# **NIST SPECIAL PUBLICATION 1800-9C**

# Access Rights Management for the Financial Services Sector

Volume C: How-to Guides

#### James Banoczi

National Cybersecurity Center of Excellence Information Technology Laboratory

Sallie Edwards Nedu Irrechukwu Josh Klosterman Harry Perper Susan Prince Susan Symington Devin Wynne The MITRE Corporation McLean, VA

August 2017

DRAFT

This publication is available free of charge from: https://nccoe.nist.gov/projects/use-cases/access-rights-management

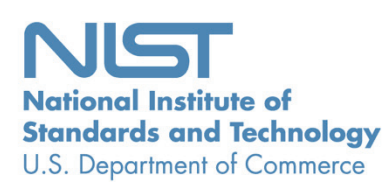

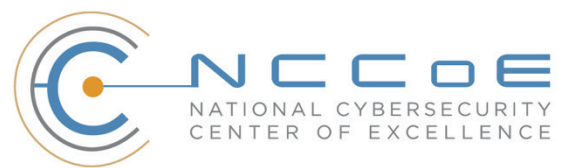

#### DISCLAIMER

Certain commercial entities, equipment, products, or materials may be identified in this document in order to describe an experimental procedure or concept adequately. Such identification is not intended to imply recommendation or endorsement by NIST or NCCoE, nor is it intended to imply that the entities, equipment, products, or materials are necessarily the best available for the purpose.

National Institute of Standards and Technology Special Publication 1800-9C Natl. Inst. Stand. Technol. Spec. Publ. 1800-C, 276 pages, August 2017 CODEN: NSPUE2

#### **FEEDBACK**

You can improve this guide by contributing feedback. As you review and adopt this solution for your own organization, we ask you and your colleagues to share your experience and advice with us.

Comments on this publication may be submitted to: financial nccoe@nist.gov

Public comment period: August 31, 2017 through October 31, 2017

All comments are subject to release under the Freedom of Information Act (FOIA).

National Cybersecurity Center of Excellence National Institute of Standards and Technology 100 Bureau Drive Mailstop 2002 Gaithersburg, MD 20899 Email: <u>nccoe@nist.gov</u>

### **1 NATIONAL CYBERSECURITY CENTER OF EXCELLENCE**

- 2 The National Cybersecurity Center of Excellence (NCCoE), a part of the National Institute of Standards
- 3 and Technology (NIST), is a collaborative hub where industry organizations, government agencies, and
- 4 academic institutions work together to address businesses' most pressing cybersecurity issues. This
- 5 public-private partnership enables the creation of practical cybersecurity solutions for specific
- 6 industries, as well as for broad, cross-sector technology challenges. Through consortia under
- 7 Cooperative Research and Development Agreements (CRADAs), including technology partners—from
- 8 Fortune 50 market leaders to smaller companies specializing in IT security—the NCCoE applies standards
- 9 and best practices to develop modular, easily adaptable example cybersecurity solutions using
- 10 commercially available technology. The NCCoE documents these example solutions in the NIST Special
- 11 Publication 1800 series, which maps capabilities to the NIST Cyber Security Framework and details the
- 12 steps needed for another entity to recreate the example solution. The NCCoE was established in 2012 by
- 13 NIST in partnership with the State of Maryland and Montgomery County, Md.
- 14 To learn more about the NCCoE, visit <u>https://nccoe.nist.gov</u>. To learn more about NIST, visit
- 15 <u>https://www.nist.gov</u>.

### 16 NIST CYBERSECURITY PRACTICE GUIDES

- 17 NIST Cybersecurity Practice Guides (Special Publication Series 1800) target specific cybersecurity
- 18 challenges in the public and private sectors. They are practical, user-friendly guides that facilitate the
- adoption of standards-based approaches to cybersecurity. They show members of the information
- 20 security community how to implement example solutions that help them align more easily with relevant
- 21 standards and best practices and provide users with the materials lists, configuration files, and other
- 22 information they need to implement a similar approach.
- 23 The documents in this series describe example implementations of cybersecurity practices that
- 24 businesses and other organizations may voluntarily adopt. These documents do not describe regulations
- 25 or mandatory practices, nor do they carry statutory authority.

### 26 ABSTRACT

- 27 Managing access to resources (data) is complicated because internal systems multiply and acquisitions
- add to the complexity of an organization's IT infrastructure. Identity and access management (IdAM) is
- 29 the set of technology, policies, and processes that are used to manage access to resources. Access rights
- 30 management (ARM) is the subset of those technologies, policies, and processes that manage the rights
- of individuals and systems to access resources (data). In other words, an ARM system enables a
- 32 company to give the right person the right access to the right resources at the right time. The goal of this
- project is to demonstrate an ARM solution that is a standards-based technical approach to coordinating
- 34 and automating updates to and improving the security of the repositories (directories) that maintain the
- 35 user access information across an organization. The coordination improves cybersecurity by ensuring

- 36 that user access information is updated accurately (according to access policies), including disabling
- accounts or revoking access privileges as user resource access needs change. Cybersecurity is also
- improved through better monitoring for unauthorized changes (e.g., privilege escalation). The system
- 39 executes user access changes across the enterprise according to corporate access policies quickly,
- 40 simultaneously, and consistently. The ARM reference design and example implementation are described
- in this NIST Cybersecurity "Access Rights Management" practice guide. This project resulted from
- 42 discussions among NCCoE staff and members of the financial services sector.
- 43 This *NIST Cybersecurity Practice Guide* also describes our collaborative efforts with technology providers
- and financial services stakeholders to address the security challenges of ARM. It provides a modular,
- 45 open, end-to-end example implementation that can be tailored to financial services companies of
- 46 varying sizes and sophistication. The use case scenario that provides the underlying impetus for the
- 47 functionality presented in the guide is based on normal day-to-day business operations. Though the
- reference solution was demonstrated with a certain suite of products, the guide does not endorse these
- 49 specific products. Instead, it presents the NIST Cybersecurity Framework (CSF) core functions and
- 50 subcategories, as well as financial industry guidelines, that a company's security personnel can use to
- 51 identify similar standards-based products that can be integrated quickly and cost-effectively with a
- 52 company's existing tools and infrastructure. Planning for deployment of the design gives an organization
- 53 the opportunity to review and audit the access control information in their directories and get a more
- 54 global, correlated, disambiguated view of the user access roles and attributes that are currently in
- 55 effect.

#### 56 **KEYWORDS**

57 Access; authentication; authorization; cybersecurity; directory; provisioning.

### 58 ACKNOWLEDGMENTS

59 We are grateful to the following individuals for their generous contributions of expertise and time.

| Name                 | Institution                      |
|----------------------|----------------------------------|
| Jagdeep Srinivas     | AlertEnterprise                  |
| Hemma Prafullchandra | HyTrust                          |
| Roger Wigenstam      | NextLabs                         |
| Don Graham           | Radiant Logic                    |
| Adam Cohen           | Splunk                           |
| Clyde Poole          | TDi Technologies                 |
| Dustin Hayes         | Vanguard Integrity Professionals |

- 60 The Technology Partners/Collaborators who participated in this build submitted their capabilities in
- 61 response to a notice in the Federal Register. Respondents with relevant capabilities or product
- 62 components were invited to sign a Cooperative Research and Development Agreement (CRADA) with
- 63 NIST, allowing them to participate in a consortium to build this example solution. We worked with:

| Product Vendor                      | Component Name      | Function                                                                                                    |
|-------------------------------------|---------------------|----------------------------------------------------------------------------------------------------|
| <u>AlertEnterprise</u>              | Enterprise Guardian | Access policy management, ad-<br>ministration and account provi-<br>sioning system                           |
| <u>HyTrust</u>                      | Cloud Control       | Privileged user access control-<br>ler, monitor, and logging system<br>for VSphere                           |
| <u>NextLabs</u>                     | NextLabs            | Attribute based access control<br>interface for SharePoint                                                   |
| Radiant Logic                       | RadiantOne          | Virtual directory system                                                                                     |
| Splunk                              | Enterprise          | Log aggregation and analytics system                                                                         |
| TDi Technologies                    | ConsoleWorks        | Application and operating sys-<br>tem privileged user access con-<br>troller, monitor, and logging<br>system |
| Vanguard Integrity<br>Professionals | Vanguard            | Mainframe RACF to LDAP inter-<br>face system                                                                 |

64

# 65 **Contents**

| 66 | 1 | Intr | oduct   | ion1                           |
|----|---|------|---------|--------------------------------|
| 67 |   | 1.1  | Practic | e Guide Structure1             |
| 68 |   | 1.2  | Build C | Overview2                      |
| 69 |   | 1.3  | Туроді  | raphical Conventions2          |
| 70 |   | 1.4  | Logica  | Architecture Summary3          |
| 71 |   | 1.5  | Netwo   | rk Diagrams4                   |
| 72 |   | 1.6  | NCCoE   | Lab4                           |
| 73 | 2 | Pro  | duct li | nstallation Guides7            |
| 74 |   | 2.1  | AlertE  | nterprise7                     |
| 75 |   |      | 2.1.1   | How It's Used7                 |
| 76 |   |      | 2.1.2   | Virtual Machine Configuration7 |
| 77 |   |      | 2.1.3   | Prerequisites                  |
| 78 |   |      | 2.1.4   | Java                           |
| 79 |   |      | 2.1.5   | Apache Activemq                |
| 80 |   |      | 2.1.6   | Oracle DB9                     |
| 81 |   |      | 2.1.7   | 7-Zip9                         |
| 82 |   |      | 2.1.8   | Installation9                  |
| 83 |   |      | 2.1.9   | Install and Configure Tomcat   |
| 84 |   |      | 2.1.10  | Configure the Database Server  |
| 85 |   |      | 2.1.11  | Deploying the Application      |
| 86 |   |      | 2.1.12  | Start the Server               |
| 87 |   |      | 2.1.13  | Provisioning Configuration12   |
| 88 |   |      | 2.1.14  | Creating System Connectors     |
| 89 |   |      | 2.1.15  | User Data Source               |
| 90 |   |      | 2.1.16  | Process Designer               |
| 91 |   |      | 2.1.17  | Policies                       |
| 92 |   |      | 2.1.18  | Rules                          |

| 93  |     | 2.1.19 | Policy Designer                         |
|-----|-----|--------|-----------------------------------------|
| 94  |     | 2.1.20 | Triggers Field Map19                    |
| 95  |     | 2.1.21 | Form Customization                      |
| 96  |     | 2.1.22 | User Field Mapping                      |
| 97  |     | 2.1.23 | Provisioning Mapping                    |
| 98  |     | 2.1.24 | External Provisioning Attributes        |
| 99  |     | 2.1.25 | Role Repository                         |
| 100 |     | 2.1.26 | Enabling SSL                            |
| 101 | 2.2 | HyTrus | st Cloud Control25                      |
| 102 |     | 2.2.1  | How Its Used                            |
| 103 |     | 2.2.2  | Virtual Machine Configuration           |
| 104 |     | 2.2.3  | Installing Vcenter Server               |
| 105 |     | 2.2.4  | Configuring Vcenter Server              |
| 106 |     | 2.2.5  | Deploying HTCC                          |
| 107 |     | 2.2.6  | Configuring HTCC                        |
| 108 |     | 2.2.7  | Integrating With Active Directory       |
| 109 |     | 2.2.8  | Creating and Deploying Access Policies  |
| 110 |     | 2.2.9  | Configure Logging                       |
| 111 | 2.3 | Micros | oft Active Directory37                  |
| 112 |     | 2.3.1  | How It's Used                           |
| 113 |     | 2.3.2  | Virtual Machine Configuration           |
| 114 |     | 2.3.3  | Installing AD                           |
| 115 |     | 2.3.4  | DNS Configuration                       |
| 116 |     | 2.3.5  | Installing Splunk Universal Forwarder   |
| 117 |     | 2.3.6  | Install Security Compliance Manager     |
| 118 |     | 2.3.7  | Group Policy Object (GPO) Configuration |
| 119 |     | 2.3.8  | Script: AdDOnlineStatus.ps1             |
| 120 |     | 2.3.9  | LDAPS Configuration                     |
| 121 | 2.4 | NextLa | bs Entitlement Manager50                |

| 122 |     | 2.4.1  | How It's Used                           | . 50 |
|-----|-----|--------|-----------------------------------------|------|
| 123 |     | 2.4.2  | Virtual Machine Configuration           | . 50 |
| 124 |     | 2.4.3  | Prerequisites                           | . 51 |
| 125 |     | 2.4.4  | Installing NextLabs                     | . 51 |
| 126 | 2.5 | OpenL  | DAP                                     | .68  |
| 127 |     | 2.5.1  | How It's Used                           | . 68 |
| 128 |     | 2.5.2  | Virtual Machine Configuration           | . 68 |
| 129 |     | 2.5.3  | Firewall Configuration                  | . 69 |
| 130 |     | 2.5.4  | Installation                            | . 69 |
| 131 |     | 2.5.5  | Audit Configuration                     | . 70 |
| 132 |     | 2.5.6  | STARTTLS and LDAPS Configuration        | . 71 |
| 133 |     | 2.5.7  | Formatting Audit Logs                   | . 73 |
| 134 |     | 2.5.8  | Script: /etc/ldap/logs/auditlogscript   | . 73 |
| 135 |     | 2.5.9  | Script: /etc/ldap/logs/add-timestamp.py | . 73 |
| 136 |     | 2.5.10 | Script: /etc/cron.daily/openIdap-status | . 74 |
| 137 | 2.6 | Radian | t Logic                                 | .74  |
| 138 |     | 2.6.1  | How Its Used                            | . 74 |
| 139 |     | 2.6.2  | Virtual Machine Configuration           | . 74 |
| 140 |     | 2.6.3  | Installing the Virtual Directory        | . 75 |
| 141 |     | 2.6.4  | Configuring VD                          | . 75 |
| 142 |     | 2.6.5  | Configure Logging                       | . 80 |
| 143 |     | 2.6.6  | Configure Views for SharePoint          | . 84 |
| 144 |     | 2.6.7  | Scripts                                 | . 90 |
| 145 |     | 2.6.8  | Script: RadiantOnlineStatus.ps1         | . 92 |
| 146 |     | 2.6.9  | Script: VanguardOnlineStatus.ps1        | . 93 |
| 147 |     | 2.6.10 | LDAPS Configuration                     | . 94 |
| 148 | 2.7 | ShareP | oint                                    | .94  |
| 149 |     | 2.7.1  | How It's Used                           | . 94 |
| 150 |     | 2.7.2  | Virtual Machine Configuration           | . 94 |

| 151 |     | 2.7.3  | Prerequisites                                                    | 95  |
|-----|-----|--------|------------------------------------------------------------------|-----|
| 152 |     | 2.7.4  | Installing SharePoint 2013                                       | 95  |
| 153 |     | 2.7.5  | Configuring SharePoint                                           | 95  |
| 154 |     | 2.7.6  | Web Configs                                                      | 97  |
| 155 | 2.8 | Splunk |                                                                  | 102 |
| 156 |     | 2.8.1  | How It's Used                                                    | 102 |
| 157 |     | 2.8.2  | Installation                                                     | 102 |
| 158 |     | 2.8.3  | Queries                                                          | 103 |
| 159 |     | 2.8.4  | Query: Detect User Provisioning Accounts Events                  | 103 |
| 160 |     | 2.8.5  | Query: Authorized and Unauthorized Provisioning Trend Line Chart | 104 |
| 161 |     | 2.8.6  | Query: Combined Provisioning Trend Line Chart                    | 105 |
| 162 |     | 2.8.7  | Query: Detect modifications to High Value or Privileged Accounts | 106 |
| 163 |     | 2.8.8  | Query: Virtual Directory Server Offline Detection                | 107 |
| 164 |     | 2.8.9  | Query: Critical Servers Offline                                  | 107 |
| 165 |     | 2.8.10 | SSL Forwarding                                                   | 107 |
| 166 | 2.9 | TDI Co | nsoleWorks                                                       | 108 |
| 167 |     | 2.9.1  | How It's Used                                                    | 108 |
| 168 |     | 2.9.2  | Virtual Machine Configuration                                    | 108 |
| 169 |     | 2.9.3  | Firewall Configuration                                           | 109 |
| 170 |     | 2.9.4  | Installation                                                     | 109 |
| 171 |     | 2.9.5  | Console Connection Configuration                                 | 109 |
| 172 |     | 2.9.6  | Graphical Gateway Configuration                                  | 109 |
| 173 |     | 2.9.7  | Graphical Connection Configuration                               | 110 |
| 174 |     | 2.9.8  | Profile Creation                                                 | 110 |
| 175 |     | 2.9.9  | Access Controls                                                  | 111 |
| 176 |     | 2.9.10 | User Auditing                                                    | 117 |
| 177 |     | 2.9.11 | Cron Configuration: /etc/crontab                                 | 117 |
| 178 |     | 2.9.12 | Scripts: connectionreporting                                     | 117 |
| 179 |     | 2.9.13 | Scripts: bashconnectionreporting                                 | 118 |

| 180 | 2.10 Netwo | rk Firewall Configuration                                       | 118 |
|-----|------------|-----------------------------------------------------------------|-----|
| 181 | 2.10.1     | Firewall Configuration for Backbone Subnet                      | 119 |
| 182 | 2.10.2     | Firewall Configuration for Common Services Subnet               | 177 |
| 183 | 2.10.3     | Firewall Configuration for ID-ARM Subnet                        | 209 |
| 184 | 2.10.4     | Firewall Configuration for Private Cloud Subnet                 | 245 |
| 185 | 2.10.5     | Firewall Configuration for the Management and Monitoring Subnet | 265 |
| 186 | Appendix A | List of Acronyms                                                | 297 |
| 187 |            |                                                                 |     |

DRAFT

# 188 List of Tables

| 189 | Table 1-1 NCCoE Lab | Network and System IP | Addresses ۹ | 5 |
|-----|---------------------|-----------------------|-------------|---|
|-----|---------------------|-----------------------|-------------|---|

# 190 List of Figures

| 191 | Figure 1-1 Logical Access Rights Management Lab Build Architecture4              |
|-----|----------------------------------------------------------------------------------|
| 192 | Figure 1-2 Logical Security Log Collection and Monitoring Lab Build Architecture |
| 193 | Figure 1-3 NCCoE Lab Networking Diagram5                                         |
| 194 | Figure 1-4 NCCoE Lab Networking Diagram6                                         |

# 195 **1** Introduction

196 The NIST Cybersecurity Practice Guide shows IT professionals and security engineers how we

197 implemented this example solution. In Volume C we cover all the products employed in the reference

design. We do not re-create the product manufacturers' documentation, which is presumed to be

- 199 widely available. Rather, these guides show how we incorporated the products together in our
- 200 environment.

Note: These are not comprehensive tutorials. There are many possible service and security configurations
 for these products that are out of scope for this example implementation.

### 203 1.1 Practice Guide Structure

This NIST Cybersecurity Practice Guide demonstrates a standards-based reference design and provides
 users with the information they need to replicate this access rights management (ARM) approach. The

- 206 reference design is modular and can be deployed in whole or in parts.
- 207 The guide contains three volumes:
- 208 NIST SP 1800-9a: *Executive Summary* High-level overview
- 209 NIST SP 1800-9b: Approach, Architecture, and Security Characteristics—What we built and why
- NIST SP 1800-9c: *How-To Guides*—Instructions for building the example implementation
   (you are here)
- 212 Depending on your role in your organization, you might use this guide in different ways:

Business decision makers, including chief security and technology officers will be interested in the
 *Executive Summary (NIST SP 1800-9a)*, which describes the:

- 215 challenges identified by financial services companies
- 216 operational benefits of adopting the solution
- 217 high-level solution description

Technology or security program managers who are concerned with how to identify, understand, assess,
 and mitigate risk will be interested in the *Approach, Architecture, and Security Characteristics (NIST SP 1800-9b)* part of the guide, which describes what we did and why. The following sections will be of

- 221 interest:
- Section 3.4.1, Assessing Risk Posture, describes the risk analysis we performed.
- Section 3.4.2, Security Control Map, maps the security functions and control of this example
   implementation to cybersecurity standards and best practices.
- 225 IT professionals who want to implement an approach like this will find the whole Practice Guide useful.
- 226 The guide's information will provide insight into the resources and skills needed to implement an ARM
- solution. You can use the How-To portion of the guide, NIST SP 1800-9c (which is this document), to
- replicate all or parts of the example implementation created in our lab. *NIST SP 1800-9c* provides

- 229 specific product installation, configuration, and integration instructions for implementing the example
- 230 implementation. We do not re-create the product manufacturers' documentation, which is generally
- 231 widely available. Rather, we show how we incorporated the products in our environment to create an
- 232 example implementation.
- 233 The guide assumes that IT professionals have experience implementing security products within the
- enterprise. Though we have used a suite of commercial products to address the challenge, this guide
- 235 does not endorse these particular products. Your organization can adopt this solution or one that
- adheres to these guidelines in whole, or you can use this guide as a starting point for tailoring and
- 237 implementing parts of the solution. Your organization's security experts should identify the products
- that will best integrate with your existing tools and IT system infrastructure. We hope you will seek
- 239 products that are congruent with applicable standards and best practices.
- 240 A NIST Cybersecurity Practice Guide does not describe "the" solution, but a possible solution. This is a
- 241 draft guide. We seek feedback on its contents and welcome your input. Comments, suggestions, and
- success stories will improve subsequent versions of this guide. Please contribute your thoughts to
- 243 <u>financial\_nccoe@nist.gov</u>.

### 244 **1.2 Build Overview**

The build is an example implementation of an access rights management system. The main components of the system include policy management, policy administration, access information provisioning, and

- security monitoring. In addition to these components, we have included privileged access management
- to secure the administration of the main components.
- 249 Security of the implementation is provided through logging changes to account/access information 250 within the directories, a virtual directory, the policy administration system, and the privileged access 251 management systems. The virtual directory is used to cache (mirror) the contents of the directories by 252 checking for changes every 60 sec. All changes are reported to the security monitoring system 253 immediately. Analytics within the security monitoring system (log collection and monitoring) correlates 254 incoming logs. Security analysts are alerted when the analytics identify potential security events caused 255 by inconsistent logs. Furthermore, the security analysts can drill down and investigate the cause of any 256 alert. The available information within the security monitoring system enables them fully analyze the 257 logs causing the alert and determine a course of action to effectively mitigate the cybersecurity incident. 258 In addition, the directory monitoring provides another tool to monitor for malicious insider activity.

# 259 **1.3 Typographical Conventions**

260 The following table presents typographic conventions used in this volume.

| Typeface/ Symbol | Meaning                 | Example                                                    |
|------------------|-------------------------|------------------------------------------------------------|
| Italics          | filenames and pathnames | For detailed definitions of terms, see the NCCoE Glossary. |

| Typeface/ Symbol | Meaning                                                                                       | Example                                                                                                    |
|------------------|-----------------------------------------------------------------------------------------------|----------------------------------------------------------------------------------------------------|
|                  | references to documents<br>that are not hyperlinks, new<br>terms, and placeholders            |                                                                                                    |
| Bold             | names of menus, options, command buttons and fields                                           | Choose <b>File &gt; Edit</b> .                                                                                               |
| Monospace        | command-line input, on-<br>screen computer output,<br>sample code examples, sta-<br>tus codes | mkdir                                                                                                    |
| Monospace Bold   | command-line user input<br>contrasted with computer<br>output                                 | service sshd start                                                                                                    |
| <u>blue text</u> | link to other parts of the<br>document, a web URL, or an<br>email address                     | All publications from NIST's National<br>Cybersecurity Center of Excellence<br>are available at <u>http://nccoe.nist.gov</u> |

# 261 **1.4 Logical Architecture Summary**

262 NIST Special Publication 1800-9b (SP1800-9b) describes an example implementation consisting of user

access management (including provisioning) and security monitoring / data collection. SP1800-9b

264 includes a much more detailed description of the architecture for building an instance of the example

implementation using commercial products. That architecture is depicted in Figure 1-1 and Figure 1-2.

#### DRAFT

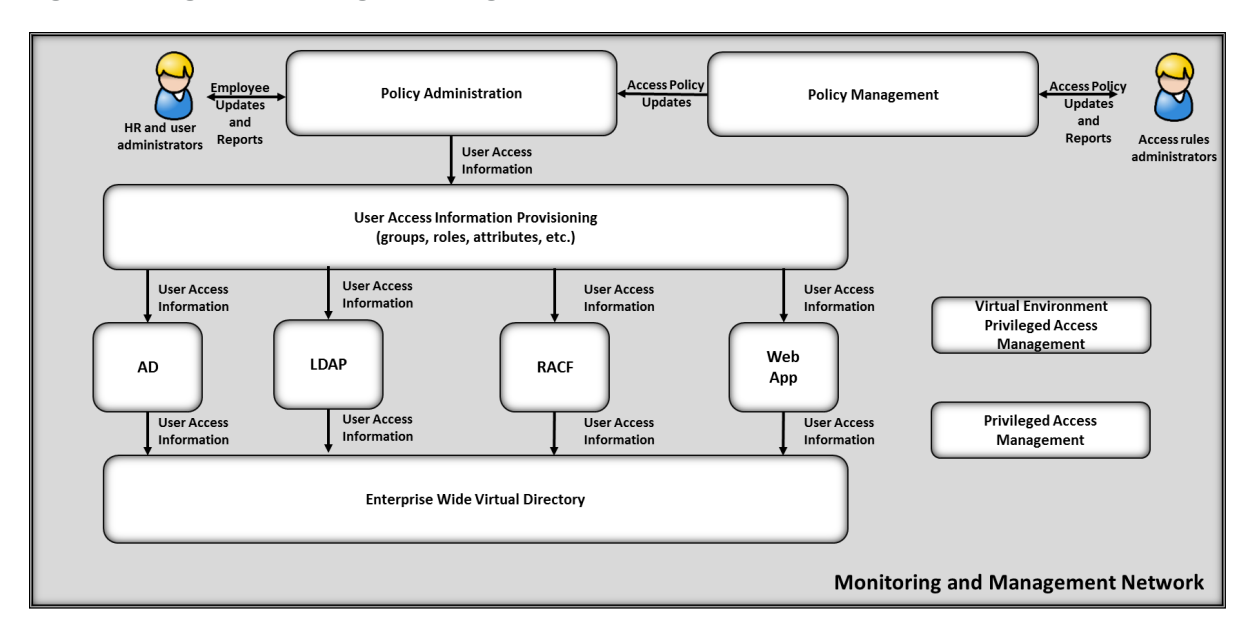

#### 266 Figure 1-1 Logical Access Rights Management Lab Build Architecture

#### 267

#### 268 Figure 1-2 Logical Security Log Collection and Monitoring Lab Build Architecture

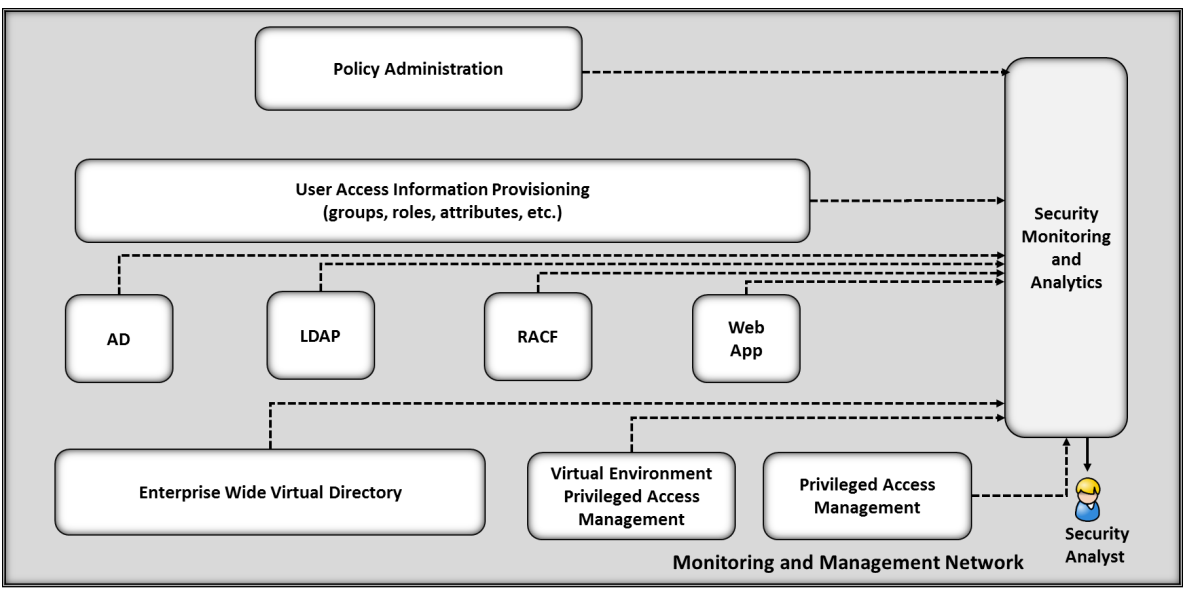

#### 269

- 270 This volume of the practice guide provides detailed instructions on installing, configuring, and
- 271 integrating the products used to build an instance of the example solution. The role of each product in
- the example implementation is described in SP1800-9b, Section 4, Architecture.

#### 273 1.5 Network Diagrams

The architecture diagrams in the previous section present the logical connections needed among the products used to build an instance of the example implementation. This section describes the virtual environment lab implementation depicting the connectivity among the products.

### 277 **1.6 NCCoE Lab**

- 278 Figures 1-3 and Figure 1-4 show the network configurations used in the example implementation.
- 279 Figure 1-3 NCCoE Lab Networking Diagram

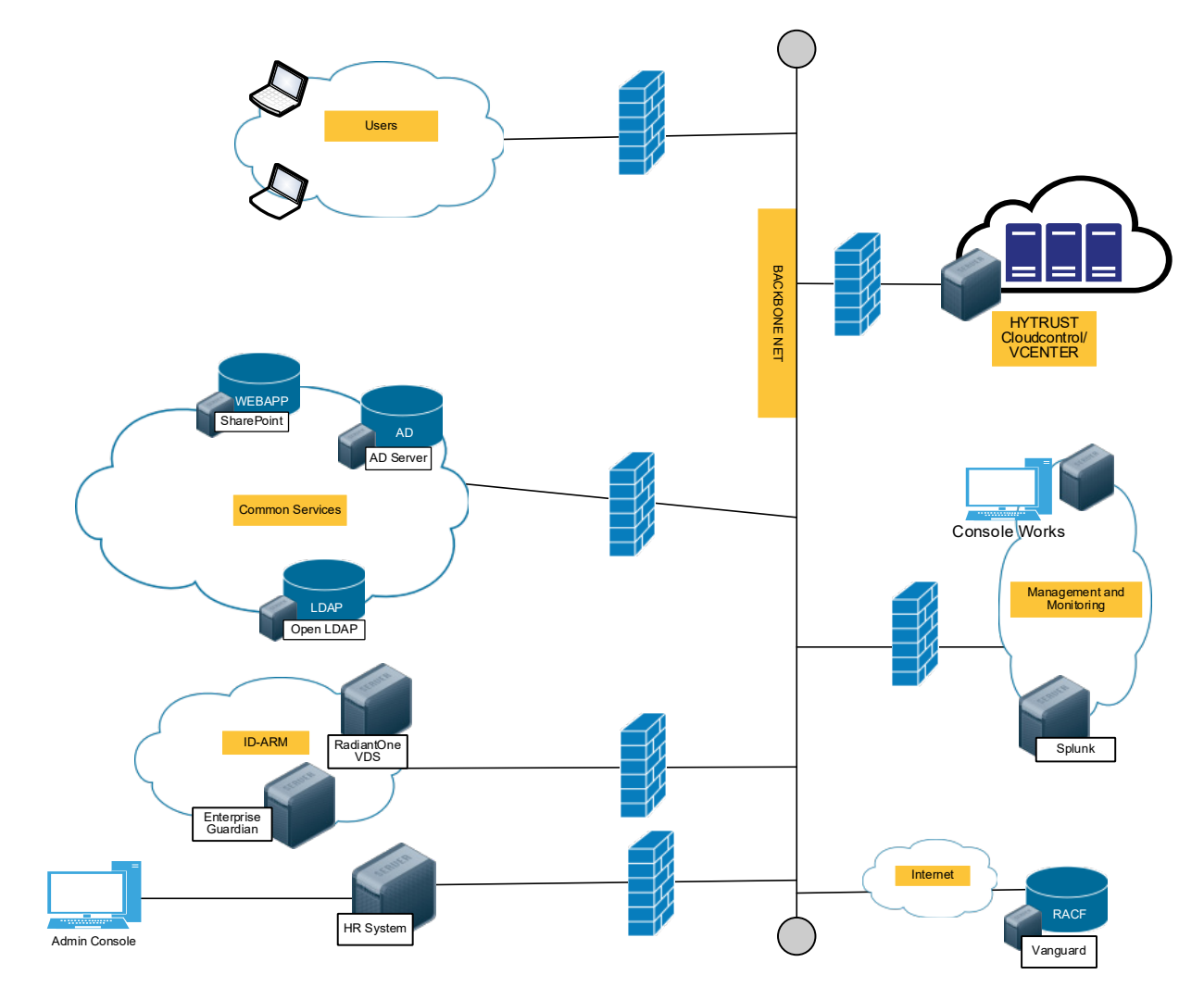

280

281 Figure 1-4 NCCoE Lab Networking Diagram

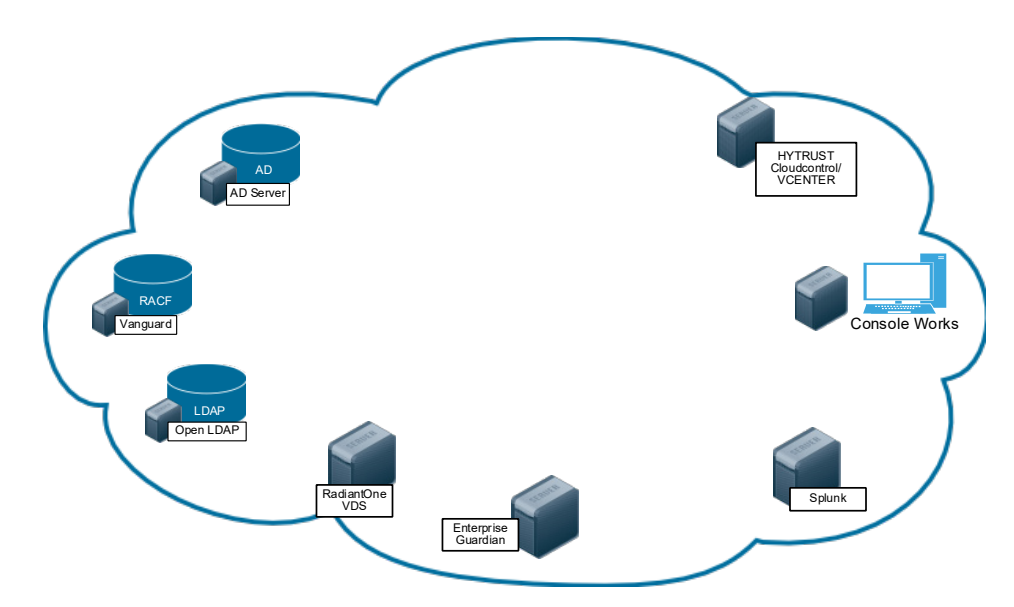

282

- 283 The following table includes the IP addresses for each of the networks depicted in Figure 1-3 and Figure
- 284 1-4.
- 285 Table 1-1 NCCoE Lab Network and System IP Addresses

| Network                          | System            | IP Address     |
|----------------------------------|-------------------|----------------|
| Logging Network: 192.168.17.0/24 | Splunk            | 192.168.17.10  |
| Vendor Network: 10.33.50.0/16    | ConsoleWorks      | 10.33.50.164   |
| Common Services Network :        | ActiveDirectory   | 192.168.19.10  |
| 192.168.19.0/24                  | OpenLDAP          | 192.168.19.11  |
| ID ADM: 102 169 14 0/24          | AlertEnterprise   | 192.168.14.113 |
| ID-ARIVI. 192.108.14.0/24        | RadiantOne VDS    | 192.168.14.111 |
| Vanguard: 172.17.212.0/24        | VanguardMainframe | 172.17.212.10  |
| UNTruct: 102 168 20 0/24         | CloudControl      | 192.168.20.11  |
| ny11ust: 192.168.20.0/24         | ESXiServer        | 192.168.20.12  |
|                                  | User 1            | 192.168.15.110 |
| Users: 192.168.15.0/24           | User 2            | 192.168.15.111 |
|                                  | HR1               | 192.168.15.112 |

# 286 **2 Product Installation Guides**

This section of the practice guide contains detailed instructions for installing and configuring all the
 products used to build an instance of the example implementation Product installation information is
 organized alphabetically by vendor, with one section for each instance of the product.

### 290 **2.1 AlertEnterprise**

AlertEnterprise Enterprise Guardian is an identity and access management system that provides end to
 end automated account provisioning, account change management, policy enforcement, and account
 administration across multiple diverse account directory systems.

#### 294 2.1.1 How It's Used

295 AlertEnterprise Enterprise Guardian is used in the example implementation to provide access policy

- 296 management, account change logging/reporting, account administration and account provisioning.
- 297 Provisioining accounts includes creating new accounts and changes to existing accounts, including
- 298 disabling accounts within multiple directories simultaneously.

#### 299 2.1.2 Virtual Machine Configuration

- 300 The AlertEnterprise virtual machine consists of a Windows Server 2012 R2 configured as follows:
- 301 Windows Server 2012 R2
- 302 I CPU
- 303 2 NICs
- 304 32GB Mem
- 305 190GB Storage

#### 306 Network Configuration (Interface 1)

- 307 IPv4 Manual
- 308 IPv6 Disabled
- 309 IP Address: 192.168.14.113
- 310 Netmask: 255.255.255.0
- 311 Gateway: 192.168.14.1
- 312 DNS Name Servers: 192.168.19.10
- 313 DNS-Search Domains: acmefinancial.com

#### 314 Network Configuration (Interface 2)

- 315 IPv4 Manual
- 316 IPv6 Disabled
- 317 IP Address: 192.168.17.114
- 318 Netmask: 255.255.255.0
- 319 Gateway: 192.168.17.1
- 320 DNS Name Servers 192.168.19.10
- 321 DNS-Search Domains: acmefinancial.com

#### 322 2.1.3 Prerequisites

- 323 Before starting the installation of the Enterprise Guardian Application, you must install the prerequisite
- 324 software, which consist of a compatible version of JRE, Apache Activemq, and a SQL database. You will
- also need a supported internet browser and zip extracting software. See the *AlertEnterprise System*
- 326 *Requirement Specifications Guide* (provided by vendor) for a full list of supported prerequisite software.
- 327 Prerequisite software used in this build:

|            | -     |                                                                                                    |
|------------|-------|----------------------------------------------------------------------------------------------------|
| 328        |       | JRE 1.6 Update 22                                                                                                    |
| 329        |       | Apache Tomcat 6.0.26                                                                                                    |
| 330        |       | Oracle SQL Database 12c                                                                                                    |
| 331        |       | Google Chrome 55.0.2883.87                                                                                                    |
| 332        |       | 7-zip 16.04                                                                                                    |
| 333        | 2.1.4 | Java                                                                                                    |
| 334        | 1.    | Download and install Java from the Oracle web site.                                                                                      |
| 335<br>336 | 2.    | Make sure that JAVA_HOME variable is set to the folder where Java is installed and <code>%JAVA_HOME%/bin</code> is in the system's path. |
| 337<br>338 | 3.    | Open the Command Prompt in Administrator Mode (right-click > Run as Administrator) and issue:                                            |
| 339        |       | Set JAVA_HOME= <path jdk="" jre="" of=""></path>                                                                                         |
| 340<br>341 |       | Where <> is the path where Java is installed, for example,<br>C:\Program Files\Java\JRE6                                                 |
| 342<br>343 | 4.    | Setting Path:<br>PATH= C:\Program Files\Java\JDK1.6.0-21\bin;%PATH%                                                                      |
| 344        | 5.    | Checking JAVA_HOME and PATH:                                                                                                    |
| 345<br>346 |       | Echo %JAVA_HOME%<br>Echo %PATH%                                                                                                    |
| 347        | 2.1.5 | Apache Activemq                                                                                                    |
| 348        | 1.    | Install the Activemq server according to documentation found on the Apache website.                                                      |
| 349        | 2.    | Run ActiveMQ as a Windows service.                                                                                                    |
| 350        | 3.    | Ensure the server is installed correctly and running by connecting to the admin console on port                                          |

351 8161. For example: URL: <IP address of the server where Active MQ is 2130

| in | stalled>:8161/admin                                                                                                    |                                                                                                    |
|----|----------------------------------------------------------------------------------------------------|----------------------------------------------------------------------------------------------------|
| -  | I localhost : ActiveMQ Con 🗙 💘 Apache Tomcat X 🖞 ! NIST X 🖞 🗅 https://support.alertente X 🔪 🗖 Local Naming Parameter X 🏷                                                                                                    | <b>▲ –</b> 0                                                                                                    |
| ~  | → C O localhost8161/admin/                                                                                                    | •                                                                                                    |
|    | ActiveMQ                                                                                                    | Software Foundation                                                                                                    |
|    |                                                                                                    |                                                                                                    |
|    | Home   Queues   Topics   Subscribers   Connections   Network   Scheduled   Send                                                                                                    | Support                                                                                                    |
|    | Hame   Queues   Tapics   Subscribers   Connections   Network   Scheduled   Send Welcome!                                                                                                    | Support Queue Views Graph                                                                                                    |
|    | Welcome!         Welcome!           Welcome to the ActiveMQ Console of localhost (ID:WIN-CHSUIS3NKVR-13184-1485437798384-0:1)                                                                                                    | Support<br>Queue Views<br>Graph<br>XML                                                                                                    |
|    | Welcome!         Welcome!           Welcome to the ActiveMQ Console of localhost (ID:WIN-CHSUIS3NKVR-13184-1485437798384-0:1)         You can find more information about ActiveMQ on the Apache ActiveMQ Site                                                                                                    | Support Queue Views Graph SML Topic Views xML xML                                                                                                    |
|    | Weilcome!           Welcome to the ActiveMQ Console of localhost (ID:WIN-CH5UI53NKVR-13184-1485437798384-0:1)           You can find more information about ActiveMQ on the Apache ActiveMQ Site           Broker                                                                                                    | Support                                                                                                    |
|    | Wome   Queues   Topics   Subscribers   Connections   Network   Scheduled   Send           Welcome!           Welcome to the ActiveMQ Console of localhost (ID:WIN-CHSUIS3NKVR-13184-1485437798384-0:1)           You can find more information about ActiveMQ on the Apache ActiveMQ Site           Broker           Name         localhost                                                                                                    | Support Queue Views Graph XML Topic Views Subscribers Views                                                                                                    |
|    | Broker         Isome         Isome <t< td=""><td>Support  Queue Views Graph State State Sta</td></t<> | Support  Queue Views Graph State State Sta |
|    | Welcome!         Welcome to the ActiveMQ Console of localhost (ID:WIN-CHSUIS3NKVR-13184-1485437798384-0:1)         You can find more information about ActiveMQ on the Apache ActiveMQ Site         Broker         Isame       localhost         Verion       5.6.0         ID       ID/WIN-CHSUIS3NKVR-13184-1485437798384-0:1                                                                                                    | Support Queue Views Graph KML Topic Views XML Subscribers Views XML Useful Links                                                                                                    |
|    | Welcome!         Welcome to the ActiveMQ Console of localhost (ID:WIN-CHSUIS3NKVR-13184-1485437798384-0:1)         You can find more information about ActiveMQ on the Apache ActiveMQ Site         Broker         Name       localhost         Version       56.0         ID       ID/WIN-CHSUIS3NKVR-13184-1485437798384-0:1         Stere persent used       0                                                                                                    | Support Queue Views Graph Graph XHL Topic Views XHL Subscribers Views XHL Useful Links Dogmentation Dogmentation                                                                                                    |

353

#### 354 2.1.6 Oracle DB

- 1. Install the Oracle SQL database according to documentation found on the Oracle <u>website</u>.
- Ensure the pdborcl pluggable database service name is added correctly in the tnsnames.ora file
   per the Oracle documentation.

| File Edit Format View Help                                                                                           |   |
|----------------------------------------------------------------------------------------------------|---|
| # tnsnames.ora Network Configuration File: C:\app\OracleHomeUser1\product\12.1.0\dbhome_1\network\admin\tnsnames.ora |   |
| # Generated by Uracle configuration tools.                                                                           |   |
| LISTENER ORCL1 =                                                                                                    |   |
| (ADDRESS = (PROTOCOL = TCP)(HOST = localhost)(PORT = 1521))                                                          |   |
| ORACLE CONNECTION DATA =                                                                                             |   |
| (DESCRIPTION =                                                                                                    |   |
| (ADDRESS_LIST =                                                                                                    |   |
| (ADDRESS = (PROTOCOL = IPC)(KEY = EXTPROC1521))                                                                      |   |
| )                                                                                                    |   |
| (CONNECT_DATA =                                                                                                    |   |
| (SLD = LLREXTPOC)                                                                                                    |   |
| (resentation - ro)                                                                                                   |   |
|                                                                                                    |   |
|                                                                                                    |   |
| ORCL1 -                                                                                                    |   |
| (DESCRIPTION =                                                                                                    |   |
| (ADDRESS = (PROTOCOL = TCP)(HOST = localhost)(PORT = 1521))                                                          |   |
| (CONNEC_DATA =                                                                                                    |   |
| (SERVER = DEDICATED)                                                                                                 |   |
| (Service_name = Orcii)                                                                                               |   |
|                                                                                                    |   |
|                                                                                                    |   |
| PDBORCL -                                                                                                    |   |
| (DESCRIPTION =                                                                                                    |   |
| (ADDRESS = (PROTOCOL = TCP)(HOST = localhost)(PORT = 1521))                                                          |   |
| (CONNEL_DATA =                                                                                                    |   |
| (SERVER = DEDICATED)                                                                                                 |   |
| (Strazet_new - babolex)                                                                                              |   |
|                                                                                                    |   |
|                                                                                                    |   |
| 8                                                                                                    | > |

- 358
- Open a command prompt and test by connecting with this command: sqlplus
   sys/<password>@pborcl as sysdba.
- 361 2.1.7 7-Zip
- 362 1. Download and install 7-Zip from <u>www.7-zip.org.</u>
- 363 2.1.8 Installation
- You can install the AlertEnterprise Enterprise Guardian Application in three steps. This information isalso found within the *AlertEnterprise Installation Guide*.
- 366 1. Install and Configure the Apache Tomcat Server.

| 367                                    | 2.    | Configure the database server.                                                                                                    |  |  |  |  |  |
|----------------------------------------|-------|----------------------------------------------------------------------------------------------------|--|--|--|--|--|
| 368                                    | 3.    | Deploy the application.                                                                                                    |  |  |  |  |  |
| 369                                    | 2.1.9 | Install and Configure Tomcat                                                                                                    |  |  |  |  |  |
| 370<br>371                             | 1.    | Install the Apache Tomcat Server per the documentation found on the Apache <u>website</u> . Details can also be found within the <i>AlertEnterprise Enterprise Guardian Install Guide</i> .          |  |  |  |  |  |
| 372                                    |       | a. During the installation, specify the destination folder as C:\AlertEnterprise\Tomcat.                                                                                                    |  |  |  |  |  |
| 373<br>374                             | 2.    | When installation is complete, navigate to <b>Start&gt;Programs&gt;Configure Tomcat</b> and select the<br>Java tab.                                                                                  |  |  |  |  |  |
| 375<br>376<br>377<br>378<br>379<br>380 | 3.    | Add the following lines to the end of Java Options, ensuring there are no spaces:<br>-XX:PermSize=1024<br>-Xms2048m<br>-Xmx2048m<br>-Dcom.alnt.fabric.loadInitData=force<br>"Dalert.db.update=update |  |  |  |  |  |
| 204                                    |       |                                                                                                    |  |  |  |  |  |

- 3814. Click **Apply** and **OK** to close the dialog box.
- 382 2.1.10 Configure the Database Server

The NCCoE build supports Oracle SQL Database 12c. See the administrator's guide for the full installation and configuration guide. Open a command prompt with administrator privileges and connect: sqlplus sys/<password>@pborcl as sysdba

- Create a new schema/SID per your naming convention: create user <user/schema name>
   identified by <password>, you may have to unlock the schema: alter user
   <user/schema name> identified by <password> unlock
- 389
  2. Use grant <attribute> to <user/schema name>; to grant the new user all of the
  390
  following attributes:
- 391 connect; resource; create synonym; create session; create sequence; create view; unlimited
   392 tablespace; create procedure; create trigger; create table

393 3. You can use Oracle SQL Developer to test the connection using the username and password394 created in Step 2. When this connection is successful, you can proceed.

| <b>Q</b> ,       |                    | New / Selec       | t Database Connection                              | ¢ |
|------------------|--------------------|-------------------|----------------------------------------------------|---|
| Connection Name  | Connection Details | Connection Name   | Test Connection                                    | 1 |
| Test Connection  | AESUP957@//192     | <u>U</u> sername  | AESUP957                                           | Ī |
|                  |                    | Password          |                                                    | Ī |
|                  |                    | Save Password     |                                                    | ី |
|                  |                    | Oracle Acce       | ess                                                | _ |
|                  |                    | Connection Type   | e Basic 🔻 Role default 👻                           |   |
|                  |                    | Hostn <u>a</u> me | 192. 168. 14. 113                                  |   |
|                  |                    | Po <u>r</u> t     | 1521                                               |   |
|                  |                    | O SID             | pdbord                                             |   |
|                  |                    | Service name      |                                                    |   |
|                  |                    | OS Authentic      | ation 🗌 Kerberos Authentication 🗌 Proxy Connection |   |
| Status : Success |                    |                   |                                                    |   |
| Help             |                    | Save              | <u>Clear</u> <u>Test</u> Connect         Cancel    |   |

395

### 396 2.1.11 Deploying the Application

397 After you have successfully configured the database, proceed to deploy the AlertEnterprise product on 398 your web application server. The following deployment steps are required for the Tomcat 6.0 version:

399 *Note:* For steps required to use the SAP system connector or MySQL database, see the vendor400 documentation.

| 401<br>402<br>403        | 1. | Stop the Tomcat server from the Windows services if it is already running. Click <b>Start &gt; Run</b> and type services.msc then click <b>OK</b> . Select the Apache Tomcat and click the <b>Stop Service</b> icon to stop the service.                                                           |
|--------------------------|----|----------------------------------------------------------------------------------------------------|
| 404                      | 2. | Copy the AlertEnterprise.war, AccessMap.war (if you possess AlertInsight license), A-                                                                                                    |
| 405                      |    | lertEnterpriseHelp.war, and jasperserver-pro.war files to the <tomcat installation<="" td=""></tomcat>                                                                                                    |
| 406                      |    | folder>\webapps\ <b>path.</b>                                                                                                    |
| 407                      | 3. | If you have a license for the Password Management application, you need to copy the password                                                                                                    |
| 408                      |    | management war file (AIPM.war) to <tomcat folder="" installation="">/webapps.</tomcat>                                                                                                    |
| 409                      | 4. | Create new folders AlertCommonLib and AlertExternalLib under the <tomcat installation<="" td=""></tomcat>                                                                                                    |
| 410                      |    | Folder>.                                                                                                    |
| 411                      | 5. | Extract AlertCommonLib.zip under the AlertCommonLib folder. You will see many new files in                                                                                                    |
| 412                      |    | this folder.                                                                                                    |
| 413                      | 6. | Edit <tomcat folder="" installation="">\conf\catalina.properties using any editor and add</tomcat>                                                                                                    |
| 414<br>415<br>416<br>417 |    | <pre>common.loader as described below:<br/>common.loader=\${catalina.base}/lib,\${catalina.base}/lib/*.jar,\${catalina.home}/<br/>lib,\${catalina.home}/lib/*.jar,\${catalina.home}/AlertCommonLib/*.jar,\${catalina<br/>.home}/AlertExternalLib/*.jar . Save the file and close the editor.</pre> |

- 418 7. Add Database Connection. Add a new resource entry as below with name jdbc/alntdb in
- 419 <Tomcat installation folder>\conf\context.xml. Replace the code in <> with relevant

420 information.

| 421 | For ORACLE:                                                                                            |
|-----|----------------------------------------------------------------------------------------------------|
| 422 | <resource <="" description="DB Connection" th=""></resource>                                           |
| 423 | name="jdbc/alntdb" auth="Container"                                                                    |
| 424 | type="com.mchange.v2.c3p0.ComboPooledDataSource"                                                       |
| 425 | factory="org.apache.naming.factory.BeanFactory"                                                        |
| 426 | user=<"Schema User">                                                                                   |
| 427 | password=<"Schema User Password">                                                                      |
| 428 | jdbcUrl="jdbc:oracle:thin:@ <db host="" name="">:<db port="">:<schema name="">/SID"</schema></db></db> |
| 429 | driverClass="oracle.jdbc.driver.OracleDriver" maxPoolSize="100"                                        |
| 430 | minPoolSize="5"                                                                                        |
| 431 | acquireIncrement="5"                                                                                   |
| 432 | numHelperThreads="20"                                                                                  |
| 433 | maxIdleTime="600"                                                                                      |
| 434 | maxIdleTimeExcessConnections="300"                                                                     |
| 435 | debugUnreturnedConnectionStackTraces="true"                                                            |
| 436 | unreturnedConnectionTimeout="900" />                                                                   |

437 8. To add more <resource> entries, see the *AlertEnterprise Enterprise Guardian Installation Guide*.

### 438 2.1.12 Start the Server

- 439 1. Make sure that Active MQ is up and running and then start the Tomcat server.
- 440 2. Start the AlertEnterprise application using the address of the form http://<Server IP</li>
  441 Address>:8080/AlertEnterprise.
- 442Note: 8080 is the default port on local host. If you want to change it, change it in the443server.xml.
- 444 3. Log on to the application using username *admin* and password: *System@123*. You should be445 able to view the Home screen of the application.

### 446 2.1.13 Provisioning Configuration

- For this build, the AlertEnterprise support team pre-configured AlertEnterprise Enterprise Guardian for
   provisioning. Configuring the provisioning functionality involves several steps to ensure that each
   connector is properly provisioning attributes. All steps for configuring provisioning are documented and
   delivered with the application in the Help tab. The parameters used during the configuration of different
- 451 components are found here.

# 452 2.1.14 Creating System Connectors

- 1. Navigate to Setup > Manual Configuration > Systems > System. 453 454 2. Click New to create a new system. 455 3. Enter the following Definition: 456 a. System Type - Active Directory 457 b. Connector Name - AD 458 c. Connector Description – AD 459 d. Connector Long Description - AD 460 e. Connector Type – LDAP (default)
- 461 4. Click **Next**.

| 462 | 5.  | Enter th | ne following Parameters:                                                         |
|-----|-----|----------|----------------------------------------------------------------------------------|
| 463 |     | a.       | HostName – 192.168.19.10                                                         |
| 464 |     | b.       | Port Number – 636 (use 389 if SSL is not configured yet)                         |
| 465 |     | с.       | Service user Dn - CN=AlertServiceAccount, CN=Users, DC=Acmefinancial, DC=com     |
| 466 |     | d.       | Password - Fsarm@nccoel                                                          |
| 467 |     | e.       | Use SSL – true (use false if SSL is not configured yet)                          |
| 468 |     | f.       | User Base DN - OU=Operations, DC=Acmefinancial, DC=com                           |
| 469 |     | g.       | Group Base DN - DC=Acmefinancial, DC=com                                         |
| 470 |     | h.       | Object Class - user                                                              |
| 471 |     | i.       | Is Primary – Yes                                                                 |
| 472 |     | j.       | LastModified Column role – whenChanged                                           |
| 473 |     | k.       | Last Modified User Column – whenChanged                                          |
| 474 | 6.  | Click Ne | ext.                                                                             |
| 475 | 7.  | Enter th | ne following parameters:                                                         |
| 476 |     | a.       | Application – AlertAccess                                                        |
| 477 |     | b.       | Check the following boxes - Provisioning, Role Management, Offline System,       |
| 478 |     |          | Allow Modify Role                                                                |
| 479 |     | с.       | Category - production                                                            |
| 480 |     | d.       | Time Zone – Eastern Standard Time                                                |
| 481 | 8.  | Click Ne | ext.                                                                             |
| 482 | 9.  | Click Sa | ive.                                                                             |
| 483 | 10. | Repeat   | Steps 1–9 to add the OpenLDAP and RACF connectors with the following parameters: |
| 484 |     | OpenL    | DAP:                                                                             |
| 485 |     | a.       | System Type - OpenLDAP Server                                                    |
| 486 |     | b.       | Connector Name – Openldap                                                        |
| 487 |     | с.       | Connector Description - OpenLDAP                                                 |
| 488 |     | d.       | Connector Type - OpenLDAP                                                        |
| 489 |     | e.       | HostName – 192.168.19.11                                                         |
| 490 |     | f.       | Port Number – 636 (use 389 if SSL is not configured yet)                         |
| 491 |     | g.       | Service user Dn - CN=Admin, DC=Acmefinancial, DC=com                             |
| 492 |     | h.       | Password - Fsarm@nccoel                                                          |
| 493 |     | i.       | Use SSL – true (use false if SSL is not configured yet)                          |
| 494 |     | j.       | User Base DN - OU=Operations, DC=Acmefinancial, DC=com                           |
| 495 |     | k.       | <b>Group Base DN</b> - OU=Operations, DC=Acmefinancial, DC=com                   |
| 496 |     | Ι.       | Object Class - inetOrgPerson                                                     |
| 497 |     | m.       | Group Object Class Name — groupOfUniqueNames                                     |
| 498 |     | n.       | Primay Connection - Yes                                                          |
| 499 |     | 0.       | LastModified Column role – whenChanged                                           |
| 500 |     | р.       | Last Modified User Column – whenChanged                                          |
| 501 |     | q.       | Member Attribute Name for Group - uniqueMember                                   |
| 502 |     | r.       | LDAP DnName – cn                                                                 |
| 503 |     | s.       | LDAP Account Control Column Name – cn                                            |
| 504 |     | t.       | User Password attributed – default                                               |
| 505 |     | u.       | Encode Password Required? – default                                              |
| 506 |     | ٧.       | LDAP Group Search Attributed – cn                                                |

| 507        | w.       | userIdColumnName (Optional Parameter) - cn                                                                |  |  |  |  |  |  |  |
|------------|----------|----------------------------------------------------------------------------------------------------|--|--|--|--|--|--|--|
| 508        | х.       | Application – AlertAccess                                                                                 |  |  |  |  |  |  |  |
| 509<br>510 | у.       | <pre>Neck the following boxes - Provisioning, Role Management, Offline System,<br/>.low Modify Role</pre> |  |  |  |  |  |  |  |
| 511        | Ζ.       | Category - production                                                                                     |  |  |  |  |  |  |  |
| 512        | aa.      | <b>2 Zone -</b> Eastern Standard Time                                                                     |  |  |  |  |  |  |  |
| 513        | RACF:    |                                                                                                    |  |  |  |  |  |  |  |
| 514        | a.       | System Type - OpenLDAP Server                                                                             |  |  |  |  |  |  |  |
| 515        | b.       | Connector Name – RACF_OPENLDAP                                                                            |  |  |  |  |  |  |  |
| 516        | с.       | Connector Description - RACF_OpenLDAP                                                                     |  |  |  |  |  |  |  |
| 517        | d.       | Connector Type - OpenLDAP                                                                                 |  |  |  |  |  |  |  |
| 518        | e.       | HostName – 172.17.212.10                                                                                  |  |  |  |  |  |  |  |
| 519        | f.       | Port Number – 636 (use 389 if SSL is not configured yet)                                                  |  |  |  |  |  |  |  |
| 520        | g.       | <pre>Service user Dn - racfid=TSNI00, profiletype=user, sysplex=sysplex1</pre>                            |  |  |  |  |  |  |  |
| 521        | h.       | Password - Fsarm@nccoel                                                                                   |  |  |  |  |  |  |  |
| 522        | i.       | Use SSL – true (use false if SSL is not configured yet)                                                   |  |  |  |  |  |  |  |
| 523        | j.       | User Base DN - profiletype=user, sysplex=sysplex1                                                         |  |  |  |  |  |  |  |
| 524        | k.       | <pre>Group Base DN - profiletype=user, sysplex=sysplex1</pre>                                             |  |  |  |  |  |  |  |
| 525        | I.       | Object Class - racfUser                                                                                   |  |  |  |  |  |  |  |
| 526        | m.       | Primay Connection – Yes                                                                                   |  |  |  |  |  |  |  |
| 527        | n.       | LDAP DnName - racfId                                                                                      |  |  |  |  |  |  |  |
| 528        | 0.       | LDAP UserID Column Name - racfId                                                                          |  |  |  |  |  |  |  |
| 529        | р.       | User Password attributed – default                                                                        |  |  |  |  |  |  |  |
| 530        | q.       | Encode Password Required? – default                                                                       |  |  |  |  |  |  |  |
| 531        | r.       | Ignore user check – Yes                                                                                   |  |  |  |  |  |  |  |
| 532        | S.       | isObjectClassExist – No                                                                                   |  |  |  |  |  |  |  |
| 533        | t.       | userIdColumnName (Optional Parameter) - racfid                                                            |  |  |  |  |  |  |  |
| 534        | u.       | isCnAttrExists (Optional Parameter) – No                                                                  |  |  |  |  |  |  |  |
| 535        | ۷.       | Application - AlertAccess                                                                                 |  |  |  |  |  |  |  |
| 536        | w.       | Check the following boxes - Provisioning, Role Management, Offline System,                                |  |  |  |  |  |  |  |
| 537        |          | Allow Modify Role                                                                                         |  |  |  |  |  |  |  |
| 538        | X.       | lime Zone – Eastern Standard Time                                                                         |  |  |  |  |  |  |  |
| 539        | File Cor |                                                                                                    |  |  |  |  |  |  |  |
| 540        | a.       | System Type - File Connector                                                                              |  |  |  |  |  |  |  |
| 541        | D.       | Connector Name - FILE CONNECTOR                                                                           |  |  |  |  |  |  |  |
| 542        | C.       | Connector Type - FileConnector                                                                            |  |  |  |  |  |  |  |
| 543        | d.       | User Folder Path - C:\Program Files\User                                                                  |  |  |  |  |  |  |  |
| 544        | e.       | Role Folder Path - C: \Program Files\Role                                                                 |  |  |  |  |  |  |  |
| 545        | T.       | User role Folder Path - C:\Program Files\UserRole                                                         |  |  |  |  |  |  |  |
| 546        | g.       | Column Header for User ID – User Id                                                                       |  |  |  |  |  |  |  |
| 547        | n.       | Skip Provisioning – Yes                                                                                   |  |  |  |  |  |  |  |
| 548        | l.       | Application – AlertAccess                                                                                 |  |  |  |  |  |  |  |
| 549        | J.<br>L  | Creater Devisioning, Role Management                                                                      |  |  |  |  |  |  |  |
| 550        | К.       | Category - Production                                                                                     |  |  |  |  |  |  |  |
| 551        | ١.       | IIME ZONE - Eastern Standard Time                                                                         |  |  |  |  |  |  |  |

| 552 | Identity | Store                                                                       |
|-----|----------|-----------------------------------------------------------------------------|
| 553 | a.       | System Type – Database (JDBC J2EE)                                          |
| 554 | b.       | Connector Name - IDENTITYSTORE                                              |
| 555 | с.       | <b>Connector Type -</b> Database (JDBC J2EE)                                |
| 556 | d.       | User Name – admin                                                           |
| 557 | e.       | Password - System@123                                                       |
| 558 | f.       | JNDI Name — java:comp/env/jdbc/alntdb                                       |
| 559 | a.       | Application - Alert Access                                                  |
| 560 | b.       | Check the following boxes - Provisioning, Role Manangement, Offline System, |
| 561 |          | Identity Provider                                                           |
| 562 | g.       | Category - Production                                                       |
| 563 | h.       | Time Zone - Eastern Standard Time                                           |

#### 564 2.1.15 User Data Source

#### 565 1. Navigate to Setup>Manual Configuration>User Data>User Data Source.

566 2. Click **New.** Create the following User Data Source:

| System Type             | Connector     | Unique<br>Key | Sequence | Mapping                                                                                                    |
|-------------------------|---------------|---------------|----------|----------------------------------------------------------------------------------------------------|
| Database<br>(JDBC J2EE) | IDENTITYSTORE | UserId        | 1        | <ol> <li>UserId – IDENTITYSTORE – UserId</li> <li>FirstName – IDENTITYSTORE – FirstName</li> <li>LastName – IDENTITYSTORE – LastName</li> <li>ValidFrom – IDENTITYSTORE – ValidFrom</li> <li>ValidTo – IDENTITYSTORE – ValidTo</li> </ol> |

#### 567 2.1.16 Process Designer

- 568 1. Navigate to Setup>Manual Configuration>Process Engine>Process Designer.
- 569 2. Click **New.**
- 570 3. Enter New Hire as Process Name and Alert Access as Rule Type. Click Next.

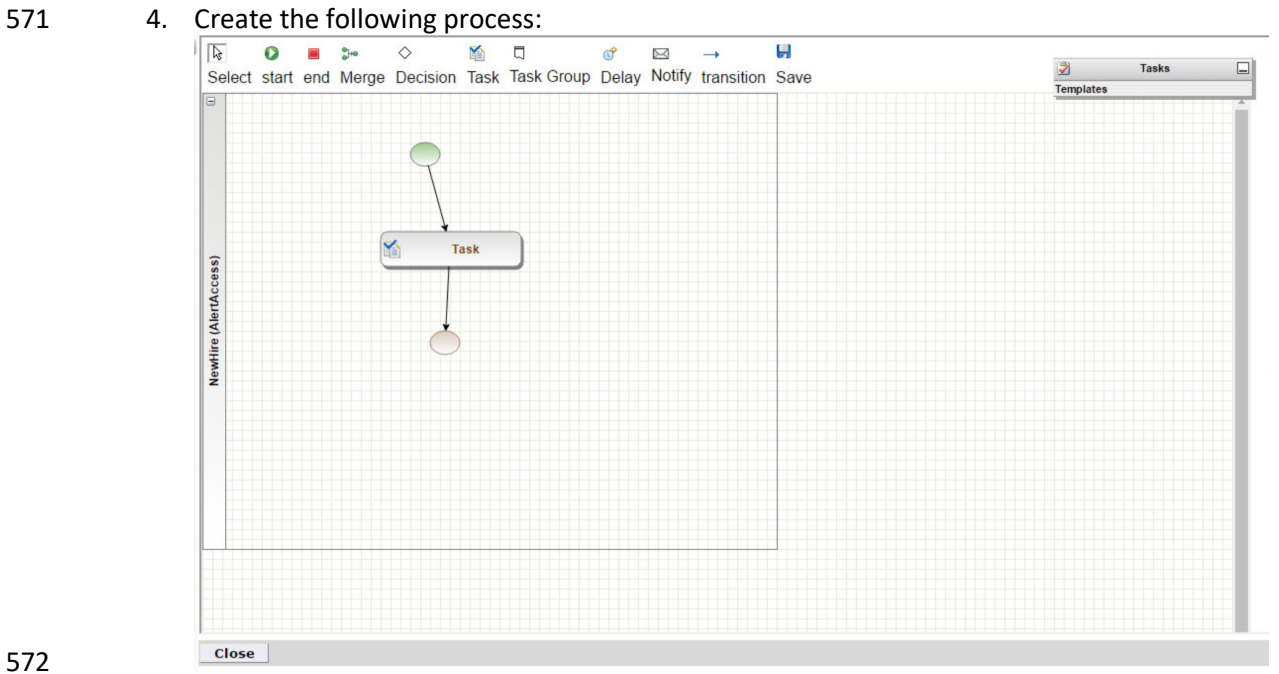

#### 573 2.1.17 Policies

### 1. Navigate to **Setup>Manual Configuration>Policy Engine>Policies.**

575 2. Click **New.** Create the following policies:

| Policy Name              | Rule Name                | Priority | Active | Attribute Name    | Value        |
|--------------------------|--------------------------|----------|--------|-------------------|--------------|
| OpenLDAP prov<br>Action  | OpenLDAP prov<br>Action  | 0        | Yes    | System ProvAction | Change_Roles |
| Termination-shell update | Termination-shell update | 0        | Yes    | loginShell        | disable      |

576

#### 2.1.18 Rules 577

#### 1. Navigate to Setup>Manual Configuration>Policy Engine>Rules. 578 579

2. Click **New.** Create the following rules:

| Rule Name                    | Entity Type | Rule Type        | Description                        | Applicable To        | Attributes                                                  | Condition                                                               |
|------------------------------|-------------|------------------|------------------------------------|----------------------|-------------------------------------------------------------|-------------------------------------------------------------------------|
| Survey Rule                  | Workflow    | Survey           | Survey Rule                        | Initiator            | AND                                                         |                                                                         |
| NewHire                      | Workflow    | AlertAc-<br>cess | NewHire                            | Initiator            | AND Re-<br>quest Cat-<br>egory                              | = Change<br>Access                                                      |
| NewHireSug-<br>gestDefault   | Workflow    | AlertAc-<br>cess | NewHireDe-<br>fault                | Suggest/De-<br>fault | AND Re-<br>quest Cat-<br>egory                              | 1) =NewHire<br>2) =Change-<br>Acces<br>3) =Rehire                       |
| Role As-<br>signement        | Workflow    | AlertAc-<br>cess | Role Assign                        | Policy               | AND<br>Role:Alias                                           | Any Value                                                               |
| OpenLDAP<br>prov Action      | Workflow    | AlertAc-<br>cess | OpenLDAP<br>provisioning<br>action | Policy               | AND Re-<br>quest Cat-<br>egory; Sys-<br>tem Multi<br>Select | 1) =Termina-<br>tion and<br>=OpenLDAP<br>2) =Rehire<br>and<br>=OpenLDAP |
| Termination-<br>shell update | Workflow    | AlertAc-<br>cess | Terminate<br>shell update          | Policy               | AND Re-<br>quest Cat-<br>egory                              | =Termina-<br>tion                                                       |

#### 2.1.18.1 Suggest/Default Access 580

#### 581

582

586

#### 1. Navigate to Setup>Manual Configuration>Policy Engine>Suggest/Default Access. 2. Click **New.** Create the following criteria:

| Name                       | Туре    | Condition             | Search By            | Resources                      | Attributes           |
|----------------------------|---------|-----------------------|----------------------|--------------------------------|----------------------|
| NewHire                    | Default | NewHireSuggestDefault | Systems              | OpenLDAP, AD,<br>RACF_OPENLDAP |                      |
| DefaultRole-<br>Assignment | Default | NewHireSuggestDefault | Role Attrib-<br>utes |                                | Alias                |
| 123                        | Defaul  | NewHireSuggestDefault | Role Attrib-<br>utes |                                | RoleDe-<br>scription |

#### 2.1.19 Policy Designer 583

- 584 1. Navigate to Setup>Manual Configuration>Policy Engine>Policy Designer.
- 2. Click New. 585
  - 3. Enter RoleRecon as the Name and Alert Access as the Rule Type.

#### 587 4. Create the following policy:

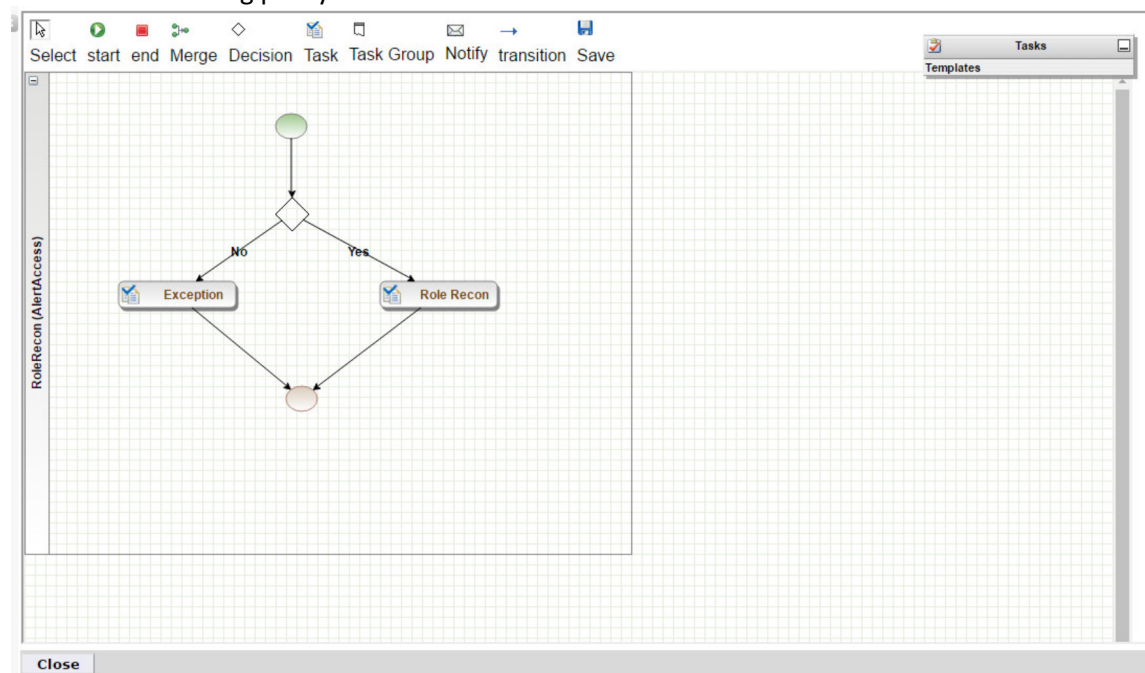

#### 588 589

5. Repeat Steps 1-4 for with HRSync as the **Name** and the following policy:

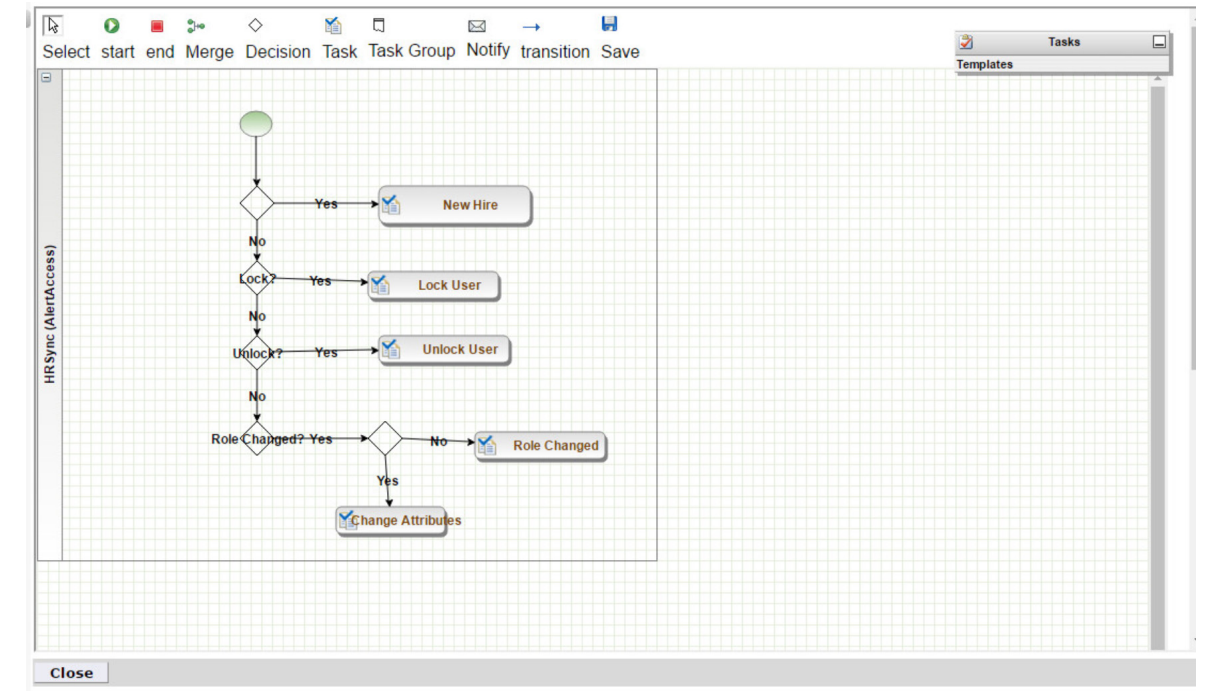

590

#### 591 2.1.19.1 Rule Action Handlers

- 592 1. Navigate to Setup>Manual Configuration>Policy Engine>Rule Action Handler.
- 593 2. Click **Create.** Create the following action handlers:

| Action<br>Handler<br>Name | Workflow    | Task Type                    | Value               | Priority | Update<br>Identity<br>Info | Evaluate<br>Enter-<br>prises<br>Role |
|---------------------------|-------------|------------------------------|---------------------|----------|----------------------------|--------------------------------------|
| Termination               | AlertAccess | Recon Create<br>Request      | Termination         | 0        | Yes                        | No                                   |
| Recon Excep-<br>tion      | AlertRecon  | Recon Exception<br>Record    |                     | 0        |                            |                                      |
| NewHire                   | AlertAccess | Recon Create<br>Request      | NewHire             | 0        | Yes                        | No                                   |
| Rehire                    | AlertAccess | Recon Create<br>Request      | Rehire              | 0        | Yes                        | No                                   |
| UpdateRepo                | AlertAccess | Update Identity<br>Info      | Yes                 | 0        | Yes                        | No                                   |
| Role recon                | AlertRecon  | Recon Create<br>role in Repo |                     | 0        |                            |                                      |
| ChangeAc-<br>cess         | AlertAccess | Recon Create<br>Request      | ChangeAccess        | 0        | Yes                        | No                                   |
| ChangeUser                | AlertAccess | Recon Create<br>Request      | ChangeUser          | 0        | Yes                        | No                                   |
| Attribute<br>Change       | AlertAccess | Recon Create<br>Request      | Attribute<br>Change | 0        | Yes                        | No                                   |

# 594 2.1.19.2 Job Triggers

#### 595

596

# Navigate to Setup>Manual Configuration>Job Scheduler>Triggers. Click Create. Create the following trigger:

| Name                                                  | HRSync         |
|-------------------------------------------------------|----------------|
| Description                                           | HRSync         |
| Туре                                                  | Reconciliation |
| Batch Size                                            | 100            |
| Number of Attempts                                    | 3              |
| Policy Designer for Users                             | HRSync         |
| Policy Designer for roles                             | RoleRecon      |
| System:Reconciliation From                            | FILE CONNECTOR |
| Reconciliation System:                                | FILE CONNECTOR |
| Field Mapping Group                                   | HR Sync        |
| Process Deleted Option for Full Reconciliation        | User Role      |
| Process Deleted Option for Incremental Reconciliation | User Role      |
|                                                       |                |

597 2.1.20 Triggers Field Map

#### 598 1. Navigate to Setup>Manual Configuration>Job Scheduler>Triggers Field Map.

- 2. Click **Create.** Create the following field map group:
- 599 600

| Group Name | Туре           |
|------------|----------------|
| HR Sync    | Reconciliation |

#### 2.1.21 Form Customization 601

602

#### 603

# 1. Navigate to Setup>Manual Configuration>Form Customization>Attributes.

### 2. Click **Create.** Create the following attributes:

| Name/Label           | Attribute<br>Type | Visible | Mandatory | Data<br>Type | Field Type | Check Boxes  |
|----------------------|-------------------|---------|-----------|--------------|------------|--------------|
| ADUserId             | Custom            | No      | No        | String       | Textbox    | Provisioning |
| LDAPUserId           | Custom            | No      | No        | String       | Textbox    | Provisioning |
| ADuserName           | Custom            | No      | No        | String       | Textbox    | Provisioning |
| LDAPuserName         | Custom            | No      | No        | String       | Textbox    | Provisioning |
| FirstName            | Standard          | Yes     | Yes       | String       | Textbox    | Provisioning |
| EmployeeNo           | Custom            | No      | No        | String       | Textbox    | Provisioning |
| BaseDN               | Custom            | No      | No        | String       | Textbox    | Provisioning |
| L                    | Custom            | No      | No        | String       | Textbox    | Provisioning |
| Pager                | Standard          | Yes     | Yes       | String       | Textbox    | Provisioning |
| Initials             | Standard          | Yes     | No        | String       | Textbox    | Provisioning |
| Racfid               | Custom            | No      | No        | String       | Textbox    | Provisioning |
| Racfprogrammername   | Custom            | No      | No        | String       | Textbox    | Provisioning |
| Racfworkattrusername | Custom            | No      | No        | String       | Textbox    | Provisioning |
| Racfaddressline1     | Custom            | No      | No        | String       | Textbox    | Provisioning |
| Racfaddressline4     | Custom            | No      | No        | String       | Texbox     | Provisioning |

*Note:* This list is not exhaustive. The application is deployed with several attributes preconfigured. 604

#### 605 2.1.22 User Field Mapping

606 607

609

#### 1. Navigate to Setup>Manual Configuration>Identity & Access>User Field Mapping.

- 2. Select Identity from the drop-down menu. Click Go.
- 608 3. Click Create New.
  - 4. Create the following field mappings:

| Custom Field | Visible in<br>List | isSearchable | Column Location |
|--------------|--------------------|--------------|-----------------|
| UserId       | Yes                | Yes          | 1               |
| ValidFrom    | No                 | No           | 2               |
| ValidTo      | No                 | No           | 3               |
| FirstName    | Yes                | Yes          | 4               |
| LastName     | Yes                | Yes          | 5               |
| Alias        | No                 | No           | 6               |

| Email                | No | No | 7  |
|----------------------|----|----|----|
| ManagerId            | No | No | 8  |
| Department           | No | No | 9  |
| JobTitle             | No | No | 10 |
| CompanyName          | No | No | 11 |
| ManagerName          | No | No | 12 |
| FullName             | No | No | 13 |
| Mobile               | No | No | 14 |
| User Base Dn         | No | No | 15 |
| ADUserId             | No | No | 16 |
| LDAPUserId           | No | No | 17 |
| ADuserName           | No | No | 18 |
| LDAPuserName         | No | No | 19 |
| EmployeeNo           | No | No | 20 |
| Initials             | No | No | 21 |
| Pager                | No | No | 22 |
| L                    | No | No | 23 |
| Racfid               | No | No | 24 |
| Racfprogrammername   | No | No | 25 |
| Racfworkattrusername | No | No | 26 |
| Racfaddressline1     | No | No | 27 |
| Racfaddressline4     | No | No | 28 |

## 610 2.1.23 Provisioning Mapping

- Navigate to Setup>Manual Configuration>Identity & Access>Provisioning>Provisioning
   Mapping.
  - 2. Select the connector and click **Configure** for the following connectors:

#### 614 **IDENTITYSTORE**

613

| Database<br>Attribute<br>Name | Mandatory | AlertEnterprise<br>Attribute Name | Default Value                                          | Editable | Visible | Validation<br>Flag | isUser-Id<br>attribute |
|-------------------------------|-----------|-----------------------------------|--------------------------------------------------------|----------|---------|--------------------|------------------------|
| FullName                      | No        | FullName                          | \$ <firstname><br/>\$<lastname></lastname></firstname> | No       | No      | No                 | No                     |

#### 615 **OPENLDAP**

| Database<br>Attribute<br>Name | Mandatory | AlertEnterprise<br>Attribute Name | Default Value | Editable | Visible | Validation<br>Flag | isUser-Id<br>attribute |
|-------------------------------|-----------|-----------------------------------|---------------|----------|---------|--------------------|------------------------|
| Cn                            | No        | LDAPUserId                        |               | Yes      | Yes     | No                 | Yes                    |
| Sn                            | No        | LastName                          |               | Yes      | Yes     | No                 | No                     |
| givenName                     | No        | FirstName                         |               | Yes      | Yes     | No                 | No                     |
| UserBaseDn                    | No        | BaseDn                            |               | Yes      | Yes     | No                 | No                     |

| uidNumber            | No | uidNumber       | 1                                                                            | Yes | Yes | No | No  |
|----------------------|----|-----------------|------------------------------------------------------------------------------|-----|-----|----|-----|
| gidNumber            | No | gidNumber       | 1                                                                            | Yes | Yes | No | No  |
| homeDirectory        | No | Homedirectory   |                                                                              | Yes | Yes | No | No  |
| objectClass          | No | UserObjectClass | inetOrgPerson  <br>organizationalPerso<br>n   Person   Top  <br>PosixAccount |     |     | No | No  |
| Mail                 | No | Email           |                                                                              | Yes | Yes | No | No  |
| userPassword         | No | Password        |                                                                              | Yes | Yes | No | No  |
| employeeNum<br>ber   | No | EmployeeNo      |                                                                              | Yes | Yes | No | No  |
| Mobile               | No | Mobile          |                                                                              | No  | No  | No | No  |
| DepartmentNu<br>mber | No | Department      |                                                                              | No  | No  | No | No  |
| Title                | No | JobTitle        |                                                                              | No  | No  | No | No  |
| 0                    | No | CompanyName     |                                                                              | No  | No  | No | No  |
| loginShell           | No | loginShell      |                                                                              | No  | No  | No | No  |
| Uid                  | No | LDAPUserId      |                                                                              | Yes | Yes | No | Yes |
| L                    | No | L               |                                                                              | No  | No  | No | no  |

#### 616 AD

| Directory Attribute<br>Name | Mandatory | AlertEnterprise<br>Attribute Name | Default Value                                           | Editable | Visible | Validation<br>Flag | isUser-Id<br>attribute |
|-----------------------------|-----------|-----------------------------------|---------------------------------------------------------|----------|---------|--------------------|------------------------|
| sAMAccountName              | No        | ADUserId                          |                                                         | Yes      | Yes     | No                 | Yes                    |
| Sn                          | No        | LastName                          |                                                         | Yes      | Yes     | No                 | No                     |
| givenName                   | No        | FirstName                         |                                                         | Yes      | Yes     | No                 | No                     |
| accountExpires              | No        | ValidTo                           |                                                         | Yes      | Yes     | No                 | No                     |
| UserBaseDn                  | No        | User Base Dn                      |                                                         | Yes      | Yes     | No                 | No                     |
| unicodePwd                  | No        | Password                          | System@123                                              | Yes      | Yes     | No                 | No                     |
| displayName                 | No        | DispalyName                       | \$ <lastname>,<br/>\$<firstname></firstname></lastname> | Yes      | Yes     | No                 | No                     |
| Mail                        | No        | Email                             |                                                         | Yes      | Yes     | No                 | No                     |
| employeeNumber              | No        | EmployeeNo                        |                                                         | No       | No      | No                 | No                     |
| Mobile                      | No        | Mobile                            |                                                         | No       | No      | No                 | No                     |
| Department                  | No        | Department                        |                                                         | No       | No      | No                 | No                     |
| userPrincipalName           | No        | NISTEmptyDN                       | \$ <userid>@A<br/>cmeFinancial.c<br/>om</userid>        | No       | No      | No                 | No                     |
| Title                       | No        | JobTitle                          |                                                         | No       | No      | No                 | No                     |
| Company                     | No        | CompanyName                       |                                                         | No       | No      | No                 | No                     |
| userAccountControl          | No        | UserAccountControl                | 512                                                     | No       | No      | No                 | No                     |
| Pager                       | No        | Pager                             |                                                         | No       | No      | No                 | No                     |
| Initials                    | No        | Initials                          |                                                         | No       | No      | No                 | no                     |

#### 617 RACF\_OPENLDAP

| Directory Attribute<br>Name | Mandatory | AlertEnterprise<br>Attribute Name | Default Value                                 | Editable | Visible | Validation<br>Flag | isUser-Id<br>attribute |
|-----------------------------|-----------|-----------------------------------|-----------------------------------------------|----------|---------|--------------------|------------------------|
| Racfid                      | Yes       | Racfid                            |                                               | No       | No      | No                 | Yes                    |
| Racfworkattrusern           | No        | Racfworkattruserna                |                                               | No       | No      | No                 | No                     |
| ame                         |           | me                                |                                               |          |         |                    |                        |
| UserBaseDn                  | Yes       | homeDirectory                     | profiletype=u<br>ser,<br>sysplex=syspl<br>ex1 | No       | No      | No                 | No                     |
| objectClass                 | No        | UserObjectClass                   | racfUser                                      | No       | No      | No                 | No                     |

| Racfprogrammerna | No | Racfprogrammerna | No | No | No | No |
|------------------|----|------------------|----|----|----|----|
| me               |    | me               |    |    |    |    |
| Racfaddressline1 | No | Racfaddressline1 | No | No | No | No |
| Racfaddressline4 | No | Racfaddressline4 | No | No | No | No |

### 618 2.1.24 External Provisioning Attributes

6191. Navigate to Setup>Manual Configuration>Identity & Access>Provisioning>External620Provisioning Attributes.

621 2. Select the connector and click **Configure** for the following connectors:

#### 622 **OPENLDAP**

| Name       | Description |
|------------|-------------|
| loginShell | loginShell  |

#### 623 RACF\_OPENLDAP

| Name                 | Description          |
|----------------------|----------------------|
| Racfid               | Racfid               |
| Racfworkattrusername | Racfworkattrusername |
| UserBaseDn           | UserBaseDn           |
| objectClass          | objectClass          |
| Racfprogrammername   | Racfprogrammername   |
| Racfaddressline1     | Racfaddressline1     |
| Racfaddressline4     | Racfaddressline4     |

#### 624 2.1.25 Role Repository

- 625 1. Navigate to Setup>Manual Configuration>Role Repository.
- 626 2. Click **Create New Role** to begin.

| System Category Logical System   System Name System Type Choose One  System Desc Search Limit: 100  Search  Connector Name Database (DBC JZEE) OPEN LDAP OPEN LDAP OPEN LDAP OPEN LDAP AD LOAP AD LOAP AD LOAP AD Continue Continue    | Click here to<br>in repository | w Role                                                                                                    | Display Roles Modify                                                                | Roles    |
|----------------------------------------------------------------------------------------------------|--------------------------------|----------------------------------------------------------------------------------------------------|-------------------------------------------------------------------------------------|----------|
| System Name System Type Choose One   System Desc Search Limit: 100  Search  Connector Name Type  DetNITIYSTORE Database (DBC 12EE)  OPEN LDAP  OpenLDAP  ALERTEINTERPRISE Database (DBC 12EE)  RACF  RACFP  Database (DBC 12EE)  Continue  Continue  Continue  Continue  Continue  Continue  Continue  Continue  Continue  Continue  Continue  Continue  Continue  Continue  Continue  Continue  Continue  Continue  Continue  Continue  Continue  Continue  Continue  Continue  Continue  Continue  Continue  Continue  Continue Continue Continue Co   |                                | System Category Logical System                                                                              | -<br>m •                                                                            | ŕ        |
| System Desc Search Limit: 100<br>Search Search |                                | System Name                                                                                                 | System Type Choose One 🔹                                                            |          |
| Connector Name     Type       IDENTITYSTORE     Database (JOBC JZEE)       OPEN LDAP     OpenLDAP       AD     LDAP       ALERTENTERPRISE     Database (JDBC JZEE)       RACF     LDAP       RACF_OPENLDAP     OpenLDAP       OpenLDAP     OpenLDAP                                                                                                    |                                | System Desc                                                                                                 | Search Limit: 100                                                                   |          |
| Connector Name     Type       I DENTITYSTORE     Database (DBC JZEE)       O PEN LDAP     OpenLDAP       AD     LDAP       AD     LDAP       ACF_OPENLDAP     OpenLDAP       RACF_OPENLDAP     OpenLDAP       Continue     Continue                                                                                                    |                                |                                                                                                    |                                                                                     |          |
| IDENTITYSTORE     Database (JOBG JZEE)     OPEN LDAP     OpenLDAP     ALERTENTERPRISE     Database (JDBC JZEE)     ALERTENTERPRISE     Database (JDBC JZEE)     RACF     Core     Continue  Continue  Continue  Continue                                                                                                    |                                |                                                                                                    | Search                                                                              |          |
| OPEN LDAP     Open LDAP     LDAP     LDAP     LDAP     LDAP     ALERTINTERPRISE     Database (DBC JZEE)     RACF_OPENLDAP     OpenLDAP     OpenLDAP     Continue  Continue                                                                                                    |                                | Connector Name                                                                                              | Туре                                                                                |          |
| AD     LDAP     ALERTENTERPRISE     Database     ALERTENTERPRISE     Database     ALERTENTERPRISE     Database     Database     Database     Database     Database     Database     Database     Database     Continue      Continue                                                                                                    |                                | Connector Name DENTITYSTORE                                                                                 | Type Database (JDBC J2EE)                                                           | Ξ        |
| ALERTENTERPRISE Database (DBC JZEE)     RACF     LDAP     RACF_OPENLDAP     OpenLDAP     Cose     Continue                                                                                                    |                                | Connector Name DENTITYSTORE OPEN LDAP                                                                       | Type Database (JDBC J2EE) OpenLDAP                                                  | 11       |
| RACF LDAP RACF_OPENLDAP OpenLDAP Close Continue Continue    |                                | Connector Name DENTITYSTORE OPEN LDAP AD                                                                    | Type Database (JDBC J2EE) OpenLDAP LDAP                                             | I        |
| Close Continue                                                                                                    |                                | Connector Name DentitySTORE OPEN LDAP AD ALERTENTERPRISE                                                    | Type Database (JDBC J2EE) OpenLDAP LDAP Database (JDBC J2EE)                        | 8        |
| Cose                                                                                                    |                                | Connector Name Connector Name Dentitrystore OPEN LDAP AD ALERTENTERPRISE RACF                               | Type Database (JDBC J2EE) OpenLDAP LDAP Database (JDBC J2EE) LDAP                   | 8        |
| Close                                                                                                    |                                | Connector Name Department Connector Name Department Connector Name AD AD ALERTENTERPRISE RACF RACF_OPENLDAP | Type Database (DBC 12EE) OpenLDAP LDAP Database (DBC 12EE) LDAP OpenLDAP OpenLDAP   |          |
|                                                                                                    |                                | Connector Name Domerstore OPEN LDAP AD ALERTENTERPRISE RACF RACF_OPENLDAP                                   | Type Database (JDBC J2EE) OpenLDAP LDAP Database (JDBC J2EE) LDAP OpenLDAP          |          |
|                                                                                                    |                                | Connector Name DentTrysToRE DePN LDAP AD ALERTENTERPRISE RACF RACF_OPENLDAP Close Close                     | Type Database (JDBC J2EE) OpenLDAP LDAP Database (JDBC J2EE) LDAP OpenLDAP OpenLDAP | Torotime |

#### 627

- 628 3. Select **Create New Role** from Start.
- 629 4. Click **Search** to load the connector names. Select the **OpenLDAP** and **AD** connectors.
- 630 5. Click **Continue.**

| 631 | 6. | Enter a Role Name and Alias                    | . They must be idention | cal.                      |                            |
|-----|----|------------------------------------------------|-------------------------|---------------------------|----------------------------|
|     |    | Create New Resource Role                       |                         |                           | 0                          |
|     |    | Follow the steps below to create Resource Role |                         |                           |                            |
|     |    | * Mandatory fields                             |                         |                           | â Minimize                 |
|     |    | * Role Name                                    | Resource Type:          | DAP.OpenI DAP             | - Pillinize                |
|     |    | Description:                                   | Resource(s)             | • AD                      |                            |
|     |    |                                                |                         | OPEN LDAP                 |                            |
|     |    |                                                |                         |                           |                            |
|     |    |                                                |                         | Edit Resources            |                            |
|     |    | Steps                                          |                         |                           | Minimize                   |
|     |    | 1 * Attributes (2 Process                      | 3 Owners                | • Risk                    |                            |
|     |    | S Certification                                |                         |                           |                            |
|     |    | Previous Step                                  |                         |                           | Next Step                  |
|     |    | 1 Attributes                                   |                         |                           |                            |
|     |    |                                                |                         |                           |                            |
|     |    | Role Comments Ma                               | Team Roo                | oms:                      |                            |
|     |    | RoleHexCode:                                   | Functional A            | rea: Q                    |                            |
|     |    |                                                | Locat                   | tion: Q                   |                            |
| 622 |    | Long Description:                              | Proc                    | Activate Windows          |                            |
| 632 | -  | Colort Marsford Active for Dres                |                         | Go to System in Control   | Panel to activate Windows. |
| 633 | 7. | Select <b>Yes</b> for Active for Prov          | isioning and Provision  | ning Assigned.            |                            |
|     |    | *Alias:                                        |                         | Location: Q               |                            |
|     |    | Criticality:                                   |                         | Process: Q                |                            |
|     |    | Long Description:                              |                         | Alias1:                   |                            |
|     |    | Status:                                        | Sul                     | Process: Q                |                            |
|     |    | EvaluateForOthers:                             | Role Comm               | ents Ma                   |                            |
|     |    | Role Comments Ma                               | Admin F                 | ull Name:                 |                            |
|     |    | Keywords:                                      | Technical               | Role Na                   |                            |
|     |    |                                                | R                       | ole Stage:                | •                          |
|     |    | UME User Group:                                |                         |                           |                            |
|     |    | Role Sub Type:                                 |                         |                           |                            |
|     |    | Active for Provisioning: Yes V                 |                         | Provisioning Assigned: Ye | s 🔻                        |
|     |    | Previous Step                                  |                         |                           | Nex                        |
| 634 |    |                                                |                         |                           |                            |
| 635 | 8. | Create the following roles in                  | the repository:         |                           |                            |
|     |    | Role Name                                      | Resource(s)             |                           |                            |
|     |    | Accounting Manager                             | AD, OpenLDAP            |                           |                            |

AD, OpenLDAP

AD, OpenLDAP

AD, OpenLDAP

AD, OpenLDAP

AD, OpenLDAP

AD, OpenLDAP

AD, OpenLDAP

AD, OpenLDAP

**Branch Manager** 

**Financial Analyst** 

Loan Officer

**Financial Manager** 

**Operations Manager** 

Security Analyst

**Systems Admin** 

Teller

VM Admin

#### 2.1.26 Enabling SSL 636

- 637 To better secure LDAP communications between AlertEnterprise Enterprise Guardian and the directory
- 638 servers, we have configured such communications to use SSL encryption. Specifically, the LDAPS protocol has been configured. The steps to configure LDAPS for each connection to a directory server 639
- 640 are as follows:
- 641 1. Create a *D*:\*cert*\*folder* on your system.
- 642 2. Place certificate jar file inside that folder.
- 643 3. Open the command prompt in administrator mode and perform the command: 644 cd D:\cert\
- 645 4. Download certificate from directory server using the following command: 646 java -cp ALNTADCertUtil.jar com.alnt.ADCertInstaller <IP\_Address\_Of\_Directory Server>:636 647
- 648 This creates the jssecacerts file in D:\cert\ folder.
- 649 5. Add the following D parameters in <Tomcat Installation Folder>/bin/Tomact6w 650
  - -Djavax.net.ssl.trustStore=D:/License/jssecacerts
- 651 -Djavax.net.ssl.trustStorePassword=changeit

| General                                                                              | Log On                                                                                                | Logging                                                                     | Java                          | Startup                                          | Shutdown       |              |          |
|--------------------------------------------------------------------------------------|----------------------------------------------------------------------------------------------------|-----------------------------------------------------------------------------|-------------------------------|--------------------------------------------------|----------------|--------------|----------|
| 🔲 Us<br>Java V                                                                       | e default<br>irtual Mac                                                                               | hine:                                                                       |                               |                                                  |                |              |          |
| C:VPr                                                                                | ogram File                                                                                            | s Vava Vre                                                                  | e6 \bin \se                   | erver\jvm.c                                      | 30             |              |          |
| Java C                                                                               | lasspath:                                                                                             |                                                                             |                               |                                                  |                |              |          |
|                                                                                      |                                                                                                    |                                                                             | -                             |                                                  |                |              |          |
| C: \Pr                                                                               | ogram File<br>Options:                                                                                | es (Apache                                                                  | Softwar                       | e Foundat                                        | ion\Tomcat 6   | 0 Vbin Vbo   | ootstrap |
| C: VPr<br>Java C<br>-Dale<br>-Dcon<br>-Djav<br>-Djav                                 | ogram File<br>Options:<br>rt.db.upd<br>n.alnt.fab<br>ax.net.ss<br>ax.net.ss                           | ate=false<br>ric.userMa<br>I.trustStor<br>I.trustStor                       | softwar<br>anageme<br>e=D:Ak  | e Foundat<br>nt=true<br>cense/jssee<br>ord=chang | cacerts        | 6.0 \bin \bo |          |
| C: VPr<br>Java C<br>-Dale<br>-Dcon<br>-Djav<br>-Djav<br>Initial r                    | ogram File<br>Options:<br>rt.db.upd<br>n.alnt.fab<br>ax.net.ss<br>ax.net.ss<br>memory po              | ate=false<br>ric.userMa<br>I.trustStor<br>I.trustStor                       | softwar<br>e=D:/Lk<br>ePasswo | e Foundat<br>nt=true<br>ense/jsse<br>ord=chang   | cacerts        | MB           |          |
| C: VPr<br>Java C<br>-Dale<br>-Dcor<br>-Djav<br>-Djav<br>-Djav<br>Initial r<br>Maximu | ogram File<br>Options:<br>rt.db.upd.<br>n.alnt.fab<br>ax.net.ss<br>ax.net.ss<br>memory po<br>um memor | ate = false<br>ric.userMa<br>I.trustStor<br>I.trustStor<br>ool:<br>ry pool: | anageme<br>e=D:/Lk<br>ePasswo | e Foundat<br>nt=true<br>cense/jssec<br>ord=chang | cacerts<br>eit | MB<br>MB     |          |

- 652
- 653 6. Copy jssecacerts to D:/License (create this folder if it does not exist) and restart Tomcat.
- 654 7. Switch connection back to 636 port and set SSL as true from false.

#### 655 2.2 HyTrust Cloud Control

- HyTrust CloudControl provides a variety of security and policy enhancements to the virtual 656
- 657 infrastructure without impacting the GUI tha vSphere, NSX and ESXi admins already know and use.
- 658 HyTrust CloudControl mediates the actions taken by virtual infrastructure administrators using familiar
- 659 interfaces. Approved actions are allowed, disapproved actions are blocked and additional approval
- workflow is enabled. 660

#### 2.2.1 How Its Used 661

662 HyTrust CloudControl (HTCC) is used as a centralized point of control for access management within the 663 virtual infrastructure of this example implementation.
# 664 2.2.2 Virtual Machine Configuration

HTCC uses one ESXi host and two virtual machines for its infrastructure. One virtual machine is the HTCC
 appliance. This virtual machine is delivered as an .OVF file from the HyTrust support site. The other

- virtual machine is a VCenter server, which is installed as a virtual machine within the ESXi host.
- 668 *Note:* The ESX host and HTCC Virtual Machine requirements depend on the specific load of a protected 669 virtual environment. See the HTCC installation guide for a complete list of system requirements.
- 670 VCenter Server:
- 671 Windows Server 2012 R2
- 672 2 CPU core
- 673 16GB of RAM (memory)
- 674 1 NIC
- 675 60GB of storage
- 676 HTCC:
- 677 CentOS 4/5/6/7 (64-bit)
- 678 4 CPU core
- 679 16GB of RAM (memory)
- 680 1 NIC
- 681 **7**0GB of storage
- 682 Network Configuration (VCenter Server)
- 683 IPv4 Manual
- 684 IPv6 Disabled
- 685 IP Address: 192.168.20.6
- 686 Netmask: 255.255.255.0
- 687 Gateway: 192.168.20.1
- 688 DNS Name Servers: 192.168.19.10
- 689 DNS-Search Domains: acmefinancial.com

## 690 Network Configuration (HTCC)

- 691 IPv4 Manual
- 692 IPv6 Disabled
- 693 IP Address: 192.168.20.11
- 694 Netmask: 255.255.255.0
- 695 Gateway: 192.168.20.1
- 696 DNS Name Servers 192.168.19.10
- 697 DNS-Search Domains: acmefinancial.com
- 698 2.2.3 Installing Vcenter Server

- 699 Install Vcenter Sever 6.0 according to the VMware documentation found <u>here</u>.
- 700 2.2.4 Configuring Vcenter Server
- 701 Vcenter server is configured with 1 host and 1 data center.
- 702 ESXi Host:
- 703 1. VMware ESXi, 6.0.0
- 7042.Dell PowerEdge R620
- 705
   3.
   20 CPUs x 2.8 GHz
- 706 4. 23,478 mb / 262,098 mb
- 707 5. 8 Physical Adapters

# 708 2.2.5 Deploying HTCC

- 709 Before installing the HTCC appliance, the following conditions should be in place:
- 710 Virtual infrastructure, consisting of installed vCenter Servers and, optionally, ESX hosts.
- 711 Network connectivity and access to the HTCC host machine.
- The HTCC installation requires an ESX host with at least one dedicated network interface (using
   VLANs).
- For Directory Service mode authentication, setup of Microsoft Active Directory (AD) with an AD
   Service Account and the recommended HyTrust security groups, as described in the *HyTrust CloudControl Administration Guide*.
- <sup>717</sup> Services used by virtual infrastructure clients should be routable from the appropriate interface.
- See the HTCC installation guide for a step-by-step guide on deploying the HTCC appliance. Theinstallation guide is available on request.

# 720 2.2.6 Configuring HTCC

- The HTCC Management network interface (eth0) must be manually configured before you can accessthe HTCC Management Console.
- 723 Configure the HTCC Management network interface:
- At the vSphere Client console window, log in as the user *ascadminuser* with the password
   Pa\$\$w0rd123!.
- You are prompted to assign a new password to the local HTCC administrator account
   (ascadminuser). Be sure to keep your new password in a safe and secure place.
- 728 3. Start the setup procedure. At the prompt, type: setup
- Manually assign a static IP address to the management network interface (eth0) and set the
   subnet mask, gateway, and DNS server addresses.

- 731 5. Save by typing: y
- 6. Log out after network settings have been saved. This build is configured with the followingsettings:

```
Last login: Wed Apr 5 15:13:50 on ttys001

[MM229136-PC:~ dwynne$ ssh ascadminuser@10.33.50.38

[ascadminuser@10.33.50.38's password:

Last login: Wed Apr 5 19:20:39 2017 from 10.97.67.143

[[hytrust:standalone ~]$ setup

CloudControl Setup - HyTrust CloudControl - 4.6.2.46611

Please specify network settings for the Connection 1 (eth0) interface

The appliance is configured with the following settings:

IP: 192.168.20.11

Netmask: 255.255.00

Gateway: 192.168.20.1

DNS Server: 192.168.19.10
```

- 735 The HTCC web-based management console is used to customize the HTCC settings. When accessing
- 736 HTCC for the first time, you must use the IP address in the URL. For example:
- 737 https://<ipaddress>/asc
- 1. Enter the IP address of the HTCC Management network interface.
- 739 2. Manually allow the security exception.

## 740 The login screen appears.

| 4 Login  |
|----------|
| Username |
| Password |
|          |
| Login    |

741

742 Once logged in, you can complete the initial setup and configuration. Here is an overview of the initial

setup and configuration steps. The detailed steps can be found in the HTCC installation guide, which isavailable on request.

- 745 1. Accept the end-user license agreement.
- 746 2. If applicable, install a license.
- 3. Complete the **HTCC Installation Wizard** based on your selected networking mode.
- 748 4. Perform post-installation setup.
- 749 **HTCC Installation Wizard**:

# 750 1. Select Mapped as the HTCC Network Mode HTCC Network Mode Configuration Networking Mode Router

# 751

752 2. Specify the network information on the Network Configuration page. This build is configured as753 follows:

| WORK COIII |                                                                                             |                           |
|------------|---------------------------------------------------------------------------------------------|---------------------------|
| ppliance I | Identity and Management Interface                                                           |                           |
|            | *Fully Qualified Hostname (server.example.com)                                              | hytrust.ACMEfinancial.com |
|            | *Connection 1: IP Address                                                                   | 192.168.20.11             |
|            | *Connection 1: Mask                                                                         | 255.255.0                 |
|            | *Gateway                                                                                    | 192.168.20.1              |
|            | *List of DNS Server IP Addresses                                                            | 192.168.19.10             |
|            | Enable NTP Servers                                                                          | 0                         |
|            | Enable NTP Servers                                                                          | 0                         |
|            | *NTP Servers                                                                                | 10.97.74.8                |
| 3.         | Click Next and select Finish.                                                               |                           |
|            | HyTrust CloudControl Installation Wizard<br>Congratulations! You have completed the wizard. |                           |
|            | The next step is to add vCenters and hosts to the Hy                                        | Trust CloudControl from   |

< Previous

Next >

Finish

| The next step is to add vCenters and hosts to the HyTrust CloudControl from<br>the Compliance > Hosts menu. Please refer to the Installation Guide for<br>instructions on adding your first HTCC-protected host. The Administration<br>Guide provides instructions on converting HTCC authentication and<br>authorization to Active Directory mode. |
|----------------------------------------------------------------------------------------------------|
| < Previous Next > Finish                                                                                                    |

756

754 755

- 757 Add VCenter and Hosts to the HTCC:
- 758 In this build, three managed hosts are added. The three hosts are ESXi, Vcenter, and Vcenter Web Client
- 759 Server. For the full list of options for the host and detailed steps of adding a host, see the HTCC
- 760 installation guide. The configurations of each added host are as follows:

|       | ance > 110313                                                                 |                                                                   |                                                                                                    |                   |                                        |                                 |                            |
|-------|-------------------------------------------------------------------------------|-------------------------------------------------------------------|----------------------------------------------------------------------------------------------------|-------------------|----------------------------------------|---------------------------------|----------------------------|
| 🕫 H   | osts                                                                          |                                                                   |                                                                                                    |                   |                                        |                                 |                            |
| Туре  | All                                                                           |                                                                   |                                                                                                    |                   |                                        |                                 |                            |
| Add   | Edit Remove Con                                                               | mpliance Update Firewall Export as CSV                            | Issue Password Cancel Password Update Trust Test NSX Compatibi                                        | lity Download SAM | L Metadata                             |                                 |                            |
| Showi | ng 1 to 3 of 3                                                                |                                                                   |                                                                                                    |                   |                                        | Show: 10 20 50 100              | 200 500 Pages: << < 1 > >> |
| 0     |                                                                               |                                                                   |                                                                                                    |                   |                                        |                                 |                            |
| U .   | Hosts                                                                         | Host Type                                                         | Patch Level                                                                                           | Label             | Last Run Template                      | Last Run                        | Compliance                 |
|       | Hosts<br>192.168.20.12                                                        | Host Type<br>ESXI Host                                            | Patch Level<br>VMware ESXI 6.0.0 build-3029758                                                        | ‡ Label           | Last Run Template                      | Last Run<br>Never               | Compliance<br>0%           |
|       | Hosts<br>192.168.20.12 <sup>©</sup><br>192.168.20.6 <sup>©</sup> <sup>©</sup> | <ul> <li>Host Type</li> <li>ESXI Host</li> <li>vCenter</li> </ul> | Patch Level<br>VMware ESXI 6.0.0 build-3029758<br>6.0.0 build-3634793                                 | ¢ Label           | Last Run Template<br>N/A<br>N/A        | Last Run<br>Never<br>N/A        | Compliance<br>0%           |
|       | Hosts<br>192.168.20.12 ©<br>192.168.20.6 © ©<br>192.168.20.6 © ©              | Host Type ESXI Host     vCenter     vSphere Web Client Server     | <ul> <li>Patch Level</li> <li>Vitware ES0 6.0.0 build-3029758</li> <li>6.0.0 build-3634793</li> </ul> | ¢ Label           | Last Run Template<br>N/A<br>N/A<br>N/A | Last Run<br>Never<br>N/A<br>N/A | Compliance<br>0%           |

## 761

762 ESXi:

|     | *Friendly Name                      | 192.1                                                       | 68.20.12                                   |                 |  |
|-----|-------------------------------------|-------------------------------------------------------------|--------------------------------------------|-----------------|--|
|     | Description                         | ESXi                                                        |                                            |                 |  |
|     | *Hostname/IP                        | 192.1                                                       | 68.20.12                                   |                 |  |
|     |                                     |                                                             |                                            |                 |  |
|     | Host Type                           | ESXi                                                        |                                            | <b>\$</b>       |  |
|     | Protected                           |                                                             |                                            |                 |  |
|     | Managed                             | $\checkmark$                                                |                                            |                 |  |
|     | Labels                              | NONE<br>CoreAp<br>DEV<br>Firewa<br>HIPAA<br>INFRAS<br>MONIT | opliance<br>IIVM<br>TRUCTURE<br>ORING      |                 |  |
| 763 | Root Password Vaulting              |                                                             |                                            |                 |  |
|     | *004                                | Dort                                                        | 2.2                                        |                 |  |
|     | т <u>ээ</u> п                       | POIL                                                        | 22                                         |                 |  |
|     | Use VI SDK Secure<br>*VI SDK Secure | <i>Port</i><br>Port                                         | <ul> <li>✓</li> <li>443</li> </ul>         |                 |  |
|     | Logging Aggrega                     | ation                                                       | <ul> <li>Local</li> <li>Explici</li> </ul> | t Syslog Server |  |
|     | Syslog Se                           | erver                                                       |                                            |                 |  |
| 764 |                                     |                                                             |                                            |                 |  |
| 765 | <i>Note:</i> Ensure that e          | each                                                        | host is I                                  | protected.      |  |
|     | Published Hostname/II               | P                                                           |                                            |                 |  |
|     | Published IP Mas                    | k                                                           |                                            |                 |  |
| 766 |                                     |                                                             |                                            |                 |  |
| 767 | vContor:                            |                                                             |                                            |                 |  |
| /0/ | vcenter.                            |                                                             |                                            |                 |  |

|            | *Friendly Name                   | 192.168.20.6  |                                                  |                        |                                 |                         |
|------------|----------------------------------|---------------|--------------------------------------------------|------------------------|---------------------------------|-------------------------|
|            | Description                      |               |                                                  |                        |                                 |                         |
|            | *Hostname/IP                     | 192.168.20.6  |                                                  |                        |                                 |                         |
|            | User ID                          | htaserviceacc | nt@acmefinanc                                    | ial.com                |                                 |                         |
|            | Password                         | ••••          |                                                  |                        |                                 |                         |
|            | Host Type                        | vCenter       | •                                                |                        |                                 |                         |
|            | Protected                        | <             |                                                  |                        |                                 |                         |
| 768        |                                  |               |                                                  |                        |                                 |                         |
|            | *HTTP:                           | S Secure Port | 443                                              |                        |                                 |                         |
|            | Use HTTP:                        | S Secure Port | <b>~</b>                                         |                        |                                 |                         |
|            |                                  | *HTTP Port    | 30                                               |                        |                                 |                         |
|            | Use VI SDI                       | K Secure Port | <b>~</b>                                         |                        |                                 |                         |
|            |                                  | *VI SDK Port  | 30                                               |                        |                                 |                         |
|            | *VI SDł                          | K Secure Port | 443                                              |                        |                                 |                         |
|            | Logging                          | Aggregation   | <ul> <li>Local</li> <li>Explicit Sysl</li> </ul> | log Server             |                                 |                         |
|            |                                  | Syslog Server |                                                  |                        |                                 |                         |
|            | Authen                           | tication Mode |                                                  | Service Account (defai | ult)                            | unnorted with vSnhere 6 |
| 769        |                                  |               |                                                  |                        | autientication mode currently 3 |                         |
|            | *Publishe                        | d Hostname    | IP 192.1                                         | 68.20.7                |                                 |                         |
| 770        | *Put                             | olished IP M  | sk 255.2                                         | 255.255.0              |                                 |                         |
| 771<br>772 | <i>Note:</i> The h<br>Directory. | taserviceacc  | unt must be                                      | e created in Active    | Directory first. See Integrat   | ing with Active         |
| 773        | vSphere We                       | b Client Ser  | er:                                              |                        |                                 |                         |

| 192.168.20.6                                                                                                |
|----------------------------------------------------------------------------------------------------|
|                                                                                                    |
| 192.168.20.6                                                                                                |
| htaserviceaccount@acmefinancial.com                                                                         |
| ••••                                                                                                    |
| Web Client Server 🖨                                                                                         |
|                                                                                                    |
|                                                                                                    |
|                                                                                                    |
| Local<br>Explicit Syslog Server                                                                             |
|                                                                                                    |
| withentication Mode settings will be applied to all vCenters when connecting through this Web Client Server |
| Use HTCC Service Account (default)                                                                          |
| Jse of a Service Account is the only authentication mode currently supported with vSphere 6.                |
| ne/IP 192.168.20.7                                                                                          |
| Mask 255.255.255.0                                                                                          |
| With Active Directory                                                                                       |
| tegrated with Active Directory. Users who have access to the virtual environment                            |
| nd are a part of the 'hytrust users' group.                                                                 |
| a service account in Active Directory with the following permissions. In this build,                        |
|                                                                                                    |
| : Read memberOf                                                                                             |
| tributes memberOf and distinguishedName                                                                     |
| attributes member, memberOf, and distinguishedName                                                          |
| rectory Service mode:                                                                                       |
| entication Configuration page ( <b>Configuration &gt; Authentication</b> ).                                 |
|                                                                                                    |

## 787 2. Select the **Directory Service** radio button and click **Apply**.

Configuration > Authentication Configuration

|   | conngaradon > Addrendcadon conngaradon |                                                     |
|---|----------------------------------------|-----------------------------------------------------|
| 1 | 🗳 Authentication Configuration         |                                                     |
|   | Authentication Server Type             | <ul> <li>Demo</li> <li>Directory Service</li> </ul> |
|   |                                        | Apply                                               |

788

791 792 793

796

797

798

789 The Active Directory Conversion Wizard opens, which guides you through the steps to connect HTCC 790 to your directory service. The first page is the Configure Service Account page.

| * Domain                                                                                     |                                             |
|----------------------------------------------------------------------------------------------|---------------------------------------------|
| *Default Domain Nar                                                                          | Ne komePinancial.com                        |
| * Service Account                                                                            |                                             |
| The HTCC needs a service account that is a member of the domain for administration purposes. |                                             |
| SSL Enabl                                                                                    | ed 🗌                                        |
| *Service Account Nar                                                                         | ne htaserviceaccount@acmefinancial.com      |
| *Service Account Passwo                                                                      | rd ••••                                     |
| *Confirm Service Account Passwo                                                              | rd                                          |
| Configuration Methods                                                                        |                                             |
| Configuration Meth                                                                           | of Outomated Discovery Manual Configuration |
|                                                                                              |                                             |

794 Check **View Active Directory Advanced Settings** to view advanced settings. Otherwise, select **Next.** 795

Available Domains

Show: 10 20 50 100 200 500 Page: <<</p>
Show: 10 20 50 100 200 500 Page: <<</p>
ArmeFinancial.com
The Rule Conversion page appears where you can map HTCC roles to AD groups. For this build, we mapped the ASC\_SuperAdmin role to the Enterprise Admins Group.

Structure Conversion

ArmeFinancial Conversion

ArmeFinancial Conversion

| 799 |                                                                                        | Cancel < Previous | Next > | Finish |
|-----|----------------------------------------------------------------------------------------|-------------------|--------|--------|
| 800 | Note: At a minimum, one Active Directory security group (e.g., SuperAdmin) must be map | ped to HTC        | С      |        |

- ASC\_SuperAdmin role for AD conversion to be successful.
- 802 4. Click **Next**.
- A summary page appears confirming the AD settings. Review the information to make sure the Do main Controllers, Rule Conversion, and Service Account settings are accurate.
- 805 5. Click **Finish** to convert HTCC to Directory Service mode.

- 806 Perform the following steps to create the HTCC security groups in AD:
- Create a security group for each HTCC you choose. For this build, two groups called '*Hytrust Us- ers*' and '*Hytrust Users 2*' are created.
- 2. For each group, assign the Group scope to *Global* and the Group type to *Security*.
- 810 For additional configuration options for integrating with Active Directory. see the HTCC Administration
- 811 Guide, which is available on request.

# 812 2.2.8 Creating and Deploying Access Policies

- 813 Before creating and deploying access policies on a virtual infrastructure, confirm that HTCC is protecting
- 814 the vCenter Server and all the imported hosts. See the *HyTrust CloudControl Installation Guide* for assis-
- 815 tance in importing a vCenter Server, adding a host, or protecting these resources.
- 816 After importing a vCenter Server protected host, HTCC adds the vCenter Server object structure to a 817 new draft policy and deploys it automatically.
- 818 Any time a new virtual machine is created or a new host is added, the new object is automatically added
- to the HTCC policy and the deployed policy is enforced on the new object. To view the current policy,
- 820 navigate to **Policy>Resources.** The *Deployed* policy is the policy that is currently in effect.
- To make a change in the deployed policy, such as adding a new rule to a protected host, follow these steps:
- 823 1. Open any **Policy** page.
- 2. Click the **Create Draft** button. This copies the "Deployed" policy to a "Draft" policy.
- 825 3. Make your desired changes to the Draft policy using the various policy pages.
- 4. Click the **Deploy** button to replace the current Deployed policy with the Draft policy.
- 827 For this build, two roles are created called ACME\_Network\_Admin and ACME\_Systems\_Admin. To cre-
- ate the rules and roles used to demonstrate the access rights management capability, follow thesesteps:
- 830 1. Navigate to Policy>Roles.
- 831 2. Select Create Draft.

| General - Compliance - Policy - Configura | ation 👻 Maintenance 👻 Help 👻           |                                               |
|-------------------------------------------|----------------------------------------|-----------------------------------------------|
| Policy > Roles                            |                                        |                                               |
| Roles                                     |                                        |                                               |
| Type Deployed 😳                           |                                        |                                               |
| Add Delete Copy Export Create Draft Dis   | iscard Changes Deploy                  |                                               |
| Showing 1 to 41 of 41                     |                                        | Show: 10 20 50 100 200 500 Pages: << < 1 > >> |
| Name                                      | Description                            |                                               |
| 192.168.20.6.Admin                        | Full access rights                     |                                               |
| 192.168.20.6.Anonymous                    | Not logged-in user (cannot be granted) |                                               |
| · · · · · · · · · · · · · · · · · · ·     |                                        |                                               |

832 833

3. Select Add. First, create the network admin role. Then, name the role and provide a description.

|         |                  |                      |         | *Name Acts Jetwork Admin                                                                      |
|---------|------------------|----------------------|---------|-----------------------------------------------------------------------------------------------|
|         |                  |                      |         | Description ACME Manage virtual networks, virtual switches and VLAMs.                         |
|         | ivilege<br>Alarr | es<br>m              |         |                                                                                               |
| ₽- Ø    | Asc              | Administrat          | ion     |                                                                                               |
|         |                  | Alerts<br>ArcAdminis | tration |                                                                                               |
| 4.      |                  | Sele                 | ect a   | all of the following permissions:                                                             |
|         |                  |                      | a.      | Asc>NxOsConfig, NxOsShow, NxOsXmlApi,ssh,storage                                              |
|         |                  |                      | b.      | DVPortgroup>Entire List (Note: This configuration item is deprecated in versions 5.1 and      |
|         |                  |                      |         | above of the product.)                                                                        |
|         |                  |                      | c.      | DVSwitch>Entire List                                                                          |
|         |                  |                      | d.      | DataCenter>IpPoolConfig,IpPoolQueryAllocations,IpPoolReleaseIp                                |
|         |                  |                      | e.      | Global>CancelTask,LogEvent                                                                    |
|         |                  |                      | f.      | Host>Config>AdvancedConfig,NetService,Network,PciPassthru                                     |
|         |                  |                      | g.      | Network>Assign,Delete,Router                                                                  |
|         |                  |                      | h.      | Resource>Delete                                                                               |
|         |                  |                      | i.      | System>Entire List                                                                            |
|         |                  |                      | j.      | Task>Entire List                                                                              |
|         |                  |                      | k.      | VirtualMachine>Config>ManagedBy,MultiActions                                                  |
| 5.      |                  | Pres                 | ss C    | DK.                                                                                           |
| 6.      |                  | Pres                 | ss D    | eploy.                                                                                        |
| 7.      |                  | Rep                  | eat     | Steps 2–6 to create the system admin role, but with the following permissions selected:       |
|         |                  |                      | a.      | Global>CancelTask,LogEvent                                                                    |
|         |                  |                      | b.      | System>Entire List                                                                            |
|         |                  |                      | c.      | Task>Entire List                                                                              |
|         |                  |                      | d.      | VApp>Entire List                                                                              |
|         |                  |                      | e.      | VirtualMachine>Entire List                                                                    |
| lext, y | /0               | u m                  | ust     | create the rules that will apply the roles to the host. First, create the rule for the system |
| dmins   | s r              | role                 | , as    | signing it to the ' <i>HyTrust Users'</i> AD group.                                           |

## 858 8. Navigate to **Policy>Rules.**

| 9. Select <b>Create</b>                          | Draft.                                 |                    |                                                                              |                                              |
|--------------------------------------------------|----------------------------------------|--------------------|------------------------------------------------------------------------------|----------------------------------------------|
| 1 Rules                                          |                                        |                    |                                                                              |                                              |
| Monitor Only                                     |                                        | Policy Deploye     | d 📀                                                                          |                                              |
| Search:                                          |                                        |                    | Go                                                                           | 0                                            |
| Add Delete Copy Assign Create Draft              | Discard Changes Deploy                 |                    |                                                                              |                                              |
| Showing 1 to 32 of 32                            |                                        |                    |                                                                              | Show: 10 20 50 100 200 500 Pages: << < 1 > 2 |
| Name                                             | Domain User Group                      | Role               | Description                                                                  |                                              |
| Acme_VM_Rule                                     | acmefinancial\HyTrust Users            | ACME_Systems_Admin | ACME                                                                         |                                              |
| VIRTUAL_CENTER VSPHERE.LOCAL\Administrators      | VSPHERE.LOCAL\Administrators           | 192.168.20.6.Admin | Default rule for VIRTUAL_CENTER VSPHERE.LOCAL\Administrators                 |                                              |
| VIRTUAL_CENTER VSPHERE.LOCAL\Administrator       | VSPHERE.LOCAL\Administrator            | 192.168.20.6.Admin | Default rule for VIRTUAL_CENTER VSPHERE.LOCAL\Administrator                  |                                              |
| VIRTUAL_CENTER VSPHERE.LOCAL\vpxd-b1ba5910-6569- | VSPHERE.LOCAL\vpxd-b1ba5910-6569-11e6- | 102 168 20 6 Admin | Default rule for VIDTUAL CENTED VCDHEDE LOCAL/vovd.h1ha5010.6560.11a6.84de./ | 100-2042a45h                                 |

- 10. Select Add. Name the rule and type in the user group created in Active Directory.

| Edit Rule Acme_VM_Rule                                                                                                    |                                                                                  |                         |                    |             |                                                                                                    |
|----------------------------------------------------------------------------------------------------|----------------------------------------------------------------------------------|-------------------------|--------------------|-------------|----------------------------------------------------------------------------------------------------|
| Edit Rule Acme_VM_Rule                                                                                                    |                                                                                  | *Name                   | Acme_VM_Rule       |             |                                                                                                    |
| 7                                                                                                    |                                                                                  | Domain                  | acmefinancial      |             |                                                                                                    |
|                                                                                                    |                                                                                  | *Licer Group            | Nullevet Neers     |             |                                                                                                    |
|                                                                                                    |                                                                                  | User Group              | nyilust osels      | _           |                                                                                                    |
|                                                                                                    |                                                                                  | Role                    | ACME_Systems_Admin |             |                                                                                                    |
|                                                                                                    |                                                                                  | Propagate               |                    |             |                                                                                                    |
|                                                                                                    |                                                                                  | Description             | ACHE               |             |                                                                                                    |
|                                                                                                    |                                                                                  | sion to Deline Descures |                    |             |                                                                                                    |
|                                                                                                    | AS                                                                               | sign to Policy Resource | Assign             |             |                                                                                                    |
| Constraints<br>Add Delete                                                                                                    |                                                                                  |                         |                    |             |                                                                                                    |
| Constraints Add Delete Showing 0 to 0 of 0                                                                                                    |                                                                                  |                         |                    |             | Show: 10 20 50 100 200 500 Pages: << -                                                                                         |
| Constraints Add Delete Showing 0 to 0 of 0 Edit                                                                                                    | Constraint Type                                                                  |                         |                    | Description | Show: 10 20 50 100 200 500 Pages: << -                                                                                         |
| Constraints Add Delete Showing 0 to 0 of 0 Edit Ko Records Found                                                                                                    | Constraint Type                                                                  |                         |                    | Description | Show: 10 20 50 100 200 500 Pages: << -                                                                                         |
| Constraints Add Delete Showing 0 to 0 of 0 Edit to Records Found Assigned Resources                                                                                                    | Constraint Type                                                                  |                         |                    | Description | Show: 10 20 50 100 200 500 Pages: << +                                                                                         |
| Constraints (Add) Delete Stowing to 0 of 0 Edit Vio Records Found Assigned Resources Stowing 1 to 2 of 2                                                                                                    | Constraint Type                                                                  |                         |                    | Description | Show: 10 20 50 100 200 500 Pages: << <<br>Show: 10 20 50 100 200 500 Pages: << <                                               |
| Constraints Add Delete Showing 0 to 0 of 0 Edit No Records Found Assigned Resources Showing 1 to 2 of 2 Name                                                                                                    | Constraint Type<br>Description                                                   |                         |                    | Description | Show: 10 20 50 100 200 500 Pages: << <<br>Show: 10 20 50 100 200 500 Pages: << <                                               |
| Constraints  Add Delete Showing 0 to 0 of 0  Constraints  Showing 0 to 0 of 0  Constraints  Showing 1 to 2 of 2  Showing 1 to 2 of 2  Showing 1  Showing 1  Show | Constraint Type Description Folder:group-d1 @ https://192.168.20.6:443/sdk       |                         |                    | Description | Show: 10 20 50 100 200 500 Pages: << <<br>Show: 10 20 50 100 200 500 Pages: << <                                               |
| Constraints Add Delete Showing to 0 of 0 Bdit No Records Found Assigned Resources Showing 1 to 2 of 2 Mane 92.188.20.6 Spipance Root                                                                                                    | Constraint Type<br>Description<br>Folder:group-d1 @ https://192.168.20.6:443/xdk |                         |                    | Description | Show: 10 20 50 100 200 500 Pages: << <<br>Show: 10 20 50 100 200 500 Pages: << <                                               |
| Constraints Add Delete Stowing 0 to 0 of 0  Edit Ko Records Found Assigned Resources Showing 1 to 2 of 2 Mane State Stat | Constraint Type<br>Description<br>Folder:group-d1 @ https://192.168.20.6:443/sdk |                         |                    | Description | Show: 10 20 50 100 200 500 Pages: << <<br>Show: 10 20 50 100 200 500 Pages: << <.                                              |
| Constraints  Add Delete Srowing 0 to 0 of 0  Belit Becords Found Becords Found Becords | Constraint Type Description Folder-group-d1 @ https://192.168.20.6:443/sdk       |                         |                    | Description | Show: 10 20 50 100 200 500 Pages: << <<br>Show: 10 20 50 100 200 500 Pages: << < 1<br>Show: 10 20 50 100 200 500 Pages: << < 1 |

864

#### Copyright © 2009-2016 HyTrust Inc. All rights reserved. Pat. 8065714, 8166552, 8336079, 8539589, 8832784, 896657

## 11. Select Assign.

## 12. Check the **HyTrust CloudControl Appliance Root** radio button.

|                                        | ing > hards > bait hard partic_m_hards > hongin hards to hongin hondards and hardshord |                                                                   |  |  |  |  |  |  |
|----------------------------------------|----------------------------------------------------------------------------------------|-------------------------------------------------------------------|--|--|--|--|--|--|
| Assign Rules to Policy                 | Resources and RuleSets                                                                 |                                                                   |  |  |  |  |  |  |
| You are assigning the follo            | owing rules: Acme_VM_Rule                                                              |                                                                   |  |  |  |  |  |  |
| Search:                                | Go                                                                                     |                                                                   |  |  |  |  |  |  |
| • Resources CuleSets                   |                                                                                        |                                                                   |  |  |  |  |  |  |
| Virtual Center Host V                  | firtual Machine 🗌 Virtual Application 🗌 Portgroup 🗌 vSwitch                            |                                                                   |  |  |  |  |  |  |
| Network DataCenter                     | Datastore Cluster Folder Resource Pool                                                 |                                                                   |  |  |  |  |  |  |
| Network Service Container              | r DHCP Load Balancer VPN IPSEC VPN Router Controller Switch                            |                                                                   |  |  |  |  |  |  |
| Showing 1 to 20 of 29                  |                                                                                        |                                                                   |  |  |  |  |  |  |
| Showing 1 to 20 01 29                  |                                                                                        | Show: 10 20 50 100 200 500 Pages: << < 1 2 > >                    |  |  |  |  |  |  |
| Results                                | Current Rules                                                                          | Show: 10 20 50 100 200 500 Pages: << < 1 2 >><br>Curren<br>RuleSe |  |  |  |  |  |  |
| Results Web Client Server 192.168.20.6 | Current Rules Rule(s): Default VMIser rule                                             | Show: 10 20 50 100 200 500 Pages: << < 2 2 >><br>Curren<br>RuleSe |  |  |  |  |  |  |

- 865 Coudcontrol Appliance Default EsXMAdmir rule, Default Backup 866 13. Select **OK.**
- 867 14. Select **OK.**
- 868 15. Select **Deploy.**
- 869 16. Repeat Steps 1–9 to create a rule for the network admins role, assigning it to the '*Hytrust Users*870 2' active directory group.

# 871 2.2.9 Configure Logging

- 872 1. Select Configuration > Logging.
- 873 2. Select the **DEBUG** logging level.
- 874 3. Select External.
- 875 4. Select **CEF.**

## 5. Enter the IP address of the Splunk server, specify port 514.

| -                         |           | -     | - |
|---------------------------|-----------|-------|---|
| Configuration > Logging C | Configura | ation |   |
| 📲 Logging Configuratio    | n         |       |   |

| 🖧 Logging Configuration            |                                |
|------------------------------------|--------------------------------|
| * HTCC Logging Configuration       |                                |
| Logging Level                      | DEBUG C                        |
| HTCC Logging Aggregation           | CLocal © External              |
| *Logging Aggregation Template Type | Proprietary CEF                |
| *HTCC Syslog Servers               | 192.168.17.10:514              |
| Encrypt Syslog                     | 0                              |
| Manage Logs                        | Download                       |
| Repair Log                         | Repair                         |
| Log Viewer                         | Reset                          |
| Host Default Logging Configuration |                                |
| Default Logging Aggregation        | Local © Explicit Syslog Server |
| *Default Syslog Server             | 192.168.17.10:514              |
|                                    |                                |
|                                    | Apply                          |

877

879

- 878 6. Select **Explicit Syslog Server.** 
  - 7. Enter the IP address of the Splunk server, specify port 514.
- 880 8. Select Apply.

# 881 2.3 Microsoft Active Directory

882 An LDAP directory service that stores user account and attribute information.

# 883 2.3.1 How It's Used

- 884 Microsoft AD acts as one of the user identity management repositories in the example solution. AD can 885 provision and de-provision user identities; the creation, modification, and deletion of subject attributes; 886 and the provisioning and de-provisioning of subject attributes to specific user identities. Administration 887 of user identity and attribute provisioning is controlled by AlertEnterprise Enterprise Guardian. AD is 888 also used for its logging and auditing of user identity and attribute provisioning administration.
- 889 2.3.2 Virtual Machine Configuration
- 890 The AD virtual machine is configured as follows:
- 891 1 CPU Core
- 892 4GB RAM
- 893 84GB HDD
- 894 2 Network Adapters
- 895 Network Configuration (Interface 1)
- 896 IPv4 Manual
- 897 IPv6 Disabled
- 898 IP Address: 192.168.19.10
- 899 Netmask: 255.255.255.0
- 900 Gateway: 192.168.19.1

- 901 DNS Name Servers: 192.168.19.10
- 902 DNS-Search Domains: AcmeFinancial.com
- 903 2.3.3 Installing AD
- 904 Install a new Windows server 2012 R2 Active Directory Forest:
- 905 <u>https://technet.microsoft.com/en-us/windows-server-docs/identity/ad-ds/deploy/install-a-new-</u>
   906 windows-server-2012-active-directory-forest--level-200-
- 907 The name of the domain used for this build is AcmeFinancial.com.

# 908 2.3.4 DNS Configuration

909 1. Create the following host records in the AcmeFinancial.com forward lookup zone:

| Name            | FQDN                              | IP address     |
|-----------------|-----------------------------------|----------------|
| Activedirectory | Activedirectory.acmefinancial.com | 192.168.19.10  |
| ADBackup        | ADBackup.acmefinancial.com        | 192.168.19.12  |
| ConsoleWorks    | Consoleworks.acmefinancial.com    | 192.168.17.11  |
| OpenIdap        | OpenIdap.acmefinancial.com        | 192.168.19.11  |
| Racf            | Racf.acmefinancial.com            | 172.17.212.10  |
| RadiantOne VDS  | RadiantOne VDS.acmefinancial.com  | 192.168.14.111 |
| RadiantOne VDS  | RadiantOne VDS.acmefinancial.com  | 192.168.17.100 |
| Sharepoint2     | Sharepoint2.acmefinancial.com     | 192.168.17.113 |
| Splunk          | Splunk.acmefinancial.com          | 192.168.17.10  |
| VcenterServer   | Vcenterserver.acmefinancial.com   | 192.168.20.6   |

910 2. Create the following IPv4 reverse lookup zones:

- 911 2.3.5 Installing Splunk Universal Forwarder
- 912 *Note:* You will need a Splunk account to download the Splunk Universal Forwarder. It is free and can be
- 913 set up at: <u>https://www.splunk.com/page/sign\_up</u>
- 914 Download the Splunk Universal Forwarder from: <u>http://www.splunk.com/en\_us/download/universal-</u>
   915 <u>forwarder.html</u>
- 916 You want the latest version for OS version Windows (64-bit). Because this is installing on Windows,
- 917 select the file that ends in .msi. An example is: spunkforwarder-6.4.2-00f5bb3fa822-x64-release.msi

- 918 2.3.6 Install Security Compliance Manager
- 919 Install Microsoft Security Compliance Manager: https://www.microsoft.com/en-
- 920 <u>us/download/details.aspx?id=53353</u>

# 921 2.3.7 Group Policy Object (GPO) Configuration

- 922 Auditing is enforced using the Microsoft Group Policy feature. Group policy auditing is administered
- 923 with Microsoft Security Compliance Manager (SCM). Details for downloading and installing SCM can be
- 924 found <u>here</u>.
- 925 SCM consist of baseline configurations based on Microsoft security guide recommendations and
- 926 industry best practices. In this build, the Domain Controller Security Policy is deployed using SCM to
- 927 established a benchmark. The .CAB file is included in the SCM. In our build, we deployed this benchmark
- 928 named as "Domain Controller Auditing." For directions for deploying a benchmark, see the Microsoft929 documentation found here.
- 930 Group policy automatically applies the Default Domain Policy and Default Domain Controllers Policy
- 931 when AD is installed, as shown here:

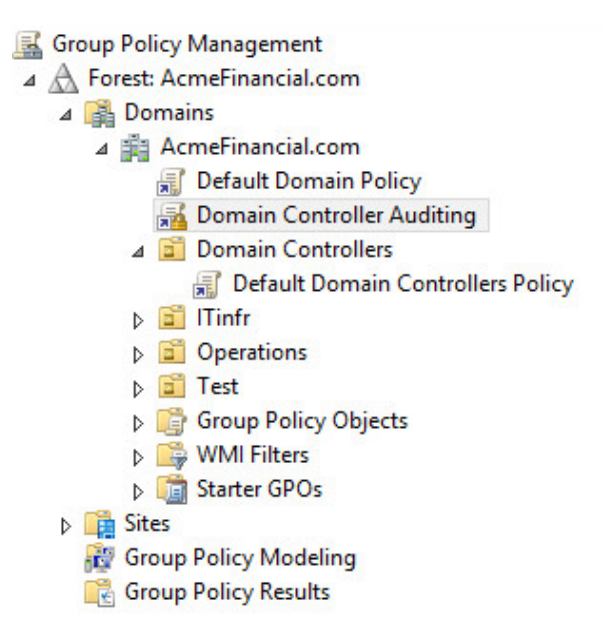

- 933 For this build, no changes are made to the Default Domain or Default Domain Controllers Policy. Both
- 934 policies are *"enabled"* and *"link enabled."*
- 935 Minor changes are made to the Domain Controller Auditing Policy to enable the ability to audit user
- 936 account changes, attribute changes, and policy changes for this build.
- 937 *Note:* This example is built in a lab environment. Some security measures were dialed back or turned off938 for testing purposes.

Create a duplicate of the "WS2012 Domain Controller Security Compliance 1.0" baseline. Name
 it what you would like and save. Domain Controller Auditing is the name for this build.

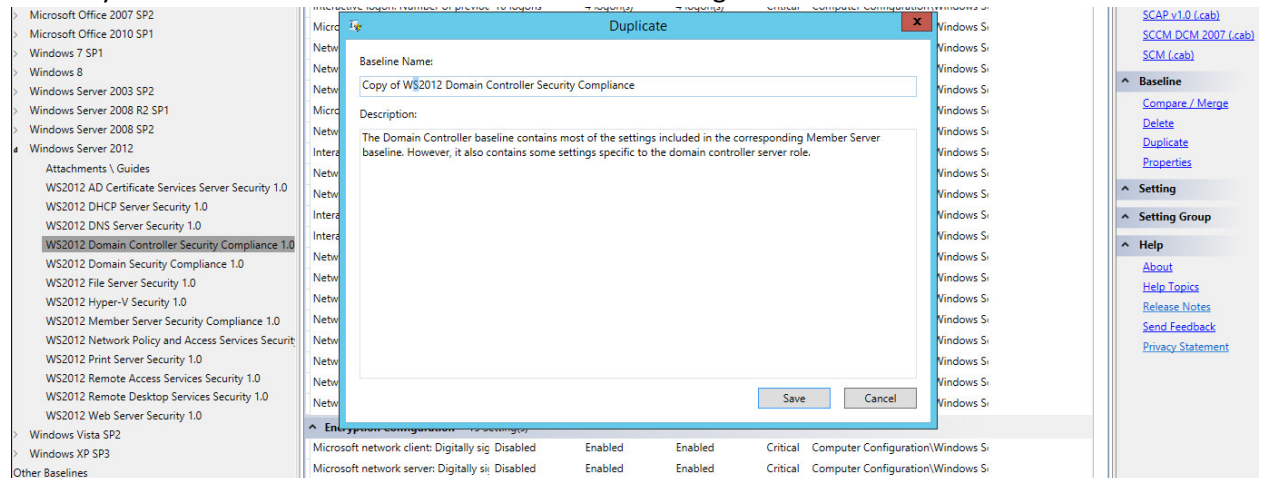

#### 941 942

## 2. Export to a GPO backup folder.

| pliance 1 | Name                                                                                             | Default                     | Microsoft                                           | Customized           | Severity | Path                                  |  |
|-----------|--------------------------------------------------------------------------------------------------|-----------------------------|-----------------------------------------------------|----------------------|----------|---------------------------------------|--|
|           | Profile system performance                                                                       | Administrators.NT           | Administrators.NT                                   | Administrators.NT    | Importa  | Computer Configuration\Windows Se     |  |
|           | Create permanent shared objects                                                                  | No one                      | No One                                              | No One               | Importa  | Computer Configuration\Windows St     |  |
|           | Manage auditing and security log                                                                 | Administrators              | Administrators                                      | Administrators       | Critical | Computer Configuration\Windows Se     |  |
|           | Modify firmware environment value                                                                |                             |                                                     |                      | v orta   | Computer Configuration\Windows St     |  |
|           | Adjust memory quotas for a proces                                                                |                             | Browse For Fold                                     | der 📕                | orta     | Computer Configuration\Windows S      |  |
|           | Debug programs                                                                                   | Export GPO Backu            | ıp (folder)                                         |                      | cal      | Computer Configuration\Windows S      |  |
|           | Network access: Let Everyone perm                                                                |                             |                                                     |                      | cal      | Computer Configuration\Windows S      |  |
|           | Modify an object label                                                                           | D 📑 Floppy                  | Disk Drive (A:)                                     | ^                    | orta     | Computer Configuration\Windows Se     |  |
|           | Deny log on through Remote Deskt                                                                 | ⊿ 📥 Local [                 | Disk (C:)                                           |                      | iona     | Computer Configuration\Windows Se     |  |
|           | Collapse<br>Value must be equal to Not Defin<br>☑ Not Defined<br>Customize setting value Not Det | △ ▲ GPO<br>▲ ▲ (5f<br>▲ ▲ ▲ | Backup<br>c209f9-5aa7-4f8c-8<br>DomainSysvol<br>GPO | ≡<br>6e9-35c31a1fe6f |          |                                       |  |
| 0         | ✓ Setting Details                                                                                | 4                           | Machine                                             | ~                    |          |                                       |  |
|           | Remove computer from docking sta                                                                 | <                           | Ш                                                   | >                    | iona     | Computer Configuration\Windows Se     |  |
|           | Create a token object                                                                            | Make New Folde              | er OK                                               | Cancel               | orta     | Computer Configuration\Windows S      |  |
|           | Act as part of the operating system                                                              |                             |                                                     |                      | cal      | Computer Configuration\Windows Se     |  |
|           | Allow log on through Remote Deskto                                                               | Administrators, Ke          | Administrators                                      | Administrators       | Importa  | Computer Configuration\Windows S      |  |
|           | Add workstations to domain                                                                       | Not defined (Auth           | Administrators                                      | Administrators       | Critical | Computer Configuration\Windows S      |  |
|           | Impersonate a client after authentica                                                            | Administrators, SE          | Administrators, SE                                  | Administrators, SE   | Importa  | Computer Configuration\Windows St     |  |
| y 1.0     | Synchronize directory service data                                                               | Not defined                 | No One                                              | No One               | Importa  | Computer Configuration\Windows St     |  |
|           | Access this computer from the netwo                                                              | Everyone, Adminis           | Administrators, Au                                  | Administrators, Au   | Critical | Computer Configuration\Windows St     |  |
|           | Back up files and directories                                                                    | Administrators, Ba          | Administrators                                      | Administrators       | Importa  | Computer Configuration\Windows St     |  |
|           | Restore files and directories                                                                    | Administrators, Ba          | Administrators                                      | Administrators       | importa  | Computer Configuration\Windows St     |  |
|           | Change the system time                                                                           | LUCAL SERVICE, A            | LUCAL SERVICE, A                                    | LUCAL SERVICE, A     | importa  | Computer Configuration\Windows St     |  |
|           | LOCK pages in memory                                                                             | No one                      | No One                                              | No Une               | Importa  | Computer Configuration Windows Sector |  |

Open group policy management. Under the top level of the domain, right-click on Group Policy
 Object and select New. Name the GPO and click OK.

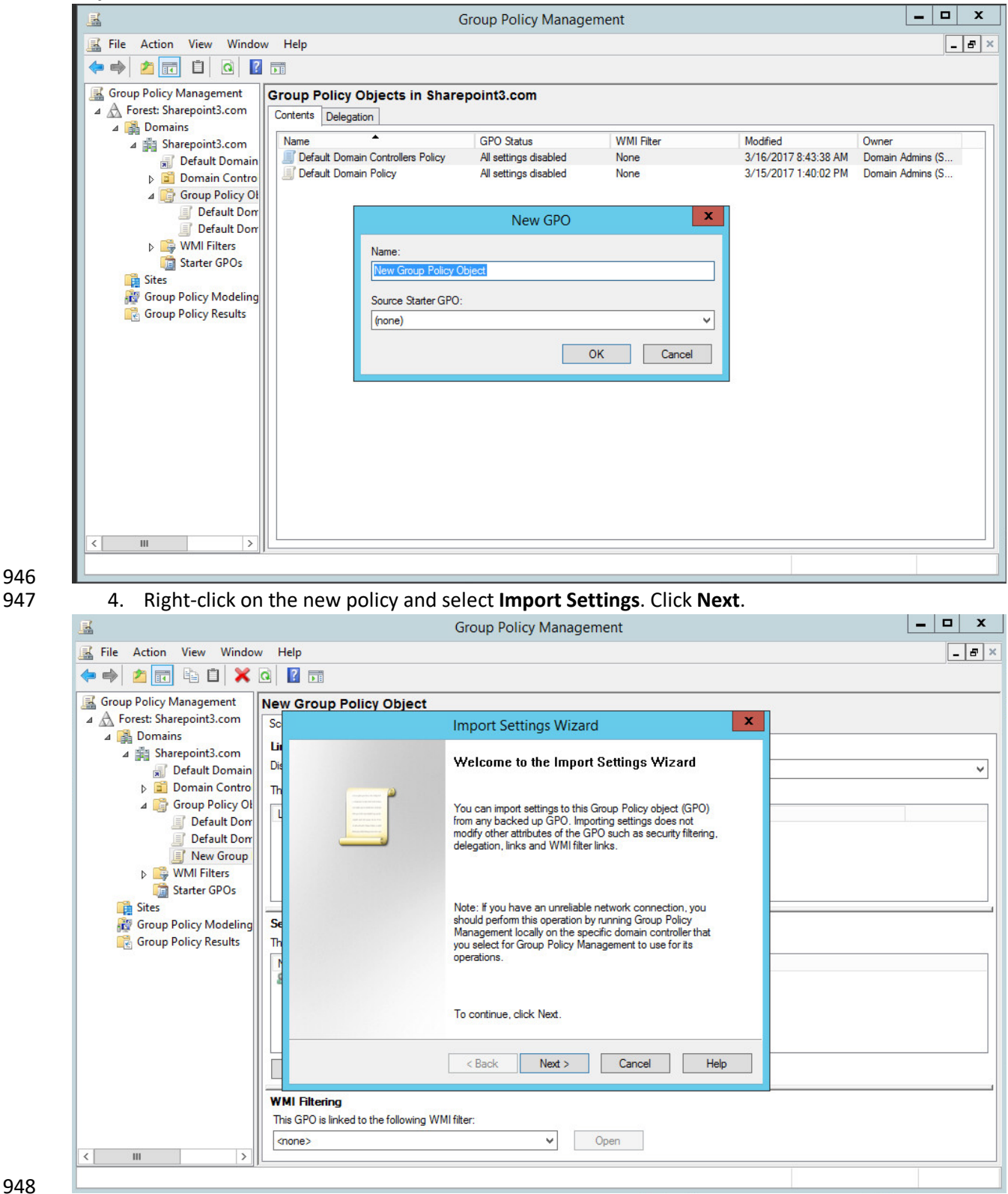

- 949
- 5. Select the folder location of the backup created in Step 2. Select Next.

|                           | Group Policy Management                                          |   |
|---------------------------|------------------------------------------------------------------|---|
| File Action View Window   | / Help                                                           | _ |
| • 🔿 🙋 🖬 🛱 🗱               |                                                                  |   |
| Group Policy Management   | New Group Policy Object                                          |   |
| A Forest: Sharepoint3.com | Sc Import Settings Wizard X                                      |   |
| ⊿ A Domains               |                                                                  |   |
| A Sharepoint3.com         | Dis Select the backup folder from which you will import settings |   |
| Deradit Domain            |                                                                  |   |
| ⊿ Group Policy Ol         |                                                                  |   |
| 🗾 Default Dom             | L Backup folder:                                                 |   |
| Default Dom               | CAGPO Backup V Browse                                            |   |
| 📑 New Group               |                                                                  |   |
| WMI Filters               |                                                                  |   |
| Starter GPUs              |                                                                  |   |
| Group Policy Modeling     | S€                                                               |   |
| Group Policy Results      | Th                                                               |   |
|                           |                                                                  |   |
|                           | 8                                                                |   |
|                           |                                                                  |   |
|                           |                                                                  |   |
|                           |                                                                  |   |
|                           | Cancel Help                                                      |   |
|                           |                                                                  |   |
|                           | WMI Filtering                                                    |   |
|                           | This GPO is linked to the following WMI filter:                  |   |
|                           | <none> V Open</none>                                             |   |
| III >                     |                                                                  |   |
|                           |                                                                  |   |

|                                                                                             | Group Policy Management                                                                                                    | _ 🗆 X |
|---------------------------------------------------------------------------------------------|----------------------------------------------------------------------------------------------------|-------|
| 📓 File Action View Windo                                                                    | w Help                                                                                                    | _ & × |
| 🗢 🏟 🖄 📅 🛱 🗶                                                                                 |                                                                                                    |       |
| Group Policy Management                                                                     | New Group Policy Object                                                                                                    |       |
| ✓ ▲ A Forest: Sharepoint3.com                                                               | Sc Import Settings Wizard                                                                                                    |       |
|                                                                                             | Li Source GPO<br>Dis Select the GPO from which you want to import settings.                                                                                                    | ~     |
| ⊿ 📑 Group Policy Ol                                                                         | L Backed up GPOs:                                                                                                    |       |
| Cefault Dom New Group  WMI Filters Starter GPOs  Group Policy Modeling Group Policy Results | Name     Time Stamp     Description       Copy of WS2012 Domain Contr     3/16/2017 3:32:21 AM     The Domain Controlle       Sc     Th        Image: Sc     Image: Sc        Image: Sc     Image: Sc </td <td></td> |       |
| < III >                                                                                     | WMI Filtering       This GPO is linked to the following WMI filter: <pre></pre> <pre></pre> <pre></pre> Open                                                                                                    |       |
|                                                                                             |                                                                                                    |       |

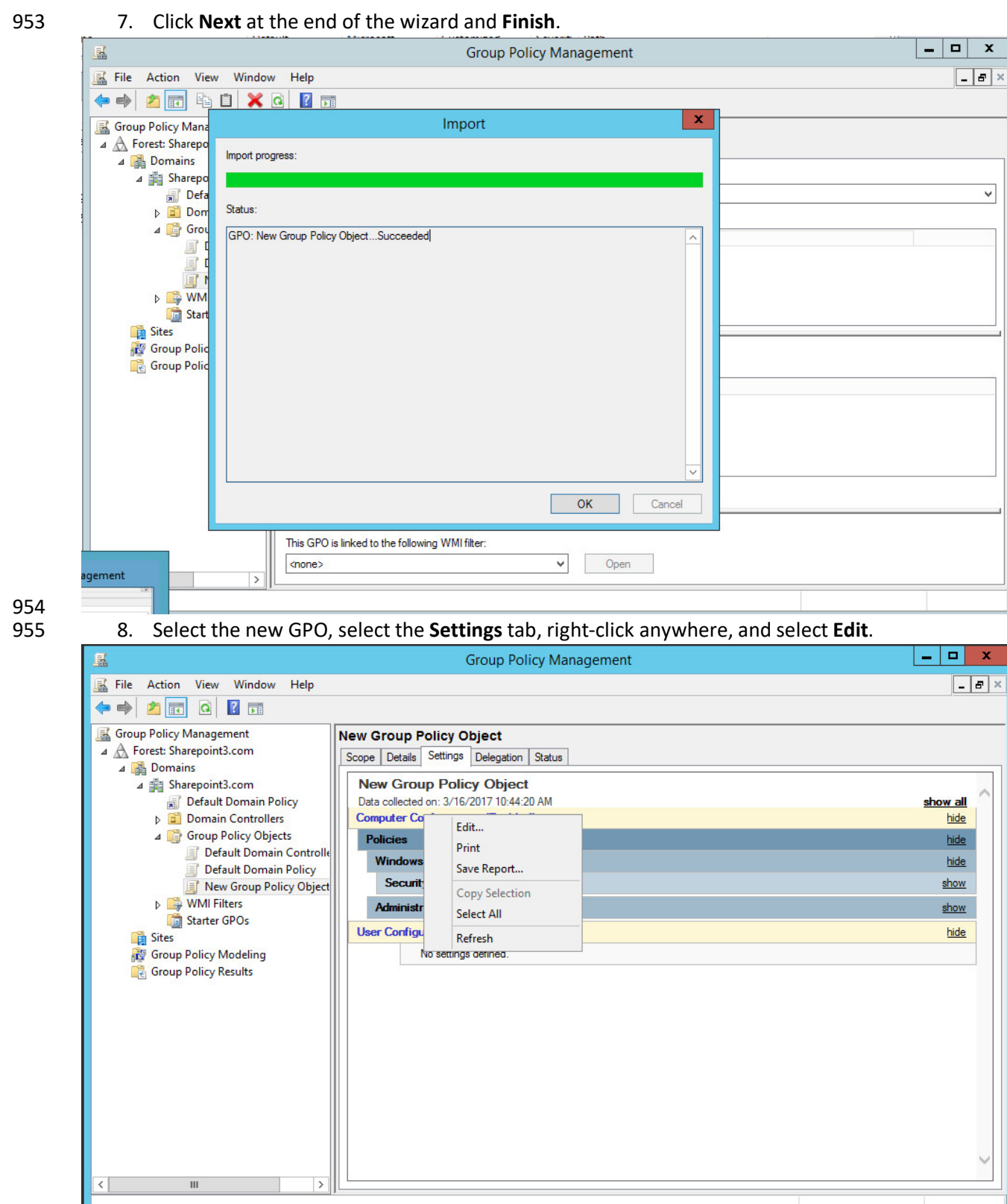

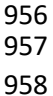

9. Navigate to **Computer Configuration>Policies>Windows Settings>Security Settings>Local Policies>Security Options**. Change the value for "Audit: Force audit policy subcategory settings

- 959 (Windows Vista or later) to override audit policy category settings" to "Enabled." Change the value for
- 960 "Domain controller: LDAP server signing requirements" to "require signing."

|      | 1           |                                     | Group Policy N                          | 1anagement Editor                                                              | _ □                    | x  |
|------|-------------|-------------------------------------|-----------------------------------------|--------------------------------------------------------------------------------|------------------------|----|
|      | File Action | n View Help                         |                                         |                                                                                |                        |    |
|      | 🗢 🔿 🖄       | 🔃 🛃 🔽 🖬                             |                                         |                                                                                |                        |    |
|      | 🔺 👰 Comp    | outer Configuration                 | ^ Policy                                | ▲                                                                              | Policy Setting         | ^  |
|      | ⊿ 🧰 Po      | licies                              | - 🗒 Accounts: Administrator account sta | itus                                                                           | Not Defined            |    |
|      | ▶ 🛄         | Software Settings                   | Accounts: Block Microsoft accounts      |                                                                                | Not Defined            | _  |
|      | ⊿ <u> </u>  | Mame Resolution Policy              | Accounts: Guest account status          |                                                                                | Not Defined            | =  |
|      | V           | Scripts (Startup/Shutdown)          | Accounts: Limit local account use of    | blank passwords to console logon only                                          | Enabled<br>Not Defined |    |
|      | ⊿           | a Security Settings                 | Accounts: Rename quest account          | Journ                                                                          | Not Defined            |    |
|      |             | Account Policies                    | Audit: Audit the access of global syst  | tem objects                                                                    | Not Defined            |    |
|      |             | ▲ ILocal Policies                   | Audit: Audit the use of Backup and F    | Restore privilege                                                              | Not Defined            |    |
|      |             | Audit Policy User Rights Assignment | Audit: Force audit policy subcategor    | y settings (Windows Vista or later) to override audit policy category settings | Enabled                |    |
| 0.01 |             | Security Options                    | Audit: Shut down system immediate       | ly if unable to log security audits                                            | Disabled               |    |
| 961  |             | Event Log                           | DCOM: Machine Access Restrictions       | in Security Descriptor Definition Language (SDDL) syntax                       | Not Defined            |    |
| 962  | 10.         | Navigate to <b>Compu</b>            | iter Configuration>Polic                | ies>Windows Settings>Security Setting                                          | s>Advance              | ed |
| 963  |             | Audit Policy Config                 | uration>Audit Policies.                 | Make the following changes and save:                                           |                        |    |
|      |             | Account Logon                       |                                         |                                                                                |                        |    |
|      |             | Account Logon                       | Validation                              | Success Frilure                                                                |                        |    |
|      |             | Addit Credential                    |                                         | Success, Fundre                                                                |                        |    |
|      |             | Account Manager                     | nent                                    |                                                                                |                        |    |
|      |             | Audit Application                   | Group Management                        | Success, Failure                                                               |                        |    |
|      |             | Audit Distribution                  | n Group Management                      | Success, Failure                                                               |                        |    |
|      |             | DS Access                           |                                         |                                                                                |                        |    |
|      |             | Audit Directory Se                  | ervice Access                           | No Auditing                                                                    |                        |    |
|      |             | Audit Directory Se                  | ervice Changes                          | Success, Failure                                                               |                        |    |
|      |             | Object Access                       |                                         |                                                                                |                        |    |
|      |             | Audit Files Share                   |                                         | Success                                                                        |                        |    |
|      |             | Audit File System                   |                                         | Success                                                                        |                        |    |
|      |             | Policy Change                       |                                         |                                                                                |                        |    |
|      |             | Audit Audit Policy                  | / Change                                | Success, Failure                                                               |                        |    |
|      |             | Audit Authenticat                   | tion Policy Change                      | Success                                                                        |                        |    |
|      |             | Audit Authorizati                   | on Policy Change                        | Success                                                                        |                        |    |
|      |             | Audit MPSSVC Ru                     | le-Level Policy Change                  | Success                                                                        |                        |    |

964 11. Right-click on the top level of the domain again, select Link an Existing GPO, and choose the965 created GPO.

| <b>M</b>                                                                                                    | Group Policy Management                                                                                                    | _ 🗆 X      |
|----------------------------------------------------------------------------------------------------|----------------------------------------------------------------------------------------------------|------------|
| File Action View Window Help                                                                                                    |                                                                                                    | _ 8 ×      |
|                                                                                                    |                                                                                                    |            |
| Group Policy Management  Construction  Group Policy Management  Construction  Group Construction  Group C | AcmeFinancial.com Status Linked Group Policy Objects Group Policy Inheritance Delegation                                                                    |            |
| Default Domain Policy                                                                                                    | T Select GPO Select GPO                                                                                                    |            |
| Boman Controller Additing     Bomain Controllers     Bomain Controllers     Bill Trinfr     Bill Trinfr     Bill Test     Group Policy Objects     Jorault Domain Controllers Policy     Jorault Domain Controllers Additing     WMI Filter     Will Filter     States     Group Policy Modeling     Group Policy Results                                                                                                    | Look in this domain:  AcmeFinancial.com  Group Policy objects:  Name Default Domain Policy Default Domain Policy Domain Controller Auditing  n this domain. | Chanoe     |
|                                                                                                    | OK Cancel                                                                                                    | Detect Now |

966 12. Right-click on the new GPO linked directly under the top-level domain and select **Enforced** by967 checking it on the left.

| 墨                                                                                                    |                                                                                                    | Group Policy Managem                                              | ent                 |                           | _ <b>_</b> X |
|----------------------------------------------------------------------------------------------------|----------------------------------------------------------------------------------------------------|-------------------------------------------------------------------|---------------------|---------------------------|--------------|
| File Action View Window Help                                                                                                    |                                                                                                    |                                                                   |                     |                           | _ 6 ×        |
| Group Policy Management                                                                                                    | Domain Controller Audit           Scope         Details         Settings         Delet           Links         Display links in this location:           The following sites, domains, and | Ing<br>gation<br>AcmeFinancial.com<br>OUs are linked to this GPO: |                     |                           | ~            |
| <ul> <li>▷ ■ Do<br/>▷ ■ Tite<br/>▷ ■ Op ✓</li> <li>▷ □ ✓</li> <li>▷ □ ✓</li> <li>▷ □ Tet<br/>□ □ □ ○</li> <li>○ □ Tet<br/>□ □ □ ○</li> <li>○ □ Tet<br/>□ □ □ ○</li> <li>○ □ Tet<br/>□ □ □ ○</li> <li>○ □ □ □</li> <li>○ □ □</li> <li>○ □ □</li> <li>○ □</li> <li>○ □<td>Location</td><td>Enforced<br/>Yes</td><td>Link Enabled<br/>Yes</td><td>Path<br/>AcmeFinancial.com</td><td></td></li></ul>    | Location                                                                                                    | Enforced<br>Yes                                                   | Link Enabled<br>Yes | Path<br>AcmeFinancial.com |              |
| <ul> <li>▶ and State</li> <li>▶ and State</li> <li>▶ and S</li></ul> | Security Filtering<br>The settings in this GPO can only<br>Name                                                                                                    | apply to the following groups, use                                | rs, and computers:  |                           |              |

969 13. Open Active Directory Users and Computers, right-click on the top level of the domain, select
 970 Properties, and navigate to the Security tab.

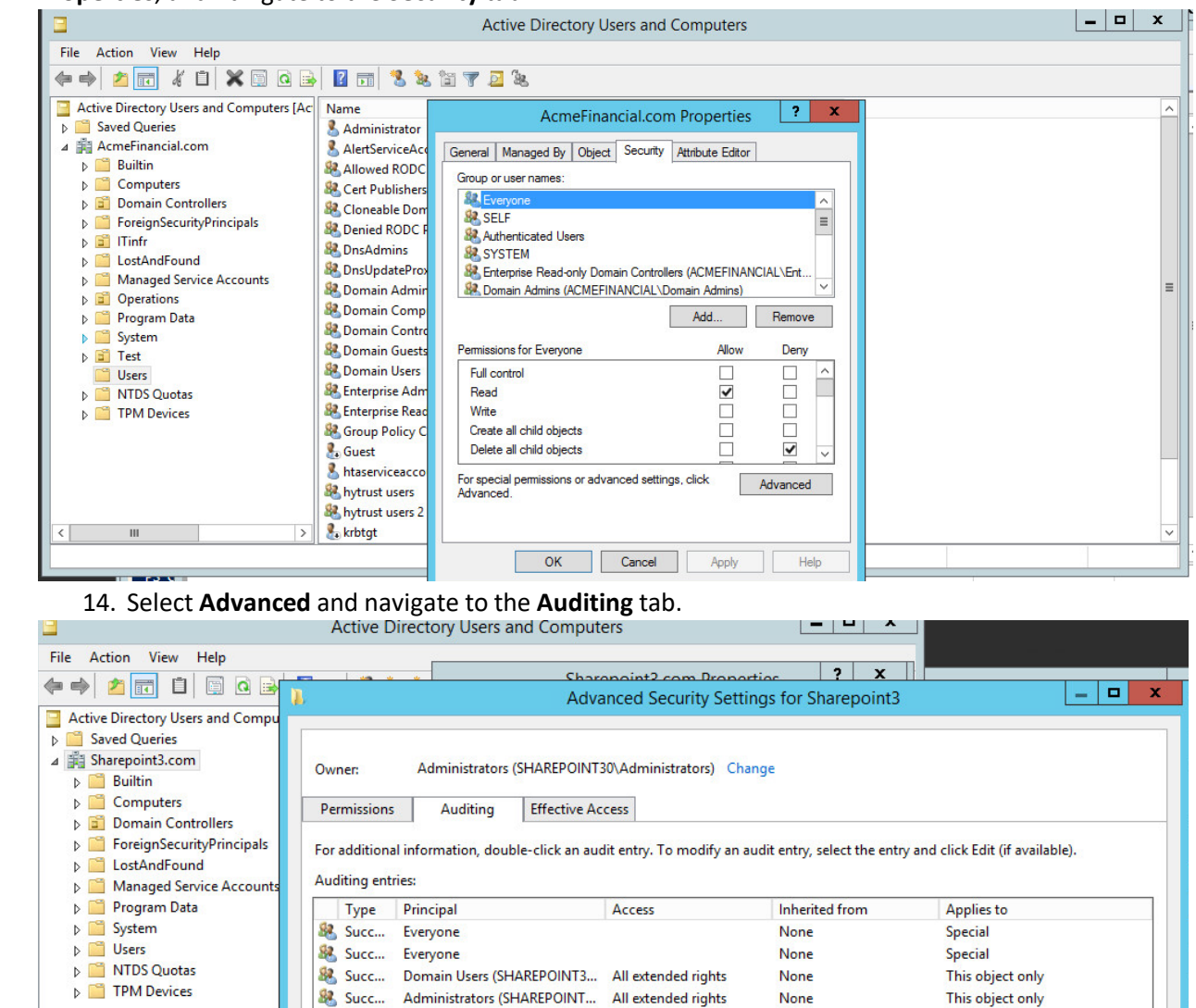

Special

None

973 974 <

Ш

971 972

& Succ... Everyone

Add Remove View

This object only

OK

Restore defaults

Apply

Cancel

<sup>15.</sup> Add a new entry with the following parameters:

975 Type: *All*, Principal: *Everyone*, Applies to: *This object and all descendant objects*. Select every
976 checkbox under "Permissions" and "Properties" to audit for each action. Click **OK** and apply the
977 changes.

|             |                                             | Auditing Entry for Sharepoint3                   |  |
|-------------|---------------------------------------------|--------------------------------------------------|--|
| Principal   | Evenyone Select a principal                 |                                                  |  |
| Tune        |                                             |                                                  |  |
| Type.       |                                             |                                                  |  |
| Applies to: | This object and all descendant objects      | <u> </u>                                         |  |
| Permissions | 5:                                          |                                                  |  |
|             | ✓ Full control                              | Create MSMQ Queue Alias objects                  |  |
|             | ✓ List contents                             | Delete MSMQ Queue Alias objects                  |  |
|             | Read all properties                         | ✓ Create msPKI-Key-Recovery-Agent objects        |  |
|             | ✓ Write all properties                      | Delete msPKI-Key-Recovery-Agent objects          |  |
|             | ✔ Delete                                    | ✓ Create msSFU30MailAliases objects              |  |
|             | ✓ Delete subtree                            | ✓ Delete msSFU30MailAliases objects              |  |
|             | Read permissions                            | ✓ Create msSFU30NetId objects                    |  |
|             | ✓ Modify permissions                        | ✓ Delete msSFU30NetId objects                    |  |
|             | ✓ Modify owner                              | ✓ Create msSFU30NetworkUser objects              |  |
|             | <ul> <li>All validated writes</li> </ul>    | Delete msSFU30NetworkUser objects                |  |
|             | ✓ All extended rights                       | Create msTPM-InformationObjectsContainer objects |  |
|             | Create all child objects                    | Delete msTPM-InformationObjectsContainer objects |  |
|             | Delete all child objects                    | ✓ Create nisMap objects                          |  |
|             | Create Computer objects                     | Delete nisMap objects                            |  |
|             | <ul> <li>Delete Computer objects</li> </ul> | Create nisNetgroup objects                       |  |
|             | I Crasta Contact abjects                    | Delete nisNetaroup objects                       |  |

```
978 2.3.8 Script: AdDOnlineStatus.ps1
```

979 A powershell script is scheduled to run regularly on the active directory server that determines whether 980 it is online or not and writes messages to a local file that Splunk consumes.

```
981
      #This script determines if this server is online or offline
982
      #If a gateway route exists, the script will
983
      #output the current time, hostname, status and previous time (last
984
      #time it wrote to output file)
985
      #Check if gateway route exists
986
      if (Get-Netroute 0.0.0/0)
987
         {
988
         #Store date in PrevTime variable
989
         $PrevTime = Get-Date -format "ddd MMM dd HH:mm:ss \EST yyyy"
990
         #Check if prevtime-file.txt exists
991
         if (ls C:\scripts\prevtime-file.txt)
992
           {
993
               #Place the contents of prevtime-file.txt in the PrevTime variable
994
           $PrevTime=Get-Content C:\scripts\prevtime-file.txt
```

```
DRAFT
```

| 995          | }                                                                                                    |
|--------------|----------------------------------------------------------------------------------------------------|
| 996          | #Place the current date in CurrentTime                                                                 |
| 997          | <pre>\$CurrentTime = Get-Date -format "ddd MMM dd HH:mm:ss \EST yyy"</pre>                             |
| 998          | #Overwrite the contents of prevtime-file.txt with the current date                                     |
| 999          | Get-Date -format "ddd MMM dd HH:mm:ss \EST yyy" > C:\scripts\prevtime-file.txt                         |
| 1000         | \$HostVar = hostname                                                                                   |
| 1001         | <pre>\$Status = 'online'</pre>                                                                         |
| 1002<br>1003 | #Add the contents of the variables CurrentTime, HostVar, Status, PrevTime to Radiant-Status-Output.csv |
| 1004<br>1005 | Add-Content C:\scripts\AD-Status-Output.csv<br>\$CurrentTime','\$HostVar','\$Status','\$PrevTime       |
| 1006         | }                                                                                                    |
| 1007         | else                                                                                                   |
| 1008         | {                                                                                                    |
| 1009         | <pre>\$PrevTime = Get-Date -format "ddd MMM dd HH:mm:ss \EST yyyy"</pre>                               |
| 1010         | if (ls C:\scripts\prevtime-file.txt)                                                                   |
| 1011         | {                                                                                                    |
| 1012         | <pre>\$PrevTime=Get-Content C:\scripts\prevtime-file.txt</pre>                                         |
| 1013         | }                                                                                                    |
| 1014         | <pre>\$CurrentTime = Get-Date -format "ddd MMM dd HH:mm:ss \EST yyy"</pre>                             |
| 1015         | Get-Date -format "ddd MMM dd HH:mm:ss \EST yyy" > C:\scripts\prevtime-file.txt                         |
| 1016         | \$HostVar = hostname                                                                                   |
| 1017         | <pre>\$Status = 'offline'</pre>                                                                        |
| 1018<br>1019 | Add-Content C:\scripts\AD-Status-Output.csv<br>\$CurrentTime','\$HostVar','\$Status','\$PrevTime       |
| 1020         | }                                                                                                    |
| 1021         | 2.3.9 LDAPS Configuration                                                                              |
| 1022         | Once installed, the Active Directory service listens for both LDAP and LDAPS connections. To make      |

- 1023 LDAPS active, you will need to make sure that the certificates for the Active Directory domain controller 1024 and the certificate authority (CA) that signed the certificate are properly installed. Once these
- 1025 certificates are imported, LDAP clients will be able to use the LDAPS service.
- 1026 1. Copy the CA and domain controller certificates over to the Active Directory domain controller.
- 1027 2. Right-click on each certificate and choose Install Certificate.
- 1028 3. Choose Local Machine.

| 0 2 | Certificate Import Wizard                                                                                                    |
|-----|----------------------------------------------------------------------------------------------------|
|     | Welcome to the Certificate Import Wizard                                                                                                    |
|     | This wizard helps you copy certificates, certificate trust lists, and certificate revocation<br>lists from your disk to a certificate store.                                                                                                    |
|     | A certificate, which is issued by a certification authority, is a confirmation of your identity<br>and contains information used to protect data or to establish secure network<br>connections. A certificate store is the system area where certificates are kept. |
|     | Store Location O Current User                                                                                                    |
|     | Local Machine To continue, click Next.                                                                                                    |
|     |                                                                                                    |
| _   | Rext Cancel                                                                                                    |

1032 1033

1034

- 1031 5. Choose the placement of the certificate:
  - a. Choose to place the certificate in the **Personal Store** if it is the domain controller's certificate.
    - b. Choose to place the certificate in the **Trusted Store** if it is the CA certificate.
- 1035 6. Click **OK** and then click **Next**.

4. Click **Next** 

1036 LDAPS requests can be processed at this point.

| Castifier |                                                                                                    |                                                  |                                 |
|-----------|----------------------------------------------------------------------------------------------------|--------------------------------------------------|---------------------------------|
| Certifica | te Store                                                                                                    |                                                  |                                 |
| Cer       | ificate stores are system areas where certif                                                                                                    | ficates are <mark>k</mark> ept.                  |                                 |
| Winthe    | dows can automatically select a certificate s<br>certificate.<br>) Automatically select the certificate store t<br>Place all certificates in the following store<br>Certificate store: | tore, or you can speci<br>based on the type of c | fy a location for<br>ertificate |
|           |                                                                                                    |                                                  | Browse                          |
|           | Select Certificate Store                                                                                                    | x                                                |                                 |
| Sel       | ect the certificate store you want to use.                                                                                                    |                                                  |                                 |
| Je        |                                                                                                    |                                                  |                                 |
|           | Personal     Trusted Root Certification Authorities     Enterprise Trust     Intermediate Certification Authorities                                                                    |                                                  |                                 |
|           | Personal     Trusted Root Certification Authorities     Enterprise Trust     Intermediate Certification Authorities     Trusted Publishers                                             |                                                  |                                 |

# 1038 2.4 NextLabs Entitlement Manager

1039 NextLabs Entitlement Manager is a dynamic authorization system based on Attribute Based Access1040 Control.

# 1041 2.4.1 How It's Used

1037

- 1042 NextLabs Entitlement Manager is used to authorize access to the web application, which is SharePoint in
- 1043 this build. Entitlement Manager requires three components for functionality: NextLabs Control Center,
- 1044 Policy Studio, and Entitlement Management for Microsoft SharePoint Server.
- 1045 NextLabs Control Center is installed on its own server along with Policy Studio. Entitlement1046 Management is installed on an instance of Microsoft SharePoint Server.

# 1047 2.4.2 Virtual Machine Configuration

- 1048 The NextLabs virtual machine is configured with:
- 1049 Windows Server 2012 R2
- 1050 8 CPU cores
- 1051 16GB of RAM
- 1052 1 NIC

- 1053 100GB of Storage
- 1054 Network Configuration (Interface 1)
- 1055 IPv4 Manual
- 1056 IPv6 Disabled
- 1057 IP Address: 192.168.14.117
- 1058 Netmask: 255.255.255.0
- 1059 Gateway: 192.168.14.1
- 1060 DNS Name Servers: 192.168.14.1
- 1061 DNS-Search Domains: n/a

# 1062 2.4.3 Prerequisites

- 1063 NextLabs Control Center requires an Oracle or MS SQL Server. It is recommended that the database be
   1064 given 500GB of free storage space. In this build, only 100GB of storage is used for development
   1065 purposes.
- 1066 Additionally, multiple deployment configurations are supported. The development deployment
- 1067 configuration is used in this build. For this deployment, the Control Center server is deployed on the1068 same instance as the SQL Server. For a full list of supported software and deployment configurations,
- see the *NextLabs Control Center Installation Guide* found at the <u>customer portal</u>.

# 1070 2.4.4 Installing NextLabs

# 1071 Control Center 7.7

- 1072 1. Install the Microsoft SQL Server 2012 according to instructions available <u>online</u>.
- 1073 2. Open Microsoft SQL Server Management Studio and log in to the Microsoft SQL Server.
- 1074 3. Right-click on **Databases** and left-click on **New Database**.

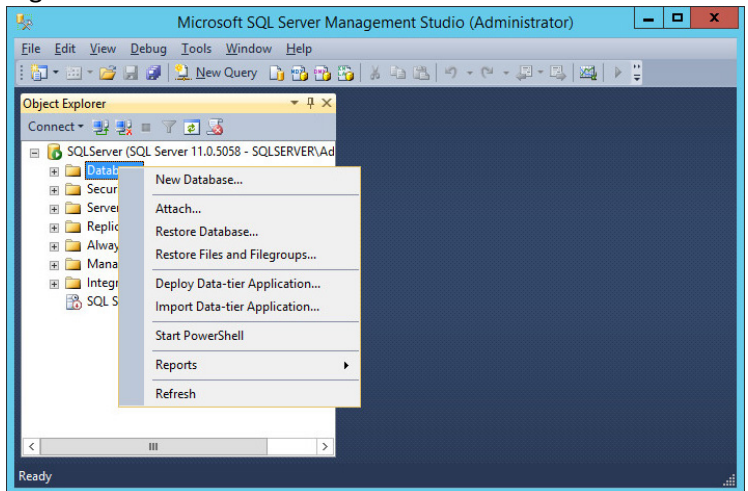

1075 1076 1077

4. In the New Database window, specify a **Database name** that works for you. The application automatically copies this into the **Logical Names** of the **Database files**. Click **OK**. Example name

#### from this build: nextlabs.

| Ē.                                                                                                    |                                  | New       | Database            |                   | _ <b>□</b> X             |
|----------------------------------------------------------------------------------------------------|----------------------------------|-----------|---------------------|-------------------|--------------------------|
| Select a page<br>Providential Selection Selection | 🔄 Script 👻 🚺                     | Help      |                     |                   |                          |
| Poptions Filegroups                                                                                                    | Database name:                   |           | nextlabs            |                   |                          |
|                                                                                                    | Owner:                           |           | <default></default> |                   |                          |
|                                                                                                    | Use full-text in Database files: | ndexing   |                     |                   |                          |
|                                                                                                    | Logical Name                     | File Type | Filegroup           | Initial Size (MB) | Autogrowth / Maxsize     |
|                                                                                                    | nextlabs                         | Rows      | PRIMARY             | 4                 | By 1 MB, Unlimited       |
|                                                                                                    | nextlabs_log                     | Log       | Not Applicable      | 1                 | By 10 percent, Unlimited |
| Connection                                                                                                    |                                  |           |                     |                   |                          |
| Server:<br>SQLServer                                                                                                    |                                  |           |                     |                   |                          |
| Connection:<br>SQLSERVER\Administrator                                                                                                    |                                  |           |                     |                   |                          |
| View connection properties                                                                                                    |                                  |           |                     |                   |                          |
| Progress                                                                                                    |                                  |           |                     |                   |                          |
| Ready                                                                                                    | <                                | Ш         |                     | Add               | Remove                   |
|                                                                                                    |                                  |           |                     |                   | OK Cancel                |

1079 1080

1081

5. Click on the menu box next to **Security** to begin the process for creating a new login for the new NextLabs database's administrator.

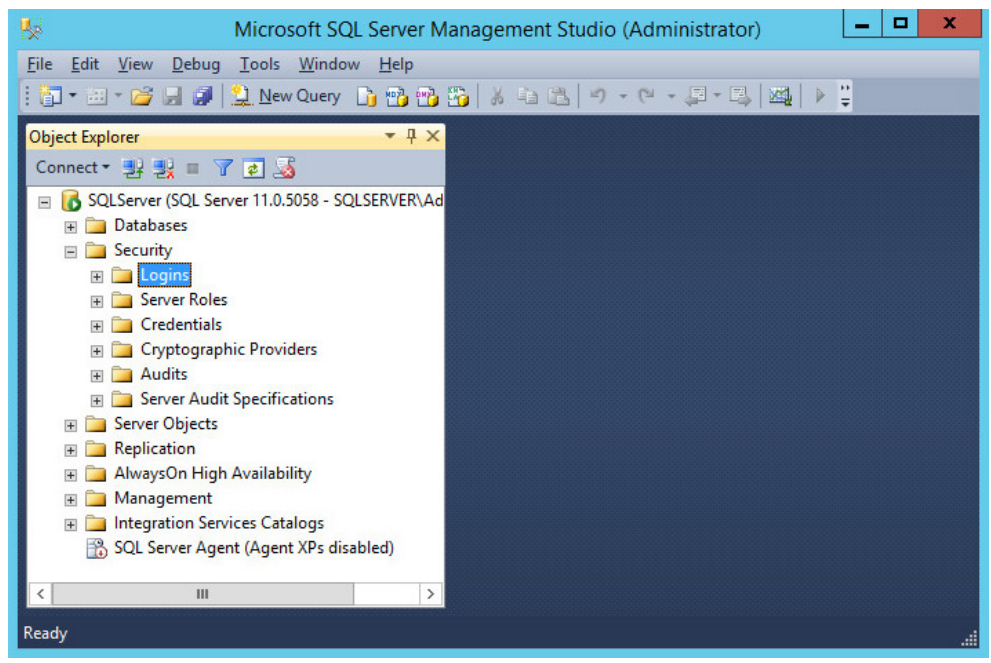

1082 1083

6. Right-click Logins. Left-click New Login.

1084 7. Click on **SQL Server authentication**, and enter a new **Login name** and **Password**.

| 8                                                                                                    | Login -                                                                                                    | New                             | _ 🗆 X    |
|----------------------------------------------------------------------------------------------------|----------------------------------------------------------------------------------------------------|---------------------------------|----------|
| Select a page                                                                                                    | 🖳 Script 🔻 🚺 Help                                                                                                    |                                 |          |
| Image: Securables         Image: Securables         Image: Status                                                   | Login name:<br><u>Windows authentication</u><br>SQL Server authentication<br>Password:<br>Confirm password:<br>Specify old password<br>Old password:<br>Enforce password policy<br>Enforce password expirat<br>User must change passw<br>Mapped to cetificate | nextlabs                        | Search   |
|                                                                                                    | Mapped to asymmetric key     Map to Credential                                                                                                    |                                 | V        |
| Connection<br>Server:<br>SQLServer<br>Connection:<br>SQLSERVER\Administrator<br>관 <u>View connection properties</u> | Mapped Credentials                                                                                                    | Credential Provider             |          |
| Progress                                                                                                    |                                                                                                    |                                 | Remove   |
| Ready                                                                                                    | Default <u>d</u> atabase:<br>Default lan <u>g</u> uage:                                                                                                    | nextlabs<br><default></default> | <b>v</b> |
|                                                                                                    |                                                                                                    | 0                               | K Cancel |

1085 1086

1087

8. Click the menu box next to **Logins**. Right-click on the new user created in the previous step. Click **Properties**.

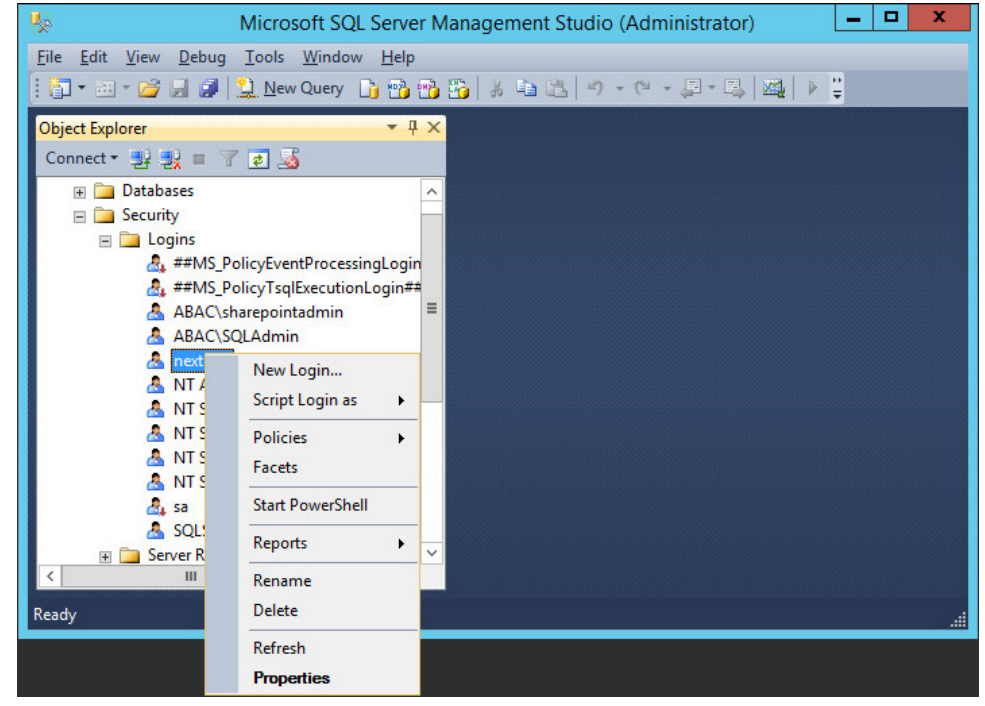

1089 9. Click on User Mapping, then New Database. Under Database role membership for: [data1090 base\_name], check the box next to db\_owner.

| 8                                                                            |              | Login Properties                                                                                                    | - nextlabs |                |        |
|------------------------------------------------------------------------------|--------------|----------------------------------------------------------------------------------------------------|------------|----------------|--------|
| Select a page                                                                | Script       | 🕶 🚺 Help                                                                                                    |            |                |        |
| Server Roles                                                                 | Users m      | apped to this login:                                                                                                    |            |                |        |
| Securables                                                                   | Map          | Database                                                                                                    | User       | Default Schema | ^      |
| Status                                                                       |              | master                                                                                                    |            |                |        |
|                                                                              |              | model                                                                                                    |            |                |        |
|                                                                              |              | msdb                                                                                                    |            |                |        |
|                                                                              | ~            | nextlabs                                                                                                    | nextlabs   | dbo            | =      |
|                                                                              |              | Profile DB                                                                                                    |            |                |        |
|                                                                              |              | SharePoint_AdminCon                                                                                                    |            |                |        |
|                                                                              |              | SharePoint_Config                                                                                                    |            |                |        |
|                                                                              |              | Social DB                                                                                                    |            |                |        |
|                                                                              |              | Sync DB                                                                                                    |            |                |        |
|                                                                              |              | tempdb                                                                                                    |            |                | $\sim$ |
| Connection<br>Server:<br>SQLServer<br>Connection:<br>SQLSERVER Administrator | Databas      | it account enabled for nextla<br>e role membership for: nextlai<br>socessadmin<br>boackupoperator<br>Jatareader<br>Jatarenter<br>Jatamiter<br>Jaladmin<br>Jenydatareader | 08         |                |        |
|                                                                              | db_o<br>db_o | denydatawriter<br>owner                                                                                                    |            |                |        |
| Progress                                                                     | db_s         | ecurityadmin                                                                                                    |            |                |        |
| Ready                                                                        |              | c                                                                                                    |            |                |        |
|                                                                              |              |                                                                                                    |            | OK             | Cancel |

1091

1094

1095

1096

1097

- 1092 10. Locate the installation zip file, provided by NextLabs support, and extract it.
- 1093 11. Run the installer as follows:
  - a. On a Windows server, launch Command Prompt as Administrator.
  - b. In the command prompt, navigate to the folder that contains install.bat. The following is an example of the cd command to type if the installation zip file is extracted in c:\build.cd build\ControlCenter-Windows-chef-- main\PolicyServer
- 1098 12. From this directory, run the command: install.bat

## 1099 13. Click **Next**.

1100 14. Accept the license agreement, and click **Next.** 

|                                                                                                    | Control Center Se                                                                                                    | erver - Installa                                                                 | tion                                                                                     | x                                                |
|----------------------------------------------------------------------------------------------------|----------------------------------------------------------------------------------------------------|----------------------------------------------------------------------------------|------------------------------------------------------------------------------------------|--------------------------------------------------|
| License Agreem<br>Please read the                                                                                                  | ent<br>following license agreement c                                                                                                    | arefully.                                                                        | ntrol<br><b>Center</b>                                                                   | C                                                |
| NextLabs<br>Software Licens<br>IMPORTANT N<br>BY CLICKING<br>ACKNOWLEDG<br>UNDERSTANDS<br>DOES NOT AC<br>UNWILLING TC<br>CUISTOMER | e Agreement<br>OTICE: PLEASE REA<br>ON THE *ACCEPT<br>IES THAT CUSTOMER<br>S IT, AND AGREES TO<br>GREE TO ANY OF TH<br>D LICENSE THE SOFT<br>NUP CUSTOMEP SH | D THIS AGRE<br>" BUTTON E<br>HAS READ<br>BE BOUND E<br>HE TERMS BE<br>WARE AND C | EMENT CAREF<br>ELOW, CUST<br>THIS AGREEI<br>Y IT. IF CUST<br>LOW, NEXTLA<br>DOCUMENTATLA | ULLY.<br>OMER<br>MENT,<br>OMER<br>BS IS<br>DN TO |
| I accept the term                                                                                                    | ITON RELOW TO P                                                                                                    |                                                                                  |                                                                                          |                                                  |

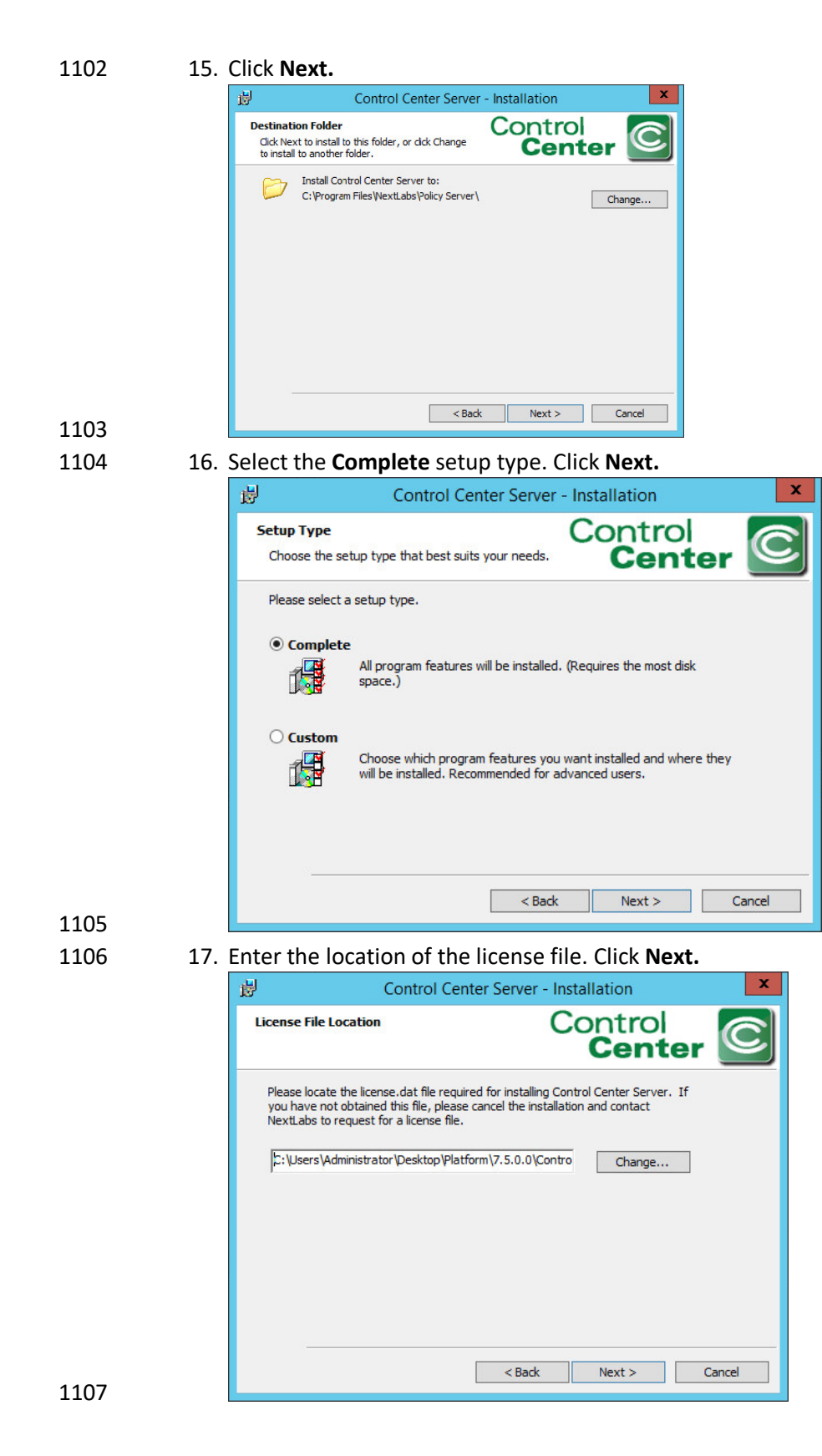

- 1108 18. Enter a Password for the built-in administrative user for all Control Center Server applications.
- 1109

| Click Next. |  |
|-------------|--|
|-------------|--|

| 🖞 Control C                                                                                          | Center Server - Installation                                  |
|----------------------------------------------------------------------------------------------------|---------------------------------------------------------------|
| Super User Password                                                                                  | Control<br>Center                                             |
| Enter the Administrator password.<br>Control Center Server applications<br>Administrator Login Name: | The Administrator is the built-in administrative user for all |
| Administrator Password:                                                                              | ]                                                             |
| Please confirm your password:                                                                        | ]                                                             |
|                                                                                                    | < Back Next > Cancel                                          |

- 1110
- 1111 19. Enter a Password to access the SSL certificates for the Control Center Server. Click Next.
- 1112 20. Enter a Password to access the Encryption Key Store for the Control Center Server. Click Next.
- 1113 21. At the Application User Authentication screen, click Skip.

| 5                                   | Contr                                                                | ol Center Serve                                              | r - Installation                                         |                  |
|-------------------------------------|----------------------------------------------------------------------|--------------------------------------------------------------|----------------------------------------------------------|------------------|
| Application (                       | Jser Authenticati                                                    | on                                                           | Contro<br>Cent                                           | er C             |
| Enter the<br>you don't<br>change th | source domain to au<br>want to use integrai<br>is configuration at a | uthenticate Control Ce<br>ted Windows authent<br>later time. | enter Server application u<br>ication, dick on Skip. You | users. If<br>can |
| Domain Na                           | ame:                                                                 |                                                              |                                                          |                  |
| Domain Co                           | ontroller:                                                           |                                                              |                                                          |                  |
| Base DN:                            |                                                                      |                                                              | (e.g. dc=blueju                                          | ngle)            |
| Username                            | :                                                                    |                                                              | (e.g. jsmith)                                            |                  |
| Password                            |                                                                      |                                                              |                                                          |                  |
|                                     |                                                                      |                                                              |                                                          |                  |
|                                     |                                                                      |                                                              |                                                          |                  |

1115 22. Select Store in an external Sql Server database instance. Click Next.

| <sub>₿</sub>          | Control Center Serv                                                                                                    | ver - Insta                                     | allation                                                      |                                  | x |
|-----------------------|----------------------------------------------------------------------------------------------------|-------------------------------------------------|---------------------------------------------------------------|----------------------------------|---|
| Control Center Se     | rver Database Location                                                                                                    | Сс                                              | ontrol<br><b>Cent</b>                                         | er C                             |   |
| O Let Control Cer     | ter Server handle this data                                                                                                    |                                                 |                                                               |                                  |   |
| da<br>ve              | ontrol Center Server will store<br>atabase. This option is only rec<br>ry small size deployments.                                | all data in its<br>ommended i                   | s internally mana<br>for software eva                         | ged<br>Iluation and              |   |
| O Store in an exte    | ernal PostgreSQL database ins                                                                                                    | tance                                           |                                                               |                                  |   |
| Cr<br>dz<br>cr<br>m   | ontrol Center Server will store<br>atabase. You will need to provi<br>edentials to this database. Thi<br>edium size deployments. | all data in ar<br>de a connec<br>s option is re | n external Postg<br>t string and valic<br>ecommended for      | res<br>d<br>small to             |   |
| O Store in an exte    | ernal Oracle database instance                                                                                                   |                                                 |                                                               |                                  |   |
| Ci<br>Yo<br>da<br>de  | ontrol Center Server will store :<br>ou will need to provide a conne<br>atabase. This option is recomm<br>ployments.             | all data in ar<br>ct string and<br>ended for m  | n external Oracle<br>d valid credential<br>iedium to large si | e database.<br>Is to this<br>ize |   |
| Store in an external  | ernal Sql Server database insta                                                                                                  | ince                                            |                                                               |                                  |   |
| Ci<br>dz<br>cr<br>lai | ontrol Center Server will store<br>atabase. You will need to provi<br>edentials to this database. Thi<br>'ge size deployments.   | all data in ar<br>de a connec<br>s option is re | n external Sql Se<br>tt string and valio<br>ecommended for    | rver<br>d<br>medium to           |   |
|                       | <8                                                                                                    | ack                                             | Next >                                                        | Cancel                           | 1 |
|                       | L                                                                                                    |                                                 |                                                               |                                  | - |

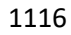

1117 23. At the SQL Server settings screen, specify the Connect String, Username, and Password. Make 1118 sure the SQL Server is running. It may help to restart the SQL Server.

|                 | 🖞 Control Center Server - Installation 🗙                                                                                                    |     |
|-----------------|----------------------------------------------------------------------------------------------------|-----|
|                 | SQL Server Settings Control Center                                                                                                    |     |
|                 | Please enter the Sql Server settings below.                                                                                                    |     |
|                 | Connect String:                                                                                                    |     |
|                 | sqlserver://localhost:1433;DatabaseName=nextlabs;                                                                                                    |     |
|                 | Username:                                                                                                    |     |
|                 | Password:                                                                                                    |     |
|                 | •••••                                                                                                    |     |
|                 |                                                                                                    |     |
|                 | < Back Next > Cancel                                                                                                    |     |
| L119<br>L120 24 | . Use the default port numbers. Click <b>Next.</b>                                                                                                    |     |
| -               | B Control Center Server - Installation                                                                                                    |     |
|                 | Port numbers Control Center                                                                                                    | (   |
|                 | Control Center Server is going to use the following ports. If needed, you can change th<br>numbers below.                                                                                | e p |
|                 | Web service port number: 8443                                                                                                    |     |
|                 | Web application port number: 443                                                                                                    |     |
|                 |                                                                                                    |     |
|                 |                                                                                                    |     |
| 1121            | < Back Next > Can                                                                                                    | cel |
| 1122 25.        | Click Skip.                                                                                                    |     |
|                 | B Control Center Server - Installation                                                                                                    |     |
|                 | Mail Server Settings Control Center                                                                                                    |     |
|                 | In order for Control Center Server to send email notifications, please enter the location of your<br>mail server. If required, please enter valid credentials to access the mail server. |     |
|                 | Mail server location: Mail server Port:                                                                                                    |     |
|                 | 25<br> Isername+ Password+                                                                                                    |     |
|                 |                                                                                                    |     |
|                 | From: To:                                                                                                    |     |
|                 |                                                                                                    |     |
|                 |                                                                                                    |     |
| 1173            | Skip < Back Next > Cancel                                                                                                    |     |
| 1123            |                                                                                                    |     |

- 1124 26. Click Install.
- 27. Once completed, click Finish. 1125
- 1126 28. Open an Internet browser, navigate to https://localhost/administrator, and log in to the Control 1127 Center Administrator web application.

a. Enter the Administrator Username and Password to log in.

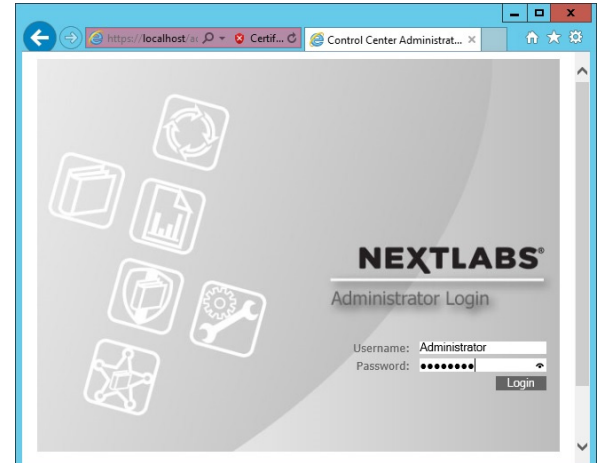

1129

29. Once logged in to the Control Center Administrator web application in your browser, you can
 verify that the NextLabs Control Center is installed and configured correctly on the SQL Server.

## 1132 Policy Studio 7.7

- 1133 Complete the standard Policy Studio installation per NextLabs documentation available to customers 1134 using the following steps:
- On the same server, go to your desktop or other known location where the required NextLabs
   Policy Studio installation files are stored.
- 11372. Right-click on PolicyStudio-setup64-7.5.0.0-10-201410291227.zip and select Extract All. Wait1138for files to be extracted.

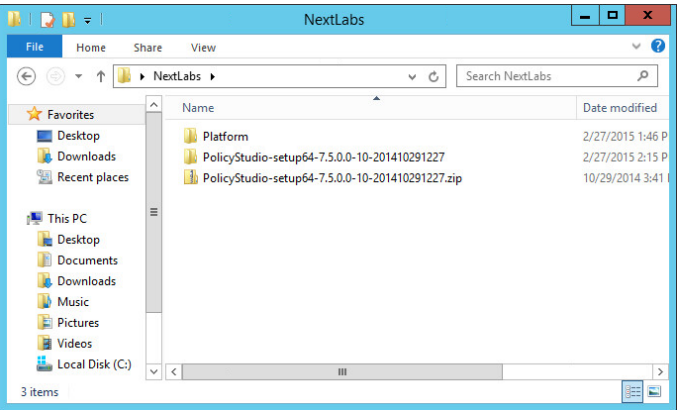

1139

1140 3. Double-click to open the **PolicyStudio-setup64-7.5.0.0-10-201410291227** folder.

1141 4. Right-click on **PolicyStudio-setup.exe** and select **Run as Administrator**.

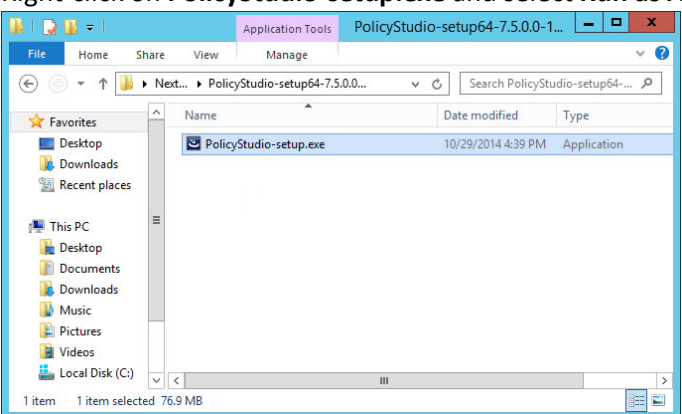

1142 1143

5. At the Welcome to the Installation Wizard for Policy Studio screen of the Policy Studio Installa-

1144

tion Window, click Next.

1145

1146 6. At the License Agreement screen, select I accept the terms in the license agreement, and

Next > Cancel

1147

| <b>⊎</b>                                                                  | Policy St                                                                                                    | udio - Installa                                               | ition                      | x                                    |
|---------------------------------------------------------------------------|----------------------------------------------------------------------------------------------------|---------------------------------------------------------------|----------------------------|--------------------------------------|
| License Agreen<br>Please read the                                         | ient<br>following license agreen                                                                               | nent carefully.                                               | ontrol<br>Cent             | er 🖸                                 |
| PLEA                                                                      | SE READ THIS                                                                                                   | AGREEMEN                                                      | T CAREFUL                  | LY                                   |
|                                                                           |                                                                                                    |                                                               |                            |                                      |
| Nex                                                                       | tLabs, Inc. Soft                                                                                               | ware Licens                                                   | e Agreemer                 | <u>nt</u>                            |
| Nex<br>IMPORTANT N<br>BY CLICKING                                         | <mark>tLabs, Inc. Soft</mark><br>IOTICE: PLEASE<br>; ON THE "ACC                                               | ware Licens<br>READ THIS A<br>CEPT" BUTTO                     | GREEMENT CAN<br>N BELOW, ( | <u>nt</u><br>AREFULLY.<br>CUSTOMER ▽ |
| Nex<br>IMPORTANT N<br>BY CLICKING<br>I accept the terr<br>I do not accept | tLabs, Inc. Soft<br>IOTICE: PLEASE<br>is ON THE "ACC<br>ms in the license agreem<br>the terms in the license a | Ware Licens<br>READ THIS A<br>CEPT" BUTTO<br>ent<br>agreement | GREEMENT C.                | AREFULLY.<br>CUSTOMER V              |

1149 7. At the Destination Folder screen, click **Next.** 

| 闄                                  | Policy Studio - Ins                                                               | stallation        |
|------------------------------------|-----------------------------------------------------------------------------------|-------------------|
| Destina<br>Click Nex<br>install to | tion Folder<br>t to install to this folder, or click Change to<br>another folder. | Control<br>Center |
| Þ                                  | Install Policy Studio to:<br>C:\Program Files\VextLabs\Policy Studio\             | Change            |
| InstallShield                      | < Back                                                                            | Next > Cancel     |

## 1150 1151

8. At the Policy Management Server Location screen, enter the default location localhost:8443.

| 🖞 Policy                           | Studio - Installation | ×      |
|------------------------------------|-----------------------|--------|
| Policy Management Server Locat     | Contro Cen            | ter 🖸  |
| Policy Management Server location: |                       |        |
| localhost:8443                     | *                     |        |
|                                    |                       |        |
|                                    |                       |        |
|                                    |                       |        |
|                                    |                       |        |
| InstallShield                      |                       |        |
|                                    | < Back Next >         | Cancel |

## 1152

- 1153
- 1154 9. At the Policy Author Key Store Password screen, enter a **Password** and click **Next**.

Click Next.

| Please enter a password to access the Policy Au | alter Maria Charles for Delina Charles |
|-------------------------------------------------|----------------------------------------|
|                                                 | unor key store for Policy studio.      |
| Password:                                       |                                        |
| •••••                                           |                                        |
| Please confirm your password:                   |                                        |
| •••••                                           |                                        |

1156 10. At the Ready to Install the Program screen, click **Install**.

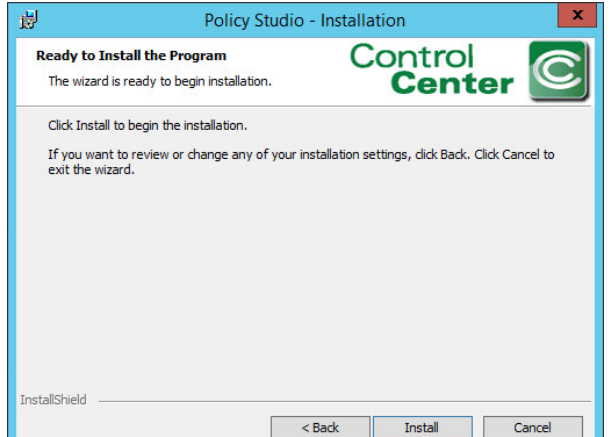

## 1157 1158

11. At the Installation Wizard Completed screen, click **Finish**.

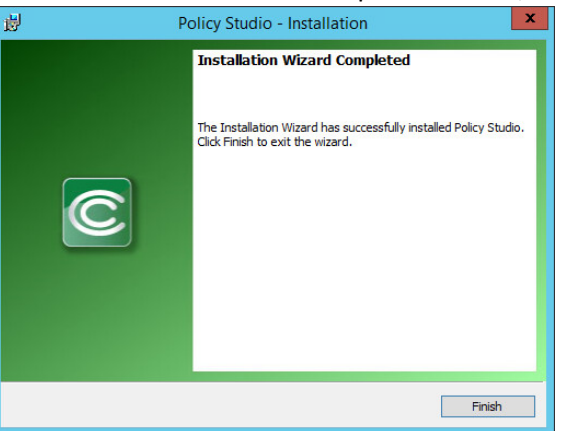

1159 1160

1161

1162

- 12. In Windows Explorer, find and open the **policystudio.exe** application file.
  - a. Navigate to the C:/ drive>Program Files>NextLabs>Policy Studio.
  - b. Click policystudio.exe

| e i 🖪 🕅 🛎 i   |                                       | Policy Studio           |                  |           | ×            |
|---------------|---------------------------------------|-------------------------|------------------|-----------|--------------|
| File Home Sha | re View                               |                         |                  |           | ~ <b>(</b> ) |
| 🗲 🍥 🕶 🕇 📕 «   | Local Disk (C:) + Program Files + Nex | tLabs 🕨 Policy Studio 🕨 | ✓ C Search Polis | :y Studio | P            |
| Desktop       | Name                                  | Date modified           | Туре             | Size      | ^            |
| bownloads     | Configuration                         | 7/2/2015 4:58 PM        | File folder      |           |              |
| Kecent places | 🗉 퉬 jre                               | 7/2/2015 4:57 PM        | File folder      |           |              |
|               | plugins                               | 7/2/2015 4:57 PM        | File folder      |           | =            |
| Imis PC       | security                              | 7/2/2015 4:57 PM        | File folder      |           |              |
| Desktop       | i workspace                           | 2/27/2015 2:16 PM       | File folder      |           |              |
| Documents     | .eclipseproduct                       | 10/29/2014 12:35        | ECLIPSEPRODUCT   | 1 KB      |              |
| Downloads     | <ul> <li>policystudio.exe</li> </ul>  | 10/29/2014 12:35        | Application      | 53 KB     |              |

#### 1163 1164

13. In the Control Center Policy Studio window, enter a User Name and Password to connect to the

#### 1165 Policy Management Server

| D Con                    | trol Center Policy Studio 7.5.0 (10) |
|--------------------------|--------------------------------------|
| Connect to Policy Man    | agement Server                       |
| User Name:               | Administrator                        |
| Password:                | ••••••                               |
| Policy Management Server | localhost:8443                       |
1167 14. If the connection is successful, the Control Center Policy Studio - Policy Author window will open. Policies are defined and deployed in this interface.

| Control Center                           | Policy Studio - Policy Author | _ 🗆 X |
|------------------------------------------|-------------------------------|-------|
| le Edit Tools Actions Window Help        |                               |       |
| Policies                                 |                               | - 0   |
| New Policy New Folder enter se Search    |                               |       |
| Subjects<br>Applications Computers Users |                               |       |
|                                          |                               |       |
| A setting                                |                               |       |

## 1169

## 1170 Policy Controller 7.7

- 1171 The Policy Controller is installed on the SharePoint Server. To complete standard Policy Controller 1172 installation per NextLabs documentation available to customers, use the following steps:
- 11731. On the SharePoint Server, go to your desktop or other known location where the required1174NextLabs Policy Controller installation files are stored.
- 1175 2. Extract the files from the **PolicyController-CE-64-<version>.zip** file.
- 1176 3. Open the **PolicyController-CE-64-<version>** folder.
- 1177 4. Click **CE-PolicyController-setup64.msi** to begin installation.
- At the Welcome to the InstallShield Wizard for NextLabs Policy Controller Installation screen,
   click Next.
- 1180
  6. At the License Agreement screen, select I accept the terms in the license agreement and
  1181
  click Next.

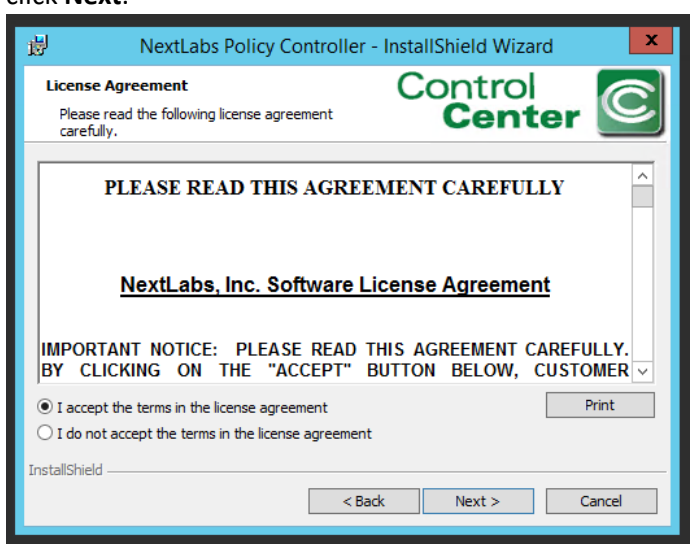

1183 7. At the Destination Folder screen, click **Next**.

Click Next.

| i₿                                  | NextLabs Policy Controller                                                                    | - InstallShield Wizard | x      |
|-------------------------------------|-----------------------------------------------------------------------------------------------|------------------------|--------|
| Destinat<br>Click Nex<br>to install | <b>ion Folder</b><br>xt to install to this folder, or dick Change<br>l to a different folder. | Control<br>Center      | C      |
| D                                   | Install NextLabs Policy Controller to:<br>C: \Program Files\NextLabs\                         |                        | hange  |
| InstallShield -                     | < Ba                                                                                          | ck Next >              | Cancel |

## 1184

- 1185
- 8. At the ICENet Server Location screen, enter the default ICENet Server Location: sqlserver:8443.

## 1186

| 岁 NextLabs Pol                         | icy Controller - Installation | x |
|----------------------------------------|-------------------------------|---|
| ICENet Server Location                 | Control<br>Center             |   |
| Please specify the location of the ICE | :Net Server.                  |   |
| ICENet Server location:                |                               |   |
| sqlserver:8443                         | ×                             |   |
|                                        |                               |   |
|                                        |                               |   |
|                                        |                               |   |
|                                        |                               |   |
|                                        | < Back Next > Cancel          |   |

## 1187

1188 9. At the Ready to Install the Program screen, click **Install**.

| 尚 NextLabs Policy Co                                                      | ntroller - InstallShield Wizard                           |
|---------------------------------------------------------------------------|-----------------------------------------------------------|
| Ready to Install the Program<br>The wizard is ready to begin installation | Control<br>Center                                         |
| Click Install to begin the installation.                                  |                                                           |
| If you want to review or change any of<br>exit the wizard.                | f your installation settings, click Back. Click Cancel to |
|                                                                           |                                                           |
| InstallShield                                                             | < Back Install Cancel                                     |

## 1189

1190 10. At the InstallShield Wizard Completed screen, click **Finish**.

1191 11. In the window that immediately opens, click **Yes** to restart the computer, or click **No** to wait and 1192 restart after installing Entitlement Manager.

## 1193 Entitlement Manager for Microsoft SharePoint 7.6

- 1194 Entitlement Manager is installed once SharePoint and the Policy Controller have been installed. The web
- application site and site collection must already exist in SharePoint. See Section 2.7 for installing
- 1196 SharePoint and creating site collections. Complete the standard Entitlement Manager for SharePoint
- 1197 Server installation per NextLabs documentation available to customers using the following steps.
- On the SharePoint Server, go to your desktop or other known location where the required NextLabs
   Policy Controller installation files are stored.
- 1200 2. Extract the files from the **SharePointEnforcer-2013-64-<version>.zip** folder.
- 1201 3. Open the SharePointEnforcer-2013-64-<version> folder.
- 1202 4. Click on the **SharePointEnforcer-2013-64-<version>.msi** to begin the installation.
- 1203 5. At the Welcome to the InstallShield Wizard for NextLabs Entitlement Manager for MicroSoft Share-
- 1204 Point screen, click **Next**.
- 1205 6. At the License Agreement screen, select I accept the terms in the license agreement and click Next.
- 1206 7. At the Ready to Install the Program screen, click Install.

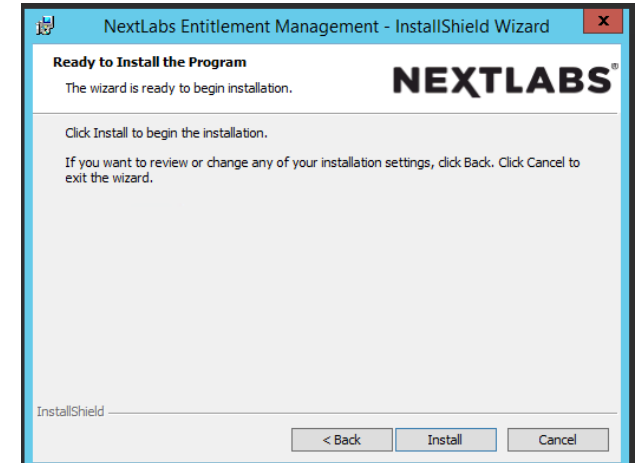

- 1207 1208
  - 8 8. At the InstallShield Wizard Completed screen, click **Finish**.

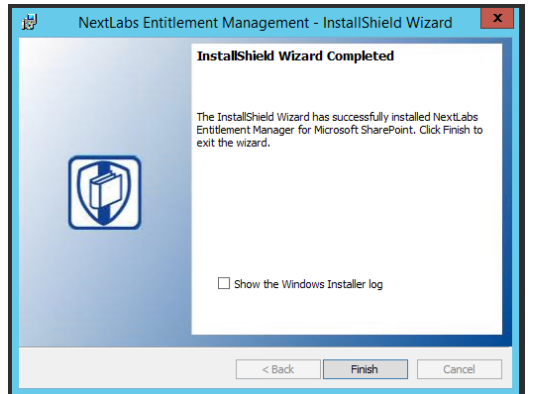

- 1209
- 1210 9. After installing, the IIS server must be reset:
- a. Click the Windows icon and begin typing the word **PowerShell** and open the windowsPowerShell application.

- b. From within the Windows PowerShell window, type in this command and press Enter to
  reset Internet Information Services: iisreset.
- 1215 10. On the SharePoint Server, click the **Start** icon to see the applications pinned to the **Start** menu.

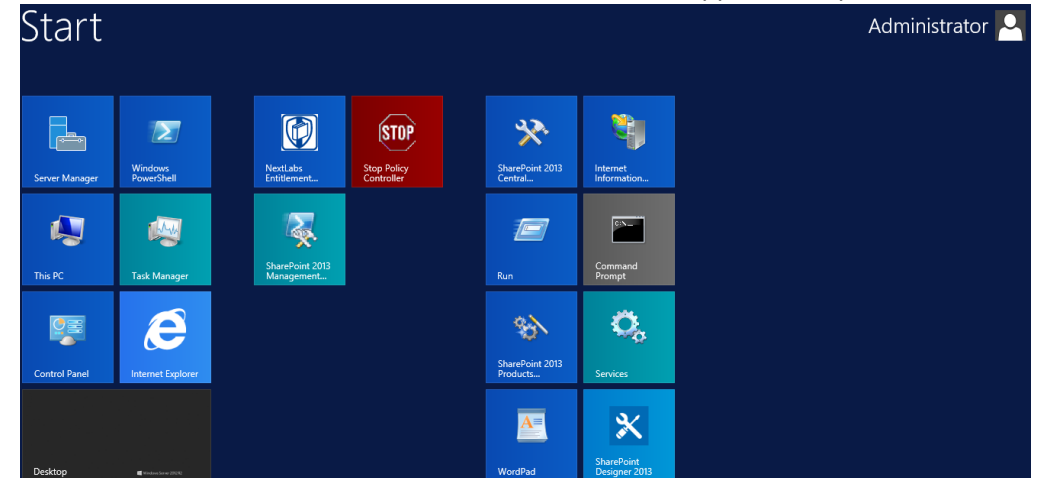

- 1217 11. Click the NextLabs Entitlement Manager for SharePoint Server Deployment icon.
- 1218 This shortcut is automatically pinned during the initial installation. In case the shortcut is not created au-
- 1219 tomatically, the application can be opened from File Explorer at the **location: C:\Program**
- 1220 Files\NextLabs\SharePoint Enforcer\bin\NextLabs.Entitlement.Wizard.exe
- 1221 12. At the Welcome to NextLabs Entitlement Manager for Microsoft SharePoint Deployment wizard
- screen, click Next.

| NextLabs Entitlement N                                                                               | Nanager for Microsoft SharePoin                                       | t           |
|----------------------------------------------------------------------------------------------------|-----------------------------------------------------------------------|-------------|
| Welcome to<br>NextLabs Entitlement Manager for Mic                                                   | rosoft SharePoint Deployment wizar                                    | d 🚺         |
| This wizard will guide you through the process of<br>for Microsoft SharePoint to your SharePoint Fam | deploying or removing the NextLabs Entitlem<br>. Click Next to begin. | ent Manager |
|                                                                                                    |                                                                       |             |
|                                                                                                    |                                                                       |             |
|                                                                                                    |                                                                       |             |
|                                                                                                    |                                                                       |             |
|                                                                                                    |                                                                       |             |
| Lu                                                                                                   | Previous Next                                                         | Cancel      |

1224 13. At the System Check screen, after the system check is complete, click **Next**.

|                                               | NextLabs Entitlement Manager for Microsoft SharePoint                  |        |  |
|-----------------------------------------------|------------------------------------------------------------------------|--------|--|
| Syste                                         | System Check                                                           |        |  |
| Step 1 o                                      | f 3. Verifying system configuration to ensure successful installation. |        |  |
| Ø                                             | Microsoft SharePoint Foundation is installed.                          |        |  |
| $\bigcirc$                                    | Microsoft Office SharePoint Server is installed.                       |        |  |
| $\bigcirc$                                    | You have permission to install and deploy SharePoint solutions.        |        |  |
| $\bigcirc$                                    | The SharePoint Administration service is started.                      |        |  |
|                                               | The SharePoint Timer service is started.                               |        |  |
| NextLabs.Entitlement.wsp solution file found. |                                                                        |        |  |
| $\bigtriangledown$                            | NextLabs Entitlement Manager for Microsoft SharePoint is not deployed. |        |  |
|                                               |                                                                        |        |  |
| All ch                                        | ecks succeeded. Click Next to proceed.                                 |        |  |
| http://www                                    | nextlabs.com/                                                          | Cancel |  |

- 1226 14. At the Farm Deployment Targets screen, select the applicable web application on which to deploy.
- *Note:* If only one entry is listed, i.e., http://sharepoint:44444/Central Administration, no web appli cations have been created.
- 1229 15. At the Deploying Step 3 of 3 screen, click Next.

| NextLabs Entitlement Manager for Microsoft SharePoint                                                                  |  |  |  |
|----------------------------------------------------------------------------------------------------|--|--|--|
| Farm Deployment Targets                                                                                                |  |  |  |
| Step 2 of 3. Select the web application targets for deployment.                                                        |  |  |  |
| Web Applications:<br>Inttp://sharepoint-dev:4444/ (Central Administration)<br>Phtp://sharepoint-dev/ (SharePoint - 80) |  |  |  |
| Click Next to deploy solution.                                                                                         |  |  |  |
| http://www.nextlabs.com/ Previous Next Cancel                                                                          |  |  |  |

1230 16. At the Successful Deployment Completed screen, click **Close**.

| NextLabs Entitlement Manager for Microsoft SharePoint                                                                                                    |       |
|----------------------------------------------------------------------------------------------------|-------|
| Deployment Successfully Completed                                                                                                    |       |
| Details:<br>SOLUTION DEPLOYMENT<br>SHAREPOINT-DEV: http://sharepoint-dev/: The solution was successfully deployed.<br>SHAREPOINT-DEV: http://sharepoint-dev/: The solution was successfully deployed. | ×     |
| http://www.nextlabs.com/                                                                                                    | Close |

1231 1232

1233

- 17. Open a browser and navigate to the SharePoint Central Administration Portal. Log in with the
- SharePoint Administrator account.

| Authentication Required |                                                         |  |  |
|-------------------------|---------------------------------------------------------|--|--|
| ?                       | Enter username and password for http://sharepoint:44444 |  |  |
| User Name:              | SharePointAdmin                                         |  |  |
| Password:               | ••••••                                                  |  |  |
|                         | OK Cancel                                               |  |  |

## 1234 1235

18. Click on the NextLabs Entitlement Manager icon.

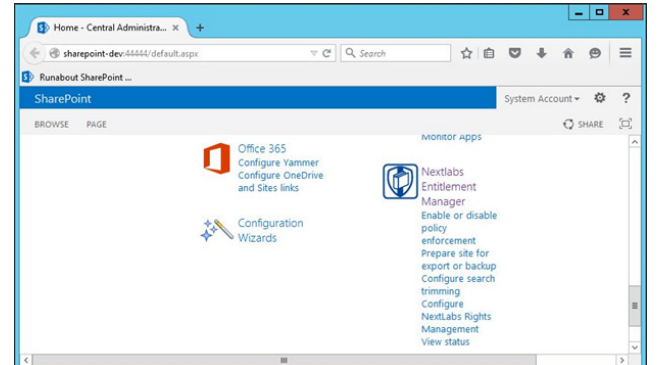

## 1236

1237 19. In the page that opens, scroll down to verify that the correct Web Application is chosen and the1238 service is Enabled.

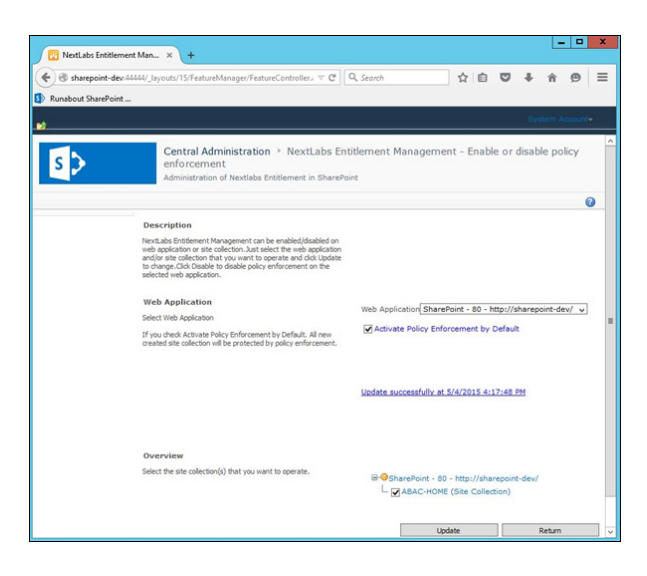

## 1240 **2.5 OpenLDAP**

1241 OpenLDAP is an open source implementation of the Lightweight Directory Access Protocol. It stores user

identity information along with various other attributes that are indicative of access rights, and it is ableto provide the necessary information that requesting services need to make authorization decisions.

# 1244 2.5.1 How It's Used

1245 OpenLDAP stores user information and associated attributes for users who need access to Unix/Linux 1246 based applications. Examples of such attributes are a user's userid, group, organizational unit, job title 1247 and various other custom attributes. The OpenLDAP service listens and responds to requests from the 1248 virtual directory service that acts as the enterprise policy information point and has the responsibility for 1249 retrieving, organizing, and aggregating each user's attribute set under a single view.

- 1250 2.5.2 Virtual Machine Configuration
- 1251 The OpenLDAP virtual machine is configured aas follows:
- 1252 Ubuntu Linux 16.04 LTS
- 1253 1 CPU core
- 1254 2GB of RAM
- 1255 2 NICs
- 1256 60GB of storage
- 1257 OpenLDAP server software
- 1258 **Network Configuration (Interface 1)**
- 1259 IPv4 Manual
- 1260 IPv6 Disabled
- 1261 IP Address: 192.168.19.11
- 1262 Netmask: 255.255.255.0
- 1263 Gateway: 192.168.19.1

## DRAFT

- 1264 DNS Name Servers 192.168.19.10
- 1265 DNS-Search Domains: acmefinancial.com
- 1266 Network Configuration (Interface 2)
- 1267 IPv4 Manual
- 1268 IPv6 Disabled
- 1269 IP Address: 192.168.19.11
- 1270 Netmask: 255.255.255.0
- 1271 Gateway: 192.168.19.1
- 1272 DNS Name Servers 192.168.19.10
- 1273 DNS-Search Domains: acmefinancial.com

## 1274 2.5.3 Firewall Configuration

- 1275 Enter the following commands in sequence to allow traffic to LDAPS and SSH ports only.
- 1276 ufw allow 636/tcp to allow
- 1277 ufw allow 22/tcp to allow
- 1278 ufw default deny incoming

## 1279 2.5.4 Installation

root@openldap:~# sudo apt-get install slapd ldap-utils

## 1280

|                                           | Confeigu                        |                                      |             |
|-------------------------------------------|---------------------------------|--------------------------------------|-------------|
|                                           | ontion no initial confi         | igunation on database will be create | ed for you  |
| If you enable this                        | option, no initial com          | Iguration of untabase will be create | cu for gou. |
| If you enable this<br>Omit OpenLDAP serve | r configuration?                |                                      |             |
| If you enable this<br>Omit OpenLDAP serve | r configuration?<br><yes></yes> | KNOD                                 |             |

1281

- 1282 1. Select No and press Enter.
  - 2. Enter the organizational Name on the following screen (for example, acmefinancial.com).
- 1284 3. Enter the administrator password for the BaseDN (BaseDN: acmefinancial.com).

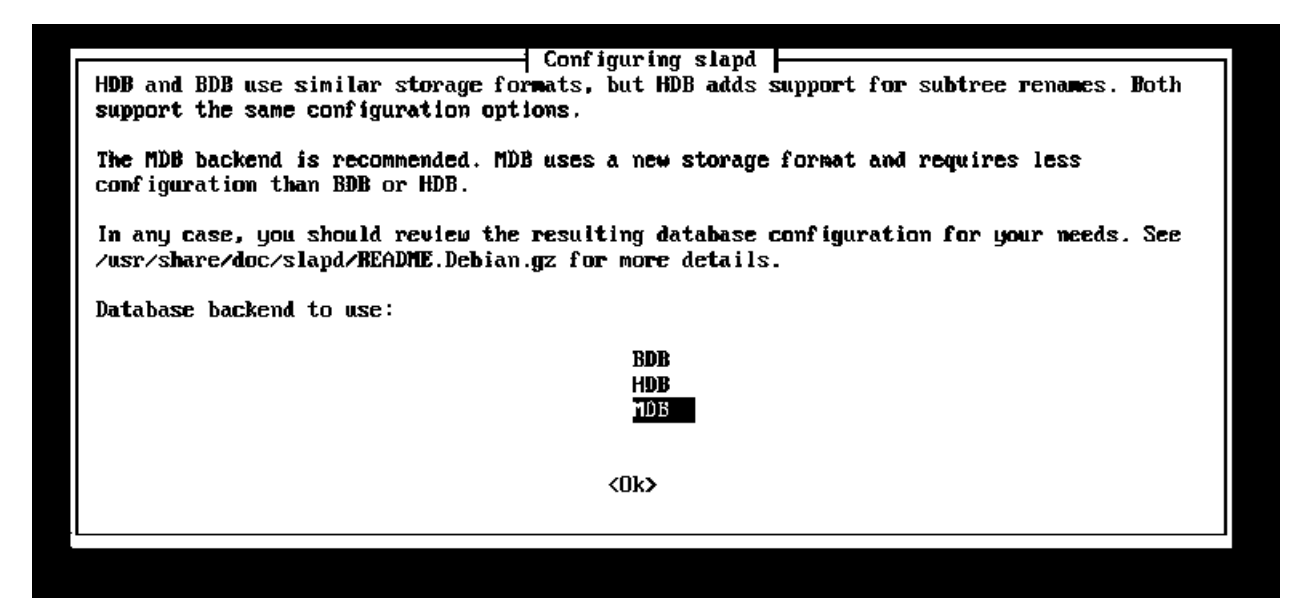

4. Select **MDB** as the Backend database for OpenLDAP and press **Enter**.

|   | Configuring slapd                                            |
|---|--------------------------------------------------------------|
|   | Do you want the database to be removed when slapd is purged? |
|   | (Yes) (No)                                                   |
| l |                                                              |

## 1287 1288

1289

5. Select **No** and press **Enter**.

|                                                                                                    | Configuring slapd                                                                                                    |
|----------------------------------------------------------------------------------------------------|----------------------------------------------------------------------------------------------------|
| The obsolete LDAPv2 protocol is<br>upgrade to LDAPv3. If you have<br>option and 'allow bind_v2' will | disabled by default in slapd. Programs and users should<br>old programs which can't use LDAPv3, you should select this<br>be added to your slapd.conf file. |
| Allow LDAPv2 protocol?                                                                               |                                                                                                    |
| <yes></yes>                                                                                          | < <u>No&gt;</u>                                                                                                    |
|                                                                                                    |                                                                                                    |
|                                                                                                    |                                                                                                    |
|                                                                                                    |                                                                                                    |

- 1290 6. **Select No** to disable LDAPv2.
- 1291 2.5.5 Audit Configuration
- 12921. Enter mkdir /etc/ldap/logs at a shell prompt to create a directory that is writable by the1293OpenLDAP service.

| 1294         | 2.    | Enter chown openIdap.openIdap /etc/Idap/logs to make the logs subdirectory owned by the                  |
|--------------|-------|----------------------------------------------------------------------------------------------------|
| 1295         |       | openIdap service.                                                                                        |
| 1296         | 3.    | Enter touch create-cn-module.ldif to create a file that will be used to load a cn module. This           |
| 1297         |       | will allow the AuditLogConfig object class to be added. The file contents should be as follows:          |
|              |       | <pre>dn: cn=module,cn=config</pre>                                                                       |
|              |       | objectClass: olcModuleList                                                                               |
|              |       | cn: module                                                                                               |
|              |       | olcModulepath: /usr/lib/ldap                                                                             |
| 1298         |       | olcModuleLoad: auditlog.la                                                                               |
| 1299         | 4.    | Enter ldapadd -Q -Y -EXTERNAL -H ldapi:/// -f create-cn-module.ldift0 add the cn                         |
| 1300         |       | module.                                                                                                  |
| 1301         | 5.    | Enter touch logging.ldif. The file contents should be as follows:                                        |
|              |       | <pre>dn: olcOverlay=auditlog,olcDatabase={1}hdb,cn=config</pre>                                          |
|              |       | changetype: add                                                                                          |
|              |       | objectClass: olcOverlayConfig                                                                            |
|              |       | objectClass: olcAuditLogConfig                                                                           |
|              |       | olcOverlay: auditlog                                                                                     |
| 1302         |       | olcAuditlogFile:/etc/ldap/logs/auditlog.log                                                              |
| 1303         | 6.    | Enter chmod 775 /etc/ldap/logs.                                                                          |
| 1304         | 7.    | Enter chmod 664 /etc/ldap/logs/auditlog.log.                                                             |
| 1305         | 8.    | Enter ldapadd -Q -Y -EXTERNAL -H ldapi:/// -f logging.ldif.                                              |
| 1306         | 9.    | Changes to user records should now appear in /etc/ldap/logs/auditlog.log.                                |
| 1307         |       |                                                                                                    |
| 1308         | 2.5.6 | STARTTLS and LDAPS Configuration                                                                         |
| 1309         | 1.    | On the OpenLDAP server, create an ssl directory /etc/ldap/ssl. Enter mkdir /etc/ldap/ssl.                |
| 1310         | 2.    | Move the certificates created for the OpenLDAP server from the Certificate of Authority to the           |
| 1311         |       | ssl subdirectory:                                                                                        |
| 1312         |       | a. scp openldap_cert.pem user1@openldap.acmefinancial.com:\ldap\ssl                                      |
| 1313         |       | b. scp openldap_privatekey.pem user1@openldap.acmefinancial.com:\ldap\ssl                                |
| 1314         |       | C. scp acmefinancial.com-CA.pem user1@open1dap.acmefinancial.com:\ldap\ssl                               |
| 1315         | 3.    | Install the CA certificate so that local applications can use the certificate when necessary:            |
| 1316<br>1317 |       | a. cp acmefinancial.com-CA.pem /usr/share/ca-certificates/acmefinan-<br>cial com-CA ort                  |
| 1318         |       | b. Add <i>acmefinancial.com-CA.crt</i> to the end of the /etc/ca-certificates.conf file.                 |
| 1319         |       | C. Enter sudo update-ca-certificates.                                                                    |
| 1320         | 4.    | -<br>Create a certificate information file called certinfo.ldif in /etc/ldap/ssl with the following con- |
| 1321         |       | tents:                                                                                                   |

|      |     | dn: cn=config                                                                                 |
|------|-----|-----------------------------------------------------------------------------------------------|
|      |     | add: olcTLSCACertificateFile                                                                  |
|      |     | <pre>olcTLSCACertificateFile: /etc/ldap/ssl/acmefinancial.com-CA.pem</pre>                    |
|      |     | -<br>add: olcTLSCertificateFile                                                               |
|      |     | olcTLSCertificateFile: /etc/ldap/ssl/openldap_cert.pem                                        |
|      |     | -                                                                                             |
|      |     | add: olcTLSCertificateKeyFile                                                                 |
| 1322 | _   | otchEscentificateReyFite. /etc/tdap/sst/opentdap_privateRey.pem                               |
| 1323 | 5.  | Set permissions and ownership on the certificate files so that the openLDAP user can read the |
| 1324 |     | key file:                                                                                     |
| 1325 |     | a. sudo adduser openldap ssl-cert                                                             |
| 1326 |     | b. chgrp ssl-cert /etc/ldap/ssl/openldap_privatekey.pem                                       |
| 1327 |     | C. chmod g+r /etc/ldap/ssl/openldap_privatekey.pem                                            |
| 1328 |     | d. chmod o-r /etc/ssl/ldap/openldap_privatekey.pem                                            |
| 1329 |     | e. chown root.ssl-cert /etc/ldap/ssl/openIdap_privatekey.pem                                  |
| 1330 |     | f. chown root.ssl-cert /etc/ldap/ssl/openIdap_cert.pem                                        |
| 1331 |     | g. chmod root.ssl-cert /etc/ldap/ssl                                                          |
| 1332 | 6.  | Reconfigure slapd by running the following command                                            |
| 1333 |     | a. Idapmodify -Y EXTERNAL -H Idapi:/// -f /etc/Idap/ssl/certinfo.Idif                         |
| 1334 |     | <ul> <li>Restart slapd by running service slapd restart</li> </ul>                            |
| 1335 | Sta | rtTLS should now be enabled.                                                                  |
| 1336 | 7.  | Enable LDAPS by adding ldaps:/// to the SLAPD_SERVICES line in the /etc/default/slapd file:   |
| 1337 |     |                                                                                               |
|      |     | # slapd normally serves ldap only on all TCP-ports 389. slapd can al                          |
|      |     | # service requests on TCP-port 636 (ldaps) and requests via unix                              |
|      |     | # SOCKETS.<br># Example usage:                                                                |
|      |     | # SLAPD_SERVICES="ldap://127.0.0.1:389/ ldaps:/// ldapi:///"                                  |
| 1338 |     | SLAPD_SERVICES="ldap:/// ldapi:/// ldaps:///"                                                 |
| 1339 |     | a Go to the SLAPD SERVICES line and add Idaps:/// as shown above                              |
| 1340 |     | b Enter service sland restart to restart the OpenI DAP service                                |
| 1341 | 8   | Prepare the slape client to use StartTLS:                                                     |
| 1342 | 0.  | a Create the /etc/ldap/ssl directory                                                          |
| 1343 |     | b. Copy acmefinancial.com-CA pem to /etc/ldan/ssl/ directory                                  |
| 1344 |     | c. Go to the client computer and edit /etc/ldap/ldap.conf                                     |
| 1345 |     | d Comment out the previous TLS CACERT entry and add a new one pointing to the loca-           |
| 1346 |     | tion of your CA certificate                                                                   |
| 1010 |     | # TIC contribution (accorded from Con TIC)                                                    |
|      |     | # ILS CEPTITICATES (needed for GnuILS)                                                        |
|      |     | #ILS_CACERI /etc/sst/certs/ca-certificates.crt                                                |
| 1347 |     | TLS_CACERT /etc/ldap/ssl/acmefinancial.com-CA.pem                                             |

## 1348 2.5.7 Formatting Audit Logs

- 1349 The file /etc/ldap/logs/auditlog.log stores log entries destined for the Splunk indexer. Using the follow-
- ing scripts, the logs were formatted in such a way that enables the Splunk indexer to easily determinethe start and end of each log event.

## 1352 2.5.8 Script: /etc/ldap/logs/auditlogscript

```
1353
       #!/bin/bash
1354
       # Remove newlines, make file a single string and dump to auditlog.string
1355
       tr -s '\n' ' < /etc/ldap/logs/auditlog.log > /etc/ldap/logs/auditlog.string
1356
       # Change every occurrence of #0 to just 0
1357
       sed -i -e 's/#0/0/g' /etc/ldap/logs/auditlog.string
1358
       # Remove spaces between attributes and their values
1359
       sed -i -e 's/: /:/g' /etc/ldap/logs/auditlog.string
1360
       #Additional formatting helpful in showing field separation
1361
       sed -i -e 's/ /;;/g' /etc/ldap/logs/auditlog.string
1362
       # Change # to newline making each line a unique openIdap event and dump
1363
       # to auditlog.lines
1364
       tr -s '#' '\n' </etc/ldap/logs/auditlog.string> /etc/ldap/logs/auditlog.lines
1365
       #Additional formatting in removing unneeded lines
1366
       sed -i '/;;end;;/d' /etc/ldap/logs/auditlog.lines
1367
       # Empty previous contents of outlog.log
1368
       # outlog.log is effectively overwritten when script runs
1369
       cp /dev/null /etc/ldap/logs/outlog.log
1370
       # Call add-timestamp.py to add readable timestamps and dump to outlog.log
1371
       /etc/ldap/logs/add-timestamp.py
       2.5.9 Script: /etc/ldap/logs/add-timestamp.py
1372
1373
       #!/usr/bin/python3
1374
       import datetime
1375
       start index = 0
1376
       end index = 0
1377
       timestamp = 123456789 #var to store datetime object; values are placeholders
1378
       localtime = "12345" #string var to store local time; values are placeholders
1379
       filename = "/etc/ldap/logs/auditlog.lines" #Each event in file is a line
1380
       #Open the file, parse each each line, identified char set in IF
1381
       #statement exposing the epoch time without leading or trailing chars
1382
       with open(filename, 'r') as file object:
1383
          for string in file object:
1384
            if ";;dc" in string:
1385
               end index = string.find(";;dc")
1386
               string = string.strip()
1387
              newstring = string[start index:end index]
1388
              newstring = newstring.lstrip(';')
1389
              newstring = newstring.lstrip('add')
1390
              newstring = newstring.lstrip('modify')
1391
              newstring = newstring.lstrip('delete')
1392
              newstring = newstring.lstrip('rdn')
1393
              newstring = newstring.lstrip(';')
1394
              epoch time = int(newstring)
                                           #Store epoch time as integer
1395
               #Convert epoch time to datetime object and store in timestamp
1396
              timestamp = datetime.datetime.fromtimestamp(epoch time)
1397
               #Convert value in timestamp to string and store in localtime
1398
               localtime = str(timestamp)
1399
            #If line is blank, do nothing, else prepend localtime to line
1400
            if string.isspace():
1401
              pass
1402
            else:
```

- 1403 with open('/etc/ldap/logs/outlog.log','a') as outfile\_object: 1404 outfile object.write(localtime + string + '\n')
- 1405 2.5.10 Script: /etc/cron.daily/openIdap-status
- 1406 #!/bin/bash

1407 #This script sends online status updates to splunk with enough information 1408 #such that anlytics on Splunk can determine whether or not this host has 1409 #failed to send updates in a given period. 1410 1411 if ls /var/log/oldstatustime # check if file exists

1412 then

1413 prevtime=\$(cat /var/log/oldstatustime) #store date in file in variable prevtime
1414 else

- 1415 date >/var/log/oldstatustime #else write current date to file path
- 1416 fi

1417 #write time hostname previous run time and online keyword to file path 1418 #in a single line separated by commas

- 1419 ((date && hostname && echo \$prevtime && echo online)|tr -s '\n' ','|sed
- 1420 s'/online,/online/';echo "") >> /var/log/open1dap-status-file.csv
- 1421 date > /var/log/oldstatustime

# 1422 2.6 Radiant Logic

- 1423 Radiant Logic RadiantOne Virtual Directory Server (VDS) is a virtual directory that performs a federated 1424 identity service. (Note: Radiant Logic changed their product name from RadiantOne Virtual Directory
- 1425 Server (VDS) to RadiantOne Federated Identity Service (FID)).

## 1426 2.6.1 How Its Used

1427 The RadiantOne VDS (VD) is used in two capacities in this example implementation. First, the VD acts as 1428 a federated identity service, correlating users from each directory into a single view. Second, the VD acts

- 1420 a rederated identity service, concluding disers nonneden directory into a single view. Second, the volue
- as a monitoring service, where the created view is cached, and changes made to the cache are loggedand sent to Splunk.
- 1431 2.6.2 Virtual Machine Configuration
- 1432 The Radiant Logic virtual machine is configured as follows:
- 1433 Ubuntu Linux 16.04 LTS
- 1434 4 CPU cores
- 1435 24GB of RAM
- 1436 2 NICs
- 1437 I00GB of storage
- 1438 Network Configuration (Interface 1)
- 1439 IPv4 Manual
- 1440 IPv6 Disabled
- 1441 IP Address: 192.168.17.100
- 1442 Netmask: 255.255.255.0
- 1443 Gateway: 192.168.17.1

- 1444 DNS Name Servers: 192.168.17.1
- 1445 DNS-Search Domains: n/a
- 1446 Network Configuration (Interface 2)
- 1447 IPv4 Manual
- 1448 IPv6 Disabled
- 1449 IP Address: 192.168.14.111
- 1450 Netmask: 255.255.255.0
- 1451 Gateway: 192.168.14.1
- 1452 DNS Name Servers 192.168.14.1
- 1453 DNS-Search Domains: n/a
- 1454 2.6.3 Installing the Virtual Directory
- 1455 To install the VD, see the documentation provided with the software. The VD installation guide can also
- 1456 be found on the Radiant Logic support website <u>here</u>.

## 1457 2.6.4 Configuring VD

- 1458 Steps for configuring the VD are as follows:
- 1459 Add server backends.
- 1460 Create proxy backend.
- 1461 Configure caching and system connectors.
- 1462 Create SharePoint view.
- Log Settings.
- 1464 To add the server backends in the VD, complete the following steps:
- While logged in as the Directory Manager, navigate to Settings>Server Backend>LDAP Data
   Sources,
- 1467 2. Click Add.

| 🙆 Dashboard     | O Settings | 🛔 Directory Namespace 🛛 🎯 Directory Browser | 🎢 Wizards 🛛 📮 Sync M | Ionitoring 🖉 Replication Monitoring |                   |
|-----------------|------------|---------------------------------------------|----------------------|-------------------------------------|-------------------|
| Server Front E  | ind        | Server Backend » LDAP Data Sources          |                      |                                     |                   |
| Server Backen   | id         | LDAP Data Sources                           |                      |                                     | Idap              |
| LDAP Data Sou   | rces       | + Add 🖉 Edit 🙆 Clone 🔒 Delete               |                      |                                     | 🛓 Import 🛛 🛓 Expo |
| DB Data Source  | es         | Name                                        | Type                 | Host                                | Port              |
| - Custom Data S | ources     | fs arm aggre                                | LDAP                 | localhost                           | 2389              |
| Security        |            | fsarm ad                                    | LDAP                 | 192.168.19.10                       | 389               |
| 🛤 Limits        |            | openIdap                                    | LDAP                 | 192.168.19.11                       | 389               |
| Logs            |            | racf                                        | LDAP                 | 172.17.212.10                       | 389               |
| A               |            | replicationjournal                          | LDAP                 | RadiantOneVDS                       | 2389              |
| A wormoning     |            | vdsha                                       | LDAP                 | RadiantOneVDS                       | 2389              |
| Reporting       |            |                                             |                      |                                     |                   |
| Configuration   |            |                                             |                      |                                     |                   |

## 1469 3. Name the data source and enter the parameters. For AD, the parameters used are shown in the

## 1470

following screenshot. Click Save.

| Data Source Name                | Data Source Type Status 😧                                                                                                    |
|---------------------------------|----------------------------------------------------------------------------------------------------|
| fsarm ad                        | AD2008   Active   Active  Active  Active  Acti |
| Host Name                       | Port                                                                                                    |
| 192.168.19.10                   | 389 🔲 SSL                                                                                                    |
| Bind DN                         | Bind Password                                                                                                    |
| Administrator@acmefinancial.com |                                                                                                    |
| Base DN                         | Lise Kerbergs profile: uds krb5 x                                                                                                    |
| DC=AcmeFinancial,DC=com Choose  |                                                                                                    |
|                                 | Disable Referral Chasing                                                                                                    |
| Test Connection                 | Paged Results Control, page size: 600                                                                                                    |
|                                 | Verify SSL Certificate Hostname                                                                                                    |
|                                 |                                                                                                    |

1471

1475

1476

- 1472 *Note:* Be sure to select **Disable Referral Chasing** for AD.
- 1473 4. Repeat Steps 2 and 3 for the OpenLDAP and RACF directories. Use LDAP as the data source type.
- 1474 Details for each are shown in the following screenshots:

| Data Source Name                                                                                                    | Data Source Type Status 📀                                                                                                    |
|----------------------------------------------------------------------------------------------------|----------------------------------------------------------------------------------------------------|
| openIdap                                                                                                    | LDAP v Active v                                                                                                    |
| Host Name                                                                                                    | Port                                                                                                    |
| 192.168.19.11                                                                                                    | 389 SSL                                                                                                    |
| Bind DN                                                                                                    | Bind Password                                                                                                    |
| ch=admin,dc=acmerinancial,dc=com                                                                                                    |                                                                                                    |
| Base DN<br>dc=acmefinancial.dc=com Choose                                                                                                    | Use Kerberos profile: vds_krb5 🔻                                                                                                    |
|                                                                                                    | Disable Referral Chasing                                                                                                    |
| Test Connection                                                                                                    | Paged Results Control, page size: 0                                                                                                    |
|                                                                                                    | Verify SSL Certificate Hostname                                                                                                    |
| Failover LDAP Servers                                                                                                    |                                                                                                    |
| Failover LDAP Servers     Advanced                                                                                                    |                                                                                                    |
| Failover LDAP Servers  Advanced  Server Backend » LDAP Data Sources » Edit LDAP Data Source                                                                                                    |                                                                                                    |
|                                                                                                    |                                                                                                    |
|                                                                                                    | Data Source Type Status @                                                                                                    |
|                                                                                                    | Data Source Type Status @<br>LDAP ¥ Active ¥                                                                                                    |
|                                                                                                    | Data Source Type Status ?<br>LDAP Y Active Y<br>Port                                                                                                    |
| <ul> <li>Failover LDAP Servers</li> <li>Advanced</li> <li>Server Backend » LDAP Data Sources » Edit LDAP Data Source</li> <li>Edit LDAP Data Source</li> <li>Data Source Name         racf</li> <li>Host Name         172,17,212.10</li> </ul>                                                                                                    | Data Source Type Status @<br>LDAP * Active *<br>Port<br>389 SSL                                                                                                    |
|                                                                                                    | Data Source Type Status<br>LDAP  Port 389 SSL Bind Password                                                                                                    |
| <ul> <li>Failover LDAP Servers</li> <li>Advanced</li> <li>Server Backend » LDAP Data Sources » Edit LDAP Data Source</li> <li>Edit LDAP Data Source</li> <li>Data Source Name         <ul> <li>racf</li> <li>Host Name</li> <li>172.17.212.10</li> <li>Bind DN                  racfid=TSNI00,profiletype=user,SYSPLEX=SYSPLEX1</li> <li>Base DN</li> </ul> </li> </ul> | Data Source Type Status<br>LDAP  Port 389 SSL Bind Password                                                                                                    |
| <ul> <li>Failover LDAP Servers</li> <li>Advanced</li> <li>Server Backend » LDAP Data Sources » Edit LDAP Data Source</li> <li>Edit LDAP Data Source</li> <li>Data Source Name         <ul> <li>racf</li> <li>Host Name</li> <li>172.17.212.10</li> <li>Bind DN                  racfid=TSNI00.profiletype=user.SYSPLEX=SYSPLEX1</li> <li>Base DN</li></ul></li></ul>    | Data Source Type Status<br>LDAP  Port Bind Password USe Kerberos profile: vds_krb5 *                                                                                  |
|                                                                                                    | Data Source Type Status<br>LDAP<br>Port<br>Bind Password<br>Use Kerberos profile: vds_krb5<br>Disable Referral Chasing                                                |
| <ul> <li>Failover LDAP Servers</li> <li>Advanced</li> <li>Server Backend » LDAP Data Sources » Edit LDAP Data Source</li> <li>Edit LDAP Data Source</li> <li>Data Source Name         <ul> <li>racf</li> <li>Host Name</li> <li>172.17.212.10</li> <li>Bind DN             <ul></ul></li></ul></li></ul>                                                                | Data Source Type Status<br>LDAP  V Active V Active V Port Bind Password Use Kerberos profile: Vds_krb5 V Disable Referral Chasing Paged Results Control, page size: 0 |

1477 To create a proxy view to the backend directories, complete the following steps:

- 1478 1. On the Directory Namespace tab, select **New Naming Context** (the plus sign) at the top left of 1479 the screen.
- Select the LDAP Backend radio button and enter a naming context such as o=directoryProxy.
   Select Next.

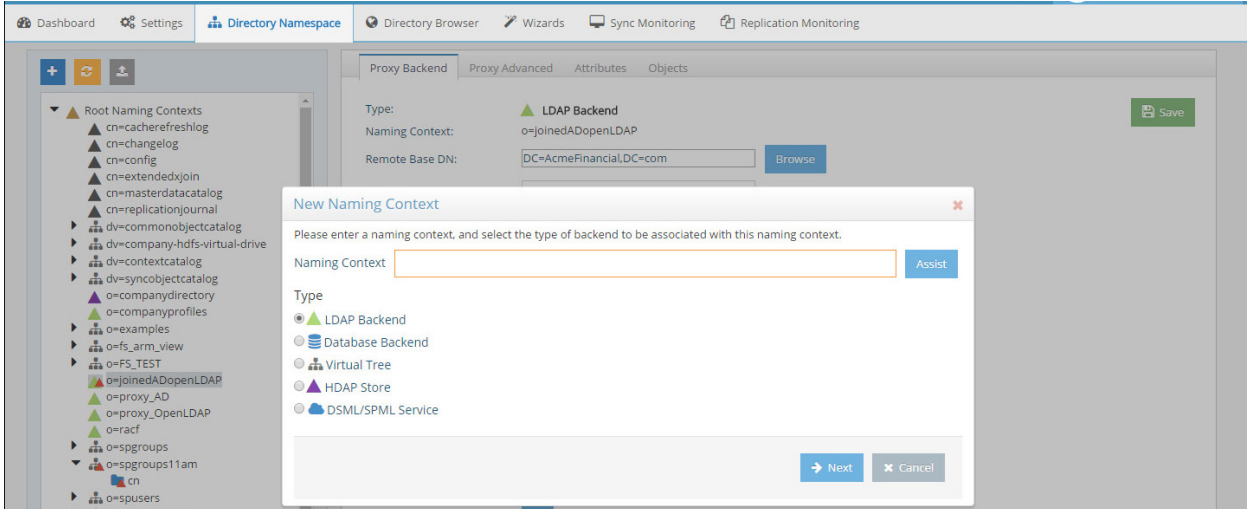

1484

3. Select the name of the AD backend created earlier as the Data Source. Select the Remote Base

## DN of the domain. Select OK.

| A proxy to a remote LDAI<br>remote LDAP server. | P server will be created. Any requests sent to the VDS for this naming context will be routed to the |
|-------------------------------------------------|----------------------------------------------------------------------------------------------------|
| LDAP Backend                                    |                                                                                                    |
| * Data Source:                                  | fsarm ad 🔹                                                                                           |
| Host:                                           | 192.168.19.10                                                                                        |
| Port:                                           | 636<br>Test Connection                                                                               |
| * Remote Base DN:                               | DC=AcmeFinancial,DC=com Browse                                                                       |
| Naming Context:                                 | o=directoryProxy                                                                                     |
|                                                 |                                                                                                    |
|                                                 | A Park of OK Y Cancel                                                                                |

#### 1485 1486

1487

4. When the LDAP proxy is created, select the root naming context created in the left window pane.

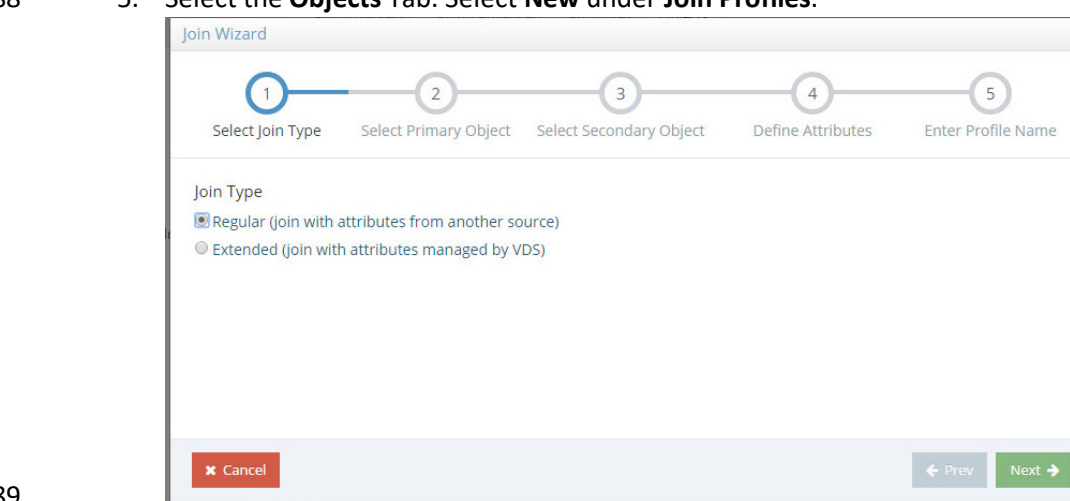

## 1488 5. Select the **Objects** Tab. Select **New** under **Join Profiles**.

- 1489
- 1490 6. Choose Regular. Click Next.
- 14917.Select employeeNumber as the Join Attribute. Click **Next**. *Note:* The employee number must be1492unique for each user. For example, if an employee has an account in AD and OpenLDAP, the

| Join Wizard       |                       |                         |                   |                    |
|-------------------|-----------------------|-------------------------|-------------------|--------------------|
| <b>~</b> –        | 2                     | 3                       | 4                 | 5                  |
| Select Join Type  | Select Primary Object | Select Secondary Object | Define Attributes | Enter Profile Name |
| Primary Object    |                       |                         |                   |                    |
| Base DN:          | o=joinedADopenLDAP    |                         |                   |                    |
| Object Class:     | user                  | *                       |                   |                    |
| * Join Attribute: | employeeNumber        | *                       |                   |                    |
| Add Computed A    | ttribute              |                         |                   |                    |
|                   |                       |                         |                   |                    |
|                   |                       |                         |                   |                    |
| X Cancel          |                       |                         |                   | ← Prev Next →      |

- 1493
- 8 employeeNumber attribute should be the same in both sources for that employee.
- 1494 8. Select **openLDAP** as the **Data Source** and enter **dc=acmefinancial,dc=com** as the **Base DN**.
- 1495Specify sub as the Scope, inetOrgPerson as the Object Class, and employeeNumber as the Join1496Attribute. Leave Size Limit as default. Click Next.

| Select Join Type                                                                                                    | e Select Primary Object Select Secondary Object                                                                                                    | Define Attributes         | Enter Profile Nar                                                                                                    |
|----------------------------------------------------------------------------------------------------|----------------------------------------------------------------------------------------------------|---------------------------|----------------------------------------------------------------------------------------------------|
| Secondary Objec                                                                                                    | t                                                                                                    |                           |                                                                                                    |
| Data Source:                                                                                                    | openIdap 🔻                                                                                                    |                           |                                                                                                    |
|                                                                                                    | 192.168.19.11:636                                                                                                    |                           |                                                                                                    |
| * Base DN:                                                                                                    | dc=acmefinancial,dc=com Browse                                                                                                    |                           |                                                                                                    |
| Scope:                                                                                                    | sub                                                                                                    |                           |                                                                                                    |
| Size Limit:                                                                                                    | 0                                                                                                    |                           |                                                                                                    |
| * Object Class:                                                                                                    | inetOrgPerson v                                                                                                    |                           |                                                                                                    |
| * Join Attribute:                                                                                                    | employeeNumber 🔻                                                                                                    |                           |                                                                                                    |
| Condition                                                                                                    |                                                                                                    |                           |                                                                                                    |
|                                                                                                    |                                                                                                    | hiertrlass=inetOrgPerson) | )                                                                                                    |
| * Join Condition:                                                                                                    | (&(employeeNumber=@temployeeNumber:varchar))(or                                                                                                    | Jecculuss-Inclorgi erson, | ← Prev                                                                                                    |
| * Join Condition:<br>* Cancel<br>Select All /<br>Join Wizard                                                                                                    | Attributes. Click Next.                                                                                                    |                           | ← Prev Next                                                                                                    |
| * Join Condition:<br>* Cancel<br>Select All A<br>Join Wizard                                                                                                    | Attributes. Click Next.                                                                                                    |                           | ← Prev Next                                                                                                    |
| * Join Condition:<br>* Cancel<br>Select All A<br>Join Wizard<br>Select Join                                                                                                    | Attributes. Click Next.                                                                                                    | ct Define Attributes      | ← Prev Next                                                                                                    |
| * Join Condition:<br>* Cancel<br>Select All A<br>Join Wizard<br>Select Join<br>Return attri                                                                                                    | Attributes. Click Next.                                                                                                    | ct Define Attributes      | ← Prev Next                                                                                                    |
| * Join Condition:<br>X Cancel<br>Select All A<br>Join Wizard<br>C<br>Select Join<br>Return attri<br>@ All attribu                                                                                                    | Attributes. Click Next.                                                                                                    | ct Define Attributes      | ♦ Prev Next 5 Enter Profile National Statement of the second statement of the second statement of the second |
| * Join Condition:<br>X Cancel<br>Select All A<br>Join Wizard<br>Select Join<br>Return attri<br>All attributes<br>Altributes                                                                                                    | Attributes. Click Next.                                                                                                    | ct Define Attributes      | ← Prev Next                                                                                                    |
| <ul> <li>★ Join Condition:</li> <li>★ Cancel</li> <li>Select All A</li> <li>Join Wizard</li> <li>Join Wizard</li> <li>Select Join</li> <li>Return attri</li> <li>All attributes</li> <li>★ Add</li> </ul>                                                                                       | Attributes. Click Next.                                                                                                    | ct Define Attributes      | ← Prev Next                                                                                                    |
| * Join Condition:<br>X Cancel<br>Select All A<br>Join Wizard<br>Select Join<br>Return attri<br>Alt attributes<br>+ Add A<br>Actual Nam                                                                                                    | Attributes. Click Next.                                                                                                    | ct Define Attributes      | ← Prev Next                                                                                                    |
| <ul> <li>* Join Condition:</li> <li>X Cancel</li> <li>Select All A</li> <li>Join Wizard</li> <li>Goin Wizard</li> <li>Select Join</li> <li>Return attri</li> <li>All attributes</li> <li>Attributes</li> <li>Actual Namaudio</li> <li>Actual Namaudio</li> </ul>                                | Attributes. Click Next.                                                                                                    | ct Define Attributes      | € Prev Next                                                                                                    |
| * Join Condition:<br>X Cancel<br>Select All A<br>Join Wizard<br>Select Join<br>Return attri<br>Alt attributes<br>+ Add 2<br>Actual Nam<br>audio<br>businessCat<br>carl incoro                                                                                                    | Attributes. Click Next.                                                                                                    | ct Define Attributes      | ← Prev Next                                                                                                    |
| <ul> <li>* Join Condition:</li> <li>X Cancel</li> <li>Select All /</li> <li>Join Wizard</li> <li>Celect Join</li> <li>Return attri</li> <li>All attributes</li> <li>All attributes</li> <li>Attributes</li> <li>Actual Nam<br/>audio</li> <li>businessCat<br/>carLicense</li> <li>co</li> </ul> | Attributes. Click Next.  Attributes. Click Next.  Type Select Primary Object Select Secondary Obje  ibutes is listed below:  Remove  e tegory         | ct Define Attributes      | € Prev Next                                                                                                    |
| * Join Condition:<br>X Cancel<br>Select All /<br>Join Wizard<br>Select Join<br>Return attri<br>Alt attributes<br>+ Add 2<br>Actual Nam<br>audio<br>businessCat<br>carLicense<br>cn<br>department                                                                                                | Attributes. Click Next.  Attributes. Click Next.  Type Select Primary Object Select Secondary Obje  ibutes ites is listed below:  c Remove  e  tegory | ct Define Attributes      | ← Prev Next                                                                                                    |

| 1500 | 10. | . Name the Join Profile. Click <b>Finish.</b> |                       |                         |                   |                    |  |
|------|-----|-----------------------------------------------|-----------------------|-------------------------|-------------------|--------------------|--|
|      |     | Join Wizard                                   |                       |                         |                   |                    |  |
|      |     | <u></u>                                       |                       |                         |                   | 5                  |  |
|      |     | Select Join Type                              | Select Primary Object | Select Secondary Object | Define Attributes | Enter Profile Name |  |
|      |     | Profile Name                                  |                       |                         |                   |                    |  |
|      |     | * Join Profile Name:                          |                       |                         |                   |                    |  |
|      |     |                                               |                       |                         |                   |                    |  |
|      |     |                                               |                       |                         |                   |                    |  |
|      |     |                                               |                       |                         |                   |                    |  |
|      |     |                                               |                       |                         |                   |                    |  |
| 1501 |     | X Cancel                                      |                       |                         |                   |                    |  |

150211. Repeat Steps 5–10 to join the RACF directory using the appropriate RACF objectClass and Base1503DN.

## 1504 2.6.5 Configure Logging

- To log changes to each directory object, you must create a cache for the proxy view created in the
  previous section. To create the cache and log changes made to the backend directories, complete the
  following steps:
- 1508 1. Navigate to the **Sync Monitoring** tab. Press the **Play** button to start the glassfish server.

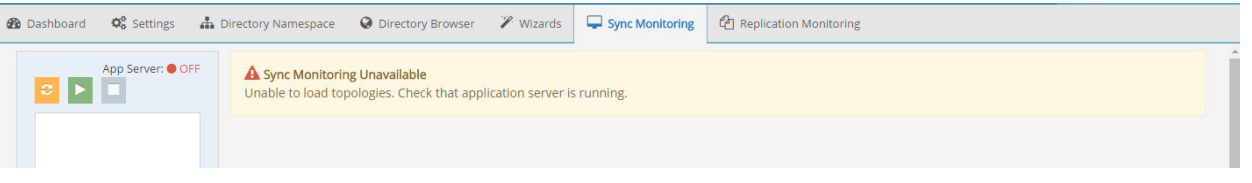

In the Directory Namespace tab, highlight Cache in the left window pane. Select Persistent
 Cache with Automated Refresh. Click Create Persistent Cache.

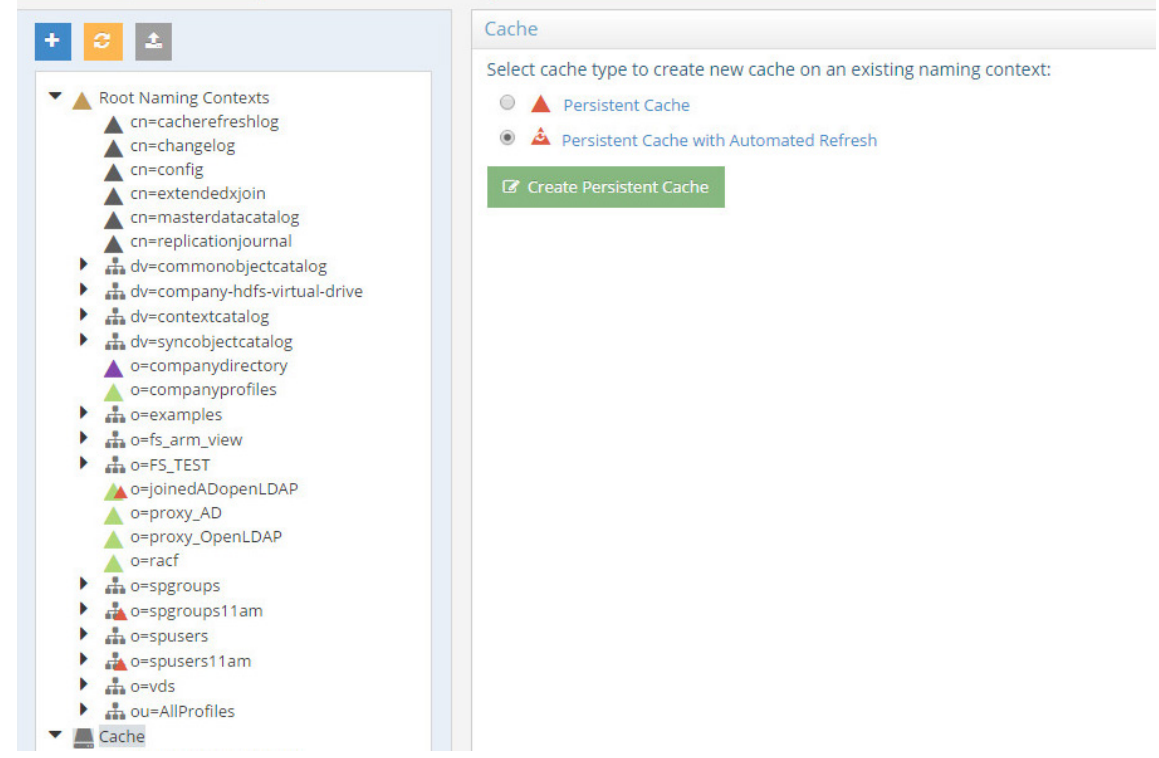

1512 1513 1514

1515

3. Browse and select the LDAP proxy created in the previous section. Select **OK.** The VD creates the cache.

| Starting Branch: | o=joinedADopenLDAP | Bro |
|------------------|--------------------|-----|
|                  |                    |     |
|                  |                    |     |
|                  |                    |     |

| 1516 | 4. | Select the created cache                                                                                                    | from the lowe                                                                                                    | er left window. Click <b>In</b>                | <b>itialize</b> to make the                 | cache active.             |
|------|----|----------------------------------------------------------------------------------------------------|----------------------------------------------------------------------------------------------------|------------------------------------------------|---------------------------------------------|---------------------------|
|      |    | Dashboard 💖 Settings     Lirectory Namespace                                                                                                    | Directory Browser                                                                                                    | izards 📮 Sync Monitoring 🖉 Replication Monitor | oring                                       |                           |
|      |    | + 2 2                                                                                                    | Properties Connectors                                                                                                    |                                                |                                             |                           |
| 1517 |    | <ul> <li>Root Naming Contexts         <ul> <li>cn-cachreafreshlog</li> <li>cn-changelog</li> <li>cn-config</li> <li>cn-config</li> <li>cn-cachreafreshlog</li> <li>cn-config</li> <li>cn-cachreafreshlog</li> <li>cn-cachreafreshlog</li> <li>cn-cachreafreshlog</li> <li>cn-cachreafreshlog</li> <li>cn-cachreafreshlog</li> <li>cn-cachreafreshlog</li> <li>cn-cachreafreshlog</li> <li>cn-cachreafreshlog</li> <li>cn-cachreafreshlog</li> <li>cn-cachreafreshlog</li> <li>cn-cachreafreshlog</li> <li>ch-cachreafreshlog</li> <li>ch-cachreafreshlog</li> <lich-cachreafreshlo< td=""><td>Type:<br/>Starting Suffix:<br/>Internal Suffix:<br/>Storage Location:<br/>Non-indexed Attributes:<br/>Sorted Attributes:<br/>Encrypted Attributes:<br/>Inter-cluster Replication:<br/>Use Cache for Authentication:<br/>Use Cache for Authentication:<br/>Attive:<br/>Full-text Search:<br/>Contigure</td><td></td><td>Q Browse heModifiersName.cacheModifyTimesta</td><td></td></lich-cachreafreshlo<></ul></li></ul> | Type:<br>Starting Suffix:<br>Internal Suffix:<br>Storage Location:<br>Non-indexed Attributes:<br>Sorted Attributes:<br>Encrypted Attributes:<br>Inter-cluster Replication:<br>Use Cache for Authentication:<br>Use Cache for Authentication:<br>Attive:<br>Full-text Search:<br>Contigure |                                                | Q Browse heModifiersName.cacheModifyTimesta |                           |
| 1518 | 5. | Select Create a new LDIF                                                                                                    | file from a sn                                                                                                    | apshot of the virtual (                        | directory branch. Cl                        | ick <b>OK</b> . This step |
| 1519 |    | may take a while depend                                                                                                    | ling on the nui                                                                                                    | mber of accounts in th                         | e backend directori                         | es.                       |
|      |    | Initialize Persistent C                                                                                                    | Cache with A                                                                                                    | utomated Refresh                               |                                             | ×                         |
|      |    | Select the LDIF file to init                                                                                                    | ialize the persis                                                                                                    | stent cache <b>o=racf</b>                      |                                             |                           |
|      |    | 🖲 Create a new LDIF file fr                                                                                                    | om a snapshot o                                                                                                    | of the virtual directory bra                   | nch:                                        |                           |
|      |    | C:\radiantone\vds\vds_se                                                                                                    | rver\ldif\import\                                                                                                    | o_racf.ldif                                    |                                             |                           |
|      |    |                                                                                                    |                                                                                                    |                                                |                                             |                           |
|      |    | Use an existing LDIF file                                                                                                    | on the server:                                                                                                    |                                                | Prous                                       |                           |
|      |    |                                                                                                    |                                                                                                    |                                                | BIOWS                                       |                           |
|      |    |                                                                                                    |                                                                                                    |                                                |                                             |                           |
|      |    |                                                                                                    |                                                                                                    |                                                | OK X Cancel                                 |                           |
| 1520 |    |                                                                                                    |                                                                                                    |                                                |                                             |                           |
| 1520 | 6  | Once complete Save the                                                                                                    | settings                                                                                                    |                                                |                                             |                           |
| 1522 | 7. | Select the <b>Connectors</b> ta                                                                                                    | h.                                                                                                    |                                                |                                             |                           |
| 1011 | ,, | Properties Connectors                                                                                                    |                                                                                                    |                                                |                                             |                           |
|      |    | Carla Defeath Connectors                                                                                                    |                                                                                                    |                                                |                                             |                           |
|      |    | Topology: CF O JOINEDADOPENLDAP V                                                                                                    | 🖸 Refresh                                                                                                    |                                                |                                             |                           |
|      |    | Start All     Stop All     Suspend All                                                                                                    |                                                                                                    |                                                |                                             |                           |
|      |    | Connector                                                                                                    |                                                                                                    | Type                                           | Status                                      |                           |
|      |    | ▲ ds_openIdapdc_acmefinancial_dc_com-i                                                                                                    | netOrgPerson                                                                                                    | Capture [Snapshot]                             | STOPPED                                     |                           |
|      |    | ▲ o_joinedadopenldap-generic                                                                                                    |                                                                                                    | Capture [Snapshot]                             | STOPPED                                     |                           |
|      |    | vdsconnector-cacherefresh                                                                                                    |                                                                                                    | Apply [LDAP]                                   | STOPPED                                     |                           |
|      |    |                                                                                                    |                                                                                                    |                                                |                                             |                           |
|      |    | ✓ Configure ♦ Settings ► Start                                                                                                    | Stop 📕 Suspend 🗎 Log                                                                                                    | Q Error Details                                |                                             |                           |
| 1523 |    |                                                                                                    |                                                                                                    |                                                |                                             |                           |

8. There should be a connector for each backend directory and one for the connector itself. 1524

| 1525 | Highlight the first connector. Select Configure. Change the connector type to "Capture |
|------|----------------------------------------------------------------------------------------|
| 1526 | [Snapshot]." Click OK. Repeat this step for each connector except the "vdsconnector-   |
| 1527 | cacherefresh."                                                                         |

| Configure Cap  | oture Connector    |              | × |
|----------------|--------------------|--------------|---|
| Connector Type | Capture [Snapshot] |              | , |
|                |                    | ✓ OK X Close |   |

1528 9. Back at the Connectors tab, highlight the first connector. Select Settings. Change the log level to 1529 1530 the number 4. Click OK. Repeat this step for each connector except the "vdsconnectorcacherefresh." 1531

## Capture Connector Settings

| Capture Connector Setting              | gs                                                                                         | ×  |
|----------------------------------------|--------------------------------------------------------------------------------------------|----|
| Base Object Unique Identifier          | uid                                                                                        | •  |
| Class Name                             | com.rli.synsvcs.apps.connector.ldap.vds.VdsCaptureConnector                                | L  |
| Connector Type                         | 34                                                                                         | L  |
| Publisher Topic Name                   | ${\sf CF_O\_OINEDADOPENLDAP\_so\_ds\_openldap\_dc\_acmefinancial\_dc\_com\_inetOrgPerson}$ | I. |
| Synchronization Object Name            | so_vdsconnector                                                                            | L  |
| Topology Name                          | CF_O_JOINEDADOPENLDAP                                                                      |    |
| Use Local Store                        | false                                                                                      |    |
| Detect New Changes<br>Only[true/false] | true                                                                                       |    |
| Log Level[1-4]                         | 4                                                                                          |    |
| Max Deletes[Number]                    | 5000                                                                                       | •  |

🗸 ок

#### 10. Select Start All to start all the connectors. Click OK. Properties Connectors Cache Refresh Connectors Topology: CF\_O\_JOINEDADOPENLDAP T ► Start All Connector Status ds\_openIdap\_\_dc\_acmefinancial\_dc\_com-inetOrgPerson A Capture [Snapshot] ▲ o\_joinedadopenIdap-generio A Capture [Snapshot] O STARTING O STARTING vdsconnector-cacher Start Topology Connectors × Apply [LDAP] All connectors have started successfully. Configure 🔹 🗘 Set

#### 1534 1535

1536

1533

11. If the **Status** from each connector reads STARTED, you are done with this step. If not, review the logs and check the connections to the backend databases.

| Cache Refresh Connectors                               |                    |         |
|--------------------------------------------------------|--------------------|---------|
| Topology: CF_O_JOINEDADOPENLDAP  CF_O_JOINEDADOPENLDAP |                    |         |
| Start All Suspend All                                  |                    |         |
| Connector                                              | Туре               | Status  |
| ▲ ds_openIdapdc_acmefinancial_dc_com-inetOrgPerson     | Capture [Snapshot] | STARTED |
| 🔺 o_joinedadopenIdap-generic                           | Capture [Snapshot] | STARTED |
| A vdsconnector-cacherefresh                            | Apply [LDAP]       | STARTED |

## 1537

# 1538 2.6.6 Configure Views for SharePoint

- 1539 For applications to perform a global search (identify a user and locate groups) in the virtual namespace 1540 and be able to locate entries from many different types of underlying sources, the schemas must be
- 1541 mapped to a common naming context. There are many possible ways to configure virtual views for
- 1542 identities. We will leverage the Virtual Identity Wizard and the Groups Builder Wizard. For more details
- 1543 on each wizard, refer to the *RadiantOne System Admin Guide*. This guide is available on request.
- 1544 To configure the Virtual Identities for SharePoint, follow these steps:
- 1545 1. On the **Wizards** tab, click the **Virtual Identity Wizard**.

| 🚯 Dashboar | rd 🛛 🕫 Setting | gs 🔒 Directory Nar | mespace 🛛 🥥 Dir | rectory Browser 🧷 | Wizards | Sync Monitoring | C Replication Monitoring |
|------------|----------------|--------------------|-----------------|-------------------|---------|-----------------|--------------------------|
| Identity   | Service Wiza   | rds                |                 |                   |         |                 |                          |
|            | Ē              |                    | 201             |                   | E       |                 |                          |
|            | irectory Tree  | Virtual Identity   | Groups Builder  | Groups Migration  | Merge   |                 |                          |

- 1546 Directory Tre 1547 2. Click **Next**.
- 1548 3. Click **New** and enter a project name (e.g., spusers) and click **Next**.
- 15494. If you do not already have the schemas extracted from the data sources (or even data sources1550defined), use the + button to do so. The schema objects selected must be the ones associated1551with the user entries in the backends (e.g., InetOrgPerson for the LDAP, and user for AD). For1552more information, including exact steps on this process, see the *RadiantOne System Admin*

## 1553 *Guide*.

- 1554 5. After connections to the backends are established and the schemas have been extracted, the
  1555 drop-down list will be be populated with these objects. Select the object (e.g., objectclass) for
  1556 each of the data sources and use the ⇒ button to define it as a "Selected Identity Object."
- 15576. Create the Selected identity objects shown below with the user schema from the AD backend1558and the inetOrgPerson from the openLDAP backend.

| Projects Identities Mapping                                                                                                    | Authentication Extension Attribute Precedence Deployment                                                                                           |        |
|----------------------------------------------------------------------------------------------------|----------------------------------------------------------------------------------------------------|--------|
| Project name: spusers11am<br>Instance : RadiantOneVDS:2389<br>(vds_server)                                                                                                    | Select Identity Objects<br>Select a schema, and select the objects containing identities.<br>These objects will be used to build a global profile. | 0      |
| Identities                                                                                                    | Schema: o_proxy_ad ( Ldap ) + Selected Identity Objects:                                                                                           |        |
| > Select Identity Objects                                                                                                    | simpleSecurityObject o proxy ad user                                                                                                    |        |
| Select Virtual Identity Object Class                                                                                                    | site o proxy openIdap inetOroPerson                                                                                                    |        |
| Identity Overlan                                                                                                    | siteLink                                                                                                    |        |
| Identity overlap                                                                                                    | siteLinkBridge                                                                                                    |        |
|                                                                                                    | sitesContainer                                                                                                    |        |
|                                                                                                    | storage                                                                                                    |        |
|                                                                                                    | subSchema                                                                                                    |        |
|                                                                                                    | subnet 🔿                                                                                                    | ×      |
|                                                                                                    | subnetContainer                                                                                                    |        |
|                                                                                                    | trustedDomain                                                                                                    |        |
| 100                                                                                                    | typeLibrary                                                                                                    |        |
|                                                                                                    | user                                                                                                    |        |
| Une Postar Desenant                                                                                                    | volume                                                                                                    |        |
| Arende Arende | Starting point: DC=AcmeFinancial,DC=com                                                                                                    |        |
| Identities                                                                                                    | A BACK                                                                                                    | NEXT ► |

## 7. Click Next.

1561 8. Select the objectclass to associate the virtual entries with. To support forms-based 1562 authentication in SharePoint via the LDAP Membership Provider, you should make sure

authentication in SharePoint via the LDAP Membership Provider, you should make sure that the objectclass you select here later matches the one used to configure the SharePoint web application's web.config file. The user object class is used here.

| Projects / Identities / Mappi                 | ng Authentication Extension Attribute Precedence                                                                                | Deployment                    |
|-----------------------------------------------|----------------------------------------------------------------------------------------------------|-------------------------------|
| Project name: spusers11am                     | Select Virtual Identity Object Class                                                                                            |                               |
| Instance : RadiantOneVDS:2389<br>(vds_server) | Select the object class to associate with the virtual identity fi<br>If needed, you can import a new one from an existing schem | irom the list.                |
| dentities                                     | Object Class:                                                                                                    | Attributes:                   |
| Select Identity Objects                       | groupOfUniqueNames                                                                                                    | USNIntersite                  |
| Select Virtual Identity Object Class          | inetOrgPerson                                                                                                    | aCSPolicyName                 |
| Volect virtual identity object class          | organizationalPerson                                                                                                    | accountExpires                |
| Identity Overlap                              | organizationalUnit                                                                                                    | actualdn                      |
|                                               | person                                                                                                    | adminCount                    |
|                                               | unionjoin                                                                                                    | adminDescription              |
|                                               | user                                                                                                    | adminDisplayName              |
|                                               |                                                                                                    | assistant                     |
|                                               |                                                                                                    | attributeCertificateAttribute |
|                                               | * Additional Object Classes (comma senarated):                                                                                  | audio                         |
| r · D                                         | Additional Object Classes (comma separateu).                                                                                    | badPasswordTime               |
|                                               |                                                                                                    | badPwdCount                   |
| User Profile Extension                        | ** Additional Attributes (comma separated):                                                                                     | bridgeheadServerListBL        |
| Automication Procedures                       |                                                                                                    | businessCategory              |
|                                               |                                                                                                    | c                             |
|                                               | UPDATE ATTRIB                                                                                                    | canonicalName                 |
|                                               |                                                                                                    |                               |
| Identities                                    | ✓ BACK                                                                                                    | NE                            |

## 1565

1559

1560

1563

- 1566 9. Click **Next**.
- 1567 10. Select Yes. Click Next.

|     | Projects / Identities / Mapping /                                                                                                    | Addiend addin / Extension                                                                  |                                                                                                    |                                    |                                                                                                    |
|-----|----------------------------------------------------------------------------------------------------|--------------------------------------------------------------------------------------------|----------------------------------------------------------------------------------------------------|------------------------------------|----------------------------------------------------------------------------------------------------|
|     | Project name: spusers11am<br>Instance : RadiantOneVDS:2389<br>(vds_server)                                                                                                    | Identity Overlap<br>Do you have common users exist                                         | ing in more than one of the identity sources select                                                                                             | ed?                                |                                                                                                    |
|     | Identities<br>Select Identity Objects                                                                                                    | • YES                                                                                      |                                                                                                    |                                    |                                                                                                    |
|     | Select Virtual Identity Object Class > Identity Overlap                                                                                                    | O NO                                                                                       |                                                                                                    |                                    |                                                                                                    |
| 11  | Define on as the relati                                                                                                    | vo distingusiho                                                                            | d name (RDN) Name c                                                                                                    | of vour identitie                  | c                                                                                                    |
| 11. | Define correlation key                                                                                                    | ve uistingusine                                                                            |                                                                                                    | n your identitie                   | s.                                                                                                    |
|     |                                                                                                    |                                                                                            | i i                                                                                                    |                                    |                                                                                                    |
|     | RDN Name of your identities: cn                                                                                                    |                                                                                            |                                                                                                    |                                    |                                                                                                    |
|     | For each identity object, define th<br>Entries that have the same correl                                                                                                    | e logic for building a uniqu<br>ation key value will be mer                                | e identifier.<br>ged into one unified entry.                                                                                                    |                                    |                                                                                                    |
|     | Identity object                                                                                                    |                                                                                            | Correlation key                                                                                                    |                                    |                                                                                                    |
|     | o proxy ad user                                                                                                    |                                                                                            | ✓ cn=employeeNum                                                                                                    | ber                                | Ø                                                                                                    |
|     |                                                                                                    |                                                                                            |                                                                                                    |                                    |                                                                                                    |
| 12. | o_proxy_openIdap.inetOrgPer                                                                                                    | n next to the use                                                                          | ✓ cn=employeeNum<br>er identity object. Set                                                                                                    | <sup>ber</sup><br>the correlation  | key as the en                                                                                                    |
| 12. | Select the solution button<br>number. Click <b>Next.</b>                                                                                                    | n next to the use                                                                          | ✓ cn=employeeNum<br>er identity object. Set                                                                                                    | <sup>ber</sup><br>the correlation  | key as the en                                                                                                    |
| 12. | Select the buttor<br>number. Click Next.<br>Define correlation key for 'o<br>Expression:                                                                                                    | n next to the use                                                                          | ✓ cn=employeeNum<br>er identity object. Set                                                                                                    | <sup>ber</sup>                     | key as the em                                                                                                    |
| 12. | Select the Select the  | n next to the use                                                                          | ✓ cn=employeeNum<br>er identity object. Set                                                                                                    | ber<br>the correlation             | key as the em                                                                                                    |
| 12. | Select the Select the  | n next to the use<br>p_proxy_ad.user'<br>NS CONSTANT                                       | ✓ cn=employeeNum<br>er identity object. Set                                                                                                    | <sup>ber</sup>                     | <pre>   key as the em</pre>                                                                                                    |
| 12. | Select the Select the  | n next to the use                                                                          | <pre>✓ cn=employeeNum er identity object. Set VALIDATE</pre>                                                                                    | the correlation                    | Image: white white whi |
| 12. | Select the Select the buttor<br>number. Click Next.<br>Define correlation key for to<br>Expression:<br>employeeNumber<br>ATTRIBUTES FUNCTION<br>Repeat Step 12 for the                                                                                                    | n next to the use<br>p_proxy_ad.user'<br>NS CONSTANT<br>e inetOrgPersor                    | ✓ cn=employeeNum<br>er identity object. Set<br>VALIDATE<br>n identity object. Your                                                              | the correlation                    | key as the em                                                                                                    |
| 12. | Select the Select the buttor<br>number. Click Next.<br>Define correlation key for 's<br>Expression:<br>employeeNumber<br>ATTRIBUTES FUNCTION<br>Repeat Step 12 for the<br>check to them as show                                                                                                    | n next to the use<br>p_proxy_ad.user'<br>NS CONSTANT<br>e inetOrgPersor<br>vn below. Click | <pre>✓ cn=employeeNum er identity object. Set  VALIDATE n identity object. Your Next.</pre>                                                     | the correlation                    | key as the en                                                                                                    |
| 12. | Select the Select the buttor<br>number. Click Next.<br>Define correlation key for the<br>Expression:<br>employeeNumber<br>ATTRIBUTES FUNCTION<br>Repeat Step 12 for the<br>check to them as show<br>Define correlation key                                                                                                    | n next to the use<br>p_proxy_ad.user'<br>NS CONSTANT<br>e inetOrgPersor<br>vn below. Click | <pre>✓ cn=employeeNum er identity object. Set  VALIDATE n identity object. Your Next.</pre>                                                     | the correlation correlation key    | key as the en                                                                                                    |
| 12. | Select the Select the Select the Select the Select the Select the Select the Select the Select the Select the Select the Select the Select the Select the Select Select Se | n next to the use<br>p_proxy_ad.user'<br>NS CONSTANT<br>e inetOrgPersor<br>vn below. Click | <pre>✓ cn=employeeNum er identity object. Set VALIDATE n identity object. Your Next.</pre>                                                      | the correlation<br>correlation key | key as the en                                                                                                    |
| 12. | Select the Select the Select the Select the Select the Select the Select the Select the Select the Select the Select the Select the Select the Select the Select Select Se | n next to the use<br>p_proxy_ad.user'<br>NS CONSTANT<br>e inetOrgPersor<br>vn below. Click | <pre>✓ cn=employeeNum er identity object. Set  VALIDATE n identity object. Your Next. unified entry.</pre>                                      | the correlation<br>correlation key | key as the em                                                                                                    |
| 12. | Comparison of the same correlation key for the correlation key for the correlation key for the concern of the concern of the   | n next to the use<br>p_proxy_ad.user'<br>NS CONSTANT<br>e inetOrgPersor<br>wn below. Click | <pre>✓ cn=employeeNum er identity object. Set  VALIDATE n identity object. Your Next. unified entry. Correlation key</pre>                      | the correlation<br>correlation key | key as the em                                                                                                    |
| 12. | o_proxy_openidap.inetOrgPer<br>o_proxy_openidap.inetOrgPer<br>Select the                                                                                                    | n next to the use<br>pproxy_ad.user'<br>NS CONSTANT<br>e inetOrgPersor<br>wn below. Click  | <pre>✓ cn=employeeNum er identity object. Set  VALIDATE n identity object. Your Next. unified entry. Correlation key ✓ cn=employeeNumber </pre> | the correlation<br>correlation key | key as the en                                                                                                    |

1578 except **acutaldn** and **objectclass** are mapped from AD.

| dentity Object:               |      | Attribute mappings from 'o prox | v ad.user' |                            |  |
|-------------------------------|------|---------------------------------|------------|----------------------------|--|
| o_proxy_ad.user               | • I  | o 'user'                        |            |                            |  |
| USNIntersite                  |      | Source attribute                | map to     | Virtual identity attribute |  |
| aCSPolicyName                 |      | Source attribute                |            |                            |  |
| accountExpires                |      | USNIntersite                    | USNI       | ntersite                   |  |
| actualdn                      | ~    | aCSPolicyName                   | aCSP       | 'olicyName                 |  |
| adminCount                    | -    | accountExpires                  | accou      | untExpires                 |  |
| adminDescription              |      |                                 | actua      | ldn                        |  |
| adminDisplayName              | Func | adminCount                      | admir      | Count                      |  |
| assistant                     |      | adminDescription                | admir      | Description                |  |
| attributeCertificateAttribute |      | adminDisplayName                | admir      | nDisplayName               |  |
| audio                         |      | assistant                       | assis      | tant                       |  |
| badPasswordTime               |      | attributeCertificateAttribute   | attribu    | uteCertificateAttribute    |  |
| badPwdCount                   |      | audio                           | audio      |                            |  |
| bridgeheadServerListBL        |      | badPasswordTime                 | badP       | asswordTime                |  |
| businessCategory              |      | badPwdCount                     | badP       | wdCount                    |  |
| c                             |      | bridgeheadServerListBL          | bridge     | eheadServerListBL          |  |
|                               |      | businessCategory                | busin      | essCategory                |  |

14. For OpenLDAP, note that employeeNumber, givenName, l, o, sn, and uid are mapped.

#### Define Attribute Mappings

Identity Object

Map the object attributes to the virtual identity attributes for each identity object.

| actualdn                 |      | Source attribute | map to          | Virtual identity attribute |
|--------------------------|------|------------------|-----------------|----------------------------|
| audio                    |      |                  | dynamicLDAP     | Server                     |
| businessCategory         |      |                  | employeeID      |                            |
| carLicense               | 4    | employeeNumber   | employeeNuml    | ber                        |
| cn                       |      |                  | employeeType    |                            |
| departmentNumber         | \$   |                  | extensionName   | e                          |
| description              | runc |                  | fRSMemberRe     | ferenceBL                  |
| destinationIndicator     |      |                  | fSMORoleOwn     | er                         |
| displayName              |      |                  | facsimileTeleph | noneNumber                 |
| employeeNumber           |      |                  | flags           |                            |
| employeeType             |      |                  | fromEntry       |                            |
| facsimileTelephoneNumber |      |                  | frsComputerRe   | ferenceBL                  |
| givenName                |      |                  | generationQual  | lifier                     |
| homePhone                |      | givenName        | givenName       |                            |
| homePostalAddress        |      |                  | groupMembers    | hipSAM                     |
| initials                 |      |                  | aroun Driority  |                            |

#### 1581 1582

1583 1584

1585

- 15. Select **Next** once the source attributes are mapped to the Virtual identity attribute.
  - 16. Select the **uid** attribute as the identification attribute for user. The **uid** attribute contains the

```
value that users will log in to SharePoint with. Select Next.
```

| lect | how you would like to identify the users.                               |  |
|------|-------------------------------------------------------------------------|--|
| eck  | the virtual identity attributes below to mark them as login attributes: |  |
|      | J USINDSALastODJREIII0VEU                                               |  |
|      | USNLastObjRem                                                           |  |
| 0    | USNSource                                                               |  |
|      | t) uid                                                                  |  |
|      | ] unicodePwd                                                            |  |
|      | ) url                                                                   |  |
|      | userAccountControl                                                      |  |

1586 17. Enable both AD and OpenLDAP for credential checking. Give ADprecedence in the bind order.
 1587 Click Next.

?

| en the same identity encours is more than one course define the bird order for an desired sheeting |                          |                                                        |  |  |  |  |  |
|----------------------------------------------------------------------------------------------------|--------------------------|--------------------------------------------------------|--|--|--|--|--|
| en the same identity                                                                               | appears in more than one | source, define the bind order for credential checking. |  |  |  |  |  |
|                                                                                                    |                          |                                                        |  |  |  |  |  |
| 🛆 UP 🔍 👻 DOWN                                                                                      |                          |                                                        |  |  |  |  |  |
| Enabled                                                                                            | Order                    | Name                                                   |  |  |  |  |  |
| Linubicu                                                                                           |                          |                                                        |  |  |  |  |  |
|                                                                                                    | 1                        | o_proxy_ad.user                                        |  |  |  |  |  |

## 18. Do not select Join Objects. Click Next.

| Select Join Objects<br>Select a schema, and select the join objects.<br>These objects will be used to extend your profile. |   |                        | 3      |
|----------------------------------------------------------------------------------------------------|---|------------------------|--------|
| Schema: ad schemas ( Ldap )                                                                                                | + | Selected Join Objects: |        |
| inetOrgPerson                                                                                                    |   |                        |        |
| person                                                                                                    |   |                        |        |
| user                                                                                                    |   |                        |        |
| Stating point: DC-AgmoFilopoold DC-com                                                                                     |   | 4                      | ×      |
| Starting point: DC=AcmeFinancial,DC=com                                                                                    |   |                        | NEXT ► |

1590 1591 1592

# You can set each attribute precedence for any attributes that have mappings from multiple objects. Select the employeeNumber attribute. Click **PRECEDENCE**. Virtual Identity Attributes

The following attributes will appear in your virtual identity.

For attributes that have mappings from multiple objects, you can set up an attribute precedence.

|   | Attributes           |  |
|---|----------------------|--|
| 0 | •• dynamicLDAPServer |  |
| 0 | •• employeeID        |  |
| • | ₽ employeeNumber     |  |
| 0 | •• employeeType      |  |
|   | •• extensionName     |  |

# 1593

## 1594

## Added to an an an and the second

20. Give AD the highest priority. Click O

## Attribute mappings:

| Virtual identity attribute: employeeNum | ber                   |               |
|-----------------------------------------|-----------------------|---------------|
| Identity Origin                         | Attribute from Origin | Priority      |
| o_proxy_ad.user                         | employeeNumber        | 1 - HIGHEST 🔻 |
| o_proxy_openIdap.inetOrgPerson          | employeeNumber        | 3 - NORMAL V  |

Warning: The runtime processes the priority in 2 steps: the identities origins (union) then the extension origins (joins). The highest priority set on the union is going to be processed and compared at runtime with the priority set on each join.

| 010 | CANOL  |
|-----|--------|
| OK  | CANCEL |
|     |        |

## 1595 1596 21. Click **Next**.

## DRAFT

| 1597         | 22.     | Name the naming context. For example, cn=spusers. Click <b>Next.</b>                                                                                                    |
|--------------|---------|----------------------------------------------------------------------------------------------------|
|              |         | Mount Point (2)                                                                                                    |
|              |         | Mount under a new Naming Context                                                                                                    |
|              |         | Naming Context : cn=spusers11am                                                                                                    |
| 1509         |         |                                                                                                    |
| 1598         | 23.     | Select Yes. I want a Periodic Cache Refresh. Click Next.                                                                                                    |
|              | -       | Define a cache                                                                                                    |
|              |         | Do you want to use a cache?                                                                                                    |
|              |         | ◎ NO                                                                                                    |
|              |         | YES, I want a Periodic Cache Refresh                                                                                                    |
|              |         | YES, I want a Real Time Cache Refresh                                                                                                    |
|              |         | If you want to use your own storage, do not set up the cache in the Wizard (choose <b>N</b> O), and configure your cache in the Control Panel<br>(Directory Namesnace tab) once the Wizard is complete |
| 1600         | 24      | Define the refresh interval. Click Next                                                                                                    |
| 1602         | 24.     | Click Initialize Cache Now, Click Finish                                                                                                    |
| 1603         | Eollow  | these steps to configure the groups for SharePoint:                                                                                                    |
| 1005         | 1011011 |                                                                                                    |
| 1604         | 1.      | On the <b>Wizards</b> tab, click the <b>Groups Builder Wizard</b> .                                                                                                    |
|              |         | 🍪 Dashboard 🐝 Settings 🚠 Directory Namespace 🚱 Directory Browser 🎽 Wizards 🖓 Wizards                                                                                                    |
|              |         |                                                                                                    |
| 1605         |         | Directory Tree Virtual Identity Groups Builder Groups Migration Merge Tree                                                                                                    |
| 1606         | 2.      | Click Next.                                                                                                    |
| 1607         | 3.      | Name the project. Click Next.                                                                                                    |
| 1608         | 4.      | From the drop-down menu select group (Active Directory). Select User-Defined. Click Next. Fo                                                                                                    |
| 1609         |         | more information on user-defined and auto-generated group, see the RadiantOne FID System                                                                                                    |
| 1610         |         | Admin Guide.                                                                                                    |
|              |         | Group configuration                                                                                                    |
|              |         | What object class should represent your groups?                                                                                                    |
|              |         | group (Active Directory)                                                                                                    |
|              |         | Select how groups will be created:                                                                                                    |
|              |         | User-Defined: Members can be assigned explicitly and/or dynamically by performing an LDAP search.                                                                                                    |
|              |         | Auto-Generated: Group names will be auto generated based on the specified user attribute and members will be assigned accordingly.                                                                     |
| 1611<br>1612 | 5       | Select New Group, Name the group ITinfr. Click Next                                                                                                    |
| 1012         | 5.      | Enter a name for your group:                                                                                                    |
|              |         | Name:                                                                                                    |
|              |         | Tinfr                                                                                                    |
|              |         |                                                                                                    |
| 1613         | 6       | Demost Stein F. Nemes the group Onematic re-                                                                                                    |
| 1014         | 6.<br>- | Repeat Step 5. Name the group Operations.                                                                                                    |

1615 7. Select the first Group. Click **Define Dynamic Members.** 

|              |     | Define your groups                                                                                                    |
|--------------|-----|----------------------------------------------------------------------------------------------------|
|              |     | Either create a new group or select a group and choose a method for adding members.                                                   |
|              |     | NEW GROUP DELETE GROUP                                                                                                    |
|              |     | Group Membership                                                                                                    |
|              |     | ITinfr     Manage Individual Members     Define Dynamic Members                                                                       |
|              |     | Operations                                                                                                    |
| 1616         | •   |                                                                                                    |
| 1617         | 8.  | Choose the naming context created in Step 23 of using the Virtual Identity Wizard. Type in the                                        |
| 1618         |     | following in the filter field: (& (objectclass=person) (actualdn=*,OU=ITinfr,*)). Select                                              |
| 1619         |     | Sub-Tree. Click Next.                                                                                                    |
|              |     | Define who belongs to the group 'Llintr'                                                                                              |
|              |     |                                                                                                    |
|              |     | o=spusers 11am                                                                                                    |
|              |     | Filter.                                                                                                    |
|              |     | (& (objectclass=person) (actualdn=*,OU=lTinfr,*))                                                                                     |
|              |     | One Level Sub Tree                                                                                                    |
| 1620         |     | PREVIEW                                                                                                    |
| 1621         | 9.  | Repeat Steps 7 and 8 with the following filter: (& (objectclass=person) (actualdn=*, OU=Op-                                           |
| 1622         |     | erations,*)).                                                                                                    |
| 1623         | 10. | Click Next.                                                                                                    |
|              |     | Define your groups                                                                                                    |
|              |     | Lither create a new group or select a group and choose a method for adding members.                                                   |
|              |     | NEW GROUP DELETE GROUP                                                                                                    |
|              |     | Group Membership                                                                                                    |
|              |     | Operations     Manage Individual Members     Define Dynamic Members                                                                   |
|              |     | o=spusers11am; SUBTREE; (& (objectclass=person) (actualdn=*,OU=Operations,*)) 🔍 🥜 🛅                                                   |
| 4624         |     |                                                                                                    |
| 1624<br>1625 | 11  | Enter a naming context to mount under. For example, on- sngroups, Click Next                                                          |
| 1025         | 11. | Mount Point                                                                                                    |
|              |     |                                                                                                    |
|              |     | Mount under a new Naming Context                                                                                                    |
|              |     | Naming Context :                                                                                                    |
|              |     |                                                                                                    |
| 1626         |     |                                                                                                    |
| 1627         | 12. | Select Yes, I want a Periodic Cache Refresh. Click Next.                                                                              |
|              |     | Do you want to use a cache?                                                                                                    |
|              |     |                                                                                                    |
|              |     | © NO                                                                                                    |
|              |     | YES, I want a Periodic Cache Refresh                                                                                                  |
|              |     | YES, I want a Real Time Cache Refresh                                                                                                 |
|              |     | If you want to use your own storage, do not set up the cache in the Wizard (choose NO), and configure your cache in the Control Panel |
| 1628         |     | (Directory Namespace tab) once the Wizard is complete.                                                                                |
| 1629         | 13. | Define the refresh interval. Click <b>Next</b> .                                                                                      |
| 1630         | 14. | Click Initialize Cache Now. Click Finish.                                                                                             |

1631 **2.6.7** Scripts

## DRAFT

- 1632 Two PowerShell scripts are scheduled to run on regular intervals on RadiantOne VDS server. The goal of
- 1633 these scripts is to determine if the virtual directory server (RadiantOne VDS) and the RACF directory
- 1634 server are online or offline. The first script determines if RadiantOne VDS is online or offline and writes
- 1635 the corresponding status message to a local file being monitored by Splunk. The second script, which
- 1636 also runs on the RadiantOne VDS server, determines if the Vanguard RACF directory is reachable and
- 1637 writes corresponding offline or online messages to a local file also being monitored by Splunk.

```
DRAFT
```

```
2.6.8 Script: RadiantOnlineStatus.ps1
1638
1639
       #This script checks determines if this server is online or offline
1640
       #If gateway route exists and VDS server is running, the script will
1641
       #output the current time, hostname, status and previous time (last
1642
       #time it wrote to output file)
1643
       #Check if gateway route exists and if the VDS service is running
1644
       if ((Get-Netroute 0.0.0.0/0) -And (Get-Process vdsserver))
1645
          {
1646
          #Store date in PrevTime variable
1647
          $PrevTime = Get-Date -format "ddd MMM dd HH:mm:ss \EST yyyy"
1648
          #Check if prevtime-file.txt exists
1649
          if (ls C:\scripts\Radiant\prevtime-file.txt)
1650
            {
1651
                #Place the contents of prevtime-file.txt in the PrevTime variable
1652
            $PrevTime=Get-Content C:\scripts\Radiant\prevtime-file.txt
1653
            }
1654
          #Place the current date in CurrentTime
1655
          $CurrentTime = Get-Date -format "ddd MMM dd HH:mm:ss \EST yyy"
1656
          #Overwrite the contents of prevtime-file.txt with the current date
1657
          Get-Date -format "ddd MMM dd HH:mm:ss \EST yyy" > C:\scripts\Radiant\prevtime-
1658
       file.txt
1659
          $HostVar = hostname
1660
         $Status = 'online'
1661
          #Add the contents of the variables CurrentTime, HostVar, Status, PrevTime to
1662
       Radiant-Status-Output.csv
1663
          Add-Content C:\scripts\Radiant\Radiant-Status-Output.csv
1664
       $CurrentTime','$HostVar','$Status','$PrevTime
1665
        }
1666
       else
1667
          {
1668
          $PrevTime = Get-Date -format "ddd MMM dd HH:mm:ss \EST yyyy"
1669
          if (ls C:\scripts\Radiant\prevtime-file.txt)
1670
            {
1671
            $PrevTime=Get-Content C:\scripts\Radiant\prevtime-file.txt
1672
            }
```

```
DRAFT
```

```
1673
          $CurrentTime = Get-Date -format "ddd MMM dd HH:mm:ss \EST yyy"
1674
          Get-Date -format "ddd MMM dd HH:mm:ss \EST yyy" > C:\scripts\Radiant\prevtime-
1675
       file.txt
1676
          $HostVar = hostname
1677
          $Status = 'offline'
1678
          Add-Content C:\scripts\Radiant\Radiant-Status-Output.csv
1679
       $CurrentTime','$HostVar','$Status','$PrevTime
1680
         }
       2.6.9 Script: VanguardOnlineStatus.ps1
1681
1682
       #Script checks if the RACF mainframe is online and outputs status messages to file
1683
1684
       #Check if the RACF mainframe is reachable with pings
1685
1686
       if (ping -n 3 172.17.212.10 | select-string "Reply from 172.17.212.10")
1687
          {
1688
          #Store date in PrevTime variable
1689
          $PrevTime = Get-Date -format "ddd MMM dd HH:mm:ss \EST yyyy"
1690
           #Check if prevtime-file.txt exists
1691
          if (ls C:\scripts\Vanguard\prevtime-file.txt)
1692
            {
1693
                #Place the contents of prevtime-file.txt in the PrevTime variable
1694
            $PrevTime=Get-Content C:\scripts\Vanguard\prevtime-file.txt
1695
            }
1696
          #Place the current date in CurrentTime
1697
          $CurrentTime = Get-Date -format "ddd MMM dd HH:mm:ss \EST yyy"
1698
          #Overwrite the contents of prevtime-file.txt with the current date
1699
          Get-Date -format "ddd MMM dd HH:mm:ss \EST yyy" > C:\scripts\Vanguard\prevtime-
1700
       file.txt
1701
          $HostVar = "VanguardMainframe.acmefinancial.com"
1702
          $Status = 'online'
1703
          Add-Content C:\scripts\Vanguard\VanguardServer-Output.csv
1704
       $CurrentTime','$HostVar','$Status','$PrevTime
1705
        }
1706
       else
1707
          {
1708
          $PrevTime = Get-Date -format "ddd MMM dd HH:mm:ss \EST yyyy"
```

## DRAFT

| 1709         | <pre>if (ls C:\scripts\Vanguard\prevtime-file.txt)</pre>                                                       |
|--------------|----------------------------------------------------------------------------------------------------|
| 1710         | {                                                                                                    |
| 1711         | <pre>\$PrevTime=Get-Content C:\scripts\Vanguard\prevtime-file.txt</pre>                                        |
| 1712         | }                                                                                                    |
| 1713         | <pre>\$CurrentTime = Get-Date -format "ddd MMM dd HH:mm:ss \EST yyy"</pre>                                     |
| 1714<br>1715 | <pre>Get-Date -format "ddd MMM dd HH:mm:ss \EST yyy" &gt; C:\scripts\Vanguard\prevtime-<br/>file.txt</pre>     |
| 1716         | <pre>\$HostVar = "VanguardMainframe.acmefinancial.com"</pre>                                                   |
| 1717         | <pre>\$Status = 'offline'</pre>                                                                                |
| 1718<br>1719 | Add-Content C:\scripts\Vanguard\VanguardServer-Output.csv<br>\$CurrentTime','\$HostVar','\$Status','\$PrevTime |
| 1720         | }                                                                                                    |

## 1721 2.6.10 LDAPS Configuration

1722 RadiantOne VDS virtual directory service connects to the Active Directory, OpenLDAP, and RACF

backend directory servers and takes snapshots of the directory contents. Configuring LDAPS ensures

- 1724 that this process is encrypted with SSL. To use LDAPS to make these connections, follow these steps:
- 1725 1. Copy the certificates of the backend directories to the RadiantOne VDS virtual directory server.
- 1726 2. Import each certificate into the client trust store by opening the **Main Control Panel.**
- 1727 3. Click Settings tab > Security section > Client Certificate Trust Store.
- 1728 4. The certificates will be dynamically loaded into the Client Certificate Trust Store.
- 1729 5. Configure the backend connections to use LDAPS by going to the **Settings** tab.
- 1730 6. Click Server Backend > LDAP Data Sources > Edit LDAP Data Source.
- 1731 7. Check the **SSL** box and type **636** into the **Por**t text box.

## 1732 2.7 SharePoint

1733 SharePoint is a web-based, collaborative platform. SharePoint is primarily used as a document 1734 management and storage system. It also supports workflow and applications.

# 1735 2.7.1 How It's Used

- SharePoint 2013 is used as the web application to demonstrate the capability of the Access RightsManagement example solution.
- 1738 2.7.2 Virtual Machine Configuration
- 1739 The SharePoint virtual machine is configured as follows:
- 1740 Ubuntu Linux 16.04 LTS
- 1741 4 CPU cores
- 1742 32GB of RAM
- 1743 2 NICs

- 1744 120GB of storage
- 1745 Network Configuration (Interface 1)
- 1746 IPv4 Manual
- 1747 IPv6 Disabled
- 1748 IP Address: 192.168.17.113
- 1749 Netmask: 255.255.255.0
- 1750 Gateway: 192.168.17.1
- 1751 DNS Name Servers: 192.168.19.10
- 1752 DNS-Search Domains: acmefinancial.com

## 1753 2.7.3 Prerequisites

1754 See the Microsoft <u>online</u> documentation for hardware and software prerequisites.

## 1755 2.7.4 Installing SharePoint 2013

- Installing SQL Server 2012: On the server where SharePoint 2013 is going to be installed, follow the
   steps from this link to install SQL Server 2012: <u>https://technet.microsoft.com/en-</u>
   <u>us/library/ms143219(v=sql.110).aspx</u>
- Installing IIS on the SharePoint Server: On the server where SharePoint 2013 is going to be installed,
   follow the steps from this link to install IIS 8.0: <u>http://www.iis.net/learn/get-started/whats-new-in-</u>
   <u>iis-8/installing-iis-8-on-windows-server-2012</u>
- 1762 3. Installing SharePoint Server 2013: On the server where SharePoint Server 2013 is going to be1763 installed, follow the steps from this link to install SharePoint Server
- 1764 2013: <u>http://social.technet.microsoft.com/wiki/contents/articles/14209.sharepoint-2013-</u>
- 1765 <u>installation-step-by-step.aspx</u>

## 1766 2.7.5 Configuring SharePoint

- SharePoint must be integrated with the Radiant Logic Virtual Directory using Forms-BasedAuthentication. To integrate with the VD, complete the following steps:
- Open the SharePoint Central Administration Console, log in with your admin user, and click
   Application Management.
- 1771 2. Below the **Web Applications** section, click on **Manage Web Applications**.

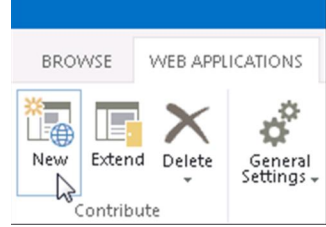

1773 3. Click the **New** button.

1772

- 4. You can choose to create a new IIS website and set a unique port.
- 1775 Typically, you should accept the default path.
- 1776 5. In the Security Configuration section, you can leave the default options (Allow Anonymous=No, Use SSL=No).

1780

1781

- 1778 6. In the Claims Authentication Types section, check the option to Enable Forms Based
  - Authentication (FBA).
  - 7. Enter a unique name for the ASP.NET Membership provider name and ASP.NET Role manager name.

| Security Configuration                                                                                          |                                                                                                  |   |
|----------------------------------------------------------------------------------------------------|--------------------------------------------------------------------------------------------------|---|
|                                                                                                    | Allow Anonymous                                                                                  |   |
| If you choose to use Secure<br>Sockets Laver (SSL) you must                                                     | O Yes                                                                                            |   |
| add the certificate on each server                                                                              | No                                                                                               |   |
| using the IIS administration                                                                                    | Use Secure Sockets Layer (SSL)                                                                   |   |
| application will be inaccessible                                                                                | O Yes                                                                                            |   |
| from this IIS web site.                                                                                         | No                                                                                               |   |
| Claims Authentication Types                                                                                     | Trackle Mondaux Authoritation                                                                    |   |
| Choose the type of                                                                                              | Enable windows Authentication                                                                    |   |
| authentication you want to use                                                                                  | Integrated Windows authentication                                                                | - |
| for this zone.                                                                                                  | NTLM                                                                                             | ŀ |
| Negotiate (Kerberos) is the<br>recommended security<br>configuration to use with<br>Window subtostication (Abia | Basic authentication (credentials are sent in clear text)                                        |   |
| option is selected and Kerberos is                                                                              |                                                                                                  |   |
| not configured, NTLM will be<br>used. For Kerberos, the                                                         | <ul> <li>Enable Forms Based Authentication (FBA)<br/>ASP.NET Membership provider name</li> </ul> |   |
| application pool account needs                                                                                  | VDSMembership                                                                                    |   |
| account that has been                                                                                           | ASP.NET Role manager name                                                                        |   |
|                                                                                                    |                                                                                                  |   |

- 1783 8. Leave the default sign-in page option selected.
- 1784 9. In the Public URL section, leave the default URL and Zone.
- 10. In the Application Pool section, you can choose to "Create new application pool" and choose 1785 the "Predefined" option for the security account. Select the Network Service predefined 1786 1787 option.
- 1788 11. Leave the default values for the Database Name and Authentication, Failover Server, Search 1789 Server, Service Application Connections, and Customer Experience Improvement Program 1790 sections.
- 1791 12. Click **OK** to create the new site.
- 13. Because this is a new site, you will also need to setup a Site Collection. In the Application 1792 1793 Management section, click Create Site Collections.

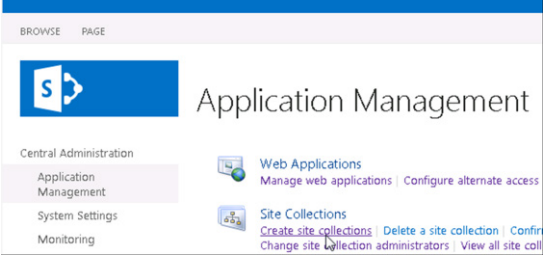

- 1794 1795
- 14. Make sure your application shows in the Web Application parameter (if not, click in the dropdown list to select a new one). Enter a title description and web site address and choose a 1796 1797 template.

|            | Create Site Collection •                                                                                                    |                                           |
|------------|----------------------------------------------------------------------------------------------------|-------------------------------------------|
|            | Central Administration Application Massagement System Settings Web Application Monitoring Backup and Restore Security Uppravia and Margiation General Application Settings Appli                                                                                                    | ion: http://domo.emply.softwort.com 48888 |
|            | Web Site Address         URL           Specify the URL name and URL path to create a new rite, or choose to<br>create a site at a pacify parts.         URL:         Specify the URL name and the pacific sectors at a pacify parts.           To add an ever URL path go to the Deline Managed Path graps.         To add an ever URL path go to the Deline Managed Path graps.         Specify the Deline Managed Path graps.                                                                                                    | tee Land 888 (http://w                    |
|            | Template Selection Select experience<br>construction<br>Select atemplate<br>Collaborate                                                                                                    | ne verior:<br>ate<br>on Enterprise Custom |
| 799<br>800 | 15. Enter a primary and secondary site                                                                                                    | sa collection Administrat                 |
|            | Template Selection                                                                                                    |                                           |
|            |                                                                                                    |                                           |
|            | 2013 ↓     2013 ↓       Select a template:     Collaboration       Collaboration     Enterprise       Blog     Developer Site       Project Site     Community Site                                                                                                    | ishing Custom                             |
|            | Zoila I       Zoila I       Select a template:       Collaboration       Enterprise       Blog       Developer Site       Project Site       Community Site                                                                                                    | ishing Custom                             |
|            | Primary Site Collection Administrator         Specify the administrator for this site collection. Only one user login can be provided; security groups are not supported.                                                                                                    | p of people.                              |
|            | Primary Site Collection Administrator         Specify the administrator for this site collection. Only one long monitor and provided; security groups are not supported.         Secondary Site Collection Administrator         Optionally specify a secondary site collection administrator. Only one user login can be provided; security groups are not supported.         Secondary Site Collection Administrator         Optionally specify a secondary site collection administrator         Optionally specify a secondary site collection administrator         User name:         DEMO-EMPTV/administrator         User name:         DEMO-EMPTV/administrator         DEMO-EMPTV/administrator | p of people.                              |
|            | Detect of the animite version:         Detect of the animite version:         Detect of the animite version:         Primary Site Collection Administrator         Specify the administrator for this site collection. Only one user login can be provided; security groups are not supported.         Decologer Site Provided; security groups are not supported.         Secondary Site Collection Administrator         Optionally specify a secondary site collection administrator.         Optionally specify a secondary site collection administrator.         Quota Template         Select a quota template:         Select a quota template:         No Quota Implate         Storage limit:   | p of people.                              |

## 1802 2.7.6 Web Configs

1803 Three web config files must be edited to complete the integration with Radiant Logic.

SharePoint STS web config file is located at C:\Program Files\Common Files\Microsoft Shared\Web
 Server Extensions\15\WebServices\SecurityToken.

1806 The web.config file has a default membership provider and a default role provider. Do not change them.

Click OK.

1807 The names of the new membership provider and role manager that get added into the web.config file 1808 must match the names set in the Forms Based configuration for the web application.

- 1809 Modify the file to include the following xml code in the <system.web> section.
- 1810 <system.web>
- 1811 <membership defaultProvider="i">
- 1812 <providers>
- 1813 <clear/>
| 1814<br>1815<br>1816<br>1817 | <add <br="" name="i">type="Microsoft.Sharepoint.Administration.Claims.SPClaimsAuthMembershipProvider,<br/>Microsoft.SharePoint, Version=15.0.0.0, Culture=neutral,<br/>PublicKeyToken=71e9bce111e9429c" /&gt;</add> |
|------------------------------|----------------------------------------------------------------------------------------------------|
| 1818<br>1819<br>1820<br>1821 | <add <br="" name="VDSMembership">type="Microsoft.Office.Server.Security.LdapMembershipProvider,<br/>Microsoft.Office.Server, Version=15.0.0.0, Culture=neutral,<br/>PublicKeyToken=71e9bce111e9429c"</add>          |
| 1822                         | server="192.168.14.111"                                                                                                    |
| 1823                         | port="2389"                                                                                                    |
| 1824                         | useSSL="false"                                                                                                    |
| 1825                         | connectionUsername="cn=Directory Manager"                                                                                                    |
| 1826                         | connectionPassword="Fsarm@nccoe1"                                                                                                    |
| 1827                         | useDNAttribute="false"                                                                                                    |
| 1828                         | userDNAttribute="distinguishedName"                                                                                                    |
| 1829                         | userNameAttribute="uid"                                                                                                    |
| 1830                         | userContainer="o=spusers11am"                                                                                                    |
| 1831                         | userObjectClass="user"                                                                                                    |
| 1832                         | userFilter="(ObjectClass=user)"                                                                                                    |
| 1833                         | scope="Subtree"                                                                                                    |
| 1834                         | otherRequiredUserAttributes="sn,givenname,cn,employeeNumber"/>                                                                                                    |
| 1835                         |                                                                                                    |
| 1836                         |                                                                                                    |
| 1837                         | <rolemanager cacherolesincookie="false" defaultprovider="c" enabled="true"></rolemanager>                                                                                                    |
| 1838                         | <providers></providers>                                                                                                    |
| 1839                         | <clear></clear>                                                                                                    |
| 1840<br>1841<br>1842<br>1843 | <add <br="" name="c">type="Microsoft.SharePoint.Administration.Claims.SPClaimsAuthRoleProvider,<br/>Microsoft.SharePoint, Version=15.0.0.0, Culture=neutral,<br/>PublicKeyToken=71e9bce111e9429c" /&gt;</add>       |
| 1844                         | <add <="" name="VDSRole" td=""></add>                                                                                                    |
| 1845<br>1846                 | <pre>type="Microsoft.Office.Server.Security.LdapRoleProvider, Microsoft.Office.Server,<br/>Version=15.0.0.0, Culture=neutral, PublicKeyToken=71e9bce111e9429c"</pre>                                                |
| 1847                         | server="192.168.14.111"                                                                                                    |
| 1848                         | port="2389"                                                                                                    |
| 1849                         | useSSL="false"                                                                                                    |
| 1850                         | groupContainer="o=spgroups11am"                                                                                                    |
| 1851                         | groupNameAttribute="cn"                                                                                                    |

1852

| groupMemberAttribute="member"                                                                                                    |
|----------------------------------------------------------------------------------------------------|
| userNameAttribute="uid"                                                                                                    |
| useUserDNAttribute="false"                                                                                                    |
| userContainer="o=spusers11am"                                                                                                    |
| dnAttribute="distinguishedName"                                                                                                    |
| groupFilter="(ObjectClass=group)"                                                                                                    |
| userFilter="(ObjectClass=user)"                                                                                                    |
| scope="Subtree" />                                                                                                    |
|                                                                                                    |
|                                                                                                    |
|                                                                                                    |
| SharePoint Central Admin web config file is located at C:\inetpub\wwwroot\wss\VirtualDirectories\ <port admin="" central="" is="" on="" the="">.</port>                                                                                                    |
| There is a default membership provider and a default role provider in the web.config file. Do not change them. The names of the new membership provider and role manager that get added into the web.config file must match the names set in the Forms Based configuration for the web application. |
| Modify the file to include the following xml code in the <system.web> section:</system.web>                                                                                                    |
| <membership defaultprovider="i"></membership>                                                                                                    |
| <providers></providers>                                                                                                    |
| <clear></clear>                                                                                                    |
| <add <br="" name="i">type="Microsoft.SharePoint.Administration.Claims.SPClaimsAuthMembershipProvider,<br/>Microsoft.SharePoint, Version=15.0.0.0, Culture=neutral,<br/>PublicKeyToken=71e9bce111e9429c" /&gt;</add>                                                                                 |
| <add <="" name="VDSMembership" th=""></add>                                                                                                    |
| <pre>type="Microsoft.Office.Server.Security.LdapMembershipProvider,<br/>Microsoft.Office.Server, Version=15.0.0.0, Culture=neutral,<br/>PublicKeyToken=71e9bce111e9429c"</pre>                                                                                                    |
| server="192.168.14.111"                                                                                                    |
| port="2389"                                                                                                    |
| useSSL="false"                                                                                                    |
| connectionUsername="cn=Directory Manager"                                                                                                    |
| connectionPassword="Fsarm@nccoel"                                                                                                    |
| useDNAttribute="false"                                                                                                    |
| userDNAttribute="distinguishedName"                                                                                                    |
|                                                                                                    |

groupNameAlternateSearchAttribute="cn"

| 1888                         | userNameAttribute="uid"                                                                                                    |
|------------------------------|----------------------------------------------------------------------------------------------------|
| 1889                         | userContainer="o=spusers11am"                                                                                                    |
| 1890                         | userObjectClass="user"                                                                                                    |
| 1891                         | userFilter="(ObjectClass=user)"                                                                                                    |
| 1892                         | scope="Subtree"                                                                                                    |
| 1893                         | otherRequiredUserAttributes="sn,givenname,cn,employeeNumber"/>                                                                                                    |
| 1894                         |                                                                                                    |
| 1895                         |                                                                                                    |
| 1896                         | <rolemanager cacherolesincookie="false" defaultprovider="c" enabled="true"></rolemanager>                                                                                                    |
| 1897                         | <providers></providers>                                                                                                    |
| 1898                         | <clear></clear>                                                                                                    |
| 1899<br>1900<br>1901<br>1902 | <add <br="" name="c">type="Microsoft.SharePoint.Administration.Claims.SPClaimsAuthRoleProvider,<br/>Microsoft.SharePoint, Version=15.0.0.0, Culture=neutral,<br/>PublicKeyToken=71e9bce111e9429c" /&gt;</add> |
| 1903                         | <add <="" name="VDSRole" th=""></add>                                                                                                    |
| 1904<br>1905                 | <pre>type="Microsoft.Office.Server.Security.LdapRoleProvider, Microsoft.Office.Server,<br/>Version=15.0.0.0, Culture=neutral, PublicKeyToken=71e9bce111e9429c"</pre>                                          |
| 1906                         | server="192.168.14.111"                                                                                                    |
| 1907                         | port="2389"                                                                                                    |
| 1908                         | useSSL="false"                                                                                                    |
| 1909                         | groupContainer="o=spgroups11am"                                                                                                    |
| 1910                         | groupNameAttribute="cn"                                                                                                    |
| 1911                         | groupNameAlternateSearchAttribute="cn"                                                                                                    |
| 1912                         | groupMemberAttribute="member"                                                                                                    |
| 1913                         | userNameAttribute="uid"                                                                                                    |
| 1914                         | useUserDNAttribute="false"                                                                                                    |
| 1915                         | userContainer="o=spusers11am"                                                                                                    |
| 1916                         | cacheDurationInMinutes="0"                                                                                                    |
| 1917                         | dnAttribute="distinguishedName"                                                                                                    |
| 1918                         | groupFilter="(ObjectClass=group)"                                                                                                    |
| 1919                         | userFilter="(ObjectClass=user)"                                                                                                    |
| 1920                         | <pre>scope="Subtree" /&gt;</pre>                                                                                                    |
| 1921                         |                                                                                                    |

1922 </roleManager>

- SharePoint Web Application web config is located at *C:\inetpub\wwwroot\wss\VirtualDirectories\<port the application is on>.*
- 1925 There is a default membership provider and a default role provider in the web.config file. Do not change

1926 them. The names of the new membership provider and role manager that get added into the web.config

- 1927 file must match the names set in the Forms Based configuration for the web application.
- 1928 Modify the file to include the following xml code in the <system.web> section:
- 1929 <roleManager enabled="true" defaultProvider="AspNetWindowsTokenRoleProvider"
- 1930 <providers>
- 1931 <add name="VDSRole"
- 1932 type="Microsoft.Office.Server.Security.LdapRoleProvider, Microsoft.Office.Server, 1933 Version=15.0.0.0, Culture=neutral,
- **1934** PublicKeyToken=71e9bce111e9429c"
- **1935** server="192.168.14.111"
- **1936** port="2389"
- 1937 useSSL="false"
- 1938 groupContainer="o=spgroups11am"
- 1939 groupNameAttribute="cn"
- 1940 groupNameAlternateSearchAttribute="cn"
- 1941 groupMemberAttribute="member"
- 1942 userNameAttribute="uid"
- 1943 dnAttribute="distinguishedName"
- 1944 groupFilter="(ObjectClass=group)"
- 1945 userFilter="(ObjectClass=person)"
- 1946 scope="Subtree" />
- 1947 </providers>
- 1948 </roleManager>
- 1949 <membership>
- 1950 <providers>
- 1951 <add name="VDSMembership"
- 1952 type="Microsoft.Office.Server.Security.LdapMembershipProvider,
- 1953 Microsoft.Office.Server, Version=15.0.0.0, Culture=neutral,
- 1954 PublicKeyToken=71e9bce111e9429c"
- **1955** server="192.168.14.111"
- **1956** port="2389"
- 1957 useSSL="false"

| 1958 | connectionUsername="cn=Directory Manager"                           |  |  |
|------|---------------------------------------------------------------------|--|--|
| 1959 | connectionPassword="Fsarm@nccoel"                                   |  |  |
| 1960 | useDNAttribute="false"                                              |  |  |
| 1961 | userDNAttribute="distinguishedName"                                 |  |  |
| 1962 | userNameAttribute="uid"                                             |  |  |
| 1963 | userContainer="o=spusers11am"                                       |  |  |
| 1964 | userObjectClass="person"                                            |  |  |
| 1965 | userFilter="(ObjectClass=person)"                                   |  |  |
| 1966 | scope="Subtree"                                                     |  |  |
| 1967 | otherRequiredUserAttributes="sn,givenname,cn"/>                     |  |  |
| 1968 |                                                                     |  |  |
| 1969 |                                                                     |  |  |
| 1970 |                                                                     |  |  |
| 1971 | To leverage RadiantOne Federated Identity for the SharePoint people |  |  |

1971 To leverage RadiantOne Federated Identity for the SharePoint people picker, add the following line in 1972 the <PeoplePickerWildcards> section of the web.config files for the SharePoint site and the Central Ad-

- 1973 min (where VDSMembership is the name of the custom membership provider used):
- 1974 <add key="VDSMembership" value="\*" />
- 1975 <PeoplePickerWildcards> <clear />
- 1976 <add key="AspNetSqlMembershipProvider" value="%" />
- 1977 <add key="VDSMembership" value="\*" /> </PeoplePickerWildcards>
- 1978 **2.8 Splunk**
- Splunk is a Security Information and Event Management system that allows for the collection andparsing of logs and data from multiple systems.

# 1981 2.8.1 How It's Used

Splunk can receive data from a plethora of different sources. The most reliable option is installing
Splunk's "Universal Forwarder" on each system you want to collect data from. Other options include
syslogs, file and directory monitoring, network events, and more. Once data has been collected by
Splunk, it can then be parsed and displayed using prebuilt rules or custom criteria.

# 1986 2.8.2 Installation

- 1987 *Note:* You will need a Splunk account to download Splunk Enterprise. The account is free and can be set
   1988 up at <u>https://www.splunk.com/page/sign\_up</u>.
- 1989 Download Splunk Enterprise from <u>https://www.splunk.com/en\_us/download/splunk-enterprise.html</u>.
- Splunk can be installed on Windows, Linux, Solaris, and Mac OS X. Each of these installation instructionscan be found at:
- 1992 Windows

| 1993<br>1994         |   | GUI:     http://docs.splunk.com/Documentation/Splunk/6.5.2/Installation/InstallonWindows                                                                                            |
|----------------------|---|----------------------------------------------------------------------------------------------------|
| 1995<br>1996<br>1997 |   | <ul> <li>Command line:<br/><u>http://docs.splunk.com/Documentation/Splunk/6.5.2/Installation/InstallonWindowsviat</u><br/><u>hecommandline</u></li> </ul>                           |
| 1998                 | • | Linux: http://docs.splunk.com/Documentation/Splunk/6.5.2/Installation/InstallonLinux                                                                                                |
| 1999                 | • | Solaris: http://docs.splunk.com/Documentation/Splunk/6.5.2/Installation/InstallonSolaris                                                                                            |
| 2000                 | • | Mac OS X: <a href="http://docs.splunk.com/Documentation/Splunk/6.5.2/Installation/InstallonMacOS">http://docs.splunk.com/Documentation/Splunk/6.5.2/Installation/InstallonMacOS</a> |

# 2001 2.8.3 Queries

Splunk reports, alerts, and dashboards are powered by queries written in the Splunk Search Processing
Language (SPL). These queries are used to perform the analytics responsible for capturing events,
identifying trends, and detecting anomalies. Once a query is written, it can be saved as a report, an alert,
or as a dashboard panel. The following queries were also saved to dashboards to provide a central
viewing location for operators, managers, and decision makers.

# 2007 2.8.4 Query: Detect User Provisioning Accounts Events

The following search query detects when a user account is provisioned or when the user account attributes are modified. The provisioning and modification events detected include those that are in compliance with the established workflow and originate from the approved provisioning system, as well as those that violate the workflow. The output of the query shows which events were authorized and which were not.

```
2013
       (index=main sourcetype="wineventlog:security" EventCode=5136 OR EventCode=4720) OR
2014
       (index=sandbox sourcetype="alertstatictest" OR sourcetype="RadiantSourceTest") OR
2015
       (index=main sourcetype="openIdap-outlog")|rex "givenName:(?P<FirstName>\w+)"|rex
2016
       "sn:(?P<LastName>\w+)"|rex mode=sed "s/;;/ /g"|rex
2017
       "changetype:(?P<RLICHANGETYPE>\w+)"|rex "employeeNumber:(?P<EmployeeNumber>\w+)"|rex
2018
       "changetype:modify (?P<CHANGE>.+)"|rex "conn=\d+\s\w+\:cn=(?P<LDAP UID>\w+\S\w+)"|rex
2019
       "A user account was (?P<RLICHANGETYPE>\w+)"|rex "A directory service object was
2020
       (?P<RLICHANGETYPE>\w+)"|eval
2021
       RLICHANGETYPE=if(RLICHANGETYPE=="modified","update",RLICHANGETYPE)|eval
2022
       RLICHANGETYPE=if(RLICHANGETYPE=="created", "insert", RLICHANGETYPE)|eval
2023
       RLICHANGETYPE=if(RLICHANGETYPE=="add", "insert", RLICHANGETYPE) | fields time host
2024
       checkStatus checkAuthFields EmployeeNo FirstName LastName ADUserId LDAPUserId
2025
       RLICHANGETYPE employeeNumber givenName sn uid gidnumber RLICHANGES LDAP UID LDAP MSG
2026
       AD UID AD MSG |rex "\-create\(\):User: (?P<LDAP UID>\w+\.\w+)"|rex "\-create\(\):User:
2027
       (?P<AD UID>\w+\s)"|rex "\-create\(\):User: (?P<LDAP MSG>\w+\.\w+\s\w+\s\w+)"|rex "\-
2028
       create\(\):User: (?P<AD MSG>\w+\s\w+\s\w+)" |rex
2029
       "<RLICHANGETYPE>(?P<RLICHANGETYPE>\w+)"|rex
2030
       "<RLICHANGES>(?P<RLICHANGES>.+) \<\/RLICHANGES\>"|rex "employeeNumber:
2031
       (?P<EmployeeNumber>\w+)"|rex "sn: (?P<SurName>\w+)"|rex "givenName:
2032
       (?P<GivenName>\w+)"|rex "gidNumber: (?P<GidNumber>\w+)"|rex "mail: (?P<mail>\S+)"|rex
2033
       "departmentNumber: (?P<DeptNumber>\w+)"|rex "## 1: (?P<L>\w+)"|rex "## o:
2034
       (?P<O>\w+)"|rex "## pager: (?P<Pager>\w+)"|rex "## initials: (?P<Initials>\w+)"|rex
2035
       "mobile: (?P<Mobile>\w+)"|rex "modifiersName: (?P<ModifiersName>\S+\s*\S+)"|rex
2036
       "<givenName>>(?P<GivenName>\S+\s*\S+) <</givenName>>"|rex
2037
       "\<sn\>(?P<SurName>\S+\s*\S+) \<\/sn\>" |rex
2038
       "\<employeeNumber>>(?P<EmployeeNumber>\S+\s*\S+)<</pre>/enumber>>" |table time
```

2039 host checkStatus EmployeeNo FirstName LastName EmployeeNumber GivenName SurName 2040 RLICHANGETYPE RLICHANGES checkAuthFields LDAP UID LDAP MSG AD UID AD MSG ADUserId 2041 LDAPUserId |where (isnotnull(FirstName)) OR (isnotnull(RLICHANGES) OR 2042 (isnotnull(LDAP MSG)) OR (isnotnull(AD MSG))) OR isnotnull(RLICHANGETYPE) |eval 2043 F Name=coalesce(FirstName,GivenName)|eval L Name=coalesce(LastName,SurName)|eval 2044 EmpNo=coalesce(EmployeeNo,EmployeeNumber)|eval 2045 LDAP UID=coalesce(LDAP UID,LDAPUserId)|eval AD UID=coalesce(AD UserId,AD UID) |table 2046 time host checkStatus EmpNo F Name L Name RLICHANGETYPE RLICHANGES checkAuthFields 2047 LDAP UID AD UID LDAP MSG AD MSG|eval RLICHANGES=if(RLICHANGETYPE=="insert", "New User 2048 Record", RLICHANGES) | eval LDAP UID=if((isnull(LDAP UID) AND host=="RadiantOne VDS"),lower(F Name+"."+L Name),LDAP\_UID)|eval 2049 2050 AD UID=if(isnull(AD UID), lower(substr(F Name, 1, 1) + substr(L Name, 1)), AD UID) |eval 2051 RLICHANGES=if(Like(LDAP MSG, "%created%"), "New User Record", RLICHANGES) | eval 2052 RLICHANGES=if(Like(AD MSG,"%created%"),"New User Record",RLICHANGES)|eval 2053 RLICHANGES=if(Like(LDAP MSG,"%created%"),"New User Record",RLICHANGES)|eval 2054 RLICHANGES=if(Like(AD MSG, "%created%"), "New User Record", RLICHANGES) | eval 2055 UniqueKey=lower(LDAP UID+"."+AD UID)|eval host=if(host=="WIN-2056 CHSUIS3NKVR", "AlertEnterprise-WIN", host) | transaction UniqueKey, RLICHANGES 2057 maxspan=120s|eval host1=if(Like(host, "%RadiantOne VDS%"), "RadiantOne VDS", "NULL") |eval 2058 host2=if(Like(host, "%WIN%"),"AlertE","NULL")|eval Authority=if((host1=="RadiantOne")) 2059 VDS" AND host2=="AlertE"), "Authorized", "Not Legal")|eval 2060 Authority=if((host1=="RadiantOne VDS" AND host2=="NULL"), "Unauthorized", Authority) 2061 |table time host Authority RLICHANGETYPE RLICHANGES EmpNo F Name L Name LDAP UID 2062 AD UID ADCHANGETYPE | where isnotnull (EmpNo) | table time host Authority RLICHANGETYPE 2063 RLICHANGES EmpNo F Name L Name LDAP UID AD UID |where Authority !="Not Legal" | eval 2064 CHANGES=if(isnotnull(RLICHANGES), RLICHANGES, RLICHANGES)|eval 2065 CHANGETYPE=if(isnotnull(RLICHANGETYPE),RLICHANGETYPE,RLICHANGETYPE)|table time host 2066 Authority CHANGETYPE CHANGES EmpNo F Name L Name LDAP UID AD UID|where Not 2067 Like(CHANGES, "%lastLogonTimestamp%")

# 2068 2.8.5 Query: Authorized and Unauthorized Provisioning Trend Line Chart

# The following search query generates a line chart showing the trends for both the authorized and unauthorized provisioning events:

```
2071
       earliest="1/25/2017:00:00:00" latest="2/15/2017:00:00:00" index=sandbox
2072
       sourcetype="alertstatictest" OR sourcetype="RadiantSourceTest"|fields time host
2073
       checkStatus checkAuthFields EmployeeNo FirstName LastName ADUserId LDAPUserId
2074
       RLICHANGETYPE employeeNumber givenName sn uid gidnumber RLICHANGES LDAP UID LDAP MSG
2075
       AD UID AD MSG|rex "\-create\(\):User: (?P<LDAP UID>\w+\.\w+)"|rex "\-create\(\):User:
2076
       (?P<AD UID>\w+\s)"|rex "\-create\(\):User: (?P<LDAP MSG>\w+\.\w+\s\w+\s\w+)"|rex "\-
2077
       create\(\):User: (?P<AD MSG>\w+\s\w+\s\w+)" |rex
2078
       "<RLICHANGETYPE>(?P<RLICHANGETYPE>\w+)"|rex
2079
       "<RLICHANGES>(?P<RLICHANGES>.+) \<\/RLICHANGES\>"|rex "employeeNumber:
2080
       (?P<EmployeeNumber>\w+)"|rex "sn: (?P<SurName>\w+)"|rex "givenName:
2081
       (?P<GivenName>\w+)"|rex "gidNumber: (?P<GidNumber>\w+)"|rex "mail: (?P<mail>\S+)"|rex
2082
       "departmentNumber: (?P<DeptNumber>\w+)"|rex "## 1: (?P<L>\w+)"|rex "## o:
2083
       (?P<O>\w+)"|rex "## pager: (?P<Pager>\w+)"|rex "## initials: (?P<Initials>\w+)"|rex
2084
       "mobile: (?P<Mobile>\w+)"|rex "modifiersName: (?P<ModifiersName>\S+\s*\S+)"|rex
2085
       "<givenName>>(?P<GivenName>\S+\s*\S+) <</givenName>>"|rex
2086
       "\<sn\>(?P<SurName>\S+\s*\S+) \<\/sn\>" |rex
2087
       "\cemployeeNumber>>(?P<EmployeeNumber>\S+\s*\S+) <</pre>/employeeNumber>>" |table time
2088
       host checkStatus EmployeeNo FirstName LastName EmployeeNumber GivenName SurName
2089
       RLICHANGETYPE RLICHANGES checkAuthFields LDAP UID LDAP MSG AD UID AD MSG ADUserId
2090
       LDAPUserId|where (isnotnull(FirstName)) OR (isnotnull(RLICHANGES) OR
2091
       (isnotnull(LDAP MSG)) OR (isnotnull(AD MSG))) | eval
2092
       F Name=coalesce(FirstName,GivenName)|eval L Name=coalesce(LastName,SurName)|eval
2093
       EmpNo=coalesce(EmployeeNo,EmployeeNumber)|eval
2094
       LDAP UID=coalesce(LDAP UID,LDAPUserId)|eval AD UID=coalesce(AD UserId,AD UID) |table
```

2095 time host checkStatus EmpNo F Name L Name RLICHANGETYPE RLICHANGES checkAuthFields

LDAP UID AD UID LDAP MSG AD MSG|eval RLICHANGES=if(RLICHANGETYPE=="insert", "New User 2096

2097 Record", RLICHANGES) | eval LDAP UID=if((isnull(LDAP UID) AND host=="RadiantOne 2098 VDS"), lower(F Name+"."+L Name), LDAP UID) |eval

2099 AD UID=if(isnull(AD UID), lower(substr(F Name,1,1) + substr(L Name,1)), AD UID) |eval

2100 RLICHANGES=if(Like(LDAP\_MSG, "%created%"), "New User Record", RLICHANGES) | eval

2101 RLICHANGES=if(Like(AD MSG, "%created%"), "New User Record", RLICHANGES) | eval

2102 RLICHANGES=if(Like(LDAP MSG, "%created%"), "New User Record", RLICHANGES) | eval

2103 RLICHANGES=if(Like(AD MSG,"%created%"),"New User Record",RLICHANGES)|eval

2104 UniqueKey=lower(LDAP UID+"."+AD UID) |eval host=if(host=="WIN-

2105 CHSUIS3NKVR", "AlertEnterprise-WIN", host) | transaction UniqueKey, RLICHANGES

2106 maxspan=120s|eval host1=if(Like(host,"%RadiantOne VDS%"),"RadiantOne VDS","NULL")|eval 2107 host2=if(Like(host, "%WIN%"),"AlertE","NULL")|eval Authority=if((host1=="RadiantOne")) 2108 VDS" AND host2=="AlertE"), "Authorized", "Not Legal")|eval

2109 Authority=if((host1=="RadiantOne VDS" AND host2=="NULL"), "Unauthorized", Authority) 2110

- |table time host Authority RLICHANGETYPE RLICHANGES EmpNo F Name L Name LDAP UID 2111 AD UID|where isnotnull(EmpNo)|table time host Authority RLICHANGETYPE RLICHANGES
- 2112 EmpNo F Name L Name LDAP UID AD UID|where Authority !="Not Legal"|eval

2113 CHANGES=if(isnotnull(RLICHANGES), RLICHANGES, RLICHANGES)|eval

- 2114 CHANGETYPE=if(isnotnull(RLICHANGETYPE), RLICHANGETYPE, RLICHANGETYPE)|table time host
- 2115 Authority CHANGETYPE CHANGES EmpNo F Name L Name LDAP UID AD UID | timechart span=2d 2116
- count BY Authority

#### 2.8.6 Query: Combined Provisioning Trend Line Chart 2117

#### 2118 The following search query generates a line chart that shows the total authorized and unauthorized

2119 provisioning events combined in a single trend line:

```
2120
       index=sandbox sourcetype="alertstatictest" OR sourcetype="RadiantSourceTest"|fields
2121
       time host checkStatus checkAuthFields EmployeeNo FirstName LastName ADUserId
2122
       LDAPUserId RLICHANGETYPE employeeNumber givenName sn uid gidnumber RLICHANGES
2123
       LDAP UID LDAP MSG AD UID AD MSG|rex "\-create\(\):User: (?P<LDAP UID>\w+\.\w+)"|rex
2124
       "\-create\(\):User: (?P<AD UID>\w+\s)"|rex "\-create\(\):User:
2125
       (?P<LDAP MSG>\w+\.\w+\s\w+)"|rex "\-create\(\):User: (?P<AD MSG>\w+\s\w+\s\w+)"
2126
       |rex "<RLICHANGETYPE>(?P<RLICHANGETYPE>\w+)"|rex
2127
       "<RLICHANGES>(?P<RLICHANGES>.+) \<\/RLICHANGES\>"|rex "employeeNumber:
       (?P<EmployeeNumber>\w+)"|rex "sn: (?P<SurName>\w+)"|rex "givenName:
2128
2129
       (?P<GivenName>\w+)"|rex "gidNumber: (?P<GidNumber>\w+)"|rex "mail: (?P<mail>\S+)"|rex
2130
       "departmentNumber: (?P<DeptNumber>\w+)"|rex "## 1: (?P<L>\w+)"|rex "## o:
2131
       (?P<O>\w+)"|rex "## pager: (?P<Pager>\w+)"|rex "## initials: (?P<Initials>\w+)"|rex
2132
       "mobile: (?P<Mobile>\w+)"|rex "modifiersName: (?P<ModifiersName>\S+\s*\S+)"|rex
2133
       ""<qivenName>>(?P<GivenName>>S+\s*\S+) <</pre>
2134
       "\<sn\>(?P<SurName>\S+\s*\S+) \<\/sn\>" |rex
2135
       "\cemployeeNumber>>(?P<EmployeeNumber>\S+\s*\S+) <</pre>/employeeNumber>>" |table time
2136
       host checkStatus EmployeeNo FirstName LastName EmployeeNumber GivenName SurName
2137
       RLICHANGETYPE RLICHANGES checkAuthFields LDAP UID LDAP MSG AD UID AD MSG ADUserId
2138
       LDAPUserId|where (isnotnull(FirstName)) OR (isnotnull(RLICHANGES) OR
2139
       (isnotnull(LDAP MSG)) OR (isnotnull(AD MSG))) |eval
2140
       F Name=coalesce(FirstName,GivenName)|eval L Name=coalesce(LastName,SurName)|eval
2141
       EmpNo=coalesce(EmployeeNo,EmployeeNumber)|eval
2142
       LDAP UID=coalesce(LDAP UID,LDAPUserId)|eval AD UID=coalesce(AD UserId,AD UID) |table
2143
       time host checkStatus EmpNo F Name L Name RLICHANGETYPE RLICHANGES checkAuthFields
2144
       LDAP UID AD UID LDAP MSG AD MSG|eval RLICHANGES=if(RLICHANGETYPE=="insert", "New User
2145
       Record", RLICHANGES) | eval LDAP UID=if((isnull(LDAP UID) AND host=="RadiantOne
2146
       VDS"),lower(F Name+"."+L Name),LDAP UID)|eval
2147
       AD UID=if(isnull(AD UID),lower(substr(F Name,1,1) + substr(L Name,1)),AD UID)|eval
2148
       RLICHANGES=if(Like(LDAP MSG, "%created%"), "New User Record", RLICHANGES) | eval
2149
       RLICHANGES=if(Like(AD MSG,"%created%"),"New User Record",RLICHANGES)|eval
2150
       RLICHANGES=if(Like(LDAP MSG, "%created%"), "New User Record", RLICHANGES) |eval
```

2151 RLICHANGES=if(Like(AD\_MSG, "%created%"), "New User Record", RLICHANGES)|eval

- 2152 UniqueKey=lower(LDAP\_UID+"."+AD\_UID) |eval host=if(host=="WIN-
- 2153 CHSUIS3NKVR", "AlertEnterprise-WIN", host) | transaction UniqueKey, RLICHANGES

2154 maxspan=120s|eval host1=if(Like(host,"%RadiantOne VDS%"),"RadiantOne VDS","NULL")|eval 2155 host2=if(Like(host, "%WIN%"),"AlertE","NULL")|eval Authority=if((host1=="RadiantOne"))

- 2155 host2=if(Like(host, "%WIN%"),"AlertE","NULL")|eval Authority=if( 2156 VDS" AND host2=="AlertE"), "Authorized", "Not Legal")|eval
- 2157 Authority=if((host1=="RadiantOne VDS" AND host2=="NULL"), "Unauthorized", Authority)
- 2158 |table time host Authority RLICHANGETYPE RLICHANGES EmpNo F Name L Name LDAP UID
- 2159 AD\_UID|where isnotnull(EmpNo)|table \_time host Authority RLICHANGETYPE RLICHANGES
- 2160 EmpNo F Name L Name LDAP UID AD UID where Authority !="Not Legal"|eval
- 2161 CHANGES=if(isnotnull(RLICHANGES), RLICHANGES, RLICHANGES)|eval
- 2162 CHANGETYPE=if(isnotnull(RLICHANGETYPE), RLICHANGETYPE, RLICHANGETYPE)|table\_time host
- 2163 Authority CHANGETYPE CHANGES EmpNo F Name L Name LDAP UID AD UID |eval
- 2164 Event=if(isnotnull(Authority), "Provisioning", "Null") | timechart span=2d count BY Event

# 2165 2.8.7 Query: Detect modifications to High Value or Privileged Accounts

The following search query detects any modification to high-value accounts or privileged accounts, such as managers and system administrators. It detects modifications that violate corporate policy as well as those that are performed in accordance to policy.

```
2169
             (index=main sourcetype="wineventlog:security" EventCode=5136 OR EventCode=4720) OR
2170
            (index=sandbox sourcetype="alertstatictest" OR sourcetype="RadiantSourceTest") OR
2171
            (index=main sourcetype="openIdap-outlog")|rex "givenName:(?P<FirstName>\w+)"|rex
2172
            "sn:(?P<LastName>\w+)"|rex mode=sed "s/;;/ /g"|rex
2173
            "changetype:(?P<RLICHANGETYPE>\w+)"|rex "employeeNumber:(?P<EmployeeNumber>\w+)"|rex
2174
            "changetype:modify (?P<CHANGE>.+)"|rex "conn=\d+\s\w+\:cn=(?P<LDAP UID>\w+\S\w+)"|rex
2175
            "A user account was (?P<RLICHANGETYPE>\w+)"|rex "A directory service object was
2176
            (?P<RLICHANGETYPE>\w+)"|eval
2177
            RLICHANGETYPE=if(RLICHANGETYPE=="modified","update",RLICHANGETYPE)|eval
2178
            RLICHANGETYPE=if(RLICHANGETYPE=="created","insert", RLICHANGETYPE)|eval
2179
            RLICHANGETYPE=if(RLICHANGETYPE=="add","insert",RLICHANGETYPE)|fields time host
2180
            checkStatus checkAuthFields EmployeeNo FirstName LastName ADUserId LDAPUserId
2181
            RLICHANGETYPE employeeNumber givenName sn uid gidnumber RLICHANGES LDAP UID LDAP MSG
2182
            AD UID AD MSG |rex "\-create\(\):User: (?P<LDAP UID>\w+\.\w+)"|rex "\-create\(\):User:
2183
            (P < D UID > w+ s) || rex "-create ((): User: (P < DAP MSG > w+ .. w+ s w+ s w+ ) || rex "-create () || rex "-create () || rex "-create () || rex "-create () || rex "-create () || rex "-create () || rex "-create () || rex "-create () || rex "-create () || rex "-create () || rex "-create () || rex "-create () || rex "-create () || rex "-create () || rex "-create () || rex "-create () || rex "-create () || rex "-create () || rex "-create () || rex "-create () || rex "-create () || rex "-create () || rex "-create () || rex "-create () || rex "-create () || rex "-create () || rex "-create () || rex "-create () || rex "-create () || rex "-create () || rex "-create () || rex "-create () || rex "-create () || rex "-create () || rex "-create () || rex "-create () || rex "-create () || rex "-create () || rex "-create () || rex "-create () || rex "-create () || rex "-create () || rex "-create () || rex "-create () || rex "-create () || rex "-create () || rex "-create () || rex "-create () || rex "-create () || rex "-create () || rex "-create () || rex "-create () || rex "-create () || rex "-create () || rex "-create () || rex "-create () || rex "-create () || rex "-create () || rex "-create () || rex "-create () || rex "-create () || rex "-create () || rex "-create () || rex "-create () || rex "-create () || rex "-create () || rex "-create () || rex "-create () || rex "-create () || rex "-create () || rex "-create () || rex "-create () || rex "-create () || rex "-create () || rex "-create () || rex "-create () || rex "-create () || rex "-create () || rex "-create () || rex "-create () || rex "-create () || rex "-create () || rex "-create () || rex "-create () || rex "-create () || rex "-create () || rex "-create () || rex "-create () || rex "-create () || rex "-create () || rex "-create () || rex "-create () || rex "-create () || rex "-create () || rex "-create () || rex "-create () || rex "-create () || rex "-create () || rex "-create () || rex "-create () || rex "-create () || rex "-create () || rex "-create () || re
            create\overline{()}:User: (?P<AD MSG>\w+\s\w+\s\w+)" |rex
2184
2185
            "<RLICHANGETYPE>(?P<RLICHANGETYPE>\w+)"|rex
2186
            "<RLICHANGES>(?P<RLICHANGES>.+) \<\/RLICHANGES\>"|rex "employeeNumber:
2187
             (?P<EmployeeNumber>\w+)"|rex "sn: (?P<SurName>\w+)"|rex "givenName:
2188
             (?P<GivenName>\w+)"|rex "gidNumber: (?P<GidNumber>\w+)"|rex "mail: (?P<mail>\S+)"|rex
2189
            "departmentNumber: (?P<DeptNumber>\w+)"|rex "## 1: (?P<L>\w+)"|rex "## o:
2190
            (?P<O>\w+)"|rex "## pager: (?P<Pager>\w+)"|rex "## initials: (?P<Initials>\w+)"|rex
2191
            "mobile: (?P<Mobile>\w+)"|rex "modifiersName: (?P<ModifiersName>\S+\s*\S+)"|rex
2192
            "<givenName>>(?P<GivenName>\S+\s*\S+) <</givenName>>"|rex
2193
            "\<sn\>(?P<SurName>\S+\s*\S+) \<\/sn\>" |rex
            "<employeeNumber>>(?P<EmployeeNumber>\S+\s*\S+) <</employeeNumber>>" |table time
2194
2195
            host checkStatus EmployeeNo FirstName LastName EmployeeNumber GivenName SurName
2196
            RLICHANGETYPE RLICHANGES checkAuthFields LDAP UID LDAP MSG AD UID AD MSG ADUserId
2197
            LDAPUserId |where (isnotnull(FirstName)) OR (isnotnull(RLICHANGES) OR
2198
            (isnotnull(LDAP MSG)) OR (isnotnull(AD MSG))) OR isnotnull(RLICHANGETYPE) |eval
2199
            F Name=coalesce(FirstName,GivenName)|eval L Name=coalesce(LastName,SurName)|eval
2200
            EmpNo=coalesce(EmployeeNo,EmployeeNumber)|eval
2201
            LDAP UID=coalesce(LDAP UID,LDAPUserId)|eval AD UID=coalesce(AD UserId,AD UID) |table
2202
            time host checkStatus EmpNo F Name L Name RLICHANGETYPE RLICHANGES checkAuthFields
2203
            LDAP UID AD UID LDAP MSG AD MSG|eval RLICHANGES=if(RLICHANGETYPE=="insert", "New User
2204
            Record", RLICHANGES) | eval LDAP UID=if((isnull(LDAP UID) AND host=="RadiantOne
2205
            VDS"), lower(F Name+"."+L Name), LDAP UID) |eval
```

2206 AD UID=if(isnull(AD UID),lower(substr(F Name,1,1) + substr(L Name,1)),AD UID)|eval

2207 RLICHANGES=if(Like(LDAP MSG, "%created%"), "New User Record", RLICHANGES) |eval

2208 RLICHANGES=if(Like(AD MSG,"%created%"),"New User Record",RLICHANGES)|eval

2209 RLICHANGES=if(Like(LDAP MSG, "%created%"), "New User Record", RLICHANGES) |eval

2210 RLICHANGES=if(Like(AD MSG,"%created%"),"New User Record",RLICHANGES)|eval

UniqueKey=lower(LDAP UID+"."+AD UID) |eval host=if(host=="WIN-2211

2212 CHSUIS3NKVR", "AlertEnterprise-WIN", host) | transaction UniqueKey, RLICHANGES

maxspan=120s|eval host1=if(Like(host,"%RadiantOne VDS%"),"RadiantOne VDS","NULL")|eval 2213 2214 host2=if(Like(host, "%WIN%"),"AlertE","NULL")|eval Authority=if((host1=="RadiantOne")) 2215 VDS" AND host2=="AlertE"), "Authorized", "Not Legal")|eval

2216 Authority=if((host1=="RadiantOne VDS" AND host2=="NULL"), "Unauthorized", Authority) 2217 |table time host Authority RLICHANGETYPE RLICHANGES EmpNo F Name L Name LDAP UID 2218 AD UID ADCHANGETYPE | where isnotnull (EmpNo) | table time host Authority RLICHANGETYPE 2219 RLICHANGES EmpNo F Name L Name LDAP UID AD UID where Authority !="Not Legal" |eval

2220 CHANGES=if(isnotnull(RLICHANGES), RLICHANGES, RLICHANGES)|eval

2221 CHANGETYPE=if(isnotnull(RLICHANGETYPE), RLICHANGETYPE, RLICHANGETYPE)|table time host 2222 Authority CHANGETYPE CHANGES EmpNo F Name L Name LDAP UID AD UID | where Not 2223 Like(CHANGES, "%lastLogonTimestamp%") | table \_ time host Authority CHANGETYPE CHANGES

2224 EmpNo F Name L Name LDAP UID AD UID | where isnotnull (CHANGETYPE) AND ((Like (CHANGES,

2225 "%MNGR%")) OR (Like(CHANGES, "%Manager%") OR Like(CHANGES, "%Administrator%")))

#### 2.8.8 Query: Virtual Directory Server Offline Detection 2226

2227 The following search query detects when the virtual directory server goes offline. The virtual directory

2228 server is configured to send online status messages to Splunk at regular intervals. This query searches

2229 for those messages and declares the virtual directory server offline if the last online message received 2230 has exceeded the expected interval.

2231 earliest=-24h sourcetype="radiant-status"|table time CurrentTime Hostname Status|sort 2232 1 - time | eval SearchTime Epoch=now() | eval CTime Epoch=strptime(CurrentTime, "%a %b %d 2233 %H:%M:%S %Z %Y")|eval TimeDiff=(SearchTime Epoch - CTime Epoch)|eval Status=if(TimeDiff 2234 > 900, "Offline", Status) | where Status=="offline" | table CurrentTime Hostname Status

#### 2.8.9 Query: Critical Servers Offline 2235

2236 The following search query detects when a directory server goes offline. The query uses the results of

2237 multiple data sources to determine when a server is offline and when it is online.

2238 earliest=-12h (index=sandbox sourcetype="radiantsourcetest" ERROR) OR (index=main

2239 sourcetype=openldap-status1) OR (index=main sourcetype=AD-Status) OR

2240 (sourcetype="Vanguard-Status") OR (sourcetype="Radiant-Status") |rex "Exception taking 2241

```
snapshot. Entries in snapshot: 0 Error :com.rli.slapd.server.LDAPException:
```

2242 (?P<IPAddress>\d+\.\d+\.\d+\.\d+)"|rex "ERROR (?P<ConnectionStatus>\w+\s\w+)"|table

```
2243
       time CurrentTime PrevTime Hostname Status IPAddress ConnectionStatus|eval
```

```
2244
       CTime=strptime (CurrentTime, "%a %b %d %H:%M:%S %Z %Y") |eval PTime=strptime (PrevTime, "%a
2245
       %b %d %H:%M:%S %Z %Y")|eval TimeDiff=(CTime-PTime)|eval
```

```
2246
       Hostname=if(IPAddress=="192.168.19.11", "openIdap.acmefinancial.com", Hostname)|eval
```

Hostname=if(IPAddress=="192.168.19.10", "ActiveDirectory.acmefinancial.com", 2247

```
2248
       Hostname) | eval Hostname=if (Hostname=="RadiantOne VDS", "RadiantOne
```

2249 VDS.acmefinancial.com", Hostname) | eval Hostname=if(Hostname=="ActiveDirectory",

```
2250
       "ActiveDirectory.acmefinancial.com", Hostname) | eval
```

2251 Status=if(ConnectionStatus=="Connection error", "offline", Status)|where

```
2252
       isnotnull(Hostname)|transaction Hostname Status|table time Hostname Status
```

#### 2.8.10 SSL Forwarding 2253

2254 We took advantage Splunk's built in SSL forwarding capability and configured SSL encryption between

2255 forwarders and the indexer. Instructions to enable SSL forwarding can be found at http://docs.splunk.com/Documentation/Splunk/6.5.3/Security/ConfigureSplunkforwardingtousesignedc
 ertificates.

# 2258 2.9 TDI ConsoleWorks

2259 ConsoleWorks is a product that provides a portal for remote access to devices, a logging facility with 2260 advanced hashing and pattern matching features, and role-based access control for administrators.

# 2261 2.9.1 How It's Used

2262 ConsoleWorks provides a portal through which privileged users access directory servers and core
2263 systems in the lab infrastructure. There are two primary types of access connectors that are configured.
2264 The first is a console connector that is either an SSH or Telnet connection to an internal LAN system. The
2265 other is a graphical user interface (GUI) connector that can be either through Remote Desktop Protocol
2266 (RDP) or Virtual Network Computing (VNC). In this build, SSH was used for the console connections,
2267 whereas RDP was used for the GUI connections.

- The ConsoleWorks Server sits on a separate subnet that is connected to the Internet via a virtual private
   network. It is configured to allow connections initiated from the VPN, but it drops connections initiated
   from the LAN.
- Additionally, ConsoleWorks maintains logs of what systems were accessed, the time of access, and by
- 2272 whom. These logs are formatted and prepared for consumption by the Splunk indexer.
- 2273 2.9.2 Virtual Machine Configuration
- 2274 ConsoleWorks virtual machine is configured as follows:
- 2275 CentOS 7.2.1511
- 2276 1CPU cor
- 2277 8GB of RAM
- 2278 2 NICs
- 2279 **100GB of storage**.

#### 2280 Network Configuration (LAN)

- 2281 IPv4 Manual
- 2282 IPv6 Enabled
- 2283 IP Address: 192.168.17.11
- 2284 Netmask: 255.255.255.0
- 2285 Gateway: 192.168.17.1
- 2286 DNS Name Servers 192.168.19.10
- 2287 DNS-Search Domains: acmefinancial.com

## 2288 Network Configuration (WAN)

- 2289 IPv4 Manual
- 2290 IPv6 Enabled

- 2291 IP Address: 10.33.50.164
- 2292 Netmask: 255.255.240.0

# 2293 2.9.3 Firewall Configuration

Enter the following commands in sequence to allow traffic to ports 5176 and 22 ports only. The ConsoleWorks web service listens on port 5176.

## 2296 1. firewall-cmd – zone=public – add-port=5176/tcp

2297 2. firewall-cmd – zone=public – add-port=22/tcp

# 2298 2.9.4 Installation

- 2299 Installation for Windows, Linux, and Solaris systems can be found at
- 2300 http://support.tditechnologies.com/tags/installation-guides

# 2301 2.9.5 Console Connection Configuration

- 2302 To create a console connection:
- 2303 1. Click on **Consoles>Add.**
- 2304 2. Type in the name of the Console (for example, **OpenLDAPServer**).
- 2305 3. Choose the **Connector** type (for example, **SSH on Demand**).
- 2306 4. Click **Connection Details.** Check the **Exclusive Connect** checkbox.
- 2307 5. Type in the Host IP, Port, Username, and Password fields.
- 2308 6. Click **Save.**

| FAVORITES           | CONSOLES: Add   |                 |                       | +_ <b>X</b>      |
|---------------------|-----------------|-----------------|-----------------------|------------------|
|                     | Add Console 🗙   |                 |                       |                  |
| View                |                 | Find an Example | Logs Events           | Monitored Events |
| Add                 | Name:           |                 | ► GROUPS              | (0)              |
| Edit                |                 |                 |                       | (-7              |
| Change State        | Nickname:       |                 | SCANS                 | (0)              |
| ▶ VIRTUALfx         | Description:    |                 | ► AUTOMATIC ACTIONS   | (0)              |
| Groups              | Status: -       | Enable          | ACKNOWLEDGE ACTIONS   | (0)              |
| Multi-Connect       | • • • • • • • • |                 |                       | (0)              |
| Expect-Lite Scripts | Connector:      | <b>•</b>        | PURGE ACTIONS         | (0)              |
| Usage               |                 |                 | ► REMEDIATION HISTORY | (0)              |
| Connection Rules    | ▶ Connect       |                 |                       | (0)              |
| Send Command        | - Connect       |                 | SCHEDULES + EVENTS    | (0)              |
| ▶ LOGS              | Logging         |                 | ► TAGS                | (0)              |

- 2310 2.9.6 Graphical Gateway Configuration
- 2311 A Graphical Gateway is required to make an RDP or VNC connection to a server.
- 2312 To configure a Graphical Gateway, you need to obtain and install the graphical gateway package from
- TDi Technologies Inc. The following steps describe installing and starting the service once the package isobtained.
- 2315 rpm -ivh /tmp/consoleworks/ConsoleWorks\_gui\_gateway-version>.rpm
- 2316 /opt/gui\_gateway/install\_local.sh
- 2317 /opt/ConsoleWorks/bin/cw\_start <invocation name> (created during installation)
- 2318 service gui gatewayd start

# 2319 Install the Graphical gateway:

- 2320 1. On the landing page on your ConsoleWorks server, click **GRAPHICAL>Gateways>Add**.
- 2321 2. Give it a name, then set **Host** as Localhost and **Port** as 5172.
- 2322 3. Check **Enabled** checkbox and click **Save**.
- 2323 4. Verify it works by clicking **Test** in the top-left corner.

| FAVORITES  | • GRAPHIC    | AL: Gateways: Add  | ÷_□X                        |
|------------|--------------|--------------------|-----------------------------|
| CONSOLES   | Add Graphica | l Gateway 🔀        |                             |
| ▶ LOGS     |              | Find an Example    | e Test                      |
| ▶ EVENTS   | Name:        |                    | ► GRAPHICAL CONNECTIONS (0) |
| REGULATORY | Description: |                    | TAGS (0)                    |
|            | Host         |                    | ·                           |
| View       | HOSE.        |                    |                             |
| Add        | Port:        | (default: 5172     | )                           |
| Edit       |              | Enabled            |                             |
| Recordings |              | Encrypt Connection |                             |
| Active     |              |                    |                             |
|            |              |                    |                             |
| View       |              |                    |                             |
| Add        |              |                    |                             |
| Edit       |              |                    |                             |

# 2325 2.9.7 Graphical Connection Configuration

- 2326 Configure the Graphical gateway:
- 2327 1. On the landing page of your ConsoleWorks server, click **GRAPHICAL>Add.**
- 2328 2. Type in the name of the Graphical connection (for example, **ADServer**).
- 2329 3. Choose a protocol in the **Type** drop-down list (for example, **RDP**).
- 2330 4. Enter the name or IP address of the server in the **Host** field.
- 5. Type in the port number in the **Port** field. Enter **3389** for RDP.
- 2332 6. Click Save.

| FAVORITES  | ^                                     | GRAPHICAL: A | .dd *                          |                     | +_ <b>I</b>      |  |  |
|------------|---------------------------------------|--------------|--------------------------------|---------------------|------------------|--|--|
| CONSOLES   | CONSOLES Add Graphical Connection * 🗙 |              |                                |                     |                  |  |  |
| LOGS       |                                       | [            | Find an Example                | View Active View Re | cordings Connect |  |  |
| EVENTS     |                                       | Name:        | ADServer                       |                     | (0)              |  |  |
| REGULATORY |                                       | Description: |                                |                     | Add              |  |  |
|            |                                       | Times        | RDP  -                         | None                |                  |  |  |
| View       |                                       | iype:        |                                |                     | Remove           |  |  |
| Add        |                                       | Host:        |                                |                     |                  |  |  |
| Edit       |                                       | Port:        |                                |                     | View             |  |  |
| Recordings |                                       |              | Single Session Connection      |                     | View             |  |  |
| Active     |                                       |              |                                | CONSOLES            | (0)              |  |  |
| Gateways   |                                       |              | Allow Join with Active Session | ▶ TAGS              | (0)              |  |  |
|            |                                       | Status:      | - Enable                       |                     |                  |  |  |

2333

- 2334 2.9.8 Profile Creation
- 2335
- 1. Click USERS>Profiles>Add.
- 2336 2. Type in the name of the profile in the **Name** field.
- 2337 3. Click Save.

|             | USERS: Profiles: Add | +_ <b>□</b> × |
|-------------|----------------------|---------------|
| CONSOLES    | Add Profile 🗙        |               |
| ▶ LOGS      | Find an Example      |               |
| ▶ EVENTS    | Name: VSERS          | (0)           |
| REGULATORY  | Description:         | (0)           |
| ▶ GRAPHICAL | Custom Elalda        | (0)           |
|             | Custom Fields        |               |
| View        |                      |               |
| Add         |                      |               |
| Edit        |                      |               |
|             |                      |               |
| View        |                      |               |
| Add         |                      |               |
| Edit        |                      |               |

2338

# 2339 2.9.9 Access Controls

Access controls are rules that determine the level of access a user has to a Console or Graphical
 connection. These rules can be associated with profiles and tags, which in turn can be associated with a

user to determine what a user has access to when logged in. In our build, we grouped privileged users

based on the servers they needed access to, created profiles that mirrored these groups, linked the

users to these profiles, and associated the access rules to the profiles.

2345 Create new access control rules:

- Copy the CONSOLE\_CONTROL access control rule and assign it a number below 100. Access
   control rules with lower numbers have priority over higher numbers.
- 2348 2. Select the newly copied access rule and click Edit.

| * SECURI   | TY: Access Control: View      |                                                         | +_C    | JX   |
|------------|-------------------------------|---------------------------------------------------------|--------|------|
| View Acces | s Control Rules 🔀             |                                                         |        |      |
| Order 🔺    | Access Control Rule           | Description                                             | Enable | c 💡  |
| 48         | COPY_CONSOLE_WRITE            | Sample Console WRITE access                             | Y      | 1    |
| 49         | COPY_CONSOLE_READ             | Sample Console READ access                              | Y      | - U  |
| ✓ 50       | COPY_CONSOLE_CONTROL          | Sample Console CONTROL access                           | Y      | 1    |
| 100        | NO_ARCH_NO_SPECIAL            | Deny access to special Architect actions                | Y      | 1    |
| 105        | DENY_EVENTOCC_STATE_NEW_PURGE | DENY Purge access to Event State NEW                    | Y      | 1    |
| 110        | ADMIN_CONTROL                 | Admin CONTROL access to EVERYTHING                      | Y      | 1    |
| 120        | NO_CONTROL_NO_ACE             | Deny Ace access if not Admin CONTROL                    | Y      | 1    |
| 130        | NO_CONTROL_NO_USER            | Deny User access if not Admin CONTROL                   | Y      |      |
| 140        | NO_CONTROL_NO_PROFILE         | Deny Profile access if not Admin CONTROL                | Υ      | 1    |
| 150        | NO_CONTROL_NO_SYSTEM          | Deny System Config access if not Admin CONTROL          | Y      | 1    |
| 160        | NO_CONTROL_NO_CONS_TAG        | Deny Console-Tag association edit if not Admin CONTRO   | LY     | 1    |
| 170        | NO_CONTROL_NO_CMDCTRL_TAG     | Deny CommandControl-Tag association edit if not Admin ( | CC Y   | 1    |
| 200        | ADMIN_DELETE                  | Admin DELETE main access                                | Y      | t    |
| 210        | ADMIN_DELETE_CONSOLE          | Admin DELETE access to Consoles                         | Y      | L.   |
| 220        | ADMIN_WRITE                   | Admin WRITE main access                                 | Y      | t    |
| 230        | ADMIN_WRITE_CONSOLE           | Admin WRITE access to Consoles                          | Y      | L.   |
| 240        | ADMIN_READ                    | Admin READ main access                                  | Y      | t    |
| 250        | ADMIN_READ_CONSOLE            | Admin READ access to Consoles                           | Y      | L.   |
| 300        | DEF_NO_ADD-DEL_CONS           | Default DENY Console create/delete                      | Y      |      |
|            | DEE EVENT 000 0000            | Delete Add Examples Copy F                              | Rename | Edit |

#### 2350 To create a profile:

- 1. In the **Allow or Deny** field, Select **ALLOW**.
- 2352 2. In the component **Type**, select **Console**.
- 3. In the **Profile Selection** area, select the profile of choice from the **Simple** tab and click the
  double arrows. Make sure it appears in the **Profiles** section.
- 4. In the **Resource Selection** section, select the Console you want users associated with this profile
   to connect to. Select the **OpenLDAP** console.

| SECURITY: Access Control: Edit * |                                                          |                    |  |  |  |  |  |  |
|----------------------------------|----------------------------------------------------------|--------------------|--|--|--|--|--|--|
| View Access Contro               | View Access Control Rules 🔀 Edit Access Control Rule * 🔀 |                    |  |  |  |  |  |  |
| History                          |                                                          |                    |  |  |  |  |  |  |
| Name:                            | COPY_CONSOLE_CONTROL                                     | ▶ TIME-FRAMES (0)  |  |  |  |  |  |  |
| Description:                     | Sample Console CONTROL access                            |                    |  |  |  |  |  |  |
|                                  | Enabled                                                  |                    |  |  |  |  |  |  |
| Order:                           | 50                                                       |                    |  |  |  |  |  |  |
| Allow or Deny:                   | ALLOW =                                                  |                    |  |  |  |  |  |  |
|                                  | Audit Rule Usage                                         |                    |  |  |  |  |  |  |
| Component Type:                  | Console 📮                                                |                    |  |  |  |  |  |  |
|                                  |                                                          |                    |  |  |  |  |  |  |
|                                  | tion                                                     |                    |  |  |  |  |  |  |
| Simple                           | Basic Advanced Profiles                                  |                    |  |  |  |  |  |  |
| DEFAULT                          |                                                          |                    |  |  |  |  |  |  |
| RADIANTLOGICPE                   |                                                          |                    |  |  |  |  |  |  |
|                                  | lection                                                  |                    |  |  |  |  |  |  |
| Simple                           | Basic Advanced Consoles Advanced                         |                    |  |  |  |  |  |  |
| Selection:                       | OPENLDAP                                                 |                    |  |  |  |  |  |  |
| Property Cons                    | ole Equals OpenLDAP <join></join>                        |                    |  |  |  |  |  |  |
| <u> </u>                         |                                                          |                    |  |  |  |  |  |  |
|                                  |                                                          |                    |  |  |  |  |  |  |
| Set As Default Sa                | ve As                                                    | Delete Cancel Save |  |  |  |  |  |  |

- 2357
- 23581. To set access control rules for Graphical connections: Copy the DEF\_GRAPHICAL\_DENY and2359rename as ALLOW\_COPY\_DEF\_GRAPHICAL\_1.
- 2360 2. Click **Edit.**

| * SECUR    | TY: Access Control: View     |                                    | +_ <b></b>       |
|------------|------------------------------|------------------------------------|------------------|
| View Acces | s Control Rules 🔀            |                                    |                  |
| Order 🔺    | Access Control Rule          | Description                        | Enablec 💡        |
| 99905      | DEF_SSH_KEY_DENY             | Default DENY SSH Key               | Y I              |
| 99907      | DEF_TEMPLATE_DENY            | Default DENY Template              | ΥI               |
| 99913      | DEF_BASELINE_DENY            | Default DENY Baseline              | Y I              |
| 99915      | DEF_SCHEDULER_DENY           | Default DENY Schedule              | ΥI               |
| 99917      | DEF_REPORT_DENY              | Default DENY Report                | ΥI               |
| 99921      | DEF_REGULATION_DENY          | Default DENY Regulation            | Y I              |
| 99923      | DEF_REGULATION_SET_DENY      | Default DENY Regulation Set        | ΥI               |
| 99925      | DEF_REGULATORY_EVENT_DENY    | Default DENY Regulatory Event      | ΥI               |
| 99927      | DEF_REGULATION_SEVERITY_DENY | Default DENY Regulation Severity   | ΥI               |
| 99931      | DEF_REGISTRATION_DENY        | Default DENY Registration          | ΥI               |
| 99933      | DEF_CWSSHCLI_CONFIG_DENY     | Default DENY CW SSH CLI Config     | Y I              |
| 99935      | DEF_CWSCRIPT_DENY            | Default DENY CWScript              | ΥI               |
| 99940      | ALLOW_COPY_DEF_GRAPHICAL_1   | Default ALLOW Graphical Connection | Y I              |
| 99941      | DEF_GRAPHICAL_DENY           | Default DENY Graphical Connection  | Y I              |
| 99943      | DEF_GUIGATEWAY_DENY          | Default DENY Graphical Gateway     | Y I              |
| 99990      | DEF_CONSOLE_DENY             | Default DENY Console               | Y I              |
| 99993      | DEF_VIRTUAL_DENY             | Default DENY Virtual Machine       | Y I              |
| 99995      | DEF_MULTICONN_DENY           | Default DENY Multi-Connect         | Y I              |
| 100000     | DEF_AWARE                    | Default view                       | Y I 🗸            |
|            |                              | Delete Add Examples                | Copy Rename Edit |

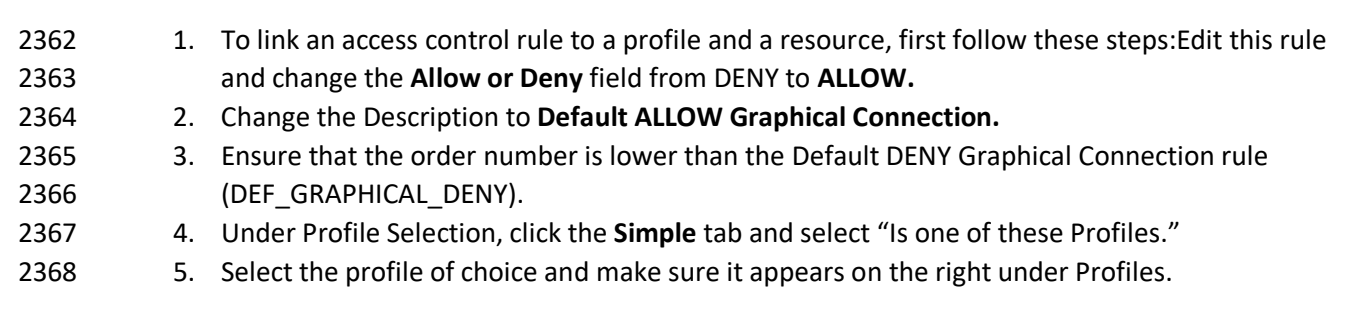

| * SECURITY: Acc                     | ess Control: Edit                  | +_[               | ×        |
|-------------------------------------|------------------------------------|-------------------|----------|
| View Access Contro                  | Rules 🔀 Edit Access Control Rule 🔀 |                   |          |
| History                             |                                    |                   |          |
| Name:                               | ALLOW_COPY_DEF_GRAPHICAL_1         | ► TIME-FRAMES (0) | <u>^</u> |
| Description:                        | Default ALLOW Graphical Connection |                   |          |
|                                     | Enabled                            |                   |          |
| Order:                              | 99940                              |                   |          |
| Allow or Deny:                      | ALLOW 🗧                            |                   |          |
|                                     | Audit Rule Usage                   |                   |          |
| Component Type:                     | Graphical Connection               |                   |          |
| ▼ Profile Select                    | tion                               |                   |          |
| Simple                              | Basic Advanced Profiles Advanced   |                   |          |
| Is one of these Pro                 |                                    |                   |          |
| Profile<br>CONSOLE_MANAC<br>DEFAULT | Select<br>TESTT/                   |                   |          |
| ► Resource Se                       | lection                            |                   |          |
| Set As Default Sa                   | ve As                              | Delete            | Save     |

- 2370 1. Next, you will need to **Select** the Graphical Connection of choice such as RADIANTONE VDS.
- 2371 2. Click the double arrow and ensure that it appears on the right.

| • SECURITY: Acc     | ess Control: Edit                    | ⊕_□               | ×   |
|---------------------|--------------------------------------|-------------------|-----|
| View Access Contro  | I Rules 🔀 Edit Access Control Rule 🔀 |                   |     |
| History             |                                      |                   |     |
| Name:               | ALLOW_COPY_DEF_GRAPHICAL_1           | ► TIME-FRAMES (0) | ^   |
| Description:        | Default ALLOW Graphical Connection   |                   |     |
|                     | Enabled                              |                   |     |
| Order:              | 99940                                |                   |     |
| Allow or Deny:      | ALLOW =                              |                   |     |
|                     | Audit Rule Usage                     |                   |     |
| Component Type:     | Graphical Connection                 |                   |     |
| Profile Select      | tion                                 |                   |     |
| ▼ Resource Se       | lection                              |                   |     |
| Simple              | Basic Advanced Graphical Connections |                   |     |
| Is one of these Gra | aphical Connections                  |                   |     |
| All Graphical Co    | onnections                           |                   |     |
| Graphical Connec    | tion Y Select                        |                   |     |
| ADTEST              |                                      |                   |     |
| RADIANTONEVDS       | >>                                   |                   | ~   |
| Set As Default Sa   | ive As                               | Delete Cancel Sa  | ave |

- 2373 To add users and link to a profile:
- 2374 1. Click on **USERS > Add.**
- 2375 2. Type in the username in **Name** field.
- 2376 3. Enter the password in the **Password** and **Retype Password** fields.
- 2377 4. Click on **PROFILES > Add.**
- 2378 5. Select the profile of choice.

| FAVORITES    | ^ | • USERS: Add |   |  |
|--------------|---|--------------|---|--|
| CONSOLES     |   | Add User 🔀   |   |  |
| ▶ LOGS       |   |              |   |  |
| EVENTS       |   | Name:        |   |  |
| ▶ REGULATORY | 1 |              | · |  |

| CONSOLES           | Add User 🔀                                                                                        |   |
|--------------------|---------------------------------------------------------------------------------------------------|---|
| LOGS               | Find an Example                                                                                   |   |
| ▶ EVENTS           | Name: PROFILES (0)                                                                                | , |
| REGULATORY         |                                                                                                   | l |
| GRAPHICAL          |                                                                                                   |   |
| VSERS              | Login Expiration: TAGS (0)                                                                        | l |
|                    | User Created:                                                                                     | l |
| View               | Last Login:                                                                                       | l |
| Add                | Use External Authentication                                                                       | l |
| Edit               |                                                                                                   | l |
| Profiles           | ▼ Password                                                                                        |   |
| Change My Profile  | Password:                                                                                         |   |
| Reset Passwords    | Retype Password:                                                                                  |   |
| Change Passwords   | Pequire Password Change On Next Login                                                             |   |
| Change My Password | Require Password Change On Next Login                                                             |   |
| Preferences        | ▶ Password Rules                                                                                  |   |
| Sessions           | Contact Info                                                                                      | , |
| Send Message       |                                                                                                   |   |
| REPORTS            | Set As Default         Save As         Change Password         Delete         Cancel         Save | J |

# 2380 2.9.10 User Auditing

- An audit trail of ConsoleWorks user activity is captured in a file and forwarded to Splunk for further
- analysis. The the information includes username, logon timestamp, and the target server to which the
- 2383 user is connecting. The connection reporting script below parses the ConsoleWorks logs and writes the
- 2384 output to a file. The bash connection reporting script removes duplicate lines. The
- bashconenctionreporting script is scheduled using cron to run every minute using the following
   /etc/crontab configuration.

# 2387 2.9.11 Cron Configuration: /etc/crontab

- 2388 SHELL=/bin/bash
- 2389 PATH=/sbin:/usr/sbin:/usr/bin
- 2390 MAILTO=root
- 2391 # For details see man 4 crontabs
- 2392 # Example of job definition:
- 2393 # .---- minute (0 59)
- **2394** # | .---- hour (0 23)
- **2395** # | | .---- day of month (1 31)
- **2396** # | | | .----- month (1 12) OR jan, feb, mar, apr ...
- 2397 # | | | | .---- day of week (0 6) (Sunday=0 or 7) OR sun,mon,tue,wed,thu,fri,sat
- 2398 # | | | | |
- 2399 # \* \* \* \* \* user-name command to be executed
- 2400 \* \* \* \* \* root /etc/cron.daily/bashconnectionreporting

# 2401 2.9.12 Scripts: connectionreporting

- 2402 #!/usr/bin/python3.5

+\_ **X** 

| 2404         | #import the OS module                                                             |
|--------------|-----------------------------------------------------------------------------------|
| 2405         | import os                                                                         |
| 2406         | #Store the ConsoleWorks log directory in the "directory" variable                 |
| 2407         | directory = "/opt/ConsoleWorks/FSARM/log"                                         |
| 2408         | #Change directory to the Log dir                                                  |
| 2409         | os.chdir(directory)                                                               |
| 2410         | #Iterate through files in log dir and look for strings shown in the               |
| 2411         | #IF statements. Matching lines are written to file                                |
| 2412         | for file in os.listdir(directory):                                                |
| 2413         | with open(file, 'r') as file_object:                                              |
| 2414         | for line in file_object:                                                          |
| 2415         | if "CONWRKS Audit:: User:" in line:                                               |
| 2416         | with open('/var/log/connections.out','a') as outfile_object:                      |
| 2417         | <pre>outfile_object.write(line)</pre>                                             |
| 2418         | if "connecting" in line:                                                          |
| 2419         | with open('/var/log/connections.out','a') as outfile_object:                      |
| 2420         | <pre>outfile_object.write(line)</pre>                                             |
| 2421         | if "disconnecting" in line:                                                       |
| 2422         | with open('/var/log/connections.out','a') as outfile_object:                      |
| 2423         | <pre>outfile_object.write(line)</pre>                                             |
| 2424<br>2425 | 2.9.13 Scripts: bashconnectionreporting #!/bin/bash                               |
| 2426         | #Calls python script that reads ConsoleWorks log files and outputs to             |
| 2427         | #/var/log/connections.out                                                         |
| 2428         | /etc/cron.daily/connectionreporting                                               |
| 2429         | #This line removes duplicate lines from the connections.out file and outputs them |
|              |                                                                                   |

- 2430 # to connections.log
- 2431 awk '!seen[\$0]++' /var/log/connections.out > /var/log/connections.log

# 2432 2.10 Network Firewall Configuration

2433 pfSense virtual devices were used as firewall routers for each subnet and were configured to restrict

traffic as appropriate. The subnets listed below have critical services and resources that need to be

2435 accessed from devices external to the LAN. We have made the exact configuration used in each pfSense

2436 firewall available in XML format. This can be imported directly into another pfSense device. It is

- 2437 important to note that an IPSEC VPN connection was made to the offsite RACF LDAP directory server.
- 2438 The IPSEC VPN configuration was set up in the firewall for the backbone subnet.

| 2439<br>2440 | 2.10.1 Firewall Configuration for Backbone Subnet xml version="1.0"? |
|--------------|----------------------------------------------------------------------|
| 2441         | <pfsense></pfsense>                                                  |
| 2442         | <version>15.4</version>                                              |
| 2443         | <lastchange></lastchange>                                            |
| 2444         | <theme>pfsense_ng</theme>                                            |
| 2445         | <system></system>                                                    |
| 2446         | <pre><optimization>normal</optimization></pre>                       |
| 2447         | <hostname>pfsenseVLAN13</hostname>                                   |
| 2448         | <domain>acmefinancial.com</domain>                                   |
| 2449         | <group></group>                                                      |
| 2450         | <name>all</name>                                                     |
| 2451         | <description><![CDATA[All Users]]></description>                     |
| 2452         | <scope>system</scope>                                                |
| 2453         | <gid>1998</gid>                                                      |
| 2454         | <member>0</member>                                                   |
| 2455         |                                                                      |
| 2456         | <group></group>                                                      |
| 2457         | <name>admins</name>                                                  |
| 2458         | <description><![CDATA[System Administrators]]></description>         |
| 2459         | <scope>system</scope>                                                |
| 2460         | <gid>1999</gid>                                                      |
| 2461         | <member>0</member>                                                   |
| 2462         | <priv>page-all</priv>                                                |
| 2463         |                                                                      |
| 2464         | <user></user>                                                        |
| 2465         | <name>admin</name>                                                   |
| 2466         | <descr><![CDATA[System Administrator]]></descr>                      |
| 2467         | <scope>system</scope>                                                |
| 2468         | <groupname>admins</groupname>                                        |
| 2469         | <password>\$1\$dSJImFph\$GvZ7.1UbuWu.Yb8etC0re.</password>           |
| 2470         | <uid>0</uid>                                                         |
| 2471         | <priv>user-shell-access</priv>                                       |
| 2472         |                                                                      |

| 2473 | <nextuid>2000</nextuid>                                                    |
|------|----------------------------------------------------------------------------|
| 2474 | <nextgid>2000</nextgid>                                                    |
| 2475 | <timezone>America/New_York</timezone>                                      |
| 2476 | <time-update-interval></time-update-interval>                              |
| 2477 | <timeservers>10.97.74.8</timeservers>                                      |
| 2478 | <webgui></webgui>                                                          |
| 2479 | <protocol>http</protocol>                                                  |
| 2480 | <loginautocomplete></loginautocomplete>                                    |
| 2481 | <ssl-certref>5720a0502b277</ssl-certref>                                   |
| 2482 | <dashboardcolumns>2</dashboardcolumns>                                     |
| 2483 | <webguicss>pfsense.css</webguicss>                                         |
| 2484 |                                                                            |
| 2485 | <pre><disablesegmentationoffloading></disablesegmentationoffloading></pre> |
| 2486 | <pre><disablelargereceiveoffloading></disablelargereceiveoffloading></pre> |
| 2487 | <ipv6allow></ipv6allow>                                                    |
| 2488 | <powerd_ac_mode>hadp</powerd_ac_mode>                                      |
| 2489 | <powerd_battery_mode>hadp</powerd_battery_mode>                            |
| 2490 | <powerd_normal_mode>hadp</powerd_normal_mode>                              |
| 2491 | <bogons></bogons>                                                          |
| 2492 | <interval>monthly</interval>                                               |
| 2493 |                                                                            |
| 2494 | <language>en_US</language>                                                 |
| 2495 | <dns1gw>GW_WAN</dns1gw>                                                    |
| 2496 | <dns2gw>GW_WAN</dns2gw>                                                    |
| 2497 | <dns3gw>none</dns3gw>                                                      |
| 2498 | <dns4gw>none</dns4gw>                                                      |
| 2499 | <maximumstates></maximumstates>                                            |
| 2500 | <aliasesresolveinterval></aliasesresolveinterval>                          |
| 2501 | <maximumtableentries></maximumtableentries>                                |
| 2502 | <maximumfrags></maximumfrags>                                              |
| 2503 | <pre><enablenatreflectionpurenat>yes</enablenatreflectionpurenat></pre>    |
| 2504 | <pre><enablebinatreflection>yes</enablebinatreflection></pre>              |
| 2505 | <pre><enablenatreflectionhelper>yes</enablenatreflectionhelper></pre>      |
| 2506 | <reflectiontimeout></reflectiontimeout>                                    |

| 2507 | <dnsse:< th=""><th>rver&gt;10.97.74.8</th></dnsse:<>  | rver>10.97.74.8                          |
|------|-------------------------------------------------------|------------------------------------------|
| 2508 | <dnsse:< th=""><th>rver&gt;10.63.255.2</th></dnsse:<> | rver>10.63.255.2                         |
| 2509 |                                                       |                                          |
| 2510 | <interfaces></interfaces>                             |                                          |
| 2511 | <wan></wan>                                           |                                          |
| 2512 |                                                       | <if>em0</if>                             |
| 2513 |                                                       | <descr><![CDATA[WAN]]></descr>           |
| 2514 |                                                       | <enable></enable>                        |
| 2515 |                                                       | <spoofmac></spoofmac>                    |
| 2516 |                                                       | <ipaddr>10.33.50.34</ipaddr>             |
| 2517 |                                                       | <subnet>28</subnet>                      |
| 2518 |                                                       | <gateway>GW_WAN</gateway>                |
| 2519 |                                                       | <ipaddrv6></ipaddrv6>                    |
| 2520 |                                                       | <subnetv6></subnetv6>                    |
| 2521 |                                                       | <gatewayv6></gatewayv6>                  |
| 2522 |                                                       |                                          |
| 2523 | <lan></lan>                                           |                                          |
| 2524 |                                                       | <enable></enable>                        |
| 2525 |                                                       | <if>eml</if>                             |
| 2526 |                                                       | <ipaddr>192.168.13.1</ipaddr>            |
| 2527 |                                                       | <subnet>24</subnet>                      |
| 2528 |                                                       | <ipaddrv6></ipaddrv6>                    |
| 2529 |                                                       | <subnetv6></subnetv6>                    |
| 2530 |                                                       | <media></media>                          |
| 2531 |                                                       | <mediaopt></mediaopt>                    |
| 2532 |                                                       | <track6-interface>wan</track6-interface> |
| 2533 |                                                       | <track6-prefix-id>0</track6-prefix-id>   |
| 2534 |                                                       | <gateway></gateway>                      |
| 2535 |                                                       | <gatewayv6></gatewayv6>                  |
| 2536 |                                                       |                                          |
| 2537 |                                                       |                                          |
| 2538 | <staticroutes< th=""><th>&gt;</th></staticroutes<>    | >                                        |
| 2539 | <route:< th=""><th>&gt;</th></route:<>                | >                                        |
| 2540 |                                                       | <network>192.168.14.0/24</network>       |

| 2541                                                                                                    | <gateway>VLAN2014</gateway>                                                                                                    |
|----------------------------------------------------------------------------------------------------|----------------------------------------------------------------------------------------------------|
| 2542                                                                                                    | <descr></descr>                                                                                                    |
| 2543                                                                                                    |                                                                                                    |
| 2544                                                                                                    | <route></route>                                                                                                    |
| 2545                                                                                                    | <pre><network>192.168.19.0/24</network></pre>                                                                                                    |
| 2546                                                                                                    | <gateway>VLAN2019</gateway>                                                                                                    |
| 2547                                                                                                    | <descr></descr>                                                                                                    |
| 2548                                                                                                    |                                                                                                    |
| 2549                                                                                                    | <route></route>                                                                                                    |
| 2550                                                                                                    | <network>192.168.18.0/24</network>                                                                                                    |
| 2551                                                                                                    | <gateway>VLAN2018</gateway>                                                                                                    |
| 2552                                                                                                    | <descr></descr>                                                                                                    |
| 2553                                                                                                    |                                                                                                    |
| 2554                                                                                                    | <route></route>                                                                                                    |
| 2555                                                                                                    | <network>192.168.15.0/24</network>                                                                                                    |
| 2556                                                                                                    | <gateway>VLAN2015</gateway>                                                                                                    |
| 2557                                                                                                    | <descr></descr>                                                                                                    |
|                                                                                                    |                                                                                                    |
| 2558                                                                                                    |                                                                                                    |
| 2558<br>2559                                                                                                    |                                                                                                    |
| 2558<br>2559<br>2560                                                                                                    | <route> <network>192.168.16.0/24</network></route>                                                                                                    |
| 2558<br>2559<br>2560<br>2561                                                                                                 | <br><route><br/><network>192.168.16.0/24</network><br/><gateway>VLAN2016</gateway></route>                                                              |
| 2558<br>2559<br>2560<br>2561<br>2562                                                                                         | <br><route></route>                                                                                                    |
| 2558<br>2559<br>2560<br>2561<br>2562<br>2563                                                                                 | <route> <route> <route> <route> <route> <route> </route> </route> </route></route></route></route>                                                      |
| 2558<br>2559<br>2560<br>2561<br>2562<br>2563<br>2564                                                                         | <route> <route> <route> <route> <route> <route> <route> </route> </route> </route></route></route></route></route>                                      |
| 2558<br>2559<br>2560<br>2561<br>2562<br>2563<br>2564<br>2565                                                                 | <route> <route> <route> <route> <route> <route> </route> </route> <route> <route> <route> </route> </route> </route> </route> </route> </route></route> |
| 2558<br>2559<br>2560<br>2561<br>2562<br>2563<br>2564<br>2565                                                                 | <route> </route>                                                                                                    |
| 2558<br>2559<br>2560<br>2561<br>2562<br>2563<br>2564<br>2565<br>2566<br>2566                                                 | <route> </route>                                                                                                    |
| 2558<br>2559<br>2560<br>2561<br>2562<br>2563<br>2564<br>2565<br>2566<br>2566                                                 | <route> <route> </route> </route>                                                                                                    |
| 2558<br>2559<br>2560<br>2561<br>2562<br>2563<br>2564<br>2565<br>2566<br>2566<br>2567<br>2568                                 |                                                                                                    |
| 2558<br>2559<br>2560<br>2561<br>2562<br>2563<br>2564<br>2565<br>2566<br>2566<br>2567<br>2568<br>2569<br>2570                 |                                                                                                    |
| 2558<br>2559<br>2560<br>2561<br>2562<br>2563<br>2564<br>2565<br>2566<br>2566<br>2567<br>2568<br>2569<br>2570                 | <route> </route>                                                                                                    |
| 2558<br>2559<br>2560<br>2561<br>2562<br>2563<br>2564<br>2565<br>2566<br>2567<br>2568<br>2569<br>2570<br>2571<br>2571         | <route> <route> </route> </route>                                                                                                    |
| 2558<br>2559<br>2560<br>2561<br>2562<br>2563<br>2564<br>2565<br>2566<br>2567<br>2568<br>2569<br>2570<br>2571<br>2571<br>2572 |                                                                                                    |

| 2575 |                 | <network>10.33.50.160/28</network>                     |
|------|-----------------|--------------------------------------------------------|
| 2576 |                 | <gateway>VLAN2066</gateway>                            |
| 2577 |                 | <descr><![CDATA[Route to Vendor Net]]></descr>         |
| 2578 | <th>e&gt;</th>  | e>                                                     |
| 2579 | <th>25&gt;</th> | 25>                                                    |
| 2580 | <dhcpd></dhcpd> |                                                        |
| 2581 | <lan></lan>     |                                                        |
| 2582 |                 | <enable></enable>                                      |
| 2583 |                 | <range></range>                                        |
| 2584 |                 | <from>192.168.13.100</from>                            |
| 2585 |                 | <to>192.168.13.150</to>                                |
| 2586 |                 |                                                        |
| 2587 |                 | <failover_peerip></failover_peerip>                    |
| 2588 |                 | <dhcpleaseinlocaltime></dhcpleaseinlocaltime>          |
| 2589 |                 | <defaultleasetime></defaultleasetime>                  |
| 2590 |                 | <maxleasetime></maxleasetime>                          |
| 2591 |                 | <netmask></netmask>                                    |
| 2592 |                 | <dnsserver>192.168.19.10</dnsserver>                   |
| 2593 |                 | <gateway></gateway>                                    |
| 2594 |                 | <domain>acmefinancial.com</domain>                     |
| 2595 |                 | <domainsearchlist>acmefinancial.com</domainsearchlist> |
| 2596 |                 | <ddnsdomain></ddnsdomain>                              |
| 2597 |                 | <ddnsdomainprimary></ddnsdomainprimary>                |
| 2598 |                 | <ddnsdomainkeyname></ddnsdomainkeyname>                |
| 2599 |                 | <ddnsdomainkey></ddnsdomainkey>                        |
| 2600 |                 | <mac_allow></mac_allow>                                |
| 2601 |                 | <mac_deny></mac_deny>                                  |
| 2602 |                 | <tftp></tftp>                                          |
| 2603 |                 | <ldap></ldap>                                          |
| 2604 |                 | <nextserver></nextserver>                              |
| 2605 |                 | <filename></filename>                                  |
| 2606 |                 | <filename32></filename32>                              |
| 2607 |                 | <filename64></filename64>                              |
| 2608 |                 | <rootpath></rootpath>                                  |

| 2609                                                                         | <numberoptions></numberoptions>                                                                                                    |
|------------------------------------------------------------------------------|----------------------------------------------------------------------------------------------------|
| 2610                                                                         |                                                                                                    |
| 2611                                                                         | <opt1></opt1>                                                                                                    |
| 2612                                                                         | <enable></enable>                                                                                                    |
| 2613                                                                         | <range></range>                                                                                                    |
| 2614                                                                         | <from>192.168.14.100</from>                                                                                                    |
| 2615                                                                         | <to>192.168.14.150</to>                                                                                                    |
| 2616                                                                         |                                                                                                    |
| 2617                                                                         | <dhcpleaseinlocaltime></dhcpleaseinlocaltime>                                                                                                    |
| 2618                                                                         |                                                                                                    |
| 2619                                                                         | <opt2></opt2>                                                                                                    |
| 2620                                                                         | <enable></enable>                                                                                                    |
| 2621                                                                         | <range></range>                                                                                                    |
| 2622                                                                         | <from>192.168.15.100</from>                                                                                                    |
| 2623                                                                         | <to>192.168.15.150</to>                                                                                                    |
| 2624                                                                         |                                                                                                    |
| 2625                                                                         | <dhcpleaseinlocaltime></dhcpleaseinlocaltime>                                                                                                    |
| 2626                                                                         |                                                                                                    |
| 2627                                                                         | <opt3></opt3>                                                                                                    |
| 2628                                                                         | <enable></enable>                                                                                                    |
| 2629                                                                         | <range></range>                                                                                                    |
| 2630                                                                         | <from>192.168.16.100</from>                                                                                                    |
| 2631                                                                         |                                                                                                    |
|                                                                              | <to>192.168.16.150</to>                                                                                                    |
| 2632                                                                         | <to>192.168.16.150</to>                                                                                                    |
| 2632<br>2633                                                                 | <to>192.168.16.150</to><br><br><dhcpleaseinlocaltime></dhcpleaseinlocaltime>                                                                                                    |
| 2632<br>2633<br>2634                                                         | <to>192.168.16.150</to><br><br><dhcpleaseinlocaltime></dhcpleaseinlocaltime><br>                                                                                                    |
| 2632<br>2633<br>2634<br>2635                                                 | <to>192.168.16.150</to><br><br><dhcpleaseinlocaltime></dhcpleaseinlocaltime><br><br>                                                                                                    |
| 2632<br>2633<br>2634<br>2635<br>2636                                         | <to>192.168.16.150</to>                                                                                                    |
| 2632<br>2633<br>2634<br>2635<br>2636<br>2637                                 | <to>192.168.16.150</to> <syslocation></syslocation>                                                                                                    |
| 2632<br>2633<br>2634<br>2635<br>2636<br>2637<br>2638                         | <pre><to>192.168.16.150</to>  <dhcpleaseinlocaltime></dhcpleaseinlocaltime>   <syslocation></syslocation> <syscontact></syscontact></pre>                                                   |
| 2632<br>2633<br>2634<br>2635<br>2636<br>2637<br>2638<br>2639                 | <pre><to>192.168.16.150</to>     <syslocation></syslocation> <syslocation></syslocation> <rocommunity>public</rocommunity></pre>                                                            |
| 2632<br>2633<br>2634<br>2635<br>2636<br>2637<br>2638<br>2639<br>2640         | <pre><to>192.168.16.150</to>     <syslocation></syslocation> <syslocation></syslocation> <rocommunity>public</rocommunity> </pre>                                                           |
| 2632<br>2633<br>2634<br>2635<br>2636<br>2637<br>2638<br>2639<br>2640<br>2641 | <br><br><dhcpleaseinlocaltime></dhcpleaseinlocaltime><br><br><br><snmpd><br/><syslocation></syslocation><br/><syslocation></syslocation><br/><rocommunity>public</rocommunity><br/></snmpd> |

| 2643 | <ipaddr></ipaddr>                                                       |
|------|-------------------------------------------------------------------------|
| 2644 |                                                                         |
| 2645 |                                                                         |
| 2646 | <br>bridge/>                                                            |
| 2647 | <syslog></syslog>                                                       |
| 2648 | <nat></nat>                                                             |
| 2649 | <outbound></outbound>                                                   |
| 2650 | <mode>automatic</mode>                                                  |
| 2651 |                                                                         |
| 2652 | <pre><onetoone></onetoone></pre>                                        |
| 2653 | <pre><external>10.33.50.44</external></pre>                             |
| 2654 | <pre><descr><![CDATA[mapping to 2020 pfsense firewall ]]></descr></pre> |
| 2655 | <interface>wan</interface>                                              |
| 2656 | <source/>                                                               |
| 2657 | <address>192.168.13.20</address>                                        |
| 2658 |                                                                         |
| 2659 | <destination></destination>                                             |
| 2660 | <any></any>                                                             |
| 2661 |                                                                         |
| 2662 |                                                                         |
| 2663 | <pre><onetoone></onetoone></pre>                                        |
| 2664 | <external>10.33.50.42</external>                                        |
| 2665 | <pre><descr><![CDATA[Mapping to Pfsense firewall]]></descr></pre>       |
| 2666 | <interface>wan</interface>                                              |
| 2667 | <source/>                                                               |
| 2668 | <address>192.168.13.17</address>                                        |
| 2669 |                                                                         |
| 2670 | <destination></destination>                                             |
| 2671 | <any></any>                                                             |
| 2672 |                                                                         |
| 2673 |                                                                         |
| 2674 | <pre><onetoone></onetoone></pre>                                        |
| 2675 | <external>10.33.50.35</external>                                        |
| 2676 | <descr><![CDATA[Mapping to Splunk]]></descr>                            |

| 2677 | <interface>wan</interface>                                |
|------|-----------------------------------------------------------|
| 2678 | <source/>                                                 |
| 2679 | <address>192.168.17.11</address>                          |
| 2680 |                                                           |
| 2681 | <destination></destination>                               |
| 2682 | <any></any>                                               |
| 2683 |                                                           |
| 2684 |                                                           |
| 2685 | <pre><onetoone></onetoone></pre>                          |
| 2686 | <external>10.33.50.41</external>                          |
| 2687 | <descr><![CDATA[Mapping to Pfsense firewall]]></descr>    |
| 2688 | <interface>wan</interface>                                |
| 2689 | <source/>                                                 |
| 2690 | <address>192.168.19.11</address>                          |
| 2691 |                                                           |
| 2692 | <destination></destination>                               |
| 2693 | <any></any>                                               |
| 2694 |                                                           |
| 2695 |                                                           |
| 2696 | <pre><onetoone></onetoone></pre>                          |
| 2697 | <external>10.33.50.36</external>                          |
| 2698 | <descr><![CDATA[Mapping to Hytrust ESXi Server]]></descr> |
| 2699 | <interface>wan</interface>                                |
| 2700 | <source/>                                                 |
| 2701 | <address>192.168.20.12</address>                          |
| 2702 |                                                           |
| 2703 | <destination></destination>                               |
| 2704 | <any></any>                                               |
| 2705 |                                                           |
| 2706 |                                                           |
| 2707 | <pre><onetoone></onetoone></pre>                          |
| 2708 | <external>10.33.50.37</external>                          |
| 2709 | <descr><![CDATA[NAT Mapping to RadiantOne VDS]]></descr>  |
| 2710 | <interface>wan</interface>                                |

| 2711         | <source/>                                                                        |         |
|--------------|----------------------------------------------------------------------------------|---------|
| 2712         | <address>192.168.14.11</address>                                                 |         |
| 2713         |                                                                                  |         |
| 2714         | <destination></destination>                                                      |         |
| 2715         | <any></any>                                                                      |         |
| 2716         |                                                                                  |         |
| 2717         |                                                                                  |         |
| 2718         | <pre><onetoone></onetoone></pre>                                                 |         |
| 2719         | <external>10.33.50.38</external>                                                 |         |
| 2720         | <descr><![CDATA[NAT Mapping to Hytrust CloudControl V</th><th>/M]]></descr>      |         |
| 2721         | <interface>wan</interface>                                                       |         |
| 2722         | <source/>                                                                        |         |
| 2723         | <address>192.168.20.11</address>                                                 |         |
| 2724         |                                                                                  |         |
| 2725         | <destination></destination>                                                      |         |
| 2726         | <any></any>                                                                      |         |
| 2727         |                                                                                  |         |
| 2728         |                                                                                  |         |
| 2729         | <pre><onetoone></onetoone></pre>                                                 |         |
| 2730         | <external>10.33.50.40</external>                                                 |         |
| 2731         | <descr><![CDATA[Mapping to ActiveDirectory]]><th>&gt;</th></descr>               | >       |
| 2732         | <interface>wan</interface>                                                       |         |
| 2733         | <source/>                                                                        |         |
| 2734         | <address>192.168.19.10</address>                                                 |         |
| 2735         |                                                                                  |         |
| 2736         | <destination></destination>                                                      |         |
| 2737         | <any></any>                                                                      |         |
| 2738         |                                                                                  |         |
| 2739         |                                                                                  |         |
| 2740         | <pre><onetoone></onetoone></pre>                                                 |         |
| 2741         | <external>10.33.50.43</external>                                                 |         |
| 2742<br>2743 | <pre><descr><![CDATA[VIP for ConsoleWorks Mapping to In Address]]></descr></pre> | ıternal |
| 2744         | <interface>wan</interface>                                                       |         |

| 2745         | <source/>                                                                            |
|--------------|--------------------------------------------------------------------------------------|
| 2746         | <address>192.168.17.11</address>                                                     |
| 2747         |                                                                                      |
| 2748         | <destination></destination>                                                          |
| 2749         | <any></any>                                                                          |
| 2750         |                                                                                      |
| 2751         |                                                                                      |
| 2752         | <pre><onetoone></onetoone></pre>                                                     |
| 2753         | <external>10.33.50.45</external>                                                     |
| 2754<br>2755 | <pre><descr><![CDATA[VIP for CentOSToAD Mapping to Internal Address]]></descr></pre> |
| 2756         | <interface>wan</interface>                                                           |
| 2757         | <source/>                                                                            |
| 2758         | <address>192.168.19.30</address>                                                     |
| 2759         |                                                                                      |
| 2760         | <destination></destination>                                                          |
| 2761         | <any></any>                                                                          |
| 2762         |                                                                                      |
| 2763         |                                                                                      |
| 2764         | <pre><onetoone></onetoone></pre>                                                     |
| 2765         | <external>10.33.50.46</external>                                                     |
| 2766         | <descr><![CDATA[AlertEnterprise Enterprise Guardian]]></descr>                       |
| 2767         | <interface>wan</interface>                                                           |
| 2768         | <source/>                                                                            |
| 2769         | <address>192.168.17.114</address>                                                    |
| 2770         |                                                                                      |
| 2771         | <destination></destination>                                                          |
| 2772         | <any></any>                                                                          |
| 2773         |                                                                                      |
| 2774         |                                                                                      |
| 2775         | <rule></rule>                                                                        |
| 2776         | <source/>                                                                            |
| 2777         | <any></any>                                                                          |
| 2778         |                                                                                      |

| 2779         |               | <destination></destination>                                                          |
|--------------|---------------|--------------------------------------------------------------------------------------|
| 2780         |               | <network>wanip</network>                                                             |
| 2781         |               | <port>1322</port>                                                                    |
| 2782         |               |                                                                                      |
| 2783         |               | <protocol>tcp</protocol>                                                             |
| 2784         |               | <target>192.168.13.130</target>                                                      |
| 2785         |               | <local-port>80</local-port>                                                          |
| 2786         |               | <interface>wan</interface>                                                           |
| 2787         |               | <descr><![CDATA[Mapping to pfsense 192.168.13.130]]></descr>                         |
| 2788<br>2789 | id>           | <associated-rule-id>nat_581795efbc2944.51341500</associated-rule-id>                 |
| 2790         |               | <created></created>                                                                  |
| 2791         |               | <time>1477940719</time>                                                              |
| 2792         |               | <username>admin@192.168.13.139</username>                                            |
| 2793         |               |                                                                                      |
| 2794         |               | <updated></updated>                                                                  |
| 2795         |               | <time>1477940861</time>                                                              |
| 2796         |               | <username>admin@192.168.13.139</username>                                            |
| 2797         |               |                                                                                      |
| 2798         | <th>&gt;</th> | >                                                                                    |
| 2799         | <rule></rule> |                                                                                      |
| 2800         |               | <source/>                                                                            |
| 2801         |               | <any></any>                                                                          |
| 2802         |               |                                                                                      |
| 2803         |               | <destination></destination>                                                          |
| 2804         |               | <address>10.33.50.41</address>                                                       |
| 2805         |               | <port>80</port>                                                                      |
| 2806         |               |                                                                                      |
| 2807         |               | <protocol>tcp/udp</protocol>                                                         |
| 2808         |               | <target>192.168.19.11</target>                                                       |
| 2809         |               | <local-port>80</local-port>                                                          |
| 2810         |               | <interface>wan</interface>                                                           |
| 2811<br>2812 | address]]>    | <descr>&lt;![CDATA[Port forward to openIdap; Add /phpIdapadmin to&lt;/th&gt;</descr> |

| 2813<br>2814 | id>                            | <associated-rule-id>nat_57bf0c96d083f4.07194849</associated-rule-id> |
|--------------|--------------------------------|----------------------------------------------------------------------|
| 2815         |                                | <created></created>                                                  |
| 2816         |                                | <time>1472138390</time>                                              |
| 2817         |                                | <username>admin@10.97.67.137</username>                              |
| 2818         |                                |                                                                      |
| 2819         |                                | <updated></updated>                                                  |
| 2820         |                                | <time>1473431620</time>                                              |
| 2821         |                                | <username>admin@10.97.67.134</username>                              |
| 2822         |                                |                                                                      |
| 2823         | <th>e&gt;</th>                 | e>                                                                   |
| 2824         | <rule< th=""><th></th></rule<> |                                                                      |
| 2825         |                                | <source/>                                                            |
| 2826         |                                | <any></any>                                                          |
| 2827         |                                |                                                                      |
| 2828         |                                | <destination></destination>                                          |
| 2829         |                                | <address>10.33.50.41</address>                                       |
| 2830         |                                | <port>22</port>                                                      |
| 2831         |                                |                                                                      |
| 2832         |                                | <protocol>tcp/udp</protocol>                                         |
| 2833         |                                | <target>192.168.19.11</target>                                       |
| 2834         |                                | <local-port>22</local-port>                                          |
| 2835         |                                | <interface>wan</interface>                                           |
| 2836         |                                | <descr><![CDATA[Port forward to open1dap; ]]></descr>                |
| 2837<br>2838 | id>                            | <associated-rule-id>nat_57f555406f2de3.01889708</associated-rule-id> |
| 2839         |                                | <created></created>                                                  |
| 2840         |                                | <time>1475695936</time>                                              |
| 2841         |                                | <username>admin@10.97.67.145</username>                              |
| 2842         |                                |                                                                      |
| 2843         |                                | <updated></updated>                                                  |
| 2844         |                                | <time>1475695966</time>                                              |
| 2845         |                                | <username>admin@10.97.67.145</username>                              |
| 2846         |                                |                                                                      |
| 2847         | <th></th>                      |                                                                      |

| 2848         | <rule< th=""><th>&gt;</th></rule<> | >                                                                    |
|--------------|------------------------------------|----------------------------------------------------------------------|
| 2849         |                                    | <source/>                                                            |
| 2850         |                                    | <any></any>                                                          |
| 2851         |                                    |                                                                      |
| 2852         |                                    | <destination></destination>                                          |
| 2853         |                                    | <address>10.33.50.35</address>                                       |
| 2854         |                                    | <port>8000</port>                                                    |
| 2855         |                                    |                                                                      |
| 2856         |                                    | <protocol>tcp/udp</protocol>                                         |
| 2857         |                                    | <target>192.168.17.10</target>                                       |
| 2858         |                                    | <local-port>8000</local-port>                                        |
| 2859         |                                    | <interface>wan</interface>                                           |
| 2860         |                                    | <descr><![CDATA[Splunk port 8000 Web Interface]]></descr>            |
| 2861<br>2862 | id>                                | <associated-rule-id>nat_57d825ba865df6.65796295</associated-rule-id> |
| 2863         |                                    | <created></created>                                                  |
| 2864         |                                    | <time>1473783226</time>                                              |
| 2865         |                                    | <username>admin@10.97.67.152</username>                              |
| 2866         |                                    |                                                                      |
| 2867         |                                    | <updated></updated>                                                  |
| 2868         |                                    | <time>1473785552</time>                                              |
| 2869         |                                    | <username>admin@10.97.67.152</username>                              |
| 2870         |                                    |                                                                      |
| 2871         | <th>e&gt;</th>                     | e>                                                                   |
| 2872         | <rule< th=""><th>&gt;</th></rule<> | >                                                                    |
| 2873         |                                    | <source/>                                                            |
| 2874         |                                    | <any></any>                                                          |
| 2875         |                                    |                                                                      |
| 2876         |                                    | <destination></destination>                                          |
| 2877         |                                    | <address>10.33.50.35</address>                                       |
| 2878         |                                    | <port>22</port>                                                      |
| 2879         |                                    |                                                                      |
| 2880         |                                    | <protocol>tcp/udp</protocol>                                         |
| 2881         |                                    | <target>192.168.17.10</target>                                       |

| 2882         |     | <local-port>22</local-port>                                            |
|--------------|-----|------------------------------------------------------------------------|
| 2883         |     | <interface>wan</interface>                                             |
| 2884         |     | <descr><![CDATA[Splunk SSH ]]></descr>                                 |
| 2885<br>2886 | id> | <associated-rule-id>nat_582ef78ed63d23.63868026</associated-rule-id>   |
| 2887         |     | <updated></updated>                                                    |
| 2888         |     | <time>1479473038</time>                                                |
| 2889         |     | <pre><username>admin@10.97.67.135</username></pre>                     |
| 2890         |     |                                                                        |
| 2891         |     | <created></created>                                                    |
| 2892         |     | <time>1479473038</time>                                                |
| 2893         |     | <pre><username>admin@10.97.67.135</username></pre>                     |
| 2894         |     |                                                                        |
| 2895         | <   | /rule>                                                                 |
| 2896         | <   | rule>                                                                  |
| 2897         |     | <source/>                                                              |
| 2898         |     | <any></any>                                                            |
| 2899         |     |                                                                        |
| 2900         |     | <destination></destination>                                            |
| 2901         |     | <address>10.33.50.42</address>                                         |
| 2902         |     | <port>1314</port>                                                      |
| 2903         |     |                                                                        |
| 2904         |     | <protocol>tcp/udp</protocol>                                           |
| 2905         |     | <target>192.168.13.14</target>                                         |
| 2906         |     | <local-port>80</local-port>                                            |
| 2907         |     | <interface>wan</interface>                                             |
| 2908         |     | <pre><descr><![CDATA[Port Forward to 192.168.13.14 Pf]]></descr></pre> |
| 2909<br>2910 | id> | <associated-rule-id>nat_57c01545c247f0.43308393</associated-rule-id>   |
| 2911         |     | <updated></updated>                                                    |
| 2912         |     | <time>1472206149</time>                                                |
| 2913         |     | <pre><username>admin@10.97.67.135</username></pre>                     |
| 2914         |     |                                                                        |
| 2915         |     | <created></created>                                                    |
| 2916         |     | <time>1472206149</time>                                                |

| 2917         | <username>admin@10.97.67.135</username>                                               |
|--------------|---------------------------------------------------------------------------------------|
| 2918         |                                                                                       |
| 2919         |                                                                                       |
| 2920         | <rule></rule>                                                                         |
| 2921         | <source/>                                                                             |
| 2922         | <any></any>                                                                           |
| 2923         |                                                                                       |
| 2924         | <destination></destination>                                                           |
| 2925         | <address>10.33.50.42</address>                                                        |
| 2926         | <port>1315</port>                                                                     |
| 2927         |                                                                                       |
| 2928         | <protocol>tcp/udp</protocol>                                                          |
| 2929         | <target>192.168.13.15</target>                                                        |
| 2930         | <local-port>80</local-port>                                                           |
| 2931         | <interface>wan</interface>                                                            |
| 2932         | <pre><descr><![CDATA[Port Forward to 192.168.13.15 Pf]]></descr></pre>                |
| 2933<br>2934 | <pre><associated-rule-id>nat_57c0163d6e2de9.62906352id&gt;</associated-rule-id></pre> |
| 2935         | <updated></updated>                                                                   |
| 2936         | <time>1472206397</time>                                                               |
| 2937         | <username>admin@10.97.67.135</username>                                               |
| 2938         |                                                                                       |
| 2939         | <created></created>                                                                   |
| 2940         | <time>1472206397</time>                                                               |
| 2941         | <username>admin@10.97.67.135</username>                                               |
| 2942         |                                                                                       |
| 2943         |                                                                                       |
| 2944         | <rule></rule>                                                                         |
| 2945         | <source/>                                                                             |
| 2946         | <any></any>                                                                           |
| 2947         |                                                                                       |
| 2948         | <destination></destination>                                                           |
| 2949         | <address>10.33.50.42</address>                                                        |
| 2950         | <port>1316</port>                                                                     |
| 2951         |                                  |                                                                      |
|--------------|----------------------------------|----------------------------------------------------------------------|
| 2952         |                                  | <protocol>tcp/udp</protocol>                                         |
| 2953         |                                  | <target>192.168.13.16</target>                                       |
| 2954         |                                  | <local-port>80</local-port>                                          |
| 2955         |                                  | <interface>wan</interface>                                           |
| 2956         |                                  | <descr><![CDATA[Port Forward to 192.168.13.16 Pf]]></descr>          |
| 2957<br>2958 | id>                              | <associated-rule-id>nat_57c01682da98c4.72334719</associated-rule-id> |
| 2959         |                                  | <updated></updated>                                                  |
| 2960         |                                  | <time>1472206466</time>                                              |
| 2961         |                                  | <pre><username>admin@10.97.67.135</username></pre>                   |
| 2962         |                                  |                                                                      |
| 2963         |                                  | <created></created>                                                  |
| 2964         |                                  | <time>1472206466</time>                                              |
| 2965         |                                  | <pre><username>admin@10.97.67.135</username></pre>                   |
| 2966         |                                  |                                                                      |
| 2967         | <th>ule&gt;</th>                 | ule>                                                                 |
| 2968         | <ru< th=""><th>le&gt;</th></ru<> | le>                                                                  |
| 2969         |                                  | <source/>                                                            |
| 2970         |                                  | <any></any>                                                          |
| 2971         |                                  |                                                                      |
| 2972         |                                  | <destination></destination>                                          |
| 2973         |                                  | <address>10.33.50.42</address>                                       |
| 2974         |                                  | <port>1317</port>                                                    |
| 2975         |                                  |                                                                      |
| 2976         |                                  | <protocol>tcp/udp</protocol>                                         |
| 2977         |                                  | <target>192.168.13.17</target>                                       |
| 2978         |                                  | <local-port>80</local-port>                                          |
| 2979         |                                  | <interface>wan</interface>                                           |
| 2980         |                                  | <descr><![CDATA[Port Forward to 192.168.13.17 Pf]]></descr>          |
| 2981<br>2982 | id>                              | <associated-rule-id>nat_57c01787b4e891.75909166</associated-rule-id> |
| 2983         |                                  | <updated></updated>                                                  |
| 2984         |                                  | <time>1472206727</time>                                              |
| 2985         |                                  | <pre><username>admin@10.97.67.135</username></pre>                   |

| 2986         |     |                                                                        |
|--------------|-----|------------------------------------------------------------------------|
| 2987         |     | <created></created>                                                    |
| 2988         |     | <time>1472206727</time>                                                |
| 2989         |     | <username>admin@10.97.67.135</username>                                |
| 2990         |     |                                                                        |
| 2991         | <   |                                                                        |
| 2992         | <   | <rule></rule>                                                          |
| 2993         |     | <source/>                                                              |
| 2994         |     | <any></any>                                                            |
| 2995         |     |                                                                        |
| 2996         |     | <destination></destination>                                            |
| 2997         |     | <address>10.33.50.42</address>                                         |
| 2998         |     | <port>1318</port>                                                      |
| 2999         |     |                                                                        |
| 3000         |     | <protocol>tcp/udp</protocol>                                           |
| 3001         |     | <target>192.168.13.18</target>                                         |
| 3002         |     | <local-port>80</local-port>                                            |
| 3003         |     | <interface>wan</interface>                                             |
| 3004         |     | <pre><descr><![CDATA[Port Forward to 192.168.13.18 Pf]]></descr></pre> |
| 3005<br>3006 | id> | <associated-rule-id>nat_57c017be3dffa1.16882401</associated-rule-id>   |
| 3007         |     | <updated></updated>                                                    |
| 3008         |     | <time>1472206782</time>                                                |
| 3009         |     | <username>admin@10.97.67.135</username>                                |
| 3010         |     |                                                                        |
| 3011         |     | <created></created>                                                    |
| 3012         |     | <time>1472206782</time>                                                |
| 3013         |     | <username>admin@10.97.67.135</username>                                |
| 3014         |     |                                                                        |
| 3015         | <   |                                                                        |
| 3016         | <   | <pre><rule></rule></pre>                                               |
| 3017         |     | <source/>                                                              |
| 3018         |     | <any></any>                                                            |
| 3019         |     |                                                                        |

| 3020         |                                   | <destination></destination>                                          |
|--------------|-----------------------------------|----------------------------------------------------------------------|
| 3021         |                                   | <address>10.33.50.42</address>                                       |
| 3022         |                                   | <port>1319</port>                                                    |
| 3023         |                                   |                                                                      |
| 3024         |                                   | <protocol>tcp/udp</protocol>                                         |
| 3025         |                                   | <target>192.168.13.19</target>                                       |
| 3026         |                                   | <local-port>80</local-port>                                          |
| 3027         |                                   | <interface>wan</interface>                                           |
| 3028         |                                   | <descr><![CDATA[Port Forward to 192.168.13.19 Pf]]></descr>          |
| 3029<br>3030 | id>                               | <associated-rule-id>nat_57c017e1e48d65.86612217</associated-rule-id> |
| 3031         |                                   | <updated></updated>                                                  |
| 3032         |                                   | <time>1472206817</time>                                              |
| 3033         |                                   | <username>admin@10.97.67.135</username>                              |
| 3034         |                                   |                                                                      |
| 3035         |                                   | <created></created>                                                  |
| 3036         |                                   | <time>1472206817</time>                                              |
| 3037         |                                   | <username>admin@10.97.67.135</username>                              |
| 3038         |                                   |                                                                      |
| 3039         | <th>le&gt;</th>                   | le>                                                                  |
| 3040         | <rul< th=""><th>e&gt;</th></rul<> | e>                                                                   |
| 3041         |                                   | <source/>                                                            |
| 3042         |                                   | <any></any>                                                          |
| 3043         |                                   |                                                                      |
| 3044         |                                   | <destination></destination>                                          |
| 3045         |                                   | <address>10.33.50.42</address>                                       |
| 3046         |                                   | <port>1320</port>                                                    |
| 3047         |                                   |                                                                      |
| 3048         |                                   | <protocol>tcp/udp</protocol>                                         |
| 3049         |                                   | <target>192.168.13.20</target>                                       |
| 3050         |                                   | <local-port>80</local-port>                                          |
| 3051         |                                   | <interface>wan</interface>                                           |
| 3052         |                                   | <descr><![CDATA[Port Forward to 192.168.13.20 Pf]]></descr>          |
| 3053<br>3054 | id>                               | <associated-rule-id>nat_57c0187fd4a074.12397754</associated-rule-id> |

| 3055         | <                                                                                                    | <pre>//created&gt;</pre>                                    |
|--------------|----------------------------------------------------------------------------------------------------|-------------------------------------------------------------|
| 3056         |                                                                                                    | <time>1472206975</time>                                     |
| 3057         |                                                                                                    | <username>admin@10.97.67.135</username>                     |
| 3058         | <                                                                                                    | <pre>/created&gt;</pre>                                     |
| 3059         | <                                                                                                    | (updated>                                                   |
| 3060         |                                                                                                    | <time>1477940348</time>                                     |
| 3061         |                                                                                                    | <username>admin@192.168.13.139</username>                   |
| 3062         | <                                                                                                    | /updated>                                                   |
| 3063         |                                                                                                    |                                                             |
| 3064         | <rule></rule>                                                                                            |                                                             |
| 3065         | <                                                                                                    | /source>                                                    |
| 3066         |                                                                                                    | <any></any>                                                 |
| 3067         | <                                                                                                    | <pre>/source&gt;</pre>                                      |
| 3068         | <                                                                                                    | destination>                                                |
| 3069         |                                                                                                    | <address>10.33.50.42</address>                              |
| 3070         |                                                                                                    | <port>2006</port>                                           |
| 3071         | <                                                                                                    | <pre>/destination&gt;</pre>                                 |
| 3072         | <                                                                                                    | <pre>protocol&gt;tcp/udp</pre>                              |
| 3073         | <                                                                                                    | target>192.168.20.6                                         |
| 3074         | <                                                                                                    | <pre>clocal-port&gt;443</pre>                               |
| 3075         | <                                                                                                    | interface>wan                                               |
| 3076<br>3077 | <<br>192.168.20.6]]> <th>descr&gt;&lt;![CDATA[Port Forward to Hytrust Cloud Control&lt;br&gt;er&gt;</th> | descr><![CDATA[Port Forward to Hytrust Cloud Control<br>er> |
| 3078<br>3079 | id>                                                                                                    | associated-rule-id>nat_585ab274d8bce0.68941358              |
| 3080         | <                                                                                                    | Cupdated>                                                   |
| 3081         |                                                                                                    | <time>1482338932</time>                                     |
| 3082         |                                                                                                    | <username>admin@10.97.67.139</username>                     |
| 3083         | <                                                                                                    | /updated>                                                   |
| 3084         | <                                                                                                    | <pre>created&gt;</pre>                                      |
| 3085         |                                                                                                    | <time>1482338932</time>                                     |
| 3086         |                                                                                                    | <username>admin@10.97.67.139</username>                     |
| 3087         | <                                                                                                    | <pre>/created&gt;</pre>                                     |
| 3088         |                                                                                                    |                                                             |
| 3089         | <separa< th=""><th>tor/&gt;</th></separa<>                                                               | tor/>                                                       |

| 3090         |                   |                                                                                 |
|--------------|-------------------|---------------------------------------------------------------------------------|
| 3091         | <filter></filter> |                                                                                 |
| 3092         | <rule></rule>     |                                                                                 |
| 3093         |                   | <id></id>                                                                       |
| 3094         |                   | <tracker>1483547179</tracker>                                                   |
| 3095         |                   | <type>pass</type>                                                               |
| 3096         |                   | <interface>enc0</interface>                                                     |
| 3097         |                   | <ipprotocol>inet</ipprotocol>                                                   |
| 3098         |                   | <tag></tag>                                                                     |
| 3099         |                   | <tagged></tagged>                                                               |
| 3100         |                   | <pre><direction>any</direction></pre>                                           |
| 3101         |                   | <quick>yes</quick>                                                              |
| 3102         |                   | <floating>yes</floating>                                                        |
| 3103         |                   | <max></max>                                                                     |
| 3104         |                   | <max-src-nodes></max-src-nodes>                                                 |
| 3105         |                   | <max-src-conn></max-src-conn>                                                   |
| 3106         |                   | <max-src-states></max-src-states>                                               |
| 3107         |                   | <statetimeout></statetimeout>                                                   |
| 3108         |                   | <statetype>keep state</statetype>                                               |
| 3109         |                   | <os></os>                                                                       |
| 3110         |                   | <source/>                                                                       |
| 3111         |                   | <any></any>                                                                     |
| 3112         |                   |                                                                                 |
| 3113         |                   | <destination></destination>                                                     |
| 3114         |                   | <any></any>                                                                     |
| 3115         |                   |                                                                                 |
| 3116<br>3117 | pass]]>           | <descr>&lt;![CDATA[Allow IPSEC Traffic in both directions to&lt;/th&gt;</descr> |
| 3118         |                   | <updated></updated>                                                             |
| 3119         |                   | <time>1483547179</time>                                                         |
| 3120         |                   | <username>admin@10.97.67.165</username>                                         |
| 3121         |                   |                                                                                 |
| 3122         |                   | <created></created>                                                             |
| 3123         |                   | <time>1483547179</time>                                                         |

| 3124         |               | <username>admin@10.97.67.165</username>                                               |
|--------------|---------------|---------------------------------------------------------------------------------------|
| 3125         |               |                                                                                       |
| 3126         | <th>&gt;</th> | >                                                                                     |
| 3127         | <rule></rule> |                                                                                       |
| 3128         |               | <id></id>                                                                             |
| 3129         |               | <tracker>1481038469</tracker>                                                         |
| 3130         |               | <type>pass</type>                                                                     |
| 3131         |               | <interface>lan</interface>                                                            |
| 3132         |               | <ipprotocol>inet</ipprotocol>                                                         |
| 3133         |               | <tag></tag>                                                                           |
| 3134         |               | <tagged></tagged>                                                                     |
| 3135         |               | <pre><direction>any</direction></pre>                                                 |
| 3136         |               | <quick>yes</quick>                                                                    |
| 3137         |               | <floating>yes</floating>                                                              |
| 3138         |               | <max></max>                                                                           |
| 3139         |               | <max-src-nodes></max-src-nodes>                                                       |
| 3140         |               | <max-src-conn></max-src-conn>                                                         |
| 3141         |               | <max-src-states></max-src-states>                                                     |
| 3142         |               | <statetimeout></statetimeout>                                                         |
| 3143         |               | <statetype>keep state</statetype>                                                     |
| 3144         |               | <os></os>                                                                             |
| 3145         |               | <source/>                                                                             |
| 3146         |               | <address>192.168.14.111</address>                                                     |
| 3147         |               |                                                                                       |
| 3148         |               | <destination></destination>                                                           |
| 3149         |               | <any></any>                                                                           |
| 3150         |               |                                                                                       |
| 3151<br>3152 | LAN]]>        | <descr>&lt;![CDATA[Allow Radiant (192.168.14.111) to go anywhere -&lt;/th&gt;</descr> |
| 3153         |               | <updated></updated>                                                                   |
| 3154         |               | <time>1481038469</time>                                                               |
| 3155         |               | <username>admin@10.97.67.155</username>                                               |
| 3156         |               |                                                                                       |
| 3157         |               | <created></created>                                                                   |

| 3158 | <time>1481038469</time>                                                     |
|------|-----------------------------------------------------------------------------|
| 3159 | <pre><username>admin@10.97.67.155</username></pre>                          |
| 3160 |                                                                             |
| 3161 |                                                                             |
| 3162 | <rule></rule>                                                               |
| 3163 | <id></id>                                                                   |
| 3164 | <tracker>1481134883</tracker>                                               |
| 3165 | <type>pass</type>                                                           |
| 3166 | <interface>lan</interface>                                                  |
| 3167 | <ipprotocol>inet</ipprotocol>                                               |
| 3168 | <tag></tag>                                                                 |
| 3169 | <tagged></tagged>                                                           |
| 3170 | <pre><direction>any</direction></pre>                                       |
| 3171 | <quick>yes</quick>                                                          |
| 3172 | <floating>yes</floating>                                                    |
| 3173 | <max></max>                                                                 |
| 3174 | <max-src-nodes></max-src-nodes>                                             |
| 3175 | <max-src-conn></max-src-conn>                                               |
| 3176 | <max-src-states></max-src-states>                                           |
| 3177 | <statetimeout></statetimeout>                                               |
| 3178 | <statetype>keep state</statetype>                                           |
| 3179 | <os></os>                                                                   |
| 3180 | <source/>                                                                   |
| 3181 | <address>192.168.13.135</address>                                           |
| 3182 |                                                                             |
| 3183 | <destination></destination>                                                 |
| 3184 | <any></any>                                                                 |
| 3185 |                                                                             |
| 3186 | <pre><descr><![CDATA[Allow CA.acmefinancial to go anywhere]]></descr></pre> |
| 3187 | <updated></updated>                                                         |
| 3188 | <time>1481134883</time>                                                     |
| 3189 | <pre><username>admin@10.97.67.146</username></pre>                          |
| 3190 |                                                                             |
| 3191 | <created></created>                                                         |

| 3192         |               | <time>1481134883</time>                                                               |
|--------------|---------------|---------------------------------------------------------------------------------------|
| 3193         |               | <username>admin@10.97.67.146</username>                                               |
| 3194         |               |                                                                                       |
| 3195         | <th>&gt;</th> | >                                                                                     |
| 3196         | <rule></rule> |                                                                                       |
| 3197         |               | <id></id>                                                                             |
| 3198         |               | <tracker>1481038517</tracker>                                                         |
| 3199         |               | <type>pass</type>                                                                     |
| 3200         |               | <interface>lan</interface>                                                            |
| 3201         |               | <ipprotocol>inet</ipprotocol>                                                         |
| 3202         |               | <tag></tag>                                                                           |
| 3203         |               | <tagged></tagged>                                                                     |
| 3204         |               | <pre><direction>any</direction></pre>                                                 |
| 3205         |               | <quick>yes</quick>                                                                    |
| 3206         |               | <floating>yes</floating>                                                              |
| 3207         |               | <max></max>                                                                           |
| 3208         |               | <max-src-nodes></max-src-nodes>                                                       |
| 3209         |               | <max-src-conn></max-src-conn>                                                         |
| 3210         |               | <max-src-states></max-src-states>                                                     |
| 3211         |               | <statetimeout></statetimeout>                                                         |
| 3212         |               | <statetype>keep state</statetype>                                                     |
| 3213         |               | <os></os>                                                                             |
| 3214         |               | <source/>                                                                             |
| 3215         |               | <address>192.168.17.100</address>                                                     |
| 3216         |               |                                                                                       |
| 3217         |               | <destination></destination>                                                           |
| 3218         |               | <any></any>                                                                           |
| 3219         |               |                                                                                       |
| 3220<br>3221 | LAN]]>        | <descr>&lt;![CDATA[Allow Radiant (192.168.17.100) to go anywhere -&lt;/th&gt;</descr> |
| 3222         |               | <updated></updated>                                                                   |
| 3223         |               | <time>1481038517</time>                                                               |
| 3224         |               | <username>admin@10.97.67.155</username>                                               |
| 3225         |               |                                                                                       |

| 3226 | <created></created>                                |
|------|----------------------------------------------------|
| 3227 | <time>1481038517</time>                            |
| 3228 | <pre><username>admin@10.97.67.155</username></pre> |
| 3229 |                                                    |
| 3230 |                                                    |
| 3231 | <rule></rule>                                      |
| 3232 | <id></id>                                          |
| 3233 | <tracker>1478010422</tracker>                      |
| 3234 | <type>pass</type>                                  |
| 3235 | <interface>wan</interface>                         |
| 3236 | <ipprotocol>inet</ipprotocol>                      |
| 3237 | <tag></tag>                                        |
| 3238 | <tagged></tagged>                                  |
| 3239 | <pre><direction>any</direction></pre>              |
| 3240 | <quick>yes</quick>                                 |
| 3241 | <floating>yes</floating>                           |
| 3242 | <max></max>                                        |
| 3243 | <max-src-nodes></max-src-nodes>                    |
| 3244 | <max-src-conn></max-src-conn>                      |
| 3245 | <max-src-states></max-src-states>                  |
| 3246 | <statetimeout></statetimeout>                      |
| 3247 | <statetype>keep state</statetype>                  |
| 3248 | <os></os>                                          |
| 3249 | <source/>                                          |
| 3250 | <any></any>                                        |
| 3251 |                                                    |
| 3252 | <destination></destination>                        |
| 3253 | <any></any>                                        |
| 3254 |                                                    |
| 3255 | <descr></descr>                                    |
| 3256 | <updated></updated>                                |
| 3257 | <time>1478010422</time>                            |
| 3258 | <username>admin@10.97.66.18</username>             |
| 3259 |                                                    |

| 3260 | <created></created>                                                |
|------|--------------------------------------------------------------------|
| 3261 | <time>1478010422</time>                                            |
| 3262 | <pre><username>admin@10.97.66.18</username></pre>                  |
| 3263 |                                                                    |
| 3264 |                                                                    |
| 3265 | <rule></rule>                                                      |
| 3266 | <id></id>                                                          |
| 3267 | <tracker>1480540664</tracker>                                      |
| 3268 | <type>pass</type>                                                  |
| 3269 | <interface>lan</interface>                                         |
| 3270 | <ipprotocol>inet</ipprotocol>                                      |
| 3271 | <tag></tag>                                                        |
| 3272 | <tagged></tagged>                                                  |
| 3273 | <pre><direction>any</direction></pre>                              |
| 3274 | <quick>yes</quick>                                                 |
| 3275 | <floating>yes</floating>                                           |
| 3276 | <max></max>                                                        |
| 3277 | <max-src-nodes></max-src-nodes>                                    |
| 3278 | <max-src-conn></max-src-conn>                                      |
| 3279 | <max-src-states></max-src-states>                                  |
| 3280 | <statetimeout></statetimeout>                                      |
| 3281 | <statetype>keep state</statetype>                                  |
| 3282 | <os></os>                                                          |
| 3283 | <source/>                                                          |
| 3284 | <any></any>                                                        |
| 3285 |                                                                    |
| 3286 | <destination></destination>                                        |
| 3287 | <any></any>                                                        |
| 3288 |                                                                    |
| 3289 | <descr><![CDATA[Allow all LAN traffic to go to anywhere]]></descr> |
| 3290 | <updated></updated>                                                |
| 3291 | <time>1480540664</time>                                            |
| 3292 | <pre><username>admin@10.97.67.140</username></pre>                 |
| 3293 |                                                                    |

| 3294         | <created></created>                                                                    |       |
|--------------|----------------------------------------------------------------------------------------|-------|
| 3295         | <time>1480540664</time>                                                                |       |
| 3296         | <username>admin@10.97.67.140</username>                                                |       |
| 3297         |                                                                                        |       |
| 3298         |                                                                                        |       |
| 3299         | <rule></rule>                                                                          |       |
| 3300         | <id></id>                                                                              |       |
| 3301         | <tracker>1472208251</tracker>                                                          |       |
| 3302         | <type>pass</type>                                                                      |       |
| 3303         | <interface>lan</interface>                                                             |       |
| 3304         | <ipprotocol>inet</ipprotocol>                                                          |       |
| 3305         | <tag></tag>                                                                            |       |
| 3306         | <tagged></tagged>                                                                      |       |
| 3307         | <direction>any</direction>                                                             |       |
| 3308         | <quick>yes</quick>                                                                     |       |
| 3309         | <floating>yes</floating>                                                               |       |
| 3310         | <max></max>                                                                            |       |
| 3311         | <max-src-nodes></max-src-nodes>                                                        |       |
| 3312         | <max-src-conn></max-src-conn>                                                          |       |
| 3313         | <max-src-states></max-src-states>                                                      |       |
| 3314         | <statetimeout></statetimeout>                                                          |       |
| 3315         | <statetype>keep state</statetype>                                                      |       |
| 3316         | <os></os>                                                                              |       |
| 3317         | <protocol>tcp/udp</protocol>                                                           |       |
| 3318         | <source/>                                                                              |       |
| 3319         | <address>192.168.0.0/16</address>                                                      |       |
| 3320         |                                                                                        |       |
| 3321         | <destination></destination>                                                            |       |
| 3322         | <address>192.168.0.0/16</address>                                                      |       |
| 3323         |                                                                                        |       |
| 3324<br>3325 | <pre><descr><![CDATA[Allow traffic going from local subnet to l subne]]></descr></pre> | .ocal |
| 3326         | <updated></updated>                                                                    |       |
| 3327         | <time>1472208251</time>                                                                |       |

| 3328         |               | <username>admin@10.97.67.135</username>                                        |
|--------------|---------------|--------------------------------------------------------------------------------|
| 3329         |               |                                                                                |
| 3330         |               | <created></created>                                                            |
| 3331         |               | <time>1472208251</time>                                                        |
| 3332         |               | <username>admin@10.97.67.135</username>                                        |
| 3333         |               |                                                                                |
| 3334         | <th>&gt;</th> | >                                                                              |
| 3335         | <rule></rule> |                                                                                |
| 3336         |               | <id></id>                                                                      |
| 3337         |               | <tracker>1472216936</tracker>                                                  |
| 3338         |               | <type>pass</type>                                                              |
| 3339         |               | <interface>lan</interface>                                                     |
| 3340         |               | <ipprotocol>inet</ipprotocol>                                                  |
| 3341         |               | <tag></tag>                                                                    |
| 3342         |               | <tagged></tagged>                                                              |
| 3343         |               | <pre><direction>any</direction></pre>                                          |
| 3344         |               | <quick>yes</quick>                                                             |
| 3345         |               | <floating>yes</floating>                                                       |
| 3346         |               | <max></max>                                                                    |
| 3347         |               | <max-src-nodes></max-src-nodes>                                                |
| 3348         |               | <max-src-conn></max-src-conn>                                                  |
| 3349         |               | <max-src-states></max-src-states>                                              |
| 3350         |               | <statetimeout></statetimeout>                                                  |
| 3351         |               | <statetype>keep state</statetype>                                              |
| 3352         |               | <os></os>                                                                      |
| 3353         |               | <protocol>tcp/udp</protocol>                                                   |
| 3354         |               | <source/>                                                                      |
| 3355         |               | <address>192.168.0.0/16</address>                                              |
| 3356         |               |                                                                                |
| 3357         |               | <destination></destination>                                                    |
| 3358         |               | <any></any>                                                                    |
| 3359         |               |                                                                                |
| 3360<br>3361 | anywhere]]>   | <descr>&lt;![CDATA[Allow traffic going from local subnet to&lt;/th&gt;</descr> |

| 3362 | <updated></updated>                     |
|------|-----------------------------------------|
| 3363 | <time>1472216936</time>                 |
| 3364 | <username>admin@10.97.67.135</username> |
| 3365 |                                         |
| 3366 | <created></created>                     |
| 3367 | <time>1472216936</time>                 |
| 3368 | <username>admin@10.97.67.135</username> |
| 3369 |                                         |
| 3370 |                                         |
| 3371 | <rule></rule>                           |
| 3372 | <id></id>                               |
| 3373 | <tracker>1476720725</tracker>           |
| 3374 | <type>pass</type>                       |
| 3375 | <interface>enc0</interface>             |
| 3376 | <ipprotocol>inet</ipprotocol>           |
| 3377 | <tag></tag>                             |
| 3378 | <tagged></tagged>                       |
| 3379 | <pre><direction>any</direction></pre>   |
| 3380 | <quick>yes</quick>                      |
| 3381 | <floating>yes</floating>                |
| 3382 | <max></max>                             |
| 3383 | <max-src-nodes></max-src-nodes>         |
| 3384 | <max-src-conn></max-src-conn>           |
| 3385 | <max-src-states></max-src-states>       |
| 3386 | <statetimeout></statetimeout>           |
| 3387 | <statetype>keep state</statetype>       |
| 3388 | <os></os>                               |
| 3389 | <source/>                               |
| 3390 | <any></any>                             |
| 3391 |                                         |
| 3392 | <destination></destination>             |
| 3393 | <any></any>                             |
| 3394 |                                         |

| 3395<br>3396 | o]]> | <descr><![CDATA[Allow All traffic sourced from Tunnel to Anywhere</th></tr><tr><th>3397</th><th></th><th><updated></th></tr><tr><th>3398</th><th></th><th><time>1476720725</time></th></tr><tr><th>3399</th><th></th><th><username>admin@10.97.67.137</username></th></tr><tr><th>3400</th><th></th><th></updated></th></tr><tr><th>3401</th><th></th><th><created></th></tr><tr><th>3402</th><th></th><th><time>1476720725</time></th></tr><tr><th>3403</th><th></th><th><username>admin@10.97.67.137</username></th></tr><tr><th>3404</th><th></th><th></created></th></tr><tr><th>3405</th><th></rule</th><th>></th></tr><tr><th>3406</th><th><rule></th><th></th></tr><tr><th>3407</th><th></th><th><id/></th></tr><tr><th>3408</th><th></th><th><tracker>1471551236</tracker></th></tr><tr><th>3409</th><th></th><th><type>pass</type></th></tr><tr><th>3410</th><th></th><th><interface>wan</interface></th></tr><tr><th>3411</th><th></th><th><ipprotocol>inet</ipprotocol></th></tr><tr><th>3412</th><th></th><th><tag/></th></tr><tr><th>3413</th><th></th><th><tagged/></th></tr><tr><th>3414</th><th></th><th><max/></th></tr><tr><th>3415</th><th></th><th><max-src-nodes/></th></tr><tr><th>3416</th><th></th><th><max-src-conn/></th></tr><tr><th>3417</th><th></th><th><max-src-states/></th></tr><tr><th>3418</th><th></th><th><statetimeout/></th></tr><tr><th>3419</th><th></th><th><statetype>keep state</statetype></th></tr><tr><th>3420</th><th></th><th><os/></th></tr><tr><th>3421</th><th></th><th><protocol>tcp/udp</protocol></th></tr><tr><th>3422</th><th></th><th><source></th></tr><tr><th>3423</th><th></th><th><any/></th></tr><tr><th>3424</th><th></th><th></source></th></tr><tr><th>3425</th><th></th><th><destination></th></tr><tr><th>3426</th><th></th><th><any/></th></tr><tr><th>3427</th><th></th><th></destination></th></tr><tr><th>3428<br>3429</th><th>interface]]><th><pre><descr>&lt;![CDATA[Allow all TCP/UDP Traffic sourced from WAN &gt;</descr></pre></th></descr> | <pre><descr>&lt;![CDATA[Allow all TCP/UDP Traffic sourced from WAN &gt;</descr></pre> |
|--------------|------|----------------------------------------------------------------------------------------------------|---------------------------------------------------------------------------------------|
|--------------|------|----------------------------------------------------------------------------------------------------|---------------------------------------------------------------------------------------|

| 3430         |                | <updated></updated>                                                             |
|--------------|----------------|---------------------------------------------------------------------------------|
| 3431         |                | <time>1471551236</time>                                                         |
| 3432         |                | <username>admin@10.97.67.136</username>                                         |
| 3433         |                |                                                                                 |
| 3434         |                | <created></created>                                                             |
| 3435         |                | <time>1471551236</time>                                                         |
| 3436         |                | <username>admin@10.97.67.136</username>                                         |
| 3437         |                |                                                                                 |
| 3438         | <th>e&gt;</th> | e>                                                                              |
| 3439         | <rule></rule>  | >                                                                               |
| 3440         |                | <id></id>                                                                       |
| 3441         |                | <tracker>1470759134</tracker>                                                   |
| 3442         |                | <type>pass</type>                                                               |
| 3443         |                | <interface>wan</interface>                                                      |
| 3444         |                | <ipprotocol>inet</ipprotocol>                                                   |
| 3445         |                | <tag></tag>                                                                     |
| 3446         |                | <tagged></tagged>                                                               |
| 3447         |                | <max></max>                                                                     |
| 3448         |                | <max-src-nodes></max-src-nodes>                                                 |
| 3449         |                | <max-src-conn></max-src-conn>                                                   |
| 3450         |                | <max-src-states></max-src-states>                                               |
| 3451         |                | <statetimeout></statetimeout>                                                   |
| 3452         |                | <statetype>keep state</statetype>                                               |
| 3453         |                | <os></os>                                                                       |
| 3454         |                | <protocol>tcp/udp</protocol>                                                    |
| 3455         |                | <source/>                                                                       |
| 3456         |                | <any></any>                                                                     |
| 3457         |                |                                                                                 |
| 3458         |                | <destination></destination>                                                     |
| 3459         |                | <network>(self)</network>                                                       |
| 3460         |                |                                                                                 |
| 3461<br>3462 | tighten]]>     | <descr>&lt;![CDATA[Rule to allow connection to firewall -can&lt;/th&gt;</descr> |
| 3463         |                | <updated></updated>                                                             |

be

| 3464 | <time>1470759134</time>                           |
|------|---------------------------------------------------|
| 3465 | <username>admin@192.168.13.135</username>         |
| 3466 |                                                   |
| 3467 | <created></created>                               |
| 3468 | <time>1470759134</time>                           |
| 3469 | <username>admin@192.168.13.135</username>         |
| 3470 |                                                   |
| 3471 |                                                   |
| 3472 | <rule></rule>                                     |
| 3473 | <id></id>                                         |
| 3474 | <tracker>1461788221</tracker>                     |
| 3475 | <type>pass</type>                                 |
| 3476 | <interface>wan</interface>                        |
| 3477 | <ipprotocol>inet</ipprotocol>                     |
| 3478 | <tag></tag>                                       |
| 3479 | <tagged></tagged>                                 |
| 3480 | <max></max>                                       |
| 3481 | <max-src-nodes></max-src-nodes>                   |
| 3482 | <max-src-conn></max-src-conn>                     |
| 3483 | <max-src-states></max-src-states>                 |
| 3484 | <statetimeout></statetimeout>                     |
| 3485 | <statetype>keep state</statetype>                 |
| 3486 | <os></os>                                         |
| 3487 | <protocol>tcp</protocol>                          |
| 3488 | <source/>                                         |
| 3489 | <any></any>                                       |
| 3490 |                                                   |
| 3491 | <destination></destination>                       |
| 3492 | <any></any>                                       |
| 3493 |                                                   |
| 3494 | <descr></descr>                                   |
| 3495 | <updated></updated>                               |
| 3496 | <time>1461788221</time>                           |
| 3497 | <pre><username>admin@192.168.1.2</username></pre> |

| 3498         |               |                                                                           |
|--------------|---------------|---------------------------------------------------------------------------|
| 3499         |               | <created></created>                                                       |
| 3500         |               | <time>1461788221</time>                                                   |
| 3501         |               | <username>admin@192.168.1.2</username>                                    |
| 3502         |               |                                                                           |
| 3503         | <th>&gt;</th> | >                                                                         |
| 3504         | <rule></rule> |                                                                           |
| 3505         |               | <id></id>                                                                 |
| 3506         |               | <tracker>1465934823</tracker>                                             |
| 3507         |               | <type>pass</type>                                                         |
| 3508         |               | <interface>wan</interface>                                                |
| 3509         |               | <ipprotocol>inet</ipprotocol>                                             |
| 3510         |               | <tag></tag>                                                               |
| 3511         |               | <tagged></tagged>                                                         |
| 3512         |               | <max></max>                                                               |
| 3513         |               | <max-src-nodes></max-src-nodes>                                           |
| 3514         |               | <max-src-conn></max-src-conn>                                             |
| 3515         |               | <max-src-states></max-src-states>                                         |
| 3516         |               | <statetimeout></statetimeout>                                             |
| 3517         |               | <statetype>keep state</statetype>                                         |
| 3518         |               | <os></os>                                                                 |
| 3519         |               | <protocol>icmp</protocol>                                                 |
| 3520         |               | <source/>                                                                 |
| 3521         |               | <any></any>                                                               |
| 3522         |               |                                                                           |
| 3523         |               | <destination></destination>                                               |
| 3524         |               | <any></any>                                                               |
| 3525         |               |                                                                           |
| 3526<br>3527 | View]]>       | <descr>&lt;![CDATA[Easy Rule: Passed from Firewall Log&lt;/th&gt;</descr> |
| 3528         |               | <created></created>                                                       |
| 3529         |               | <time>1465934786</time>                                                   |
| 3530         |               | <username>Easy Rule</username>                                            |
| 3531         |               |                                                                           |

| 3532         |               | <updated></updated>                                                                                  |
|--------------|---------------|----------------------------------------------------------------------------------------------------|
| 3533         |               | <time>1465934839</time>                                                                              |
| 3534         |               | <pre><username>admin@192.168.13.101</username></pre>                                                 |
| 3535         |               |                                                                                                    |
| 3536         | <th></th>     |                                                                                                    |
| 3537         | <rule></rule> |                                                                                                    |
| 3538         |               | <source/>                                                                                            |
| 3539         |               | <any></any>                                                                                          |
| 3540         |               |                                                                                                    |
| 3541         |               | <interface>wan</interface>                                                                           |
| 3542         |               | <protocol>tcp/udp</protocol>                                                                         |
| 3543         |               | <destination></destination>                                                                          |
| 3544         |               | <address>192.168.19.11</address>                                                                     |
| 3545         |               | <port>80</port>                                                                                      |
| 3546         |               |                                                                                                    |
| 3547<br>3548 | address]]>    | <pre><descr>&lt;![CDATA[NAT Port forward to openIdap; Add /phpIdapadmin to&lt;/pre&gt;</descr></pre> |
| 3549<br>3550 | id>           | <associated-rule-id>nat_57bf0c96d083f4.07194849</associated-rule-id>                                 |
| 3551         |               | <tracker>1472138390</tracker>                                                                        |
| 3552         |               | <created></created>                                                                                  |
| 3553         |               | <time>1472138390</time>                                                                              |
| 3554         |               | <username>NAT Port Forward</username>                                                                |
| 3555         |               |                                                                                                    |
| 3556         | <th></th>     |                                                                                                    |
| 3557         | <rule></rule> |                                                                                                    |
| 3558         |               | <source/>                                                                                            |
| 3559         |               | <any></any>                                                                                          |
| 3560         |               |                                                                                                    |
| 3561         |               | <interface>wan</interface>                                                                           |
| 3562         |               | <protocol>tcp/udp</protocol>                                                                         |
| 3563         |               | <destination></destination>                                                                          |
| 3564         |               | <address>192.168.13.14</address>                                                                     |
| 3565         |               | <port>80</port>                                                                                      |
| 3566         |               |                                                                                                    |
|              |               |                                                                                                    |

| 3567         |                                     | <descr><![CDATA[NAT Port Forward to 192.168.13.14 Pf]]></descr>      |
|--------------|-------------------------------------|----------------------------------------------------------------------|
| 3568<br>3569 | id>                                 | <associated-rule-id>nat_57c01545c247f0.43308393</associated-rule-id> |
| 3570         |                                     | <tracker>1472206149</tracker>                                        |
| 3571         |                                     | <created></created>                                                  |
| 3572         |                                     | <time>1472206149</time>                                              |
| 3573         |                                     | <pre><username>NAT Port Forward</username></pre>                     |
| 3574         |                                     |                                                                      |
| 3575         | <th>e&gt;</th>                      | e>                                                                   |
| 3576         | <rule< th=""><th>~&gt;</th></rule<> | ~>                                                                   |
| 3577         |                                     | <source/>                                                            |
| 3578         |                                     | <any></any>                                                          |
| 3579         |                                     |                                                                      |
| 3580         |                                     | <interface>wan</interface>                                           |
| 3581         |                                     | <protocol>tcp/udp</protocol>                                         |
| 3582         |                                     | <destination></destination>                                          |
| 3583         |                                     | <address>192.168.13.15</address>                                     |
| 3584         |                                     | <port>80</port>                                                      |
| 3585         |                                     |                                                                      |
| 3586         |                                     | <descr><![CDATA[NAT Port Forward to 192.168.13.15 Pf]]></descr>      |
| 3587<br>3588 | id>                                 | <associated-rule-id>nat_57c0163d6e2de9.62906352</associated-rule-id> |
| 3589         |                                     | <tracker>1472206397</tracker>                                        |
| 3590         |                                     | <created></created>                                                  |
| 3591         |                                     | <time>1472206397</time>                                              |
| 3592         |                                     | <username>NAT Port Forward</username>                                |
| 3593         |                                     |                                                                      |
| 3594         | <th>e&gt;</th>                      | e>                                                                   |
| 3595         | <rule< th=""><th>~</th></rule<>     | ~                                                                    |
| 3596         |                                     | <source/>                                                            |
| 3597         |                                     | <any></any>                                                          |
| 3598         |                                     |                                                                      |
| 3599         |                                     | <interface>wan</interface>                                           |
| 3600         |                                     | <protocol>tcp/udp</protocol>                                         |
| 3601         |                                     | <destination></destination>                                          |

| 3602         |     | <address>192.168.13.16</address>                                     |
|--------------|-----|----------------------------------------------------------------------|
| 3603         |     | <port>80</port>                                                      |
| 3604         |     |                                                                      |
| 3605         |     | <descr><![CDATA[NAT Port Forward to 192.168.13.16 Pf]]></descr>      |
| 3606<br>3607 | id> | <associated-rule-id>nat_57c01682da98c4.72334719</associated-rule-id> |
| 3608         |     | <tracker>1472206466</tracker>                                        |
| 3609         |     | <created></created>                                                  |
| 3610         |     | <time>1472206466</time>                                              |
| 3611         |     | <pre><username>NAT Port Forward</username></pre>                     |
| 3612         |     |                                                                      |
| 3613         |     |                                                                      |
| 3614         |     | <rule></rule>                                                        |
| 3615         |     | <source/>                                                            |
| 3616         |     | <any></any>                                                          |
| 3617         |     |                                                                      |
| 3618         |     | <interface>wan</interface>                                           |
| 3619         |     | <protocol>tcp/udp</protocol>                                         |
| 3620         |     | <destination></destination>                                          |
| 3621         |     | <address>192.168.13.17</address>                                     |
| 3622         |     | <port>80</port>                                                      |
| 3623         |     |                                                                      |
| 3624         |     | <descr><![CDATA[NAT Port Forward to 192.168.13.17 Pf]]></descr>      |
| 3625<br>3626 | id> | <associated-rule-id>nat_57c01787b4e891.75909166</associated-rule-id> |
| 3627         |     | <tracker>1472206727</tracker>                                        |
| 3628         |     | <created></created>                                                  |
| 3629         |     | <time>1472206727</time>                                              |
| 3630         |     | <pre><username>NAT Port Forward</username></pre>                     |
| 3631         |     |                                                                      |
| 3632         |     |                                                                      |
| 3633         |     | <rule></rule>                                                        |
| 3634         |     | <source/>                                                            |
| 3635         |     | <any></any>                                                          |
| 3636         |     |                                                                      |

| 3637         |     | <pre><interface>wan</interface></pre>                                |
|--------------|-----|----------------------------------------------------------------------|
| 3638         |     | <protocol>tcp/udp</protocol>                                         |
| 3639         |     | <destination></destination>                                          |
| 3640         |     | <address>192.168.13.18</address>                                     |
| 3641         |     | <port>80</port>                                                      |
| 3642         |     |                                                                      |
| 3643         |     | <descr><![CDATA[NAT Port Forward to 192.168.13.18 Pf]]></descr>      |
| 3644<br>3645 | id> | <associated-rule-id>nat_57c017be3dffa1.16882401</associated-rule-id> |
| 3646         |     | <tracker>1472206782</tracker>                                        |
| 3647         |     | <created></created>                                                  |
| 3648         |     | <time>1472206782</time>                                              |
| 3649         |     | <username>NAT Port Forward</username>                                |
| 3650         |     |                                                                      |
| 3651         |     |                                                                      |
| 3652         |     | <rule></rule>                                                        |
| 3653         |     | <source/>                                                            |
| 3654         |     | <any></any>                                                          |
| 3655         |     |                                                                      |
| 3656         |     | <interface>wan</interface>                                           |
| 3657         |     | <protocol>tcp/udp</protocol>                                         |
| 3658         |     | <destination></destination>                                          |
| 3659         |     | <address>192.168.13.19</address>                                     |
| 3660         |     | <port>80</port>                                                      |
| 3661         |     |                                                                      |
| 3662         |     | <descr><![CDATA[NAT Port Forward to 192.168.13.19 Pf]]></descr>      |
| 3663<br>3664 | id> | <associated-rule-id>nat_57c017e1e48d65.86612217</associated-rule-id> |
| 3665         |     | <tracker>1472206817</tracker>                                        |
| 3666         |     | <created></created>                                                  |
| 3667         |     | <time>1472206817</time>                                              |
| 3668         |     | <username>NAT Port Forward</username>                                |
| 3669         |     |                                                                      |
| 3670         |     |                                                                      |
| 3671         |     | <rule></rule>                                                        |

| 3672         |     | <source/>                                                                  |
|--------------|-----|----------------------------------------------------------------------------|
| 3673         |     | <any></any>                                                                |
| 3674         |     |                                                                            |
| 3675         |     | <interface>wan</interface>                                                 |
| 3676         |     | <protocol>tcp/udp</protocol>                                               |
| 3677         |     | <destination></destination>                                                |
| 3678         |     | <address>192.168.13.20</address>                                           |
| 3679         |     | <port>80</port>                                                            |
| 3680         |     |                                                                            |
| 3681         |     | <pre><descr><![CDATA[NAT Port Forward to 192.168.13.20 Pf]]></descr></pre> |
| 3682<br>3683 | id> | <associated-rule-id>nat_57c0187fd4a074.12397754</associated-rule-id>       |
| 3684         |     | <tracker>1472206975</tracker>                                              |
| 3685         |     | <created></created>                                                        |
| 3686         |     | <time>1472206975</time>                                                    |
| 3687         |     | <username>NAT Port Forward</username>                                      |
| 3688         |     |                                                                            |
| 3689         |     |                                                                            |
| 3690         |     | <rule></rule>                                                              |
| 3691         |     | <source/>                                                                  |
| 3692         |     | <any></any>                                                                |
| 3693         |     |                                                                            |
| 3694         |     | <interface>wan</interface>                                                 |
| 3695         |     | <protocol>tcp/udp</protocol>                                               |
| 3696         |     | <destination></destination>                                                |
| 3697         |     | <address>192.168.17.10</address>                                           |
| 3698         |     | <port>8000</port>                                                          |
| 3699         |     |                                                                            |
| 3700         |     | <descr><![CDATA[NAT Splunk port 8000 Web Interface]]></descr>              |
| 3701<br>3702 | id> | <associated-rule-id>nat_57d825ba865df6.65796295</associated-rule-id>       |
| 3703         |     | <tracker>1473783226</tracker>                                              |
| 3704         |     | <created></created>                                                        |
| 3705         |     | <time>1473783226</time>                                                    |
| 3706         |     | <username>NAT Port Forward</username>                                      |

| 3707         |                                  |                                                                      |
|--------------|----------------------------------|----------------------------------------------------------------------|
| 3708         | </th <th>/rule&gt;</th>          | /rule>                                                               |
| 3709         | <r< th=""><th>cule&gt;</th></r<> | cule>                                                                |
| 3710         |                                  | <source/>                                                            |
| 3711         |                                  | <any></any>                                                          |
| 3712         |                                  |                                                                      |
| 3713         |                                  | <pre><interface>wan</interface></pre>                                |
| 3714         |                                  | <protocol>tcp/udp</protocol>                                         |
| 3715         |                                  | <destination></destination>                                          |
| 3716         |                                  | <address>192.168.19.11</address>                                     |
| 3717         |                                  | <port>22</port>                                                      |
| 3718         |                                  |                                                                      |
| 3719         |                                  | <descr><![CDATA[NAT Port forward to open1dap; ]]></descr>            |
| 3720<br>3721 | id>                              | <associated-rule-id>nat_57f555406f2de3.01889708</associated-rule-id> |
| 3722         |                                  | <tracker>1475695936</tracker>                                        |
| 3723         |                                  | <created></created>                                                  |
| 3724         |                                  | <time>1475695936</time>                                              |
| 3725         |                                  | <username>NAT Port Forward</username>                                |
| 3726         |                                  |                                                                      |
| 3727         | </th <th>/rule&gt;</th>          | /rule>                                                               |
| 3728         | <r< th=""><th>cule&gt;</th></r<> | cule>                                                                |
| 3729         |                                  | <source/>                                                            |
| 3730         |                                  | <any></any>                                                          |
| 3731         |                                  |                                                                      |
| 3732         |                                  | <interface>wan</interface>                                           |
| 3733         |                                  | <protocol>tcp</protocol>                                             |
| 3734         |                                  | <destination></destination>                                          |
| 3735         |                                  | <address>192.168.13.130</address>                                    |
| 3736         |                                  | <port>80</port>                                                      |
| 3737         |                                  |                                                                      |
| 3738         |                                  | <descr><![CDATA[NAT Mapping to pfsense 192.168.13.130]]></descr>     |
| 3739<br>3740 | id>                              | <associated-rule-id>nat_581795efbc2944.51341500</associated-rule-id> |
| 3741         |                                  | <tracker>1477940719</tracker>                                        |

| 3742         |     | <created></created>                                                  |
|--------------|-----|----------------------------------------------------------------------|
| 3743         |     | <time>1477940719</time>                                              |
| 3744         |     | <pre><username>NAT Port Forward</username></pre>                     |
| 3745         |     |                                                                      |
| 3746         | <   | /rule>                                                               |
| 3747         | <:  | rule>                                                                |
| 3748         |     | <source/>                                                            |
| 3749         |     | <any></any>                                                          |
| 3750         |     |                                                                      |
| 3751         |     | <interface>wan</interface>                                           |
| 3752         |     | <protocol>tcp/udp</protocol>                                         |
| 3753         |     | <destination></destination>                                          |
| 3754         |     | <address>192.168.17.10</address>                                     |
| 3755         |     | <port>22</port>                                                      |
| 3756         |     |                                                                      |
| 3757         |     | <descr><![CDATA[NAT Splunk SSH ]]></descr>                           |
| 3758<br>3759 | id> | <associated-rule-id>nat_582ef78ed63d23.63868026</associated-rule-id> |
| 3760         |     | <tracker>1479473038</tracker>                                        |
| 3761         |     | <created></created>                                                  |
| 3762         |     | <time>1479473038</time>                                              |
| 3763         |     | <pre><username>NAT Port Forward</username></pre>                     |
| 3764         |     |                                                                      |
| 3765         | <,  | /rule>                                                               |
| 3766         | <:  | rule>                                                                |
| 3767         |     | <source/>                                                            |
| 3768         |     | <any></any>                                                          |
| 3769         |     |                                                                      |
| 3770         |     | <interface>wan</interface>                                           |
| 3771         |     | <protocol>tcp/udp</protocol>                                         |
| 3772         |     | <destination></destination>                                          |
| 3773         |     | <address>192.168.20.6</address>                                      |
| 3774         |     | <port>443</port>                                                     |
| 3775         |     |                                                                      |

| 3776<br>3777 | 192.168.20.6]]> <th><descr><![CDATA[NAT Port Forward to Hytrust Cloud Control<br>scr></th></tr><tr><th>3778<br>3779</th><th>id></th><th><associated-rule-id>nat_585ab274d8bce0.68941358</associated-rule-</th></tr><tr><th>3780</th><th></th><th><tracker>1482338932</tracker></th></tr><tr><th>3781</th><th></th><th><created></th></tr><tr><th>3782</th><th></th><th><time>1482338932</time></th></tr><tr><th>3783</th><th></th><th><username>NAT Port Forward</username></th></tr><tr><th>3784</th><th></th><th></created></th></tr><tr><th>3785</th><th></rule</th><th>></th></tr><tr><th>3786</th><th><rule></th><th></th></tr><tr><th>3787</th><th></th><th><id/></th></tr><tr><th>3788</th><th></th><th><tracker>1480540738</tracker></th></tr><tr><th>3789</th><th></th><th><type>pass</type></th></tr><tr><th>3790</th><th></th><th><interface>lan</interface></th></tr><tr><th>3791</th><th></th><th><ipprotocol>inet</ipprotocol></th></tr><tr><th>3792</th><th></th><th><tag/></th></tr><tr><th>3793</th><th></th><th><tagged/></th></tr><tr><th>3794</th><th></th><th><max/></th></tr><tr><th>3795</th><th></th><th><max-src-nodes/></th></tr><tr><th>3796</th><th></th><th><max-src-conn/></th></tr><tr><th>3797</th><th></th><th><max-src-states/></th></tr><tr><th>3798</th><th></th><th><statetimeout/></th></tr><tr><th>3799</th><th></th><th><statetype>keep state</statetype></th></tr><tr><th>3800</th><th></th><th><os/></th></tr><tr><th>3801</th><th></th><th><source></th></tr><tr><th>3802</th><th></th><th><any/></th></tr><tr><th>3803</th><th></th><th></source></th></tr><tr><th>3804</th><th></th><th><destination></th></tr><tr><th>3805</th><th></th><th><any/></th></tr><tr><th>3806</th><th></th><th></destination></th></tr><tr><th>3807</th><th></th><th><descr><![CDATA[Allow all LAN traffic to go to anywhere]]></descr></th> | <descr><![CDATA[NAT Port Forward to Hytrust Cloud Control<br>scr></th></tr><tr><th>3778<br>3779</th><th>id></th><th><associated-rule-id>nat_585ab274d8bce0.68941358</associated-rule-</th></tr><tr><th>3780</th><th></th><th><tracker>1482338932</tracker></th></tr><tr><th>3781</th><th></th><th><created></th></tr><tr><th>3782</th><th></th><th><time>1482338932</time></th></tr><tr><th>3783</th><th></th><th><username>NAT Port Forward</username></th></tr><tr><th>3784</th><th></th><th></created></th></tr><tr><th>3785</th><th></rule</th><th>></th></tr><tr><th>3786</th><th><rule></th><th></th></tr><tr><th>3787</th><th></th><th><id/></th></tr><tr><th>3788</th><th></th><th><tracker>1480540738</tracker></th></tr><tr><th>3789</th><th></th><th><type>pass</type></th></tr><tr><th>3790</th><th></th><th><interface>lan</interface></th></tr><tr><th>3791</th><th></th><th><ipprotocol>inet</ipprotocol></th></tr><tr><th>3792</th><th></th><th><tag/></th></tr><tr><th>3793</th><th></th><th><tagged/></th></tr><tr><th>3794</th><th></th><th><max/></th></tr><tr><th>3795</th><th></th><th><max-src-nodes/></th></tr><tr><th>3796</th><th></th><th><max-src-conn/></th></tr><tr><th>3797</th><th></th><th><max-src-states/></th></tr><tr><th>3798</th><th></th><th><statetimeout/></th></tr><tr><th>3799</th><th></th><th><statetype>keep state</statetype></th></tr><tr><th>3800</th><th></th><th><os/></th></tr><tr><th>3801</th><th></th><th><source></th></tr><tr><th>3802</th><th></th><th><any/></th></tr><tr><th>3803</th><th></th><th></source></th></tr><tr><th>3804</th><th></th><th><destination></th></tr><tr><th>3805</th><th></th><th><any/></th></tr><tr><th>3806</th><th></th><th></destination></th></tr><tr><th>3807</th><th></th><th><descr><![CDATA[Allow all LAN traffic to go to anywhere]]></descr> |
|--------------|----------------------------------------------------------------------------------------------------|----------------------------------------------------------------------------------------------------|
| 3808         |                                                                                                    | <updated></updated>                                                                                                    |
| 3809         |                                                                                                    | <time>1480540738</time>                                                                                                    |
| 3810         |                                                                                                    | <username>admin@10.97.67.140</username>                                                                                                    |

| 3811 |                                                    |
|------|----------------------------------------------------|
| 3812 | <created></created>                                |
| 3813 | <time>1480540738</time>                            |
| 3814 | <pre><username>admin@10.97.67.140</username></pre> |
| 3815 |                                                    |
| 3816 |                                                    |
| 3817 | <rule></rule>                                      |
| 3818 | <id></id>                                          |
| 3819 | <tracker>1465934857</tracker>                      |
| 3820 | <type>pass</type>                                  |
| 3821 | <interface>lan</interface>                         |
| 3822 | <ipprotocol>inet</ipprotocol>                      |
| 3823 | <tag></tag>                                        |
| 3824 | <tagged></tagged>                                  |
| 3825 | <max></max>                                        |
| 3826 | <max-src-nodes></max-src-nodes>                    |
| 3827 | <max-src-conn></max-src-conn>                      |
| 3828 | <max-src-states></max-src-states>                  |
| 3829 | <statetimeout></statetimeout>                      |
| 3830 | <statetype>keep state</statetype>                  |
| 3831 | <os></os>                                          |
| 3832 | <protocol>icmp</protocol>                          |
| 3833 | <source/>                                          |
| 3834 | <any></any>                                        |
| 3835 |                                                    |
| 3836 | <destination></destination>                        |
| 3837 | <any></any>                                        |
| 3838 |                                                    |
| 3839 | <descr></descr>                                    |
| 3840 | <updated></updated>                                |
| 3841 | <time>1465934857</time>                            |
| 3842 | <username>admin@192.168.13.101</username>          |
| 3843 |                                                    |
| 3844 | <created></created>                                |

| 3845 | <time>1465934857</time>                                       |
|------|---------------------------------------------------------------|
| 3846 | <pre><username>admin@192.168.13.101</username></pre>          |
| 3847 |                                                               |
| 3848 |                                                               |
| 3849 | <rule></rule>                                                 |
| 3850 | <type>pass</type>                                             |
| 3851 | <ipprotocol>inet</ipprotocol>                                 |
| 3852 | <descr><![CDATA[Default allow LAN to any rule]]></descr>      |
| 3853 | <interface>lan</interface>                                    |
| 3854 | <tracker>010000101</tracker>                                  |
| 3855 | <source/>                                                     |
| 3856 | <network>lan</network>                                        |
| 3857 |                                                               |
| 3858 | <destination></destination>                                   |
| 3859 | <any></any>                                                   |
| 3860 |                                                               |
| 3861 |                                                               |
| 3862 | <rule></rule>                                                 |
| 3863 | <type>pass</type>                                             |
| 3864 | <ipprotocol>inet6</ipprotocol>                                |
| 3865 | <descr><![CDATA[Default allow LAN IPv6 to any rule]]></descr> |
| 3866 | <interface>lan</interface>                                    |
| 3867 | <tracker>010000102</tracker>                                  |
| 3868 | <source/>                                                     |
| 3869 | <network>lan</network>                                        |
| 3870 |                                                               |
| 3871 | <destination></destination>                                   |
| 3872 | <any></any>                                                   |
| 3873 |                                                               |
| 3874 |                                                               |
| 3875 | <rule></rule>                                                 |
| 3876 | <id></id>                                                     |
| 3877 | <tracker>1476720530</tracker>                                 |
| 3878 | <type>pass</type>                                             |

| 2070         |      |                                          | $\langle interface \rangle and \langle interface \rangle$                               |
|--------------|------|------------------------------------------|-----------------------------------------------------------------------------------------|
| 2000         |      |                                          | <interlace <="" encot="" interlace="" th=""></interlace>                                |
| 3880         |      |                                          | <pre><ipprotocol>inet</ipprotocol> </pre>                                               |
| 3881         |      |                                          | <tag></tag>                                                                             |
| 3882         |      |                                          | <tagged></tagged>                                                                       |
| 3883         |      |                                          | <max></max>                                                                             |
| 3884         |      |                                          | <max-src-nodes></max-src-nodes>                                                         |
| 3885         |      |                                          | <max-src-conn></max-src-conn>                                                           |
| 3886         |      |                                          | <max-src-states></max-src-states>                                                       |
| 3887         |      |                                          | <statetimeout></statetimeout>                                                           |
| 3888         |      |                                          | <statetype>keep state</statetype>                                                       |
| 3889         |      |                                          | <os></os>                                                                               |
| 3890         |      |                                          | <source/>                                                                               |
| 3891         |      |                                          | <any></any>                                                                             |
| 3892         |      |                                          |                                                                                         |
| 3893         |      |                                          | <destination></destination>                                                             |
| 3894         |      |                                          | <any></any>                                                                             |
| 3895         |      |                                          |                                                                                         |
| 3896<br>3897 | o]]> |                                          | <descr>&lt;![CDATA[Allow All traffic sourced from Tunnel to Anywhere&lt;/th&gt;</descr> |
| 3898         |      |                                          | <created></created>                                                                     |
| 3899         |      |                                          | <time>1476720530</time>                                                                 |
| 3900         |      |                                          | <username>admin@10.97.67.137</username>                                                 |
| 3901         |      |                                          |                                                                                         |
| 3902         |      |                                          | <updated></updated>                                                                     |
| 3903         |      |                                          | <time>1476720628</time>                                                                 |
| 3904         |      |                                          | <username>admin@10.97.67.137</username>                                                 |
| 3905         |      |                                          |                                                                                         |
| 3906         |      | <th>&gt;</th>                            | >                                                                                       |
| 3907         |      | <separ< th=""><th>ator&gt;</th></separ<> | ator>                                                                                   |
| 3908         |      |                                          | <lan></lan>                                                                             |
| 3909         |      |                                          | <wan></wan>                                                                             |
| 3910         |      |                                          | <floatingrules></floatingrules>                                                         |
| 3911         |      |                                          | <enc0></enc0>                                                                           |
| 3912         |      | <th>rator&gt;</th>                       | rator>                                                                                  |
|              |      | 1                                        |                                                                                         |

| 3913         | <br>bypassstaticroutes>yes                                                                           |
|--------------|----------------------------------------------------------------------------------------------------|
| 3914         |                                                                                                    |
| 3915         | <shaper></shaper>                                                                                    |
| 3916         | <ipsec></ipsec>                                                                                      |
| 3917         | <phase1></phase1>                                                                                    |
| 3918         | <ikeid>1</ikeid>                                                                                     |
| 3919         | <iketype>ikev1</iketype>                                                                             |
| 3920         | <mode>main</mode>                                                                                    |
| 3921         | <interface>wan</interface>                                                                           |
| 3922         | <remote-gateway>174.47.13.99</remote-gateway>                                                        |
| 3923         | <protocol>inet</protocol>                                                                            |
| 3924         | <myid_type>myaddress</myid_type>                                                                     |
| 3925         | <myid_data></myid_data>                                                                              |
| 3926         | <peerid_type>peeraddress</peerid_type>                                                               |
| 3927         | <peerid_data></peerid_data>                                                                          |
| 3928         | <pre><encryption-algorithm></encryption-algorithm></pre>                                             |
| 3929         | <name>aes</name>                                                                                     |
| 3930         | <keylen>256</keylen>                                                                                 |
| 3931         |                                                                                                    |
| 3932         | <hash-algorithm>shal</hash-algorithm>                                                                |
| 3933         | <dhgroup>2</dhgroup>                                                                                 |
| 3934         | <lifetime>28800</lifetime>                                                                           |
| 3935         | <pre-shared-key>78J%3AkmP*Krr294xYE=v@</pre-shared-key>                                              |
| 3936         | <private-key></private-key>                                                                          |
| 3937         | <certref></certref>                                                                                  |
| 3938         | <caref></caref>                                                                                      |
| 3939         | <authentication_method>pre_shared_key</authentication_method>                                        |
| 3940<br>3941 | <pre><descr><![CDATA[IPSEC IKEv1 Tunnel to Vanguard's Firewall Public<br>IP address]]></descr></pre> |
| 3942         | <nat_traversal>force</nat_traversal>                                                                 |
| 3943         | <mobike>off</mobike>                                                                                 |
| 3944         | <dpd_delay>10</dpd_delay>                                                                            |
| 3945         | <dpd_maxfail>5</dpd_maxfail>                                                                         |
| 3946         |                                                                                                    |

| 3947 | <client></client>                                                      |
|------|------------------------------------------------------------------------|
| 3948 | <phase2></phase2>                                                      |
| 3949 | <ikeid>1</ikeid>                                                       |
| 3950 | <uniqid>5804f45c4f196</uniqid>                                         |
| 3951 | <mode>tunnel</mode>                                                    |
| 3952 | <reqid>1</reqid>                                                       |
| 3953 | <localid></localid>                                                    |
| 3954 | <type>network</type>                                                   |
| 3955 | <address>192.168.19.0</address>                                        |
| 3956 | <netbits>24</netbits>                                                  |
| 3957 |                                                                        |
| 3958 | <remoteid></remoteid>                                                  |
| 3959 | <type>network</type>                                                   |
| 3960 | <address>172.17.212.0</address>                                        |
| 3961 | <netbits>24</netbits>                                                  |
| 3962 |                                                                        |
| 3963 | <protocol>esp</protocol>                                               |
| 3964 | <pre><encryption-algorithm-option></encryption-algorithm-option></pre> |
| 3965 | <name>aes</name>                                                       |
| 3966 | <keylen>256</keylen>                                                   |
| 3967 |                                                                        |
| 3968 | <hash-algorithm-option>hmac_shal</hash-algorithm-option>               |
| 3969 | <pfsgroup>0</pfsgroup>                                                 |
| 3970 | <lifetime>3600</lifetime>                                              |
| 3971 | <pre><pinghost></pinghost></pre>                                       |
| 3972 | <pre><descr><![CDATA[Phase 2 IPSEC Tunnel to Vanguard]]></descr></pre> |
| 3973 |                                                                        |
| 3974 | <phase2></phase2>                                                      |
| 3975 | <ikeid>1</ikeid>                                                       |
| 3976 | <uniqid>586d5ecf7f516</uniqid>                                         |
| 3977 | <mode>tunnel</mode>                                                    |
| 3978 | <reqid>2</reqid>                                                       |
| 3979 | <localid></localid>                                                    |
| 3980 | <type>network</type>                                                   |

| 3981                                                         | <address>192.168.17.0</address>                                                                                                    |
|--------------------------------------------------------------|----------------------------------------------------------------------------------------------------|
| 3982                                                         | <netbits>24</netbits>                                                                                                    |
| 3983                                                         |                                                                                                    |
| 3984                                                         | <remoteid></remoteid>                                                                                                    |
| 3985                                                         | <type>network</type>                                                                                                    |
| 3986                                                         | <address>172.17.212.0</address>                                                                                                    |
| 3987                                                         | <netbits>24</netbits>                                                                                                    |
| 3988                                                         |                                                                                                    |
| 3989                                                         | <protocol>esp</protocol>                                                                                                    |
| 3990                                                         | <pre><encryption-algorithm-option></encryption-algorithm-option></pre>                                                                                                    |
| 3991                                                         | <name>aes</name>                                                                                                    |
| 3992                                                         | <keylen>256</keylen>                                                                                                    |
| 3993                                                         |                                                                                                    |
| 3994                                                         | <hash-algorithm-option>hmac_sha1</hash-algorithm-option>                                                                                                    |
| 3995                                                         | <pfsgroup>0</pfsgroup>                                                                                                    |
| 3996                                                         | <lifetime>3600</lifetime>                                                                                                    |
| 3997                                                         | <pre><pinghost></pinghost></pre>                                                                                                    |
| 3998                                                         | <pre><descr><![CDATA[Phase 2 IPSEC Tunnel to Vanguard]]></descr></pre>                                                                                                    |
| 3999                                                         |                                                                                                    |
| 4000                                                         | <phase2></phase2>                                                                                                    |
| 4001                                                         | <ikeid>1</ikeid>                                                                                                    |
| 4002                                                         | <uniqid>586d5eeb02957</uniqid>                                                                                                    |
| 4003                                                         | <mode>tunnel</mode>                                                                                                    |
| 4004                                                         | <reqid>3</reqid>                                                                                                    |
| 4005                                                         | <localid></localid>                                                                                                    |
|                                                              |                                                                                                    |
| 4006                                                         | <type>network</type>                                                                                                    |
| 4006<br>4007                                                 | <type>network</type> <address>192.168.13.0</address>                                                                                                    |
| 4006<br>4007<br>4008                                         | <type>network</type><br><address>192.168.13.0</address><br><netbits>24</netbits>                                                                                                    |
| 4006<br>4007<br>4008<br>4009                                 | <type>network</type><br><address>192.168.13.0</address><br><netbits>24</netbits><br>                                                                                                    |
| 4006<br>4007<br>4008<br>4009<br>4010                         | <type>network</type><br><address>192.168.13.0</address><br><netbits>24</netbits><br><br><remoteid></remoteid>                                                                                        |
| 4006<br>4007<br>4008<br>4009<br>4010<br>4011                 | <type>network</type><br><address>192.168.13.0</address><br><netbits>24</netbits><br><br><remoteid><br/><type>network</type></remoteid>                                                               |
| 4006<br>4007<br>4008<br>4009<br>4010<br>4011<br>4012         | <type>network</type><br><address>192.168.13.0</address><br><netbits>24</netbits><br><br><remoteid><br/><type>network</type><br/><address>172.17.212.0</address></remoteid>                           |
| 4006<br>4007<br>4008<br>4009<br>4010<br>4011<br>4012<br>4013 | <type>network</type><br><address>192.168.13.0</address><br><netbits>24</netbits><br><br><remoteid><br/><type>network</type><br/><address>172.17.212.0</address><br/><netbits>24</netbits></remoteid> |

| 4015 | <protocol>esp</protocol>                                               |
|------|------------------------------------------------------------------------|
| 4016 | <pre><encryption-algorithm-option></encryption-algorithm-option></pre> |
| 4017 | <name>aes</name>                                                       |
| 4018 | <keylen>256</keylen>                                                   |
| 4019 |                                                                        |
| 4020 | <hash-algorithm-option>hmac_shal</hash-algorithm-option>               |
| 4021 | <pfsgroup>0</pfsgroup>                                                 |
| 4022 | <lifetime>3600</lifetime>                                              |
| 4023 | <pre><pinghost></pinghost></pre>                                       |
| 4024 | <pre><descr><![CDATA[Phase 2 IPSEC Tunnel to Vanguard]]></descr></pre> |
| 4025 |                                                                        |
| 4026 | <phase2></phase2>                                                      |
| 4027 | <ikeid>1</ikeid>                                                       |
| 4028 | <uniqid>586d5f54943b4</uniqid>                                         |
| 4029 | <mode>tunnel</mode>                                                    |
| 4030 | <reqid>4</reqid>                                                       |
| 4031 | <localid></localid>                                                    |
| 4032 | <type>network</type>                                                   |
| 4033 | <address>192.168.14.0</address>                                        |
| 4034 | <netbits>24</netbits>                                                  |
| 4035 |                                                                        |
| 4036 | <remoteid></remoteid>                                                  |
| 4037 | <type>network</type>                                                   |
| 4038 | <address>172.17.212.0</address>                                        |
| 4039 | <netbits>24</netbits>                                                  |
| 4040 |                                                                        |
| 4041 | <protocol>esp</protocol>                                               |
| 4042 | <pre><encryption-algorithm-option></encryption-algorithm-option></pre> |
| 4043 | <name>aes</name>                                                       |
| 4044 | <keylen>256</keylen>                                                   |
| 4045 |                                                                        |
| 4046 | <hash-algorithm-option>hmac_shal</hash-algorithm-option>               |
| 4047 | <pfsgroup>0</pfsgroup>                                                 |
| 4048 | <lifetime>3600</lifetime>                                              |

| 4049         | <pre><pinghost></pinghost></pre>                                                      |      |
|--------------|---------------------------------------------------------------------------------------|------|
| 4050         | <descr><![CDATA[Phase 2 IPSEC Tunnel to Vanguard]]></descr>                           |      |
| 4051         |                                                                                       |      |
| 4052         |                                                                                       |      |
| 4053         | <aliases></aliases>                                                                   |      |
| 4054         | <proxyarp></proxyarp>                                                                 |      |
| 4055         | <cron></cron>                                                                         |      |
| 4056         | <item></item>                                                                         |      |
| 4057         | <minute>1,31</minute>                                                                 |      |
| 4058         | <hour>0-5</hour>                                                                      |      |
| 4059         | <mday>*</mday>                                                                        |      |
| 4060         | <month>*</month>                                                                      |      |
| 4061         | <wday>*</wday>                                                                        |      |
| 4062         | <who>root</who>                                                                       |      |
| 4063         | <command/> /usr/bin/nice -n20 adjkerntz -a                                            |      |
| 4064         |                                                                                       |      |
| 4065         | <item></item>                                                                         |      |
| 4066         | <minute>1</minute>                                                                    |      |
| 4067         | <hour>3</hour>                                                                        |      |
| 4068         | <mday>1</mday>                                                                        |      |
| 4069         | <month>*</month>                                                                      |      |
| 4070         | <wday>*</wday>                                                                        |      |
| 4071         | <who>root</who>                                                                       |      |
| 4072         | <command/> /usr/bin/nice -n20 /etc/rc.update_bogons.sh                                |      |
| 4073         |                                                                                       |      |
| 4074         | <item></item>                                                                         |      |
| 4075         | <minute>*/60</minute>                                                                 |      |
| 4076         | <hour>*</hour>                                                                        |      |
| 4077         | <mday>*</mday>                                                                        |      |
| 4078         | <month>*</month>                                                                      |      |
| 4079         | <wday>*</wday>                                                                        |      |
| 4080         | <who>root</who>                                                                       |      |
| 4081<br>4082 | <pre><command/>/usr/bin/nice -n20 /usr/local/sbin/expiretable -v -t 3 shlockout</pre> | 3600 |

| 4083         |                            |                                                                                        |
|--------------|----------------------------|----------------------------------------------------------------------------------------|
| 4084         | <item></item>              |                                                                                        |
| 4085         | <                          | <pre>(minute&gt;*/60</pre>                                                             |
| 4086         | <                          | Chour>*                                                                                |
| 4087         | <                          | (mday>*                                                                                |
| 4088         | <                          | <pre>fmonth&gt;*</pre>                                                                 |
| 4089         | <                          | (wday>*                                                                                |
| 4090         | <                          | <pre>who&gt;root</pre>                                                                 |
| 4091<br>4092 | <<br>webConfiguratorlockou | <pre>command&gt;/usr/bin/nice -n20 /usr/local/sbin/expiretable -v -t 3600<br/>at</pre> |
| 4093         |                            |                                                                                        |
| 4094         | <item></item>              |                                                                                        |
| 4095         | <                          | <pre>Cminute&gt;1</pre>                                                                |
| 4096         | <                          | Chour>1                                                                                |
| 4097         | <                          | (mday>*                                                                                |
| 4098         | <                          | <pre>Cmonth&gt;*</pre>                                                                 |
| 4099         | <                          | (wday>*                                                                                |
| 4100         | <                          | <pre>who&gt;root</pre>                                                                 |
| 4101         | <                          | <pre>command&gt;/usr/bin/nice -n20 /etc/rc.dyndns.update</pre>                         |
| 4102         |                            |                                                                                        |
| 4103         | <item></item>              |                                                                                        |
| 4104         | <                          | <pre>% Cminute&gt;*/60</pre>                                                           |
| 4105         | <                          | Chour>*                                                                                |
| 4106         | <                          | (mday>*                                                                                |
| 4107         | <                          | <pre>Imonth&gt;*</pre>                                                                 |
| 4108         | <                          | <pre>wday&gt;*</pre>                                                                   |
| 4109         | <                          | <pre>who&gt;root</pre>                                                                 |
| 4110<br>4111 | <<br>virusprot             | <pre>command&gt;/usr/bin/nice -n20 /usr/local/sbin/expiretable -v -t 3600</pre>        |
| 4112         |                            |                                                                                        |
| 4113         | <item></item>              |                                                                                        |
| 4114         | <                          | <pre>cminute&gt;30</pre>                                                               |
| 4115         | <                          | Chour>12                                                                               |
| 4116         | <                          | (mday>*                                                                                |
| 4117         | <                          | <pre>tmonth&gt;*</pre>                                                                 |
|              |                            |                                                                                        |

| 4118 | <wday>*</wday>                                         |
|------|--------------------------------------------------------|
| 4119 | <who>root</who>                                        |
| 4120 | <command/> /usr/bin/nice -n20 /etc/rc.update_urltables |
| 4121 |                                                        |
| 4122 |                                                        |
| 4123 | <wol></wol>                                            |
| 4124 | <rrd></rrd>                                            |
| 4125 | <enable></enable>                                      |
| 4126 |                                                        |
| 4127 | <load_balancer></load_balancer>                        |
| 4128 | <monitor_type></monitor_type>                          |
| 4129 | <name>ICMP</name>                                      |
| 4130 | <type>icmp</type>                                      |
| 4131 | <descr><![CDATA[ICMP]]></descr>                        |
| 4132 | <pre><options></options></pre>                         |
| 4133 |                                                        |
| 4134 | <monitor_type></monitor_type>                          |
| 4135 | <name>TCP</name>                                       |
| 4136 | <type>tcp</type>                                       |
| 4137 | <descr><![CDATA[Generic TCP]]></descr>                 |
| 4138 | <options></options>                                    |
| 4139 |                                                        |
| 4140 | <monitor_type></monitor_type>                          |
| 4141 | <name>HTTP</name>                                      |
| 4142 | <type>http</type>                                      |
| 4143 | <descr><![CDATA[Generic HTTP]]></descr>                |
| 4144 | <options></options>                                    |
| 4145 | <path>/</path>                                         |
| 4146 | <host></host>                                          |
| 4147 | <code>200</code>                                       |
| 4148 |                                                        |
| 4149 |                                                        |
| 4150 | <monitor_type></monitor_type>                          |
| 4151 | <name>HTTPS</name>                                     |

| 4152         | <type>https</type>                                                                                                    |
|--------------|----------------------------------------------------------------------------------------------------|
| 4153         | <descr><![CDATA[Generic HTTPS]]></descr>                                                                               |
| 4154         | <options></options>                                                                                                    |
| 4155         | <path>/</path>                                                                                                    |
| 4156         | <host></host>                                                                                                    |
| 4157         | <code>200</code>                                                                                                    |
| 4158         |                                                                                                    |
| 4159         |                                                                                                    |
| 4160         | <monitor_type></monitor_type>                                                                                          |
| 4161         | <name>SMTP</name>                                                                                                    |
| 4162         | <type>send</type>                                                                                                    |
| 4163         | <descr><![CDATA[Generic SMTP]]></descr>                                                                                |
| 4164         | <options></options>                                                                                                    |
| 4165         | <send></send>                                                                                                    |
| 4166         | <expect>220 *</expect>                                                                                                 |
| 4167         |                                                                                                    |
| 4168         |                                                                                                    |
| 4169         |                                                                                                    |
| 4170<br>4171 | <widgets></widgets>                                                                                                    |
| 4172<br>4173 | <pre><sequence>system_information:col1:open,gateways:col1:open,interfaces:col2:open&lt; /sequence&gt;</sequence></pre> |
| 4174         |                                                                                                    |
| 4175         | <openvpn></openvpn>                                                                                                    |
| 4176         | <dnshaper></dnshaper>                                                                                                  |
| 4177         | <unbound></unbound>                                                                                                    |
| 4178         | <enable></enable>                                                                                                    |
| 4179         | <dnssec></dnssec>                                                                                                    |
| 4180         | <active_interface></active_interface>                                                                                  |
| 4181         | <pre><outgoing_interface></outgoing_interface></pre>                                                                   |
| 4182         | <custom_options></custom_options>                                                                                      |
| 4183         | <hideidentity></hideidentity>                                                                                          |
| 4184         | <hideversion></hideversion>                                                                                            |
| 4185         | <dnssecstripped></dnssecstripped>                                                                                      |
| 4186         |                                                                                                    |
| 4187                                                                                                    | <dhcpdv6></dhcpdv6>                                                                                                    |                                                                                                    |
|----------------------------------------------------------------------------------------------------|----------------------------------------------------------------------------------------------------|----------------------------------------------------------------------------------------------------|
| 4188                                                                                                    | <lan></lan>                                                                                                    |                                                                                                    |
| 4189                                                                                                    |                                                                                                    | <range></range>                                                                                                    |
| 4190                                                                                                    |                                                                                                    | <from>::1000</from>                                                                                                    |
| 4191                                                                                                    |                                                                                                    | <to>::2000</to>                                                                                                    |
| 4192                                                                                                    |                                                                                                    |                                                                                                    |
| 4193                                                                                                    |                                                                                                    | <ramode>assist</ramode>                                                                                                    |
| 4194                                                                                                    |                                                                                                    | <rapriority>medium</rapriority>                                                                                                    |
| 4195                                                                                                    |                                                                                                    |                                                                                                    |
| 4196                                                                                                    |                                                                                                    |                                                                                                    |
| 4197                                                                                                    | <cert></cert>                                                                                                    |                                                                                                    |
| 4198                                                                                                    | <refid< th=""><th>&gt;5720a0502b277</th></refid<>                                                                                                    | >5720a0502b277                                                                                                    |
| 4199                                                                                                    | <descr< th=""><th>&gt;<![CDATA[webConfigurator default (5720a0502b277)]]></th></descr<>                                                                                                    | > webConfigurator default (5720a0502b277)                                                                                                    |
| 4200                                                                                                    | <type></type>                                                                                                    | server                                                                                                    |
| 4203<br>4204<br>4205<br>4206<br>4207<br>4208<br>4209<br>4210<br>4211<br>4212<br>4213<br>4214<br>4215<br>4216<br>4217<br>4218<br>4219<br>4220<br>4221<br>4222<br>4223<br>4224<br>4225<br>4226<br>4227<br>4228<br>4229<br>4230<br>4231<br>4232 | Foa2lHOXcwQkFRc0ZBRI<br>RFZRUUhFd2hNYjJOaGJI<br>lnVTJWc1ppMVRhV2R1WI<br>Qm1VM1Z1YzJVdWJHOWp2<br>pJM056QWVGdzB4TmpBMI<br>d0pWVXpFT01Bd0dBMVVI<br>V50XdabE5sYm50bE1IZG<br>W1RFb01DWUdDU3FHU01:<br>dBMVVFQXhNVmNHW1RaV2<br>Q0FROEFNSU1CQ2dLQ0FF<br>hDODBHU0dhZnJENWdqC<br>ZWR4bjFWeF16S11zYXZI<br>E0eGRvMk9PNUJ5RzBrV0<br>ZEFiUEhjWGc5SFA0NFQ2<br>dwYXI0aHR0UFRDcm11Nr<br>V1IwVEJBSXdBREFSQMd3<br>RVMHdnUjJWdVpYSmhkR3<br>OFFVSGhTZ0xEdjhFQ3N3<br>NKd0FLaGdicWtnYmN3Z2<br>VUVCeE1JVEc5a11XeHBJ<br>ZObGJHWXRVMmxuYm1Wa3<br>bE5sYm50bExteHZZMkZ3<br>56ZUNBUUF3SFFZRFZSM3<br>b0RBTkJna3Foa21HOXcm<br>9PWGtzWEs1cEM2dTd6UJ<br>S2JrREZvRThMR1hSdzBJ<br>c4bGdrcVc3dSt1b01DNI<br>TTdyS11RQ05kY00xZkV3<br>1sUW1ELyswSVpTa1FXRI | <pre>Ndd11b1v000502502v1v10050c112b12v102v2v5011v10052v120b12v102v5011v0014v3RHdZ<br/>bbD1vEu00TURZR0xVUVDa12vTxgKRGpBTUJn112CQWdUQ12OMF1YUmxNUkV3RHdZ<br/>bbD1vEu00TURZR0xVUVDa12Y0AAPav2v6W1NCM1pXsKRimjVtYVdkNWNtRjBiMO<br/>LdR21EyVn1kR2xtYVd0aGRHVXhLREFtCkJna3Foa21HOXcwQkNRRVdHV0ZrYldsdVFI<br/>ZV3hrYj1xaGFXNHh1akFjQmd0VkJBTVQKR1hCbVUyVnVjM1V0T1RjeU1HRXd0VEF5WW<br/>E1qY3hNVEU1TkRSYUZ3MH1NVEV3TVRneApNVEU1TKRSYU1JRZBNUNN3Q1FZRFZRUUdF<br/>FQ0JNR1UzUmhkR1V4RVBUEJnT1ZCQWNUCkNFeHZZMkZzYVhSNU1UZ3d0Z11EV1FRS0<br/>Sx2a052Ym1acFozVn1ZWFJ2Y21CVFpXeG0KTFZ0cFoyNWxaQ0JEW1hKMGFXWnBZMkYw<br/>KM0RRRUpBU11aWVd3dGFXNUFjR1pUW1c1egpaUzVzYjJ0aGJHUnZiV0zwYmpFZU1Cd0<br/>zV6W1MwMU56SXdZVEExTURKaU1qYzNNSU1CCk1qQU5C22txaGtpRz13MEJBUUVQQUFP<br/>RRUF0L085aD1nT2R5R20yTnQ4R3dpUmw1bDAKVmZ2NGJsQ2NWcGJNYXFMUE1aVzNMdG<br/>FRwZkNNMH1zbEFPaV1ZK1hDyjdNa200dmtTMgpmbz14emNyaDUrNV1aY1BHeXR1a21s<br/>kdn1kb11RMCtNTkx0dkFjYnRhTUFoZjh1ZkRFC1hrc1NVQ0N5YTFrbEYxNWJGZmcyUG<br/>DNKU2o4K1R1WnVkUFRJTkx3QUZnd1E5K1BQZkwKVTQxMFBVb3FFbWEwdzU4Q1RZKZDh<br/>pFPQUVTNmpvN05k0E1QNWpz21kzR0h2zjhzUU1ECkFRQUJvNE1CaGpDQ0FZSXdDUV1E<br/>as22hr20JodmhDQVFFRUJBTUNCa0F3TXdZS11JWkkKQV1iNFFnRU5CQ11XSkU5d1pXNV<br/>LZrSUZ0bGNuMmxjaUJEW1KMGFXWNBZMKYWW1RBZApc205WSFE0RUZnUVU3X11LRmNp<br/>jQ0p3QU13Z2VFR0ExVWRJd1NcM1RDQjFvQUU3K11LCkZjaThRVUhoU2dMRHY4RUNzY0<br/>2JReeN6QUpC205WQkFzVEFSV1RNUTR3REFZRFZRUUKKRXdWVGRHRjBaVEVSTUE4R0Ex<br/>kSG44T0RBMkJnT1ZCQW9UTDNCbVUyVn'JM1VnZDJWaQpRMj11Wm1sbmRYSmhkR15SU<br/>01FTmxjb1JWW1sa11YUmxNU2d3SmdZSktvWk1odmNOCkFRa0JGaGxoWkcxcGJrQnda<br/>zWkc5dF1XbHVNUjR3SEFZRFZRUURFeFZ3Wmx0bGJUTmwKTFRVM01qQmhNRFV3TW1JeU<br/>scQ113RkFZSUt3WUJCUVIQXdFR0NDc0dBUVVGQ07JQwpQXMNQTM2EXSUU401<br/>aukc5dF1XbHVNUjR3SEFZRFZRUURFeFZ3Wmx0bGJUTmwKTFRVM01qQmhNRFV3TW1JeU<br/>scQ113RkFZSUt3WUJCUVV1QXdFR0NDc0dBUVVGQ0FJQwpQXMNQXHQ1PvZERSJUU401G<br/>cJ1Wj4v0RCTm1zdFJ4RV1NMkFLQkFsZG1LYStvRUY1VUwwCm43aXpvN1Z4dHJWMTJv<br/>SeUwvb3ZkUnVpa0F5Wm1VvnFUL1dDZG03dDd1VG9ob0RFYzEKSk1k0VpPSmR2QmZLVU<br/>bc2WkdsaEhTK2t0eWc1aDJhUjUWYjh3Wm9zQNjSUZDa0pFbgp0UT09ci0tLS0tRU5E<br/>cLS0K</pre> |
| 4233<br>4234<br>4235                                                                                                    | <pre><pre>&gt;LS0tLS10</pre></pre>                                                                                                    | RUdJTiBQUklWQVRFIEtFWS0tLS0tCk1JSUV2Z0lCQURBTkJna3Foa2lHOXcwQkFRRU)                                                                                                    |

| 4236<br>4237<br>4238<br>4239<br>4240<br>4241<br>4242<br>4243<br>4244<br>4245<br>4246<br>4247<br>4248<br>4249<br>4250<br>4251<br>4252<br>4253<br>4254<br>4255<br>4256<br>4257<br>4258<br>4259<br>4260 | <pre>eGxiY3UyRUx6UVpJWnArc1BtQ09yaWw4SXpUS3lVQTZKaGo1YwpKdnN5U1BpK1JMWitqM0hOeXVIbjdsaGx2OG<br/>JLMjZTS1Y1M0dmVlhGak1saXhxOG0vSW1oaERUNHcwdTI4Qnh1CjFvd0NGL3k10E1SZVN0SlFJTEpyV1NVWFhs<br/>c1YrFk5cmpGMmpZNDdrSE1iU1JZSWxLUHo1TzVtNTA5TwcwdEKQVdEQQxDg5OHRUa1hROVNpb1NaclREbn<br/>dKTmo3cHAwQnM4ZHh1RDBjL2poUGFWSWNKem1vbkpEdDc2dmFGVwozdWdQcG5VR0FFK3ZMQzRjV25DdTcvNWgj<br/>dHZFYjzudWxxdm1HMjA5TUt1SzdwcU1CUkxxT2pzMN3Zy9tT3lCCmpjWWU5L314QWdNQkFBRUNn2OVCQUpRF<br/>pxU3duMnNTUThOSVNETUVIW0zcXhrb3BzdzB4cWNScmF1OEd4VmQKejBpOU1KbkZVQWF1eTQvL3J1dndhZW1P<br/>R3RYSmZ2ai9jSnY3cmJIWGIzYkJtVW9hcDhxY0RjdnVSMm1HRUZYWQpCL3hjNVpINT1aTUFabWE1VWVQLZNjcD<br/>lzNVhcHkpc1NXV114cFFZc3Z6Mmt6ci8zMXdrQXd4SGJZWHhJVDk1CjNLRmk4VTZUM1hnU1c2eFowZHpIZn1P<br/>UzAvbX1mNU5YLzVoRk1PNmFDc0x1UjZ4NIRZa2FDQU9FY1ViT29qUXKc09XeWphbEtTUWZ3WedzdVM0bXdyR2<br/>hMZONRY1B2MnE5V0Nia0VMEEZUZmzRz1ZxcHBRNGIZVWtwNzhMY1FPMgpsSGF5cTJxTmJsNDIwa3h5M2Fn2IF2<br/>YTVqYUgyRm5LdkExR2YxY05hcGRVQ2dZRUE0NzNMUWoxcExLSmRZNJxcmtMU3NVT0zhTUZIZG1xU2ttbzh3Qj<br/>lpMXhzbE1LQUd0M3U4dTdM21ZtU21ybnMwVVBTMHRVUDRyQXMzVFJocEgKU2Z4VXVsbGVGaktjzk9xRE11TBC<br/>OGttbFJn0FRmVHVPaGNwMGVkamQwK1E5Y2V1Y25kaFp3UE16TUc3TWRTSApKOG5yU2t5TFdMdWuxUJJNZNhhm<br/>NBRDhVYThDZ11FQXpzYjYzbzRBSH1YNjZkcEJ6TG1zYZxS2d2ZG4xazhVCm02N3RuK2M3NkVhSEtZTlk0Rjdh<br/>S0dF5k1yeU0yQTJTe1Azdm03Rmk4eGRtb1grSXd5cUx5T1VwSnZXQ012TV1KRDFpNWVFTVVoz0200pOK013Sm<br/>Z2RjYrK2tHa1NHOGxaN0VLY21uc1kzRVJx0URsSk94Nk1ROFEwMDNsTHVtQQpJZm1DW1pRSUQ10ENnWUJjamF0<br/>dk5ohnFJ0G9rWGhBUjR2c3NtNGpWb0tVU1ZscjRIVHo5MDFwOGdReXNCWkt0Cn1US2V6VThuUVzvTjNYMmVMbC<br/>8rVEcwYVpKOTZHKY9NNTRWZmZqWTR1e1VscHhUT3Qzdex0cm5Sv2NmT2ZMM2MK2RHN0ZuaG10cUFjNHBWSUc3<br/>QWY5Mi9Cb4ZzR25FS1pMdnhLWTdVMX11b1NRLzczUG1DSnFqemd6UUtC21FDZgpJQjE3RzRNWNGL3hpdGJNTn<br/>VudmNUUjZxTzR0ekztdG5TTWN3MIFtb2UvdUV1aGE0bU84WTBC=TNRcitVU1BCCndvR2RiuNANHG13pcCU12VUtU<br/>RG1hZGsvK99Ud2UvVk1Kbmx2TW9zS3VjTG42Y1c2eGVNR1hFc3F0Uj1hbkwzRjMKcEpUSGg4Y3FsNTdqdkRRN0<br/>FBamdyQmxrb3pOVINMZThiWPpkcHRMVBRS0.nQ0xDR0R1RXNBVWxWZ1RLOC44bgoyQ1h1NE52K113a1R1czdu<br/>WjRoM3ZROD11ZkQxbGVZVJSULJUJQFEvSDgxMHRGd1p3cC9USJWuKd5TEkKakh5TDhadEFBRXVBZ1FU<br/>0VFOVGJkQWJrCi0tLS0tRU5EIFBSSVZBVEUSOVZLS0tLS0K</pre> |  |  |
|----------------------------------------------------------------------------------------------------|----------------------------------------------------------------------------------------------------|--|--|
| 4261                                                                                                    |                                                                                                    |  |  |
| 4262                                                                                                    | <revision></revision>                                                                                                    |  |  |
| 4263                                                                                                    | <time>1493217875</time>                                                                                                    |  |  |
| 4264<br>4265                                                                                                    | <pre><description><![CDATA[admin@10.97.67.148: /firewall_nat_1to1_edit.php made unknown change]]></description></pre>                                                                                                    |  |  |
| 4266                                                                                                    | <username>admin@10.97.67.148</username>                                                                                                    |  |  |
| 4267                                                                                                    |                                                                                                    |  |  |
| 4268                                                                                                    | <gateways></gateways>                                                                                                    |  |  |
| 4269                                                                                                    | <gateway_item></gateway_item>                                                                                                    |  |  |
| 4270                                                                                                    | <interface>wan</interface>                                                                                                    |  |  |
| 4271                                                                                                    | <gateway>10.33.50.33</gateway>                                                                                                    |  |  |
| 4272                                                                                                    | <name>GW_WAN</name>                                                                                                    |  |  |
| 4273                                                                                                    | <weight>1</weight>                                                                                                    |  |  |
| 4274                                                                                                    | <ipprotocol>inet</ipprotocol>                                                                                                    |  |  |
| 4275                                                                                                    | <interval></interval>                                                                                                    |  |  |
| 4276                                                                                                    | <descr><![CDATA[Interface wan Gateway]]></descr>                                                                                                    |  |  |
| 4277                                                                                                    | <defaultgw></defaultgw>                                                                                                    |  |  |
| 4278                                                                                                    |                                                                                                    |  |  |
| 4279                                                                                                    | <gateway_item></gateway_item>                                                                                                    |  |  |
| 4280                                                                                                    | <interface>lan</interface>                                                                                                    |  |  |

| 4281 | <gateway>192.168.13.14</gateway>      |
|------|---------------------------------------|
| 4282 | <name>VLAN2014</name>                 |
| 4283 | <weight>1</weight>                    |
| 4284 | <ipprotocol>inet</ipprotocol>         |
| 4285 | <descr></descr>                       |
| 4286 |                                       |
| 4287 | <gateway_item></gateway_item>         |
| 4288 | <interface>lan</interface>            |
| 4289 | <gateway>192.168.13.19</gateway>      |
| 4290 | <name>VLAN2019</name>                 |
| 4291 | <weight>1</weight>                    |
| 4292 | <ipprotocol>inet</ipprotocol>         |
| 4293 | <descr><![CDATA[VLAN2019]]></descr>   |
| 4294 |                                       |
| 4295 | <gateway_item></gateway_item>         |
| 4296 | <pre><interface>lan</interface></pre> |
| 4297 | <gateway>192.168.13.18</gateway>      |
| 4298 | <name>VLAN2018</name>                 |
| 4299 | <weight>1</weight>                    |
| 4300 | <ipprotocol>inet</ipprotocol>         |
| 4301 | <descr><![CDATA[VLAN2018]]></descr>   |
| 4302 |                                       |
| 4303 | <gateway_item></gateway_item>         |
| 4304 | <pre><interface>lan</interface></pre> |
| 4305 | <gateway>192.168.13.15</gateway>      |
| 4306 | <name>VLAN2015</name>                 |
| 4307 | <weight>1</weight>                    |
| 4308 | <ipprotocol>inet</ipprotocol>         |
| 4309 | <descr></descr>                       |
| 4310 |                                       |
| 4311 | <gateway_item></gateway_item>         |
| 4312 | <pre><interface>lan</interface></pre> |
| 4313 | <gateway>192.168.13.16</gateway>      |
| 4314 | <name>VLAN2016</name>                 |

| 4315 | <weight>1</weight>                                   |         |
|------|------------------------------------------------------|---------|
| 4316 | <ipprotocol>inet</ipprotocol>                        |         |
| 4317 | <descr></descr>                                      |         |
| 4318 |                                                      |         |
| 4319 | <gateway_item></gateway_item>                        |         |
| 4320 | <interface>lan</interface>                           |         |
| 4321 | <gateway>192.168.13.17</gateway>                     |         |
| 4322 | <name>VLAN2017</name>                                |         |
| 4323 | <weight>1</weight>                                   |         |
| 4324 | <ipprotocol>inet</ipprotocol>                        |         |
| 4325 | <descr></descr>                                      |         |
| 4326 |                                                      |         |
| 4327 | <gateway_item></gateway_item>                        |         |
| 4328 | <interface>lan</interface>                           |         |
| 4329 | <gateway>192.168.13.20</gateway>                     |         |
| 4330 | <name>VLAN2020</name>                                |         |
| 4331 | <weight>1</weight>                                   |         |
| 4332 | <ipprotocol>inet</ipprotocol>                        |         |
| 4333 | <descr></descr>                                      |         |
| 4334 |                                                      |         |
| 4335 | <gateway_item></gateway_item>                        |         |
| 4336 | <interface>lan</interface>                           |         |
| 4337 | <gateway>192.168.13.10</gateway>                     |         |
| 4338 | <name>VLAN2066</name>                                |         |
| 4339 | <weight>1</weight>                                   |         |
| 4340 | <ipprotocol>inet</ipprotocol>                        |         |
| 4341 | <descr><![CDATA[Gateway to Vendor Net]]>&lt;</descr> | /descr> |
| 4342 |                                                      |         |
| 4343 |                                                      |         |
| 4344 | <ppps></ppps>                                        |         |
| 4345 | <dyndnses></dyndnses>                                |         |
| 4346 | <virtualip></virtualip>                              |         |
| 4347 | <vip></vip>                                          |         |
| 4348 | <mode>ipalias</mode>                                 |         |

| 4349 | <interface>wan</interface>                                    |
|------|---------------------------------------------------------------|
| 4350 | <uniqid>576b23658af3d</uniqid>                                |
| 4351 | <descr><![CDATA[Virtual IP for Splunk]]></descr>              |
| 4352 | <type>single</type>                                           |
| 4353 | <subnet_bits>32</subnet_bits>                                 |
| 4354 | <subnet>10.33.50.35</subnet>                                  |
| 4355 |                                                               |
| 4356 | <vip></vip>                                                   |
| 4357 | <mode>ipalias</mode>                                          |
| 4358 | <interface>wan</interface>                                    |
| 4359 | <uniqid>5773d4c39ae54</uniqid>                                |
| 4360 | <descr><![CDATA[Virtual IP for RadiantOne VDS]]></descr>      |
| 4361 | <type>single</type>                                           |
| 4362 | <subnet_bits>32</subnet_bits>                                 |
| 4363 | <subnet>10.33.50.37</subnet>                                  |
| 4364 |                                                               |
| 4365 | <vip></vip>                                                   |
| 4366 | <mode>ipalias</mode>                                          |
| 4367 | <interface>wan</interface>                                    |
| 4368 | <uniqid>57a8ce7868f78</uniqid>                                |
| 4369 | <descr><![CDATA[Virtual IP for Hytrust ESXi Server]]></descr> |
| 4370 | <type>single</type>                                           |
| 4371 | <subnet_bits>32</subnet_bits>                                 |
| 4372 | <subnet>10.33.50.36</subnet>                                  |
| 4373 |                                                               |
| 4374 | <vip></vip>                                                   |
| 4375 | <mode>ipalias</mode>                                          |
| 4376 | <interface>wan</interface>                                    |
| 4377 | <uniqid>57aa0a09a4d09</uniqid>                                |
| 4378 | <descr><![CDATA[VIP for Hytrust CloudControl VM]]></descr>    |
| 4379 | <type>single</type>                                           |
| 4380 | <subnet_bits>32</subnet_bits>                                 |
| 4381 | <subnet>10.33.50.38</subnet>                                  |
| 4382 |                                                               |

| 4383 | <vip></vip>                                                   |
|------|---------------------------------------------------------------|
| 4384 | <mode>ipalias</mode>                                          |
| 4385 | <interface>wan</interface>                                    |
| 4386 | <uniqid>57b615eac1f16</uniqid>                                |
| 4387 | <descr><![CDATA[VIP for VCenter Server]]></descr>             |
| 4388 | <type>single</type>                                           |
| 4389 | <subnet_bits>32</subnet_bits>                                 |
| 4390 | <subnet>10.33.50.39</subnet>                                  |
| 4391 |                                                               |
| 4392 | <vip></vip>                                                   |
| 4393 | <mode>ipalias</mode>                                          |
| 4394 | <interface>wan</interface>                                    |
| 4395 | <uniqid>57bd089e9ab62</uniqid>                                |
| 4396 | <descr><![CDATA[VIP for ActiveDirectory]]></descr>            |
| 4397 | <type>single</type>                                           |
| 4398 | <subnet_bits>32</subnet_bits>                                 |
| 4399 | <subnet>10.33.50.40</subnet>                                  |
| 4400 |                                                               |
| 4401 | <vip></vip>                                                   |
| 4402 | <mode>ipalias</mode>                                          |
| 4403 | <interface>wan</interface>                                    |
| 4404 | <uniqid>57bf0bbc594c5</uniqid>                                |
| 4405 | <descr><![CDATA[VIP for OpenLDAP]]></descr>                   |
| 4406 | <type>single</type>                                           |
| 4407 | <subnet_bits>32</subnet_bits>                                 |
| 4408 | <subnet>10.33.50.41</subnet>                                  |
| 4409 |                                                               |
| 4410 | <vip></vip>                                                   |
| 4411 | <mode>ipalias</mode>                                          |
| 4412 | <interface>wan</interface>                                    |
| 4413 | <uniqid>57bf97481ae8c</uniqid>                                |
| 4414 | <descr><![CDATA[VIP for Internal Pfsense Firewalls]]></descr> |
| 4415 | <type>single</type>                                           |
| 4416 | <subnet_bits>32</subnet_bits>                                 |
|      |                                                               |

| 4417         |             | <subnet>10.33.50.42</subnet>                                                                                                    |
|--------------|-------------|----------------------------------------------------------------------------------------------------|
| 4418         |             |                                                                                                    |
| 4419         | <vip></vip> |                                                                                                    |
| 4420         |             | <mode>ipalias</mode>                                                                                                    |
| 4421         |             | <interface>wan</interface>                                                                                                    |
| 4422         |             | <uniqid>581788c622d42</uniqid>                                                                                                    |
| 4423<br>4424 | Address]]>  | <descr><![CDATA[VIP for ConsoleWorks Mapping to Internal</th></tr><tr><th>4425</th><th></th><th><type>single</type></th></tr><tr><th>4426</th><th></th><th><subnet_bits>32</subnet_bits></th></tr><tr><th>4427</th><th></th><th><subnet>10.33.50.43</subnet></th></tr><tr><th>4428</th><th></vip></th><th></th></tr><tr><th>4429</th><th><vip></th><th></th></tr><tr><th>4430</th><th></th><th><mode>ipalias</mode></th></tr><tr><th>4431</th><th></th><th><interface>wan</interface></th></tr><tr><th>4432</th><th></th><th><uniqid>58179833f127e</uniqid></th></tr><tr><th>4433</th><th></th><th><descr><![CDATA[Testing ]]></descr> |
| 4434         |             | <type>single</type>                                                                                                    |
| 4435         |             | <subnet_bits>32</subnet_bits>                                                                                                    |
| 4436         |             | <subnet>10.33.50.44</subnet>                                                                                                    |
| 4437         |             |                                                                                                    |
| 4438         | <vip></vip> |                                                                                                    |
| 4439         |             | <mode>ipalias</mode>                                                                                                    |
| 4440         |             | <interface>wan</interface>                                                                                                    |
| 4441         |             | <uniqid>58e410a9241f1</uniqid>                                                                                                    |
| 4442         |             | <descr><![CDATA[Mapping to CentOSToAD VM (test machine)]]></descr>                                                                                                    |
| 4443         |             | <type>single</type>                                                                                                    |
| 4444         |             | <subnet_bits>32</subnet_bits>                                                                                                    |
| 4445         |             | <subnet>10.33.50.45</subnet>                                                                                                    |
| 4446         |             |                                                                                                    |
| 4447         | <vip></vip> |                                                                                                    |
| 4448         |             | <mode>ipalias</mode>                                                                                                    |
| 4449         |             | <interface>wan</interface>                                                                                                    |
| 4450         |             | <uniqid>5900b1ef3b079</uniqid>                                                                                                    |

| 4451         | <descr><![CDATA[AlertEnterprise Enterprise Guardian]]></descr>              |
|--------------|-----------------------------------------------------------------------------|
| 4452         | <type>single</type>                                                         |
| 4453         | <subnet_bits>32</subnet_bits>                                               |
| 4454         | <subnet>10.33.50.46</subnet>                                                |
| 4455         |                                                                             |
| 4456         |                                                                             |
| 4457         |                                                                             |
| 4458<br>4459 | 2.10.2 Firewall Configuration for Common Services Subnet xml version="1.0"? |
| 4460         | <pfsense></pfsense>                                                         |
| 4461         | <version>15.4</version>                                                     |
| 4462         | <lastchange></lastchange>                                                   |
| 4463         | <theme>pfSense_ng</theme>                                                   |
| 4464         | <system></system>                                                           |
| 4465         | <pre><optimization>normal</optimization></pre>                              |
| 4466         | <hostname>FS-ARM</hostname>                                                 |
| 4467         | <domain>FS-ARM.gov</domain>                                                 |
| 4468         | <group></group>                                                             |
| 4469         | <name>all</name>                                                            |
| 4470         | <description><![CDATA[All Users]]></description>                            |
| 4471         | <scope>system</scope>                                                       |
| 4472         | <gid>1998</gid>                                                             |
| 4473         | <member>0</member>                                                          |
| 4474         |                                                                             |
| 4475         | <group></group>                                                             |
| 4476         | <name>admins</name>                                                         |
| 4477         | <description><![CDATA[System Administrators]]></description>                |
| 4478         | <scope>system</scope>                                                       |
| 4479         | <gid>1999</gid>                                                             |
| 4480         | <member>0</member>                                                          |
| 4481         | <priv>page-all</priv>                                                       |
| 4482         |                                                                             |
| 4483         | <user></user>                                                               |
| 4484         | <name>admin</name>                                                          |

| 4485 | <descr><![CDATA[System Administrator]]></descr>                            |
|------|----------------------------------------------------------------------------|
| 4486 | <scope>system</scope>                                                      |
| 4487 | <groupname>admins</groupname>                                              |
| 4488 | <password>\$1\$dSJImFph\$GvZ7.1UbuWu.Yb8etC0re.</password>                 |
| 4489 | <uid>0</uid>                                                               |
| 4490 | <priv>user-shell-access</priv>                                             |
| 4491 |                                                                            |
| 4492 | <nextuid>2000</nextuid>                                                    |
| 4493 | <nextgid>2000</nextgid>                                                    |
| 4494 | <timezone>America/New_York</timezone>                                      |
| 4495 | <time-update-interval></time-update-interval>                              |
| 4496 | <timeservers>10.97.74.8</timeservers>                                      |
| 4497 | <webgui></webgui>                                                          |
| 4498 | <protocol>http</protocol>                                                  |
| 4499 | <loginautocomplete></loginautocomplete>                                    |
| 4500 | <ssl-certref>5720a0502b277</ssl-certref>                                   |
| 4501 | <dashboardcolumns>2</dashboardcolumns>                                     |
| 4502 | <port></port>                                                              |
| 4503 | <max_procs>2</max_procs>                                                   |
| 4504 | <nohttpreferercheck></nohttpreferercheck>                                  |
| 4505 |                                                                            |
| 4506 | <pre><disablenatreflection>yes</disablenatreflection></pre>                |
| 4507 | <disablesegmentationoffloading></disablesegmentationoffloading>            |
| 4508 | <pre><disablelargereceiveoffloading></disablelargereceiveoffloading></pre> |
| 4509 | <ipv6allow></ipv6allow>                                                    |
| 4510 | <powerd_ac_mode>hadp</powerd_ac_mode>                                      |
| 4511 | <powerd_battery_mode>hadp</powerd_battery_mode>                            |
| 4512 | <powerd_normal_mode>hadp</powerd_normal_mode>                              |
| 4513 | <bogons></bogons>                                                          |
| 4514 | <interval>monthly</interval>                                               |
| 4515 |                                                                            |
| 4516 | <language>en_US</language>                                                 |
| 4517 | <dns1gw>GW_WAN</dns1gw>                                                    |
| 4518 | <dns2gw>GW_WAN</dns2gw>                                                    |

| 4519 | <dns3gw>none</dns3gw>                             |
|------|---------------------------------------------------|
| 4520 | <dns4gw>none</dns4gw>                             |
| 4521 | <dnsserver>10.97.74.8</dnsserver>                 |
| 4522 | <pre><dnsserver>10.63.255.2</dnsserver></pre>     |
| 4523 | <maximumstates></maximumstates>                   |
| 4524 | <aliasesresolveinterval></aliasesresolveinterval> |
| 4525 | <maximumtableentries></maximumtableentries>       |
| 4526 | <maximumfrags></maximumfrags>                     |
| 4527 | <reflectiontimeout></reflectiontimeout>           |
| 4528 | <pre><serialspeed>115200</serialspeed></pre>      |
| 4529 | <primaryconsole>serial</primaryconsole>           |
| 4530 |                                                   |
| 4531 | <interfaces></interfaces>                         |
| 4532 | <wan></wan>                                       |
| 4533 | <if>em0</if>                                      |
| 4534 | <descr><![CDATA[WAN]]></descr>                    |
| 4535 | <enable></enable>                                 |
| 4536 | <spoofmac></spoofmac>                             |
| 4537 | <ipaddr>192.168.13.19</ipaddr>                    |
| 4538 | <subnet>24</subnet>                               |
| 4539 | <gateway>GW_WAN_2</gateway>                       |
| 4540 | <ipaddrv6></ipaddrv6>                             |
| 4541 | <subnetv6></subnetv6>                             |
| 4542 | <gatewayv6></gatewayv6>                           |
| 4543 |                                                   |
| 4544 | <lan></lan>                                       |
| 4545 | <enable></enable>                                 |
| 4546 | <if>eml</if>                                      |
| 4547 | <ipaddr>192.168.19.1</ipaddr>                     |
| 4548 | <subnet>24</subnet>                               |
| 4549 | <ipaddrv6></ipaddrv6>                             |
| 4550 | <subnetv6></subnetv6>                             |
| 4551 | <media></media>                                   |
| 4552 | <mediaopt></mediaopt>                             |

| 4553 |                                                    | <track6-interface>wan</track6-interface>    |
|------|----------------------------------------------------|---------------------------------------------|
| 4554 |                                                    | <track6-prefix-id>0</track6-prefix-id>      |
| 4555 |                                                    | <gateway></gateway>                         |
| 4556 |                                                    | <gatewayv6></gatewayv6>                     |
| 4557 |                                                    |                                             |
| 4558 |                                                    |                                             |
| 4559 | <staticroutes< th=""><th>&gt;</th></staticroutes<> | >                                           |
| 4560 | <route< th=""><th>&gt;</th></route<>               | >                                           |
| 4561 |                                                    | <network>192.168.17.0/24</network>          |
| 4562 |                                                    | <gateway>GW_VLAN17</gateway>                |
| 4563 |                                                    | <descr><![CDATA[Route to VLAN 17]]></descr> |
| 4564 | <th>e&gt;</th>                                     | e>                                          |
| 4565 | <th>s&gt;</th>                                     | s>                                          |
| 4566 | <dhcpd></dhcpd>                                    |                                             |
| 4567 | <lan></lan>                                        |                                             |
| 4568 |                                                    | <enable></enable>                           |
| 4569 |                                                    | <range></range>                             |
| 4570 |                                                    | <from>192.168.19.100</from>                 |
| 4571 |                                                    | <to>192.168.19.150</to>                     |
| 4572 |                                                    |                                             |
| 4573 |                                                    |                                             |
| 4574 | <opt1></opt1>                                      |                                             |
| 4575 |                                                    | <enable></enable>                           |
| 4576 |                                                    | <range></range>                             |
| 4577 |                                                    | <from>192.168.14.100</from>                 |
| 4578 |                                                    | <to>192.168.14.150</to>                     |
| 4579 |                                                    |                                             |
| 4580 | <th>&gt;</th>                                      | >                                           |
| 4581 | <opt2></opt2>                                      |                                             |
| 4582 |                                                    | <enable></enable>                           |
| 4583 |                                                    | <range></range>                             |
| 4584 |                                                    | <from>192.168.15.100</from>                 |
| 4585 |                                                    | <to>192.168.15.150</to>                     |
| 4586 |                                                    |                                             |

| 4587 |                                   |
|------|-----------------------------------|
| 4588 | <opt3></opt3>                     |
| 4589 | <enable></enable>                 |
| 4590 | <range></range>                   |
| 4591 | <from>192.168.16.100</from>       |
| 4592 | <to>192.168.16.150</to>           |
| 4593 |                                   |
| 4594 |                                   |
| 4595 |                                   |
| 4596 | <snmpd></snmpd>                   |
| 4597 | <syslocation></syslocation>       |
| 4598 | <syscontact></syscontact>         |
| 4599 | <rocommunity>public</rocommunity> |
| 4600 |                                   |
| 4601 | <diag></diag>                     |
| 4602 | <ipv6nat></ipv6nat>               |
| 4603 | <ipaddr></ipaddr>                 |
| 4604 |                                   |
| 4605 |                                   |
| 4606 | <br>bridge/>                      |
| 4607 | <syslog></syslog>                 |
| 4608 | <nat></nat>                       |
| 4609 | <outbound></outbound>             |
| 4610 | <mode>disabled</mode>             |
| 4611 |                                   |
| 4612 |                                   |
| 4613 | <filter></filter>                 |
| 4614 | <rule></rule>                     |
| 4615 | <id></id>                         |
| 4616 | <tracker>1493319263</tracker>     |
| 4617 | <type>pass</type>                 |
| 4618 | <interface>wan</interface>        |
| 4619 | <ipprotocol>inet</ipprotocol>     |
| 4620 | <tag></tag>                       |

| 4621 | <tagged></tagged>                               |
|------|-------------------------------------------------|
| 4622 | <direction>any</direction>                      |
| 4623 | <quick>yes</quick>                              |
| 4624 | <floating>yes</floating>                        |
| 4625 | <max></max>                                     |
| 4626 | <max-src-nodes></max-src-nodes>                 |
| 4627 | <max-src-conn></max-src-conn>                   |
| 4628 | <max-src-states></max-src-states>               |
| 4629 | <statetimeout></statetimeout>                   |
| 4630 | <statetype>keep state</statetype>               |
| 4631 | <os></os>                                       |
| 4632 | <protocol>tcp/udp</protocol>                    |
| 4633 | <source/>                                       |
| 4634 | <any></any>                                     |
| 4635 |                                                 |
| 4636 | <destination></destination>                     |
| 4637 | <network>lan</network>                          |
| 4638 |                                                 |
| 4639 | <descr><![CDATA[Allow Any to LAN net]]></descr> |
| 4640 | <updated></updated>                             |
| 4641 | <time>1493319263</time>                         |
| 4642 | <username>admin@10.97.67.143</username>         |
| 4643 |                                                 |
| 4644 | <created></created>                             |
| 4645 | <time>1493319263</time>                         |
| 4646 | <username>admin@10.97.67.143</username>         |
| 4647 |                                                 |
| 4648 | <disabled></disabled>                           |
| 4649 |                                                 |
| 4650 | <rule></rule>                                   |
| 4651 | <id></id>                                       |
| 4652 | <tracker>1481038226</tracker>                   |
| 4653 | <type>pass</type>                               |
| 4654 | <pre><interface>wan</interface></pre>           |

| 4655 | <ipprotocol>inet</ipprotocol>                                     |
|------|-------------------------------------------------------------------|
| 4656 | <tag></tag>                                                       |
| 4657 | <tagged></tagged>                                                 |
| 4658 | <direction>any</direction>                                        |
| 4659 | <quick>yes</quick>                                                |
| 4660 | <floating>yes</floating>                                          |
| 4661 | <max></max>                                                       |
| 4662 | <max-src-nodes></max-src-nodes>                                   |
| 4663 | <max-src-conn></max-src-conn>                                     |
| 4664 | <max-src-states></max-src-states>                                 |
| 4665 | <statetimeout></statetimeout>                                     |
| 4666 | <statetype>keep state</statetype>                                 |
| 4667 | <os></os>                                                         |
| 4668 | <source/>                                                         |
| 4669 | <address>192.168.14.111</address>                                 |
| 4670 |                                                                   |
| 4671 | <destination></destination>                                       |
| 4672 | <any></any>                                                       |
| 4673 |                                                                   |
| 4674 | <disabled></disabled>                                             |
| 4675 | <descr><![CDATA[Allow Radiant (192.168.14.111) in -WAN]]></descr> |
| 4676 | <created></created>                                               |
| 4677 | <time>1481038226</time>                                           |
| 4678 | <username>admin@10.97.67.155</username>                           |
| 4679 |                                                                   |
| 4680 | <updated></updated>                                               |
| 4681 | <time>1493311659</time>                                           |
| 4682 | <username>admin@10.97.67.143</username>                           |
| 4683 |                                                                   |
| 4684 |                                                                   |
| 4685 | <rule></rule>                                                     |
| 4686 | <id></id>                                                         |
| 4687 | <tracker>1481038269</tracker>                                     |
| 4688 | <type>pass</type>                                                 |

| 4689 | <interface>wan</interface>                                       |
|------|------------------------------------------------------------------|
| 4690 | <ipprotocol>inet</ipprotocol>                                    |
| 4691 | <tag></tag>                                                      |
| 4692 | <tagged></tagged>                                                |
| 4693 | <pre><direction>any</direction></pre>                            |
| 4694 | <quick>yes</quick>                                               |
| 4695 | <floating>yes</floating>                                         |
| 4696 | <max></max>                                                      |
| 4697 | <max-src-nodes></max-src-nodes>                                  |
| 4698 | <max-src-conn></max-src-conn>                                    |
| 4699 | <max-src-states></max-src-states>                                |
| 4700 | <statetimeout></statetimeout>                                    |
| 4701 | <statetype>keep state</statetype>                                |
| 4702 | <os></os>                                                        |
| 4703 | <protocol>tcp/udp</protocol>                                     |
| 4704 | <source/>                                                        |
| 4705 | <any></any>                                                      |
| 4706 |                                                                  |
| 4707 | <destination></destination>                                      |
| 4708 | <network>lan</network>                                           |
| 4709 | <port>389</port>                                                 |
| 4710 |                                                                  |
| 4711 | <descr><![CDATA[Allow LDAP traffic to AD and OpenLDAP]]></descr> |
| 4712 | <created></created>                                              |
| 4713 | <time>1481038269</time>                                          |
| 4714 | <pre><username>admin@10.97.67.155</username></pre>               |
| 4715 |                                                                  |
| 4716 | <updated></updated>                                              |
| 4717 | <time>1493319675</time>                                          |
| 4718 | <pre><username>admin@10.97.67.143</username></pre>               |
| 4719 |                                                                  |
| 4720 |                                                                  |
| 4721 | <rule></rule>                                                    |
| 4722 | <id></id>                                                        |

| 4723         |             | <tracker>1493314739</tracker>                                             |
|--------------|-------------|---------------------------------------------------------------------------|
| 4724         |             | <type>pass</type>                                                         |
| 4725         |             | <interface>wan</interface>                                                |
| 4726         |             | <ipprotocol>inet</ipprotocol>                                             |
| 4727         |             | <tag></tag>                                                               |
| 4728         |             | <tagged></tagged>                                                         |
| 4729         |             | <pre><direction>any</direction></pre>                                     |
| 4730         |             | <quick>yes</quick>                                                        |
| 4731         |             | <floating>yes</floating>                                                  |
| 4732         |             | <max></max>                                                               |
| 4733         |             | <max-src-nodes></max-src-nodes>                                           |
| 4734         |             | <max-src-conn></max-src-conn>                                             |
| 4735         |             | <max-src-states></max-src-states>                                         |
| 4736         |             | <statetimeout></statetimeout>                                             |
| 4737         |             | <statetype>keep state</statetype>                                         |
| 4738         |             | <os></os>                                                                 |
| 4739         |             | <protocol>tcp/udp</protocol>                                              |
| 4740         |             | <source/>                                                                 |
| 4741         |             | <any></any>                                                               |
| 4742         |             |                                                                           |
| 4743         |             | <destination></destination>                                               |
| 4744         |             | <any></any>                                                               |
| 4745         |             | <port>636</port>                                                          |
| 4746         |             |                                                                           |
| 4747<br>4748 | OpenLDAP]]> | <descr>&lt;![CDATA[Allow Connection to LDAPS on AD and&lt;/th&gt;</descr> |
| 4749         |             | <created></created>                                                       |
| 4750         |             | <time>1493314739</time>                                                   |
| 4751         |             | <username>admin@10.97.67.143</username>                                   |
| 4752         |             |                                                                           |
| 4753         |             | <updated></updated>                                                       |
| 4754         |             | <time>1493319543</time>                                                   |
| 4755         |             | <username>admin@10.97.67.143</username>                                   |
| 4756         |             |                                                                           |

| 4757         | <th>le&gt;</th>                   | le>                                                                                 |
|--------------|-----------------------------------|-------------------------------------------------------------------------------------|
| 4758         | <rul< th=""><th>e&gt;</th></rul<> | e>                                                                                  |
| 4759         |                                   | <id></id>                                                                           |
| 4760         |                                   | <tracker>1472179541</tracker>                                                       |
| 4761         |                                   | <type>pass</type>                                                                   |
| 4762         |                                   | <interface>wan</interface>                                                          |
| 4763         |                                   | <ipprotocol>inet</ipprotocol>                                                       |
| 4764         |                                   | <tag></tag>                                                                         |
| 4765         |                                   | <tagged></tagged>                                                                   |
| 4766         |                                   | <pre><direction>any</direction></pre>                                               |
| 4767         |                                   | <quick>yes</quick>                                                                  |
| 4768         |                                   | <floating>yes</floating>                                                            |
| 4769         |                                   | <max></max>                                                                         |
| 4770         |                                   | <max-src-nodes></max-src-nodes>                                                     |
| 4771         |                                   | <max-src-conn></max-src-conn>                                                       |
| 4772         |                                   | <max-src-states></max-src-states>                                                   |
| 4773         |                                   | <statetimeout></statetimeout>                                                       |
| 4774         |                                   | <statetype>keep state</statetype>                                                   |
| 4775         |                                   | <os></os>                                                                           |
| 4776         |                                   | <protocol>tcp/udp</protocol>                                                        |
| 4777         |                                   | <source/>                                                                           |
| 4778         |                                   | <any></any>                                                                         |
| 4779         |                                   |                                                                                     |
| 4780         |                                   | <destination></destination>                                                         |
| 4781         |                                   | <any></any>                                                                         |
| 4782         |                                   |                                                                                     |
| 4783         |                                   | <disabled></disabled>                                                               |
| 4784<br>4785 | betwee]]>                         | <descr>&lt;![CDATA[Testing to see if there will be communication&lt;/th&gt;</descr> |
| 4786         |                                   | <created></created>                                                                 |
| 4787         |                                   | <time>1472179541</time>                                                             |
| 4788         |                                   | <username>admin@192.168.13.135</username>                                           |
| 4789         |                                   |                                                                                     |
| 4790         |                                   | <updated></updated>                                                                 |

| 4791 | <time>1493311684</time>                                   |
|------|-----------------------------------------------------------|
| 4792 | <username>admin@10.97.67.143</username>                   |
| 4793 |                                                           |
| 4794 |                                                           |
| 4795 | <rule></rule>                                             |
| 4796 | <id></id>                                                 |
| 4797 | <tracker>1493327079</tracker>                             |
| 4798 | <type>pass</type>                                         |
| 4799 | <interface>wan</interface>                                |
| 4800 | <ipprotocol>inet</ipprotocol>                             |
| 4801 | <tag></tag>                                               |
| 4802 | <tagged></tagged>                                         |
| 4803 | <pre><direction>any</direction></pre>                     |
| 4804 | <quick>yes</quick>                                        |
| 4805 | <floating>yes</floating>                                  |
| 4806 | <max></max>                                               |
| 4807 | <max-src-nodes></max-src-nodes>                           |
| 4808 | <max-src-conn></max-src-conn>                             |
| 4809 | <max-src-states></max-src-states>                         |
| 4810 | <statetimeout></statetimeout>                             |
| 4811 | <statetype>keep state</statetype>                         |
| 4812 | <os></os>                                                 |
| 4813 | <protocol>icmp</protocol>                                 |
| 4814 | <source/>                                                 |
| 4815 | <any></any>                                               |
| 4816 |                                                           |
| 4817 | <destination></destination>                               |
| 4818 | <network>lan</network>                                    |
| 4819 |                                                           |
| 4820 | <descr><![CDATA[Allow ICMP for troubleshooting]]></descr> |
| 4821 | <updated></updated>                                       |
| 4822 | <time>1493327079</time>                                   |
| 4823 | <pre><username>admin@10.97.67.143</username></pre>        |
| 4824 |                                                           |

| 4825 | <created></created>                                 |
|------|-----------------------------------------------------|
| 4826 | <time>1493327079</time>                             |
| 4827 | <username>admin@10.97.67.143</username>             |
| 4828 |                                                     |
| 4829 |                                                     |
| 4830 | <rule></rule>                                       |
| 4831 | <id></id>                                           |
| 4832 | <tracker>1493327306</tracker>                       |
| 4833 | <type>pass</type>                                   |
| 4834 | <interface>wan</interface>                          |
| 4835 | <ipprotocol>inet</ipprotocol>                       |
| 4836 | <tag></tag>                                         |
| 4837 | <tagged></tagged>                                   |
| 4838 | <pre><direction>any</direction></pre>               |
| 4839 | <quick>yes</quick>                                  |
| 4840 | <floating>yes</floating>                            |
| 4841 | <max></max>                                         |
| 4842 | <max-src-nodes></max-src-nodes>                     |
| 4843 | <max-src-conn></max-src-conn>                       |
| 4844 | <max-src-states></max-src-states>                   |
| 4845 | <statetimeout></statetimeout>                       |
| 4846 | <statetype>keep state</statetype>                   |
| 4847 | <os></os>                                           |
| 4848 | <protocol>tcp/udp</protocol>                        |
| 4849 | <source/>                                           |
| 4850 | <any></any>                                         |
| 4851 |                                                     |
| 4852 | <destination></destination>                         |
| 4853 | <any></any>                                         |
| 4854 | <port>53</port>                                     |
| 4855 |                                                     |
| 4856 | <descr><![CDATA[Allow DNS Requests to AD]]></descr> |
| 4857 | <updated></updated>                                 |
| 4858 | <time>1493327306</time>                             |

| 4859 | <pre><username>admin@10.97.67.143</username></pre>         |
|------|------------------------------------------------------------|
| 4860 |                                                            |
| 4861 | <created></created>                                        |
| 4862 | <time>1493327306</time>                                    |
| 4863 | <pre><username>admin@10.97.67.143</username></pre>         |
| 4864 |                                                            |
| 4865 |                                                            |
| 4866 | <rule></rule>                                              |
| 4867 | <id></id>                                                  |
| 4868 | <tracker>1493312171</tracker>                              |
| 4869 | <type>pass</type>                                          |
| 4870 | <interface>wan</interface>                                 |
| 4871 | <ipprotocol>inet</ipprotocol>                              |
| 4872 | <tag></tag>                                                |
| 4873 | <tagged></tagged>                                          |
| 4874 | <max></max>                                                |
| 4875 | <max-src-nodes></max-src-nodes>                            |
| 4876 | <max-src-conn></max-src-conn>                              |
| 4877 | <max-src-states></max-src-states>                          |
| 4878 | <statetimeout></statetimeout>                              |
| 4879 | <statetype>keep state</statetype>                          |
| 4880 | <os></os>                                                  |
| 4881 | <protocol>tcp</protocol>                                   |
| 4882 | <source/>                                                  |
| 4883 | <any></any>                                                |
| 4884 |                                                            |
| 4885 | <destination></destination>                                |
| 4886 | <network>lan</network>                                     |
| 4887 | <port>389</port>                                           |
| 4888 |                                                            |
| 4889 | <descr><![CDATA[Allow LDAP traffic to LAN nodes]]></descr> |
| 4890 | <updated></updated>                                        |
| 4891 | <time>1493312171</time>                                    |
| 4892 | <pre><username>admin@10.97.67.143</username></pre>         |

| 4893 |                                                           |
|------|-----------------------------------------------------------|
| 4894 | <created></created>                                       |
| 4895 | <time>1493312171</time>                                   |
| 4896 | <pre><username>admin@10.97.67.143</username></pre>        |
| 4897 |                                                           |
| 4898 |                                                           |
| 4899 | <rule></rule>                                             |
| 4900 | <id></id>                                                 |
| 4901 | <tracker>1493313314</tracker>                             |
| 4902 | <type>pass</type>                                         |
| 4903 | <interface>wan</interface>                                |
| 4904 | <ipprotocol>inet</ipprotocol>                             |
| 4905 | <tag></tag>                                               |
| 4906 | <tagged></tagged>                                         |
| 4907 | <max></max>                                               |
| 4908 | <max-src-nodes></max-src-nodes>                           |
| 4909 | <max-src-conn></max-src-conn>                             |
| 4910 | <max-src-states></max-src-states>                         |
| 4911 | <statetimeout></statetimeout>                             |
| 4912 | <statetype>keep state</statetype>                         |
| 4913 | <os></os>                                                 |
| 4914 | <protocol>tcp/udp</protocol>                              |
| 4915 | <source/>                                                 |
| 4916 | <any></any>                                               |
| 4917 |                                                           |
| 4918 | <destination></destination>                               |
| 4919 | <network>lan</network>                                    |
| 4920 | <port>53</port>                                           |
| 4921 |                                                           |
| 4922 | <descr><![CDATA[Allow DNS traffic to LAN nodes]]></descr> |
| 4923 | <updated></updated>                                       |
| 4924 | <time>1493313314</time>                                   |
| 4925 | <pre><username>admin@10.97.67.143</username></pre>        |
| 4926 |                                                           |

| 4927 | <created></created>                                                    |
|------|------------------------------------------------------------------------|
| 4928 | <time>1493313314</time>                                                |
| 4929 | <username>admin@10.97.67.143</username>                                |
| 4930 |                                                                        |
| 4931 |                                                                        |
| 4932 | <rule></rule>                                                          |
| 4933 | <id></id>                                                              |
| 4934 | <tracker>1493312231</tracker>                                          |
| 4935 | <type>pass</type>                                                      |
| 4936 | <interface>wan</interface>                                             |
| 4937 | <ipprotocol>inet</ipprotocol>                                          |
| 4938 | <tag></tag>                                                            |
| 4939 | <tagged></tagged>                                                      |
| 4940 | <max></max>                                                            |
| 4941 | <max-src-nodes></max-src-nodes>                                        |
| 4942 | <max-src-conn></max-src-conn>                                          |
| 4943 | <max-src-states></max-src-states>                                      |
| 4944 | <statetimeout></statetimeout>                                          |
| 4945 | <statetype>keep state</statetype>                                      |
| 4946 | <os></os>                                                              |
| 4947 | <protocol>tcp</protocol>                                               |
| 4948 | <source/>                                                              |
| 4949 | <any></any>                                                            |
| 4950 |                                                                        |
| 4951 | <destination></destination>                                            |
| 4952 | <network>lan</network>                                                 |
| 4953 | <port>636</port>                                                       |
| 4954 |                                                                        |
| 4955 | <pre><descr><![CDATA[Allow LDAPs traffic to LAN nodes]]></descr></pre> |
| 4956 | <updated></updated>                                                    |
| 4957 | <time>1493312231</time>                                                |
| 4958 | <username>admin@10.97.67.143</username>                                |
| 4959 |                                                                        |
| 4960 | <created></created>                                                    |

| 4961 | <time>1493312231</time>                                               |
|------|-----------------------------------------------------------------------|
| 4962 | <username>admin@10.97.67.143</username>                               |
| 4963 |                                                                       |
| 4964 |                                                                       |
| 4965 | <rule></rule>                                                         |
| 4966 | <id></id>                                                             |
| 4967 | <tracker>1493311864</tracker>                                         |
| 4968 | <type>pass</type>                                                     |
| 4969 | <interface>wan</interface>                                            |
| 4970 | <ipprotocol>inet</ipprotocol>                                         |
| 4971 | <tag></tag>                                                           |
| 4972 | <tagged></tagged>                                                     |
| 4973 | <max></max>                                                           |
| 4974 | <max-src-nodes></max-src-nodes>                                       |
| 4975 | <max-src-conn></max-src-conn>                                         |
| 4976 | <max-src-states></max-src-states>                                     |
| 4977 | <statetimeout></statetimeout>                                         |
| 4978 | <statetype>keep state</statetype>                                     |
| 4979 | <os></os>                                                             |
| 4980 | <protocol>tcp</protocol>                                              |
| 4981 | <source/>                                                             |
| 4982 | <any></any>                                                           |
| 4983 |                                                                       |
| 4984 | <destination></destination>                                           |
| 4985 | <network>lan</network>                                                |
| 4986 | <port>22</port>                                                       |
| 4987 |                                                                       |
| 4988 | <pre><descr><![CDATA[Allow SSH traffic to LAN nodes ]]></descr></pre> |
| 4989 | <updated></updated>                                                   |
| 4990 | <time>1493311864</time>                                               |
| 4991 | <username>admin@10.97.67.143</username>                               |
| 4992 |                                                                       |
| 4993 | <created></created>                                                   |
| 4994 | <time>1493311864</time>                                               |

| 4995         |               | <username>admin@10.97.67.143</username>                                              |
|--------------|---------------|--------------------------------------------------------------------------------------|
| 4996         |               |                                                                                      |
| 4997         |               | >                                                                                    |
| 4998         | <rule></rule> |                                                                                      |
| 4999         |               | <id></id>                                                                            |
| 5000         |               | <tracker>1493311502</tracker>                                                        |
| 5001         |               | <type>pass</type>                                                                    |
| 5002         |               | <interface>wan</interface>                                                           |
| 5003         |               | <ipprotocol>inet</ipprotocol>                                                        |
| 5004         |               | <tag></tag>                                                                          |
| 5005         |               | <tagged></tagged>                                                                    |
| 5006         |               | <max></max>                                                                          |
| 5007         |               | <max-src-nodes></max-src-nodes>                                                      |
| 5008         |               | <max-src-conn></max-src-conn>                                                        |
| 5009         |               | <max-src-states></max-src-states>                                                    |
| 5010         |               | <statetimeout></statetimeout>                                                        |
| 5011         |               | <statetype>keep state</statetype>                                                    |
| 5012         |               | <os></os>                                                                            |
| 5013         |               | <protocol>tcp/udp</protocol>                                                         |
| 5014         |               | <source/>                                                                            |
| 5015         |               | <network>lan</network>                                                               |
| 5016         |               |                                                                                      |
| 5017         |               | <destination></destination>                                                          |
| 5018         |               | <any></any>                                                                          |
| 5019         |               |                                                                                      |
| 5020<br>5021 | to]]>         | <descr>&lt;![CDATA[Allow all LAN traffic to go to anywhereApplied&lt;/th&gt;</descr> |
| 5022         |               | <updated></updated>                                                                  |
| 5023         |               | <time>1493311502</time>                                                              |
| 5024         |               | <username>admin@10.97.67.143</username>                                              |
| 5025         |               |                                                                                      |
| 5026         |               | <created></created>                                                                  |
| 5027         |               | <time>1493311502</time>                                                              |
| 5028         |               | <username>admin@10.97.67.143</username>                                              |

| 5029 |                                                             |
|------|-------------------------------------------------------------|
| 5030 |                                                             |
| 5031 | <rule></rule>                                               |
| 5032 | <id></id>                                                   |
| 5033 | <tracker>1493311408</tracker>                               |
| 5034 | <type>pass</type>                                           |
| 5035 | <interface>wan</interface>                                  |
| 5036 | <ipprotocol>inet</ipprotocol>                               |
| 5037 | <tag></tag>                                                 |
| 5038 | <tagged></tagged>                                           |
| 5039 | <max></max>                                                 |
| 5040 | <max-src-nodes></max-src-nodes>                             |
| 5041 | <max-src-conn></max-src-conn>                               |
| 5042 | <max-src-states></max-src-states>                           |
| 5043 | <statetimeout></statetimeout>                               |
| 5044 | <statetype>keep state</statetype>                           |
| 5045 | <os></os>                                                   |
| 5046 | <protocol>tcp</protocol>                                    |
| 5047 | <source/>                                                   |
| 5048 | <any></any>                                                 |
| 5049 |                                                             |
| 5050 | <destination></destination>                                 |
| 5051 | <network>wanip</network>                                    |
| 5052 | <port>80</port>                                             |
| 5053 |                                                             |
| 5054 | <descr><![CDATA[Allow to Port 80 on Firewall WAN]]></descr> |
| 5055 | <updated></updated>                                         |
| 5056 | <time>1493311408</time>                                     |
| 5057 | <username>admin@10.97.67.143</username>                     |
| 5058 |                                                             |
| 5059 | <created></created>                                         |
| 5060 | <time>1493311408</time>                                     |
| 5061 | <username>admin@10.97.67.143</username>                     |
| 5062 |                                                             |

| 5063 |                                                              |
|------|--------------------------------------------------------------|
| 5064 | <rule></rule>                                                |
| 5065 | <id></id>                                                    |
| 5066 | <tracker>1493312279</tracker>                                |
| 5067 | <type>pass</type>                                            |
| 5068 | <interface>wan</interface>                                   |
| 5069 | <ipprotocol>inet</ipprotocol>                                |
| 5070 | <tag></tag>                                                  |
| 5071 | <tagged></tagged>                                            |
| 5072 | <max></max>                                                  |
| 5073 | <max-src-nodes></max-src-nodes>                              |
| 5074 | <max-src-conn></max-src-conn>                                |
| 5075 | <max-src-states></max-src-states>                            |
| 5076 | <statetimeout></statetimeout>                                |
| 5077 | <statetype>keep state</statetype>                            |
| 5078 | <os></os>                                                    |
| 5079 | <protocol>tcp</protocol>                                     |
| 5080 | <source/>                                                    |
| 5081 | <any></any>                                                  |
| 5082 |                                                              |
| 5083 | <destination></destination>                                  |
| 5084 | <network>wanip</network>                                     |
| 5085 | <port>443</port>                                             |
| 5086 |                                                              |
| 5087 | <descr><![CDATA[Allow to Port 443 on Firewall WAN]]></descr> |
| 5088 | <updated></updated>                                          |
| 5089 | <time>1493312279</time>                                      |
| 5090 | <pre><username>admin@10.97.67.143</username></pre>           |
| 5091 |                                                              |
| 5092 | <created></created>                                          |
| 5093 | <time>1493312279</time>                                      |
| 5094 | <pre><username>admin@10.97.67.143</username></pre>           |
| 5095 |                                                              |
| 5096 |                                                              |

| 5097 | <rule></rule>                                      |
|------|----------------------------------------------------|
| 5098 | <id></id>                                          |
| 5099 | <tracker>1493311302</tracker>                      |
| 5100 | <type>pass</type>                                  |
| 5101 | <interface>wan</interface>                         |
| 5102 | <ipprotocol>inet</ipprotocol>                      |
| 5103 | <tag></tag>                                        |
| 5104 | <tagged></tagged>                                  |
| 5105 | <max></max>                                        |
| 5106 | <max-src-nodes></max-src-nodes>                    |
| 5107 | <max-src-conn></max-src-conn>                      |
| 5108 | <max-src-states></max-src-states>                  |
| 5109 | <statetimeout></statetimeout>                      |
| 5110 | <statetype>keep state</statetype>                  |
| 5111 | <os></os>                                          |
| 5112 | <protocol>tcp</protocol>                           |
| 5113 | <source/>                                          |
| 5114 | <any></any>                                        |
| 5115 |                                                    |
| 5116 | <destination></destination>                        |
| 5117 | <network>lan</network>                             |
| 5118 | <port>3389</port>                                  |
| 5119 |                                                    |
| 5120 | <descr><![CDATA[Allow RDP to LAN nodes]]></descr>  |
| 5121 | <updated></updated>                                |
| 5122 | <time>1493311302</time>                            |
| 5123 | <username>admin@10.97.67.143</username>            |
| 5124 |                                                    |
| 5125 | <created></created>                                |
| 5126 | <time>1493311302</time>                            |
| 5127 | <pre><username>admin@10.97.67.143</username></pre> |
| 5128 |                                                    |
| 5129 |                                                    |
| 5130 | <rule></rule>                                      |

| 5131 | <id></id>                                 |
|------|-------------------------------------------|
| 5132 | <tracker>1469127156</tracker>             |
| 5133 | <type>pass</type>                         |
| 5134 | <interface>wan</interface>                |
| 5135 | <ipprotocol>inet</ipprotocol>             |
| 5136 | <tag></tag>                               |
| 5137 | <tagged></tagged>                         |
| 5138 | <max></max>                               |
| 5139 | <max-src-nodes></max-src-nodes>           |
| 5140 | <max-src-conn></max-src-conn>             |
| 5141 | <max-src-states></max-src-states>         |
| 5142 | <statetimeout></statetimeout>             |
| 5143 | <statetype>keep state</statetype>         |
| 5144 | <os></os>                                 |
| 5145 | <protocol>tcp/udp</protocol>              |
| 5146 | <source/>                                 |
| 5147 | <any></any>                               |
| 5148 |                                           |
| 5149 | <destination></destination>               |
| 5150 | <any></any>                               |
| 5151 |                                           |
| 5152 | <disabled></disabled>                     |
| 5153 | <descr></descr>                           |
| 5154 | <created></created>                       |
| 5155 | <time>1469127156</time>                   |
| 5156 | <username>admin@192.168.13.132</username> |
| 5157 |                                           |
| 5158 | <updated></updated>                       |
| 5159 | <time>1493311628</time>                   |
| 5160 | <username>admin@10.97.67.143</username>   |
| 5161 |                                           |
| 5162 |                                           |
| 5163 | <rule></rule>                             |
| 5164 | <id></id>                                 |

| 5165         |                   | <tracker>1480964347</tracker>                                                         |
|--------------|-------------------|---------------------------------------------------------------------------------------|
| 5166         |                   | <type>pass</type>                                                                     |
| 5167         |                   | <interface>wan</interface>                                                            |
| 5168         |                   | <ipprotocol>inet</ipprotocol>                                                         |
| 5169         |                   | <tag></tag>                                                                           |
| 5170         |                   | <tagged></tagged>                                                                     |
| 5171         |                   | <max></max>                                                                           |
| 5172         |                   | <max-src-nodes></max-src-nodes>                                                       |
| 5173         |                   | <max-src-conn></max-src-conn>                                                         |
| 5174         |                   | <max-src-states></max-src-states>                                                     |
| 5175         |                   | <statetimeout></statetimeout>                                                         |
| 5176         |                   | <statetype>keep state</statetype>                                                     |
| 5177         |                   | <os></os>                                                                             |
| 5178         |                   | <source/>                                                                             |
| 5179         |                   | <address>192.168.14.111</address>                                                     |
| 5180         |                   |                                                                                       |
| 5181         |                   | <destination></destination>                                                           |
| 5182         |                   | <any></any>                                                                           |
| 5183         |                   |                                                                                       |
| 5184         |                   | <disabled></disabled>                                                                 |
| 5185<br>5186 | with]]>           | <descr>&lt;![CDATA[Allow Radiant (192.168.14.111) to Get Subnet 19&lt;/th&gt;</descr> |
| 5187         |                   | <created></created>                                                                   |
| 5188         |                   | <time>1480964347</time>                                                               |
| 5189         |                   | <username>admin@10.97.67.144</username>                                               |
| 5190         |                   |                                                                                       |
| 5191         |                   | <updated></updated>                                                                   |
| 5192         |                   | <time>1493311596</time>                                                               |
| 5193         |                   | <username>admin@10.97.67.143</username>                                               |
| 5194         |                   |                                                                                       |
| 5195         | <th>&gt;&gt;</th> | >>                                                                                    |
| 5196         | <rule></rule>     |                                                                                       |
| 5197         |                   | <id></id>                                                                             |
| 5198         |                   | <tracker>1480964466</tracker>                                                         |

| 5199         |               | <type>pass</type>                                                                     |
|--------------|---------------|---------------------------------------------------------------------------------------|
| 5200         |               | <interface>wan</interface>                                                            |
| 5201         |               | <ipprotocol>inet</ipprotocol>                                                         |
| 5202         |               | <tag></tag>                                                                           |
| 5203         |               | <tagged></tagged>                                                                     |
| 5204         |               | <max></max>                                                                           |
| 5205         |               | <max-src-nodes></max-src-nodes>                                                       |
| 5206         |               | <max-src-conn></max-src-conn>                                                         |
| 5207         |               | <max-src-states></max-src-states>                                                     |
| 5208         |               | <statetimeout></statetimeout>                                                         |
| 5209         |               | <statetype>keep state</statetype>                                                     |
| 5210         |               | <os></os>                                                                             |
| 5211         |               | <source/>                                                                             |
| 5212         |               | <address>192.168.17.100</address>                                                     |
| 5213         |               |                                                                                       |
| 5214         |               | <destination></destination>                                                           |
| 5215         |               | <any></any>                                                                           |
| 5216         |               |                                                                                       |
| 5217         |               | <disabled></disabled>                                                                 |
| 5218<br>5219 | from]]>       | <descr>&lt;![CDATA[Allow Radiant (192.168.17.100) to Get Subnet 19&lt;/th&gt;</descr> |
| 5220         |               | <created></created>                                                                   |
| 5221         |               | <time>1480964466</time>                                                               |
| 5222         |               | <username>admin@10.97.67.144</username>                                               |
| 5223         |               |                                                                                       |
| 5224         |               | <updated></updated>                                                                   |
| 5225         |               | <time>1493311572</time>                                                               |
| 5226         |               | <username>admin@10.97.67.143</username>                                               |
| 5227         |               |                                                                                       |
| 5228         | <th>&gt;</th> | >                                                                                     |
| 5229         | <rule></rule> |                                                                                       |
| 5230         |               | <id></id>                                                                             |
| 5231         |               | <tracker>1465935224</tracker>                                                         |
| 5232         |               | <type>pass</type>                                                                     |

| 5233 | <interface>wan</interface>                |
|------|-------------------------------------------|
| 5234 | <ipprotocol>inet</ipprotocol>             |
| 5235 | <tag></tag>                               |
| 5236 | <tagged></tagged>                         |
| 5237 | <max></max>                               |
| 5238 | <max-src-nodes></max-src-nodes>           |
| 5239 | <max-src-conn></max-src-conn>             |
| 5240 | <max-src-states></max-src-states>         |
| 5241 | <statetimeout></statetimeout>             |
| 5242 | <statetype>keep state</statetype>         |
| 5243 | <os></os>                                 |
| 5244 | <protocol>icmp</protocol>                 |
| 5245 | <source/>                                 |
| 5246 | <any></any>                               |
| 5247 |                                           |
| 5248 | <destination></destination>               |
| 5249 | <any></any>                               |
| 5250 |                                           |
| 5251 | <descr></descr>                           |
| 5252 | <updated></updated>                       |
| 5253 | <time>1465935224</time>                   |
| 5254 | <username>admin@192.168.18.100</username> |
| 5255 |                                           |
| 5256 | <created></created>                       |
| 5257 | <time>1465935224</time>                   |
| 5258 | <username>admin@192.168.18.100</username> |
| 5259 |                                           |
| 5260 |                                           |
| 5261 | <rule></rule>                             |
| 5262 | <id></id>                                 |
| 5263 | <tracker>1469127171</tracker>             |
| 5264 | <type>pass</type>                         |
| 5265 | <interface>lan</interface>                |
| 5266 | <ipprotocol>inet</ipprotocol>             |

| 5267 | <tag></tag>                               |
|------|-------------------------------------------|
| 5268 | <tagged></tagged>                         |
| 5269 | <max></max>                               |
| 5270 | <max-src-nodes></max-src-nodes>           |
| 5271 | <max-src-conn></max-src-conn>             |
| 5272 | <max-src-states></max-src-states>         |
| 5273 | <statetimeout></statetimeout>             |
| 5274 | <statetype>keep state</statetype>         |
| 5275 | <os></os>                                 |
| 5276 | <protocol>tcp/udp</protocol>              |
| 5277 | <source/>                                 |
| 5278 | <any></any>                               |
| 5279 |                                           |
| 5280 | <destination></destination>               |
| 5281 | <any></any>                               |
| 5282 |                                           |
| 5283 | <disabled></disabled>                     |
| 5284 | <descr></descr>                           |
| 5285 | <created></created>                       |
| 5286 | <time>1469127171</time>                   |
| 5287 | <username>admin@192.168.13.132</username> |
| 5288 |                                           |
| 5289 | <updated></updated>                       |
| 5290 | <time>1493322054</time>                   |
| 5291 | <username>admin@10.97.67.143</username>   |
| 5292 |                                           |
| 5293 |                                           |
| 5294 | <rule></rule>                             |
| 5295 | <id></id>                                 |
| 5296 | <tracker>1465935241</tracker>             |
| 5297 | <type>pass</type>                         |
| 5298 | <interface>lan</interface>                |
| 5299 | <ipprotocol>inet</ipprotocol>             |
| 5300 | <tag></tag>                               |

| 5301 | <tagged></tagged>                                        |
|------|----------------------------------------------------------|
| 5302 | <max></max>                                              |
| 5303 | <max-src-nodes></max-src-nodes>                          |
| 5304 | <max-src-conn></max-src-conn>                            |
| 5305 | <max-src-states></max-src-states>                        |
| 5306 | <statetimeout></statetimeout>                            |
| 5307 | <statetype>keep state</statetype>                        |
| 5308 | <os></os>                                                |
| 5309 | <protocol>icmp</protocol>                                |
| 5310 | <source/>                                                |
| 5311 | <any></any>                                              |
| 5312 |                                                          |
| 5313 | <destination></destination>                              |
| 5314 | <any></any>                                              |
| 5315 |                                                          |
| 5316 | <descr></descr>                                          |
| 5317 | <updated></updated>                                      |
| 5318 | <time>1465935241</time>                                  |
| 5319 | <pre><username>admin@192.168.18.100</username></pre>     |
| 5320 |                                                          |
| 5321 | <created></created>                                      |
| 5322 | <time>1465935241</time>                                  |
| 5323 | <pre><username>admin@192.168.18.100</username></pre>     |
| 5324 |                                                          |
| 5325 |                                                          |
| 5326 | <rule></rule>                                            |
| 5327 | <type>pass</type>                                        |
| 5328 | <ipprotocol>inet</ipprotocol>                            |
| 5329 | <descr><![CDATA[Default allow LAN to any rule]]></descr> |
| 5330 | <interface>lan</interface>                               |
| 5331 | <tracker>010000101</tracker>                             |
| 5332 | <source/>                                                |
| 5333 | <network>lan</network>                                   |
| 5334 |                                                          |

| 5335 | <destination></destination>                                   |
|------|---------------------------------------------------------------|
| 5336 | <any></any>                                                   |
| 5337 |                                                               |
| 5338 |                                                               |
| 5339 | <rule></rule>                                                 |
| 5340 | <type>pass</type>                                             |
| 5341 | <ipprotocol>inet6</ipprotocol>                                |
| 5342 | <descr><![CDATA[Default allow LAN IPv6 to any rule]]></descr> |
| 5343 | <interface>lan</interface>                                    |
| 5344 | <tracker>010000102</tracker>                                  |
| 5345 | <source/>                                                     |
| 5346 | <network>lan</network>                                        |
| 5347 |                                                               |
| 5348 | <destination></destination>                                   |
| 5349 | <any></any>                                                   |
| 5350 |                                                               |
| 5351 |                                                               |
| 5352 | <separator></separator>                                       |
| 5353 | <wan></wan>                                                   |
| 5354 | <lan></lan>                                                   |
| 5355 | <floatingrules></floatingrules>                               |
| 5356 |                                                               |
| 5357 | <br>bypassstaticroutes>yes                                    |
| 5358 |                                                               |
| 5359 | <shaper></shaper>                                             |
| 5360 |                                                               |
| 5361 | <ipsec></ipsec>                                               |
| 5362 | <aliases></aliases>                                           |
| 5363 | <proxyarp></proxyarp>                                         |
| 5364 | <cron></cron>                                                 |
| 5365 | <item></item>                                                 |
| 5366 | <minute>1,31</minute>                                         |
| 5367 | <hour>0-5</hour>                                              |
| 5368 | <mday>*</mday>                                                |

| 5369         | <month>*</month>                                                                                      |
|--------------|----------------------------------------------------------------------------------------------------|
| 5370         | <wday>*</wday>                                                                                        |
| 5371         | <who>root</who>                                                                                       |
| 5372         | <command/> /usr/bin/nice -n20 adjkerntz -a                                                            |
| 5373         |                                                                                                    |
| 5374         | <item></item>                                                                                         |
| 5375         | <minute>1</minute>                                                                                    |
| 5376         | <hour>3</hour>                                                                                        |
| 5377         | <mday>1</mday>                                                                                        |
| 5378         | <month>*</month>                                                                                      |
| 5379         | <wday>*</wday>                                                                                        |
| 5380         | <who>root</who>                                                                                       |
| 5381         | <command/> /usr/bin/nice -n20 /etc/rc.update_bogons.sh                                                |
| 5382         |                                                                                                    |
| 5383         | <item></item>                                                                                         |
| 5384         | <minute>*/60</minute>                                                                                 |
| 5385         | <hour>*</hour>                                                                                        |
| 5386         | <mday>*</mday>                                                                                        |
| 5387         | <month>*</month>                                                                                      |
| 5388         | <wday>*</wday>                                                                                        |
| 5389         | <who>root</who>                                                                                       |
| 5390<br>5391 | <pre><command/>/usr/bin/nice -n20 /usr/local/sbin/expiretable -v -t 3600 sshlockout</pre>             |
| 5392         |                                                                                                    |
| 5393         | <item></item>                                                                                         |
| 5394         | <minute>*/60</minute>                                                                                 |
| 5395         | <hour>*</hour>                                                                                        |
| 5396         | <mday>*</mday>                                                                                        |
| 5397         | <month>*</month>                                                                                      |
| 5398         | <wday>*</wday>                                                                                        |
| 5399         | <who>root</who>                                                                                       |
| 5400<br>5401 | <pre><command/>/usr/bin/nice -n20 /usr/local/sbin/expiretable -v -t 3600 webConfiguratorlockout</pre> |
| 5402         |                                                                                                    |
| 5403         | <item></item>                                                                                         |

| 5404         |                                                                                            | <minute>1</minute>                                                    |
|--------------|--------------------------------------------------------------------------------------------|-----------------------------------------------------------------------|
| 5405         |                                                                                            | <hour>1</hour>                                                        |
| 5406         |                                                                                            | <mday>*</mday>                                                        |
| 5407         |                                                                                            | <month>*</month>                                                      |
| 5408         |                                                                                            | <wday>*</wday>                                                        |
| 5409         |                                                                                            | <who>root</who>                                                       |
| 5410         |                                                                                            | <command/> /usr/bin/nice -n20 /etc/rc.dyndns.update                   |
| 5411         | <th>m&gt;</th>                                                                             | m>                                                                    |
| 5412         | <item< th=""><th><math>\triangleright</math></th></item<>                                  | $\triangleright$                                                      |
| 5413         |                                                                                            | <minute>*/60</minute>                                                 |
| 5414         |                                                                                            | <hour>*</hour>                                                        |
| 5415         |                                                                                            | <mday>*</mday>                                                        |
| 5416         |                                                                                            | <month>*</month>                                                      |
| 5417         |                                                                                            | <wday>*</wday>                                                        |
| 5418         |                                                                                            | <who>root</who>                                                       |
| 5419<br>5420 | virusprot <th><command/>/usr/bin/nice -n20 /usr/local/sbin/expiretable -v -t 3600&gt;</th> | <command/> /usr/bin/nice -n20 /usr/local/sbin/expiretable -v -t 3600> |
| 5421         | <th>m&gt;</th>                                                                             | m>                                                                    |
| 5422         | <item< th=""><th><math>\triangleright</math></th></item<>                                  | $\triangleright$                                                      |
| 5423         |                                                                                            | <minute>30</minute>                                                   |
| 5424         |                                                                                            | <hour>12</hour>                                                       |
| 5425         |                                                                                            | <mday>*</mday>                                                        |
| 5426         |                                                                                            | <month>*</month>                                                      |
| 5427         |                                                                                            | <wday>*</wday>                                                        |
| 5428         |                                                                                            | <who>root</who>                                                       |
| 5429         |                                                                                            | <command/> /usr/bin/nice -n20 /etc/rc.update_urltables                |
| 5430         | <th>m&gt;</th>                                                                             | m>                                                                    |
| 5431         |                                                                                            |                                                                       |
| 5432         | <wol></wol>                                                                                |                                                                       |
| 5433         | <rrd></rrd>                                                                                |                                                                       |
| 5434         | <enab< th=""><th>le/&gt;</th></enab<>                                                      | le/>                                                                  |
| 5435         |                                                                                            |                                                                       |
| 5436         | <load_balanc< th=""><th>cer&gt;</th></load_balanc<>                                        | cer>                                                                  |
| 5437         | <moni< th=""><th>tor_type&gt;</th></moni<>                                                 | tor_type>                                                             |
| 5438 | <name>ICMP</name>                        |
|------|------------------------------------------|
| 5439 | <type>icmp</type>                        |
| 5440 | <descr><![CDATA[ICMP]]></descr>          |
| 5441 | <options></options>                      |
| 5442 |                                          |
| 5443 | <monitor_type></monitor_type>            |
| 5444 | <name>TCP</name>                         |
| 5445 | <type>tcp</type>                         |
| 5446 | <descr><![CDATA[Generic TCP]]></descr>   |
| 5447 | <options></options>                      |
| 5448 |                                          |
| 5449 | <monitor_type></monitor_type>            |
| 5450 | <name>HTTP</name>                        |
| 5451 | <type>http</type>                        |
| 5452 | <descr><![CDATA[Generic HTTP]]></descr>  |
| 5453 | <options></options>                      |
| 5454 | <path>/</path>                           |
| 5455 | <host></host>                            |
| 5456 | <code>200</code>                         |
| 5457 |                                          |
| 5458 |                                          |
| 5459 | <monitor_type></monitor_type>            |
| 5460 | <name>HTTPS</name>                       |
| 5461 | <type>https</type>                       |
| 5462 | <descr><![CDATA[Generic HTTPS]]></descr> |
| 5463 | <options></options>                      |
| 5464 | <path>/</path>                           |
| 5465 | <host></host>                            |
| 5466 | <code>200</code>                         |
| 5467 |                                          |
| 5468 |                                          |
| 5469 | <monitor_type></monitor_type>            |
| 5470 | <name>SMTP</name>                        |
| 5471 | <type>send</type>                        |

| 5472                 | <descr><![CDATA[Generic SMTP]]></descr>                                                                                |
|----------------------|----------------------------------------------------------------------------------------------------|
| 5473                 | <options></options>                                                                                                    |
| 5474                 | <send></send>                                                                                                    |
| 5475                 | <expect>220 *</expect>                                                                                                 |
| 5476                 |                                                                                                    |
| 5477                 |                                                                                                    |
| 5478                 |                                                                                                    |
| 5479                 | <widgets></widgets>                                                                                                    |
| 5480<br>5481<br>5482 | <pre><sequence>system_information:col1:open,gateways:col1:open,interfaces:col2:open&lt; /sequence&gt;</sequence></pre> |
| 5483                 |                                                                                                    |
| 5484                 | <openvpn></openvpn>                                                                                                    |
| 5485                 | <dnshaper></dnshaper>                                                                                                  |
| 5486                 |                                                                                                    |
| 5487                 | <unbound></unbound>                                                                                                    |
| 5488                 | <enable></enable>                                                                                                    |
| 5489                 | <dnssec></dnssec>                                                                                                    |
| 5490                 | <active_interface></active_interface>                                                                                  |
| 5491                 | <pre><outgoing_interface></outgoing_interface></pre>                                                                   |
| 5492                 | <custom_options></custom_options>                                                                                      |
| 5493                 | <hideidentity></hideidentity>                                                                                          |
| 5494                 | <hideversion></hideversion>                                                                                            |
| 5495                 | <dnssecstripped></dnssecstripped>                                                                                      |
| 5496                 |                                                                                                    |
| 5497                 | <dhcpdv6></dhcpdv6>                                                                                                    |
| 5498                 | <lan></lan>                                                                                                    |
| 5499                 | <range></range>                                                                                                    |
| 5500                 | <from>::1000</from>                                                                                                    |
| 5501                 | <to>::2000</to>                                                                                                    |
| 5502                 |                                                                                                    |
| 5503                 | <ramode>assist</ramode>                                                                                                |
| 5504                 | <rapriority>medium</rapriority>                                                                                        |
| 5505                 |                                                                                                    |
| 5506                 |                                                                                                    |

5554

5555

5556

5557

5558

5559

5560

5561

5562

5563

| 5507 | <cert></cert>                                                                                                    |
|------|----------------------------------------------------------------------------------------------------|
| 5508 | <refid>5720a0502b277</refid>                                                                                                    |
| 5509 | <descr><![CDATA[webConfigurator default (5720a0502b277)]]></descr>                                                                                                    |
| 5510 | <type>server</type>                                                                                                    |
| 5512 | <pre><crt>LS0tLS1CRUdJTiBDRVJUSUZJQ0FURS0tLS0tCk1JSUZiVENDQkZXZ0F3SUJBZ01CQURBTkJna3</crt></pre>                                                                                                    |
| 5513 | roa21HOXcwQkFRc0ZBRENCdERFTE1Ba0dBMVVFQmhNQ1ZWTXgKRGpBTUJnT1ZCQWdUQ1ZOMF1YUmxNUkV3RHdZ                                                                                                    |
| 5514 | RFZRUUhFd2hNYjJOaGJHbDBlVEU0TURZR0ExVUVDaE12Y0daVApaVzV6WlNCM1pXSkRiMjVtYVdkMWNtRjBiM0                                                                                                    |
| 5515 | .nVTJWc1ppMVRhV2R1WldRZ1EyVnlkR2xtYVdOaGRHVXhLREFtCkJna3Foa21HOXcwQkNRRVdHV0ZrYldsdVFI                                                                                                    |
| 5516 | <pre>m1VM1Z1YzJVdWJHOWpZV3hrYjIxaGFXNHhIakFjQmdOVkJBTVQKRlhCbVUyVnVjMlV0TlRjeU1HRXd0VEF5WW</pre>                                                                                                    |
| 551/ | DJMU56QWVGdzB4TmpBME1qY3hNVEU1TkRSYUZ3MH1NVEV3TVRneApNVEU1TkRSYU1JRzBNUXN3Q1FZRFZRUUdF                                                                                                    |
| 5510 | AUDMVXDFTUIBAUABMVVFQUJNRIUZUMNKRIV4RVRBUEJNTIZCQWNUCKNFCHZZMKZZIVNSNUIUZ3AUZIIEVIFRSU                                                                                                    |
| 5520 | JIREDALDEJSIMJODEIIZGZZAUJZIMIACYOZVNIZWYJZICVYPREGURIYZOCYUJNWZAGUJEWINNYGYZWIBZMKIW                                                                                                    |
| 5521 | BMVVFOXhNVmNHWlRaVzV6WlMwMU56SXdZVEExTURKaU1qYzNNSUlCCklqOU5CZ2txaGtpRz13MEJBUUVGOUFP                                                                                                    |
| 5522 | 00FROEFNSUlCQ2dLQ0FRRUF0L085aDlnT2R5R20yTnQ4R3dpUmw1bDAKVmZ2NGJsQ2NWcGJNYXFMUE1aVzNMdG                                                                                                    |
| 5523 | nDODBHU0dhZnJENWdqcTRwZkNNMHlzbEFPaVlZK1hDYjdNa2o0dmtTMgpmbzl4emNyaDUrNVlaYlBHeXR1a2ls                                                                                                    |
| 5524 | WR4bjFWeF16S11zYXZKdn1Kb11RMCtNTkx0dkFjYnRhTUFoZjh1ZkRFC1hrc1NVQ0N5YTFrbEYxNWJGZmcyUG                                                                                                    |
| 5525 | :0eGRvMk9PNUJ5RzBrV0NKU2o4K1R1WnVkUFRJTkx3QUZnd1E5K1BQZkwKVTQxMFBVb3FFbWEwdzU4Q1RZKzZh                                                                                                    |
| 5526 | EFiUEhjWGc5SFA0NFQybFNIQ2M1cUp5UTdlK3IyaFZ0N29ENloxQmdCUApyeXd1SEZwd3J1LytYWExieEcrcD                                                                                                    |
| 5527 | WYXIOaHROUFRDcml1NmFqQVVTNmpvN05kOElQNWpzZ1kzROh2ZjhzUUlECkFRQUJvNElCaGpDQOFZSXdDUVlE                                                                                                    |
| 5520 | /11wVEJBSXdBREFSQmdsZ2nrZUJOdmnDQVFFRUJBTUNCaUF3TXdZSIIJWKKKQV11NFFnRU5CQIIXSKU5dIpXNV                                                                                                    |
| 5530 | VMERIED JURAV PISIIIIKKIZISUZODGNUWIIX JAUJEWIINMGEXWIIBZMKI WWIKBZAPCZUSWSEEURUZIUVUSKI I LKIIIVP<br>VEEVSCHTZUVE di HEO 3Ni OOn 3OUI 3ZZVEROEVVWR. Idd NOMDROCH EVOVUSKI 1 LC kZi amhrvuthou2dMRHVARINZVO                               |
| 5531 | JKTVSGMT20KEdjmtgSNJg0p3g01322vFR0LkvwR0d1RCM1RDgJrvgv03R11LekzJatmRv6N302dmRm1R6N210<br>JKd0FLaGdicWtnYmN3Z2JReEN6OUpCZ05WOkFZVEFsVlRNUTR3REFZRFZRFZRUUkKRXdWVGRHRiBaVEVSTUE4R0Ex                                                        |
| 5532 | /UVCeE1JVEc5allXeHBkSGt4T0RBMkJnTlZCOW9UTDNCbVUyVnVjMlVnZDJWaOpRMjl1WmlsbmRYSmhkRzl5SU                                                                                                    |
| 5533 | CObGJHWXRVMmxuYm1Wa0lFTmxjblJwWm1sallYUmxNU2d3SmdZSktvWklodmNOCkFRa0JGaGxoWkcxcGJrQnda                                                                                                    |
| 5534 | )<br>E5sYm50bExteHZZMkZzWkc5dFlXbHVNUjR3SEFZRFZRUURFeFZ3Wmx0bGJuTmwKTFRVM01qQmhNRFV3TW1JeU                                                                                                    |
| 5535 | 6ZUNBUUF3SFFZRFZSMGxCQll3RkFZSUt3WUJCUVVIQXdFR0NDc0dBUVVGQ0FJQwpNQXNHQTFVZER3UUVBd0lG                                                                                                    |
| 5536 | 00RBTkJna3Foa21HOXcwQkFRc0ZBQU9DQVFFQXJxZFpQdXd2MVZuUC82NmJDWFJ5CkVmaW1LRW1PcmtNaTB5M0                                                                                                    |
| 5537 | PPWGtzWEs1cEM2dTd6Ukl3WjEvRjYyRUp3ODlUOWx4Y01ZelZOTm5Idlg0bXFPRUcKUWJhRU42NEkxOHFud3Zm                                                                                                    |
| 5538 | 32JrREZvRThMR1hSdzBkMnAyTGVmYTd4YTIvSGNHcUxHTktPbkJxb3N4ejUrQ1B3ZwpWeVRaTS9wV3p3aDdQRG                                                                                                    |
| 5539 | ;4DGarCvC3aStlDulDNDJlDvJKUURC1mlzaFJ4kvlNMKFLQKFSZGLLYStVKUYlvUWwCm43aXpvN1Z4aHJWMTJv                                                                                                    |
| 5541 | .IuySIIng05k100x2kv5e0wvb52k0nvpa0r5wmivvnroLiub2G05ubuivG90b0kr12EK5k1k0vpr5mc2gm2hv0                                                                                                    |
| 5542 | :Sowilly swo vpiuli nubezwadalnin zeoeweiusonojowijnowa progradpiogpooiosei o elo elo elo elo elo elo elo elo elo e                                                                                                    |
| 5543 |                                                                                                    |
| 5544 | <prv>LS0tLS1CRUdJTiBQUklWQVRFIEtFWS0tLS0tCk1JSUV2Z01CQURBTkJna3Foa21HOXcwQkFRRU</prv>                                                                                                    |
| 5545 | BQVNDQktnd2dnU2tBZ0VBQW9JQkFRQzM4NzJIMkE1M0lhYlkKMjN3YkNKR1htWFJWKy9odVVKeFdsc3hxb3M4                                                                                                    |
| 5546 | GxiY3UyRUx6UVpJWnArc1BtQ09yaWw4SXpUS31VQTZKaGo1YwpKdnN5U1BpK1JMWitqM0hOeXVIbjdsaGxzOG                                                                                                    |
| 5547 | JLMjZTS1Y1M0dmVlhGak1saXhxOG0vSWloaERUNHcwdTI4Qnh1CjFvd0NGL3k10E1SZVN0S1FJTEpyV1NVWFhs                                                                                                    |
| 5548 | CIYRFKSCmpGMmpZNDdrSEllUlJZSWXLUHOITZVtNTASTWCwdkEKQVdEQKQZNDg50HRUalnRUVNpbINacIREbn                                                                                                    |
| 5550 | ал ппоэспамунтчанныкивјыгроостмомилешы vaкpeauczamrGvWozaWaycGэvKUrFK3ZMyZKJV25DdTCVNWKJ<br>ЗндгујдијdWyydm]нМја5тц+1SzdwcЦ1СЦкуут2туртN37ти9+т31ССттјийш15т.31ДОйдмоктријит70тисоцторг                                                   |
| 5551 | mar i jaddwarddiiniyaaa yw coreeraan e ganno y yn roedd y gwlaeg yw coreer gwlai gwlai gwrai gwrai yw core a c<br>1 y 113du Man Till Thû SVNRTIU Y IWÛ z c Xhrb3Bzdz R4 cWNS cm Fl OEd 4 VmOKe i Baolii KhkZVOWFl e Toowi 3.11 dadh ZWI P |
| 5552 | RSKING STANDART STANDART STANDART STANDART STANDART STANDART STANDART STANDART STANDART STANDART STANDART STAND                                                                                                    |
| 5553 | zNVhhcHNpclNXV1I4cFFZc3Z6Mmt6ci8zMXdrQXd4SGJZWHhJVDk1CjNLRmk4VTZUM1hnU1c2eFowZHp1ZnlP                                                                                                    |

UzAvbX1mNU5YLzVoRk1PNmFDc0x1UjZ4N1RZa2FDQU9FY1ViT29qUXkKc09XeWphbEtTUWZ3WEdzdVM0bXdyR2

hMZ0NRY1B2MnE5V0Nia0VMNEZUZmRzRlZXcHBRNGlZVWtwNzhMY1FPMgpsSGR5cTJxTmJsNDIwa3h5M2FnZ1F2

YTVqYUqyRm5LdkExR2YxY05hcGRVQ2dZRUE0NzNMUWoxcExLSmRZN2JxCmtMU3NVT0ZhTUZ1ZG1xU2ttbzh3Qj

lpMXhzbElLQUd0M3U4dTdMZ1ZtU2lybnMwVVBTMHRVUDRyQXMzVFJocEgKU2Z4VXVsbGVGaktjZk9xRE11TTBC

 ${\tt OGttbFJnUFRmVHVPaGNwMGVkamQwK1E5Y2V1Y25kaFp3UE16TUc3TWRTSApKOG5yU2t5TFdMdWUxUVJNZHNhbmm}{\tt OGttbFJnUFRmVHVPaGNwMGVkamQwK1E5Y2V1Y25kaFp3UE16TUc3TWRTSApKOG5yU2t5TFdMdWUxUVJNZHNhbmm}{\tt OGttbFJnUFRmVHVPaGNwMGVkamQwK1E5Y2V1Y25kaFp3UE16TUc3TWRTSApKOG5yU2t5TFdMdWUxUVJNZHNhbmm}{\tt OGttbFJnUFRmVHVPaGNwMGVkamQwK1E5Y2V1Y25kaFp3UE16TUc3TWRTSApKOG5yU2t5TFdMdWUxUVJNZHNhbmm}{\tt OGttbFJnUFRmVHVPaGNwMGVkamQwK1E5Y2V1Y25kaFp3UE16TUc3TWRTSApKOG5yU2t5TFdMdWUxUVJNZHNhbmm}{\tt OGttbFJnUFRmVHVPaGNwMGVkamQwK1E5Y2V1Y25kaFp3UE16TUc3TWRTSApKOG5yU2t5TFdMdWUxUVJNZHNhbmm}{\tt OGttbFJnUFRmVHVPaGNwMGVkamQwK1E5Y2V1Y25kaFp3UE16TUc3TWRTSApKOG5yU2t5TFdMdWUxUVJNZHNhbmm}{\tt OGttbFJnUFRmVHVPaGNwMGVkamQwK1E5Y2V1Y25kaFp3UE16TUc3TWRTSApKOG5yU2t5TFdMdWUxUVJNZHNhbmm}{\tt OGttbFJnUFRmVHVPaGNwMGVkamQwK1E5Y2V1Y2NZHNhbmm}{\tt OGttbFJnUFRmVHVPaGNwMGVkamQwK1E5Y2V1Y25kaFp3UE16TUc3TWRTSApKOG5yU2t5TFdMdWUxUVJNZHNhbmm}{\tt OGttbFJnUFRmVHVPaGNwMWFNW}{\tt OGttbFJnUFRmVHVPaGNwMWFNW}{\tt OGttbFJnUFRmVHVPAGNW}{\tt OGttbFJnUFRmVHVPAGNW}{\tt OGttbFJnUFRMVHV}{\tt OGttbFJnUFRMVHV}{\tt OGttbFJnUFRMVHV}{\tt OGttbFJnUFRMVHV}{\tt OGttbFJnUFRMVHV}{\tt OGttbFJnUFRMVHV}{\tt OGttbFJnUFRMVHV}{\tt OGttbFJnUFRMVHV}{\tt OGttbFJnUFRMV}{\tt OGttbFJnUFRMVHV}{\tt OfftmV}{\tt OfftmV}{$ 

NBRDhVYThDZ1lFQXpzYjYzbzRBSHlYNjZkcEJ6TGlzYzZxS2d2ZG4xazhVCm02N3RuK2M3NkVhSEtZTlk0Rjdh

 $\verb+S0dFSk1yeU0yQTJTelAzdm03Rmk4eGRtblgrSXd5cUx5T1VwSnZXQ012TVIKRDFpNWVFTVVoZVo20UpOK0I3Smblastrested{2} \label{eq:s0dFsk1yeU0yQTJTelAzdm03Rmk4eGRtblgrSXd5cUx5T1VwSnZXQ012TVIKRDFpNWVFTVVoZVo20UpOK0I3Smblastrested{2} \label{s0dFsk1yeU0yQTJTelAzdm03Rmk4eGRtblgrSXd5cUx5T1VwSnZXQ012TVIKRDFpNWVFTVVoZVo20UpOK0I3Smblastrested{2} \label{s0dFsk1yeU0yQTJTelAzdm03Rmk4eGRtblgrSXd5cUx5T1VwSnZXQ012TVIKRDFpNWVFTVVoZVo20UpOK0I3Smblastrested{2} \label{s0dFsk1yeU0yQTJTelAzdm03Rmk4eGRtblgrSXd5cUx5T1VwSnZXQ012TVIKRDFpNWVFTVVoZVo20UpOK0I3Smblastrested{2} \label{s0dFsk1yeU0yQTJTelAzdm03Rmk4eGRtblgrSXd5cUx5T1VwSnZXQ012TVIKRDFpNWVFTVVoZVo20UpOK0I3Smblastrested{2} \label{s0dFsk1yeU0yQTJTelAzdm03Rmk4eGRtblgrSXd5cUx5T1VwSnZXQ012TVIKRDFpNWVFTVVoZVo20UpOK0I3Smblastrested{2} \label{s0dFsk1yeU0yQTJTelAzdm03Rmk4eGRtblgrSXd5cUx5T1VwSnZXQ012TVIKRDFpNWVFTVVoZVo20UpOK0I3Smblastrested{2} \label{s0dFsk1yeU0yQTJTelAzdm03Rmk4eGRtblgrSXd5cUx5T1VwSnZXQ012TVIKRDFpNWVFTVVoZVo20UpOK0I3Smblastrested{2} \label{s0dFsk1yeU0yQTJTelAzdm03Rmk4eGRtblgrSymblastrested{2} \label{s0dFsk1yeU0yQTJTelAzdm03Rmk4eGRtblgrSymblastrested{2} \label{s0dFsk1yeU0yQTJTelAzdm03Rmk4eGRtblgrSymblastrested{2} \label{s0dFsk1yeU0yQTJTelAzdm03Rmk4eGRtblgrSymblastrested{2} \label{s0dFsk1yeU0yQTJTelAzdm03Rmk4eGRtblgrSymblastrested{2} \label{s0dFsk1yeU0yQTJTelAzdm03Rmk4eGRtblgrSymblastrested{2} \label{s0dFsk1yeU0yQTJTelAzdm03Rmk4eGRtblgrSymblastrested{2} \label{s0dFsk1yeU0yQTJTelAzdm03Rmk4eGRtblgrSymblastrested{2} \label{s0dFsk1yeU0yQTJTelAzdm03Rmk4eGRtblgrSymblastrested{2} \label{s0dFsk1yeU0yQTJTelAzdm03Rmk4eGRtblgrSymblastrested{2} \label{s0dFsk1yeU0yQTJTelAzdm03Rmk4eGRtblgrSymblastrested{2} \label{s0dFsk1yeU0yQTJTelAzdm03Rmk4eGRtblgrSymblastrested{2} \label{s0dFsk1yeU0yQTJTelAzdm03} \label{s0dFsk1yeU0yQTJTelAzdm03} \label{s0dFsk1yeU0yQTJTelAzdm03} \label{s0dFsk1yeU0yQTJTelAzdm03} \label{s0dFsk1yeU0yQTJTelAzdm03} \label{s0dFsk1yeU0yQTJTelAzdm03} \label{s0dFsk1yeU0yQTJTelAzdm03} \label{s0dFsk1yeU0yQTJTelAzdm03} \label{s0dFsk1yeU0yQTJTelAzdm03} \label{s0dFsk1yeU0yQTJTelAzdm03} \label{s0dFs$ 

Z2RjYrK2tHa1NHOGxaN0VLY21Uc1kzRVJx0URsSk94Nk1ROFEwMDNsTHVtQQpJZm1DWlpRSUQ10ENnWUJjamF0

dk5obnFJOG9rWGhBUjR2c3NtNGpWb0tYU1ZScjRIVHo5MDFwOGdReXNCWkt0Cn1US2V6VThuUVZvTjNYWmVMbC

8rVEcwYVpKOTZHKy9nNTRWZmZqWTRlelVScHhUT3QzdEx0cm5SV2NmT2ZMM2MKS2RHN0ZuaGI0cUFjNHBWSUc3

| 5564<br>5565<br>5566<br>5567<br>5568<br>5569<br>5569<br>5570 | QWY5Mi9CbHZJR25FS1pMdnhLWTdVMX1Ib1NRLzczUG1DSnFqemd6UUtCZ1FDZgpJQjE3RzRnWWNGL3hpdGJNTn<br>VudmNUUjZxTzR0ekZtdG5TYWN3WlFtb2UvdUVIaGE0bU84WTBCeTNRcitVU1BCCndVR2RiUnNhdTgxcU12VUtU<br>RG1hZGsvKy9Ud2UvVk1Kbmx2TW9zS3VjTG42Y1c2eGVhR1hFc3FoUj1hbkwzRjMKcEpUSGg4Y3FsNTdqdkRRN0<br>FBamdyQmxrb3pOVnNMZThiWWpkcHR1MVBRS0JnQ0xDR0R1RXNBYUxwZ1RtOG44bgoyQ1h1NE52K113a1R1czdu<br>WjRoM3ZRODI1ZkQxbGVzVjBYdDJ1cVJqeFEvSDgxMHRGd1p3cC9uSVdycnRCZ1ZLC1UzSThhYnpnUUtwOEwrZj<br>VadTAxY1pZVk5TU0FIUFRHYm5jb1IzbGVPYjNLeUVXQjdsZFBHQWpOS3UwNkd5TEkKakh5TDhadEFBRXVBZ1FU<br>OVFOVGJkQWJrCi0tLS0tRU5EIFBSSVZBVEUgS0VZLS0tLS0K |  |
|--------------------------------------------------------------|----------------------------------------------------------------------------------------------------|--|
| 5571                                                         |                                                                                                    |  |
| 5572                                                         | <revision></revision>                                                                                                    |  |
| 5573                                                         | <time>1493327306</time>                                                                                                    |  |
| 5574<br>5575                                                 | <pre><description><![CDATA[admin@10.97.67.143: /firewall_rules_edit.php made<br>unknown change]]></description></pre>                                                                                                    |  |
| 5576                                                         | <pre><username>admin@10.97.67.143</username></pre>                                                                                                    |  |
| 5577                                                         |                                                                                                    |  |
| 5578                                                         | <gateways></gateways>                                                                                                    |  |
| 5579                                                         | <gateway_item></gateway_item>                                                                                                    |  |
| 5580                                                         | <interface>wan</interface>                                                                                                    |  |
| 5581                                                         | <gateway>192.168.13.1</gateway>                                                                                                    |  |
| 5582                                                         | <name>GW_WAN_2</name>                                                                                                    |  |
| 5583                                                         | <weight>1</weight>                                                                                                    |  |
| 5584                                                         | <ipprotocol>inet</ipprotocol>                                                                                                    |  |
| 5585                                                         | <interval></interval>                                                                                                    |  |
| 5586                                                         | <descr><![CDATA[Interface wan Gateway]]></descr>                                                                                                    |  |
| 5587                                                         |                                                                                                    |  |
| 5588                                                         | <gateway_item></gateway_item>                                                                                                    |  |
| 5589                                                         | <interface>wan</interface>                                                                                                    |  |
| 5590                                                         | <gateway>192.168.13.17</gateway>                                                                                                    |  |
| 5591                                                         | <name>GW_VLAN17</name>                                                                                                    |  |
| 5592                                                         | <weight>1</weight>                                                                                                    |  |
| 5593                                                         | <ipprotocol>inet</ipprotocol>                                                                                                    |  |
| 5594                                                         | <descr><![CDATA[Gateway to VLAN 17]]></descr>                                                                                                    |  |
| 5595                                                         |                                                                                                    |  |
| 5596                                                         |                                                                                                    |  |
| 5597                                                         | <ppps></ppps>                                                                                                    |  |
| 5598                                                         | <dyndnses></dyndnses>                                                                                                    |  |
| 5599                                                         |                                                                                                    |  |
|                                                              |                                                                                                    |  |

5600 2.10.3 Firewall Configuration for ID-ARM Subnet

| 5601 | xml version="1.0"?                                           |
|------|--------------------------------------------------------------|
| 5602 | <pre><pfsense></pfsense></pre>                               |
| 5603 | <version>15.4</version>                                      |
| 5604 | <lastchange></lastchange>                                    |
| 5605 | <theme>pfSense_ng</theme>                                    |
| 5606 | <system></system>                                            |
| 5607 | <pre><optimization>normal</optimization></pre>               |
| 5608 | <hostname>FS-ARM</hostname>                                  |
| 5609 | <domain>FS-ARM.gov</domain>                                  |
| 5610 | <group></group>                                              |
| 5611 | <name>all</name>                                             |
| 5612 | <description><![CDATA[All Users]]></description>             |
| 5613 | <scope>system</scope>                                        |
| 5614 | <gid>1998</gid>                                              |
| 5615 | <member>0</member>                                           |
| 5616 |                                                              |
| 5617 | <group></group>                                              |
| 5618 | <name>admins</name>                                          |
| 5619 | <description><![CDATA[System Administrators]]></description> |
| 5620 | <scope>system</scope>                                        |
| 5621 | <gid>1999</gid>                                              |
| 5622 | <member>0</member>                                           |
| 5623 | <priv>page-all</priv>                                        |
| 5624 |                                                              |
| 5625 | <user></user>                                                |
| 5626 | <name>admin</name>                                           |
| 5627 | <descr><![CDATA[System Administrator]]></descr>              |
| 5628 | <scope>system</scope>                                        |
| 5629 | <groupname>admins</groupname>                                |
| 5630 | <password>\$1\$dSJImFph\$GvZ7.1UbuWu.Yb8etC0re.</password>   |
| 5631 | <uid>0</uid>                                                 |
| 5632 | <priv>user-shell-access</priv>                               |
| 5633 |                                                              |
| 5634 | <nextuid>2000</nextuid>                                      |

| 5635 | <nextgid>2000</nextgid>                                                    |
|------|----------------------------------------------------------------------------|
| 5636 | <timezone>America/New_York</timezone>                                      |
| 5637 | <time-update-interval></time-update-interval>                              |
| 5638 | <timeservers>10.97.74.8</timeservers>                                      |
| 5639 | <webgui></webgui>                                                          |
| 5640 | <protocol>http</protocol>                                                  |
| 5641 | <loginautocomplete></loginautocomplete>                                    |
| 5642 | <ssl-certref>5720a0502b277</ssl-certref>                                   |
| 5643 | <dashboardcolumns>2</dashboardcolumns>                                     |
| 5644 | <port></port>                                                              |
| 5645 | <max_procs>2</max_procs>                                                   |
| 5646 | <nohttpreferercheck></nohttpreferercheck>                                  |
| 5647 |                                                                            |
| 5648 | <pre><disablenatreflection>yes</disablenatreflection></pre>                |
| 5649 | <pre><disablesegmentationoffloading></disablesegmentationoffloading></pre> |
| 5650 | <pre><disablelargereceiveoffloading></disablelargereceiveoffloading></pre> |
| 5651 | <ipv6allow></ipv6allow>                                                    |
| 5652 | <pre><powerd_ac_mode>hadp</powerd_ac_mode></pre>                           |
| 5653 | <powerd_battery_mode>hadp</powerd_battery_mode>                            |
| 5654 | <powerd_normal_mode>hadp</powerd_normal_mode>                              |
| 5655 | <bogons></bogons>                                                          |
| 5656 | <interval>monthly</interval>                                               |
| 5657 |                                                                            |
| 5658 | <language>en_US</language>                                                 |
| 5659 | <dns1gw>GW_WAN</dns1gw>                                                    |
| 5660 | <dns2gw>GW_WAN</dns2gw>                                                    |
| 5661 | <dns3gw>none</dns3gw>                                                      |
| 5662 | <dns4gw>none</dns4gw>                                                      |
| 5663 | <dnsserver>10.97.74.8</dnsserver>                                          |
| 5664 | <dnsserver>10.63.255.2</dnsserver>                                         |
| 5665 | <pre><serialspeed>115200</serialspeed></pre>                               |
| 5666 | <primaryconsole>serial</primaryconsole>                                    |
| 5667 |                                                                            |
| 5668 | <interfaces></interfaces>                                                  |

| 5669 | <wan></wan>                                   |
|------|-----------------------------------------------|
| 5670 | <if>em0</if>                                  |
| 5671 | <descr><![CDATA[WAN]]></descr>                |
| 5672 | <enable></enable>                             |
| 5673 | <spoofmac></spoofmac>                         |
| 5674 | <ipaddr>192.168.13.14</ipaddr>                |
| 5675 | <subnet>24</subnet>                           |
| 5676 | <gateway>GW_WAN</gateway>                     |
| 5677 |                                               |
| 5678 | <lan></lan>                                   |
| 5679 | <enable></enable>                             |
| 5680 | <if>eml</if>                                  |
| 5681 | <ipaddr>192.168.14.1</ipaddr>                 |
| 5682 | <subnet>24</subnet>                           |
| 5683 | <ipaddrv6></ipaddrv6>                         |
| 5684 | <subnetv6></subnetv6>                         |
| 5685 | <media></media>                               |
| 5686 | <mediaopt></mediaopt>                         |
| 5687 | <track6-interface>wan</track6-interface>      |
| 5688 | <track6-prefix-id>0</track6-prefix-id>        |
| 5689 | <gateway></gateway>                           |
| 5690 | <gatewayv6></gatewayv6>                       |
| 5691 |                                               |
| 5692 |                                               |
| 5693 | <staticroutes></staticroutes>                 |
| 5694 | <route></route>                               |
| 5695 | <network>192.168.17.0/24</network>            |
| 5696 | <gateway>GW_VLAN17</gateway>                  |
| 5697 | <descr><![CDATA[Route to VLAN 2017]]></descr> |
| 5698 |                                               |
| 5699 | <route></route>                               |
| 5700 | <network>192.168.16.0/24</network>            |
| 5701 | <gateway>GW_VLAN16</gateway>                  |
| 5702 | <descr><![CDATA[Route to VLAN 2016]]></descr> |

| 5703 |                                               |
|------|-----------------------------------------------|
| 5704 | <route></route>                               |
| 5705 | <pre><network>192.168.15.0/24</network></pre> |
| 5706 | <gateway>GW_VLAN15</gateway>                  |
| 5707 | <descr><![CDATA[Route to VLAN 2015]]></descr> |
| 5708 |                                               |
| 5709 | <route></route>                               |
| 5710 | <network>192.168.18.0/24</network>            |
| 5711 | <gateway>GW_VLAN18</gateway>                  |
| 5712 | <descr><![CDATA[Route to VLAN 2018]]></descr> |
| 5713 |                                               |
| 5714 | <route></route>                               |
| 5715 | <network>192.168.19.0/24</network>            |
| 5716 | <gateway>GW_VLAN19</gateway>                  |
| 5717 | <descr><![CDATA[Route to VLAN 2019]]></descr> |
| 5718 |                                               |
| 5719 |                                               |
| 5720 | <dhcpd></dhcpd>                               |
| 5721 | <lan></lan>                                   |
| 5722 | <enable></enable>                             |
| 5723 | <range></range>                               |
| 5724 | <from>192.168.14.100</from>                   |
| 5725 | <to>192.168.14.150</to>                       |
| 5726 |                                               |
| 5727 |                                               |
| 5728 | <opt1></opt1>                                 |
| 5729 | <enable></enable>                             |
| 5730 | <range></range>                               |
| 5731 | <from>192.168.14.100</from>                   |
| 5732 | <to>192.168.14.150</to>                       |
| 5733 |                                               |
| 5734 |                                               |
| 5735 | <opt2></opt2>                                 |
| 5736 | <enable></enable>                             |

| 5737 | <range></range>                   |
|------|-----------------------------------|
| 5738 | <from>192.168.15.100</from>       |
| 5739 | <to>192.168.15.150</to>           |
| 5740 |                                   |
| 5741 |                                   |
| 5742 | <opt3></opt3>                     |
| 5743 | <enable></enable>                 |
| 5744 | <range></range>                   |
| 5745 | <from>192.168.16.100</from>       |
| 5746 | <to>192.168.16.150</to>           |
| 5747 |                                   |
| 5748 |                                   |
| 5749 |                                   |
| 5750 | <snmpd></snmpd>                   |
| 5751 | <syslocation></syslocation>       |
| 5752 | <syscontact></syscontact>         |
| 5753 | <rocommunity>public</rocommunity> |
| 5754 |                                   |
| 5755 | <diag></diag>                     |
| 5756 | <ipv6nat></ipv6nat>               |
| 5757 | <ipaddr></ipaddr>                 |
| 5758 |                                   |
| 5759 |                                   |
| 5760 | <br>bridge/>                      |
| 5761 | <syslog></syslog>                 |
| 5762 | <nat></nat>                       |
| 5763 | <outbound></outbound>             |
| 5764 | <mode>disabled</mode>             |
| 5765 |                                   |
| 5766 |                                   |
| 5767 | <filter></filter>                 |
| 5768 | <rule></rule>                     |
| 5769 | <id></id>                         |
| 5770 | <tracker>1481037990</tracker>     |

| 5771 | <type>pass</type>                                 |
|------|---------------------------------------------------|
| 5772 | <interface>wan</interface>                        |
| 5773 | <ipprotocol>inet</ipprotocol>                     |
| 5774 | <tag></tag>                                       |
| 5775 | <tagged></tagged>                                 |
| 5776 | <pre><direction>any</direction></pre>             |
| 5777 | <quick>yes</quick>                                |
| 5778 | <floating>yes</floating>                          |
| 5779 | <max></max>                                       |
| 5780 | <max-src-nodes></max-src-nodes>                   |
| 5781 | <max-src-conn></max-src-conn>                     |
| 5782 | <max-src-states></max-src-states>                 |
| 5783 | <statetimeout></statetimeout>                     |
| 5784 | <statetype>keep state</statetype>                 |
| 5785 | <os></os>                                         |
| 5786 | <protocol>tcp/udp</protocol>                      |
| 5787 | <source/>                                         |
| 5788 | <any></any>                                       |
| 5789 |                                                   |
| 5790 | <destination></destination>                       |
| 5791 | <network>lan</network>                            |
| 5792 | <port>3389</port>                                 |
| 5793 |                                                   |
| 5794 | <descr><![CDATA[Allow RDP to LAN nodes]]></descr> |
| 5795 | <created></created>                               |
| 5796 | <time>1481037990</time>                           |
| 5797 | <username>admin@10.97.67.155</username>           |
| 5798 |                                                   |
| 5799 | <updated></updated>                               |
| 5800 | <time>1493324042</time>                           |
| 5801 | <username>admin@10.97.67.143</username>           |
| 5802 |                                                   |
| 5803 |                                                   |
| 5804 | <rule></rule>                                     |

| 5805 | <id></id>                                                        |
|------|------------------------------------------------------------------|
| 5806 | <tracker>1481038086</tracker>                                    |
| 5807 | <type>pass</type>                                                |
| 5808 | <interface>wan</interface>                                       |
| 5809 | <ipprotocol>inet</ipprotocol>                                    |
| 5810 | <tag></tag>                                                      |
| 5811 | <tagged></tagged>                                                |
| 5812 | <pre><direction>any</direction></pre>                            |
| 5813 | <quick>yes</quick>                                               |
| 5814 | <floating>yes</floating>                                         |
| 5815 | <max></max>                                                      |
| 5816 | <max-src-nodes></max-src-nodes>                                  |
| 5817 | <max-src-conn></max-src-conn>                                    |
| 5818 | <max-src-states></max-src-states>                                |
| 5819 | <statetimeout></statetimeout>                                    |
| 5820 | <statetype>keep state</statetype>                                |
| 5821 | <os></os>                                                        |
| 5822 | <protocol>tcp/udp</protocol>                                     |
| 5823 | <source/>                                                        |
| 5824 | <any></any>                                                      |
| 5825 |                                                                  |
| 5826 | <destination></destination>                                      |
| 5827 | <network>lan</network>                                           |
| 5828 | <port>2389</port>                                                |
| 5829 |                                                                  |
| 5830 | <descr><![CDATA[Allow Connection to Radiant Port 2389]]></descr> |
| 5831 | <created></created>                                              |
| 5832 | <time>1481038086</time>                                          |
| 5833 | <username>admin@10.97.67.155</username>                          |
| 5834 |                                                                  |
| 5835 | <updated></updated>                                              |
| 5836 | <time>1493324258</time>                                          |
| 5837 | <username>admin@10.97.67.143</username>                          |
| 5838 |                                                                  |

| 5839 |                                                                |
|------|----------------------------------------------------------------|
| 5840 | <rule></rule>                                                  |
| 5841 | <id></id>                                                      |
| 5842 | <tracker>1493650861</tracker>                                  |
| 5843 | <type>pass</type>                                              |
| 5844 | <interface>wan</interface>                                     |
| 5845 | <ipprotocol>inet</ipprotocol>                                  |
| 5846 | <tag></tag>                                                    |
| 5847 | <tagged></tagged>                                              |
| 5848 | <direction>any</direction>                                     |
| 5849 | <quick>yes</quick>                                             |
| 5850 | <floating>yes</floating>                                       |
| 5851 | <max></max>                                                    |
| 5852 | <max-src-nodes></max-src-nodes>                                |
| 5853 | <max-src-conn></max-src-conn>                                  |
| 5854 | <max-src-states></max-src-states>                              |
| 5855 | <statetimeout></statetimeout>                                  |
| 5856 | <statetype>keep state</statetype>                              |
| 5857 | <os></os>                                                      |
| 5858 | <protocol>tcp/udp</protocol>                                   |
| 5859 | <source/>                                                      |
| 5860 | <any></any>                                                    |
| 5861 |                                                                |
| 5862 | <destination></destination>                                    |
| 5863 | <network>lan</network>                                         |
| 5864 | <port>389</port>                                               |
| 5865 |                                                                |
| 5866 | <descr><![CDATA[Allow Connection to Port 389 in LAN]]></descr> |
| 5867 | <updated></updated>                                            |
| 5868 | <time>1493650861</time>                                        |
| 5869 | <username>admin@10.97.67.135</username>                        |
| 5870 |                                                                |
| 5871 | <created></created>                                            |
| 5872 | <time>1493650861</time>                                        |

| 5873 | <username>admin@10.97.67.135</username>                        |
|------|----------------------------------------------------------------|
| 5874 |                                                                |
| 5875 |                                                                |
| 5876 | <rule></rule>                                                  |
| 5877 | <id></id>                                                      |
| 5878 | <tracker>1493650905</tracker>                                  |
| 5879 | <type>pass</type>                                              |
| 5880 | <interface>wan</interface>                                     |
| 5881 | <ipprotocol>inet</ipprotocol>                                  |
| 5882 | <tag></tag>                                                    |
| 5883 | <tagged></tagged>                                              |
| 5884 | <direction>any</direction>                                     |
| 5885 | <quick>yes</quick>                                             |
| 5886 | <floating>yes</floating>                                       |
| 5887 | <max></max>                                                    |
| 5888 | <max-src-nodes></max-src-nodes>                                |
| 5889 | <max-src-conn></max-src-conn>                                  |
| 5890 | <max-src-states></max-src-states>                              |
| 5891 | <statetimeout></statetimeout>                                  |
| 5892 | <statetype>keep state</statetype>                              |
| 5893 | <os></os>                                                      |
| 5894 | <protocol>tcp/udp</protocol>                                   |
| 5895 | <source/>                                                      |
| 5896 | <any></any>                                                    |
| 5897 |                                                                |
| 5898 | <destination></destination>                                    |
| 5899 | <network>lan</network>                                         |
| 5900 | <port>636</port>                                               |
| 5901 |                                                                |
| 5902 | <descr><![CDATA[Allow Connection to Port 636 in LAN]]></descr> |
| 5903 | <updated></updated>                                            |
| 5904 | <time>1493650905</time>                                        |
| 5905 | <username>admin@10.97.67.135</username>                        |
| 5906 |                                                                |

| 5907 | <created></created>                                              |
|------|------------------------------------------------------------------|
| 5908 | <time>1493650905</time>                                          |
| 5909 | <username>admin@10.97.67.135</username>                          |
| 5910 |                                                                  |
| 5911 |                                                                  |
| 5912 | <rule></rule>                                                    |
| 5913 | <id></id>                                                        |
| 5914 | <tracker>1493328157</tracker>                                    |
| 5915 | <type>pass</type>                                                |
| 5916 | <interface>wan</interface>                                       |
| 5917 | <ipprotocol>inet</ipprotocol>                                    |
| 5918 | <tag></tag>                                                      |
| 5919 | <tagged></tagged>                                                |
| 5920 | <direction>any</direction>                                       |
| 5921 | <quick>yes</quick>                                               |
| 5922 | <floating>yes</floating>                                         |
| 5923 | <max></max>                                                      |
| 5924 | <max-src-nodes></max-src-nodes>                                  |
| 5925 | <max-src-conn></max-src-conn>                                    |
| 5926 | <max-src-states></max-src-states>                                |
| 5927 | <statetimeout></statetimeout>                                    |
| 5928 | <statetype>keep state</statetype>                                |
| 5929 | <os></os>                                                        |
| 5930 | <protocol>tcp/udp</protocol>                                     |
| 5931 | <source/>                                                        |
| 5932 | <any></any>                                                      |
| 5933 |                                                                  |
| 5934 | <destination></destination>                                      |
| 5935 | <network>lan</network>                                           |
| 5936 | <port>8089</port>                                                |
| 5937 |                                                                  |
| 5938 | <descr><![CDATA[Allow Connection to Radiant Port 8089]]></descr> |
| 5939 | <updated></updated>                                              |
| 5940 | <time>1493328157</time>                                          |

| 5941 | <username>admin@10.97.67.143</username>                          |
|------|------------------------------------------------------------------|
| 5942 |                                                                  |
| 5943 | <created></created>                                              |
| 5944 | <time>1493328157</time>                                          |
| 5945 | <username>admin@10.97.67.143</username>                          |
| 5946 |                                                                  |
| 5947 |                                                                  |
| 5948 | <rule></rule>                                                    |
| 5949 | <id></id>                                                        |
| 5950 | <tracker>1493328202</tracker>                                    |
| 5951 | <type>pass</type>                                                |
| 5952 | <interface>wan</interface>                                       |
| 5953 | <ipprotocol>inet</ipprotocol>                                    |
| 5954 | <tag></tag>                                                      |
| 5955 | <tagged></tagged>                                                |
| 5956 | <direction>any</direction>                                       |
| 5957 | <quick>yes</quick>                                               |
| 5958 | <floating>yes</floating>                                         |
| 5959 | <max></max>                                                      |
| 5960 | <max-src-nodes></max-src-nodes>                                  |
| 5961 | <max-src-conn></max-src-conn>                                    |
| 5962 | <max-src-states></max-src-states>                                |
| 5963 | <statetimeout></statetimeout>                                    |
| 5964 | <statetype>keep state</statetype>                                |
| 5965 | <os></os>                                                        |
| 5966 | <protocol>tcp/udp</protocol>                                     |
| 5967 | <source/>                                                        |
| 5968 | <any></any>                                                      |
| 5969 |                                                                  |
| 5970 | <destination></destination>                                      |
| 5971 | <network>lan</network>                                           |
| 5972 | <port>8090</port>                                                |
| 5973 |                                                                  |
| 5974 | <descr><![CDATA[Allow Connection to Radiant Port 8090]]></descr> |

| 5975 | <updated></updated>                     |
|------|-----------------------------------------|
| 5976 | <time>1493328202</time>                 |
| 5977 | <username>admin@10.97.67.143</username> |
| 5978 |                                         |
| 5979 | <created></created>                     |
| 5980 | <time>1493328202</time>                 |
| 5981 | <username>admin@10.97.67.143</username> |
| 5982 |                                         |
| 5983 |                                         |
| 5984 | <rule></rule>                           |
| 5985 | <id></id>                               |
| 5986 | <tracker>1493327695</tracker>           |
| 5987 | <type>pass</type>                       |
| 5988 | <interface>wan</interface>              |
| 5989 | <ipprotocol>inet</ipprotocol>           |
| 5990 | <tag></tag>                             |
| 5991 | <tagged></tagged>                       |
| 5992 | <direction>any</direction>              |
| 5993 | <quick>yes</quick>                      |
| 5994 | <floating>yes</floating>                |
| 5995 | <max></max>                             |
| 5996 | <max-src-nodes></max-src-nodes>         |
| 5997 | <max-src-conn></max-src-conn>           |
| 5998 | <max-src-states></max-src-states>       |
| 5999 | <statetimeout></statetimeout>           |
| 6000 | <statetype>keep state</statetype>       |
| 6001 | <os></os>                               |
| 6002 | <protocol>tcp/udp</protocol>            |
| 6003 | <source/>                               |
| 6004 | <any></any>                             |
| 6005 |                                         |
| 6006 | <destination></destination>             |
| 6007 | <network>lan</network>                  |
| 6008 | <port>8443</port>                       |

| 6009 |                                                                   |
|------|-------------------------------------------------------------------|
| 6010 | <descr><![CDATA[Allow Connection to Nextlabs port 8443]]></descr> |
| 6011 | <updated></updated>                                               |
| 6012 | <time>1493327695</time>                                           |
| 6013 | <username>admin@10.97.67.143</username>                           |
| 6014 |                                                                   |
| 6015 | <created></created>                                               |
| 6016 | <time>1493327695</time>                                           |
| 6017 | <username>admin@10.97.67.143</username>                           |
| 6018 |                                                                   |
| 6019 |                                                                   |
| 6020 | <rule></rule>                                                     |
| 6021 | <id></id>                                                         |
| 6022 | <tracker>1493327739</tracker>                                     |
| 6023 | <type>pass</type>                                                 |
| 6024 | <interface>wan</interface>                                        |
| 6025 | <ipprotocol>inet</ipprotocol>                                     |
| 6026 | <tag></tag>                                                       |
| 6027 | <tagged></tagged>                                                 |
| 6028 | <direction>any</direction>                                        |
| 6029 | <quick>yes</quick>                                                |
| 6030 | <floating>yes</floating>                                          |
| 6031 | <max></max>                                                       |
| 6032 | <max-src-nodes></max-src-nodes>                                   |
| 6033 | <max-src-conn></max-src-conn>                                     |
| 6034 | <max-src-states></max-src-states>                                 |
| 6035 | <statetimeout></statetimeout>                                     |
| 6036 | <statetype>keep state</statetype>                                 |
| 6037 | <os></os>                                                         |
| 6038 | <protocol>tcp</protocol>                                          |
| 6039 | <source/>                                                         |
| 6040 | <any></any>                                                       |
| 6041 |                                                                   |
| 6042 | <destination></destination>                                       |

| 6043 | <network>lan</network>                                           |
|------|------------------------------------------------------------------|
| 6044 | <port>443</port>                                                 |
| 6045 |                                                                  |
| 6046 | <descr><![CDATA[Allow Connection to Nextlabs port 443]]></descr> |
| 6047 | <updated></updated>                                              |
| 6048 | <time>1493327739</time>                                          |
| 6049 | <pre><username>admin@10.97.67.143</username></pre>               |
| 6050 |                                                                  |
| 6051 | <created></created>                                              |
| 6052 | <time>1493327739</time>                                          |
| 6053 | <pre><username>admin@10.97.67.143</username></pre>               |
| 6054 |                                                                  |
| 6055 |                                                                  |
| 6056 | <rule></rule>                                                    |
| 6057 | <id></id>                                                        |
| 6058 | <tracker>1493327782</tracker>                                    |
| 6059 | <type>pass</type>                                                |
| 6060 | <interface>wan</interface>                                       |
| 6061 | <ipprotocol>inet</ipprotocol>                                    |
| 6062 | <tag></tag>                                                      |
| 6063 | <tagged></tagged>                                                |
| 6064 | <direction>any</direction>                                       |
| 6065 | <quick>yes</quick>                                               |
| 6066 | <floating>yes</floating>                                         |
| 6067 | <max></max>                                                      |
| 6068 | <max-src-nodes></max-src-nodes>                                  |
| 6069 | <max-src-conn></max-src-conn>                                    |
| 6070 | <max-src-states></max-src-states>                                |
| 6071 | <statetimeout></statetimeout>                                    |
| 6072 | <statetype>keep state</statetype>                                |
| 6073 | <os></os>                                                        |
| 6074 | <protocol>tcp/udp</protocol>                                     |
| 6075 | <source/>                                                        |
| 6076 | <any></any>                                                      |

| 6077 |                                                                   |
|------|-------------------------------------------------------------------|
| 6078 | <destination></destination>                                       |
| 6079 | <any></any>                                                       |
| 6080 | <port>9233</port>                                                 |
| 6081 |                                                                   |
| 6082 | <descr><![CDATA[Allow Connection to Nextlabs port 9233]]></descr> |
| 6083 | <created></created>                                               |
| 6084 | <time>1493327782</time>                                           |
| 6085 | <username>admin@10.97.67.143</username>                           |
| 6086 |                                                                   |
| 6087 | <updated></updated>                                               |
| 6088 | <time>1493327896</time>                                           |
| 6089 | <username>admin@10.97.67.143</username>                           |
| 6090 |                                                                   |
| 6091 |                                                                   |
| 6092 | <rule></rule>                                                     |
| 6093 | <id></id>                                                         |
| 6094 | <tracker>1493327859</tracker>                                     |
| 6095 | <type>pass</type>                                                 |
| 6096 | <interface>wan</interface>                                        |
| 6097 | <ipprotocol>inet</ipprotocol>                                     |
| 6098 | <tag></tag>                                                       |
| 6099 | <tagged></tagged>                                                 |
| 6100 | <pre><direction>any</direction></pre>                             |
| 6101 | <quick>yes</quick>                                                |
| 6102 | <floating>yes</floating>                                          |
| 6103 | <max></max>                                                       |
| 6104 | <max-src-nodes></max-src-nodes>                                   |
| 6105 | <max-src-conn></max-src-conn>                                     |
| 6106 | <max-src-states></max-src-states>                                 |
| 6107 | <statetimeout></statetimeout>                                     |
| 6108 | <statetype>keep state</statetype>                                 |
| 6109 | <os></os>                                                         |
| 6110 | <protocol>tcp/udp</protocol>                                      |

| 6111 | <source/>                                                                     |
|------|-------------------------------------------------------------------------------|
| 6112 | <any></any>                                                                   |
| 6113 |                                                                               |
| 6114 | <destination></destination>                                                   |
| 6115 | <any></any>                                                                   |
| 6116 | <port>19888</port>                                                            |
| 6117 |                                                                               |
| 6118 | <pre><descr><![CDATA[Allow Connection to Nextlabs port 19888]]></descr></pre> |
| 6119 | <updated></updated>                                                           |
| 6120 | <time>1493327859</time>                                                       |
| 6121 | <username>admin@10.97.67.143</username>                                       |
| 6122 |                                                                               |
| 6123 | <created></created>                                                           |
| 6124 | <time>1493327859</time>                                                       |
| 6125 | <pre><username>admin@10.97.67.143</username></pre>                            |
| 6126 |                                                                               |
| 6127 |                                                                               |
| 6128 | <rule></rule>                                                                 |
| 6129 | <id></id>                                                                     |
| 6130 | <tracker>1493325919</tracker>                                                 |
| 6131 | <type>pass</type>                                                             |
| 6132 | <pre><interface>wan</interface></pre>                                         |
| 6133 | <ipprotocol>inet</ipprotocol>                                                 |
| 6134 | <tag></tag>                                                                   |
| 6135 | <tagged></tagged>                                                             |
| 6136 | <pre><direction>any</direction></pre>                                         |
| 6137 | <quick>yes</quick>                                                            |
| 6138 | <floating>yes</floating>                                                      |
| 6139 | <max></max>                                                                   |
| 6140 | <max-src-nodes></max-src-nodes>                                               |
| 6141 | <max-src-conn></max-src-conn>                                                 |
| 6142 | <max-src-states></max-src-states>                                             |
| 6143 | <statetimeout></statetimeout>                                                 |
| 6144 | <statetype>keep state</statetype>                                             |

| 6145                                                                                                    | <os></os>                                                                                                    |
|----------------------------------------------------------------------------------------------------|----------------------------------------------------------------------------------------------------|
| 6146                                                                                                    | <protocol>tcp/udp</protocol>                                                                                                    |
| 6147                                                                                                    | <source/>                                                                                                    |
| 6148                                                                                                    | <network>lan</network>                                                                                                    |
| 6149                                                                                                    |                                                                                                    |
| 6150                                                                                                    | <destination></destination>                                                                                                    |
| 6151                                                                                                    | <any></any>                                                                                                    |
| 6152                                                                                                    | <port>53</port>                                                                                                    |
| 6153                                                                                                    |                                                                                                    |
| 6154                                                                                                    | <descr><![CDATA[Allow DNS port 53 going out]]></descr>                                                                                                    |
| 6155                                                                                                    | <created></created>                                                                                                    |
| 6156                                                                                                    | <time>1493325919</time>                                                                                                    |
| 6157                                                                                                    | <pre><username>admin@10.97.67.143</username></pre>                                                                                                    |
| 6158                                                                                                    |                                                                                                    |
| 6159                                                                                                    | <updated></updated>                                                                                                    |
| 6160                                                                                                    | <time>1493326213</time>                                                                                                    |
| 6161                                                                                                    | <pre><username>admin@10.97.67.143</username></pre>                                                                                                    |
|                                                                                                    |                                                                                                    |
| 6162                                                                                                    |                                                                                                    |
| 6162<br>6163                                                                                                    |                                                                                                    |
| 6162<br>6163<br>6164                                                                                                    | <rule></rule>                                                                                                    |
| 6162<br>6163<br>6164<br>6165                                                                                                    | <rule> <id></id></rule>                                                                                                    |
| 6162<br>6163<br>6164<br>6165<br>6166                                                                                                    | <rule> <id></id> <id></id> <tracker>1493328002</tracker></rule>                                                                                                    |
| 6162<br>6163<br>6164<br>6165<br>6166<br>6167                                                                                                    | pass                                                                                                    |
| 6162<br>6163<br>6164<br>6165<br>6166<br>6167<br>6168                                                                                                    |                                                                                                    |
| 6162<br>6163<br>6164<br>6165<br>6166<br>6167<br>6168<br>6169                                                                                                    | <pre>                                                                                                    </pre> |
| 6162<br>6163<br>6164<br>6165<br>6166<br>6167<br>6168<br>6169<br>6170                                                                                                    | <pre> </pre>                                                                                                    |
| 6162<br>6163<br>6164<br>6165<br>6166<br>6167<br>6168<br>6169<br>6170<br>6171                                                                                                    | <                                                                                                    |
| <ul> <li>6162</li> <li>6163</li> <li>6164</li> <li>6165</li> <li>6166</li> <li>6167</li> <li>6168</li> <li>6169</li> <li>6170</li> <li>6171</li> <li>6172</li> </ul>                                                         | <                                                                                                    |
| <ul> <li>6162</li> <li>6163</li> <li>6164</li> <li>6165</li> <li>6166</li> <li>6167</li> <li>6168</li> <li>6169</li> <li>6170</li> <li>6171</li> <li>6172</li> <li>6173</li> </ul>                                           |                                                                                                    |
| <ul> <li>6162</li> <li>6163</li> <li>6164</li> <li>6165</li> <li>6166</li> <li>6167</li> <li>6168</li> <li>6169</li> <li>6170</li> <li>6171</li> <li>6172</li> <li>6173</li> <li>6174</li> </ul>                             | <pre></pre>                                                                                                    |
| <ul> <li>6162</li> <li>6163</li> <li>6164</li> <li>6165</li> <li>6166</li> <li>6167</li> <li>6168</li> <li>6169</li> <li>6170</li> <li>6171</li> <li>6172</li> <li>6173</li> <li>6174</li> <li>6175</li> </ul>               | <                                                                                                    |
| <ul> <li>6162</li> <li>6163</li> <li>6164</li> <li>6165</li> <li>6166</li> <li>6167</li> <li>6168</li> <li>6169</li> <li>6170</li> <li>6171</li> <li>6172</li> <li>6173</li> <li>6174</li> <li>6175</li> <li>6176</li> </ul> | <pre>   </pre>                                                                                                    |
| 6162         6163         6164         6165         6166         6167         6168         6169         6170         6171         6172         6173         6175         6176         6177                                   |                                                                                                    |

| 6179 | <statetype>keep state</statetype>                                 |
|------|-------------------------------------------------------------------|
| 6180 | <os></os>                                                         |
| 6181 | <protocol>tcp/udp</protocol>                                      |
| 6182 | <source/>                                                         |
| 6183 | <any></any>                                                       |
| 6184 |                                                                   |
| 6185 | <destination></destination>                                       |
| 6186 | <any></any>                                                       |
| 6187 | <port>2000</port>                                                 |
| 6188 |                                                                   |
| 6189 | <descr><![CDATA[Allow Connection to Nextlabs port 2000]]></descr> |
| 6190 | <updated></updated>                                               |
| 6191 | <time>1493328002</time>                                           |
| 6192 | <username>admin@10.97.67.143</username>                           |
| 6193 |                                                                   |
| 6194 | <created></created>                                               |
| 6195 | <time>1493328002</time>                                           |
| 6196 | <username>admin@10.97.67.143</username>                           |
| 6197 |                                                                   |
| 6198 |                                                                   |
| 6199 | <rule></rule>                                                     |
| 6200 | <id></id>                                                         |
| 6201 | <tracker>1481037313</tracker>                                     |
| 6202 | <type>pass</type>                                                 |
| 6203 | <interface>wan</interface>                                        |
| 6204 | <ipprotocol>inet</ipprotocol>                                     |
| 6205 | <tag></tag>                                                       |
| 6206 | <tagged></tagged>                                                 |
| 6207 | <max></max>                                                       |
| 6208 | <max-src-nodes></max-src-nodes>                                   |
| 6209 | <max-src-conn></max-src-conn>                                     |
| 6210 | <max-src-states></max-src-states>                                 |
| 6211 | <statetimeout></statetimeout>                                     |
| 6212 | <statetype>keep state</statetype>                                 |

| 6213         |                                    | <os></os>                                                                                |
|--------------|------------------------------------|------------------------------------------------------------------------------------------|
| 6214         |                                    | <source/>                                                                                |
| 6215         |                                    | <address>192.168.14.111</address>                                                        |
| 6216         |                                    |                                                                                          |
| 6217         |                                    | <destination></destination>                                                              |
| 6218         |                                    | <any></any>                                                                              |
| 6219         |                                    |                                                                                          |
| 6220<br>6221 | p]]>                               | <descr>&lt;![CDATA[Allow Radiant (192.168.14.111) to get out with any&lt;/th&gt;</descr> |
| 6222         |                                    | <created></created>                                                                      |
| 6223         |                                    | <time>1481037313</time>                                                                  |
| 6224         |                                    | <pre><username>admin@10.97.67.155</username></pre>                                       |
| 6225         |                                    |                                                                                          |
| 6226         |                                    | <updated></updated>                                                                      |
| 6227         |                                    | <time>1481037359</time>                                                                  |
| 6228         |                                    | <username>admin@10.97.67.155</username>                                                  |
| 6229         |                                    |                                                                                          |
| 6230         |                                    | <disabled></disabled>                                                                    |
| 6231         | <th>ile&gt;</th>                   | ile>                                                                                     |
| 6232         | <ru]< th=""><th>le&gt;</th></ru]<> | le>                                                                                      |
| 6233         |                                    | <id></id>                                                                                |
| 6234         |                                    | <tracker>1480537443</tracker>                                                            |
| 6235         |                                    | <type>pass</type>                                                                        |
| 6236         |                                    | <interface>wan</interface>                                                               |
| 6237         |                                    | <ipprotocol>inet</ipprotocol>                                                            |
| 6238         |                                    | <tag></tag>                                                                              |
| 6239         |                                    | <tagged></tagged>                                                                        |
| 6240         |                                    | <max></max>                                                                              |
| 6241         |                                    | <max-src-nodes></max-src-nodes>                                                          |
| 6242         |                                    | <max-src-conn></max-src-conn>                                                            |
| 6243         |                                    | <max-src-states></max-src-states>                                                        |
| 6244         |                                    | <statetimeout></statetimeout>                                                            |
| 6245         |                                    | <statetype>keep state</statetype>                                                        |
| 6246         |                                    | <os></os>                                                                                |

| 6247                                                                                                 | <source/>                                                                                                    |
|----------------------------------------------------------------------------------------------------|----------------------------------------------------------------------------------------------------|
| 6248                                                                                                 | <any></any>                                                                                                    |
| 6249                                                                                                 |                                                                                                    |
| 6250                                                                                                 | <destination></destination>                                                                                                    |
| 6251                                                                                                 | <any></any>                                                                                                    |
| 6252                                                                                                 |                                                                                                    |
| 6253                                                                                                 | <descr><![CDATA[Allow Everything]]></descr>                                                                                                    |
| 6254                                                                                                 | <updated></updated>                                                                                                    |
| 6255                                                                                                 | <time>1480537443</time>                                                                                                    |
| 6256                                                                                                 | <pre><username>admin@192.168.13.139</username></pre>                                                                                                    |
| 6257                                                                                                 |                                                                                                    |
| 6258                                                                                                 | <created></created>                                                                                                    |
| 6259                                                                                                 | <time>1480537443</time>                                                                                                    |
| 6260                                                                                                 | <pre><username>admin@192.168.13.139</username></pre>                                                                                                    |
| 6261                                                                                                 |                                                                                                    |
| 6262                                                                                                 | <disabled></disabled>                                                                                                    |
| 6263                                                                                                 |                                                                                                    |
|                                                                                                    |                                                                                                    |
| 6264                                                                                                 | <rule></rule>                                                                                                    |
| 6264<br>6265                                                                                         | <rule> <id></id></rule>                                                                                                    |
| 6264<br>6265<br>6266                                                                                 | <rule></rule>                                                                                                    |
| 6264<br>6265<br>6266<br>6267                                                                         | <rule></rule>                                                                                                    |
| 6264<br>6265<br>6266<br>6267<br>6268                                                                 | <rule> <id></id> <id></id> <id></id> <tracker>1466105351</tracker> <type>pass</type> <interface>wan</interface></rule>                                                                                                    |
| 6264<br>6265<br>6266<br>6267<br>6268<br>6269                                                         | <rule> <id></id> <id></id> <id></id> <tracker>1466105351</tracker> <type>pass</type> <interface>wan</interface> <ipprotocol>inet</ipprotocol></rule>                                                                                                    |
| 6264<br>6265<br>6266<br>6267<br>6268<br>6269<br>6270                                                 | <rule> <id></id> <id></id> <id></id> <id></id> 1466105351 pass <interface>wan</interface> <ipprotocol>inet</ipprotocol> </rule>                                                                                                    |
| 6264<br>6265<br>6266<br>6267<br>6268<br>6269<br>6270<br>6271                                         | <rule> <id></id> 1466105351 pass                                                                                                    </rule>                                                                                                    |
| 6264<br>6265<br>6266<br>6267<br>6268<br>6269<br>6270<br>6271<br>6272                                 | <rule> <id></id> <id></id> <id></id> <interface>wan</interface> <interface>wan</interface> <ipprotocol>inet</ipprotocol> <tagged></tagged> <max></max></rule>                                                                                                    |
| 6264<br>6265<br>6266<br>6267<br>6268<br>6269<br>6270<br>6271<br>6272<br>6273                         | <rule> <id></id> <id></id> <id></id> <interface>wan</interface> <interface>wan</interface> <ipprotocol>inet</ipprotocol> <tagged></tagged></rule>                                                                                                    |
| 6264<br>6265<br>6266<br>6267<br>6268<br>6269<br>6270<br>6271<br>6272<br>6273<br>6274                 | <rule> <id></id> <id></id> <id></id> <ipproble< td=""> <ipproble< td=""> <ipproble< td=""></ipproble<></ipproble<></ipproble<></rule>                                                                                                    |
| 6264<br>6265<br>6266<br>6267<br>6268<br>6269<br>6270<br>6271<br>6272<br>6273<br>6274<br>6275         | <rule> <id></id> <id></id> <id></id> <ipprotocol>inet</ipprotocol> <ing></ing> <!--</th--></rule>                                                                                                    |
| 6264<br>6265<br>6266<br>6267<br>6268<br>6269<br>6270<br>6271<br>6272<br>6273<br>6274<br>6275<br>6276 | <rule> <pre> </pre> <pre> </pre> <pre> <pre> <pre> <pre> <pre> </pre> </pre> </pre> </pre> </pre> <pre> <pre> &lt;</pre></pre></rule> |
| 6264626562666267626862706271627262736274627562766277                                                 | <rule> <pre> <rule> </rule></pre> <pre> </pre> <pre> </pre> <pre> </pre> <pre> </pre> <pre> </pre> <pre> </pre> <pre> </pre> <pre> </pre> <pre> </pre> <pre> </pre> <pre> </pre> <pre> </pre> <pre> </pre> <pre> </pre> <pre> </pre> <pre> </pre> <pre> </pre> <pre> </pre> <pre> </pre> <pre> <pre> </pre> </pre> <pre> <pre> <pre> <pre> </pre> </pre> </pre> </pre> <pre> <pre> <pre> <pre> <pre> <pre> <pre> <pre> </pre> </pre> </pre> </pre> </pre> </pre> </pre> </pre> <pre> <pre> <pre> <pre> <pre> <pre> <pre> <pre> <pre> <pre> <pre> <pre> <pre> <pre> <pre> <pre> <pre> <pre> <pre> <pre> <pre> <pre> </pre> </pre> </pre> </pre> </pre> </pre> <pre> <pre< th=""></pre<></pre></pre></rule>                                                                           |
| 626462656266626762686269627062716272627362746275627662776278                                         | <rradicipation of="" set="" th="" the="" the<=""></rradicipation>                                                                                                    |
| 6264626562666267626862696270627162726273627462756276627762786279                                     | <rracksing state<="" states="" th=""></rracksing>                                                                                                    |

| 6281 | <any></any>                               |
|------|-------------------------------------------|
| 6282 |                                           |
| 6283 | <destination></destination>               |
| 6284 | <any></any>                               |
| 6285 |                                           |
| 6286 | <descr></descr>                           |
| 6287 | <updated></updated>                       |
| 6288 | <time>1466105351</time>                   |
| 6289 | <username>admin@192.168.13.101</username> |
| 6290 |                                           |
| 6291 | <created></created>                       |
| 6292 | <time>1466105351</time>                   |
| 6293 | <username>admin@192.168.13.101</username> |
| 6294 |                                           |
| 6295 | <disabled></disabled>                     |
| 6296 |                                           |
| 6297 | <rule></rule>                             |
| 6298 | <id></id>                                 |
| 6299 | <tracker>1465934980</tracker>             |
| 6300 | <type>pass</type>                         |
| 6301 | <interface>wan</interface>                |
| 6302 | <ipprotocol>inet</ipprotocol>             |
| 6303 | <tag></tag>                               |
| 6304 | <tagged></tagged>                         |
| 6305 | <max></max>                               |
| 6306 | <max-src-nodes></max-src-nodes>           |
| 6307 | <max-src-conn></max-src-conn>             |
| 6308 | <max-src-states></max-src-states>         |
| 6309 | <statetimeout></statetimeout>             |
| 6310 | <statetype>keep state</statetype>         |
| 6311 | <os></os>                                 |
| 6312 | <protocol>icmp</protocol>                 |
| 6313 | <source/>                                 |
| 6314 | <any></any>                               |

| 6315                                   |                                           |
|----------------------------------------|-------------------------------------------|
| 6316                                   | <destination></destination>               |
| 6317                                   | <any></any>                               |
| 6318                                   |                                           |
| 6319                                   | <descr></descr>                           |
| 6320                                   | <updated></updated>                       |
| 6321                                   | <time>1465934980</time>                   |
| 6322                                   | <username>admin@192.168.14.100</username> |
| 6323                                   |                                           |
| 6324                                   | <created></created>                       |
| 6325                                   | <time>1465934980</time>                   |
| 6326                                   | <username>admin@192.168.14.100</username> |
| 6327                                   |                                           |
| 6328 /</th <th>rule&gt;</th>           | rule>                                     |
| 6329 <rr< th=""><th>ule&gt;</th></rr<> | ule>                                      |
| 6330                                   | <id></id>                                 |
| 6331                                   | <tracker>1461788221</tracker>             |
| 6332                                   | <type>pass</type>                         |
| 6333                                   | <interface>wan</interface>                |
| 6334                                   | <ipprotocol>inet</ipprotocol>             |
| 6335                                   | <tag></tag>                               |
| 6336                                   | <tagged></tagged>                         |
| 6337                                   | <max></max>                               |
| 6338                                   | <max-src-nodes></max-src-nodes>           |
| 6339                                   | <max-src-conn></max-src-conn>             |
| 6340                                   | <max-src-states></max-src-states>         |
| 6341                                   | <statetimeout></statetimeout>             |
| 6342                                   | <statetype>keep state</statetype>         |
| 6343                                   | <os></os>                                 |
| 6344                                   | <protocol>tcp</protocol>                  |
| 6345                                   | <source/>                                 |
| 6346                                   | <any></any>                               |
| 6347                                   |                                           |
| 6348                                   | <destination></destination>               |

| 6349         |               | <network>wanip</network>                                                  |
|--------------|---------------|---------------------------------------------------------------------------|
| 6350         |               | <port>80</port>                                                           |
| 6351         |               |                                                                           |
| 6352         |               | <descr><![CDATA[Allow to Port 80 on Firewall WAN]]></descr>               |
| 6353         |               | <created></created>                                                       |
| 6354         |               | <time>1461788221</time>                                                   |
| 6355         |               | <username>admin@192.168.1.2</username>                                    |
| 6356         |               |                                                                           |
| 6357         |               | <updated></updated>                                                       |
| 6358         |               | <time>1493323649</time>                                                   |
| 6359         |               | <username>admin@10.97.67.143</username>                                   |
| 6360         |               |                                                                           |
| 6361         | <td>&gt;</td> | >                                                                         |
| 6362         | <rule></rule> |                                                                           |
| 6363         |               | <type>pass</type>                                                         |
| 6364         |               | <interface>wan</interface>                                                |
| 6365         |               | <ipprotocol>inet</ipprotocol>                                             |
| 6366<br>6367 | View]]>       | <descr>&lt;![CDATA[Easy Rule: Passed from Firewall Log&lt;/td&gt;</descr> |
| 6368         |               | <protocol>udp</protocol>                                                  |
| 6369         |               | <source/>                                                                 |
| 6370         |               | <address>192.168.13.101</address>                                         |
| 6371         |               |                                                                           |
| 6372         |               | <destination></destination>                                               |
| 6373         |               | <address>192.168.13.102</address>                                         |
| 6374         |               | <port>137</port>                                                          |
| 6375         |               |                                                                           |
| 6376         |               | <created></created>                                                       |
| 6377         |               | <time>1466105470</time>                                                   |
| 6378         |               | <username>Easy Rule</username>                                            |
| 6379         |               |                                                                           |
| 6380         | <th>&gt;</th> | >                                                                         |
| 6381         | <rule></rule> |                                                                           |
| 6382         |               | <id></id>                                                                 |

| 6383 | <tracker>1480537570</tracker>                                |
|------|--------------------------------------------------------------|
| 6384 | <type>pass</type>                                            |
| 6385 | <interface>lan</interface>                                   |
| 6386 | <ipprotocol>inet</ipprotocol>                                |
| 6387 | <tag></tag>                                                  |
| 6388 | <tagged></tagged>                                            |
| 6389 | <max></max>                                                  |
| 6390 | <max-src-nodes></max-src-nodes>                              |
| 6391 | <max-src-conn></max-src-conn>                                |
| 6392 | <max-src-states></max-src-states>                            |
| 6393 | <statetimeout></statetimeout>                                |
| 6394 | <statetype>keep state</statetype>                            |
| 6395 | <os></os>                                                    |
| 6396 | <source/>                                                    |
| 6397 | <any></any>                                                  |
| 6398 |                                                              |
| 6399 | <destination></destination>                                  |
| 6400 | <any></any>                                                  |
| 6401 |                                                              |
| 6402 | <descr><![CDATA[All Everything from LAN Interface]]></descr> |
| 6403 | <updated></updated>                                          |
| 6404 | <time>1480537570</time>                                      |
| 6405 | <pre><username>admin@192.168.13.139</username></pre>         |
| 6406 |                                                              |
| 6407 | <created></created>                                          |
| 6408 | <time>1480537570</time>                                      |
| 6409 | <pre><username>admin@192.168.13.139</username></pre>         |
| 6410 |                                                              |
| 6411 | <disabled></disabled>                                        |
| 6412 |                                                              |
| 6413 | <rule></rule>                                                |
| 6414 | <id></id>                                                    |
| 6415 | <tracker>1466105363</tracker>                                |
| 6416 | <type>pass</type>                                            |

| 6417 | <interface>lan</interface>                |
|------|-------------------------------------------|
| 6418 | <ipprotocol>inet</ipprotocol>             |
| 6419 | <tag></tag>                               |
| 6420 | <tagged></tagged>                         |
| 6421 | <max></max>                               |
| 6422 | <max-src-nodes></max-src-nodes>           |
| 6423 | <max-src-conn></max-src-conn>             |
| 6424 | <max-src-states></max-src-states>         |
| 6425 | <statetimeout></statetimeout>             |
| 6426 | <statetype>keep state</statetype>         |
| 6427 | <os></os>                                 |
| 6428 | <protocol>udp</protocol>                  |
| 6429 | <source/>                                 |
| 6430 | <any></any>                               |
| 6431 |                                           |
| 6432 | <destination></destination>               |
| 6433 | <any></any>                               |
| 6434 |                                           |
| 6435 | <descr></descr>                           |
| 6436 | <updated></updated>                       |
| 6437 | <time>1466105363</time>                   |
| 6438 | <username>admin@192.168.13.101</username> |
| 6439 |                                           |
| 6440 | <created></created>                       |
| 6441 | <time>1466105363</time>                   |
| 6442 | <username>admin@192.168.13.101</username> |
| 6443 |                                           |
| 6444 | <disabled></disabled>                     |
| 6445 |                                           |
| 6446 | <rule></rule>                             |
| 6447 | <id></id>                                 |
| 6448 | <tracker>1465934995</tracker>             |
| 6449 | <type>pass</type>                         |
| 6450 | <interface>lan</interface>                |

| 6451 | <ipprotocol>inet</ipprotocol>             |
|------|-------------------------------------------|
| 6452 | <tag></tag>                               |
| 6453 | <tagged></tagged>                         |
| 6454 | <max></max>                               |
| 6455 | <max-src-nodes></max-src-nodes>           |
| 6456 | <max-src-conn></max-src-conn>             |
| 6457 | <max-src-states></max-src-states>         |
| 6458 | <statetimeout></statetimeout>             |
| 6459 | <statetype>keep state</statetype>         |
| 6460 | <os></os>                                 |
| 6461 | <protocol>icmp</protocol>                 |
| 6462 | <source/>                                 |
| 6463 | <any></any>                               |
| 6464 |                                           |
| 6465 | <destination></destination>               |
| 6466 | <any></any>                               |
| 6467 |                                           |
| 6468 | <descr></descr>                           |
| 6469 | <updated></updated>                       |
| 6470 | <time>1465934995</time>                   |
| 6471 | <username>admin@192.168.14.100</username> |
| 6472 |                                           |
| 6473 | <created></created>                       |
| 6474 | <time>1465934995</time>                   |
| 6475 | <username>admin@192.168.14.100</username> |
| 6476 |                                           |
| 6477 |                                           |
| 6478 | <rule></rule>                             |
| 6479 | <id></id>                                 |
| 6480 | <tracker>1465915373</tracker>             |
| 6481 | <type>pass</type>                         |
| 6482 | <pre><interface>lan</interface></pre>     |
| 6483 | <ipprotocol>inet</ipprotocol>             |
| 6484 | <tag></tag>                               |

| 6485 | <tagged></tagged>                                        |
|------|----------------------------------------------------------|
| 6486 | <max></max>                                              |
| 6487 | <max-src-nodes></max-src-nodes>                          |
| 6488 | <max-src-conn></max-src-conn>                            |
| 6489 | <max-src-states></max-src-states>                        |
| 6490 | <statetimeout></statetimeout>                            |
| 6491 | <statetype>keep state</statetype>                        |
| 6492 | <os></os>                                                |
| 6493 | <protocol>tcp</protocol>                                 |
| 6494 | <source/>                                                |
| 6495 | <any></any>                                              |
| 6496 |                                                          |
| 6497 | <destination></destination>                              |
| 6498 | <any></any>                                              |
| 6499 |                                                          |
| 6500 | <descr><![CDATA[Allow Any Any]]></descr>                 |
| 6501 | <updated></updated>                                      |
| 6502 | <time>1465915373</time>                                  |
| 6503 | <pre><username>admin@192.168.14.100</username></pre>     |
| 6504 |                                                          |
| 6505 | <created></created>                                      |
| 6506 | <time>1465915373</time>                                  |
| 6507 | <pre><username>admin@192.168.14.100</username></pre>     |
| 6508 |                                                          |
| 6509 | <disabled></disabled>                                    |
| 6510 |                                                          |
| 6511 | <rule></rule>                                            |
| 6512 | <type>pass</type>                                        |
| 6513 | <ipprotocol>inet</ipprotocol>                            |
| 6514 | <descr><![CDATA[Default allow LAN to any rule]]></descr> |
| 6515 | <interface>lan</interface>                               |
| 6516 | <tracker>0100000101</tracker>                            |
| 6517 | <source/>                                                |
| 6518 | <network>lan</network>                                   |

| 6519 |                                                               |
|------|---------------------------------------------------------------|
| 6520 | <destination></destination>                                   |
| 6521 | <any></any>                                                   |
| 6522 |                                                               |
| 6523 |                                                               |
| 6524 | <rule></rule>                                                 |
| 6525 | <type>pass</type>                                             |
| 6526 | <ipprotocol>inet6</ipprotocol>                                |
| 6527 | <descr><![CDATA[Default allow LAN IPv6 to any rule]]></descr> |
| 6528 | <interface>lan</interface>                                    |
| 6529 | <tracker>010000102</tracker>                                  |
| 6530 | <source/>                                                     |
| 6531 | <network>lan</network>                                        |
| 6532 |                                                               |
| 6533 | <destination></destination>                                   |
| 6534 | <any></any>                                                   |
| 6535 |                                                               |
| 6536 |                                                               |
| 6537 | <separator></separator>                                       |
| 6538 | <wan></wan>                                                   |
| 6539 | <lan></lan>                                                   |
| 6540 | <floatingrules></floatingrules>                               |
| 6541 |                                                               |
| 6542 |                                                               |
| 6543 | <shaper></shaper>                                             |
| 6544 |                                                               |
| 6545 | <ipsec></ipsec>                                               |
| 6546 | <aliases></aliases>                                           |
| 6547 | <pre><proxyarp></proxyarp></pre>                              |
| 6548 | <cron></cron>                                                 |
| 6549 | <item></item>                                                 |
| 6550 | <minute>1,31</minute>                                         |
| 6551 | <hour>0-5</hour>                                              |
| 6552 | <mday>*</mday>                                                |

| 6553         | <month>*</month>                                                                                      |
|--------------|----------------------------------------------------------------------------------------------------|
| 6554         | <wday>*</wday>                                                                                        |
| 6555         | <who>root</who>                                                                                       |
| 6556         | <command/> /usr/bin/nice -n20 adjkerntz -a                                                            |
| 6557         |                                                                                                    |
| 6558         | <item></item>                                                                                         |
| 6559         | <minute>1</minute>                                                                                    |
| 6560         | <hour>3</hour>                                                                                        |
| 6561         | <mday>1</mday>                                                                                        |
| 6562         | <month>*</month>                                                                                      |
| 6563         | <wday>*</wday>                                                                                        |
| 6564         | <who>root</who>                                                                                       |
| 6565         | <command/> /usr/bin/nice -n20 /etc/rc.update_bogons.sh                                                |
| 6566         |                                                                                                    |
| 6567         | <item></item>                                                                                         |
| 6568         | <minute>*/60</minute>                                                                                 |
| 6569         | <hour>*</hour>                                                                                        |
| 6570         | <mday>*</mday>                                                                                        |
| 6571         | <month>*</month>                                                                                      |
| 6572         | <wday>*</wday>                                                                                        |
| 6573         | <who>root</who>                                                                                       |
| 6574<br>6575 | <pre><command/>/usr/bin/nice -n20 /usr/local/sbin/expiretable -v -t 3600 sshlockout</pre>             |
| 6576         |                                                                                                    |
| 6577         | <item></item>                                                                                         |
| 6578         | <minute>*/60</minute>                                                                                 |
| 6579         | <hour>*</hour>                                                                                        |
| 6580         | <mday>*</mday>                                                                                        |
| 6581         | <month>*</month>                                                                                      |
| 6582         | <wday>*</wday>                                                                                        |
| 6583         | <who>root</who>                                                                                       |
| 6584<br>6585 | <pre><command/>/usr/bin/nice -n20 /usr/local/sbin/expiretable -v -t 3600 webConfiguratorlockout</pre> |
| 6586         |                                                                                                    |
| 6587         | <item></item>                                                                                         |

| 6588         |                                                      | <minute>1</minute>                                                   |
|--------------|------------------------------------------------------|----------------------------------------------------------------------|
| 6589         |                                                      | <hour>1</hour>                                                       |
| 6590         |                                                      | <mday>*</mday>                                                       |
| 6591         |                                                      | <month>*</month>                                                     |
| 6592         |                                                      | <wday>*</wday>                                                       |
| 6593         |                                                      | <who>root</who>                                                      |
| 6594         |                                                      | <command/> /usr/bin/nice -n20 /etc/rc.dyndns.update                  |
| 6595         | <th>&gt;</th>                                        | >                                                                    |
| 6596         | <item></item>                                        |                                                                      |
| 6597         |                                                      | <minute>*/60</minute>                                                |
| 6598         |                                                      | <hour>*</hour>                                                       |
| 6599         |                                                      | <mday>*</mday>                                                       |
| 6600         |                                                      | <month>*</month>                                                     |
| 6601         |                                                      | <wday>*</wday>                                                       |
| 6602         |                                                      | <who>root</who>                                                      |
| 6603<br>6604 | virusprot                                            | <command/> /usr/bin/nice -n20 /usr/local/sbin/expiretable -v -t 3600 |
| 6605         | <th>&gt;</th>                                        | >                                                                    |
| 6606         | <item></item>                                        |                                                                      |
| 6607         |                                                      | <minute>30</minute>                                                  |
| 6608         |                                                      | <hour>12</hour>                                                      |
| 6609         |                                                      | <mday>*</mday>                                                       |
| 6610         |                                                      | <month>*</month>                                                     |
| 6611         |                                                      | <wday>*</wday>                                                       |
| 6612         |                                                      | <who>root</who>                                                      |
| 6613         |                                                      | <command/> /usr/bin/nice -n20 /etc/rc.update_urltables               |
| 6614         | <th>&gt;</th>                                        | >                                                                    |
| 6615         |                                                      |                                                                      |
| 6616         | <wol></wol>                                          |                                                                      |
| 6617         | <rrd></rrd>                                          |                                                                      |
| 6618         | <enabl< th=""><th>e/&gt;</th></enabl<>               | e/>                                                                  |
| 6619         |                                                      |                                                                      |
| 6620         | <load_balance< th=""><th>er&gt;</th></load_balance<> | er>                                                                  |
| 6621         | <monit< th=""><th>or_type&gt;</th></monit<>          | or_type>                                                             |
|              |                                                      |                                                                      |

| 6622 | <name>ICMP</name>                        |
|------|------------------------------------------|
| 6623 | <type>icmp</type>                        |
| 6624 | <descr><![CDATA[ICMP]]></descr>          |
| 6625 | <options></options>                      |
| 6626 |                                          |
| 6627 | <monitor_type></monitor_type>            |
| 6628 | <name>TCP</name>                         |
| 6629 | <type>tcp</type>                         |
| 6630 | <descr><![CDATA[Generic TCP]]></descr>   |
| 6631 | <options></options>                      |
| 6632 |                                          |
| 6633 | <monitor_type></monitor_type>            |
| 6634 | <name>HTTP</name>                        |
| 6635 | <type>http</type>                        |
| 6636 | <descr><![CDATA[Generic HTTP]]></descr>  |
| 6637 | <options></options>                      |
| 6638 | <path>/</path>                           |
| 6639 | <host></host>                            |
| 6640 | <code>200</code>                         |
| 6641 |                                          |
| 6642 |                                          |
| 6643 | <monitor_type></monitor_type>            |
| 6644 | <name>HTTPS</name>                       |
| 6645 | <type>https</type>                       |
| 6646 | <descr><![CDATA[Generic HTTPS]]></descr> |
| 6647 | <options></options>                      |
| 6648 | <path>/</path>                           |
| 6649 | <host></host>                            |
| 6650 | <code>200</code>                         |
| 6651 |                                          |
| 6652 |                                          |
| 6653 | <monitor_type></monitor_type>            |
| 6654 | <name>SMTP</name>                        |
| 6655 | <type>send</type>                        |

| 6656                 | <descr><![CDATA[Generic SMTP]]></descr>                                                                                |
|----------------------|----------------------------------------------------------------------------------------------------|
| 6657                 | <options></options>                                                                                                    |
| 6658                 | <send></send>                                                                                                    |
| 6659                 | <expect>220 *</expect>                                                                                                 |
| 6660                 |                                                                                                    |
| 6661                 |                                                                                                    |
| 6662                 |                                                                                                    |
| 6663                 | <widgets></widgets>                                                                                                    |
| 6664<br>6665<br>6666 | <pre><sequence>system_information:coll:open,gateways:coll:open,interfaces:col2:open&lt; /sequence&gt;</sequence></pre> |
| 6667                 |                                                                                                    |
| 6668                 | <openvpn></openvpn>                                                                                                    |
| 6669                 | <dnshaper></dnshaper>                                                                                                  |
| 6670                 |                                                                                                    |
| 6671                 | <unbound></unbound>                                                                                                    |
| 6672                 | <enable></enable>                                                                                                    |
| 6673                 | <dnssec></dnssec>                                                                                                    |
| 6674                 | <active_interface></active_interface>                                                                                  |
| 6675                 | <pre><outgoing_interface></outgoing_interface></pre>                                                                   |
| 6676                 | <custom_options></custom_options>                                                                                      |
| 6677                 | <hideidentity></hideidentity>                                                                                          |
| 6678                 | <hideversion></hideversion>                                                                                            |
| 6679                 | <dnssecstripped></dnssecstripped>                                                                                      |
| 6680                 |                                                                                                    |
| 6681                 | <dhcpdv6></dhcpdv6>                                                                                                    |
| 6682                 | <lan></lan>                                                                                                    |
| 6683                 | <range></range>                                                                                                    |
| 6684                 | <from>::1000</from>                                                                                                    |
| 6685                 | <to>::2000</to>                                                                                                    |
| 6686                 |                                                                                                    |
| 6687                 | <ramode>assist</ramode>                                                                                                |
| 6688                 | <rapriority>medium</rapriority>                                                                                        |
| 6689                 |                                                                                                    |
| 6690                 |                                                                                                    |
| 6691         | <cert></cert>                                                                                                    |
|--------------|----------------------------------------------------------------------------------------------------|
| 6692         | <refid>5720a0502b277</refid>                                                                                                    |
| 6693         | <descr><![CDATA[webConfigurator default (5720a0502b277)]]></descr>                                                                                                    |
| 6694         | <type>server</type>                                                                                                    |
| 6696         | <pre><crt>LS0tLS1CRUdJTiBDRVJUSUZJQ0FURS0tLS0tCk1JSUZiVENDQkZXZ0F3SUJBZ01CQURBTkJna3</crt></pre>                                                                                                    |
| 6697         | Foa21HOXcwQkFRc0ZBRENCdERFTE1Ba0dBMVVFQmhNQ1ZWTXgKRGpBTUJnT1ZCQWdUQ1ZOMF1YUmxNUkV3RHdZ                                                                                                    |
| 6698         | RFZRUUhFd2hNYjJOaGJHbDBlVEU0TURZR0ExVUVDaE12Y0daVApaVzV6WlNCM1pXSkRiMjVtYVdkMWNtRjBiM0                                                                                                    |
| 6699         | lnVTJWc1ppMVRhV2R1WldRZ1EyVnlkR2xtYVdOaGRHVXhLREFtCkJna3Foa2lHOXcwQkNRRVdHV0ZrYldsdVFI                                                                                                    |
| 6700         | eq:mlvmlzlyzjvdWjHoWpZv3hrYjIxaGFXNHhIakFjQmdOVkJBTVQKRlhCbVUyVnVjMlV0TlRjeU1HRXdOVEF5WWWWWWWWWWWWWWWWWWWWWWWWWWWWWWWWWWWW                                                                                                    |
| 6701         | pJM056QWVGdzB4TmpBME1qY3hNVEU1TkRSYUZ3MH1NVEV3TVRneApNVEU1TkRSYU1JRzBNUXN3Q1FZRFZRUUdF                                                                                                    |
| 6702         | d0pWVXpFT01Bd0dBMVVFQ0JNRlUzUmhkR1V4RVRBUEJnTlZCQWNUCkNFeHZZMkZzYVhSNU1UZ3d0Z1lEV1FRS0                                                                                                    |
| 6703         | V50XdabE5sYm50bE1IZGxZa052Ym1acFozVn1ZWFJ2Y21CVFpXeG0KTFZOcFoyNWxaQ0JEW1hKMGFXWnBZMkYw                                                                                                    |
| 6704         | WIRFb01DWUdDU3FHU011M0RRRUpB01IaWVdSdGFXNUFjR1pUW1c1egpaUzVzYjJ0aGJHUnZ1V0ZwYmpFZ01Cd0                                                                                                    |
| 6705         | aBMVVFQXnNVmNHWIRaVZV6WIMWMU56SXdZVEEXTURKaUIqIZNNSUICCKIqQU5CZZtXaGtpRZI3MEJBUUVGQUFP                                                                                                    |
| 6707         | bOODBHIIOdb Zn. TENWdgcTBwZkNNMH] zbEEPaVI ZK1 bDYi dNa2o0dmt TMgmbz] 4emNyaDUrNVI aVI BHeYB1a2] s                                                                                                    |
| 6708         | ZWR4bjFWeF16S11zYZZKdn1Kb11RMCtNTkx0dkFjYnRbTUFoZjb1ZkRFC1brc1NVO0N5YTFrbEYxNWJGZmcVUG                                                                                                    |
| 6709         | E0eGRvMk9PNUJ5RzBrV0NKU2o4K1R1WnVkUFRJTkx30UZnd1E5K1B0ZkwKVT0xMFBVb3FFbWEwdzU401RZKzZh                                                                                                    |
| 6710         | ZEFiUEhjWGc5SFA0NFOvbFNIO2M1cUp5UTdlK3IvaFZ0N29ENloxOmdCUApveXd1SEZwd3J1LvtYWExieEcrcD                                                                                                    |
| 6711         | dwYXI0aHR0UFRDcml1NmFqQVVTNmpvN05kOElQNWpzZ1kzR0h2ZjhzUUlECkFRQUJvNElCaGpDQ0FZSXdDUVlE                                                                                                    |
| 6712         | VlIwVEJBSXdBREFSQmdsZ2hrZ0JodmhDQVFFRUJBTUNCa0F3TXdZS11JWkkKQVliNFFnRU5CQ11XSkU5d1pXNV                                                                                                    |
| 6713         | ${\tt RVMHdnUjJWdVpYSmhkR1ZrSUZObGNuWmxjaUJEWlhKMGFXWnBZMkYwWlRBZApCZ05WSFE0RUZnUVU3K11LRmNp} \label{eq:rvmhdnUjJWdVpYSmhkR1ZrSUZObGNuWmxjaUJEWlhKMGFXWnBZMkYwWlRBZApCZ05WSFE0RUZnUVU3K11LRmNp} \label{eq:rvmhdnUjJWdVpYSmhkR1ZrSUZObGNuWmxjaUJEWlhKMGFXWnBZMkYwWlRBZApCZ05WSFE0RUZnUVU3K11LRmNp} \label{eq:rvmhdnUjJWdVpYSmhkR1ZrSUZObGNuWmxjaUJEWlhKMGFXWnBZMkYwWlRBZApCZ05WSFE0RUZnUVU3K11LRmNp} \label{eq:rvmhdnUjJWdVpYSmhkR1ZrSUZObGNuWmxjaUJEWlhKMGFXWnBZMkYwWlRBZApCZ05WSFE0RUZnUVU3K11LRmNp} \label{rvmhdnUjJWdVpYSmhkR1ZrSUZObGNuWmxjaUJEWlhKMGFXWnBZMkYwWlRBZApCZ05WSFE0RUZnUVU3K11LRmNp} \label{rvmhdnUjJWdVpYSmhkR1ZrSUZObGNuWmxjaUJEWlhKMGFXWnBZMkYwWlRBZApCZ05WSFE0RUZnUVU3K11LRmNp} \label{rvmhdnUjJWdVpYSmhkR1ZrSUZObGNuWmxjaUJEWlhKMGFXWnBZMkYwWlRBZApCZ05WSFE0RUZnUVU3K11LRmNp} \label{rvmhdnUjJWdVpYSmhkR1ZrSUZObGNuWmxjaUJEWlhKMGFXWnBZMkYwWlRBZApCZ05WSFE0RUZnUVU3K11LRmNp} \label{rvmhdnUjJWdVpYSmhkR1ZrSUZObGNuWmxjaUJEWlhKMGFXWnBZMkYwWlRBZApCZ05WSFE0RUZnUVU3K11LRmNp \label{rvmhdnUjJWdVpYSmhkR1ZrSUZObGNuWmxjaUJEWlhKMGFXWnBZMkYwWlRBZApCZ05WSFE0RUZnUVU3K11LRmNp \label{rvmhdnUjJWdVpYSmhkR1ZrSUZObGNuWmxjaUJEWlhKMGFXWnBZMkYwWlRBZApCZ05WSFE0RUZnUVU3K11LRmNp \label{rvmhdnUjJWdVpYSmhkR1ZrSUZObGNuWmxjaUJEWlhKMGFXWnBZMkYwWlRBZApCZ05WSFE0RUZnUVU3K11LRmNp \label{rvmhdnUjJWdVpYSmhkR1ZrSUZObGNuWmxjaUJEWlhKMGFXWnBZMkYwWlRBZApCZ05WSFE0RUZnUVU3K11LRmNp \label{rvmhdnUjJWdVpYSmhkR1ZrSUZObGNuWmxjaUJEWlhKMGFXWnBZMkYwWlRBZApCZ05WSFE0RUZnUVU3K11LRmNp \label{rvmhdnUjJWdVpYSmhkR1ZrSUZObGNuWmxjaUJEWlhKMGFXWnBZWhkWWlRBZApCZ05WSFE0RUZnUVU3K11LRmNp \label{rvmhdnUjZ} \label{rvmhdnUjZ} \label{rvmhdnUjZ} \label{rvmhdnUjZWhkW} rvmhdnUjZWdVpYSmhkWdVpYZmWdVpYSmhkWmy \label{rvmhdnUjZWhkWdVpYZmWdVpYZmWdVpY$          |
| 6714         | ${\tt OFFVSGhtz0xEdjhFQ3NjQ0p3QU13Z2VFR0ExVWRJd1NCM1RDQjFvQVU3K11LCkZjaThRVUhoU2dMRHY4RUNzY0}{\tt Constraint} and a standard and a standard and $ |
| 6715         | ${\tt NKd0FLaGdicWtnYmN3Z2JReEN6QUpCZ05WQkFZVEFsVlRNUTR3ReFZRFZRUUkKRXdWVGRHRjBaVEVSTUE4R0Ex}{\tt NKd0FLaGdicWtnYmN3Z2JReEN6QUpCZ05WQkFZVEFsVlRNUTR3ReFZRFZRUUkKRXdWVGRHRjBaVEVSTUE4R0Ex}{\tt NKd0FLaGdicWtnYmN3Z2JReEN6QUpCZ05WQkFZVEFsVlRNUTR3ReFZRFZRUUkKRXdWVGRHRjBaVEVSTUE4R0Ex}{\tt NKd0FLaGdicWtnYmN3Z2JReEN6QUpCZ05WQkFZVEFsVlRNUTR3ReFZRFZRUUkKRXdWVGRHRjBaVEVSTUE4R0Ex}{\tt NKd0FLaGdicWtnYmN3Z2JReEN6QUpCZ05WQkFZVEFsVlRNUTR3ReFZRFZRUUkKRXdWVGRHRjBaVEVSTUE4R0Ex}{\tt NKd0FLaGdicWtnYmN3Z2JReEN6QUpCZ05WQkFZVEFsVlRNUTR3ReFZRFZRUUkKRXdWVGRHRjBaVEVSTUE4R0Ex}{\tt NKd0FLaGdicWtnYmN3Z2JReEN6QUpCZ05WQkFZVEFsVlRNUTR3ReFZRFZRUUkKRXdWVGRHRjBaVEVSTUE4R0Ex}{\tt NKd0FLaGdicWtnYmN3Z2JReEN6QUpCZ05WQkFZVEFsVlRNUTR3ReFZRFZRUUkKRXdWVGRHRjBaVEVSTUE4R0Ex}{\tt NKd0FLaGdicWtnYmN3Z2JReEN6QUpCZ05WQkFZVEFsVlRNUTR3ReFZRFZRUUkKRXdWVGRHRJBAVEVSTUE4R0Ex}{\tt NKd0FLaGdicWtnYmN3Z2JReEN6QUpCZ05WQkFZVEFsVlRNUTR3ReFZRFZRUUkKRXdWVGRHRJBAVEVSTUE4R0Ex}{\tt NKd0FLaGdicWtnYmN3Z2JREFZRFZRUUkKRXdWVGRHRJBAVEVSTUE4R0FAVAVAVAVAVAVAVAVAVAVAVAVAVAVAVAVAVAVAV$                                                                                                    |
| 6716         | VUVCeE1JVEc5allXeHBkSGt4T0RBMkJnTlZCQW9UTDNCbVUyVnVjMlVnZDJWaQpRMjl1Wm1sbmRYSmhkRz15SU                                                                                                    |
| 6717         | ZObGJHWXRVMmxuYm1Wa0lFTmxjblJwWm1sallYUmxNU2d3SmdZSktvWklodmNOCkFRa0JGaGxoWkcxcGJrQnda                                                                                                    |
| 6/18         | bE5sYm5ObExteHZZMkZzWkc5dF1XbHVNUjR3SEFZRFZRUURFeFZ3WmxObGJuTmwKTFRVM01qQmhNRFV3TW1JeU                                                                                                    |
| 6719         | 56ZUNBUUF3SFFZRFZSMGxCQ113RkFZSUt3WUJCUVVIQXdFRUNDc0dBUVVGQ0FJQwpNQXNHQTFVZER3UUVBd01G                                                                                                    |
| 6720         | DURBTRJNA3F0AZIHOXCWQKFRCUZBQU9DQVFFQXJXZFPQAXAZMVZUUC8ZNMJDWFJ5CKVMAWILRWIPCmtNaTB5MU                                                                                                    |
| 6722         | 9 PWGCZWESICEMZQIQ00KISWJEVKJI YKUPSODIO0WX4101ZEIZOIMSIQIG0DXF PKOCKOWJIKO4ZNEKXOHF QQSZM<br>S2 IzpE 7 z PThMP1 hSdz Bł/mp Ny TCVm VTd/ VTT z SCNU ch v UTkt Dh k Tyh 3N/o $\frac{1}{2}$ U z O1 B 37 z m Wo VD a TS $0$ z V d A Z D d O D C                                                                                                    |
| 6723         | c4bcdrcvc3dst1b01DND.IIbV.IkOURCTm1zdE.I4RV1NMkELOkEszCG1LVStvRUV1VUwwCm43aXpvN1Z4dH.IWMT.Jv                                                                                                    |
| 6724         | TTdvSllR005kY00xZkVSeUwvb3ZkUnVpa0F5Wm1VVnFUL1dDZGo3dDdIVG9ob0RFYzEKSklk0VpPsmR20mZLVU                                                                                                    |
| 6725         | 1sUWlELyswSVpTalFXRDczWkdsaEhTK2tOeWc1aDJhUjUwYjh3Wm9zOnNjSUZDa0pFbqp0UT09Ci0tLS0tRU5E                                                                                                    |
| 6726         | IENFULRJRklDQVRFLSOtLSOK                                                                                                    |
| 6727<br>6728 | <prv>LS0tLS1CRUdJTiBQUklWQVRFIEtFWS0tLS0tCk1JSUV2Z01CQURBTkJna3Foa21HOXcwQkFRRU</prv>                                                                                                    |
| 6729         | ${\tt ZBQVNDQktnd2dnU2tBZ0VBQW9JQkFRQzM4NzJIMkE1M0lhYlkKMjN3YkNKR1htWFJWKy9odVVKeFdsc3hxb3M4}$                                                                                                    |
| 6730         | eGxiY3UyRUx6UVpJWnArc1BtQ09yaWw4SXpUS3lVQTZKaGo1YwpKdnN5U1BpK1JMWitqM0hOeXVIbjdsaGxzOG                                                                                                    |
| 6731         | JLMjZTS1Y1M0dmVlhGak1saXhxOG0vSW1oaERUNHcwdTI4Qnh1CjFvd0NGL3k1OE1SZVN0S1FJTEpyV1NVWFhs                                                                                                    |
| 6732         | c1YrRFk5 cmpGMmpZNDdrSEliU1JZSWxLUHo1TzVtNTA5TWcwdkEKQVdEQkQzNDg5OHRUalhROVNpb1NaclREbnuscher Structure Structure Structu          |
| 6/33         | dKTmo3cHAwQnM4ZHhlRDBjL2poUGFWSWNKem1vbkpEdDc2dmFGVwozdWdQcG5VR0FFK3ZMQzRjV25DdTcvNWRj                                                                                                    |
| 0/34         | dHZFYJZudWxxdmlHMJA5TUt1SzdwcU1CUkxxT2pzMTN3Zy9tT31CCmpjWWU5L314QWdNQkFBRUNnZ0VCQUpRRF                                                                                                    |
| 6735<br>6726 | pxu3aumnwTuTnuSvNBTUVrUWUzcXnrb3BzdzB4cWNScmF10Ed4VmQKejBp0U1KbkZVQWF1eTQvL3J1dndhZW1P                                                                                                    |
| 0/30         | K3KYSmz2a19JSn13cmJ1WG1Z1KJTVW9ncDnX10KJdnVSMm1HKU21WQpCL3nJNVpINTLaTUFabWE1VWVQLzNJcD                                                                                                    |

6737 lzNVhhcHNpclNXV1I4cFFZc3Z6Mmt6ci8zMXdrQXd4SGJZWHhJVDk1CjNLRmk4VTZUM1hnU1c2eFowZHp1ZnlP 6738 UzAvbX1mNU5YLzVoRk1PNmFDc0x1UjZ4N1RZa2FDQU9FY1ViT29qUXkKc09XeWphbEtTUWZ3WEdzdVM0bXdyR2 6739 hMZ0NRY1B2MnE5V0Nia0VMNEZUZmRzRlZXcHBRNGlZVWtwNzhMY1FPMgpsSGR5cTJxTmJsNDIwa3h5M2FnZ1F2 6740 YTVqYUqyRm5LdkExR2YxY05hcGRVQ2dZRUE0NzNMUWoxcExLSmRZN2JxCmtMU3NVT0ZhTUZ1ZG1xU2ttbzh3Qj 6741 lpMXhzbElLQUd0M3U4dTdMZ1ZtU2lybnMwVVBTMHRVUDRyQXMzVFJocEqKU2Z4VXVsbGVGaktjZk9xRE11TTBC 6742 OGttbFJnUFRmVHVPaGNwMGVkamQwK1E5Y2VlY25kaFp3UE16TUc3TWRTSApKOG5yU2t5TFdMdWUxUVJNZHNhbm 6743 NBRDhVYThDZ1lFQXpzYjYzbzRBSHlYNjZkcEJ6TGlzYzZxS2d2ZG4xazhVCm02N3RuK2M3NkVhSEtZTlk0Rjdh 6744 S0dFSk1yeU0yQTJTelAzdm03Rmk4eGRtblgrSXd5cUx5T1VwSnZXQ012TVIKRDFpNWVFTVVoZVo2OUpOK0I3Sm 6745 Z2RjYrK2tHa1NHOGxaN0VLY21Uc1kzRVJx0URsSk94Nk1ROFEwMDNsTHVtQQpJZm1DWlpRSUQ10ENnWUJjamF0 6746 dk5obnFJOG9rWGhBUjR2c3NtNGpWb0tYU1ZScjRIVHo5MDFwOGdReXNCWkt0CnlUS2V6VThuUVZvTjNYWmVMbC 6747 8rVEcwYVpKOTZHKy9nNTRWZmZqWTRlelVScHhUT3QzdEx0cm5SV2NmT2ZMM2MKS2RHN0ZuaGI0cUFjNHBWSUc3

| 6755          6756 <revision>         6757       <time>1493650905</time>         6758       unknown change])&gt;       //description&gt;         6760       <username>admin@10.97.67.135       /firewall_rules_edit         6761       </username>admin@10.97.67.135       /username&gt;         6761       admin@10.97.67.135       /username&gt;         6762       <username>admin@10.97.67.135       /username&gt;         6763       <username>admin@10.97.67.135       /username&gt;         6764       <username>admin@10.97.67.135       /username&gt;         6765       <username>admin@10.97.67.135       /username&gt;         6766       <username>admin@10.97.67.135       /username&gt;         6767       <username>admin@10.97.67.135       /username&gt;         6768       <username>admin@10.97.67.135       /username&gt;         6769       <username>admin@10.97.67.135       /username&gt;         6769       <username>admin@10.97.67.135       /username&gt;         6769       <username>admin@10.97.67.135       /username&gt;         6770       <username>admin@10.97.67.135       /username&gt;         6771       <username>admin@10       /username&gt;         6772       <username>admin@10       /username&gt;</username></username></username></username></username></username></username></username></username></username></username></username></username></revision>                                                                                                    | 6748<br>6749<br>6750<br>6751<br>6752<br>6753<br>6754 | QWY5Mi9CbHZJR25FS1pMdnhLWTdVMX1Ib1NRLzczUG1DSnFqemd6UUtCZ1FDZgpJQjE3RzRnWWNGL3hpdGJNTn<br>VudmNUUjZxTzR0ekZtdG5TYWN3WlFtb2UvdUVIaGE0bU84WTBCeTNRcitVU1BCCndVR2RiUnNhdTgxcU12VUtU<br>RG1hZGsvKy9Ud2UvVk1Kbmx2TW9zS3VjTG42Y1c2eGVhR1hFc3FoUj1hbkwzRjMKcEpUSGg4Y3FsNTdqdkRRN0<br>FBamdyQmxrb3pOVnNMZThiWWpkcHR1MVBRS0JnQ0xDR0R1RXNBYUxwZ1RtOG44bgoyQ1h1NE52K113a1R1czdu<br>WjRoM3ZRODI1ZkQxbGVzVjBYdDJ1cVJqeFEvSDgxMHRGd1p3cC9uSVdycnRCZ1ZLC1UzSThhYnpnUUtwOEwrZj<br>VadTAxY1pZVk5TU0FIUFRHYm5jb11zbGVPYjNLeUVXQjdsZFBHQWpOS3UwNkd5TEkKakh5TDhadEFBRXVBZ1FU<br>OVFOVGJkQWJrCi0tLS0tRU5EIFBSSVZBVEUgS0VZLS0tLS0K |  |
|----------------------------------------------------------------------------------------------------|------------------------------------------------------|----------------------------------------------------------------------------------------------------|--|
| 6756 <revision>         6757       <time>1493650905</time>         6758       <description>       (firewall_rules_edit<br/>unknown change]]&gt;</description>         6760       <username>admin010.97.67.135       /firewall_rules_edit<br/>unknown change]]&gt;         6761       </username></revision> 6762         6762 <gateways< td="">       6763         6763       <username>admin010.97.67.135       6764         6764       <username>admin010.97.67.135       6765         6765       <gatewaysdynamic< gateway="">         6766       <username>admin0204       6767         6767       <username>admin0204       6768         6768       <username>admin0204       6769         6770       <username>admin0204       6770         6771       <gateway_item>       6771         6772       <username>admin0204       6772         6773       <gateway_item>       6774         6774       <username>admin0204       6778         6775       <wseight>1</wseight>       6778         6776       <ipprotocol>int</ipprotocol>       6778         6777       <descr><![CDATA[Interface WAN_DHCPC Gateway]]>       6778         6778       <username>admin0204       6778</username></descr></username></gateway_item></username></gateway_item></username></username></username></username></gatewaysdynamic<></username></username></gateways<>                                                                                                    | 6755                                                 |                                                                                                    |  |
| 6757 <time>1493650905</time> 6758 <description>       6750     <username>admin@10.97.67.135: /firewall_rules_edit       6760     <username>admin@10.97.67.135       6761        6762     <gatewaya>       6763     <gatewaya>       6764     <interface>lan       6765     <gatewayayamanic< gateway="">       6766     <name>WAN_DHCPC       6767     <weight>l       6768     <ipprotocol>inet</ipprotocol>       6770        6771     <gateway_item>       6772     <interface>lan       6773     <gateway_item>       6774     <name>WAN_DHCPC       6775     <weight>l       6776     <ipprotocol>inet</ipprotocol>       6777     <gateway_item>       6778     <ipprotocol>inet</ipprotocol>       6779     <gateway_item>       6776     <ipprotocol>inet</ipprotocol>       6777     <descr><![CDATA[Interface WAN_DHCP Gateway]]>       6778        6779     <descr><![CDATA[Interface>       6779     <descr><![CDATA[Interface>       6770     <descr><![CDATA[Interface>       6777     <descr><![CDATA[Interface>       6778        6780     <ipprotoco</th><th>6756</th><th><revision></th></tr><tr><th>6758<description><!(CDATA[admin@10.97.67.135: /firewall_rules_edit</th>6760<username>admin@10.97.67.135</username>6761</revision>6762<gateway>6763<username>admin@10.97.67.135</username>6764<interface>lan</interface>6765<gateway_dynamic</gateway>6766<name>WAN_DHCP</name>6767<weight>l6768<ipprotocol>inet</ipprotocol>6770</gateway_item>6771<gateway_item>6772<interface>lan</interface>6773<gateway_item>6774<name>WAN_DHCP</name>6775<weight>l6776<ipprotocol>inet</ipprotocol>6777<gateway_item>6778<ipprotocol>inet</ipprotocol>6777<descr><!(CDATA[Interface WAN_DHCP Gateway])></descr>6778<ipprotocol>inet</ipprotocol>6779<gateway>dynamic</gateway>6778</pre>6779<gateway_item>6780<interface>lan</interface>6781<gateway_item>6782<name>WAN_DHCP6</name>6783<interface>lan</interface>6784<ipprotocol>inet6</ipprotocol></th><th>6757</th><th><time>1493650905</time></th></tr><tr><th>6760<username>admin010.97.67.135</username>6761</revision>6762<gateway_item>6763<interface>lan</interface>6764<interface>lan</interface>6765<gateway>dynamic</gateway>6766<name>WAN_DHCP</name>6776<weight>l</weight>6778<ipprotocol>inet</ipprotocol>6779</gateway_item>6771<gateway_item>6772<interface>lan</interface>6773<gateway_item>6774<name>WAN_DHCP</name>6775<weight>l6776<ipprotocol>inet</ipprotocol>6777<gateway_item>6778</iprotocol>inet</ipprotocol>6779<descr><![CDATA[Interface WAN_DHCP Gateway]]></descr>6779<gateway_item>6778inet6780<interface>lan</interface>6781<gateway_item>6782<name>WAN_DHCP6</name>6783inet6784<ipprotocol>/interface&gt;</ipprotocol></gateway_item></gateway_item></descr></gateway_item></gateway_item></weight></name></gateway_item></interface></gateway_item></weight></name></gatewayayamanic<></interface></gatewaya></gatewaya></username></username></description> | 6758<br>6759                                         | <pre><description><![CDATA[admin@10.97.67.135: /firewall_rules_edit.php made unknown change]]></description></pre>                                                                                                    |  |
| 67616762 <gateway_item>6763<gateway_item>6764<interface>lan</interface>6775<gateway>dynamic</gateway>6766<name>WAN_DHCP</name>6777<weight>l6768<ipprotocol>inet</ipprotocol>6779<descr><![CDATA[Interface> WAN_DHCP Gateway]]></descr>6770</weight></gateway_item>6771<gateway_item>6772<interface>lan</interface>6773<gateway_dynamic< gateway="">6774<name>WAN_DHCP6775<weight>l6776<ipprotocol>inet</ipprotocol>6777<descr><![CDATA[Interface WAN_DHCP Gateway]]></descr>67766777<descr><![CDATA[Interface>6778</gateway_dynamic</gateway>6779<gateway_item>6780<interface>lan</interface>6781<gateway_dynamic</gateway>6782<name>WAN_DHCP6</name>6783<weight>l6784<ipprotocol>inet6</ipprotocol></th><th>6760</th><th><pre><username>admin@10.97.67.135</username></pre></th></tr><tr><th>6762<gateways>6763<gateway_item>6764<interface>lan</interface>6765<gateway>dynamic</gateway>6766<name>WAN_DHCP</name>6767<weight>l</weight>6768<ipprotocol>inet</ipprotocol>6769<descr><![CDATA[Interface WAN_DHCP Gateway]]></descr>6770</weight></name></gateway_dynamic<></gateway_item>6771<gateway_item>6772<interface>lan</interface>6773<gateway_item>6774<name>WAN_DHCP</name>6775<weight>l6776<ipprotocol>inet</ipprotocol>6777<descr><![CDATA[Interface WAN_DHCP Gateway]]></descr>6778<ipprotocol>inet</ipprotocol>6779<descr><![CDATA[Interface WAN_DHCP Gateway]]></descr>67786779<descr><![CDATA[Interface WAN_DHCP Gateway]]>6780<interface>lan</interface>6781<gateway_item>6782<name>WAN_DHCP</name>6783<weight>l6784<ipprotocol>inet6</ipprotocol></weight></gateway_item></descr></weight></gateway_item></gateway_item></gateway_item>                                                                                                    | 6761                                                 |                                                                                                    |  |
| 6763 <gteway_item>6764<interface>lan</interface>6765<gteway>dynamic</gteway>6766<name>WAN_DHCP</name>6767<weight>l6768<ipprotocol>inet</ipprotocol>6769<descr><![CDATA[Interface WAN_DHCP Gateway]]></descr>67706771<gateway_item>6772<interface>lan</interface>6773<gateway_item>6774<name>WAN_DHCP</name>6775<weight>l6776<ipprotocol>inet</ipprotocol>6777<descr><![CDATA[Interface WAN_DHCP Gateway]]></descr>6778<ipprotocol>inet</ipprotocol>6779<descr><![CDATA[Interface WAN_DHCP Gateway]]></descr>67786780<interface>lan</interface>6781<gateway_item>6782<name>WAN_DHCP6</name>6783<weight>l6784<ipprotocol>inet6</ipprotocol></weight></gateway_item></weight></gateway_item></gateway_item></weight></gteway_item>                                                                                                    | 6762                                                 | <gateways></gateways>                                                                                                    |  |
| 6764 <interface>lan</interface> 6765 <gateway>dynamic</gateway> 6766 <name>WAN_DHCP</name> 6767 <weight>1</weight> 6768 <ipprotocol>inet</ipprotocol> 6769 <descr><![CDATA[Interface WAN_DHCP Gateway]]></descr> 67706771 <gateway_item>6772<interface>lan</interface>6773<gateway_dynamic< gateway="">6774<name>WAN_DHCP</name>6775<weight>1</weight>6776<ipprotocol>inet</ipprotocol>6777<descr><![CDATA[Interface WAN_DHCP Gateway]]></descr>6778</gateway_dynamic<></gateway_item> 6779 <gateway_item>6780<interface>lan</interface>6781<gateway_item>6782<name>WAN_DHCP6</name>6783<weight>1</weight>6784<ipprotocol>inet</ipprotocol></gateway_item></gateway_item>                                                                                                    | 6763                                                 | <gateway_item></gateway_item>                                                                                                    |  |
| 6765 <gateway>dynamic</gateway> 6766 <name>WAN_DHCP</name> 6767 <weight>1</weight> 6768 <ipprotocol>inet</ipprotocol> 6769 <descr><![CDATA[Interface WAN_DHCP Gateway]]></descr> 67706771 <gateway_item>6772<interface>lan</interface>6773<gateway>dynamic</gateway>6774<name>WAN_DHCP</name>6775<weight>16776<ipprotocol>inet</ipprotocol>6777<descr><![CDATA[Interface WAN_DHCP Gateway]]></descr>6776<ipprotocol>inet</ipprotocol>6777<descr><![CDATA[Interface WAN_DHCP Gateway]]></descr>6778</weight></gateway_item> 6780 <interface>lan</interface> 6781 <gateway>dynamic</gateway> 6783 <weight>16784<ipprotocol>inet6</ipprotocol></weight>                                                                                                    | 6764                                                 | <interface>lan</interface>                                                                                                    |  |
| 6766 <name>WAN_DHCP</name> 6767 <weight>1</weight> 6768 <ipprotocol>inet</ipprotocol> 6769 <descr><![CDATA[Interface WAN_DHCP Gateway]]></descr> 67706771 <gateway_item>6772<interface>lan</interface>6773<gateway>dynamic</gateway>6774<name>WAN_DHCP</name>6775<weight>16776<ipprotocol>inet</ipprotocol>6777<descr><![CDATA[Interface WAN_DHCP Gateway]]></descr>6776<ipprotocol>inet</ipprotocol>6778</weight></gateway_item> 6780 <interface>lan</interface> 6781 <gateway_dynamic< gateway="">6782<name>WAN_DHCP6</name>6783<weight>16784<ipprotocol>inet6</ipprotocol></weight></gateway_dynamic<>                                                                                                    | 6765                                                 | <gateway>dynamic</gateway>                                                                                                    |  |
| 6767 <weight>1</weight> 6768 <ipprotocol>inet</ipprotocol> 6769 <descr><![CDATA[Interface WAN_DHCP Gateway]]></descr> 67706771 <gateway_item>6772<interface>lan</interface>6773<gateway>dynamic</gateway>6774<name>WAN_DHCP</name>6775<weight>1</weight>6776<ipprotocol>inet</ipprotocol>6777<descr><![CDATA[Interface WAN_DHCP Gateway]]></descr>6778</gateway_item> 6780 <interface>lan</interface> 6781 <gateway>dynamic</gateway> 6782 <name>WAN_DHCP6</name> 6783 <weight>1</weight> 6784 <ipprotocol>inet6</ipprotocol>                                                                                                    | 6766                                                 | <name>WAN_DHCP</name>                                                                                                    |  |
| 6768 <ipprotocol>inet</ipprotocol> 6769 <descr><![CDATA[Interface WAN_DHCP Gateway]]></descr> 67706771 <gateway_item>6772<interface>lan</interface>6773<gateway>dynamic</gateway>6774<name>WAN_DHCP</name>6775<weight>l</weight>6776<ipprotocol>inet</ipprotocol>6777<descr><![CDATA[Interface WAN_DHCP Gateway]]></descr>6778</gateway_item> 6779 <gateway_item>6780<interface>lan</interface>6781<gateway>dynamic</gateway>6782<name>WAN_DHCP6</name>6784<ipprotocol>inet6</ipprotocol></gateway_item>                                                                                                    | 6767                                                 | <weight>1</weight>                                                                                                    |  |
| 6769 <descr><![CDATA[Interface WAN_DHCP Gateway]]></descr> 67706771 <gateway_item>6772<interface>lan</interface>6773<gateway>dynamic</gateway>6774<name>WAN_DHCP</name>6775<weight>l</weight>6776<ipprotocol>inet</ipprotocol>6778</gateway_item> 6780 <interface>lan</interface> 6781 <gateway>dynamic</gateway> 6782 <name>WAN_DHCP6</name> 6784 <ipprotocol>inet</ipprotocol>                                                                                                    | 6768                                                 | <ipprotocol>inet</ipprotocol>                                                                                                    |  |
| 67706771 <gateway_item>6772<interface>lan</interface>6773<gateway>dynamic</gateway>6774<name>WAN_DHCP</name>6775<weight>l</weight>6776<ipprotocol>inet</ipprotocol>6777<descr><![CDATA[Interface WAN_DHCP Gateway]]></descr>6778</gateway_item> 6780 <interface>lan</interface> 6781 <gateway>dynamic</gateway> 6782 <name>WAN_DHCP6</name> 6784 <ipprotocol>inet6</ipprotocol>                                                                                                    | 6769                                                 | <pre><descr><![CDATA[Interface WAN_DHCP Gateway]]></descr></pre>                                                                                                    |  |
| 6771 <gateway_item>6772<interface>lan</interface>6773<gateway>dynamic</gateway>6774<name>WAN_DHCP</name>6775<weight>l</weight>6776<ipprotocol>inet</ipprotocol>6777<descr><![CDATA[Interface WAN_DHCP Gateway]]></descr>6778</gateway_item> 6780 <interface>lan</interface> 6781 <gateway>dynamic</gateway> 6782 <name>WAN_DHCP6</name> 6783 <weight>l</weight> 6784 <ipprotocol>inet6</ipprotocol>                                                                                                    | 6770                                                 |                                                                                                    |  |
| 6772 <interface>lan</interface> 6773 <gateway>dynamic</gateway> 6774 <name>WAN_DHCP</name> 6775 <weight>l</weight> 6776 <ipprotocol>inet</ipprotocol> 6777 <descr><![CDATA[Interface WAN_DHCP Gateway]]></descr> 67786779 <gateway_item>6780<interface>lan</interface>6781<gateway>dynamic</gateway>6782<name>WAN_DHCP6</name>6783<weight>l6784<ipprotocol>inet6</ipprotocol></weight></gateway_item>                                                                                                    | 6771                                                 | <gateway_item></gateway_item>                                                                                                    |  |
| 6773 <gateway>dynamic</gateway> 6774 <name>WAN_DHCP</name> 6775 <weight>1</weight> 6776 <ipprotocol>inet</ipprotocol> 6777 <descr><![CDATA[Interface WAN_DHCP Gateway]]></descr> 67786779 <gateway_item>6780<interface>lan</interface>6781<gateway>dynamic</gateway>6782<name>WAN_DHCP6</name>6783<weight>16784<ipprotocol>inet6</ipprotocol></weight></gateway_item>                                                                                                    | 6772                                                 | <interface>lan</interface>                                                                                                    |  |
| 6774 <name>WAN_DHCP</name> 6775 <weight>1</weight> 6776 <ipprotocol>inet</ipprotocol> 6777 <descr><![CDATA[Interface WAN_DHCP Gateway]]></descr> 67786779 <gateway_item>6780<interface>lan</interface>6781<gateway>dynamic</gateway>6782<name>WAN_DHCP6</name>6783<weight>1</weight>6784<ipprotocol>inet6</ipprotocol></gateway_item>                                                                                                    | 6773                                                 | <gateway>dynamic</gateway>                                                                                                    |  |
| 6775 <weight>l</weight> 6776 <ipprotocol>inet</ipprotocol> 6777 <descr><![CDATA[Interface WAN_DHCP Gateway]]></descr> 67786779 <gateway_item>6780<interface>lan</interface>6781<gateway>dynamic</gateway>6782<name>WAN_DHCP6</name>6783<weight>l</weight>6784<ipprotocol>inet6</ipprotocol></gateway_item>                                                                                                    | 6774                                                 | <name>WAN_DHCP</name>                                                                                                    |  |
| <pre>6776 <ipprotocol>inet</ipprotocol> 6777 <descr><![CDATA[Interface WAN_DHCP Gateway]]></descr> 6778  6779 <gateway_item> 6780 <interface>lan</interface> 6781 <gateway>dynamic</gateway> 6782 <name>WAN_DHCP6</name> 6783 <weight>1</weight> 6784 <ipprotocol>inet6</ipprotocol></gateway_item></pre>                                                                                                    | 6775                                                 | <weight>l</weight>                                                                                                    |  |
| 6777 <descr><![CDATA[Interface WAN_DHCP Gateway]]></descr> 67786779 <gateway_item>6780<interface>lan</interface>6781<gateway>dynamic</gateway>6782<name>WAN_DHCP6</name>6783<weight>1</weight>6784<ipprotocol>inet6</ipprotocol></gateway_item>                                                                                                    | 6776                                                 | <ipprotocol>inet</ipprotocol>                                                                                                    |  |
| <pre>6778 </pre>                                                                                                    | 6777                                                 | <pre><descr><![CDATA[Interface WAN_DHCP Gateway]]></descr></pre>                                                                                                    |  |
| 6779 <gateway_item>6780<interface>lan</interface>6781<gateway>dynamic</gateway>6782<name>WAN_DHCP6</name>6783<weight>1</weight>6784<ipprotocol>inet6</ipprotocol></gateway_item>                                                                                                    | 6778                                                 |                                                                                                    |  |
| 6780 <interface>lan</interface> 6781 <gateway>dynamic</gateway> 6782 <name>WAN_DHCP6</name> 6783 <weight>1</weight> 6784 <ipprotocol>inet6</ipprotocol>                                                                                                    | 6779                                                 | <gateway_item></gateway_item>                                                                                                    |  |
| 6781 <gateway>dynamic</gateway> 6782 <name>WAN_DHCP6</name> 6783 <weight>1</weight> 6784 <ipprotocol>inet6</ipprotocol>                                                                                                    | 6780                                                 | <interface>lan</interface>                                                                                                    |  |
| 6782 <name>WAN_DHCP6</name> 6783 <weight>1</weight> 6784 <ipprotocol>inet6</ipprotocol>                                                                                                    | 6781                                                 | <gateway>dynamic</gateway>                                                                                                    |  |
| 6783 <weight>1</weight> 6784 <ipprotocol>inet6</ipprotocol>                                                                                                    | 6782                                                 | <name>WAN_DHCP6</name>                                                                                                    |  |
| 6784 <ipprotocol>inet6</ipprotocol>                                                                                                    | 6783                                                 | <weight>1</weight>                                                                                                    |  |
|                                                                                                    | 6784                                                 | <ipprotocol>inet6</ipprotocol>                                                                                                    |  |

| 6785 | <descr><![CDATA[Interface WAN_DHCP6 Gateway]]></descr> |
|------|--------------------------------------------------------|
| 6786 | <defaultgw></defaultgw>                                |
| 6787 |                                                        |
| 6788 | <gateway_item></gateway_item>                          |
| 6789 | <interface>wan</interface>                             |
| 6790 | <gateway>192.168.13.1</gateway>                        |
| 6791 | <name>GW_WAN</name>                                    |
| 6792 | <weight>1</weight>                                     |
| 6793 | <ipprotocol>inet</ipprotocol>                          |
| 6794 | <interval></interval>                                  |
| 6795 | <descr><![CDATA[Interface wan Gateway]]></descr>       |
| 6796 | <defaultgw></defaultgw>                                |
| 6797 |                                                        |
| 6798 | <gateway_item></gateway_item>                          |
| 6799 | <interface>wan</interface>                             |
| 6800 | <gateway>192.168.13.17</gateway>                       |
| 6801 | <name>GW_VLAN17</name>                                 |
| 6802 | <weight>1</weight>                                     |
| 6803 | <ipprotocol>inet</ipprotocol>                          |
| 6804 | <descr><![CDATA[Gateway to VLAN 17]]></descr>          |
| 6805 |                                                        |
| 6806 | <gateway_item></gateway_item>                          |
| 6807 | <interface>wan</interface>                             |
| 6808 | <gateway>192.168.13.16</gateway>                       |
| 6809 | <name>GW_VLAN16</name>                                 |
| 6810 | <weight>1</weight>                                     |
| 6811 | <ipprotocol>inet</ipprotocol>                          |
| 6812 | <descr><![CDATA[Gateway to VLAN 16]]></descr>          |
| 6813 |                                                        |
| 6814 | <gateway_item></gateway_item>                          |
| 6815 | <interface>wan</interface>                             |
| 6816 | <gateway>192.168.13.15</gateway>                       |
| 6817 | <name>GW_VLAN15</name>                                 |
| 6818 | <weight>1</weight>                                     |

| 6819         | <ipprotocol>inet</ipprotocol>                                             |
|--------------|---------------------------------------------------------------------------|
| 6820         | <descr><![CDATA[Gateway to VLAN 15]]></descr>                             |
| 6821         |                                                                           |
| 6822         | <gateway_item></gateway_item>                                             |
| 6823         | <interface>wan</interface>                                                |
| 6824         | <gateway>192.168.13.18</gateway>                                          |
| 6825         | <name>GW_VLAN18</name>                                                    |
| 6826         | <weight>1</weight>                                                        |
| 6827         | <ipprotocol>inet</ipprotocol>                                             |
| 6828         | <descr><![CDATA[Gateway to VLAN 18]]></descr>                             |
| 6829         |                                                                           |
| 6830         | <gateway_item></gateway_item>                                             |
| 6831         | <interface>wan</interface>                                                |
| 6832         | <gateway>192.168.13.19</gateway>                                          |
| 6833         | <name>GW_VLAN19</name>                                                    |
| 6834         | <weight>1</weight>                                                        |
| 6835         | <ipprotocol>inet</ipprotocol>                                             |
| 6836         | <descr><![CDATA[Gateway to VLAN 19]]></descr>                             |
| 6837         |                                                                           |
| 6838         |                                                                           |
| 6839         | <ppps></ppps>                                                             |
| 6840         | <dyndnses></dyndnses>                                                     |
| 6841         |                                                                           |
| 6842<br>6843 | 2.10.4 Firewall Configuration for Private Cloud Subnet xml version="1.0"? |
| 6844         | <pfsense></pfsense>                                                       |
| 6845         | <version>15.4</version>                                                   |
| 6846         | <lastchange></lastchange>                                                 |
| 6847         | <theme>pfSense_ng</theme>                                                 |
| 6848         | <system></system>                                                         |
| 6849         | <pre><optimization>normal</optimization></pre>                            |
| 6850         | <hostname>FS-ARM</hostname>                                               |
| 6851         | <domain>FS-ARM.gov</domain>                                               |
| 6852         | <group></group>                                                           |

| 6853 | <name>all</name>                                             |
|------|--------------------------------------------------------------|
| 6854 | <description><![CDATA[All Users]]></description>             |
| 6855 | <scope>system</scope>                                        |
| 6856 | <gid>1998</gid>                                              |
| 6857 | <member>0</member>                                           |
| 6858 |                                                              |
| 6859 | <group></group>                                              |
| 6860 | <name>admins</name>                                          |
| 6861 | <description><![CDATA[System Administrators]]></description> |
| 6862 | <scope>system</scope>                                        |
| 6863 | <gid>1999</gid>                                              |
| 6864 | <member>0</member>                                           |
| 6865 | <priv>page-all</priv>                                        |
| 6866 |                                                              |
| 6867 | <user></user>                                                |
| 6868 | <name>admin</name>                                           |
| 6869 | <descr><![CDATA[System Administrator]]></descr>              |
| 6870 | <scope>system</scope>                                        |
| 6871 | <groupname>admins</groupname>                                |
| 6872 | <password>\$1\$dSJImFph\$GvZ7.1UbuWu.Yb8etC0re.</password>   |
| 6873 | <uid>0</uid>                                                 |
| 6874 | <priv>user-shell-access</priv>                               |
| 6875 |                                                              |
| 6876 | <nextuid>2000</nextuid>                                      |
| 6877 | <nextgid>2000</nextgid>                                      |
| 6878 | <timezone>America/New_York</timezone>                        |
| 6879 | <time-update-interval></time-update-interval>                |
| 6880 | <timeservers>10.97.74.8</timeservers>                        |
| 6881 | <webgui></webgui>                                            |
| 6882 | <protocol>http</protocol>                                    |
| 6883 | <loginautocomplete></loginautocomplete>                      |
| 6884 | <ssl-certref>5720a0502b277</ssl-certref>                     |
| 6885 | <dashboardcolumns>2</dashboardcolumns>                       |
| 6886 | <port></port>                                                |

| 6887 | <max_procs>2</max_procs>                                                   |
|------|----------------------------------------------------------------------------|
| 6888 | <nohttpreferercheck></nohttpreferercheck>                                  |
| 6889 |                                                                            |
| 6890 | <pre><disablesegmentationoffloading></disablesegmentationoffloading></pre> |
| 6891 | <disablelargereceiveoffloading></disablelargereceiveoffloading>            |
| 6892 | <ipv6allow></ipv6allow>                                                    |
| 6893 | <powerd_ac_mode>hadp</powerd_ac_mode>                                      |
| 6894 | <powerd_battery_mode>hadp</powerd_battery_mode>                            |
| 6895 | <powerd_normal_mode>hadp</powerd_normal_mode>                              |
| 6896 | <bogons></bogons>                                                          |
| 6897 | <interval>monthly</interval>                                               |
| 6898 |                                                                            |
| 6899 | <language>en_US</language>                                                 |
| 6900 | <dns1gw>GW_WAN</dns1gw>                                                    |
| 6901 | <dns2gw>GW_WAN</dns2gw>                                                    |
| 6902 | <dns3gw>none</dns3gw>                                                      |
| 6903 | <dns4gw>none</dns4gw>                                                      |
| 6904 | <dnsserver>10.97.74.8</dnsserver>                                          |
| 6905 | <dnsserver>10.63.255.2</dnsserver>                                         |
| 6906 | <maximumstates></maximumstates>                                            |
| 6907 | <aliasesresolveinterval></aliasesresolveinterval>                          |
| 6908 | <maximumtableentries></maximumtableentries>                                |
| 6909 | <maximumfrags></maximumfrags>                                              |
| 6910 | <enablenatreflectionpurenat>yes</enablenatreflectionpurenat>               |
| 6911 | <pre><enablebinatreflection>yes</enablebinatreflection></pre>              |
| 6912 | <enablenatreflectionhelper>yes</enablenatreflectionhelper>                 |
| 6913 | <reflectiontimeout></reflectiontimeout>                                    |
| 6914 | <serialspeed>115200</serialspeed>                                          |
| 6915 | <primaryconsole>serial</primaryconsole>                                    |
| 6916 |                                                                            |
| 6917 | <interfaces></interfaces>                                                  |
| 6918 | <wan></wan>                                                                |
| 6919 | <if>em0</if>                                                               |
| 6920 | <descr><![CDATA[WAN]]></descr>                                             |

| 6921 | <enable></enable>                        |
|------|------------------------------------------|
| 6922 | <spoofmac></spoofmac>                    |
| 6923 | <ipaddr>192.168.13.20</ipaddr>           |
| 6924 | <subnet>24</subnet>                      |
| 6925 | <gateway>GW_WAN_2</gateway>              |
| 6926 | <ipaddrv6></ipaddrv6>                    |
| 6927 | <subnetv6></subnetv6>                    |
| 6928 | <gatewayv6></gatewayv6>                  |
| 6929 |                                          |
| 6930 | <lan></lan>                              |
| 6931 | <enable></enable>                        |
| 6932 | <if>em1</if>                             |
| 6933 | <ipaddr>192.168.20.1</ipaddr>            |
| 6934 | <subnet>24</subnet>                      |
| 6935 | <ipaddrv6></ipaddrv6>                    |
| 6936 | <subnetv6></subnetv6>                    |
| 6937 | <media></media>                          |
| 6938 | <mediaopt></mediaopt>                    |
| 6939 | <track6-interface>wan</track6-interface> |
| 6940 | <track6-prefix-id>0</track6-prefix-id>   |
| 6941 | <gateway></gateway>                      |
| 6942 | <gatewayv6></gatewayv6>                  |
| 6943 |                                          |
| 6944 |                                          |
| 6945 | <staticroutes></staticroutes>            |
| 6946 | <dhcpd></dhcpd>                          |
| 6947 | <lan></lan>                              |
| 6948 | <enable></enable>                        |
| 6949 | <range></range>                          |
| 6950 | <from>192.168.20.100</from>              |
| 6951 | <to>192.168.20.150</to>                  |
| 6952 |                                          |
| 6953 |                                          |
| 6954 | <opt1></opt1>                            |

| 6955 | <enable></enable>                 |
|------|-----------------------------------|
| 6956 | <range></range>                   |
| 6957 | <from>192.168.14.100</from>       |
| 6958 | <to>192.168.14.150</to>           |
| 6959 |                                   |
| 6960 |                                   |
| 6961 | <opt2></opt2>                     |
| 6962 | <enable></enable>                 |
| 6963 | <range></range>                   |
| 6964 | <from>192.168.15.100</from>       |
| 6965 | <to>192.168.15.150</to>           |
| 6966 |                                   |
| 6967 |                                   |
| 6968 | <opt3></opt3>                     |
| 6969 | <enable></enable>                 |
| 6970 | <range></range>                   |
| 6971 | <from>192.168.16.100</from>       |
| 6972 | <to>192.168.16.150</to>           |
| 6973 |                                   |
| 6974 |                                   |
| 6975 |                                   |
| 6976 | <snmpd></snmpd>                   |
| 6977 | <syslocation></syslocation>       |
| 6978 | <syscontact></syscontact>         |
| 6979 | <rocommunity>public</rocommunity> |
| 6980 |                                   |
| 6981 | <diag></diag>                     |
| 6982 | <ipv6nat></ipv6nat>               |
| 6983 | <ipaddr></ipaddr>                 |
| 6984 |                                   |
| 6985 |                                   |
| 6986 | <br>bridge/>                      |
| 6987 | <syslog></syslog>                 |
| 6988 | <nat></nat>                       |

| 6989 | <outbound></outbound>                                           |
|------|-----------------------------------------------------------------|
| 6990 | <mode>automatic</mode>                                          |
| 6991 |                                                                 |
| 6992 |                                                                 |
| 6993 | <filter></filter>                                               |
| 6994 | <rule></rule>                                                   |
| 6995 | <id></id>                                                       |
| 6996 | <tracker>1493654453</tracker>                                   |
| 6997 | <type>pass</type>                                               |
| 6998 | <interface>wan</interface>                                      |
| 6999 | <ipprotocol>inet</ipprotocol>                                   |
| 7000 | <tag></tag>                                                     |
| 7001 | <tagged></tagged>                                               |
| 7002 | <pre><direction>any</direction></pre>                           |
| 7003 | <quick>yes</quick>                                              |
| 7004 | <floating>yes</floating>                                        |
| 7005 | <max></max>                                                     |
| 7006 | <max-src-nodes></max-src-nodes>                                 |
| 7007 | <max-src-conn></max-src-conn>                                   |
| 7008 | <max-src-states></max-src-states>                               |
| 7009 | <statetimeout></statetimeout>                                   |
| 7010 | <statetype>keep state</statetype>                               |
| 7011 | <os></os>                                                       |
| 7012 | <protocol>tcp</protocol>                                        |
| 7013 | <source/>                                                       |
| 7014 | <any></any>                                                     |
| 7015 |                                                                 |
| 7016 | <destination></destination>                                     |
| 7017 | <network>lan</network>                                          |
| 7018 | <port>443</port>                                                |
| 7019 |                                                                 |
| 7020 | <descr><![CDATA[Allow HTTPS connection to LAN server]]></descr> |
| 7021 | <updated></updated>                                             |
| 7022 | <time>1493654453</time>                                         |

| 7023 | <pre><username>admin@10.97.67.135</username></pre>             |
|------|----------------------------------------------------------------|
| 7024 |                                                                |
| 7025 | <created></created>                                            |
| 7026 | <time>1493654453</time>                                        |
| 7027 | <pre><username>admin@10.97.67.135</username></pre>             |
| 7028 |                                                                |
| 7029 |                                                                |
| 7030 | <rule></rule>                                                  |
| 7031 | <id></id>                                                      |
| 7032 | <tracker>1493654529</tracker>                                  |
| 7033 | <type>pass</type>                                              |
| 7034 | <interface>wan</interface>                                     |
| 7035 | <ipprotocol>inet</ipprotocol>                                  |
| 7036 | <tag></tag>                                                    |
| 7037 | <tagged></tagged>                                              |
| 7038 | <pre><direction>any</direction></pre>                          |
| 7039 | <quick>yes</quick>                                             |
| 7040 | <floating>yes</floating>                                       |
| 7041 | <max></max>                                                    |
| 7042 | <max-src-nodes></max-src-nodes>                                |
| 7043 | <max-src-conn></max-src-conn>                                  |
| 7044 | <max-src-states></max-src-states>                              |
| 7045 | <statetimeout></statetimeout>                                  |
| 7046 | <statetype>keep state</statetype>                              |
| 7047 | <os></os>                                                      |
| 7048 | <protocol>tcp</protocol>                                       |
| 7049 | <source/>                                                      |
| 7050 | <any></any>                                                    |
| 7051 |                                                                |
| 7052 | <destination></destination>                                    |
| 7053 | <network>lan</network>                                         |
| 7054 | <port>80</port>                                                |
| 7055 |                                                                |
| 7056 | <descr><![CDATA[Allow HTTP connection to LAN server]]></descr> |

| 7057 | <updated></updated>                     |
|------|-----------------------------------------|
| 7058 | <time>1493654529</time>                 |
| 7059 | <username>admin@10.97.67.135</username> |
| 7060 |                                         |
| 7061 | <created></created>                     |
| 7062 | <time>1493654529</time>                 |
| 7063 | <username>admin@10.97.67.135</username> |
| 7064 |                                         |
| 7065 |                                         |
| 7066 | <rule></rule>                           |
| 7067 | <id></id>                               |
| 7068 | <tracker>1493654337</tracker>           |
| 7069 | <type>pass</type>                       |
| 7070 | <interface>wan</interface>              |
| 7071 | <ipprotocol>inet</ipprotocol>           |
| 7072 | <tag></tag>                             |
| 7073 | <tagged></tagged>                       |
| 7074 | <pre><direction>any</direction></pre>   |
| 7075 | <quick>yes</quick>                      |
| 7076 | <floating>yes</floating>                |
| 7077 | <max></max>                             |
| 7078 | <max-src-nodes></max-src-nodes>         |
| 7079 | <max-src-conn></max-src-conn>           |
| 7080 | <max-src-states></max-src-states>       |
| 7081 | <statetimeout></statetimeout>           |
| 7082 | <statetype>keep state</statetype>       |
| 7083 | <os></os>                               |
| 7084 | <protocol>tcp</protocol>                |
| 7085 | <source/>                               |
| 7086 | <any></any>                             |
| 7087 |                                         |
| 7088 | <destination></destination>             |
| 7089 | <network>lan</network>                  |
| 7090 | <port>3389</port>                       |

| 7091 |                                                                |
|------|----------------------------------------------------------------|
| 7092 | <descr><![CDATA[Allow RDP Connection to LAN servers]]></descr> |
| 7093 | <created></created>                                            |
| 7094 | <time>1493654337</time>                                        |
| 7095 | <pre><username>admin@10.97.67.135</username></pre>             |
| 7096 |                                                                |
| 7097 | <updated></updated>                                            |
| 7098 | <time>1493654474</time>                                        |
| 7099 | <pre><username>admin@10.97.67.135</username></pre>             |
| 7100 |                                                                |
| 7101 |                                                                |
| 7102 | <rule></rule>                                                  |
| 7103 | <id></id>                                                      |
| 7104 | <tracker>1469131237</tracker>                                  |
| 7105 | <type>pass</type>                                              |
| 7106 | <interface>wan</interface>                                     |
| 7107 | <ipprotocol>inet</ipprotocol>                                  |
| 7108 | <tag></tag>                                                    |
| 7109 | <tagged></tagged>                                              |
| 7110 | <max></max>                                                    |
| 7111 | <max-src-nodes></max-src-nodes>                                |
| 7112 | <max-src-conn></max-src-conn>                                  |
| 7113 | <max-src-states></max-src-states>                              |
| 7114 | <statetimeout></statetimeout>                                  |
| 7115 | <statetype>keep state</statetype>                              |
| 7116 | <os></os>                                                      |
| 7117 | <protocol>tcp</protocol>                                       |
| 7118 | <source/>                                                      |
| 7119 | <any></any>                                                    |
| 7120 |                                                                |
| 7121 | <destination></destination>                                    |
| 7122 | <network>wanip</network>                                       |
| 7123 | <port>80</port>                                                |
| 7124 |                                                                |

| 7125 | <descr><![CDATA[Allow Port 80 on WAN ]]></descr>     |
|------|------------------------------------------------------|
| 7126 | <created></created>                                  |
| 7127 | <time>1469131237</time>                              |
| 7128 | <pre><username>admin@192.168.20.103</username></pre> |
| 7129 |                                                      |
| 7130 | <updated></updated>                                  |
| 7131 | <time>1493654100</time>                              |
| 7132 | <username>admin@10.97.67.135</username>              |
| 7133 |                                                      |
| 7134 |                                                      |
| 7135 | <rule></rule>                                        |
| 7136 | <id></id>                                            |
| 7137 | <tracker>1465935224</tracker>                        |
| 7138 | <type>pass</type>                                    |
| 7139 | <interface>wan</interface>                           |
| 7140 | <ipprotocol>inet</ipprotocol>                        |
| 7141 | <tag></tag>                                          |
| 7142 | <tagged></tagged>                                    |
| 7143 | <max></max>                                          |
| 7144 | <max-src-nodes></max-src-nodes>                      |
| 7145 | <max-src-conn></max-src-conn>                        |
| 7146 | <max-src-states></max-src-states>                    |
| 7147 | <statetimeout></statetimeout>                        |
| 7148 | <statetype>keep state</statetype>                    |
| 7149 | <os></os>                                            |
| 7150 | <protocol>icmp</protocol>                            |
| 7151 | <source/>                                            |
| 7152 | <any></any>                                          |
| 7153 |                                                      |
| 7154 | <destination></destination>                          |
| 7155 | <any></any>                                          |
| 7156 |                                                      |
| 7157 | <descr></descr>                                      |
| 7158 | <updated></updated>                                  |

| 7159 | <time>1465935224</time>                          |
|------|--------------------------------------------------|
| 7160 | <username>admin@192.168.18.100</username>        |
| 7161 |                                                  |
| 7162 | <created></created>                              |
| 7163 | <time>1465935224</time>                          |
| 7164 | <username>admin@192.168.18.100</username>        |
| 7165 |                                                  |
| 7166 |                                                  |
| 7167 | <rule></rule>                                    |
| 7168 | <id></id>                                        |
| 7169 | <tracker>1461788221</tracker>                    |
| 7170 | <type>pass</type>                                |
| 7171 | <interface>wan</interface>                       |
| 7172 | <ipprotocol>inet</ipprotocol>                    |
| 7173 | <tag></tag>                                      |
| 7174 | <tagged></tagged>                                |
| 7175 | <max></max>                                      |
| 7176 | <max-src-nodes></max-src-nodes>                  |
| 7177 | <max-src-conn></max-src-conn>                    |
| 7178 | <max-src-states></max-src-states>                |
| 7179 | <statetimeout></statetimeout>                    |
| 7180 | <statetype>keep state</statetype>                |
| 7181 | <os></os>                                        |
| 7182 | <protocol>tcp</protocol>                         |
| 7183 | <source/>                                        |
| 7184 | <any></any>                                      |
| 7185 |                                                  |
| 7186 | <destination></destination>                      |
| 7187 | <network>wanip</network>                         |
| 7188 | <port>443</port>                                 |
| 7189 |                                                  |
| 7190 | <descr><![CDATA[Allow Port 443 on WAN]]></descr> |
| 7191 | <created></created>                              |
| 7192 | <time>1461788221</time>                          |

| 7193 | <username>admin@192.168.1.2</username>               |
|------|------------------------------------------------------|
| 7194 |                                                      |
| 7195 | <updated></updated>                                  |
| 7196 | <time>1493654159</time>                              |
| 7197 | <username>admin@10.97.67.135</username>              |
| 7198 |                                                      |
| 7199 |                                                      |
| 7200 | <rule></rule>                                        |
| 7201 | <id></id>                                            |
| 7202 | <tracker>1468437174</tracker>                        |
| 7203 | <type>pass</type>                                    |
| 7204 | <interface>lan</interface>                           |
| 7205 | <ipprotocol>inet</ipprotocol>                        |
| 7206 | <tag></tag>                                          |
| 7207 | <tagged></tagged>                                    |
| 7208 | <max></max>                                          |
| 7209 | <max-src-nodes></max-src-nodes>                      |
| 7210 | <max-src-conn></max-src-conn>                        |
| 7211 | <max-src-states></max-src-states>                    |
| 7212 | <statetimeout></statetimeout>                        |
| 7213 | <statetype>keep state</statetype>                    |
| 7214 | <os></os>                                            |
| 7215 | <protocol>tcp/udp</protocol>                         |
| 7216 | <source/>                                            |
| 7217 | <any></any>                                          |
| 7218 |                                                      |
| 7219 | <destination></destination>                          |
| 7220 | <any></any>                                          |
| 7221 |                                                      |
| 7222 | <descr></descr>                                      |
| 7223 | <updated></updated>                                  |
| 7224 | <time>1468437174</time>                              |
| 7225 | <pre><username>admin@192.168.20.100</username></pre> |
| 7226 |                                                      |

| 7227 | <created></created>                                  |
|------|------------------------------------------------------|
| 7228 | <time>1468437174</time>                              |
| 7229 | <pre><username>admin@192.168.20.100</username></pre> |
| 7230 |                                                      |
| 7231 | <disabled></disabled>                                |
| 7232 |                                                      |
| 7233 | <rule></rule>                                        |
| 7234 | <id></id>                                            |
| 7235 | <tracker>1465935241</tracker>                        |
| 7236 | <type>pass</type>                                    |
| 7237 | <interface>lan</interface>                           |
| 7238 | <ipprotocol>inet</ipprotocol>                        |
| 7239 | <tag></tag>                                          |
| 7240 | <tagged></tagged>                                    |
| 7241 | <max></max>                                          |
| 7242 | <max-src-nodes></max-src-nodes>                      |
| 7243 | <max-src-conn></max-src-conn>                        |
| 7244 | <max-src-states></max-src-states>                    |
| 7245 | <statetimeout></statetimeout>                        |
| 7246 | <statetype>keep state</statetype>                    |
| 7247 | <os></os>                                            |
| 7248 | <protocol>icmp</protocol>                            |
| 7249 | <source/>                                            |
| 7250 | <any></any>                                          |
| 7251 |                                                      |
| 7252 | <destination></destination>                          |
| 7253 | <any></any>                                          |
| 7254 |                                                      |
| 7255 | <descr></descr>                                      |
| 7256 | <updated></updated>                                  |
| 7257 | <time>1465935241</time>                              |
| 7258 | <pre><username>admin@192.168.18.100</username></pre> |
| 7259 |                                                      |
| 7260 | <created></created>                                  |

| 7261 | <time>1465935241</time>                                       |
|------|---------------------------------------------------------------|
| 7262 | <username>admin@192.168.18.100</username>                     |
| 7263 |                                                               |
| 7264 |                                                               |
| 7265 | <rule></rule>                                                 |
| 7266 | <type>pass</type>                                             |
| 7267 | <ipprotocol>inet</ipprotocol>                                 |
| 7268 | <descr><![CDATA[Default allow LAN to any rule]]></descr>      |
| 7269 | <interface>lan</interface>                                    |
| 7270 | <tracker>010000101</tracker>                                  |
| 7271 | <source/>                                                     |
| 7272 | <network>lan</network>                                        |
| 7273 |                                                               |
| 7274 | <destination></destination>                                   |
| 7275 | <any></any>                                                   |
| 7276 |                                                               |
| 7277 |                                                               |
| 7278 | <rule></rule>                                                 |
| 7279 | <type>pass</type>                                             |
| 7280 | <ipprotocol>inet6</ipprotocol>                                |
| 7281 | <descr><![CDATA[Default allow LAN IPv6 to any rule]]></descr> |
| 7282 | <interface>lan</interface>                                    |
| 7283 | <tracker>010000102</tracker>                                  |
| 7284 | <source/>                                                     |
| 7285 | <network>lan</network>                                        |
| 7286 |                                                               |
| 7287 | <destination></destination>                                   |
| 7288 | <any></any>                                                   |
| 7289 |                                                               |
| 7290 |                                                               |
| 7291 | <separator></separator>                                       |
| 7292 | <wan></wan>                                                   |
| 7293 | <lan></lan>                                                   |
| 7294 | <floatingrules></floatingrules>                               |

| 7295 | <th>rator&gt;</th>    | rator>                                                 |
|------|-----------------------|--------------------------------------------------------|
| 7296 |                       |                                                        |
| 7297 | <shaper></shaper>     |                                                        |
| 7298 |                       |                                                        |
| 7299 | <ipsec></ipsec>       |                                                        |
| 7300 | <aliases></aliases>   |                                                        |
| 7301 | <proxyarp></proxyarp> |                                                        |
| 7302 | <cron></cron>         |                                                        |
| 7303 | <item></item>         |                                                        |
| 7304 |                       | <minute>1,31</minute>                                  |
| 7305 |                       | <hour>0-5</hour>                                       |
| 7306 |                       | <mday>*</mday>                                         |
| 7307 |                       | <month>*</month>                                       |
| 7308 |                       | <wday>*</wday>                                         |
| 7309 |                       | <who>root</who>                                        |
| 7310 |                       | <command/> /usr/bin/nice -n20 adjkerntz -a             |
| 7311 | <th>&gt;</th>         | >                                                      |
| 7312 | <item></item>         |                                                        |
| 7313 |                       | <minute>1</minute>                                     |
| 7314 |                       | <hour>3</hour>                                         |
| 7315 |                       | <mday>1</mday>                                         |
| 7316 |                       | <month>*</month>                                       |
| 7317 |                       | <wday>*</wday>                                         |
| 7318 |                       | <who>root</who>                                        |
| 7319 |                       | <command/> /usr/bin/nice -n20 /etc/rc.update_bogons.sh |
| 7320 | <th>&gt;</th>         | >                                                      |
| 7321 | <item></item>         |                                                        |
| 7322 |                       | <minute>*/60</minute>                                  |
| 7323 |                       | <hour>*</hour>                                         |
| 7324 |                       | <mday>*</mday>                                         |
| 7325 |                       | <month>*</month>                                       |
| 7326 |                       | <wday>*</wday>                                         |
| 7327 |                       | <who>root</who>                                        |

| 7328<br>7329 | <pre><command/>/usr/bin/nice -n20 /usr/local/sbin/expiretable -v -t 360 shlockout</pre>             |
|--------------|----------------------------------------------------------------------------------------------------|
| 7330         |                                                                                                    |
| 7331         | <item></item>                                                                                       |
| 7332         | <minute>*/60</minute>                                                                               |
| 7333         | <hour>*</hour>                                                                                      |
| 7334         | <mday>*</mday>                                                                                      |
| 7335         | <month>*</month>                                                                                    |
| 7336         | <wday>*</wday>                                                                                      |
| 7337         | <who>root</who>                                                                                     |
| 7338<br>7339 | <pre><command/>/usr/bin/nice -n20 /usr/local/sbin/expiretable -v -t 360 ebConfiguratorlockout</pre> |
| 7340         |                                                                                                    |
| 7341         | <item></item>                                                                                       |
| 7342         | <minute>1</minute>                                                                                  |
| 7343         | <hour>1</hour>                                                                                      |
| 7344         | <mday>*</mday>                                                                                      |
| 7345         | <month>*</month>                                                                                    |
| 7346         | <wday>*</wday>                                                                                      |
| 7347         | <who>root</who>                                                                                     |
| 7348         | <command/> /usr/bin/nice -n20 /etc/rc.dyndns.update                                                 |
| 7349         |                                                                                                    |
| 7350         | <item></item>                                                                                       |
| 7351         | <minute>*/60</minute>                                                                               |
| 7352         | <hour>*</hour>                                                                                      |
| 7353         | <mday>*</mday>                                                                                      |
| 7354         | <month>*</month>                                                                                    |
| 7355         | <wday>*</wday>                                                                                      |
| 7356         | <who>root</who>                                                                                     |
| 7357<br>7358 | <pre><command/>/usr/bin/nice -n20 /usr/local/sbin/expiretable -v -t 360 irusprot</pre>              |
| 7359         |                                                                                                    |
| 7360         | <item></item>                                                                                       |
| 7361         | <minute>30</minute>                                                                                 |
| 7362         | <hour>12</hour>                                                                                     |

| 7363 | <mday>*</mday>                                         |
|------|--------------------------------------------------------|
| 7364 | <month>*</month>                                       |
| 7365 | <wday>*</wday>                                         |
| 7366 | <who>root</who>                                        |
| 7367 | <command/> /usr/bin/nice -n20 /etc/rc.update_urltables |
| 7368 |                                                        |
| 7369 |                                                        |
| 7370 | <wol></wol>                                            |
| 7371 | <rrd></rrd>                                            |
| 7372 | <enable></enable>                                      |
| 7373 |                                                        |
| 7374 | <load_balancer></load_balancer>                        |
| 7375 | <monitor_type></monitor_type>                          |
| 7376 | <name>ICMP</name>                                      |
| 7377 | <type>icmp</type>                                      |
| 7378 | <descr><![CDATA[ICMP]]></descr>                        |
| 7379 | <options></options>                                    |
| 7380 |                                                        |
| 7381 | <monitor_type></monitor_type>                          |
| 7382 | <name>TCP</name>                                       |
| 7383 | <type>tcp</type>                                       |
| 7384 | <descr><![CDATA[Generic TCP]]></descr>                 |
| 7385 | <options></options>                                    |
| 7386 |                                                        |
| 7387 | <monitor_type></monitor_type>                          |
| 7388 | <name>HTTP</name>                                      |
| 7389 | <type>http</type>                                      |
| 7390 | <descr><![CDATA[Generic HTTP]]></descr>                |
| 7391 | <options></options>                                    |
| 7392 | <path>/</path>                                         |
| 7393 | <host></host>                                          |
| 7394 | <code>200</code>                                       |
| 7395 |                                                        |
| 7396 |                                                        |

| <monitor_type></monitor_type>                                                                                          |  |
|----------------------------------------------------------------------------------------------------|--|
| <name>HTTPS</name>                                                                                                    |  |
| <type>https</type>                                                                                                    |  |
| <descr><![CDATA[Generic HTTPS]]></descr>                                                                               |  |
| <pre><options></options></pre>                                                                                         |  |
| <path>/</path>                                                                                                    |  |
| <host></host>                                                                                                    |  |
| <code>200</code>                                                                                                    |  |
|                                                                                                    |  |
|                                                                                                    |  |
| <monitor_type></monitor_type>                                                                                          |  |
| <name>SMTP</name>                                                                                                    |  |
| <type>send</type>                                                                                                    |  |
| <descr><![CDATA[Generic SMTP]]></descr>                                                                                |  |
| <pre><options></options></pre>                                                                                         |  |
| <send></send>                                                                                                    |  |
| <expect>220 *</expect>                                                                                                 |  |
|                                                                                                    |  |
|                                                                                                    |  |
|                                                                                                    |  |
| <widgets></widgets>                                                                                                    |  |
| <pre><sequence>system_information:coll:open,gateways:coll:open,interfaces:col2:open&lt; /sequence&gt;</sequence></pre> |  |
|                                                                                                    |  |
| <openvpn></openvpn>                                                                                                    |  |
| <dnshaper></dnshaper>                                                                                                  |  |
|                                                                                                    |  |
| <unbound></unbound>                                                                                                    |  |
| <dnssec></dnssec>                                                                                                    |  |
| <active_interface>all</active_interface>                                                                               |  |
| <pre><outgoing_interface>all</outgoing_interface></pre>                                                                |  |
| <custom_options></custom_options>                                                                                      |  |
| <hideidentity></hideidentity>                                                                                          |  |
| <hideversion></hideversion>                                                                                            |  |
|                                                                                                    |  |

| 7432                                                                                                    | <dnssecstripped></dnssecstripped>                                                                                                    |
|----------------------------------------------------------------------------------------------------|----------------------------------------------------------------------------------------------------|
| 7433                                                                                                    | <domainoverrides></domainoverrides>                                                                                                    |
| 7434                                                                                                    | <domain>acmefinancial.com</domain>                                                                                                    |
| 7435                                                                                                    | <ip>192.168.19.10</ip>                                                                                                    |
| 7436                                                                                                    | <descr><![CDATA[Active Directory]]></descr>                                                                                                    |
| 7437                                                                                                    |                                                                                                    |
| 7438                                                                                                    | <port></port>                                                                                                    |
| 7439<br>7440                                                                                                    | <system_domain_local_zone_type>transparent</system_domain_local_zone_type>                                                                                                    |
| 7441                                                                                                    | <enable></enable>                                                                                                    |
| 7442                                                                                                    |                                                                                                    |
| 7443                                                                                                    | <dhcpdv6></dhcpdv6>                                                                                                    |
| 7444                                                                                                    | <lan></lan>                                                                                                    |
| 7445                                                                                                    | <range></range>                                                                                                    |
| 7446                                                                                                    | <from>::1000</from>                                                                                                    |
| 7447                                                                                                    | <to>::2000</to>                                                                                                    |
| 7448                                                                                                    |                                                                                                    |
| 7449                                                                                                    | <ramode>assist</ramode>                                                                                                    |
| 7450                                                                                                    | <rapriority>medium</rapriority>                                                                                                    |
| 7451                                                                                                    |                                                                                                    |
| 7452                                                                                                    |                                                                                                    |
| 7453                                                                                                    | <cert></cert>                                                                                                    |
| 7454                                                                                                    | <refid>5720a0502b277</refid>                                                                                                    |
| 7455                                                                                                    | <descr><![CDATA[webConfigurator default (5720a0502b277)]]></descr>                                                                                                    |
| 7456                                                                                                    | <type>server</type>                                                                                                    |
| 7458<br>7459<br>7460<br>7461<br>7462<br>7463<br>7464<br>7465<br>7466<br>7465<br>7466<br>7467<br>7468<br>7469<br>7470<br>7471<br>7472<br>7473 | <pre><crt>LS0tLS1CRUdJTiBDRVJUSUZJQ0FURS0tLS0tCk1JSUZiVENDQkZXZ0F3SUJBZ01CQURBTkJna3<br/>Foa21H0XcwQkFRc0ZBRENCdERFTE1Ba0dBMVVFQmhNQ1ZWTXgKRGpBTUJnT1ZCQWdUQ1Z0MF1YUmxNUkV3RHdZ<br/>RFZRUUhFd2hNYjJ0aGJHbDB1VEU0TURZR0ExVUVDaE12Y0daVApaVzV6W1NCM1pXSkRimjVtYVdkMWNtrjBiM0<br/>lnVTJWc1ppMVRhV2R1W1dRZ1EyVn1kR2xtYVd0aGRHVXhLREFtCkJna3Foa21H0XcwQkNRRVdHV0ZrY1dsdVFI<br/>Qm1VM1Z1YzJVdWJH0WpZV3hrYjIxaGFXNHhIakFjQmd0VkJBTVQKR1hCbVUyVnVjM1V0T1RjeU1HRXd0VEF5WW<br/>pJM056QWVGdzB4TmpBME1qY3hNVEU1TkRSYUZ3MH1NVEV3TVRneApNVEU1TkRSYU1JRzBNUXN3Q1FZRFZRUUdF<br/>d0pWVxpFT01Bd0dBMVVFQ0JNR1UzUmhkR1V4RVRBUEJnT1ZCQWNUCkNFeHZZMkZzYVhSNU1UZ3d0Z11EV1FRS0<br/>V50XdabE5sYm50bE11ZGxZa052Ym1acFozVn1ZWFJ2Y21CVFpXeG0KTFZ0cFoyNWxaQ0JEW1hKMGFXWnBZMkYw<br/>W1RFb01DWUdDU3FHU01iM0RRUpBU11aWVdSdGFXNUFjR1pUW1c1egpaUzVzYjJ0aGJHUnZiV0ZwYmpFZU1Cd0<br/>dBMVVFQXhNVmNHW1RaVzV6W1MwMU56SXdZVEExTURKaU1qYzNNSU1CCk1qQU5CZ2txaGtpRz13MEJBUUVGQUFF<br/>Q0FR0EFNSU1CQ2dLQ0FRRUF0L085aD1nT2R5R20yTnQ4R3dpUmw1bDAKVmZ2NGJsQ2NWcGJNYXFMUE1aVzNMdG<br/>hD0DBHU0dhZnJENWdqcTRwZkNNH1zbEFPaV1ZK1hDYjdNa200dmtTMgpmbz14emNyaDUrNV1aY1BHeXR1a21s<br/>ZWR4bjFWeF16S11zYXZKdn1Kb11RMCtNTkx0dkFjYnRhTUFoZjh1ZkRFC1hrc1NVQ0N5YTFrbEYxNWJGZmcyUG<br/>E0eGRvMk9PNUJ5RzBrV0NKU2o4K1R1WnVkUFRJTkx3QUZnd1E5K1BQZkwKVTQxMFBVb3FFbWEwdzU4Q1RZKzZh<br/>ZEFiUEhjWGc5SFA0NFQybFNIQ2M1cUp5UTd1K3IyaFZ0N29EN1oxQmdCUApyeXd1SEZwd3J1LytYWExieEcrcD<br/>dwYX10aHP0UFRDcm11NmEqOUVTNmpyN05k0F10NMpa71kzR0h27ikz7b27ikzR0h27ikz2KdD1V4F1CaCpD00F7SYdDUV1F</crt></pre> |
| 7474                                                                                                    | VliwVEJBSXdBREFSQmdsZ2hrZ0JodmhDQVFFRUJBTUNCa0F3TXdZS11JWkkKQVliNFFnRU5CQ11XSkU5d1pXN                                                                                                    |

7475 RVMHdnUjJWdVpYSmhkR1ZrSUZObGNuWmxjaUJEWlhKMGFXWnBZMkYwWlRBZApCZ05WSFE0RUZnUVU3K11LRmNp 7476 OFFVSGhTZ0xEdjhFQ3NjQ0p3QU13Z2VFR0ExVWRJd1NCM1RDQjFvQVU3K11LCkZjaThRVUhoU2dMRHY4RUNzY0 7477 NKd0FLaGdicWtnYmN3Z2JReEN6QUpCZ05WQkFZVEFsV1RNUTR3REFZRFZRUUkKRXdWVGRHRjBaVEVSTUE4R0Ex 7478 VUVCeE1JVEc5allXeHBkSGt4T0RBMkJnTlZCQW9UTDNCbVUyVnVjMlVnZDJWaQpRMjl1Wm1sbmRYSmhkRz15SU 7479 ZObGJHWXRVMmxuYm1Wa0lFTmxjblJwWm1sallYUmxNU2d3SmdZSktvWklodmNOCkFRa0JGaGxoWkcxcGJrQnda 7480 bE5sYm50bExteHZZMkZzWkc5dF1XbHVNUjR3SEFZRFZRUURFeFZ3Wmx0bGJuTmwKTFRVM01qQmhNRFV3TW1JeU 7481 56ZUNBUUF3SFFZRFZSMGxCQll3RkFZSUt3WUJCUVVIQXdFR0NDc0dBUVVGQ0FJQwpNQXNHQTFVZER3UUVBd01G 7482 b0RBTkJna3Foa21HOXcwQkFRc0ZBQU9DQVFFQXJxZFpQdXd2MVZuUC82NmJDWFJ5CkVmaW1LRW1PcmtNaTB5M0 7483 9PWGtzWEs1cEM2dTd6Ukl3WjEvRjYyRUp3ODlUOWx4Y01ZelZOTm5Idlq0bXFPRUcKUWJhRU42NEkxOHFud3Zm 7484 S2JrREZvRThMR1hSdzBkMnAyTGVmYTd4YTIvSGNHc0xHTktPbkJxb3N4ejUrQ1B3ZwpWeVRaTS9wV3p3aDdQRG 7485 c4bGdrcVc3dStlb01DNDJIbVJkOURCTmlzdFJ4RVlNMkFLQkFsZG1LYStvRUY1VUwwCm43aXpvNlZ4dHJWMTJv 7486 TTdySllRQ05kY00xZkVSeUwvb3ZkUnVpa0F5Wm1VVnFUL1dDZGo3dDdIVG9ob0RFYzEKSklkOVpPSmR2QmZLVU 7487 1sUWlELyswSVpTalFXRDczWkdsaEhTK2tOeWc1aDJhUjUwYjh3Wm9zQnNjSUZDa0pFbqp0UT09Ci0tLS0tRU5E 7488 IENFULRJRklDQVRFLS0tLS0K</crt>

7489 7490 <prv>LS0tLS1CRUdJTiBOUk1W0VRFIEtFWS0tLS0tCk1JSUV2Z01COURBTkJna3Foa21H0Xcw0kFRRU 7491 ZBQVNDQktnd2dnU2tBZ0VBQW9JQkFRQzM4NzJIMkE1M0lhY1kKMjN3YkNKR1htWFJWKy9odVVKeFdsc3hxb3M4 7492 eGxiY3UvRUx6UVpJWnArc1BtO09yaWw4SXpUS31VOTZKaGo1YwpKdnN5U1BpK1JMWitqM0hOeXVIbjdsaGxzOG 7493 JLMjZTS1Y1M0dmVlhGak1saXhxOG0vSW1oaERUNHcwdTI4Onh1CjFvd0NGL3k1OE1SZVN0S1FJTEpyV1NVWFhs 7494 c1YrRFk5cmpGMmpZNDdrSEliU1JZSWxLUHo1TzVtNTA5TWcwdkEKQVdEQkQzNDq5OHRUalhROVNpb1NaclREbn 7495 dKTmo3cHAwQnM4ZHh1RDBjL2poUGFWSWNKem1vbkpEdDc2dmFGVwozdWdQcG5VR0FFK3ZMQzRjV25DdTcvNWRj 7496 dHZFYjZudWxxdmlHMjA5TUt1SzdwcU1CUkxxT2pzMTN3Zy9tT31CCmpjWWU5L314QWdNQkFBRUNnZ0VCQUpRRF 7497 pxU3duMnNTUTh0SVNBTUVrUW0zcXhrb3BzdzB4cWNScmFl0Ed4VmQKejBpOU1KbkZVQWFleTQvL3JldndhZW1P 7498 R3RYSmZ2ai9jSnY3cmJIWGIzYkJtVW9hcDhxY0RjdnVSMmlHRUZYWQpCL3hjNVpINTlaTUFabWE1VWVQLzNjcD 7499 lzNVhhcHNpclNXV1I4cFFZc3Z6Mmt6ci8zMXdrOXd4SGJZWHhJVDk1CjNLRmk4VTZUM1hnU1c2eFowZHp1ZnlP 7500 UzAvbXlmNU5YLzVoRklPNmFDc0xlUjZ4N1RZa2FDQU9FYlViT29qUXkKc09XeWphbEtTUWZ3WEdzdVM0bXdyR2 7501 hMZ0NRY1B2MnE5V0Nia0VMNEZUZmRzRlZXcHBRNGlZVWtwNzhMY1FPMqpsSGR5cTJxTmJsNDIwa3h5M2FnZ1F2 7502 YTVqYUqyRm5LdkExR2YxY05hcGRV02dZRUE0NzNMUWoxcExLSmRZN2JxCmtMU3NVT0ZhTUZ1ZG1xU2ttbzh30j 7503 lpMXhzbElLQUd0M3U4dTdMZ1ZtU2lybnMwVVBTMHRVUDRyQXMzVFJocEqKU2Z4VXVsbGVGaktjZk9xRE11TTBC 7504 OGttbFJnUFRmVHVPaGNwMGVkamOwK1E5Y2V1Y25kaFp3UE16TUc3TWRTSApKOG5yU2t5TFdMdWUxUVJNZHNhbm 7505 NBRDhVYThDZ1lFOXpzYjYzbzRBSHlYNjZkcEJ6TGlzYzZxS2d2ZG4xazhVCm02N3RuK2M3NkVhSEtZTlk0Rjdh 7506 S0dFSk1yeU0yQTJTelAzdm03Rmk4eGRtblgrSXd5cUx5T1VwSnZXQ012TVIKRDFpNWVFTVVoZVo2OUpOK0I3Sm 7507 Z2RjYrK2tHa1NHOGxaN0VLY21Uc1kzRVJx0URsSk94Nk1ROFEwMDNsTHVtQQpJZm1DWlpRSUQ10ENnWUJjamF0 7508 dk5obnFJOG9rWGhBUjR2c3NtNGpWb0tYU1ZScjRIVHo5MDFwOGdReXNCWkt0CnlUS2V6VThuUVZvTjNYWmVMbC 7509 8rVEcwYVpKOTZHKy9nNTRWZmZqWTRlelVScHhUT3QzdEx0cm5SV2NmT2ZMM2MKS2RHN0ZuaGI0cUFjNHBWSUc3 7510 QWY5Mi9CbHZJR25FS1pMdnhLWTdVMX11b1NRLzczUG1DSnFqemd6UUtCZ1FDZqpJQjE3RzRnWWNGL3hpdGJNTn 7511 VudmNUUjZxTzR0ekZtdG5TYWN3WlFtb2UvdUVIaGE0bU84WTBCeTNRcitVU1BCCndVR2RiUnNhdTgxcU12VUtU 7512 RG1hZGsvKy9Ud2UvVk1Kbmx2TW9zS3VjTG42Y1c2eGVhR1hFc3FoUj1hbkwzRjMKcEpUSGq4Y3FsNTdqdkRRN0 7513 FBamdyQmxrb3pOVnNMZThiWWpkcHR1MVBRS0JnQ0xDR0R1RXNBYUxwZ1RtOG44bqoyQ1h1NE52K113a1R1czdu 7514 WjRoM3ZRODI1ZkQxbGVzVjBYdDJ1cVJqeFEvSDqxMHRGd1p3cC9uSVdycnRCZ1ZLC1UzSThhYnpnUUtwOEwrZj 7515 VadTAxY1pZVk5TU0FIUFRHYm5jb1IzbGVPYjNLeUVXQjdsZFBHQWpOS3UwNkd5TEkKakh5TDhadEFBRXVBZ1FU 7516 OVFOVGJkQWJrCi0tLS0tRU5EIFBSSVZBVEUgS0VZLS0tLS0K</prv>

- 7517 </cert>
- 7518 <revision>
- 7519 <time>1493654529</time>

#### 7520 <description><![CDATA[admin@10.97.67.135: /firewall\_rules\_edit.php made 7521 unknown change]]></description>

 7522
 <username>admin@10.97.67.135</username>

 7523
 </revision>

 7524
 <gateways>

 7525
 <gateway\_item>

 7526
 <interface>wan</interface>

| 7527         | <gateway>192.168.13.1</gateway>                                                           |
|--------------|-------------------------------------------------------------------------------------------|
| 7528         | <name>GW_WAN_2</name>                                                                     |
| 7529         | <weight>1</weight>                                                                        |
| 7530         | <ipprotocol>inet</ipprotocol>                                                             |
| 7531         | <interval></interval>                                                                     |
| 7532         | <descr><![CDATA[Interface wan Gateway]]></descr>                                          |
| 7533         |                                                                                           |
| 7534         |                                                                                           |
| 7535         | <ppps></ppps>                                                                             |
| 7536         | <dyndnses></dyndnses>                                                                     |
| 7537         | <dnsmasq></dnsmasq>                                                                       |
| 7538         | <enable></enable>                                                                         |
| 7539         | <custom_options></custom_options>                                                         |
| 7540         | <port>53</port>                                                                           |
| 7541         | <interface></interface>                                                                   |
| 7542         | <hosts></hosts>                                                                           |
| 7543         | <host>activedirectory</host>                                                              |
| 7544         | <domain>acmefinancial.com</domain>                                                        |
| 7545         | <ip>192.168.19.10</ip>                                                                    |
| 7546         | <descr></descr>                                                                           |
| 7547         | <aliases></aliases>                                                                       |
| 7548         |                                                                                           |
| 7549         |                                                                                           |
| 7550         |                                                                                           |
| 7551<br>7552 | 2.10.5 Firewall Configuration for the Management and Monitoring Subnet xml version="1.0"? |
| 7553         | <pfsense></pfsense>                                                                       |
| 7554         | <version>15.4</version>                                                                   |
| 7555         | <lastchange></lastchange>                                                                 |
| 7556         | <theme>pfSense_ng</theme>                                                                 |
| 7557         | <system></system>                                                                         |
| 7558         | <pre><optimization>normal</optimization></pre>                                            |
| 7559         | <hostname>FS-ARM</hostname>                                                               |
| 7560         | <domain>FS-ARM.gov</domain>                                                               |
|              |                                                                                           |

| 7561 | <group></group>                                                         |
|------|-------------------------------------------------------------------------|
| 7562 | <name>all</name>                                                        |
| 7563 | <description><![CDATA[All Users]]></description>                        |
| 7564 | <scope>system</scope>                                                   |
| 7565 | <gid>1998</gid>                                                         |
| 7566 | <member>0</member>                                                      |
| 7567 |                                                                         |
| 7568 | <group></group>                                                         |
| 7569 | <name>admins</name>                                                     |
| 7570 | <pre><description><![CDATA[System Administrators]]></description></pre> |
| 7571 | <scope>system</scope>                                                   |
| 7572 | <gid>1999</gid>                                                         |
| 7573 | <member>0</member>                                                      |
| 7574 | <priv>page-all</priv>                                                   |
| 7575 |                                                                         |
| 7576 | <user></user>                                                           |
| 7577 | <name>admin</name>                                                      |
| 7578 | <descr><![CDATA[System Administrator]]></descr>                         |
| 7579 | <scope>system</scope>                                                   |
| 7580 | <groupname>admins</groupname>                                           |
| 7581 | <password>\$1\$dSJImFph\$GvZ7.1UbuWu.Yb8etC0re.</password>              |
| 7582 | <uid>0</uid>                                                            |
| 7583 | <priv>user-shell-access</priv>                                          |
| 7584 |                                                                         |
| 7585 | <nextuid>2000</nextuid>                                                 |
| 7586 | <nextgid>2000</nextgid>                                                 |
| 7587 | <timezone>America/New_York</timezone>                                   |
| 7588 | <time-update-interval></time-update-interval>                           |
| 7589 | <timeservers>10.97.74.8</timeservers>                                   |
| 7590 | <webgui></webgui>                                                       |
| 7591 | <protocol>http</protocol>                                               |
| 7592 | <loginautocomplete></loginautocomplete>                                 |
| 7593 | <ssl-certref>5720a0502b277</ssl-certref>                                |
| 7594 | <dashboardcolumns>2</dashboardcolumns>                                  |
|      |                                                                         |

| 7595 | <port></port>                                                              |
|------|----------------------------------------------------------------------------|
| 7596 | <max_procs>2</max_procs>                                                   |
| 7597 | <nohttpreferercheck></nohttpreferercheck>                                  |
| 7598 |                                                                            |
| 7599 | <pre><disablenatreflection>yes</disablenatreflection></pre>                |
| 7600 | <pre><disablesegmentationoffloading></disablesegmentationoffloading></pre> |
| 7601 | <pre><disablelargereceiveoffloading></disablelargereceiveoffloading></pre> |
| 7602 | <ipv6allow></ipv6allow>                                                    |
| 7603 | <pre><powerd_ac_mode>hadp</powerd_ac_mode></pre>                           |
| 7604 | <pre><powerd_battery_mode>hadp</powerd_battery_mode></pre>                 |
| 7605 | <powerd_normal_mode>hadp</powerd_normal_mode>                              |
| 7606 | <bogons></bogons>                                                          |
| 7607 | <interval>monthly</interval>                                               |
| 7608 |                                                                            |
| 7609 | <language>en_US</language>                                                 |
| 7610 | <dns1gw>GW_WAN</dns1gw>                                                    |
| 7611 | <dns2gw>GW_WAN</dns2gw>                                                    |
| 7612 | <dns3gw>none</dns3gw>                                                      |
| 7613 | <dns4gw>none</dns4gw>                                                      |
| 7614 | <dnsserver>10.97.74.8</dnsserver>                                          |
| 7615 | <dnsserver>10.63.255.2</dnsserver>                                         |
| 7616 | <pre><serialspeed>115200</serialspeed></pre>                               |
| 7617 | <primaryconsole>serial</primaryconsole>                                    |
| 7618 | <maximumstates></maximumstates>                                            |
| 7619 | <aliasesresolveinterval></aliasesresolveinterval>                          |
| 7620 | <maximumtableentries></maximumtableentries>                                |
| 7621 | <maximumfrags></maximumfrags>                                              |
| 7622 | <reflectiontimeout></reflectiontimeout>                                    |
| 7623 |                                                                            |
| 7624 | <interfaces></interfaces>                                                  |
| 7625 | <wan></wan>                                                                |
| 7626 | <if>em0</if>                                                               |
| 7627 | <descr><![CDATA[WAN]]></descr>                                             |
| 7628 | <enable></enable>                                                          |

| 7629 |                                                     | <spoofmac></spoofmac>                         |
|------|-----------------------------------------------------|-----------------------------------------------|
| 7630 |                                                     | <ipaddr>192.168.13.17</ipaddr>                |
| 7631 |                                                     | <subnet>24</subnet>                           |
| 7632 |                                                     | <gateway>GW_WAN_2</gateway>                   |
| 7633 |                                                     | <ipaddrv6></ipaddrv6>                         |
| 7634 |                                                     | <subnetv6></subnetv6>                         |
| 7635 |                                                     | <gatewayv6></gatewayv6>                       |
| 7636 |                                                     |                                               |
| 7637 | <lan></lan>                                         |                                               |
| 7638 |                                                     | <enable></enable>                             |
| 7639 |                                                     | <if>eml</if>                                  |
| 7640 |                                                     | <ipaddr>192.168.17.1</ipaddr>                 |
| 7641 |                                                     | <subnet>24</subnet>                           |
| 7642 |                                                     | <ipaddrv6></ipaddrv6>                         |
| 7643 |                                                     | <subnetv6></subnetv6>                         |
| 7644 |                                                     | <media></media>                               |
| 7645 |                                                     | <mediaopt></mediaopt>                         |
| 7646 |                                                     | <track6-interface>wan</track6-interface>      |
| 7647 |                                                     | <track6-prefix-id>0</track6-prefix-id>        |
| 7648 |                                                     | <gateway></gateway>                           |
| 7649 |                                                     | <gatewayv6></gatewayv6>                       |
| 7650 |                                                     |                                               |
| 7651 |                                                     | >                                             |
| 7652 | <staticroutes< th=""><th>5&gt;</th></staticroutes<> | 5>                                            |
| 7653 | <route< th=""><th>~&gt;</th></route<>               | ~>                                            |
| 7654 |                                                     | <network>192.168.19.0/24</network>            |
| 7655 |                                                     | <gateway>GW_VLAN19</gateway>                  |
| 7656 |                                                     | <descr><![CDATA[Route to VLAN 2019]]></descr> |
| 7657 | <th>e&gt;</th>                                      | e>                                            |
| 7658 | <th>es&gt;</th>                                     | es>                                           |
| 7659 | <dhcpd></dhcpd>                                     |                                               |
| 7660 | <lan></lan>                                         |                                               |
| 7661 |                                                     | <enable></enable>                             |
| 7662 |                                                     | <range></range>                               |

| 7663                                                                                                    | <from>192.168.17.100</from>                                                                                                    |
|----------------------------------------------------------------------------------------------------|----------------------------------------------------------------------------------------------------|
| 7664                                                                                                    | <to>192.168.17.150</to>                                                                                                    |
| 7665                                                                                                    |                                                                                                    |
| 7666                                                                                                    |                                                                                                    |
| 7667                                                                                                    | <opt1></opt1>                                                                                                    |
| 7668                                                                                                    | <enable></enable>                                                                                                    |
| 7669                                                                                                    | <range></range>                                                                                                    |
| 7670                                                                                                    | <from>192.168.14.100</from>                                                                                                    |
| 7671                                                                                                    | <to>192.168.14.150</to>                                                                                                    |
| 7672                                                                                                    |                                                                                                    |
| 7673                                                                                                    |                                                                                                    |
| 7674                                                                                                    | <opt2></opt2>                                                                                                    |
| 7675                                                                                                    | <enable></enable>                                                                                                    |
| 7676                                                                                                    | <range></range>                                                                                                    |
| 7677                                                                                                    | <from>192.168.15.100</from>                                                                                                    |
| 7678                                                                                                    | <to>192.168.15.150</to>                                                                                                    |
| 7679                                                                                                    |                                                                                                    |
| 7680                                                                                                    |                                                                                                    |
| 7681                                                                                                    | <opt3></opt3>                                                                                                    |
| 7682                                                                                                    | <enable></enable>                                                                                                    |
|                                                                                                    |                                                                                                    |
| 7683                                                                                                    | <range></range>                                                                                                    |
| 7683<br>7684                                                                                                    | <range><br/><from>192.168.16.100</from></range>                                                                                                    |
| 7683<br>7684<br>7685                                                                                                    | <range><br/><from>192.168.16.100</from><br/><to>192.168.16.150</to></range>                                                                            |
| 7683<br>7684<br>7685<br>7686                                                                                                    | <range><br/><from>192.168.16.100</from><br/><to>192.168.16.150</to><br/></range>                                                                       |
| 7683<br>7684<br>7685<br>7686<br>7687                                                                                                    | <range></range>                                                                                                    |
| 7683<br>7684<br>7685<br>7686<br>7687<br>7688                                                                                                    | <range> <from>192.168.16.100</from> <to>192.168.16.150</to> </range>                                                                                   |
| 7683<br>7684<br>7685<br>7686<br>7687<br>7688<br>7689                                                                                                    | <range> <from>192.168.16.100</from> <to>192.168.16.150</to> </range> <snmpd></snmpd>                                                                   |
| 7683<br>7684<br>7685<br>7686<br>7687<br>7688<br>7689<br>7690                                                                                                    | <range> <from>192.168.16.100</from> <to>192.168.16.150</to> </range> <ssnmpd> <syslocation></syslocation></ssnmpd>                                     |
| 7683<br>7684<br>7685<br>7686<br>7687<br>7688<br>7689<br>7690<br>7691                                                                                                    | <range> <from>192.168.16.100</from> <to>192.168.16.150</to> </range> <syslocation></syslocation> <syslocation></syslocation> <syscontact></syscontact> |
| 7683<br>7684<br>7685<br>7686<br>7687<br>7688<br>7689<br>7690<br>7691<br>7692                                                                                                    | <pre></pre>                                                                                                    |
| 7683<br>7684<br>7685<br>7686<br>7687<br>7688<br>7689<br>7690<br>7691<br>7692<br>7693                                                                                                    | <pre></pre>                                                                                                    |
| 7683<br>7684<br>7685<br>7686<br>7687<br>7688<br>7689<br>7690<br>7691<br>7691<br>7692<br>7693<br>7694                                                                                             | <pre><range></range></pre>                                                                                                    |
| <ul> <li>7683</li> <li>7684</li> <li>7685</li> <li>7686</li> <li>7687</li> <li>7688</li> <li>7689</li> <li>7690</li> <li>7691</li> <li>7692</li> <li>7693</li> <li>7694</li> <li>7695</li> </ul> | <pre></pre>                                                                                                    |

| 7697         |                                                                                       |
|--------------|---------------------------------------------------------------------------------------|
| 7698         |                                                                                       |
| 7699         | <br>bridge/>                                                                          |
| 7700         | <syslog></syslog>                                                                     |
| 7701         | <nat></nat>                                                                           |
| 7702         | <outbound></outbound>                                                                 |
| 7703         | <mode>disabled</mode>                                                                 |
| 7704         |                                                                                       |
| 7705         | <rule></rule>                                                                         |
| 7706         | <source/>                                                                             |
| 7707         | <any></any>                                                                           |
| 7708         |                                                                                       |
| 7709         | <destination></destination>                                                           |
| 7710         | <address>192.168.13.171</address>                                                     |
| 7711         | <port>5176</port>                                                                     |
| 7712         |                                                                                       |
| 7713         | <protocol>tcp/udp</protocol>                                                          |
| 7714         | <target>192.168.17.11</target>                                                        |
| 7715         | <local-port>5176</local-port>                                                         |
| 7716         | <interface>wan</interface>                                                            |
| 7717         | <descr><![CDATA[Mapping to ConsoleWorks]]></descr>                                    |
| 7718<br>7719 | <pre><associated-rule-id>nat_57bf06b1aa4c21.26556306id&gt;</associated-rule-id></pre> |
| 7720         | <natreflection>purenat</natreflection>                                                |
| 7721         | <created></created>                                                                   |
| 7722         | <time>1472136881</time>                                                               |
| 7723         | <pre><username>admin@192.168.13.135</username></pre>                                  |
| 7724         |                                                                                       |
| 7725         | <updated></updated>                                                                   |
| 7726         | <time>1472137126</time>                                                               |
| 7727         | <pre><username>admin@192.168.13.135</username></pre>                                  |
| 7728         |                                                                                       |
| 7729         |                                                                                       |
| 7730         | <separator></separator>                                                               |

| 7731 |                                                              |
|------|--------------------------------------------------------------|
| 7732 | <filter></filter>                                            |
| 7733 | <rule></rule>                                                |
| 7734 | <id></id>                                                    |
| 7735 | <tracker>1493655499</tracker>                                |
| 7736 | <type>pass</type>                                            |
| 7737 | <interface>wan</interface>                                   |
| 7738 | <ipprotocol>inet</ipprotocol>                                |
| 7739 | <tag></tag>                                                  |
| 7740 | <tagged></tagged>                                            |
| 7741 | <direction>any</direction>                                   |
| 7742 | <quick>yes</quick>                                           |
| 7743 | <floating>yes</floating>                                     |
| 7744 | <max></max>                                                  |
| 7745 | <max-src-nodes></max-src-nodes>                              |
| 7746 | <max-src-conn></max-src-conn>                                |
| 7747 | <max-src-states></max-src-states>                            |
| 7748 | <statetimeout></statetimeout>                                |
| 7749 | <statetype>keep state</statetype>                            |
| 7750 | <os></os>                                                    |
| 7751 | <protocol>tcp/udp</protocol>                                 |
| 7752 | <source/>                                                    |
| 7753 | <any></any>                                                  |
| 7754 |                                                              |
| 7755 | <destination></destination>                                  |
| 7756 | <network>lan</network>                                       |
| 7757 | <port>514</port>                                             |
| 7758 |                                                              |
| 7759 | <descr><![CDATA[Allow Connection to syslog in LAN]]></descr> |
| 7760 | <updated></updated>                                          |
| 7761 | <time>1493655499</time>                                      |
| 7762 | <username>admin@10.97.67.135</username>                      |
| 7763 |                                                              |
| 7764 | <created></created>                                          |

| 7765         | <time>1493655499</time>                                                                       |
|--------------|-----------------------------------------------------------------------------------------------|
| 7766         | <pre><username>admin@10.97.67.135</username></pre>                                            |
| 7767         |                                                                                               |
| 7768         |                                                                                               |
| 7769         | <rule></rule>                                                                                 |
| 7770         | <id></id>                                                                                     |
| 7771         | <tracker>1493649494</tracker>                                                                 |
| 7772         | <type>pass</type>                                                                             |
| 7773         | <interface>wan</interface>                                                                    |
| 7774         | <ipprotocol>inet</ipprotocol>                                                                 |
| 7775         | <tag></tag>                                                                                   |
| 7776         | <tagged></tagged>                                                                             |
| 7777         | <pre><direction>any</direction></pre>                                                         |
| 7778         | <quick>yes</quick>                                                                            |
| 7779         | <floating>yes</floating>                                                                      |
| 7780         | <max></max>                                                                                   |
| 7781         | <max-src-nodes></max-src-nodes>                                                               |
| 7782         | <max-src-conn></max-src-conn>                                                                 |
| 7783         | <max-src-states></max-src-states>                                                             |
| 7784         | <statetimeout></statetimeout>                                                                 |
| 7785         | <statetype>keep state</statetype>                                                             |
| 7786         | <os></os>                                                                                     |
| 7787         | <protocol>tcp</protocol>                                                                      |
| 7788         | <source/>                                                                                     |
| 7789         | <any></any>                                                                                   |
| 7790         |                                                                                               |
| 7791         | <destination></destination>                                                                   |
| 7792         | <network>lan</network>                                                                        |
| 7793         | <port>1433-1434</port>                                                                        |
| 7794         |                                                                                               |
| 7795<br>7796 | <pre><descr><![CDATA[Allow Connection to Sharepoint database-1433 and<br>.43]]></descr></pre> |
| 7797         | <created></created>                                                                           |
| 7798         | <time>1493649494</time>                                                                       |

| 7799 | <username>admin@10.97.67.135</username>                              |
|------|----------------------------------------------------------------------|
| 7800 |                                                                      |
| 7801 | <updated></updated>                                                  |
| 7802 | <time>1493649550</time>                                              |
| 7803 | <pre><username>admin@10.97.67.135</username></pre>                   |
| 7804 |                                                                      |
| 7805 |                                                                      |
| 7806 | <rule></rule>                                                        |
| 7807 | <id></id>                                                            |
| 7808 | <tracker>1493649686</tracker>                                        |
| 7809 | <type>pass</type>                                                    |
| 7810 | <interface>wan</interface>                                           |
| 7811 | <ipprotocol>inet</ipprotocol>                                        |
| 7812 | <tag></tag>                                                          |
| 7813 | <tagged></tagged>                                                    |
| 7814 | <pre><direction>any</direction></pre>                                |
| 7815 | <quick>yes</quick>                                                   |
| 7816 | <floating>yes</floating>                                             |
| 7817 | <max></max>                                                          |
| 7818 | <max-src-nodes></max-src-nodes>                                      |
| 7819 | <max-src-conn></max-src-conn>                                        |
| 7820 | <max-src-states></max-src-states>                                    |
| 7821 | <statetimeout></statetimeout>                                        |
| 7822 | <statetype>keep state</statetype>                                    |
| 7823 | <os></os>                                                            |
| 7824 | <protocol>tcp</protocol>                                             |
| 7825 | <source/>                                                            |
| 7826 | <any></any>                                                          |
| 7827 |                                                                      |
| 7828 | <destination></destination>                                          |
| 7829 | <network>lan</network>                                               |
| 7830 | <port>3389</port>                                                    |
| 7831 |                                                                      |
| 7832 | <pre><descr><![CDATA[Allow Connection to RDP in LAN]]></descr></pre> |

| 7833 | <updated></updated>                                |
|------|----------------------------------------------------|
| 7834 | <time>1493649686</time>                            |
| 7835 | <username>admin@10.97.67.135</username>            |
| 7836 |                                                    |
| 7837 | <created></created>                                |
| 7838 | <time>1493649686</time>                            |
| 7839 | <pre><username>admin@10.97.67.135</username></pre> |
| 7840 |                                                    |
| 7841 |                                                    |
| 7842 | <rule></rule>                                      |
| 7843 | <id></id>                                          |
| 7844 | <tracker>1493649754</tracker>                      |
| 7845 | <type>pass</type>                                  |
| 7846 | <interface>wan</interface>                         |
| 7847 | <ipprotocol>inet</ipprotocol>                      |
| 7848 | <tag></tag>                                        |
| 7849 | <tagged></tagged>                                  |
| 7850 | <pre><direction>any</direction></pre>              |
| 7851 | <quick>yes</quick>                                 |
| 7852 | <floating>yes</floating>                           |
| 7853 | <max></max>                                        |
| 7854 | <max-src-nodes></max-src-nodes>                    |
| 7855 | <max-src-conn></max-src-conn>                      |
| 7856 | <max-src-states></max-src-states>                  |
| 7857 | <statetimeout></statetimeout>                      |
| 7858 | <statetype>keep state</statetype>                  |
| 7859 | <os></os>                                          |
| 7860 | <protocol>tcp</protocol>                           |
| 7861 | <source/>                                          |
| 7862 | <any></any>                                        |
| 7863 |                                                    |
| 7864 | <destination></destination>                        |
| 7865 | <network>lan</network>                             |
| 7866 | <port>389</port>                                   |

| 7867 |                                                         |
|------|---------------------------------------------------------|
| 7868 | <descr><![CDATA[Allow LDAP Connection to LAN]]></descr> |
| 7869 | <created></created>                                     |
| 7870 | <time>1493649754</time>                                 |
| 7871 | <username>admin@10.97.67.135</username>                 |
| 7872 |                                                         |
| 7873 | <updated></updated>                                     |
| 7874 | <time>1493650257</time>                                 |
| 7875 | <username>admin@10.97.67.135</username>                 |
| 7876 |                                                         |
| 7877 |                                                         |
| 7878 | <rule></rule>                                           |
| 7879 | <id></id>                                               |
| 7880 | <tracker>1493650231</tracker>                           |
| 7881 | <type>pass</type>                                       |
| 7882 | <interface>wan</interface>                              |
| 7883 | <ipprotocol>inet</ipprotocol>                           |
| 7884 | <tag></tag>                                             |
| 7885 | <tagged></tagged>                                       |
| 7886 | <direction>any</direction>                              |
| 7887 | <quick>yes</quick>                                      |
| 7888 | <floating>yes</floating>                                |
| 7889 | <max></max>                                             |
| 7890 | <max-src-nodes></max-src-nodes>                         |
| 7891 | <max-src-conn></max-src-conn>                           |
| 7892 | <max-src-states></max-src-states>                       |
| 7893 | <statetimeout></statetimeout>                           |
| 7894 | <statetype>keep state</statetype>                       |
| 7895 | <os></os>                                               |
| 7896 | <protocol>tcp</protocol>                                |
| 7897 | <source/>                                               |
| 7898 | <any></any>                                             |
| 7899 |                                                         |
| 7900 | <destination></destination>                             |

| 7901         |     |                                              | <pre><network>lan</network></pre>                                                      |
|--------------|-----|----------------------------------------------|----------------------------------------------------------------------------------------|
| 7902         |     |                                              | <pre><pre>&gt;2389</pre></pre>                                                         |
| 7903         |     | < /                                          | destination>                                                                           |
| 7904<br>7905 | ]]> | <<                                           | <pre>lescr&gt;&lt;![CDATA[Allow Alternate LDAP Connection to Radiant&lt;/pre&gt;</pre> |
| 7906         |     | <1                                           | pdated>                                                                                |
| 7907         |     |                                              | <time>1493650231</time>                                                                |
| 7908         |     |                                              | <username>admin@10.97.67.135</username>                                                |
| 7909         |     | </th <th>updated&gt;</th>                    | updated>                                                                               |
| 7910         |     | < c                                          | reated>                                                                                |
| 7911         |     |                                              | <time>1493650231</time>                                                                |
| 7912         |     |                                              | <username>admin@10.97.67.135</username>                                                |
| 7913         |     | </th <th>created&gt;</th>                    | created>                                                                               |
| 7914         |     |                                              |                                                                                        |
| 7915         |     | <rule></rule>                                |                                                                                        |
| 7916         |     | <i< th=""><th>d/&gt;</th></i<>               | d/>                                                                                    |
| 7917         |     | <t< th=""><th>racker&gt;1493649801</th></t<> | racker>1493649801                                                                      |
| 7918         |     | <t< th=""><th>ype&gt;pass</th></t<>          | ype>pass                                                                               |
| 7919         |     | <i< th=""><th>nterface&gt;wan</th></i<>      | nterface>wan                                                                           |
| 7920         |     | <i< th=""><th>pprotocol&gt;inet</th></i<>    | pprotocol>inet                                                                         |
| 7921         |     | <t< th=""><th>ag/&gt;</th></t<>              | ag/>                                                                                   |
| 7922         |     | <t< th=""><th>agged/&gt;</th></t<>           | agged/>                                                                                |
| 7923         |     | <c< th=""><th>lirection&gt;any</th></c<>     | lirection>any                                                                          |
| 7924         |     | <0                                           | uick>yes                                                                               |
| 7925         |     | <f< th=""><th>loating&gt;yes</th></f<>       | loating>yes                                                                            |
| 7926         |     | <n< th=""><th>ax/&gt;</th></n<>              | ax/>                                                                                   |
| 7927         |     | <n< th=""><th>ax-src-nodes/&gt;</th></n<>    | ax-src-nodes/>                                                                         |
| 7928         |     | <n< th=""><th>ax-src-conn/&gt;</th></n<>     | ax-src-conn/>                                                                          |
| 7929         |     | <n< th=""><th>ax-src-states/&gt;</th></n<>   | ax-src-states/>                                                                        |
| 7930         |     | <5                                           | tatetimeout/>                                                                          |
| 7931         |     | <5                                           | tatetype>keep state                                                                    |
| 7932         |     | <0                                           | s/>                                                                                    |
| 7933         |     | <ŗ                                           | rotocol>tcp                                                                            |
| 7934         |     | <5                                           | ource>                                                                                 |

| 7935 | <any></any>                                              |
|------|----------------------------------------------------------|
| 7936 |                                                          |
| 7937 | <destination></destination>                              |
| 7938 | <network>lan</network>                                   |
| 7939 | <port>636</port>                                         |
| 7940 |                                                          |
| 7941 | <descr><![CDATA[Allow LDAPS Connection to LAN]]></descr> |
| 7942 | <created></created>                                      |
| 7943 | <time>1493649801</time>                                  |
| 7944 | <pre><username>admin@10.97.67.135</username></pre>       |
| 7945 |                                                          |
| 7946 | <updated></updated>                                      |
| 7947 | <time>1493650283</time>                                  |
| 7948 | <pre><username>admin@10.97.67.135</username></pre>       |
| 7949 |                                                          |
| 7950 |                                                          |
| 7951 | <rule></rule>                                            |
| 7952 | <id></id>                                                |
| 7953 | <tracker>1493649895</tracker>                            |
| 7954 | <type>pass</type>                                        |
| 7955 | <interface>wan</interface>                               |
| 7956 | <ipprotocol>inet</ipprotocol>                            |
| 7957 | <tag></tag>                                              |
| 7958 | <tagged></tagged>                                        |
| 7959 | <direction>any</direction>                               |
| 7960 | <quick>yes</quick>                                       |
| 7961 | <floating>yes</floating>                                 |
| 7962 | <max></max>                                              |
| 7963 | <max-src-nodes></max-src-nodes>                          |
| 7964 | <max-src-conn></max-src-conn>                            |
| 7965 | <max-src-states></max-src-states>                        |
| 7966 | <statetimeout></statetimeout>                            |
| 7967 | <statetype>keep state</statetype>                        |
| 7968 | <os></os>                                                |
| 7969         |                                    | <protocol>tcp</protocol>                                                    |
|--------------|------------------------------------|-----------------------------------------------------------------------------|
| 7970         |                                    | <source/>                                                                   |
| 7971         |                                    | <any></any>                                                                 |
| 7972         |                                    |                                                                             |
| 7973         |                                    | <destination></destination>                                                 |
| 7974         |                                    | <network>lan</network>                                                      |
| 7975         |                                    | <port>8000</port>                                                           |
| 7976         |                                    |                                                                             |
| 7977<br>7978 | Web]]>                             | <descr>&lt;![CDATA[Allow Connection to Port 8000 -Splunk&lt;/th&gt;</descr> |
| 7979         |                                    | <created></created>                                                         |
| 7980         |                                    | <time>1493649895</time>                                                     |
| 7981         |                                    | <pre><username>admin@10.97.67.135</username></pre>                          |
| 7982         |                                    |                                                                             |
| 7983         |                                    | <updated></updated>                                                         |
| 7984         |                                    | <time>1493649933</time>                                                     |
| 7985         |                                    | <username>admin@10.97.67.135</username>                                     |
| 7986         |                                    |                                                                             |
| 7987         | <th>e&gt;</th>                     | e>                                                                          |
| 7988         | <rule< th=""><th>&gt;</th></rule<> | >                                                                           |
| 7989         |                                    | <id></id>                                                                   |
| 7990         |                                    | <tracker>1493650131</tracker>                                               |
| 7991         |                                    | <type>pass</type>                                                           |
| 7992         |                                    | <interface>wan</interface>                                                  |
| 7993         |                                    | <ipprotocol>inet</ipprotocol>                                               |
| 7994         |                                    | <tag></tag>                                                                 |
| 7995         |                                    | <tagged></tagged>                                                           |
| 7996         |                                    | <direction>any</direction>                                                  |
| 7997         |                                    | <quick>yes</quick>                                                          |
| 7998         |                                    | <floating>yes</floating>                                                    |
| 7999         |                                    | <max></max>                                                                 |
| 8000         |                                    | <max-src-nodes></max-src-nodes>                                             |
| 8001         |                                    | <max-src-conn></max-src-conn>                                               |
| 8002         |                                    | <max-src-states></max-src-states>                                           |

| 8003         |                | <statetimeout></statetimeout>                                                          |
|--------------|----------------|----------------------------------------------------------------------------------------|
| 8004         |                | <statetype>keep state</statetype>                                                      |
| 8005         |                | <os></os>                                                                              |
| 8006         |                | <protocol>tcp</protocol>                                                               |
| 8007         |                | <source/>                                                                              |
| 8008         |                | <any></any>                                                                            |
| 8009         |                |                                                                                        |
| 8010         |                | <destination></destination>                                                            |
| 8011         |                | <network>lan</network>                                                                 |
| 8012         |                | <port>8089</port>                                                                      |
| 8013         |                |                                                                                        |
| 8014<br>8015 | por]]>         | <descr>&lt;![CDATA[Allow Connection to Port 8089 -Splunk management&lt;/th&gt;</descr> |
| 8016         |                | <updated></updated>                                                                    |
| 8017         |                | <time>1493650131</time>                                                                |
| 8018         |                | <username>admin@10.97.67.135</username>                                                |
| 8019         |                |                                                                                        |
| 8020         |                | <created></created>                                                                    |
| 8021         |                | <time>1493650131</time>                                                                |
| 8022         |                | <username>admin@10.97.67.135</username>                                                |
| 8023         |                |                                                                                        |
| 8024         | <th>e&gt;</th> | e>                                                                                     |
| 8025         | <rule></rule>  | >                                                                                      |
| 8026         |                | <id></id>                                                                              |
| 8027         |                | <tracker>1493650643</tracker>                                                          |
| 8028         |                | <type>pass</type>                                                                      |
| 8029         |                | <interface>wan</interface>                                                             |
| 8030         |                | <ipprotocol>inet</ipprotocol>                                                          |
| 8031         |                | <tag></tag>                                                                            |
| 8032         |                | <tagged></tagged>                                                                      |
| 8033         |                | <pre><direction>any</direction></pre>                                                  |
| 8034         |                | <quick>yes</quick>                                                                     |
| 8035         |                | <floating>yes</floating>                                                               |
| 8036         |                | <max></max>                                                                            |

| 8037         | <             | <pre>xmax-src-nodes/&gt;</pre>                                                   |
|--------------|---------------|----------------------------------------------------------------------------------|
| 8038         | <             | <pre>xmax-src-conn/&gt;</pre>                                                    |
| 8039         | <             | <pre>Kmax-src-states/&gt;</pre>                                                  |
| 8040         | <             | <pre><statetimeout></statetimeout></pre>                                         |
| 8041         | <             | <pre><statetype>keep state</statetype></pre>                                     |
| 8042         | <             | <os></os>                                                                        |
| 8043         | <             | <protocol>tcp</protocol>                                                         |
| 8044         | <             | <source/>                                                                        |
| 8045         |               | <any></any>                                                                      |
| 8046         | <             |                                                                                  |
| 8047         | <             | <pre><destination></destination></pre>                                           |
| 8048         |               | <network>lan</network>                                                           |
| 8049         |               | <port>9997</port>                                                                |
| 8050         | <             |                                                                                  |
| 8051<br>8052 | <pre></pre>   | <pre><descr>&lt;![CDATA[Allow Connection to Port 9997 -Splunk &gt;</descr></pre> |
| 8053         | <             | <updated></updated>                                                              |
| 8054         |               | <time>1493650643</time>                                                          |
| 8055         |               | <pre><username>admin@10.97.67.135</username></pre>                               |
| 8056         | <             |                                                                                  |
| 8057         | <             | <pre><created></created></pre>                                                   |
| 8058         |               | <time>1493650643</time>                                                          |
| 8059         |               | <username>admin@10.97.67.135</username>                                          |
| 8060         | <             |                                                                                  |
| 8061         |               |                                                                                  |
| 8062         | <rule></rule> |                                                                                  |
| 8063         | <             | <id></id>                                                                        |
| 8064         | <             | <pre><tracker>1481037634</tracker></pre>                                         |
| 8065         | <             | <type>pass</type>                                                                |
| 8066         | <             | <pre><interface>lan</interface></pre>                                            |
| 8067         | <             | <pre><ipprotocol>inet</ipprotocol></pre>                                         |
| 8068         | <             | <tag></tag>                                                                      |
| 8069         | <             | <tagged></tagged>                                                                |
| 8070         | <             | <pre><direction>any</direction></pre>                                            |

| 8071         |                | <quick>yes</quick>                                                                |
|--------------|----------------|-----------------------------------------------------------------------------------|
| 8072         |                | <floating>yes</floating>                                                          |
| 8073         |                | <max></max>                                                                       |
| 8074         |                | <max-src-nodes></max-src-nodes>                                                   |
| 8075         |                | <max-src-conn></max-src-conn>                                                     |
| 8076         |                | <max-src-states></max-src-states>                                                 |
| 8077         |                | <statetimeout></statetimeout>                                                     |
| 8078         |                | <statetype>keep state</statetype>                                                 |
| 8079         |                | <os></os>                                                                         |
| 8080         |                | <source/>                                                                         |
| 8081         |                | <address>192.168.17.100</address>                                                 |
| 8082         |                |                                                                                   |
| 8083         |                | <destination></destination>                                                       |
| 8084         |                | <any></any>                                                                       |
| 8085         |                |                                                                                   |
| 8086<br>8087 | LAN]]>         | <descr>&lt;![CDATA[Allow Radiant (192.168.17.100) to outside -&lt;/th&gt;</descr> |
| 8088         |                | <created></created>                                                               |
| 8089         |                | <time>1481037634</time>                                                           |
| 8090         |                | <username>admin@10.97.67.155</username>                                           |
| 8091         |                |                                                                                   |
| 8092         |                | <updated></updated>                                                               |
| 8093         |                | <time>1481037861</time>                                                           |
| 8094         |                | <username>admin@10.97.67.155</username>                                           |
| 8095         |                |                                                                                   |
| 8096         |                | <disabled></disabled>                                                             |
| 8097         | <th>e&gt;</th> | e>                                                                                |
| 8098         | <rule></rule>  |                                                                                   |
| 8099         |                | <id></id>                                                                         |
| 8100         |                | <tracker>1481037754</tracker>                                                     |
| 8101         |                | <type>pass</type>                                                                 |
| 8102         |                | <interface>wan</interface>                                                        |
| 8103         |                | <ipprotocol>inet</ipprotocol>                                                     |
| 8104         |                | <tag></tag>                                                                       |

| 8105         |                                    | <tagged></tagged>                                                                 |
|--------------|------------------------------------|-----------------------------------------------------------------------------------|
| 8106         |                                    | <direction>any</direction>                                                        |
| 8107         |                                    | <quick>yes</quick>                                                                |
| 8108         |                                    | <floating>yes</floating>                                                          |
| 8109         |                                    | <max></max>                                                                       |
| 8110         |                                    | <max-src-nodes></max-src-nodes>                                                   |
| 8111         |                                    | <max-src-conn></max-src-conn>                                                     |
| 8112         |                                    | <max-src-states></max-src-states>                                                 |
| 8113         |                                    | <statetimeout></statetimeout>                                                     |
| 8114         |                                    | <statetype>keep state</statetype>                                                 |
| 8115         |                                    | <os></os>                                                                         |
| 8116         |                                    | <source/>                                                                         |
| 8117         |                                    | <address>192.168.17.100</address>                                                 |
| 8118         |                                    |                                                                                   |
| 8119         |                                    | <destination></destination>                                                       |
| 8120         |                                    | <any></any>                                                                       |
| 8121         |                                    |                                                                                   |
| 8122<br>8123 | WAN]]>                             | <descr>&lt;![CDATA[Allow Radiant (192.168.17.100) to outside -&lt;/th&gt;</descr> |
| 8124         |                                    | <created></created>                                                               |
| 8125         |                                    | <time>1481037754</time>                                                           |
| 8126         |                                    | <pre><username>admin@10.97.67.155</username></pre>                                |
| 8127         |                                    |                                                                                   |
| 8128         |                                    | <updated></updated>                                                               |
| 8129         |                                    | <time>1481037814</time>                                                           |
| 8130         |                                    | <username>admin@10.97.67.155</username>                                           |
| 8131         |                                    |                                                                                   |
| 8132         |                                    | <disabled></disabled>                                                             |
| 8133         | <th>e&gt;</th>                     | e>                                                                                |
| 8134         | <rule< th=""><th>&gt;</th></rule<> | >                                                                                 |
| 8135         |                                    | <id></id>                                                                         |
| 8136         |                                    | <tracker>1472179706</tracker>                                                     |
| 8137         |                                    | <type>pass</type>                                                                 |
| 0400         |                                    | <pre><interface>wan lans/interface&gt;</interface></pre>                          |

| 8139 | <ipprotocol>inet</ipprotocol>                                              |
|------|----------------------------------------------------------------------------|
| 8140 | <tag></tag>                                                                |
| 8141 | <tagged></tagged>                                                          |
| 8142 | <direction>any</direction>                                                 |
| 8143 | <quick>yes</quick>                                                         |
| 8144 | <floating>yes</floating>                                                   |
| 8145 | <max></max>                                                                |
| 8146 | <max-src-nodes></max-src-nodes>                                            |
| 8147 | <max-src-conn></max-src-conn>                                              |
| 8148 | <max-src-states></max-src-states>                                          |
| 8149 | <statetimeout></statetimeout>                                              |
| 8150 | <statetype>keep state</statetype>                                          |
| 8151 | <os></os>                                                                  |
| 8152 | <protocol>tcp</protocol>                                                   |
| 8153 | <source/>                                                                  |
| 8154 | <any></any>                                                                |
| 8155 |                                                                            |
| 8156 | <destination></destination>                                                |
| 8157 | <any></any>                                                                |
| 8158 |                                                                            |
| 8159 | <pre><descr><![CDATA[Test for comms between 2017 and 2019]]></descr></pre> |
| 8160 | <updated></updated>                                                        |
| 8161 | <time>1472179706</time>                                                    |
| 8162 | <username>admin@10.97.67.137</username>                                    |
| 8163 |                                                                            |
| 8164 | <created></created>                                                        |
| 8165 | <time>1472179706</time>                                                    |
| 8166 | <pre><username>admin@10.97.67.137</username></pre>                         |
| 8167 |                                                                            |
| 8168 | <disabled></disabled>                                                      |
| 8169 |                                                                            |
| 8170 | <rule></rule>                                                              |
| 8171 | <id></id>                                                                  |
| 8172 | <tracker>1469130242</tracker>                                              |

| 8173 | <type>pass</type>                                           |
|------|-------------------------------------------------------------|
| 8174 | <interface>wan</interface>                                  |
| 8175 | <ipprotocol>inet</ipprotocol>                               |
| 8176 | <tag></tag>                                                 |
| 8177 | <tagged></tagged>                                           |
| 8178 | <max></max>                                                 |
| 8179 | <max-src-nodes></max-src-nodes>                             |
| 8180 | <max-src-conn></max-src-conn>                               |
| 8181 | <max-src-states></max-src-states>                           |
| 8182 | <statetimeout></statetimeout>                               |
| 8183 | <statetype>keep state</statetype>                           |
| 8184 | <os></os>                                                   |
| 8185 | <protocol>tcp/udp</protocol>                                |
| 8186 | <source/>                                                   |
| 8187 | <any></any>                                                 |
| 8188 |                                                             |
| 8189 | <destination></destination>                                 |
| 8190 | <network>wanip</network>                                    |
| 8191 | <port>80</port>                                             |
| 8192 |                                                             |
| 8193 | <descr><![CDATA[Allow to Port 80 on Firewall WAN]]></descr> |
| 8194 | <created></created>                                         |
| 8195 | <time>1469130242</time>                                     |
| 8196 | <pre><username>admin@192.168.17.103</username></pre>        |
| 8197 |                                                             |
| 8198 | <updated></updated>                                         |
| 8199 | <time>1493649052</time>                                     |
| 8200 | <pre><username>admin@10.97.67.135</username></pre>          |
| 8201 |                                                             |
| 8202 |                                                             |
| 8203 | <rule></rule>                                               |
| 8204 | <id></id>                                                   |
| 8205 | <tracker>1465935549</tracker>                               |
| 8206 | <type>pass</type>                                           |

| 8207 | <interface>wan</interface>                |
|------|-------------------------------------------|
| 8208 | <ipprotocol>inet</ipprotocol>             |
| 8209 | <tag></tag>                               |
| 8210 | <tagged></tagged>                         |
| 8211 | <max></max>                               |
| 8212 | <max-src-nodes></max-src-nodes>           |
| 8213 | <max-src-conn></max-src-conn>             |
| 8214 | <max-src-states></max-src-states>         |
| 8215 | <statetimeout></statetimeout>             |
| 8216 | <statetype>keep state</statetype>         |
| 8217 | <os></os>                                 |
| 8218 | <protocol>icmp</protocol>                 |
| 8219 | <source/>                                 |
| 8220 | <any></any>                               |
| 8221 |                                           |
| 8222 | <destination></destination>               |
| 8223 | <any></any>                               |
| 8224 |                                           |
| 8225 | <descr></descr>                           |
| 8226 | <updated></updated>                       |
| 8227 | <time>1465935549</time>                   |
| 8228 | <username>admin@192.168.17.100</username> |
| 8229 |                                           |
| 8230 | <created></created>                       |
| 8231 | <time>1465935549</time>                   |
| 8232 | <username>admin@192.168.17.100</username> |
| 8233 |                                           |
| 8234 |                                           |
| 8235 | <rule></rule>                             |
| 8236 | <id></id>                                 |
| 8237 | <tracker>1461788221</tracker>             |
| 8238 | <type>pass</type>                         |
| 8239 | <interface>wan</interface>                |
| 8240 | <ipprotocol>inet</ipprotocol>             |

| 8241 | <tag></tag>                                                  |
|------|--------------------------------------------------------------|
| 8242 | <tagged></tagged>                                            |
| 8243 | <max></max>                                                  |
| 8244 | <max-src-nodes></max-src-nodes>                              |
| 8245 | <max-src-conn></max-src-conn>                                |
| 8246 | <max-src-states></max-src-states>                            |
| 8247 | <statetimeout></statetimeout>                                |
| 8248 | <statetype>keep state</statetype>                            |
| 8249 | <os></os>                                                    |
| 8250 | <protocol>tcp</protocol>                                     |
| 8251 | <source/>                                                    |
| 8252 | <any></any>                                                  |
| 8253 |                                                              |
| 8254 | <destination></destination>                                  |
| 8255 | <network>wanip</network>                                     |
| 8256 | <port>443</port>                                             |
| 8257 |                                                              |
| 8258 | <descr><![CDATA[Allow to Port 443 on Firewall WAN]]></descr> |
| 8259 | <created></created>                                          |
| 8260 | <time>1461788221</time>                                      |
| 8261 | <pre><username>admin@192.168.1.2</username></pre>            |
| 8262 |                                                              |
| 8263 | <updated></updated>                                          |
| 8264 | <time>1493649121</time>                                      |
| 8265 | <username>admin@10.97.67.135</username>                      |
| 8266 |                                                              |
| 8267 |                                                              |
| 8268 | <rule></rule>                                                |
| 8269 | <source/>                                                    |
| 8270 | <any></any>                                                  |
| 8271 |                                                              |
| 8272 | <interface>wan</interface>                                   |
| 8273 | <protocol>tcp/udp</protocol>                                 |
| 8274 | <destination></destination>                                  |

| 8275         | <address>192.168.17.11</address>                                                      |
|--------------|---------------------------------------------------------------------------------------|
| 8276         | <port>5176</port>                                                                     |
| 8277         |                                                                                       |
| 8278         | <descr><![CDATA[NAT Mapping to ConsoleWorks]]></descr>                                |
| 8279<br>8280 | <pre><associated-rule-id>nat_57bf06b1aa4c21.26556306id&gt;</associated-rule-id></pre> |
| 8281         | <tracker>1472136881</tracker>                                                         |
| 8282         | <created></created>                                                                   |
| 8283         | <time>1472136881</time>                                                               |
| 8284         | <username>NAT Port Forward</username>                                                 |
| 8285         |                                                                                       |
| 8286         | <disabled></disabled>                                                                 |
| 8287         |                                                                                       |
| 8288         | <rule></rule>                                                                         |
| 8289         | <id></id>                                                                             |
| 8290         | <tracker>1469130278</tracker>                                                         |
| 8291         | <type>pass</type>                                                                     |
| 8292         | <interface>lan</interface>                                                            |
| 8293         | <ipprotocol>inet</ipprotocol>                                                         |
| 8294         | <tag></tag>                                                                           |
| 8295         | <tagged></tagged>                                                                     |
| 8296         | <max></max>                                                                           |
| 8297         | <max-src-nodes></max-src-nodes>                                                       |
| 8298         | <max-src-conn></max-src-conn>                                                         |
| 8299         | <max-src-states></max-src-states>                                                     |
| 8300         | <statetimeout></statetimeout>                                                         |
| 8301         | <statetype>keep state</statetype>                                                     |
| 8302         | <os></os>                                                                             |
| 8303         | <protocol>tcp/udp</protocol>                                                          |
| 8304         | <source/>                                                                             |
| 8305         | <any></any>                                                                           |
| 8306         |                                                                                       |
| 8307         | <destination></destination>                                                           |
| 8308         | <any></any>                                                                           |

| 8309 | <port>22</port>                                      |
|------|------------------------------------------------------|
| 8310 |                                                      |
| 8311 | <descr><![CDATA[Test to port 22]]></descr>           |
| 8312 | <created></created>                                  |
| 8313 | <time>1469130278</time>                              |
| 8314 | <pre><username>admin@192.168.17.103</username></pre> |
| 8315 |                                                      |
| 8316 | <updated></updated>                                  |
| 8317 | <time>1472170372</time>                              |
| 8318 | <pre><username>admin@192.168.13.135</username></pre> |
| 8319 |                                                      |
| 8320 | <disabled></disabled>                                |
| 8321 |                                                      |
| 8322 | <rule></rule>                                        |
| 8323 | <id></id>                                            |
| 8324 | <tracker>1465935564</tracker>                        |
| 8325 | <type>pass</type>                                    |
| 8326 | <interface>lan</interface>                           |
| 8327 | <ipprotocol>inet</ipprotocol>                        |
| 8328 | <tag></tag>                                          |
| 8329 | <tagged></tagged>                                    |
| 8330 | <max></max>                                          |
| 8331 | <max-src-nodes></max-src-nodes>                      |
| 8332 | <max-src-conn></max-src-conn>                        |
| 8333 | <max-src-states></max-src-states>                    |
| 8334 | <statetimeout></statetimeout>                        |
| 8335 | <statetype>keep state</statetype>                    |
| 8336 | <os></os>                                            |
| 8337 | <protocol>icmp</protocol>                            |
| 8338 | <source/>                                            |
| 8339 | <any></any>                                          |
| 8340 |                                                      |
| 8341 | <destination></destination>                          |
| 8342 | <any></any>                                          |

| 8343 |                                                               |
|------|---------------------------------------------------------------|
| 8344 | <descr></descr>                                               |
| 8345 | <updated></updated>                                           |
| 8346 | <time>1465935564</time>                                       |
| 8347 | <pre><username>admin@192.168.17.100</username></pre>          |
| 8348 |                                                               |
| 8349 | <created></created>                                           |
| 8350 | <time>1465935564</time>                                       |
| 8351 | <pre><username>admin@192.168.17.100</username></pre>          |
| 8352 |                                                               |
| 8353 |                                                               |
| 8354 | <rule></rule>                                                 |
| 8355 | <type>pass</type>                                             |
| 8356 | <ipprotocol>inet</ipprotocol>                                 |
| 8357 | <descr><![CDATA[Default allow LAN to any rule]]></descr>      |
| 8358 | <interface>lan</interface>                                    |
| 8359 | <tracker>0100000101</tracker>                                 |
| 8360 | <source/>                                                     |
| 8361 | <network>lan</network>                                        |
| 8362 |                                                               |
| 8363 | <destination></destination>                                   |
| 8364 | <any></any>                                                   |
| 8365 |                                                               |
| 8366 |                                                               |
| 8367 | <rule></rule>                                                 |
| 8368 | <type>pass</type>                                             |
| 8369 | <ipprotocol>inet6</ipprotocol>                                |
| 8370 | <descr><![CDATA[Default allow LAN IPv6 to any rule]]></descr> |
| 8371 | <interface>lan</interface>                                    |
| 8372 | <tracker>0100000102</tracker>                                 |
| 8373 | <source/>                                                     |
| 8374 | <network>lan</network>                                        |
| 8375 |                                                               |
| 8376 | <destination></destination>                                   |

| 8377 | <any></any>                                            |
|------|--------------------------------------------------------|
| 8378 |                                                        |
| 8379 |                                                        |
| 8380 | <separator></separator>                                |
| 8381 | <wan></wan>                                            |
| 8382 | <lan></lan>                                            |
| 8383 | <floatingrules></floatingrules>                        |
| 8384 |                                                        |
| 8385 | <br>bypassstaticroutes>yes                             |
| 8386 |                                                        |
| 8387 | <shaper></shaper>                                      |
| 8388 |                                                        |
| 8389 | <ipsec></ipsec>                                        |
| 8390 | <aliases></aliases>                                    |
| 8391 | <proxyarp></proxyarp>                                  |
| 8392 | <cron></cron>                                          |
| 8393 | <item></item>                                          |
| 8394 | <minute>1,31</minute>                                  |
| 8395 | <hour>0-5</hour>                                       |
| 8396 | <mday>*</mday>                                         |
| 8397 | <month>*</month>                                       |
| 8398 | <wday>*</wday>                                         |
| 8399 | <who>root</who>                                        |
| 8400 | <command/> /usr/bin/nice -n20 adjkerntz -a             |
| 8401 |                                                        |
| 8402 | <item></item>                                          |
| 8403 | <minute>1</minute>                                     |
| 8404 | <hour>3</hour>                                         |
| 8405 | <mday>1</mday>                                         |
| 8406 | <month>*</month>                                       |
| 8407 | <wday>*</wday>                                         |
| 8408 | <who>root</who>                                        |
| 8409 | <command/> /usr/bin/nice -n20 /etc/rc.update_bogons.sh |
| 8410 |                                                        |

| 8411         | <item></item>        |                                                                             |
|--------------|----------------------|-----------------------------------------------------------------------------|
| 8412         |                      | <minute>*/60</minute>                                                       |
| 8413         |                      | <hour>*</hour>                                                              |
| 8414         |                      | <mday>*</mday>                                                              |
| 8415         |                      | <month>*</month>                                                            |
| 8416         |                      | <wday>*</wday>                                                              |
| 8417         |                      | <who>root</who>                                                             |
| 8418<br>8419 | sshlockout           | <command/> /usr/bin/nice -n20 /usr/local/sbin/expiretable -v -t 3600        |
| 8420         | <th>&gt;</th>        | >                                                                           |
| 8421         | <item></item>        |                                                                             |
| 8422         |                      | <minute>*/60</minute>                                                       |
| 8423         |                      | <hour>*</hour>                                                              |
| 8424         |                      | <mday>*</mday>                                                              |
| 8425         |                      | <month>*</month>                                                            |
| 8426         |                      | <wday>*</wday>                                                              |
| 8427         |                      | <who>root</who>                                                             |
| 8428<br>8429 | webConfiguratorlocko | <command/> /usr/bin/nice -n20 /usr/local/sbin/expiretable -v -t 3600<br>put |
| 8430         | <th>&gt;</th>        | >                                                                           |
| 8431         | <item></item>        |                                                                             |
| 8432         |                      | <minute>1</minute>                                                          |
| 8433         |                      | <hour>1</hour>                                                              |
| 8434         |                      | <mday>*</mday>                                                              |
| 8435         |                      | <month>*</month>                                                            |
| 8436         |                      | <wday>*</wday>                                                              |
| 8437         |                      | <who>root</who>                                                             |
| 8438         |                      | <command/> /usr/bin/nice -n20 /etc/rc.dyndns.update                         |
| 8439         | <th>&gt;</th>        | >                                                                           |
| 8440         | <item></item>        |                                                                             |
| 8441         |                      | <minute>*/60</minute>                                                       |
| 8442         |                      | <hour>*</hour>                                                              |
| 8443         |                      | <mday>*</mday>                                                              |
| 8444         |                      | <month>*</month>                                                            |
| 8445         |                      | <wday>*</wday>                                                              |

| 8446                         |                                                                                                    | <who>root</who>                                                                                                    |
|------------------------------|----------------------------------------------------------------------------------------------------|----------------------------------------------------------------------------------------------------|
| 8447<br>8448                 | virusprot                                                                                                   | <command/> /usr/bin/nice -n20 /usr/local/sbin/expiretable -v -t 3600                                                                          |
| 8449                         | <th>&gt;</th>                                                                                               | >                                                                                                    |
| 8450                         | <item></item>                                                                                               |                                                                                                    |
| 8451                         |                                                                                                    | <minute>30</minute>                                                                                                    |
| 8452                         |                                                                                                    | <hour>12</hour>                                                                                                    |
| 8453                         |                                                                                                    | <mday>*</mday>                                                                                                    |
| 8454                         |                                                                                                    | <month>*</month>                                                                                                    |
| 8455                         |                                                                                                    | <wday>*</wday>                                                                                                    |
| 8456                         |                                                                                                    | <who>root</who>                                                                                                    |
| 8457                         |                                                                                                    | <command/> /usr/bin/nice -n20 /etc/rc.update_urltables                                                                                        |
| 8458                         | <th>&gt;</th>                                                                                               | >                                                                                                    |
| 8459                         |                                                                                                    |                                                                                                    |
| 8460                         | <wol></wol>                                                                                                 |                                                                                                    |
| 8461                         | <rrd></rrd>                                                                                                 |                                                                                                    |
| 8462                         | <enabl< th=""><th>e/&gt;</th></enabl<>                                                                      | e/>                                                                                                    |
| 8463<br>8464<br>8465<br>8466 | <pre><categ processor&amp;right="ld&amp;startDate=&amp;ar" vert="true&lt;/category?&lt;/pre"></categ></pre> | <pre>ory&gt;left=system- =&amp;resolution=300&amp;timePeriod=- np;endDate=&amp;startTime=0&amp;endTime=0&amp;graphtype=line&amp;in &gt;</pre> |
| 8467                         |                                                                                                    |                                                                                                    |
| 8468                         | <load_balance< th=""><th>r&gt;</th></load_balance<>                                                         | r>                                                                                                    |
| 8469                         | <monit< th=""><th>or_type&gt;</th></monit<>                                                                 | or_type>                                                                                                    |
| 8470                         |                                                                                                    | <name>ICMP</name>                                                                                                    |
| 8471                         |                                                                                                    | <type>icmp</type>                                                                                                    |
| 8472                         |                                                                                                    | <descr><![CDATA[ICMP]]></descr>                                                                                                    |
| 8473                         |                                                                                                    | <pre><options></options></pre>                                                                                                    |
| 8474                         | <th>tor_type&gt;</th>                                                                                       | tor_type>                                                                                                    |
| 8475                         | <monit< th=""><th>or_type&gt;</th></monit<>                                                                 | or_type>                                                                                                    |
| 8476                         |                                                                                                    | <name>TCP</name>                                                                                                    |
| 8477                         |                                                                                                    | <type>tcp</type>                                                                                                    |
| 8478                         |                                                                                                    | <descr><![CDATA[Generic TCP]]></descr>                                                                                                    |
| 8479                         |                                                                                                    | <options></options>                                                                                                    |
| 8480                         | <th>tor_type&gt;</th>                                                                                       | tor_type>                                                                                                    |
| 8481                         | <monit< th=""><th>or_type&gt;</th></monit<>                                                                 | or_type>                                                                                                    |

| 8482         | <name>HTTP</name>                                                                                                    |
|--------------|----------------------------------------------------------------------------------------------------|
| 8483         | <type>http</type>                                                                                                    |
| 8484         | <descr><![CDATA[Generic HTTP]]></descr>                                                                                |
| 8485         | <options></options>                                                                                                    |
| 8486         | <path>/</path>                                                                                                    |
| 8487         | <host></host>                                                                                                    |
| 8488         | <code>200</code>                                                                                                    |
| 8489         |                                                                                                    |
| 8490         |                                                                                                    |
| 8491         | <monitor_type></monitor_type>                                                                                          |
| 8492         | <name>HTTPS</name>                                                                                                    |
| 8493         | <type>https</type>                                                                                                    |
| 8494         | <descr><![CDATA[Generic HTTPS]]></descr>                                                                               |
| 8495         | <pre><options></options></pre>                                                                                         |
| 8496         | <path>/</path>                                                                                                    |
| 8497         | <host></host>                                                                                                    |
| 8498         | <code>200</code>                                                                                                    |
| 8499         |                                                                                                    |
| 8500         |                                                                                                    |
| 8501         | <monitor_type></monitor_type>                                                                                          |
| 8502         | <name>SMTP</name>                                                                                                    |
| 8503         | <type>send</type>                                                                                                    |
| 8504         | <descr><![CDATA[Generic SMTP]]></descr>                                                                                |
| 8505         | <options></options>                                                                                                    |
| 8506         | <send></send>                                                                                                    |
| 8507         | <expect>220 *</expect>                                                                                                 |
| 8508         |                                                                                                    |
| 8509         |                                                                                                    |
| 8510         |                                                                                                    |
| 8511         | <widgets></widgets>                                                                                                    |
| 8513<br>8514 | <pre><sequence>system_information:coll:open,gateways:coll:open,interfaces:col2:open&lt; /sequence&gt;</sequence></pre> |
| 8515         |                                                                                                    |
| 8516         | <openvpn></openvpn>                                                                                                    |

| 8517                                                                                                    | <dnshaper></dnshaper>                                                                                                    |
|----------------------------------------------------------------------------------------------------|----------------------------------------------------------------------------------------------------|
| 8518                                                                                                    |                                                                                                    |
| 8519                                                                                                    | <unbound></unbound>                                                                                                    |
| 8520                                                                                                    | <enable></enable>                                                                                                    |
| 8521                                                                                                    | <dnssec></dnssec>                                                                                                    |
| 8522                                                                                                    | <active_interface></active_interface>                                                                                                    |
| 8523                                                                                                    | <outgoing_interface></outgoing_interface>                                                                                                    |
| 8524                                                                                                    | <custom_options></custom_options>                                                                                                    |
| 8525                                                                                                    | <hideidentity></hideidentity>                                                                                                    |
| 8526                                                                                                    | <hideversion></hideversion>                                                                                                    |
| 8527                                                                                                    | <dnssecstripped></dnssecstripped>                                                                                                    |
| 8528                                                                                                    |                                                                                                    |
| 8529                                                                                                    | <dhcpdv6></dhcpdv6>                                                                                                    |
| 8530                                                                                                    | <lan></lan>                                                                                                    |
| 8531                                                                                                    | <range></range>                                                                                                    |
| 8532                                                                                                    | <from>::1000</from>                                                                                                    |
| 8533                                                                                                    | <to>::2000</to>                                                                                                    |
| 8534                                                                                                    |                                                                                                    |
| 8535                                                                                                    | <ramode>assist</ramode>                                                                                                    |
| 8536                                                                                                    | <rapriority>medium</rapriority>                                                                                                    |
| 8537                                                                                                    |                                                                                                    |
| 8538                                                                                                    |                                                                                                    |
| 8539                                                                                                    | <cert></cert>                                                                                                    |
| 8540                                                                                                    | <refid>5720a0502b277</refid>                                                                                                    |
| 8541                                                                                                    | <descr><![CDATA[webConfigurator default (5720a0502b277)]]></descr>                                                                                                    |
| 8542                                                                                                    | <type>server</type>                                                                                                    |
| 8544<br>8545<br>8546<br>8547<br>8548<br>8549<br>8550<br>8551<br>8552<br>8553<br>8554<br>8555<br>8555<br>8555 | <pre><crt>LS0tLS1CRUdJTiBDRVJUSUZJQ0FURS0tLS0tCk1JSUZiVENDQkZXZ0F3SUJBZ01CQURBTkJna3<br/>Foa2lHOXcwQkFRc0ZBRENCdERFTE1Ba0dBMVVFQmhNQ1ZWTXgKRGpBTUJnT1ZCQWdUQ1ZOMF1YUmxNUkV3RHdZ<br/>RFZRUUhFd2hNYjJOaGJHbDB1VEU0TURZR0ExVUVDaE12Y0daVApaVzV6W1NCM1pXSkRiMjVtYVdkMWNtRjBiM0<br/>lnVTJWc1ppMVRhV2R1W1dRZ1EyVn1kR2xtYVd0aGRHVXhLREFtCkJna3Foa21HOXcwQkNRRVdHV0ZrY1dsdVF1<br/>Qm1VM1Z1YzJVdWJH0WpZV3hrYjIxaGFXNHhIakFjQmd0VkJBTVQKR1hCbVUyVnVjM1V0T1RjeU1HRXd0VEF5WW<br/>pJM056QWVGdzB4TmpBME1qY3hNVEU1TkRSYUZ3MH1NVEV3TVRneApNVEU1TkRSYU1JRzBNUXN3Q1FZRFZRUUdF<br/>d0pWVxpFT01Bd0dBMvVFQ0JNR1uzUmhkR1V4RVRBUEJnT1ZCQWNUCkNFeHZZMkZzYVhSNU1UZ3d0Z11EV1FRS0<br/>V50XdabE5sYm50bE11ZGxZa052Ym1acFozVn1ZWFJ2Y21CVFpXeG0KTFZ0cFoyNWxaQ0JEW1hKMGFXWnBZMkYw<br/>W1RFb01DWUdDU3FHU01iM0RRRUpBU11aWVdSdGFXNUFjR1pUW1c1egpauzVzYjJ0aGJHUnZiV0ZwYmpFZU1Cd0<br/>dBMVVFQXhNVmNHW1RaVzV6W1MwMU56SXdZVEExTURKaU1qYzNNSU1CCk1qQU5CZ2txaGtpRz13MEJBUUVGQUFP<br/>Q0FR0EFNSU1CQ2dLQ0FRRUF0L085aD1nT2R5R20yTnQ4R3dpUmw1bDAKVmZ2NGJsQ2NWcGJNYXFMUE1aVzNMG<br/>hD0DBHU0dhZnJENWdqcTRwZkNNMH1zbEFPaV1ZK1hDYjdNa2o0dmtTMgpmbz14emNyaDUrNV1aY1BHeXR1a21s</crt></pre> |

| 8557<br>8558<br>8559<br>8560<br>8561<br>8562<br>8563<br>8564<br>8565<br>8566<br>8567<br>8568<br>8567<br>8568<br>8569<br>8570<br>8571<br>8572<br>8573<br>8574<br>8574<br>8575                                                                         | E0eGRvMk9PNUJ5RzBrV0NKU2o4K1R1WnVkUFRJTkx3QUZnd1E5K1BQZkwKVTQxMFBVb3FFbWEwdzU4Q1RZKzZh<br>ZEFiUEhjWGc5SFA0NFQybFNIQ2M1cUp5UTd1K3IyaFZ0N29EN1oxQmdCUApyeXd1SEZwd3J1LytYWExieEcrcD<br>dwYXI0aHR0UFRDcml1NmFqQVVTNmpvN05kOElQNWpzZ1kzR0h2ZjhzUU1ECkFRQUJvNE1CaGpDQ0FZSXdDUV1E<br>V1IwVEJBSXdBREFSQmdsZ2hrZ0JodmhDQVFFRUJBTUNCa0F3TXdZS11JWkkQV1iNFFnRU5CQ11XSkU5d1pXNV<br>RVMHdnUjJWdVpYSmhkR1ZrSUZObGNuWmxjaUJEW1hKMGFXWnBZMkYwW1RBZApC205WSFE0RUZnUVU3K11LRmNp<br>OFFVSGhTZ0xEdjhFQ3NjQ0p3QU13Z2VFR0ExVWRJd1NCM1RDQjFvQVU3K11LCKZjaThRVUhoU2dMRHY4RUNZY0<br>NKd0FLaGdicWtnYmN3Z2JReEN6QUpC205WQkFZVEFsV1RNUTR3REFZRFZRUUkKRXdWVGRHRjBaVEVSTUE4R0Ex<br>VUVCeE1JVEc5a11XeHBkSGt4T0RBMkJnT1ZCQW9UTDNCbVUyVnVjM1VnZDJWaQpRMj11Wm1sbmRYSmhkRz15SU<br>ZObGJHWXRVMmxuYm1Wa01FTmxjb1JwWm1sa11YUmxNU2d3SmdZSktvWklodmNOCkFRa0JGaGxoWkcxcGJrQnda<br>bE5sYm50bExteHZZMkZzWkc5dF1XbHVNUjR3SEFZRFZRUURFeFZ3WmxObGJuTmwKTFRVM01qQmhNRFV3TW1JeU<br>56ZUNBUUF3SFFZRFZSMGxcQ113RkFZSUt3WUJCUVVIQXdFR0NDc0dBUVVGQ0FJQwpNQXNHQTFVZER3UUVBd01G<br>b0RBTkJna3Foa21HOXcwQkFRc0ZBQU9DQVFFQXJxZFpQdXd2MVZuUC82NmJDWFJ5CkVmaW1LRW1PcmtNaTB5M0<br>9PWGtzWEs1cEM2dTd6Uk13WjEvRjYgRUp3OD1U0Wx4Y01Ze1Z0Tm5Id1g0bXFPRUcKUWJhRU42NEkxOHFud3Zm<br>S2JrREZvRThMR1hSdzBkMnAyTGVmYTd4YTIvSGNHc0xHTktPbkJxb3N4ejUrQ1B3ZwpWeVRaTS9wV3p3aDdQRG<br>c4bGdrcvC3dSt1b01DNDJIbVJk0URCTm1zdFJ4RV1NMkFLQkFsZG1LYStvRUY1VUwwCm43aXpvN1Z4dHJWMTJv<br>TTdyS11RQ05kY00xZkVSeUwvb3ZkUnVpa0F5Vm1VvnFUL1dDZGo3dDd1VG9ob0RFYzEKSk1k0VpPSmR2QmZLVU<br>1sUW1ELyswSVpTa1FXRDczWkdsaEhTK2t0eWc1aDJhUjUWyjh3Wm9zQnNjSUZDa0pFbgp0UT09ci0tLS0tRU5E<br>IENFUIRJRk1DQVRFLS0tLS0K |
|----------------------------------------------------------------------------------------------------|----------------------------------------------------------------------------------------------------|
| 8576<br>8577<br>8578<br>8579<br>8580<br>8581<br>8582<br>8583<br>8584<br>8583<br>8584<br>8585<br>8586<br>8587<br>8588<br>8590<br>8591<br>8592<br>8591<br>8592<br>8593<br>8594<br>8595<br>8594<br>8595<br>8597<br>8598<br>8599<br>8600<br>8601<br>8602 | <pre><pre><pre><pre><pre><pre><pre><pre></pre></pre></pre></pre></pre></pre></pre></pre>                                                                                                    |
| 8603                                                                                                    |                                                                                                    |
| 8604                                                                                                    | <revision></revision>                                                                                                    |
| 8605                                                                                                    | <time>1493655499</time>                                                                                                    |
| 8606<br>8607                                                                                                    | <pre><description><![CDATA[admin@10.97.67.135: /firewall_rules_edit.php made unknown change]]></description></pre>                                                                                                    |
| 8608                                                                                                    | <username>admin@10.97.67.135</username>                                                                                                    |
| 8609                                                                                                    |                                                                                                    |
| 8610                                                                                                    | <gateways></gateways>                                                                                                    |

NIST SP 1800-9C: Access Rights Management for the Financial Services Sector

| 8611 | <gatew< th=""><th>ay_item&gt;</th></gatew<> | ay_item>                                               |
|------|---------------------------------------------|--------------------------------------------------------|
| 8612 |                                             | <interface>wan</interface>                             |
| 8613 |                                             | <gateway>192.168.13.1</gateway>                        |
| 8614 |                                             | <name>GW_WAN_2</name>                                  |
| 8615 |                                             | <weight>1</weight>                                     |
| 8616 |                                             | <ipprotocol>inet</ipprotocol>                          |
| 8617 |                                             | <interval></interval>                                  |
| 8618 |                                             | <descr><![CDATA[Interface wan Gateway]]></descr>       |
| 8619 | <th>way_item&gt;</th>                       | way_item>                                              |
| 8620 | <gatew< th=""><th>ay_item&gt;</th></gatew<> | ay_item>                                               |
| 8621 |                                             | <interface>wan</interface>                             |
| 8622 |                                             | <gateway>192.168.13.19</gateway>                       |
| 8623 |                                             | <name>GW_VLAN19</name>                                 |
| 8624 |                                             | <weight>1</weight>                                     |
| 8625 |                                             | <ipprotocol>inet</ipprotocol>                          |
| 8626 |                                             | <descr><![CDATA[Gateway to VLAN 19]]></descr>          |
| 8627 | <th>way_item&gt;</th>                       | way_item>                                              |
| 8628 |                                             |                                                        |
| 8629 | <ppps></ppps>                               |                                                        |
| 8630 | <dyndnses></dyndnses>                       |                                                        |
| 8631 | <virtualip></virtualip>                     |                                                        |
| 8632 | <vip></vip>                                 |                                                        |
| 8633 |                                             | <mode>ipalias</mode>                                   |
| 8634 |                                             | <interface>wan</interface>                             |
| 8635 |                                             | <uniqid>57bf05ffdcc3c</uniqid>                         |
| 8636 |                                             | <descr><![CDATA[VIP mapping to ConsoleWorks]]></descr> |
| 8637 |                                             | <type>single</type>                                    |
| 8638 |                                             | <subnet_bits>32</subnet_bits>                          |
| 8639 |                                             | <subnet>192.168.13.171</subnet>                        |
| 8640 |                                             |                                                        |
| 8641 |                                             |                                                        |
| 8642 |                                             |                                                        |

# Appendix A List of Acronyms

| AD    | Active Directory                                                       |
|-------|------------------------------------------------------------------------|
| ARM   | Access Rights Management                                               |
| СА    | Certificate Authority                                                  |
| CSF   | Cybersecurity Framework                                                |
| FBA   | Forms Based Authentication                                             |
| GPO   | Government Printing Office, Group Policy Object (depending on context) |
| GUI   | Graphical User Interface                                               |
| нтсс  | HyTrust CloudControl                                                   |
| IdAM  | Identity and Access Management                                         |
| ІТ    | Information Technology                                                 |
| LDAP  | Lightweight Directory Access Protocol                                  |
| LDAPS | Lightweight Directory Access Protocol (Secure)                         |
| NCCoE | National Cybersecurity Center of Excellence                            |
| NIST  | National Institute of Standards and Technology                         |
| PEP   | Policy Enforcement Point                                               |
| RMF   | Risk Management Framework                                              |
| SA    | Situational Awareness                                                  |
| SCM   | Security Compliance Manager                                            |
| SIEM  | Security Information and Event Management                              |
| RDP   | Remote Desktop Protocol                                                |
| VD    | Virtual Directory                                                      |
| VDS   | Virtual Directory System                                               |
| VM    | Virtual Machine                                                        |
| VNC   | Virtual Network Computing                                              |
| VPN   | Virtual Private Network                                                |